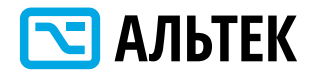

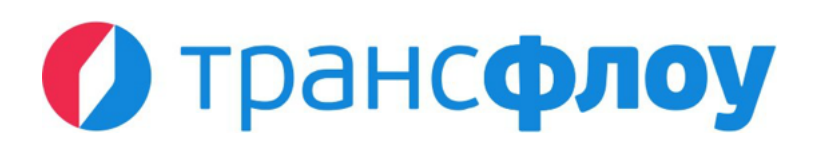

### РУКОВОДСТВО АДМИНИСТРАТОРА

## ЕДИНАЯ ПЛАТФОРМА УПРАВЛЕНИЯ ТРАНСПОРТНОЙ СИСТЕМОЙ «ТРАНСФЛОУ»

НА 238 ЛИСТАХ

ВЕРСИЯ 7.4.1 28.04.2025

2025 г.

### СОДЕРЖАНИЕ

| 1 | ОБІ | ЩИЕ ПОЛОЖЕНИЯ                                              | 5   |
|---|-----|------------------------------------------------------------|-----|
|   | 1.1 | Запуск программы и авторизация                             | 5   |
| 2 | СИС | СТЕМНЫЕ СПРАВОЧНИКИ                                        | 9   |
|   | 2.1 | Работа со справочником «Наборы атрибутов»                  | 9   |
| 3 | ИН  | СТРУМЕНТЫ РАБОТЫ С ТАБЛИЦАМИ                               | 12  |
|   | 3.1 | Работа с простыми и настраиваемыми таблицами               | 12  |
|   | 3.2 | Работа со сложными таблицами                               | 14  |
| 4 | MO  | ОДУЛЬ УПРАВЛЕНИЯ ДВИЖЕНИЕМ ОБЩЕСТВЕННОГО ТРАНСПОРТА (ПТОП) | 17  |
|   | 4.1 | Работа со справочником «Остановочные пункты»               | 17  |
|   | 4.2 | Работа со справочником «Маршруты»                          | 18  |
|   | 4.3 | Работа со справочником «Перевозчики»                       | 30  |
|   | 4.4 | Работа со справочником «Геозоны»                           | 31  |
|   | 4.5 | Работа со справочником «Транспортные средства»             | 32  |
|   | 4.6 | Работа с системными справочниками                          | 34  |
| 5 | MO  | ОДУЛЬ КООРДИНИРОВАННОГО УПРАВЛЕНИЯ ДОРОЖНЫМ ДВИЖЕНИЕМ      | 43  |
|   | 5.1 | Управление доступом. Раздел «Контроль доступа»             | 43  |
|   | 5.2 | Управление системными справочниками                        | 47  |
|   | 5.3 | Администрирование МКУД                                     | 85  |
| 6 | УПF | РАВЛЕНИЕ ИНТЕЛЛЕКТУАЛЬНЫМИ ТРАНСПОРТНЫМИ СИСТЕМАМИ         | 91  |
|   | 6.1 | Видеонаблюдение                                            | 91  |
|   | 6.2 | Метеонаблюдение                                            | 94  |
|   | 6.3 | Комплексы детекции транспорта                              | 98  |
|   | 6.4 | Драйверы и устройства                                      | 100 |
|   | 6.5 | События по устройствам                                     | 105 |
|   | 6.6 | Работа с системными справочниками                          | 106 |
| 7 | ЦИ  | ФРОВОЙ ДВОЙНИК                                             | 117 |
|   | 7.1 | Цифровой двойник. Карта                                    | 117 |
|   | 7.2 | Дороги                                                     | 136 |
|   | 7.3 | Элементы обустройства УДС                                  | 159 |
|   | 7.4 | Искусственные сооружения                                   | 161 |
|   | 7.5 | Работа с системными справочниками                          | 163 |
| 8 | УΠ  | РАВЛЕНИЕ ДОРОЖНЫМИ РАБОТАМИ                                | 172 |

| :  | 8.1   | Работа со справочником «Организации»                                     | . 172 |
|----|-------|--------------------------------------------------------------------------|-------|
| 9  | РАБ   | ОТА С СИСТЕМНЫМИ СПРАВОЧНИКАМИ                                           | . 174 |
| 9  | 9.1   | Типы мероприятий по строительству, реконструкции, капитальному ремонту и |       |
| 0  | содер | канию автомобильных дорог, искусственных сооружений и дорожных объектов  | . 174 |
| 9  | 9.2   | Дорожная техника                                                         | . 183 |
| 9  | 9.3   | Работа с системными справочниками                                        | . 187 |
| 10 | ΓΕΟ   | ИНФОРМАЦИОННАЯ СИСТЕМА СБОРА, ХРАНЕНИЯ, АНАЛИЗА И ГРАФИЧЕСКОЙ            |       |
| ВИ | ЗУАЛІ | 1ЗАЦИИ ДАННЫХ                                                            | . 189 |
|    | 10.1  | Работа с пространственными объектами                                     | . 189 |
|    | 10.2  | Работа со справочником «Геозоны»                                         | . 193 |
|    | 10.3  | Системные справочники                                                    | . 193 |
| 11 | MO    | дуль электронного ксодд                                                  | . 196 |
|    | 11.1  | Пересечения дорог                                                        | . 196 |
| 12 | MO    | ДУЛЬ УПРАВЛЕНИЯ ИТС ДЛЯ ЧС И ВС                                          | . 202 |
|    | 12.1  | Работа со справочником «Группы пользователей»                            | . 202 |
|    | 12.2  | Работа с конструктором шаблонов                                          | . 203 |
|    | 12.3  | Работа с системными справочниками                                        | . 206 |
| 13 | MO    | ДУЛЬ ЭФФЕКТИВНОСТИ ИТС                                                   | . 209 |
|    | 13.1  | Представления на карте                                                   | . 209 |
|    | 13.2  | Панель виджетов                                                          | . 212 |
|    | 13.3  | Информационные панели                                                    | . 213 |
| 14 | MO    | ДУЛЬ ПРИЕМА И ОБРАБОТКИ МОНИТОРИНГОВОЙ ИНФОРМАЦИИ                        | . 215 |
|    | 14.1  | Журнал передачи мониторинговой информации                                | . 215 |
|    | 14.2  | Монитор пакетов                                                          | . 215 |
| 15 | MO    | ДУЛЬ ВНУТРЕННИХ И ВНЕШНИХ СЕРВИСОВ                                       | . 217 |
|    | 15.1  | Клиент АРІ                                                               | . 217 |
|    | 15.2  | Публичный АРІ                                                            | . 218 |
|    | 15.3  | Журнал запросов к АРІ                                                    | . 218 |
|    | 15.4  | Настройка интеграции с OWM                                               | . 218 |
| 16 | ИНФ   | ОРМАЦИОННАЯ БЕЗОПАСНОСТЬ                                                 | . 220 |
|    | 16.1  | Журнал                                                                   | . 220 |
|    | 16.2  | Журнал операций                                                          | . 220 |
| 17 | ΑДΝ   | ИИНИСТРИРОВАНИЕ                                                          | . 223 |
|    | 17.1  | Управление учетными записями пользователей                               | . 223 |

| 17.2         | Настройка п              | рав пользователей                                           | 226 |
|--------------|--------------------------|-------------------------------------------------------------|-----|
| 17.3         | Сеансы                   |                                                             | 230 |
| 17.4         | Электронны               | й архив                                                     | 231 |
| 18 ВИ        | ЗУАЛИЗАЦИЯ               | ДАННЫХ МОНИТОРИНГА                                          | 233 |
| ПРИЛ         | ЮЖЕНИЕ 1.                | КЛЮЧИ ЗАПУСКА СЕРВЕРА                                       | 235 |
| ПРИЛ<br>КЛИЕ | ЮЖЕНИЕ 2.<br>НТСКОГО КОМ | МИНИМАЛЬНЫЕ СИСТЕМНЫЕ ТРЕБОВАНИЯ К КОНФИГУРАЦИИ<br>ИПЬЮТЕРА | 237 |
| ПРИЛ         | ЮЖЕНИЕ 3.                | ПЕРЕЧЕНЬ ПРИНЯТЫХ СОКРАЩЕНИЙ                                | 238 |

## 1 ОБЩИЕ ПОЛОЖЕНИЯ

### 1.1 Запуск программы и авторизация

Чтобы начать работу:

- 1 Откройте интернет-браузер.
- 2 Введите в адресной строке адрес Системы.
- 3 Введите указанные в письме от технической поддержки Системы (или предоставленные другим способом) логин и пароль (см. Рисунок 1) и нажмите кнопку «Войти».

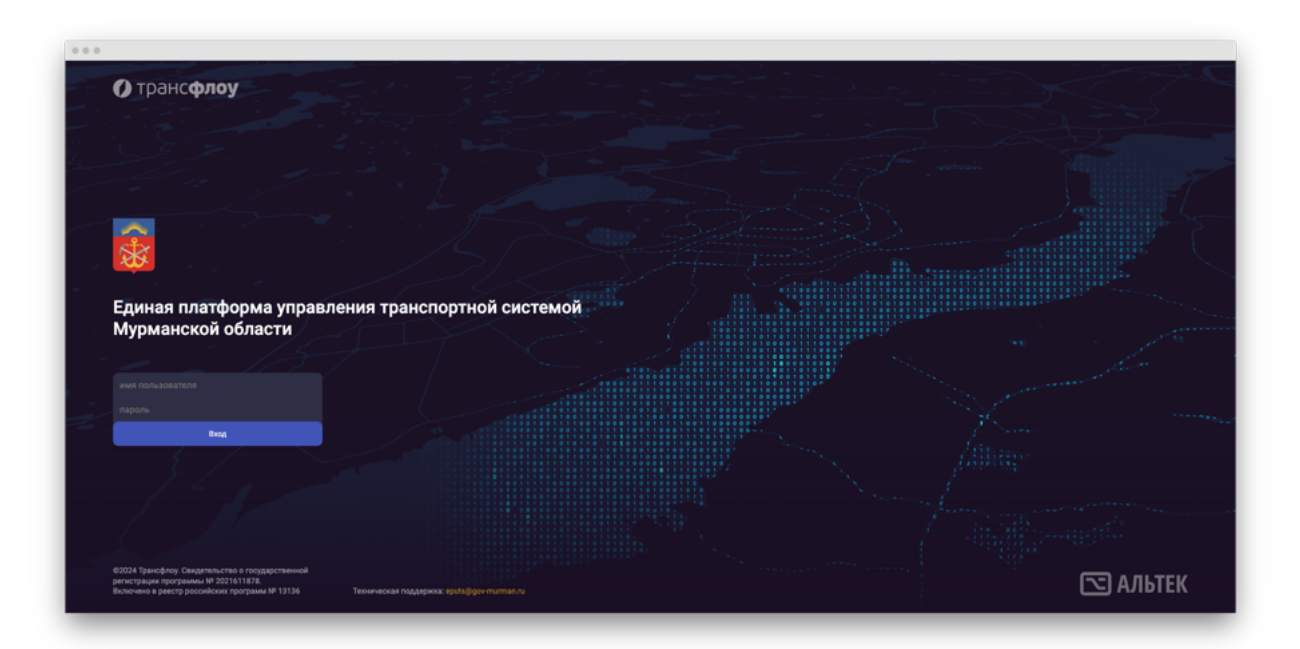

Рисунок 1

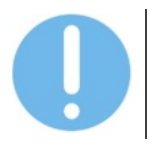

При первом входе в систему рекомендуется сменить пароль пользователя.

### 1.1.1 Меню профиля

Меню профиля пользователя отображается в правом верхнем углу экрана (см. Рисунок 2).

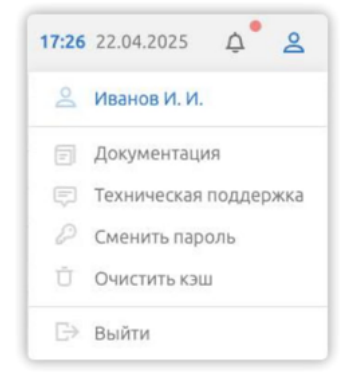

Рисунок 2

В меню профиля пользователь может:

- Скачать руководство пользователя;
- Обратиться за технической поддержкой;
- Сменить пароль;
- Очистить кеш;
- Выйти из Системы.

Чтобы сменить пароль пользователя в Системе:

- 1 Нажмите на иконку меню в правом верхнем углу экрана (см. Рисунок 2).
- 2 В отобразившемся списке выберите «Сменить пароль».
- 3 В окне «Смена пароля» (см. Рисунок 3) укажите старый и новый пароли и нажмите кнопку «Изменить».

| мена пароля  | > |
|--------------|---|
|              |   |
| новый пароль |   |
| Изночить     |   |

Рисунок 3

#### 1.1.2 Меню навигации

Меню навигации находится в левой верхней части экрана, наполненность и вид меню может варьироваться и зависит от прав доступа пользователя (см. Рисунок 4).

#### ВЕРСИЯ 7.4.1 28.04.2025

| () T                      | рансфлоу 🖡                                                  | Операцио |
|---------------------------|-------------------------------------------------------------|----------|
| ٩                         |                                                             |          |
| Опе                       | <b>ерационная картина</b><br>уль «Операционная картина ИТС» |          |
| Эф<br>Мод                 | фективность ИТС<br>иль контроля эффективности ИТС           |          |
| <b>Цис</b><br>Мод         | <b>фровой двойник</b><br>иль «Цифровой двойник»             |          |
| <b>МК</b><br>Моду<br>упра | УД<br>/ль координированного<br>вления движением             |          |
| КСО<br>Мод                | ОДД<br>уль электронного КСОДД                               |          |
| ПТ(<br>Моду<br>обще       | ОП<br>уль управления движением<br>ественного транспорта     |          |
|                           |                                                             |          |
|                           | Приложения                                                  |          |
| 钧                         | Параметры                                                   |          |

Рисунок 4

Меню навигации позволяет переходить к разделам, доступным пользователю с учетом его прав доступа.

В ЕПУТС реализовано ролевое разграничение доступа пользователей к элементам Системы (разделам, справочникам и пр.):

- Права на элемент Системы отсутствуют: пользователь не имеет доступ к просмотру и не может вносить изменения.
- Право на просмотр элемента Системы: пользователь имеет доступ к просмотру, но не может вносить изменения.

Право на редактирование элемента Системы: пользователь имеет доступ к просмотру и может вносить изменения.

В верхней части меню расположена строка поиска, позволяющая выполнять поисковые запросы по меню системы (см. Рисунок 5).

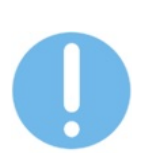

| Омониторинг                        | × |
|------------------------------------|---|
| УДР • Дорожная техника •           |   |
| Мониторинг                         |   |
| Передача мониторинговой информации |   |
| птоп ·<br>Мониторинг               |   |

Рисунок 5

Чтобы перейти к искомому разделу, выберите пункт в отобразившемся по результатам поиска списке.

## 2 СИСТЕМНЫЕ СПРАВОЧНИКИ

### 2.1 Работа со справочником «Наборы атрибутов»

Справочник «Наборы атрибутов» содержит перечень наборов атрибутов объектов системы (см. Рисунок 6).

Перечни наборов атрибутов для конкретных объектов устанавливается в соответствующих системных справочниках.

| ) тран   | СФЛОУ 🗉 Параметры 🔸 Справочники • Набор                       | ны атрибутов |               |                             |        |                                                                                                    | 11:13 28.04.2025 Q                                                                                                    |
|----------|---------------------------------------------------------------|--------------|---------------|-----------------------------|--------|----------------------------------------------------------------------------------------------------|----------------------------------------------------------------------------------------------------|
| Найти    |                                                               | Найт         | И             |                             |        | + 🛈 🕄 🖻 🗶 🖻 Детальная не                                                                                                    | нформация                                                                                                    |
| я н      | Dittori                                                       |              | leperaujere o | пда столбцы для группировки |        |                                                                                                    |                                                                                                    |
| < nrc-re | оннформационная система (2)                                   |              |               | Название                    | Epynna | Othecasie                                                                                                    | Атребуты                                                                                                    |
| 81 Ta    | пы пространственных объектов                                  |              | 1             | ObjectName                  |        | Название объекта                                                                                                    | (5) Название, Титул, Краткое описание, Код, Сегмент обслуживания                                                                                                    |
| 2 Te     | flui recson                                                   |              | 3             | OSMTaos                     |        | Terw OpenStreetMap                                                                                                    | (40) Идентификатор ОБМ, Название, Международное название, И                                                                                                    |
| PHMC-    | Чегиональная навигационная информация система (1)             |              | 4             | RCBridgeParams              |        | Характеристики иостовых переходов                                                                                                    | (12) Функциональное назначение. Вид мостового сооружения, Ма                                                                                                    |
| 6 N      | oodecow                                                       |              | 5             | RCTunnelGeneral             |        | Общие показалели Тоннели                                                                                                    | (5) По отношению к рельефу. Сейскитеность района строительства                                                                                                    |
| - Nopran | Подсистема интерактивного взаимодействия с пользователяни (4) |              | 6             | RCClassification            |        | Kraccebecauer                                                                                                    | (9) Tert. Tien sauertworp scropelcras. Ten nospurten. Necro sonowosk.                                                                                                    |
| 01 D     | жазатели рейтинга маршрутов                                   |              | 7             | BCC cossino Params          |        | Tanaranan Tesa neuendeux nenennne                                                                                                    | (1) Tet                                                                                                    |
| 02 D     | жазатели рейтинга остановочных пунктов                        |              |               | BCTunnel anti-artica        |        | Kourtowne our same formation                                                                                                    | (5) Konevertas asursa Konevertas noceatos Ceveves Res ofisas                                                                                                    |
| 03 N     | жазатели рейтинга транспортных средств                        |              |               | BCTunnelTechnical           |        | Tensory access now as an environmenter                                                                                                    | ID Do answer. Do patementary nonenerworks cenerus. Do nondorth-uniter                                                                                                    |
| 04 Te    | пы анхет (формы)                                              |              | 10            | AlloadClassification        |        | Klandebeckuel                                                                                                    | (27) Kateronie ponose Ten ponosené nateroju Howen (KDD Turi                                                                                                    |
| BeBC-1   | Подуль внешних и внутренних сервисов (8)                      |              |               | ABradiannaticiata           |        | Develop network water water and annual feature of the                                                                                                    | (22) Decempro, economical economical processory, Decempro, 200                                                                                                    |
| 21 Te    | nu gakepos                                                    |              | 12            | OMECassification            |        | Khanneheraues mouse astronoficious anno                                                                                                    | (2) Ten Vartuas                                                                                                    |
| 1 2      | пы устройств                                                  |              |               | BOWClassification           |        | Encrypharaus anno 1000 ann                                                                                                    | (2) Benoneuranneet process                                                                                                    |
| 03 Te    | пы сенсоров                                                   |              | 14            | Pilwans                     |        | Karrahasana                                                                                                    | (10) Hannashever, Partonnariver, Tett ordenariver, Tett tubes, Tett                                                                                                    |
| 04 Te    | пы событий устройств                                          |              | 15            | MSMClassification           |        | Knorraharauan O.W.                                                                                                    | (7) Dumpa Kateronian Ten annenesson Ten AM. Ten maerte netter                                                                                                    |
| 11 D     | доистема метеонониторинга Трасском                            |              | 14            | MMOAP and Fration           |        | Elistence of the second second s | 10 Found Extension AT Months Middle CTO Resource concer-                                                                                                    |
| 12 D     | докстема метеоночиторинга МарсМониторинг                      |              | 17            | TLRacama                    |        | TableTeler                                                                                                    | (5) Parma Revenue and a statement from the statement of the statement of t |
| 13 D     | доистема метеонониторинга Восток-М                            |              | 18            | DMBurans                    |        | Tabarteturi tere concesso columna                                                                                                    | (14) Durina Canàrita Internetativenà naturate Matematica Illari 1                                                                                                    |
| 21 D     | доистема видеонабликодения Макроскол                          |              |               | R Classification            |        | Kannakara ian                                                                                                    | 10 Ppma, calori, an agencia analysis and a passes for, receipting, care is                                                                                                    |
| CACIEN   | sue (10)                                                      |              | 19            | FEDerates                   |        | Tabletater and an a strategy and the state                                                                                                    | (b) Test Parisesteriore Res                                                                                                    |
| 001 A    | рилиистративные территории                                    |              | 34            | BOO Intelligation           |        | Encluder the second construction of artists                                                                                                    | (c) the contraction of the                                                                                                    |
| N 500    | KDHR64                                                        |              |               | Ri Oliveni                  |        | Tenerative sectors and a sector of the sector                                                                                                    | Di Kance Dannaffannanin unsunners. Tan annerstenner Kon on a                                                                                                    |
| 003 Te   | пы справочников                                               |              |               | Nuoreans<br>Infiliareas     |        | Value report room over the overlap of                                                                                                    | (2) Road, increase and contaction a second data and based and                                                                                                    |
| 004 0    | быскты универсального стравочника                             |              | 14            | DTShows                     |        | Tenterneteritere                                                                                                    | Up ung, inspension chapter chapter and the follow, introduced a pre-                                                                                                    |
| X05 H    | боры априбутов                                                |              | 24            | Profession - Construction   |        | August report of the second second                                                                                                    | (1) is necessarily report of the second second seco |
| 06 74    | пы организаций                                                |              | 12            | Crights rootes              |        | Arpenyna oprawisaujen                                                                                                    | (тч) название, полное название, чторна сооственности, итет, к п                                                                                                    |
| 07 O     | of Beersbegew                                                 |              |               | Page 455                    |        | Pagences Highphages                                                                                                    | Children and Anna and Anna and Anna and Anna and Anna and Anna and Anna and Anna and Anna and Anna and Anna and                                                                                                    |
| 08 A     | ОП. Типы тракзакций по оплате проезда                         |              | 10            | Reversion and Reversion     |        | ringupingan ingeriginarian                                                                                                    | (i) Pictorea generosposante, Utaerctaeneue ipegetaerene sak                                                                                                    |
| A 600    | ОП. Типы платежных карт                                       |              | 2.0           | nomentarioera/aff6          |        | Adjust repair texts responses with the CODED Kawine                                                                                                    | LU MAL                                                                                                    |
| 010 Te   | Automation and a statement and a statement                    |              | a             |                             |        | лики мероприятия                                                                                                    | <ul> <li>сустронтельные контроль, негорокие надзор, Проектировщих.</li> </ul>                                                                                                    |

#### Рисунок 6

Чтобы добавить новый набор атрибутов:

- 1 Нажмите кнопку «Добавить». В перечне отобразится новая строка.
- 2 Заполните поля строки и нажмите кнопку «Сохранить». На экране отобразится окно запроса подтверждения.
- 3 Подтвердите намерение. Изменения сохранены.

Чтобы добавить новый атрибут в набор атрибутов:

- Кликните левой кнопкой мыши по строке с набором атрибутов. В правой части экрана отобразится окно настройки набора атрибутов, содержащее перечень атрибутов.
- 2 Чтобы добавить атрибут в набор, нажмите кнопку «Добавить».
- 3 В окне настройки наборов атрибутов отобразится строка нового атрибута и форма для заполнения его параметров (см. Рисунок 7).
- 4 Заполните форму и нажмите «Сохранить». На экране отобразилось окно запроса подтверждения.
- 5 Подтвердите намерение. Изменения сохранены, атрибут добавлен в набор.

### ВЕРСИЯ 7.4.1 28.04.2025

| Трансфлоу = Параметры • Справочники • Набор                                                                                                    | на атрибутов |              |                                                                                                    |        |                                                                                                    |              |                            | 11:13 28.0 | 4.2025 | Φ.    |
|----------------------------------------------------------------------------------------------------|--------------|--------------|----------------------------------------------------------------------------------------------------|--------|----------------------------------------------------------------------------------------------------|--------------|----------------------------|------------|--------|-------|
| айти                                                                                                    | Най          | пи           |                                                                                                    |        | + 0 2 0 *                                                                                                    | # 1 / Objec  | tName                      |            |        |       |
| Happanne                                                                                                    |              | Теретаците о | ада сталбцы для группировки                                                                                                    |        |                                                                                                    |              |                            |            | D21    | Corna |
| ГИС - Геоннформационная система (2)                                                                                                    |              |              | Hasaanne                                                                                                    | Epymna | Описание                                                                                                    |              |                            |            | -      |       |
| Типы пространственных объектов                                                                                                    |              | 1            | ObjectName                                                                                                    |        | Название объекта                                                                                                    | Para         | Ottacaware                 | Ten Eg     | 06     | 1.0   |
| t Twherecon                                                                                                    |              | 3            | OSMITANS                                                                                                    |        | Terw OpenStreetMap                                                                                                    | × =          | Name Hassaure              | STRING     |        |       |
| PH/IC - Региональная навигационная информация система (1)                                                                                                    |              | 4            | RCBridgeParams                                                                                                    |        | Xapakteos/Texa Incitodad Informação                                                                                                    | X II         | Titul Terve                | STRING     |        |       |
| i Rodecow                                                                                                    |              | 5            | RCTunnelGeneral                                                                                                    |        | Общие показалели Тоннели                                                                                                    | X            | Description Koamore onwca. | STRING     |        |       |
| Портал - Подсистема интерактивного взаимодействия с пользователяни (4)                                                                                                    |              | 6            | RCLassification                                                                                                    |        | Kracedenaues                                                                                                    | X =          | Code Koa                   | STRING     |        |       |
| И Показатели рейтинга наршрутов                                                                                                    |              | 7            | BCCrossinoParams                                                                                                    |        | Table Television Constraints and Constraints                                                                                                    | × =          | Second Convent of cou      | MAP        |        |       |
| 2 Показатели рейтинга остановочных пунктов                                                                                                    |              |              | RTunelContraction                                                                                                    |        | Energy and the second state of the second                                                                                                    | ~ -          |                            |            |        |       |
| О Показатели рейтинга транопортных средств                                                                                                    |              |              | BCTunnelTerhnical                                                                                                    |        | Tenuevectore costituinene Towene                                                                                                    |              |                            |            |        |       |
| И Типы анхет (формы)                                                                                                    |              | 10           | Allow Cassification                                                                                                    |        | Kincelennes                                                                                                    |              |                            |            |        |       |
| ВиВС - Модуль внешних и внутренних серенсов (II)                                                                                                    |              | 11           | Alland Disconstitutes                                                                                                    |        | Description of the second second second                                                                                                    |              |                            |            |        |       |
| П Типы драйверов                                                                                                    |              | 12           | OMICIassification                                                                                                    |        | Kharrahasawa mousi atmenfamuu                                                                                                    |              |                            |            |        |       |
| 2 Типы устройств                                                                                                    |              |              | BOWClassification                                                                                                    |        | Encoderation and an encoderate                                                                                                    |              |                            |            |        |       |
| 03 Тилы сенсоров                                                                                                    |              | 14           | PERsonal                                                                                                    |        | Kantadaraat                                                                                                    | Параметры    | атрибута                   |            |        |       |
| И Типы событий устройств                                                                                                    |              | 15           | MSMClassification                                                                                                    |        | Kraccebergen Off                                                                                                    | 2            |                            |            |        |       |
| 1 Подсистема метеонониторинга Трасском                                                                                                    |              | 14           | MMRAPlacification                                                                                                    |        | Kinterferstungen opp.                                                                                                    | 249464446110 | унолчанию                  | ne sagano  |        |       |
| 2 Подокстема метеонониторинга МарсМониторинг                                                                                                    |              | 12           | Ti Barana                                                                                                    |        | Teneratura                                                                                                    | Множествен   | ный выбор                  |            |        |       |
| В Подсистема метеонониторинга Восток-М.                                                                                                    |              |              | Bullioner Control of Control of C |        | Television and a second second |              |                            |            |        |       |
| 1 Подсистема видеонабликодения Макроскоп                                                                                                    |              |              | Proversion .                                                                                                    |        | Карактеристики дорожного разметки                                                                                                    | Сортировка   | по ключу 🍥                 |            |        | +     |
| Circhemetale (10)                                                                                                    |              | 19           | FRD and an and a second                                                                                                    |        | Transformations infant i strate second                                                                                                    |              |                            |            |        |       |
| 01 Аджинистративные территории                                                                                                    |              | 11           | B/W/Intelligation                                                                                                    |        | Kancakarana mona antona da                                                                                                    | KANON        | Introteent                 |            |        |       |
| 02 Mathematical Mathematical Activity of the Control of Control of |              | 22           | Bi Obrama                                                                                                    |        | Тапастаристаки объектов освещения                                                                                                    | 0            | не задано                  |            |        |       |
| 03 Тилы страесников                                                                                                    |              | 22           | Without A                                                                                                    |        | Table of the second second sec | 1            | Участки дорог "Юк"         |            |        |       |
| 04 Объекты универсального стравочника                                                                                                    |              | 14           | DTCDacama                                                                                                    |        | Tables represented and a speed of the                                                                                                    | 2            | Участки дорог "Север"      |            |        |       |
| 205 Наборы априбутов                                                                                                    |              | 24           | Professional Constraints                                                                                                    |        | August representation of                                                                                                    | 3            | Участки дорог "Центр"      |            |        |       |
| 206 Типы организаций                                                                                                    |              | 14           | Adver                                                                                                    |        | Anteriora uniteración                                                                                                    | 4            | Участки дорог "Терский рай | ow"        |        |       |
| 007 Oprawisaujen                                                                                                    |              | 20           | Paress<br>BAARShater                                                                                                    |        | Appendix impupiliaux                                                                                                    |              |                            |            |        |       |
| 008 ACOR. Temu rpaksakurik no onsere npoesga                                                                                                    |              | 27           | Distriction of Deserve                                                                                                    |        | тироривани нероприятии                                                                                                    |              |                            |            |        |       |
| 09 АСОП. Типы платежных карт                                                                                                    |              | 2.0          | nomanuarius antis                                                                                                    |        | Address and the second second se                                                                                                    |              |                            |            |        |       |
| 10. Terre Andrea Service Service                                                                                                    |              | σ            | NAVarticipants                                                                                                    |        | участнаки мероприятия                                                                                                    |              |                            |            |        |       |

## Рисунок 7

В Системе доступны следующие типы данных для атрибутов:

| Атрибут |                                                                                  | Пар | раметры атрибута                                                                                                    |
|---------|----------------------------------------------------------------------------------|-----|----------------------------------------------------------------------------------------------------|
| BOOL    | Тип данных, принимающий два<br>возможных значения (да/нет,<br>истина/ложь и пр.) | _   | Значение по умолчанию;<br>Комментарий.                                                                               |
| INT     | Целое число                                                                      |     | Значение по умолчанию;<br>Минимальное значение;<br>Максимальное значение;<br>Шаг изменения значения;<br>Комментарий. |
| FLOAT   | Число с плавающей<br>запятой (или число с<br>плавающей точкой)                   |     | Значение по умолчанию;<br>Минимальное значение;<br>Максимальное значение;<br>Шаг изменения значения;<br>Комментарий. |
| STRING  | Строка                                                                           | _   | Значение по умолчанию;<br>Комментарий.                                                                               |

| MAP    | Коллекция пар ключ/значение,<br>которая может использовать<br>любой тип данных в качестве<br>ключа и поддерживает порядок<br>своих записей |   | Значение по умолчанию;<br>Множественный выбор;<br>Сортировка по ключу;<br>Перечень ключей и их значений;<br>Комментарий. |
|--------|----------------------------------------------------------------------------------------------------|---|----------------------------------------------------------------------------------------------------|
| DATE   | Дата                                                                                                    | _ | Комментарий                                                                                                    |
| FOLDER | Папка                                                                                                    | _ | Комментарий                                                                                                    |
| FILE   | Файл                                                                                                    | _ | Комментарий                                                                                                    |
| TAG    | Тег (метка)                                                                                                    | - | Значение по умолчанию;<br>Множественный выбор;<br>Перечень тегов;<br>Комментарий.                                        |

## 3 ИНСТРУМЕНТЫ РАБОТЫ С ТАБЛИЦАМИ

В ЕПУТС реализовано несколько видов таблиц:

- Простые. Поддерживают функции:
  - Поиска по таблице;
  - Сортировки содержимого таблицы;
  - Изменения ширины столбцов таблицы.
- Настраиваемые. Помимо функций простых таблиц поддерживают дополнительные функции:
  - Скрытия столбцов таблицы;
  - Группировки данных таблицы;
  - Изменения порядка отображения столбцов таблицы.
- Сложные. Поддерживают помимо функций настраиваемых таблиц дополнительные функции:
  - Настройка отображения столбцов;
  - Агрегирование данных;
  - Контекстная фильтрация.

Чтобы скачать журнал или отчет в табличной форме в формате .xls, нажмите на

кнопку «Скачать»: 📥 в левой верхней части экрана.

Чтобы скачать журнал или отчет в табличной форме в формате .pdf, кликните правой кнопкой мыли по таблице и в отобразившемся контекстном меню выберите пункт

«Экспортировать в pdf»:

Экспортировать в PDF

### 3.1 Работа с простыми и настраиваемыми таблицами

### 3.1.1 Поиск по таблице

Над таблицей располагается поле для ввода параметров контекстного поиска по таблице: Найти. По мере ввода критерия поиска, содержимое таблицы динамически фильтруется.

Для принудительного обновления содержимого таблицы нажмите кнопку

### 3.1.2 Сортировка содержимого таблицы

Для сортировки содержимого таблицы по столбцу кликните левой кнопкой мыши по названию столбца в шапке таблицы.

G

### Условные обозначения:

ī.

| Наименование              | Сортировка содержимого таблицы по столбцу не применена                              |
|---------------------------|-------------------------------------------------------------------------------------|
| Наименование ↑            | Применена сортировка содержимого таблицы по столбцу от меньшего к<br>большему (А-Я) |
| Наименование $\downarrow$ | Применена сортировка содержимого таблицы по столбцу от большего к меньшему (Я-А)    |

### 3.1.3 Изменение ширины столбца таблицы

=

Чтобы изменить ширину столбца таблицы:

- 2 Зажмите левую кнопку мыши и перетащите границу.

### 3.1.4 Скрытие столбцов таблицы

Возможность скрыть столбцы таблицы отображается справа от названия столбца в

шапке таблицы:

Чтобы скрыть / раскрыть скрытые столбцы таблицы, нажмите кнопку вкладке «Столбцы» (см. Рисунок 8) снимите флажок с необходимого столбца.

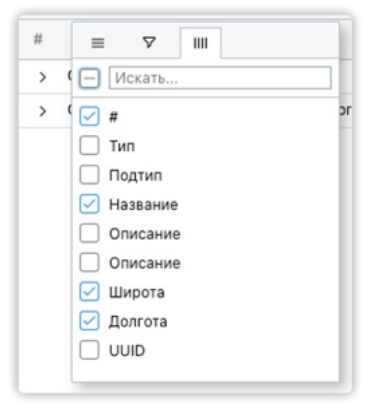

Рисунок 8

### 3.1.5 Группировка данных таблицы

Возможность группировки данных таблицы отображается в шапке таблицы:

🔟 Перетащите сюда столбцы для группировки

Чтобы сгруппировать данные таблицы по данным столбца:

- 1 Наведите курсор на название столбца в шапке таблицы.
- Зажмите левую кнопку мыши, Курсор примет форму <sup>(1)</sup>. Перетащите название столбца в область
   Перетащите сюда столбцы для группировки
   в шапке таблицы.

### 3.1.6 Изменение порядка отображения столбцов таблицы

Чтобы изменить порядок отображения столбцов таблицы

- 1 Наведите курсор на название столбца в шапке таблицы.
- 2 Зажмите левую кнопку мыши, Курсор примет форму . Перетащите название столбца в нужное место в шапке таблицы.

#### 3.2 Работа со сложными таблицами

Управление содержанием сложной таблицы осуществляется помощью панели управления, расположенной в правой части экрана (см. Рисунок 9).

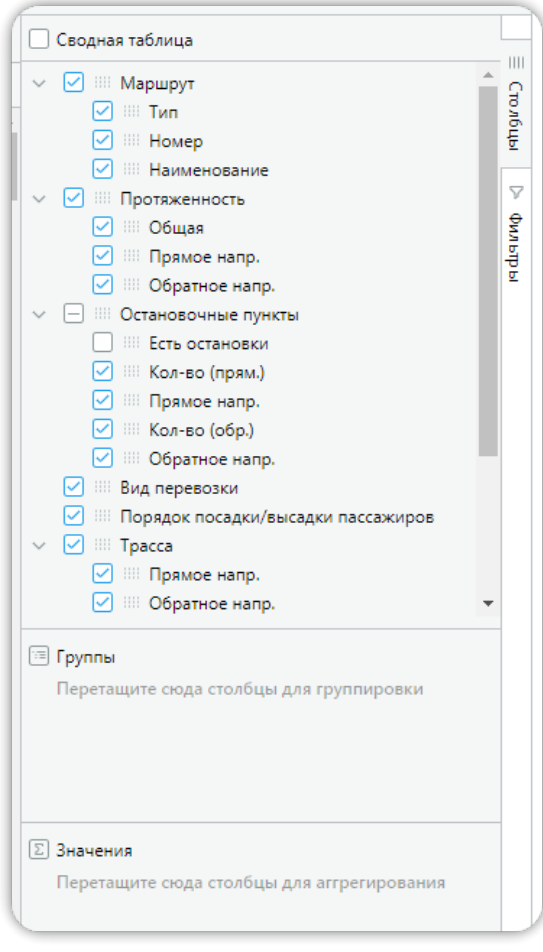

Рисунок 9

Панель управления таблицей содержит вкладки «Столбцы» и «Фильтры».

### 3.2.1 Настройка отображения столбца

Чтобы добавить столбец в таблицу, установите «галочку» в чек-бокс с названием столбца.

Чтобы удалить столбец из таблицы, снимите «галочку».

### 3.2.2 Настройка представлений таблицы

Чтобы создать представление таблицы:

- 1 Настройте необходимое отображение столбцов (см. <u>Настройка отображения</u> <u>столбца</u>);
- 2 Кликните правой кнопкой мыши по области таблицы. В отобразившемся контекстном меню выберите "Представления Добавить представление». На экране отобразится окно создания нового представления.

или

- 2 Кликните правой кнопкой мыши по области таблицы. В отобразившемся контекстном меню выберите "Представления – Добавить системное представление», чтобы добавить представление, доступное к выбору всем пользователям системы. На экране отобразится окно создания нового представления.
- 3 Заполните поля и нажмите «Сохранить». На экране отобразится информационное сообщение «Представление сохранено».

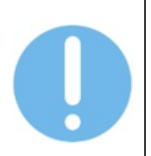

При создании системного представления доступна функция «По умолчанию», которая устанавливает представление в качестве основного для всех пользователей системы.

Чтобы выбрать представление таблицы, кликните правой кнопкой мыши в область таблицы, в отобразившемся контекстном меню выберите «Представления» и выберите доступное представление из списка.

### 3.2.3 Группировка данных сложной таблицы

Чтобы сгруппировать данные сложной таблицы по данным столбца способом, описанным в разделе 3.1.5 или:

- В панели управления таблицей, наведите курсор на иконку слева от названия столбца. Курсор примет вид .
- 2 Зажав левую кнопку мыши, перетащите название столбца в область Группы в нижней части панели управления таблицей.

### 3.2.4 Агрегирование данных таблицы

Чтобы агрегировать данные сложной таблицы:

- 1 Выполните группировку данных таблицы (см. 3.1.5);
- 2 В панели управления таблицей, наведите курсор на иконку слева от названия столбца. Курсор примет вид
- 3 Зажав левую кнопку мыши, перетащите название столбца в область в нижней части панели управления таблицей.

### 3.2.5 Контекстная фильтрация данных таблицы

Настройка фильтров сложной таблицы осуществляется на вкладке «Фильтры» панели управления сложной таблицей.

Доступна настройка фильтрации данных таблицы по всем отображаемым в таблице столбцам.

Чтобы сбросить все фильтры сложной таблицы, кликните правой кнопкой мыши по области таблицы и в отобразившемся контекстном меню выберите «Сбросить все фильтры».

# 4 МОДУЛЬ УПРАВЛЕНИЯ ДВИЖЕНИЕМ ОБЩЕСТВЕННОГО ТРАНСПОРТА (ПТОП)

### 4.1 Работа со справочником «Остановочные пункты»

#### Добавление нового остановочного пункта

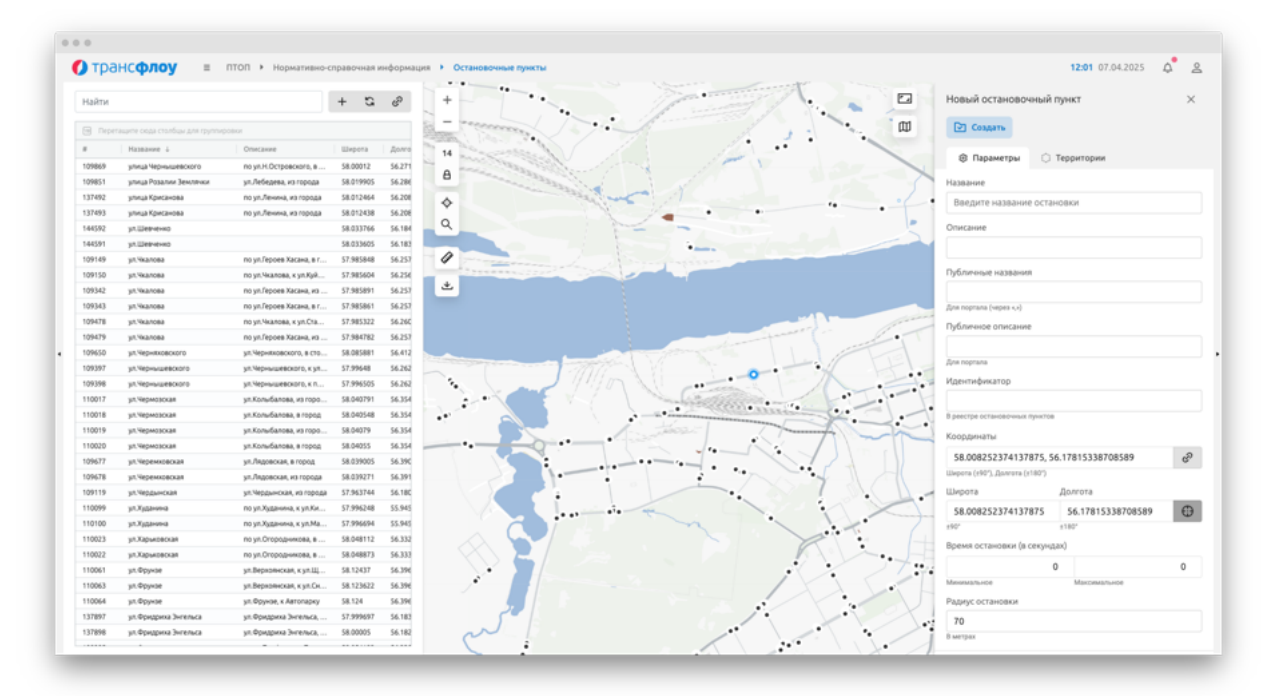

Рисунок 10

Чтобы добавить остановочный пункт:

- 1 Нажмите кнопку «Добавить» в меню справочника, расположенном в левой верхней части экрана. В правой части экрана отобразится окно «Новый остановочный пункт» (см. Рисунок 10).
- 2 Заполните поля:
  - Наименование (название остановки);
  - Описание (при необходимости);
  - Название для публичного портала (при необходимости);
  - Описание для публичного портала (при необходимости);
  - Идентификатор в реестре остановочных пунктов (при необходимости).
- 3 Укажите координаты остановочного пункта, одним из следующих способов:
  - <u>Способ 1</u>: Заполните вручную поля «Широта» и «Долгота».
  - <u>Способ 2</u>: Щелчком левой кнопки мыши поставьте точку на карте. Поля «Широта» и «Долгота» заполнятся автоматически.
- 4 Введите минимальное и максимальное время остановки (при необходимости). Данные значения будут использованы при определении нарушений времени посадки/высадки пассажиров на остановочных пунктах.
- 5 Введите значение радиуса геозоны остановки (от 50 м до 300 м). Размер геозоны критически важен для определения фактов посещения TC установленных

маршрутом остановочных пунктах и определения выполненных рейсов (по факту посещения всех контрольных остановок маршрута).

- 6 Укажите вид транспорта и оснащение остановочного пункта.
- 7 Нажмите кнопку «Создать».
- 8 Подтвердите действие в отобразившемся информационном окне.

### Просмотр информации об остановочном пункте

Чтобы посмотреть информацию об остановочном пункте, кликните по строке с названием остановочного пункта в левой части экрана. В правой части экрана отобразится окно с информацией об остановочном пункте.

#### Редактирование информации об остановочном пункте

Чтобы отредактировать информацию об остановочном пункте:

- 1 Кликните по строке с названием остановочного пункта в левой части экрана. В правой части экрана отобразится окно с информацией об остановочном пункте.
- 2 Внесите необходимые изменения и нажмите кнопку «Сохранить».
- 3 Подтвердите действие в отобразившемся информационном окне.

#### Удаление остановочного пункта

Чтобы удалить остановочный пункт:

- 1 Кликните по строке с названием остановочного пункта в левой части экрана. В правой части экрана отобразится окно с информацией об остановочном пункте.
- 2 Нажмите кнопку «Удалить».
- 3 Подтвердите действие в отобразившемся информационном окне.

### 4.2 Работа со справочником «Маршруты»

Выбор объекта справочника «Маршруты» осуществляется одним из следующих способов:

- <u>Способ 1</u>: Выберите объект справочника «Маршруты» в выпадающем списке объектов справочников в левой верхней части экрана.
- Способ 2: Кликните по строке с названием маршрута в левой части экрана правой кнопкой мыши. В отобразившемся контекстном меню выберите объект справочника «Маршруты» (см. Рисунок 11).

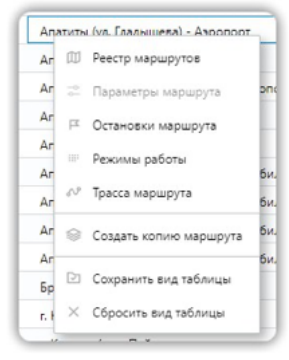

Рисунок 11

### 4.2.1 Управление параметрами маршрута

Для перехода между справочниками «Маршруты. Параметры», «Маршруты. Остановочные пункты», «Маршруты. Режимы работы» и «Маршруты. Трассы» воспользуйтесь меню или кнопками: 💿 🏽 🖃 🛷 в левой верхней части экрана.

#### Создание нового маршрута

Чтобы добавить новый маршрут:

- 1 Откройте справочник «Маршруты. Параметры».
- 2 Нажмите кнопку «Добавить» в левой верхней части экрана. В правой части экрана отобразится окно «Новый маршрут» (см. Рисунок 12).
- 3 Заполните поля:
  - тип маршрута (автобус, троллейбус, трамвай и т. д.);
  - номер маршрута;
  - наименование маршрута (обычно начальная конечная остановка);
  - протяженность маршрута, в км (в прямом и обратном направлениях);
  - максимально допустимое количество транспортных средств на маршруте по классам (малого класса, среднего класса, большого класса);
  - максимальный средний срок эксплуатации транспортных средств, лет;
  - минимальный допустимый экологический класс транспортных средств;
  - требование к наличию дополнительного оборудования (кондиционирование/климат-контроль, оборудование для перевозки маломобильных категорий граждан, видеонаблюдение – да/нет);
  - статус маршрута (активный, проект, архивный);
  - передача данных во внешние сервисы да/нет;
  - запрет назначения TC на маршрут да/нет;
  - вид сообщения;
  - вид перевозки;
  - порядок посадки/высадки пассажиров;
  - наименование перевозчика;
  - номер государственного контракта;
  - дата заключения государственного контракта;
  - внешний идентификатор;
  - текстовое описание маршрута;
  - примечание.
- 4 Нажмите кнопку «Создать».

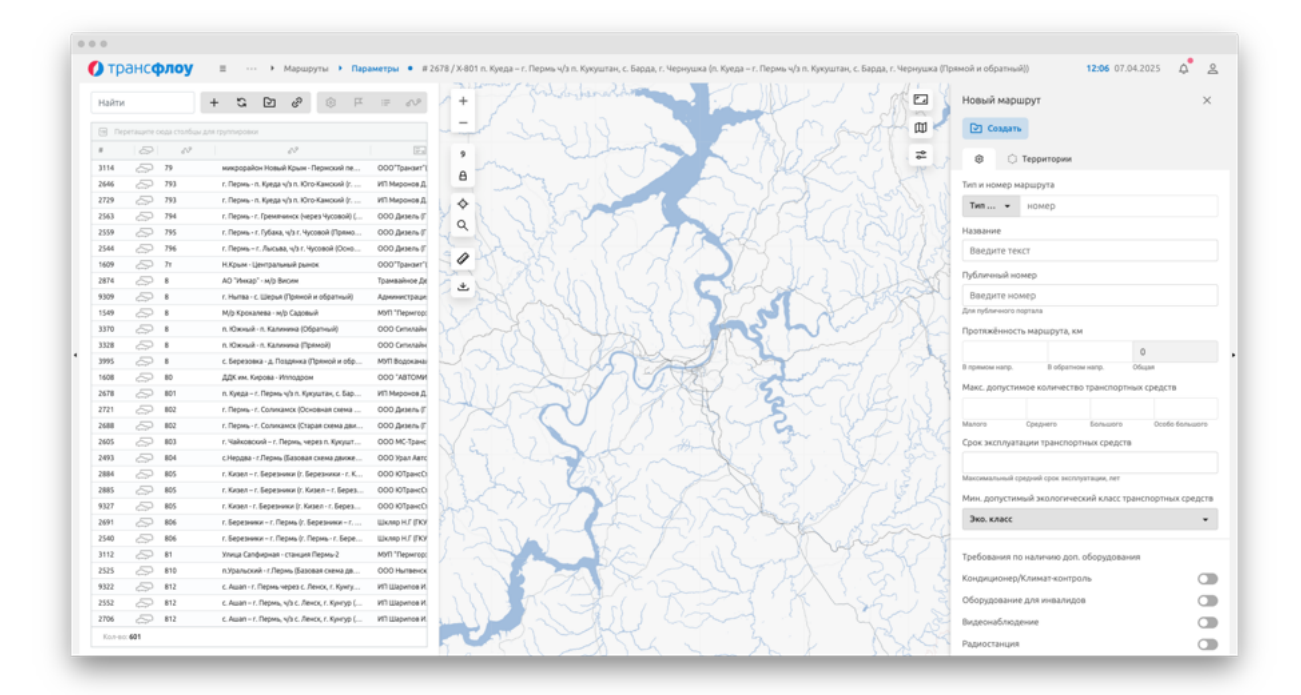

Рисунок 12

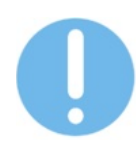

Назначить TC можно только на маршрут в статусе «Активный», назначение на маршруты в статусе «Проект» и «Архивный» не осуществляется.

#### Просмотр параметров маршрута

Чтобы посмотреть параметры маршрута, в справочнике «Маршруты. Параметры» кликните по строке с названием маршрута в левой части экрана. В правой части экрана:

- На карте цветом отобразится маршрут в прямом и обратном направлении, остановки маршрута, контрольные остановки с геозонами;
- Отобразится окно с параметрами маршрута (см. Рисунок 13).

Чтобы создать копию маршрута, кликните по строке с названием маршрута в левой части экрана правой кнопкой мыши.

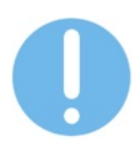

В отобразившемся контекстном меню выберите пункт «Создать копию маршрута».

После создания копии маршрута необходимо переименовать новый экземпляр маршрута. Создание нескольких копий с идентичным названием маршрута не допускается.

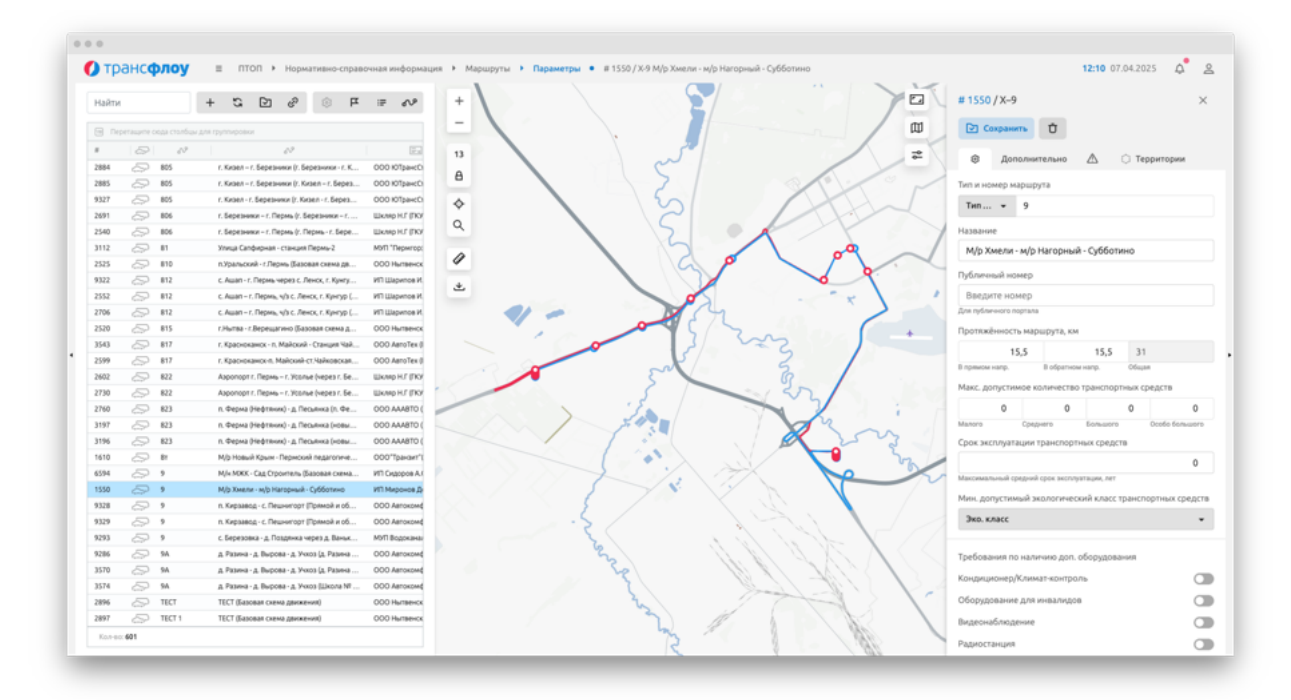

Рисунок 13

#### Редактирование параметров маршрута

Чтобы отредактировать параметры маршрута:

- 1 Откройте справочник «Маршруты. Параметры».
- 2 Кликните по строке с названием маршрута в левой части экрана. В правой части экрана отобразится окно с параметрами маршрута.
- 3 Внесите необходимые изменения и нажмите кнопку «Сохранить».
- 4 Подтвердите действие в отобразившемся информационном окне.

#### Удаление маршрута

Чтобы удалить маршрут:

- 1 Откройте справочник «Маршруты. Параметры».
- 2 Кликните по строке с названием маршрута в левой части экрана. В правой части экрана отобразится окно с параметрами маршрута.
- 3 Нажмите кнопку «Удалить».
- 4 Подтвердите действие в отобразившемся информационном окне.

### 4.2.2 Управление остановочными пунктами маршрута

#### Добавление нового остановочного пункта в маршрут

Чтобы добавить остановочный пункт в маршрут воспользуйтесь одним из следующих способов:

<u>Способ 1:</u>

1 Откройте справочник «Маршруты. Остановочные пункты»

- 2 Кликните по строке с названием маршрута в левой части экрана. В правой части экрана отобразится окно настройки остановочных пунктов маршрута (см. Рисунок 14).
- 3 В правой нижней части экрана выберите остановочный пункт, который необходимо добавить в маршрут, и нажмите на кнопку «Добавить». Добавленный остановочный пункт отобразится в правой верхней части экрана.
- 🚺 трансфлоу \_\_\_\_\_\_ # 433 / A-1 5 8 8 8 8 8 Ш • 13 373 203 8 \$ Q Ø ± 396 180 309 1 Octp 310 237 (1/7) • 100 (as 554 100 (as
- 4 Сохраните изменения.

#### Рисунок 14

### Способ 2:

- 1 Откройте справочник «Маршруты. Остановочные пункты»
- 2 Кликните по строке с названием маршрута в левой части экрана. В правой части экрана отобразится окно настройки остановочных пунктов маршрута (см. Рисунок 14).
- 3 Нажмите кнопку «Показать остановочные пункты» на карте. На карте отобразятся все доступные для выбора остановочные пункты.
- 4 Кликните на карте по точке остановочного пункта, который нужно добавить в маршрут. Добавленный остановочный пункт отобразится в правой верхней части экрана
- 5 Сохраните изменения.

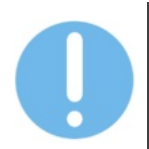

Контекстный поиск в правой нижней части экрана позволяет отфильтровать остановочные пункты, соответствующие условиям поиска, как в таблице, так и на карте.

#### Просмотр информации по остановочным пунктам маршрута

Чтобы посмотреть информацию по остановочным пунктам маршрута, в справочнике «Маршруты. Остановочные пункты» кликните по строке с названием маршрута в левой

части экрана. В правой части экрана отобразится окно остановочных пунктов маршрута (см. Рисунок 14).

#### Удаление остановочного пункта из маршрута

Чтобы удалить остановочный пункт из маршрута:

- 1 В справочнике «Маршруты. Остановочные пункты» кликните по строке с названием маршрута. В правой части экрана отобразится окно остановочных пунктов маршрута (см. Рисунок 14).
- 2 В правой верхней части экрана выберите остановочный пункт, который необходимо удалить из маршрута, и нажмите на кнопку «Удалить».
- 3 Сохраните изменения.

#### Изменение порядка остановочных пунктов в маршруте

Чтобы изменить порядок остановочных пунктов:

- 1 В справочнике «Маршруты. Остановочные пункты» кликните по строке с названием маршрута. В правой части экрана отобразится окно остановочных пунктов маршрута (см. Рисунок 14).
- 2 В правой верхней части экрана выберите остановочный пункт, который необходимо переместить из маршрута, и наведите курсор на кнопку «Переместить» (см. Рисунок 15).

|   | Nº | n/n | ~ | $\rightarrow$ | Название          | Описан  |   |
|---|----|-----|---|---------------|-------------------|---------|---|
| × |    | 0   |   | $\rightarrow$ | Mar. Калинка      | в город | 4 |
| × |    | 1   |   | $\rightarrow$ | Школа № 50        |         | l |
| × | ÷  | > 2 |   | $\rightarrow$ | ул. Ген. Жидилова | в город |   |
| × | Ť  | 3   |   | $\rightarrow$ | поворот на Жидил  |         |   |
| × |    | 4   |   | $\rightarrow$ | СТ Гавань         | прямое  |   |
| × |    | 5   |   | $\rightarrow$ | Мемориал          |         |   |
| × |    | 6   |   | $\rightarrow$ | A3C               |         |   |
| × |    | 7   |   | $\rightarrow$ | п. Дергачи        | .тр.11  | - |

Рисунок 15

- 3 Нажмите на кнопку «Переместить» и не отпуская левую кнопку мыши перетащите остановочный пункт в необходимое место последовательности. Порядок остановочных пунктов изменится, в списке остановочные пункты отобразятся с новыми порядковыми номерами.
- 4 Сохраните изменения.

#### Назначение «контрольного» остановочного пункта

Чтобы сделать остановочный пункт «контрольным», установите «галочку» в чекбокс в строке остановочного пункта в правой верхней части экрана. Сохраните изменения.

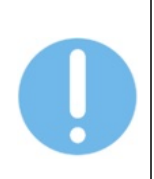

На маршруте в обязательном порядке должно быть не менее 4 контрольные остановок – две в прямом направлении, две – в обратном.

Если установлено меньшее количество контрольных остановок в одном из направлений, контрольными остановками автоматически назначаются начальный и конечные остановки маршрута в соответствующем направлении.

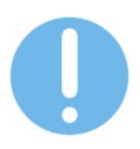

Контрольные остановочные пункты помечены в таблицах значком «флажок».

#### Снятие назначения остановочного пункта «контрольным»

Чтобы снять назначение остановочного пункта «контрольным», кликните по чекбоксу с установленной ранее «галочкой» в строке остановочного пункта в правой верхней части экрана. Сохраните изменения.

#### Изменение направления маршрута для остановочного пункта

Чтобы изменить направление маршрута остановочного пункта, кликните на значок направления маршрута: — - для прямого маршрута, — - для обратного маршрута. Сохраните изменения.

Для первого добавляемого в маршрут остановочного пункта по умолчанию устанавливается направление маршрута «прямой».

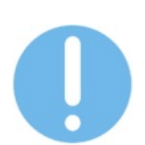

Для вновь добавляемого остановочного пункта в маршрут по умолчанию устанавливается то же направление, что и для последнего по порядку остановочного пункта из добавленных.

При повторном добавлении остановочного пункта в маршрут по умолчанию устанавливается направление маршрута «обратный».

#### 4.2.3 Управление режимами работы маршрута

Просмотр информации о режиме работы маршрута

Чтобы посмотреть информацию о режимах работы маршрута, в справочнике «Маршруты. Режимы работы» кликните по строке с названием маршрута в левой части экрана. В правой части экрана отобразится область управления режимами работы маршрута (см. Рисунок 16).

### ВЕРСИЯ 7.4.1 28.04.2025

| ) тр  | анс <b>фло</b> | <b>y</b> = m    | on ⊧        | Норма        | тивно-с | npaeov | ная инфор  | кация 🕨 Мар | шруты  | Режимы раб      | оты   | <ul> <li># 150 / Т-10 ул Героев</li> </ul> | Рыба | њего - ул Карла Ма | ркса |                         |        |          |     | 12:17 07.04.2025       | 4 | 7 |
|-------|----------------|-----------------|-------------|--------------|---------|--------|------------|-------------|--------|-----------------|-------|--------------------------------------------|------|--------------------|------|-------------------------|--------|----------|-----|------------------------|---|---|
| Найти |                |                 | ы           | ଟି           | ۲       | μ      |            | + A4        | бавить | 🕒 Устареви      | шие р | ежимы работы (184)                         |      |                    |      |                         |        |          |     | <i>Р</i> Редактировать | ť | Ĵ |
| 9 (   | = Ten 🛞        |                 |             |              |         |        |            |             | Pesos  | работы          |       | Дня неделя                                 |      | График работы      |      | Период действия         | Peicos | Cratyc   |     | Применание             |   |   |
|       | 02             |                 | 00          |              |         |        | 1          | 15698       | По дня | м недели        | v     | Fix, Br, Cp, Yt, Fit                       | ٧    | По интервалам      | ٠    | 01.04.2025 - 30.04.2025 | 197    | Активный | Ψ   | весна_будни            |   |   |
| > A8  | roбус (272)    |                 |             |              |         |        |            | 15699       | По дня | м недели        | v     | C6                                         | ÷    | По интервалам      | ÷    | 01.04.2025 - 30.04.2025 | 157    | Активный | - 1 | eoa_có                 |   |   |
| - тре | onnektyc (4)   |                 |             |              |         |        |            | 15700       | По дня | м недели        | v     | R                                          | ÷    | По интервалам      | ÷    | 01.04.2025 - 30.04.2025 | 144    | Активный | × . | MON_RC                 |   |   |
| 150   | 10             | ул Героев Рыбач | vero - yn I | Карла Мар    | KC3     | Электр | отрансторт | 15756       | Выход  | ные и праздники | *     | Не выбрано                                 |      | По интервалам      | *    | 01.05.2025 - 02.05.2025 | 144    | Активный | - 1 | NO9_K                  |   |   |
| 47    | 3              | ул Магомета Гад | киева-у     | л Радищее    | a       | Электр | отрансторт | 15757       | По дня | м недели        | *     | C6                                         | ÷    | По интервалам      | ×    | 03.05.2025 - 03.05.2025 | 157    | Активный | × 1 | eoa_c6                 |   |   |
| 48    | 4              | ул. Аднирала фл | ота Лобо    | aa - yn. Fei | ерал    | Электр | отранспорт | 15758       | По дня | м недели        | Ŧ     | 8c                                         | Ŧ    | По интервалам      | ٠    | 04.05.2025 - 04.05.2025 | 144    | Активный | - 1 | Metria and a second    |   |   |
| 49    | 6              | ул Карла Либкне | кта-ул П    | epoes Puló   | ачыего  | Злектр | отранспорт | 15759       | По дня | м недели        | Ŧ     | Пн, Вт, Ср, Чт, Пт                         | Ŧ    | По интервалам      | ×    | 05.05.2025 ~ 07.05.2025 | 197    | Активный |     | весна_будни            |   |   |
|       |                |                 |             |              |         |        |            | 15760       | Выход  | ные и праздники | +     | Не выбрано                                 |      | По интервалам      | Ŧ    | 08.05.2025 ~ 09.05.2025 | 144    | Активный | - 1 | secia_ac               |   |   |
|       |                |                 |             |              |         |        |            | 15762       | По дня | м недели        | *     | 8c                                         | Ŧ    | По интервалам      | *    | 10.05.2025 ~ 31.05.2025 | 144    | Активный | - 1 | ecoa_ec                |   |   |
|       |                |                 |             |              |         |        |            | 15761       | По дня | м недели        | *     | C6                                         | Ŧ    | По интервалам      | *    | 10.05.2025 ~ 31.05.2025 | 157    | Активный | - 1 | ecoa_c6                |   |   |
|       |                |                 |             |              |         |        |            | 15763       | По дня | м недели        | *     | Пн, Вт, Ср, Чт, Пт                         | *    | По интервалам      | *    | 12.05.2025 ~ 31.05.2025 | 197    | Активный | - 1 | весна_бурни            |   |   |
|       |                |                 |             |              |         |        |            | 15896       | По дня | м недели        |       | DH, BY, CD, 417, DY                        |      | По интервалам      | *    | 01.06.2025 ~ 11.06.2025 | 158    | Активный | т J | лето_будни             |   |   |
|       |                |                 |             |              |         |        |            | 15897       | По дня | м недели        |       | C6, Bc                                     |      | По интервалам      |      | 01.06.2025 ~ 11.06.2025 | 126    | Активный | ÷   | neto_c6,ac             |   |   |
|       |                |                 |             |              |         |        |            | 15898       | Выход  | ные и праздники |       | Не выбрано                                 |      | По интервалам      |      | 12.06.2025 - 13.06.2025 | 126    | Активный | ÷ ) | NETO_BC                |   |   |
|       |                |                 |             |              |         |        |            | 15899       | По дня | м недели        | *     | C6, Bc                                     | *    | По интервалам      |      | 14.06.2025 - 30.06.2025 | 126    | Активный | ÷ . | neto_c6,ac             |   |   |
|       |                |                 |             |              |         |        |            | 15900       | По дня | м недели        |       | Пн, Br, Cp, Чт, Пт                         |      | По интервалам      |      | 16.06.2025 - 30.06.2025 | 158    | Активный | ÷ , | лето_будни             |   |   |
|       |                |                 |             |              |         |        |            | 16003       | По дня | м недели        | ÷     | Пн, 8т, Cp, Чт, Пт                         | *    | По интервалам      | *    | 01.07.2025 - 31.07.2025 | 158    | Активный | ÷ , | лето_будни             |   |   |
|       |                |                 |             |              |         |        |            | 16004       | По дня | м недели        | ÷     | Cố, Bc                                     | ÷    | По интервалам      |      | 01.07.2025 - 31.07.2025 | 126    | Активный | ÷ , | лето_сб,ас             |   |   |
|       |                |                 |             |              |         |        |            | 16048       | По дня | м недели        | Ŧ     | Пн, Вт, Ср, Чт, Пт                         | Ŧ    | По интервалам      | Ŧ    | 01.08.2025 - 31.08.2025 | 158    | Активный | τ., | лето_будни             |   |   |
|       |                |                 |             |              |         |        |            | 16049       | По дня | м недели        | *     | Cố, Bc                                     | *    | По интервалам      | *    | 01.08.2025 - 31.08.2025 | 126    | Активный | ÷ , | лето_сб,ас             |   |   |
|       |                |                 |             |              |         |        |            | 16091       | По дня | м недели        | ÷     | Пн, 8т, Cp, Чт, Пт                         | ÷    | По интервалам      | ÷    | 01.09.2025 - 30.09.2025 | 197    | Активный |     | осень_будни            |   |   |
|       |                |                 |             |              |         |        |            | 16093       | По дня | м недели        | ÷     | R                                          | *    | По интервалам      | *    | 01.09.2025 - 30.09.2025 | 144    | Активный |     | 00896_80               |   |   |
|       |                |                 |             |              |         |        |            | 16092       | По дня | м недели        | ÷     | C6                                         | *    | По интервалам      | *    | 01.09.2025 - 30.09.2025 | 157    | Активный |     | 00000_00               |   |   |
|       |                |                 |             |              |         |        |            | 16146       | По дня | м недели        | *     | C6                                         | +    | По интервалам      | *    | 01.10.2025 ~ 31.10.2025 | 157    | Активный |     | com_c6                 |   |   |
|       |                |                 |             |              |         |        |            | 16147       | По дня | м недели        | *     | BC                                         | +    | По интервалам      | *    | 01.10.2025 - 31.10.2025 | 144    | Активный |     | 38_#100                |   |   |
|       |                |                 |             |              |         |        |            | 16145       | По дня | м недели        | *     | Пн, Вт, Ср, Чт, Пт                         | *    | По интервалам      | *    | 01.10.2025 ~ 31.10.2025 | 197    | Активный |     | осень_будни            |   |   |
|       |                |                 |             |              |         |        |            | 16197       | По дня | м недели        | *     | TH, BT, Cp, HT, TIT                        | *    | По интервалам      | *    | 01.11.2025 ~ 01.11.2025 | 199    | Активный | - 1 | зима_будни             |   |   |
|       |                |                 |             |              |         |        |            | 16198       | По дня | м недели        | *     | BC                                         | *    | По интервалам      | *    | 02.11.2025 ~ 02.11.2025 | 140    | Активный | - 1 | aexa_ac                |   |   |
|       | - 334          |                 |             |              |         |        |            | 16199       | Выход  | ные и праздники |       | Не выбрано                                 |      | По интервалам      |      | 03.11.2025 ~ 03.11.2025 | 157    | Активный | - 1 | анна_сб                |   |   |

#### Рисунок 16

#### Добавление нового режима работы маршрута

Чтобы добавить новый режим работы маршрута:

- 1 В справочнике «Маршруты. Режимы работы» кликните по строке с названием маршрута в левой части экрана. В правой части экрана отобразится область управления режимами работы маршрута (см. Рисунок 16).
- 2 В правой части экрана нажмите кнопку «Добавить». На экране отобразятся поля для заполнения параметров режимов работы (см. Рисунок 17).
- 3 Укажите рабочие дни, период и график движения.
- 4 Сохраните изменения.

| + до | обавить 🕒 Устар | евшие р | ежимы работы (2) |               |   |                         |        |        | хранить | Ū       |
|------|-----------------|---------|------------------|---------------|---|-------------------------|--------|--------|---------|---------|
| #    | Режим работы    |         | Дни недели       | График работы |   | Период действия         | Рейсов | Статус | При     | мечание |
| 156  | Ежедневно       | v       | Не выбрано       | По интервалам | Ŧ | 05.03.2025 ~ 15.04.2025 | 0      | Проект | Ŧ       |         |
|      | Ежедневно       | Ŧ       | Не выбрано       | По интервалам | v | Не указано              | 0      | Проект | Ŧ       |         |

Рисунок 17

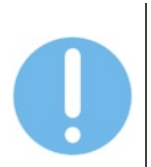

Пересечение режимов работы в рамках только будних дней или только выходных и праздничных дней не допускается.

Допускается пересечение режимов работы между будними днями и выходными и праздниками.

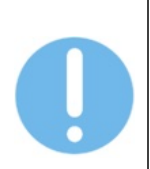

Наличие на маршруте корректно установленного режима работы необходимо для определения выполненных рейсов.

Если в конкретный день у маршрута отсутствует режим работы, считается, что в этот день на маршруте отсутствует транспортная работа и выполненные рейсы не будут посчитаны.

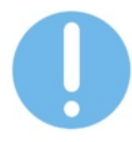

Чтобы активировать режим работы, смените статус с «Проект» на «Активный» и нажмите «Сохранить».

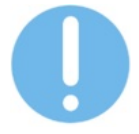

Чтобы скопировать ранее созданный режим работы нажмите кнопку «Клонировать».

#### Управление интервалами движения режима работы маршрута

Чтобы отредактировать интервалы движения режима работы маршрута:

- В справочнике «Маршруты. Режимы работы» кликните по строке с названием маршрута в левой части экрана. В правой части экрана отобразится область управления режимами работы маршрута (см. Рисунок 16);
- 2 В правой части экрана кликните по строке с режимом работы маршрута с графиком режима работы «по интервалам»;
- 3 Нажмите на кнопку «Редактировать» в правой верхней части экрана. На экране отобразится редактор интервалов движения (см. Рисунок 18);

| айти |              |                 | 5 é              | *          | μ           | en p  | + A0     | бавить | ©а-в Инт   | тервал дви | скения 🖸   | Сохранить |              |    |   |  |  | ) |
|------|--------------|-----------------|------------------|------------|-------------|-------|----------|--------|------------|------------|------------|-----------|--------------|----|---|--|--|---|
|      | Tien 🛞       |                 |                  |            |             |       | Начало   |        | Osterate   | 200 X      | Mana anota | 10830     | Макс. интера | 80 |   |  |  |   |
|      | 47           |                 | 400              |            | E           | 3     |          |        |            |            |            |           |              |    |   |  |  |   |
| Aano | o6yc (272)   |                 |                  |            |             |       | 1) 03:00 |        | ③ 2) 02:30 | )          | 0          |           | 0            |    | U |  |  |   |
| Tpor | nneiłóyc (4) |                 |                  |            |             |       |          |        |            |            |            |           |              |    |   |  |  |   |
| 50   | 10           | yn Fepoes Puida | ньего - ул Карла | Маркса     | Электротран | rnopr |          |        |            |            |            |           |              |    |   |  |  |   |
| 47   | 3            | yn Maroweta Fa  | ркиева - ул Рад  | MITTLE B   | Электротран | cnopr |          |        |            |            |            |           |              |    |   |  |  |   |
| 48   | 4            | ул. Адмирала ф  | лота Лобова - у  | л. Генерал | Электротран | thopt |          |        |            |            |            |           |              |    |   |  |  |   |
| 49   | 6            | ул Карла Либкн  | ехта - ул Героея | Рыбачыего  | Электротран | inopr |          |        |            |            |            |           |              |    |   |  |  |   |
|      |              |                 |                  |            |             |       |          |        |            |            |            |           |              |    |   |  |  |   |
|      |              |                 |                  |            |             |       |          |        |            |            |            |           |              |    |   |  |  |   |
|      |              |                 |                  |            |             |       |          |        |            |            |            |           |              |    |   |  |  |   |
|      |              |                 |                  |            |             |       |          |        |            |            |            |           |              |    |   |  |  |   |
|      |              |                 |                  |            |             |       |          |        |            |            |            |           |              |    |   |  |  |   |
|      |              |                 |                  |            |             |       |          |        |            |            |            |           |              |    |   |  |  |   |

Рисунок 18

4 Заполните время начала и окончания, минимальный и максимальный интервалы;

5 Сохраните изменения. Чтобы закрыть редактор, нажмите кнопку «Закрыть».

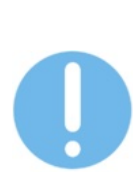

Соблюдайте хронологический порядок при добавлении интервалов движения. Например: 6:00-8:00, 8:00-11:00, 11:00-16:00, и т. д.

Время начала первого интервала соответствует плановому времени начала работы на маршруте. Окончание последнего – плановому времени окончания работы на маршруте. Указанные значения используются при определении нарушений, связанных с несоблюдением времени работы на маршруте.

По нажатию на кнопку «Интервал движения» в нижней части экрана отображается график интервалов.

#### Управление расписанием режима работы маршрута

Чтобы отредактировать расписание режима работы маршрута:

- 1 В справочнике «Маршруты. Режимы работы» кликните по строке с названием маршрута в левой части экрана. В правой части экрана отобразится область управления режимами работы маршрута (см. Рисунок 16);
- 2 В правой части экрана кликните по строке с режимом работы маршрута с графиком режима работы «по расписанию»;
- 3 Нажмите на кнопку «Редактировать» в правой верхней части экрана. На экране отобразится редактор расписания (см. Рисунок 19);
- 4 Выберите направление маршрута;
- 5 Укажите время прибытия TC на остановочный пункт. При необходимости добавьте или удалите рейс(ы);
- 6 Сохраните изменения. Чтобы закрыть редактор, нажмите кнопку «Закрыть».

| Найти |              | S & &                                      | μ ≡ w               | ⇒     | Прямо | е Обрати      | oe 🖂        | Bce  | Контрольные | ()A-8     | Интервал двно | кения 💟   | Сохранить |           |          |          |           | > |
|-------|--------------|--------------------------------------------|---------------------|-------|-------|---------------|-------------|------|-------------|-----------|---------------|-----------|-----------|-----------|----------|----------|-----------|---|
|       | Tien 🛞       |                                            |                     | NP    | Hanp. | Название ост. |             |      | Peix NF1    | Peikc NF2 | Peikc NF3     | Peirc N14 | Peikc NIS | Peikc NP6 | Peác N/7 | Peńc NIS | Peikc NP9 |   |
|       | 42           | 10°                                        | E.                  | 0     |       | ул. Гладышева |             |      | 06:00       | 06:55     | 07:30         | 08:10     | 12:30     | 15:20     | 17:20    | 19:10    | 20:05     |   |
| - An  | ofyr. (272)  |                                            |                     | 12    |       | Родник        |             |      | 06:23       | 07:18     | 07:53         | 08:33     | 12:53     | 15:43     | 17:43    | 19:33    | 20:28     |   |
| 373   | 11           | село Княжая Губа – станция Княжая          | Зеленоборское АТП   | 23    |       | Политехничес  | кий калледж |      |             |           |               |           |           |           |          |          |           |   |
| 136   |              | Молодёжный пуд - энд Севморлуль            | Электротранспорт    | 25    |       | Хлебозавод    |             |      | 06:54       | 07:49     | 08:44         | 09:04     | 13:24     | 16:10     | 17:59    | 20:04    | 21:09     |   |
| 518   | 1            | Молодежный п-д - э-д Севморлуть            | Электротранспорт    |       |       |               |             |      |             |           |               |           |           |           |          |          |           |   |
| 203   | 1            | г. Полярный ул. Героев - Североморцев,     | Снежногорское АТП   |       |       |               |             |      |             |           |               |           |           |           |          |          |           |   |
| 433   | 1            | ул. Комсомольская - Морвокзал – ул. Вос    | Североморское АТП   |       |       |               |             |      |             |           |               |           |           |           |          |          |           |   |
| 224   | 1            | KA3 - Konsuesan                            | ГарантАвто          |       |       |               |             |      |             |           |               |           |           |           |          |          |           |   |
| 303   | 1-x          | KA3 - Konsuesan                            | ГаранлАвто          |       |       |               |             |      |             |           |               |           |           |           |          |          |           |   |
| 397   | 1 Кир длин   | ул. Солнечная - ул. Ленинградская - н н К  | AK 1378 Anatwita    |       |       |               |             |      |             |           |               |           |           |           |          |          |           |   |
| 396   | 1 Кир кор    | ул. Солнечная - ул. Ленинградская - м- н К | AK 1378 Anatomia    |       |       |               |             |      |             |           |               |           |           |           |          |          |           |   |
| 180   | 1 Mow        | Кондрихова - КЛП КЛМК                      | ИП Макмудов Рафик А |       |       |               |             |      |             |           |               |           |           |           |          |          |           |   |
| 329   | 1 Ocrp.      | Мярн. Греника- мярн. Островная             | Горалектросеть      |       |       |               |             |      |             |           |               |           |           |           |          |          |           |   |
| 310   | 1 Остр. в.д  | Мярн. Греника - портотункт "Йоканьга"      | Горалектросеть      |       |       |               |             |      |             |           |               |           |           |           |          |          |           |   |
| 237   | 10           | ул Героев Рыбаньего - э-д Севморпуть       | Першерон            |       |       |               |             |      |             |           |               |           |           |           |          |          |           |   |
| 504   | 10           | ул. Гладышева - Хлебозавод                 | AK 1378 Anatomu     |       |       |               |             |      |             |           |               |           |           |           |          |          |           |   |
| 355   | 10 Mox       | Городское кладбище - уп. 10-й Гвардейск    | ИП Макнудов Рафик А |       |       |               |             |      |             |           |               |           |           |           |          |          |           |   |
| 861   | 100          | н.п. Высокий - Оленегорск-2                | AK 1442 Moreeropck  |       |       |               |             |      |             |           |               |           |           |           |          |          |           |   |
| 862   | 100 (µamn)   | Апатиты (Бредова 18)) - Кировск (Ленина    | ИП Притчик          |       |       |               |             |      |             |           |               |           |           |           |          |          |           |   |
| 554   | 100 (µartır) | Апатиты (Бредова 18)) - Кировск (Ленина    | ИП Комбарова        |       |       |               |             |      |             |           |               |           |           |           |          |          |           |   |
| 450   | 1000         | Нефелиновые пески (Апатиты) (в р-не хл     |                     |       |       |               |             |      |             |           |               |           |           |           |          |          |           |   |
| 182   | 101          | г. Североморск - п. Сафоново-1             | Североморское АТП   |       |       |               |             |      |             |           |               |           |           |           |          |          |           |   |
| 124   | 101          | r. Mowieropox - r. Oneweropox              | AK 1442 Mowveropcx  |       |       |               |             |      |             |           |               |           |           |           |          |          |           |   |
| 386   | 101          | Заполярный - Корауново                     | 3anonepHoe ATT      |       |       |               |             |      |             |           |               |           |           |           |          |          |           |   |
| 531   | 102          | Ревда-Ловозеро                             | AK 1442 Monveropck  |       |       |               |             |      |             |           |               |           |           |           |          |          |           |   |
| 121   | 102          | Апатиты (пр. Седоренко) - Кировск (ул. О   | AK 1378 Anatomu     |       |       |               |             |      |             |           |               |           |           |           |          |          |           |   |
| 184   | 102          | г. Североморск - г. Североморск-3          | Североморское АЛП   |       |       |               |             |      |             |           |               |           |           |           |          |          |           |   |
|       |              |                                            |                     | Peáco |       |               | Синтервало  | 18.4 |             |           |               |           |           |           |          |          |           |   |

Рисунок 19

Чтобы добавить сразу несколько рейсов с фиксированным интервалом от последнего введенного, укажите в нижней части редактора расписания (см. Рисунок 19) количество рейсов, величину интервала в минутах и нажмите кнопку «Добавить».

По нажатию на кнопку «Интервал движения» в нижней части экрана отображается график интервалов.

#### 4.2.4 Управление трассами маршрута

На карте отображаются (см. Рисунок 20):

- Трасса прямого направления маршрута;
- Остановки прямого направления маршрута;
- Трасса обратного направления маршрута;
- Остановки обратного направления маршрута;
- Значения протяженности маршрута: нормативное и по карте;
- Точки трассы маршрута.

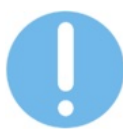

Трассы прямого и обратного направления маршрутов могут различаться.

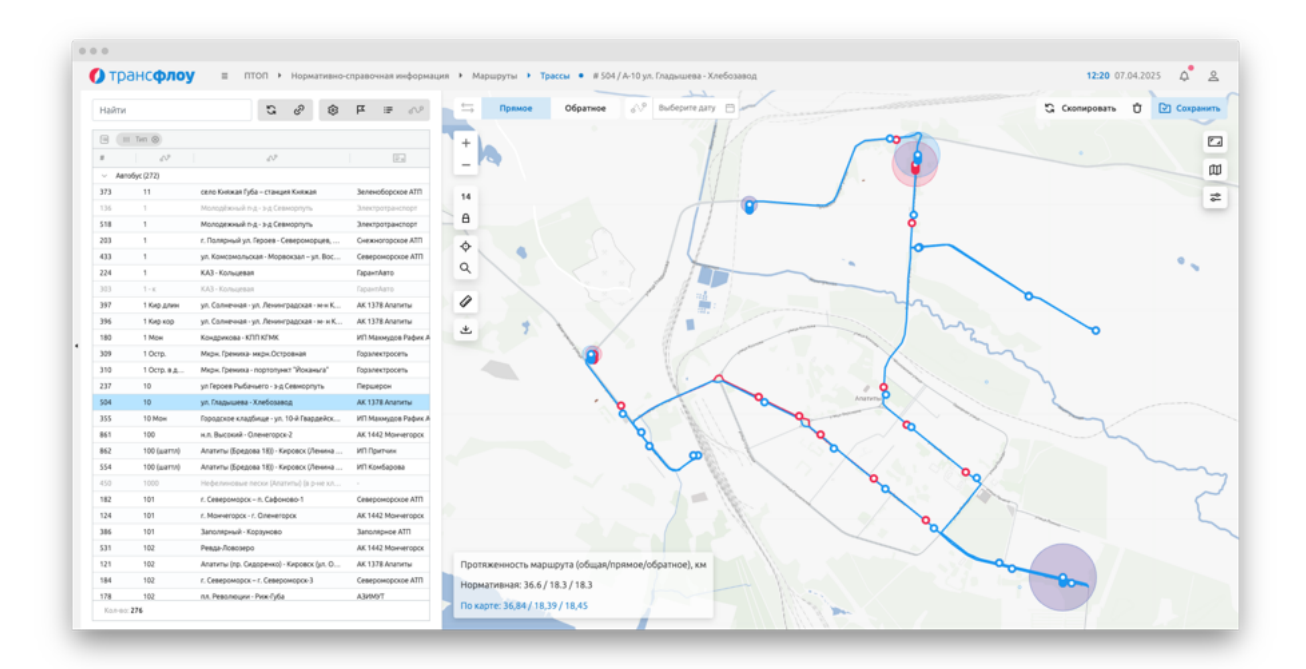

#### Рисунок 20

Чтобы продолжить маршрут, кликните левой кнопкой мыши по крайней точке трассы и кликните в необходимом месте на карте. Новая точка отобразится на карте и автоматически соединится с маршрутом. Сохраните изменения, нажав кнопку «Сохранить».

Чтобы удалить точку трассы маршрута, кликните на нее правой кнопкой мыши.

Чтобы изменить трассу маршрута, перетащите точку трассы маршрута в необходимое место на карте. Сохраните изменения, нажав кнопку «Сохранить».

Чтобы добавить точку на карту, кликните левой кнопкой мыши по прозрачной точке между существующими точками трассы на карте. Новая точка отобразится на карте.

Чтобы скопировать трассу прямого маршрута в обратный маршрут и наоборот, нажмите кнопку «Скопировать».

Элемент управления «Направление» позволяет переключаться между трассами маршрута прямого и обратного направления для редактирования.

Чтобы отобразить треки передвижения TC по маршруту в выбранном направлении, выберите дату (см. Рисунок 21). По нажатию на кнопку «Фильтр слоев» доступна тонкая настройка параметров отображения трека передвижения и трасс маршрута (см. Рисунок 22).

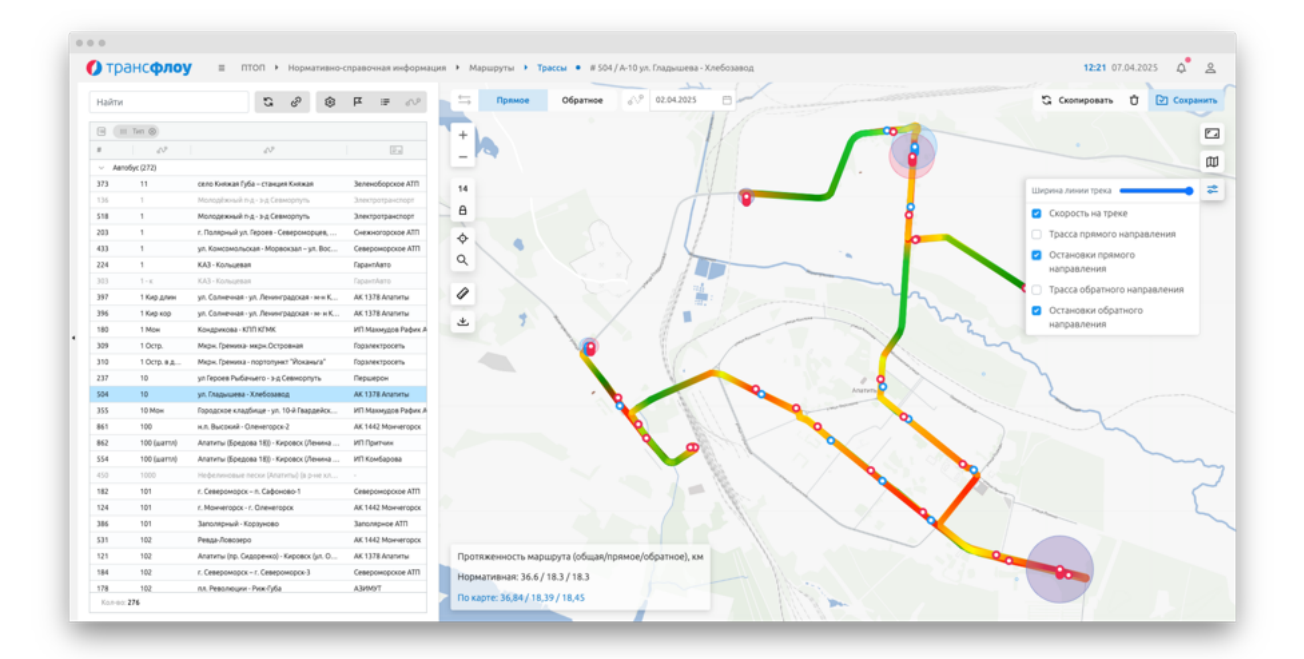

Рисунок 21

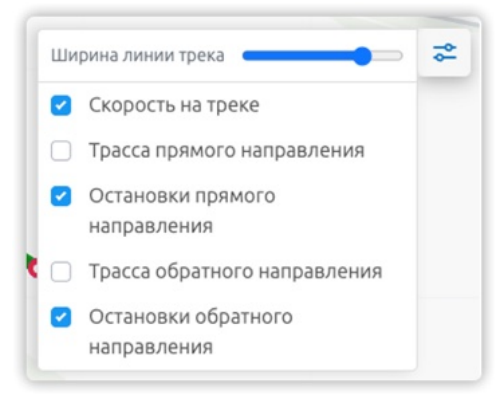

Рисунок 22

### 4.3 Работа со справочником «Перевозчики»

#### Добавление нового перевозчика

Чтобы добавить нового перевозчика:

- 1 В справочнике «Перевозчики» нажмите кнопку «Добавить». На экране отобразится окно добавления перевозчика (см. Рисунок 23).
- 2 Заполните поля и нажмите кнопку «Создать». Созданный перевозчик отобразится в перечне.
- 3 Дважды щелкните левой кнопкой мыши по цветовому индикатору перевозчика, чтобы выбрать цвет, которым будут окрашены Маркеры ТС перевозчика в разделе «Мониторинг».
- 4 Сохраните изменения.

#### Удаление перевозчика

Чтобы удалить перевозчика:

- 1 В справочнике «Перевозчики» кликните левой кнопкой мыши по строке с названием перевозчика. На экране отобразится окно с данными о перевозчике.
- 2 Нажмите кнопку «Удалить».
- 3 Сохраните изменения.

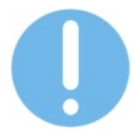

Удаление перевозчика, если он назначен хотя бы на один маршрут, невозможно.

| айти   |                                   | + 2                                                       |                            |                 |           | Новый перевозчик        |
|--------|-----------------------------------|-----------------------------------------------------------|----------------------------|-----------------|-----------|-------------------------|
| Repera | ците седа столбцы для группировки |                                                           |                            |                 |           | 🔁 Создать               |
|        | Hasaavore                         | Omecanine                                                 | Территории                 | Источник данных | Mapkep TC |                         |
| )      | Cesepowopoxoe ATTI                | Мурнанскаятогранс                                         | ЗАТО Североморок           | 10              | 13        | Параметры О Территории  |
|        | A3MM9T                            | OOO 'TK.A3MM9/T' MHH: \$190040618                         | гарад Мончегорск, город Ол | TO              | 13        | Название                |
|        | VIT Cracetory                     | ИП Стасевич Т.В. ИНН 511100691360                         | Реплон, Терский район      | 10              |           | Перевозчик              |
|        |                                   |                                                           |                            |                 | 13        | Описание                |
|        | AK 1442 Morveropox                | "Мурманскаятогранс"                                       | гарад Мончегорск, Ловозерс | TO              | 13        |                         |
|        | АК 1443 Кандалакша                | "Мурнанскавтогранс"                                       | Кандалакшский район        | TO              | (1)       | Адрес                   |
|        | AK 1378 Ananetui                  | "Мурманскаятогранс"                                       | город Алапиты, город Киров | 10              | 13        | Tanakari Galin          |
|        | Злектротранспорт                  | АО «Злектротранспорт города Мурманска» ИНН 5190193597     | Регион, город Мурманск     | TO              | 13        | Телерон сант            |
|        | Зеленоборское АТП                 | 000 "Зеленоборское АТП № 1" ИНН 5102043348                | Кандалакшский район, Зеле  | TO              | 3         | Ответственный сотрудник |
|        | ГаранлАвто                        | ООО "Гарант Авто", Енский Риколатва Ковдор ИНН 5102046490 | Кандалакшский район, Ковд  | 10              | 3         |                         |
|        | Снежногорское АТП                 | 000 "Cvexworspose ATT" ИHH 5112002171                     | Репион, ЗАТО Александровск | TO              |           | Идентификаторы АСУ ОП   |
|        | Першерон                          | OOO "Першерон" ИНН 5190139977                             | город Мурманск             | TO              | 13        |                         |
|        | Транофер                          | OOO "Tpawo@ep" #HH 5190152495                             | город Мурманск             | TO              | 13        | Цвет маркера 13         |
|        | Заполярное АТП                    | OOO '3anonspikoe - ATIT' MHH 5109001611                   | Печентский район           | TO              |           |                         |
|        | Гаралектросеть                    | МУП "Горолектросеть Островной" ИНН 5114120981             | ЗАЛО Островной             | TO              |           |                         |
|        | ПеченгаТрансСервис                | OOO "TevewraTpawcCepawc" ИНН 5109003915                   | Печентский район           | TO              |           |                         |

Рисунок 23

### 4.4 Работа со справочником «Геозоны»

Добавление новой геозоны

Чтобы добавить новую геозону:

- 1 В справочнике «Геозоны» нажмите кнопку «Добавить». На экране отобразится окно добавления геозоны (см. Рисунок 24).
- 2 Заполните поля окна добавления геозоны.
- 3 Отметьте геозону на карте:
  - Чтобы добавить точку геозоны: кликните левой кнопкой мыши по необходимой точке на карте. Каждая следующая точка будет присоединена к геозоне автоматически;
  - Чтобы удалить точку геозоны: кликните по добавленной ранее точке правой кнопкой мыши;
  - Чтобы удалить все точки геозоны: нажмите кнопку «Очистить»;
  - Чтобы завершить создание геозоны на карте: кликните на область карты правой кнопкой мыши.
- 4 Нажмите кнопку «Создать» в окне добавления геозоны. Созданная геозона отобразится в перечне геозон в левой части экрана.

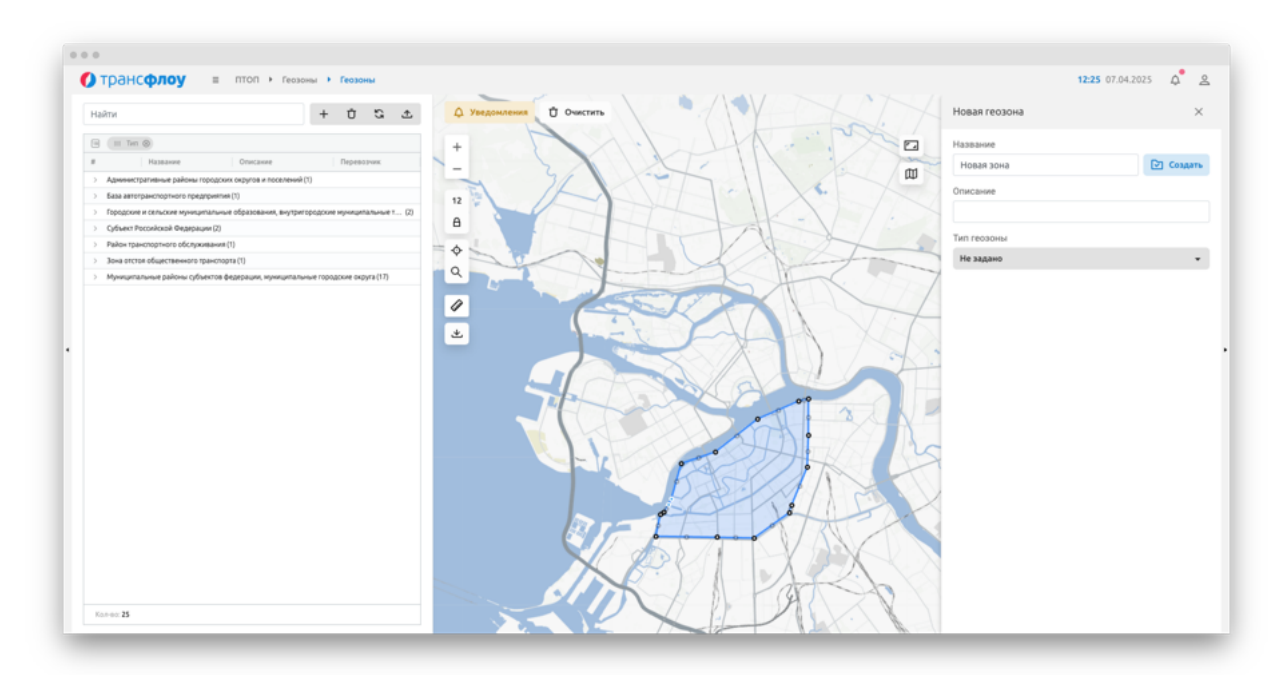

Рисунок 24

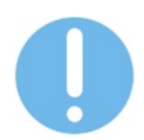

Для формирования геозоны необходимо указать минимум три точки.

### Просмотр информации о геозоне

Чтобы посмотреть информацию о геозоне, в справочнике «Геозоны» кликните левой кнопкой мыши по строке с данными геозоны в перечне геозон в левой части экрана.

### Редактирование геозоны

Чтобы отредактировать информацию о геозоне, в справочнике «Геозоны»:

- 1 Кликните левой кнопкой мыши по строке с данными геозоны в перечне геозон в левой части экрана. На экране отобразится окно параметров геозоны.
- 2 Внесите необходимые изменения.
- 3 Сохраните изменения.

## 4.5 Работа со справочником «Транспортные средства»

### <u>Добавление нового TC</u>

Чтобы добавить новое TC:

- 1 В справочнике «Транспортные средства» нажмите кнопку «Добавить». На экране отобразится окно добавления ТС (см. Рисунок 25).
- 2 Заполните поля и нажмите кнопку «Создать». Созданное TC отобразится в перечне TC соответствующего перевозчика в левой части экрана.

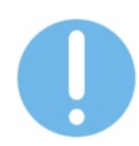

Импорт новых TC из файла формата CSV доступен в разделе "Параметры – Управление – Настройки»

Для ТС необходимо указать:

- Обязательные поля:
  - Тип ТС;
  - Государственный регистрационный знак;
  - Марка;
  - Модель;
  - Год выпуска;
  - Идентификатор;
- Вместимость:
  - Общая;
  - Мест для сидения;
  - Мест стоя;
  - Для маломобильных категорий граждан.
- Гаражный номер;
- Год выпуска;
- Экологический класс;
- Технический статус;
- Факт наличия запрета назначения ТС на маршруты;
- Классификация:
  - По 220-ФЗ (вместимость TC);
  - По ГОСТ Р 52051-2003 (категория и класс).
- Дополнительное оборудование:
  - Кондиционер/климат-контроль;
  - Оборудование для инвалидов;

- Видеонаблюдение.
- Маршрутные карты;
- Примечание;
- Территории.

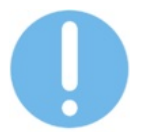

Критически важно корректно заполнить параметры TC, так как возможность назначения TC на маршрут напрямую зависит от параметров TC (тип, экологический класс, дополнительное оборудование и др.).

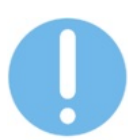

Возраст ТС учитывается при определении среднего возраста ТС на маршруте.

| () тра     | нс <b>флоу</b>                                                                                                    | ≡ птоп     | <ul> <li>Нормативно-спра</li> </ul> | вочная   | информация 🕨 1  | Гранспортные средств |                      |               |          |              |                 |              |                      | 12:27 0          | 7.04.2025                 | Σ. |
|------------|----------------------------------------------------------------------------------------------------|------------|-------------------------------------|----------|-----------------|----------------------|----------------------|---------------|----------|--------------|-----------------|--------------|----------------------|------------------|---------------------------|----|
| Найти      |                                                                                                    |            | +                                   |          | 🕹 🖾 Ar          | талькая информация   | d∿ <sup>®</sup> Hase | качить на мар | шрут 👻 🔿 | Снять с марі | шрута 🛆 Добавит | ъ инцидент   | Новое транспо        | ртное средство   |                           | >  |
| i) Reperau | ите сида сталбцы для т                                                                                                    | руптировки |                                     |          |                 |                      |                      |               |          |              |                 |              | 🕑 Создать            |                  |                           |    |
| ,          |                                                                                                    | Гаражн     | Идентефика †                        | 8        | Марка           | Mogens               | Мест дл              | Мест стоя     | Мест дл  | ≥ h @ ≤ !    | Год вып         | Cratyc       | A                    |                  |                           |    |
| ]          | 0000000                                                                                                    | 2010       | 24.0                                |          |                 |                      |                      |               |          | lo.          | 2014            |              | ца параметра         | с территории     |                           |    |
| <br>       | PETERIC.                                                                                                    | 3010       | 2043                                |          | MAG-103485      | MAG-103485           | 20                   | 00<br>80      |          | 10           | 2014            | Pier cakak   | Перевозчик           |                  |                           |    |
| 203        | PYTOM,                                                                                                    | 3710       | 2044                                |          | MA3-103485      | MAG-103485           | 20                   | 80            |          | 10           | 2014            | AKTZBHOR     | Перевозник           |                  |                           |    |
| 2 200      | 87371031                                                                                                    | 1949       | 2043                                |          | NUTCHIC DOLLARS | NUTCHIC TRANSPORT    |                      |               |          | 01           | 2003            | PALIPORT P   |                      |                  |                           |    |
| 200        | 8.663.00.03                                                                                                    | 1947       | 200                                 |          | TOTONG EXETEENS | FOTOMO ENGLERING     |                      |               |          | 30           | 2011            | Accession of | Тип                  | Гос. номер       |                           |    |
|            | 8 992 10 31                                                                                                    | 1994       | 2047                                |          | 79963           | 545495               | 31                   |               |          | 10           | 2023            | Accession    | Ten TC 👻             | A100AA           |                           |    |
| 1920       | 8143147.51                                                                                                    | 1140       | 2048                                |          | 79943           | 529245               | 31                   | 16            | 1        | 10           | 2024            | NATIONUS .   |                      |                  |                           |    |
| 3 342      | A3197751                                                                                                    | 3310       | 2010                                |          | MA3.103486      | MA3-103486           | 33                   | 81            |          | los<br>los   | 3434            | Actuality    | марка                | Моде             | пь                        |    |
| 1 144      | RECOURT                                                                                                    | 3210       | 2000                                |          | MA3.103485      | MA3-103485           | 24                   | -             |          | 201          | 2001            | Newspanne    |                      |                  |                           |    |
|            | 2 200 CV                                                                                                    | 2200       | 2421                                |          | MAR TOTALS      | MAG 1034ES           | 20                   | 40            |          | 10           | 2014            | Inter cannot | Process and a second |                  |                           |    |
|            | A73307                                                                                                    | 3700       | 2022                                |          | MAR 101464      | MA3-103484           | 23                   | 10            |          | 10           | 2017            | Activity of  | вместимость          |                  |                           |    |
| 2/9        | 8.113.05.11                                                                                                    | 3/31       | 2053                                |          | Pol3 103466     | PAG-103485           | **                   | 76            |          | 10           | 2000            | Activities   | 0                    |                  |                           |    |
| 3941       | 013376.31                                                                                                    | 2155       | 2055                                |          | 79943           | 367693               | 31                   |               | 1        | 01           | 2023            | AKTZBHOR     | Мест, в т.ч. Дл      | ия сидения стоя  | Ans M                     | н  |
| 204        |                                                                                                    |            | 2009                                |          |                 | MM3-103485           | 20                   | 10            |          | 10           |                 | Page CBR3M   | Fanawus di unter     |                  |                           |    |
|            | 198999891                                                                                                    | 3765       | 2057                                |          | NN3-203065      | NN.3-203065          | 0                    | 14            |          | 10           | 2012            | PRET CERTIN  | i apaningin nome     | ,<br>,           |                           |    |
| 4065       | 359                                                                                                    | 350        | 2058                                |          | 203120          | 203120               | 31                   | n             |          | 61           | 2024            | Активное     | Год выпуска          |                  |                           |    |
| 1227       | Pesepas                                                                                                    | 5          | 2059                                |          | Pesepa          | Opowra.02            |                      |               |          |              | 2019            | PIET CBRIN   |                      |                  |                           |    |
| 300        | TURSMM                                                                                                    | 5065       | 2060                                |          | 1943-320402-05  | 1943-320462-05       | 21                   | 0             |          | 1            | 2012            | reaktive-oe  | Экологический        | chacc            | Эко. класс                |    |
| 3910       | e ees m2 51                                                                                                    | 1009       | 2003                                |          | 19963           | 367693               | 31                   |               | ,        | 01           | 2003            | ALTERO       | Технический ста      | TVC              | Исправно                  |    |
|            | and a state of the state of the | 3199       | 200                                 | <u>ل</u> | HAR 103485      |                      | 20                   | -             |          | 10           | 2014            | - eacheande  |                      |                  | and people                |    |
| 2 2010     |                                                                                                    | 3113       | 200                                 |          | Park 103485     |                      | 1.2                  |               |          | 10           | 2011            | Accession    | Запрет назначени     | н TC на маршруты |                           | 0  |
|            | 8 130 140 31                                                                                                    | 1130       | 2007                                |          | 79963           | 10000                | 21                   |               |          | 10           | 2003            | Annahoe      | Классификация        | TC               |                           |    |
|            | B 100 HC 51                                                                                                    | 1499       | 2010                                |          | 79963           | 267693               | 21                   | **            |          | 01           | 2003            | AV16806      | 222.42               |                  |                           |    |
|            | 0 100 100 51                                                                                                    | 1109       | 2071                                |          | 1995            | 507075               | 20                   |               | ,        | 01           | 2003            | HELCORDA     | 220-03               | класс            |                           |    |
|            | P710ML                                                                                                    | 3116       | 2072                                |          | MM3-103465      | M943-103485          | 69                   | 8V            |          | 01           | 2014            | AATABHOE     | FOCT P 52051-20      | 03 Категория     | <ul> <li>Knacc</li> </ul> |    |
|            | P712ML                                                                                                    |            |                                     |          | MARCHINES       | MA3-200085           | 10                   | 40            |          | 01           | 2014            | mer caktor   |                      |                  |                           |    |
| 267        | P714ML                                                                                                    | 5114       | 2014                                |          | MAS-201085      | MAS-200085           | 20                   | 40            |          | 01           | 2014            | mer caktor   | Дополнительно        | е оборудование   |                           |    |
|            | 8 985 UK 51                                                                                                    | 2965       | 2075                                | 0        | 79943           | 527285               | 31                   | 86            | 1        | 51           | 2024            | Активное     | Коңдиционер/К        | чимат-контроль   |                           |    |

#### Рисунок 25

#### Просмотр информации о ТС

Чтобы посмотреть информацию о TC, в справочнике «Транспортные средства» дважды кликните по строке TC или выберете в контекстном меню пункт «Параметры TC». На экране отобразится окно параметров TC.

#### Редактирование информации о ТС

Чтобы отредактировать информацию о TC, в справочнике «Транспортные средства»:

- 1 Кликните по строке, содержащей информацию о TC, на экране отобразится окно параметров TC.
- 2 Внесите необходимую информацию.
- 3 Сохраните изменения.

### Удаление ТС

Чтобы удалить TC, в справочнике «Транспортные средства»:

- 1 Кликните по строке, содержащей информацию о TC, на экране отобразится окно параметров TC.
- 2 Нажмите кнопку «Удалить» в правой верхней части экрана.
- 3 Подтвердите удаление.

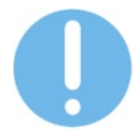

Удаление ТС, если оно назначено на маршрут, невозможно.

### 4.6 Работа с системными справочниками

Работа с системными справочниками осуществляется в разделах:

- ПТОП Справочники;
- Параметры Справочники.

Чтобы добавить новый объект / тип / категорию / вид:

- 1 Нажмите кнопку «Добавить». В таблице справочника отобразится новая строка.
- 2 Введите значения в ячейки строки и нажмите кнопку «Сохранить». Изменения сохранены.

#### 4.6.1 Производственный календарь

Справочник «Производственный календарь» (см. Рисунок 26) позволяет корректировать перечень выходных и праздничных дней, необходимый для корректного расчета рейсов и фиксации нарушений.

|     | pancentoy a representation of the particular strength                          | tabe |      |      |       |      |          |      |      |       |       |      |        |       |     |     |             |      |      |      |      |    |     |      |      |    | 1140 20.04.20 | <br>e e |
|-----|--------------------------------------------------------------------------------|------|------|------|-------|------|----------|------|------|-------|-------|------|--------|-------|-----|-----|-------------|------|------|------|------|----|-----|------|------|----|---------------|---------|
| Най | ти                                                                             |      |      |      |       |      |          |      |      |       |       |      |        |       |     |     |             |      |      |      |      |    |     |      |      |    |               |         |
|     | Название                                                                       |      |      |      |       |      |          |      |      |       |       |      |        |       |     |     |             |      |      |      |      |    |     |      |      |    |               |         |
| ~   | ПТОП - Управление движением общественного транспорта(10)                       |      |      |      |       |      |          |      |      |       |       |      |        |       |     |     |             |      |      |      |      |    |     |      |      |    |               |         |
| 11  | Производственный календарь                                                     | <    |      | апр  | ель : | 202! | 5        |      |      | маі   | 1202  | 25   |        |       |     | и   | онь :       | 202  | 5    |      |      |    | ию  | ль 2 | 025  |    | >             |         |
| 12  | Виды транспорта                                                                |      |      |      |       |      |          |      |      |       |       |      |        |       |     |     |             |      |      |      |      |    |     |      |      |    |               |         |
| 13  | Классы транспортных средств                                                    |      |      |      |       |      | <u> </u> |      |      |       |       | 1.4  |        |       | 0   |     |             |      |      |      |      |    |     |      |      | ě  |               |         |
| 14  | Экологические классы                                                           |      | 1    | 2    |       | 4    | 22       |      |      |       | 1     | ÷ .  | 2      |       |     |     |             |      |      |      |      | 1  | 2   |      | 4    | 2  |               |         |
| 15  | Виды дополнительного оборудования ТС                                           | 7    | 8    | 9    | 10    | 11   |          | 5    | 6    | 7     | 8     | 9    | 10 11  | 2     | 3   | - 4 | 5           | 6    | 2    | 20   | 7    | 8  | 9   | 10   | 11   | 12 |               |         |
| 16  | Оснащение остановок                                                            | 14   | 15   | 16   | 17    | 18   | 00       | 12   | 13   | 14    | 15    | 16   | 17 18  | 9     | 90  | 1   | 1 12        | 12   | e Ce | 9 10 | - 14 | 15 | 16  | 17   | 18   | 10 | 20            |         |
| 17  | Виды нарушений                                                                 | 21   | 22   | 23   | 24    | 25   | 26 27    | 19   | 20   | 21    | 22    | 23 🤅 | 20 (23 | 16    | 17  | 1   | 8 19        | 20   | 2    | 0 23 | 21   | 22 | 23  | 24   | 25   | 26 | 27            |         |
| 18  | Виды транспортных инцидентов                                                   | 28   | 29   | 30   |       |      |          | 26   | 27   | 28    | 29    | 30 🤅 | 31     | 23    | 24  | 2   | 5 26        | 2    | 2    | 0 20 | 28   | 29 | 30  | 31   |      |    |               |         |
| 19  | Тилы гесзон                                                                    |      |      |      |       |      |          |      |      |       |       |      |        | 30    |     |     |             |      |      |      |      |    |     |      |      |    |               |         |
| 20  | Профессии                                                                      |      |      |      |       |      |          |      |      |       |       |      |        |       |     |     |             |      |      |      |      |    |     |      |      |    |               |         |
| v   | ИТС - Управление интеллектуальными транспортными системания (4)                |      |      | aar  | уст 2 | 2025 |          |      | (    | ентя  | брь 2 | 2025 |        |       |     | OKT | ябра        | b 20 | 25   |      |      |    | HOR | брь  | 2025 | 5  |               |         |
| 21  | Типы объектов                                                                  | п    | 8    | C    | ч     | п    | с в      | п    |      | С     | ч     | п (  | с в    | п     | в   |     | . ч         | П    | 0    | 8    | п    | 8  | С   | ч    | п    | С  | 8             |         |
| 22  | Типы видеоканер                                                                |      |      |      |       | 1    | 00       | 1    | 2    | 3     | 4     | 5 (  | 0 7    | )     |     | 1   | 2           | 3    |      | 0    |      |    |     |      |      | 0  | 0             |         |
| 23  | Титы метеодатчиков                                                             | 4    | 5    | 6    | 7     | 8    | 00       | 8    | 9    | 10    | 11    | 12   | 3 6    | 6     | 7   |     | 9           | 10   | đ    | 0    | 3    | 4  | 5   | 6    | 7    | Ō  | 0             |         |
| 24  | Шаблоны вповещений                                                             | 11   | 12   | 13   | 14    | 15   | õõ       | 15   | 16   | 17    | 18    | 19   | 20 21  | 13    | 14  | . 1 | 5 16        | 17   | ā    | n m  | 10   | 11 | 12  | 13   | 14   | ā  |               |         |
| v   | ЦД - Цифровой двойник (7)                                                      | 18   | 19   | 20   | 21    | 22   | 20       | 22   | 23   | 24    | 25    | 26   | 5.0    | 20    | 21  | 1 2 | 2 23        | 1 2/ | ā    | 6    | 17   | 18 | 19  | 20   | 21   | ă  | ă             |         |
| 31  | Temu gopor                                                                     | 70   | - 10 |      |       | 20   | 22       | 20   | 20   |       |       |      |        |       |     |     |             |      |      | -    |      |    |     |      |      | 2  |               |         |
| 32  | Тилы селиентов дорог                                                           | 2.5  | 20   | - 27 | 20    | 29   |          | 29   | 30   |       |       |      |        | 27    | -   |     | <i>y</i> 3. | , ,  |      |      | 24   | 20 | 20  | 21   | 20   | 9  |               |         |
| 33  | Типы участков дорог                                                            |      |      |      |       |      |          |      |      |       |       |      |        |       |     |     |             |      |      |      |      |    |     |      |      |    |               |         |
| 34  | Тилы искусственных сооружений                                                  |      |      |      |       |      |          |      |      |       |       |      |        |       |     |     |             |      |      |      |      |    |     |      |      |    |               |         |
| 35  | Типы элементов обустройства хд2С                                               |      |      |      |       |      |          | (13) | - pa | бочий | і ден | b    | 13     | - вых | одн | юй  |             | 13   | пра  | здни | к    |    |     |      |      |    |               |         |
| 36  | Типш пересечений дорог                                                         |      |      |      |       |      |          | ~    |      |       |       |      |        |       |     |     |             | -    |      |      |      |    |     |      |      |    |               |         |
| 37  | Типы правил движения на пересачении дорог                                      |      |      |      |       |      |          |      |      |       |       |      |        |       |     |     |             |      |      |      |      |    |     |      |      |    |               |         |
| ¥   | хдр - Управления дорожными работами (12)                                       |      |      |      |       |      |          |      |      |       |       |      |        |       |     |     |             |      |      |      |      |    |     |      |      |    |               |         |
| 41  | Типы мероприятий по-строительству, реконструкции, капитальному ремонту, ремонт |      |      |      |       |      |          |      |      |       |       |      |        |       |     |     |             |      |      |      |      |    |     |      |      |    |               |         |
| 42  | Титы контрактов                                                                |      |      |      |       |      |          |      |      |       |       |      |        |       |     |     |             |      |      |      |      |    |     |      |      |    |               |         |
| 43  | Титы документов о дорожных работах                                             |      |      |      |       |      |          |      |      |       |       |      |        |       |     |     |             |      |      |      |      |    |     |      |      |    |               |         |
| 44  | Birgue pador                                                                   |      |      |      |       |      |          |      |      |       |       |      |        |       |     |     |             |      |      |      |      |    |     |      |      |    |               |         |
| 45  | Единицы измерения работ                                                        |      |      |      |       |      |          |      |      |       |       |      |        |       |     |     |             |      |      |      |      |    |     |      |      |    |               |         |

Рисунок 26

Рабочие дни отображаются в календаре без выделения, выходные выделены зеленым, праздничные - красным.

Чтобы назначить день выходным, кликните по соответствующей дате в календаре левой кнопкой мыши 1 раз, праздничным – 2 раза.

#### 4.6.2 Виды транспорта

| Трансфлоу Параметры • Справочники • Виды транс                                                     | порта |                                         |                      | 11:25 28.04.2025 Q   |
|----------------------------------------------------------------------------------------------------|-------|-----------------------------------------|----------------------|----------------------|
| 4aภาห                                                                                              | Най   | ти                                      |                      | + ů 2 D              |
| F Hateanne                                                                                         |       | Перетаците овда сталбщы для группировки |                      |                      |
| <ul> <li>ПТОП - Управление движением общественного транспорта (10)</li> </ul>                      | * *   | Полное название                         | Сокращённое название | Hoosea Liter (sufop) |
| 1 Производственный календарь                                                                       | 0     | Не задано                               |                      | Не задано            |
| 2 Виды транспорта                                                                                  | 1     | Aato5yc                                 | A                    | EF8F00               |
| 3 Классы транспортных средств                                                                      | 2     | Маршрутное TC                           | MT                   | R0145A8              |
| 4 Эколопические классы                                                                             | 3     | Tponnektiyc                             | Ŧ                    | a189772              |
| 5 Виды дополнительного оборудования ТС                                                             | 4     | Трамвай                                 | Тм                   | #DA0000              |
| 6 Оснащение остановок                                                                              | 5     | Легковой автомобиль                     | ля                   | Les méreros          |
| 7 Види нарушений                                                                                   | 6     | Дорожная техника                        | Д                    |                      |
| 8 Виды транспортных инцидентов                                                                     |       |                                         |                      |                      |
| 9 Temu recove                                                                                      |       |                                         |                      |                      |
| 0 Професони                                                                                        |       |                                         |                      |                      |
| <ul> <li>ИТС - Управление интеллектуальными транопортными системания (4)</li> </ul>                |       |                                         |                      |                      |
| 1 Tenu obserroe                                                                                    |       |                                         |                      |                      |
| 2 Tettu exproxamep                                                                                 |       |                                         |                      |                      |
| 3 Типы метеодатчиков                                                                               |       |                                         |                      |                      |
| 4 Шаблоны оповещений                                                                               |       |                                         |                      |                      |
| <ul> <li>ЦД - Цифровой двойник (7)</li> </ul>                                                      |       |                                         |                      |                      |
| 1 Tenu gopor                                                                                       |       |                                         |                      |                      |
| 2 Twosi cerviewtoe gopor                                                                           |       |                                         |                      |                      |
| 3 Типы участков дорог                                                                              |       |                                         |                      |                      |
| 4 Тилы искусственных сооружений                                                                    |       |                                         |                      |                      |
| 5 Типы элементов обустройства ХДС                                                                  |       |                                         |                      |                      |
| 6 Tamu nepecevewak gopor                                                                           |       |                                         |                      |                      |
| 7 Типы правил движения на пересечении дорог                                                        |       |                                         |                      |                      |
| <ul> <li>У(ДР-Управления дорожными работами (12)</li> </ul>                                        |       |                                         |                      |                      |
| <ol> <li>Типы мероприятий по строительству, реконструкции, капитальному ремонту, ремонт</li> </ol> |       |                                         |                      |                      |
| 2 Типы контрактов                                                                                  |       |                                         |                      |                      |
| 3 Типы документов о дорожных работах                                                               |       |                                         |                      |                      |
| 4 Bugui pation                                                                                     |       |                                         |                      |                      |
|                                                                                                    |       |                                         |                      |                      |

Рисунок 27

Справочник «Виды транспорта» (см. Рисунок 27) содержит перечень видов ТС.

Чтобы добавить новый вид ТС:

- 1 Кликните левой кнопкой мыши по кнопке «Добавить», расположенной над таблицей. В таблице отобразится новая строка.
- 2 Дважды щелкните по ячейке таблицы, чтобы внести значение.
- 3 Заполните значения и нажмите кнопку «Сохранить», расположенную над таблицей. Изменения сохранены.

Чтобы отредактировать вид ТС:

- 1 Дважды щелкните по ячейке таблицы и внесите изменения.
- 2 Нажмите кнопку «Сохранить», расположенную над таблицей. На экране отобразилось окно запроса подтверждения.
- 3 Подтвердите намерение. Изменения сохранены.

Чтобы удалить вид ТС:

- 1 Выделите строку таблицы. Нажмите кнопку «Удалить», расположенную над таблицей. На экране отобразилось окно запроса подтверждения.
- 2 Подтвердите намерение. Вид ТС удален.

### 4.6.3 Классы транспортных средств

| Трансфлоу = Параметры • Справочники • Классы тра                                    | испортных о | редств                                |        |         | 11:25 28.04 | 2025 | Φ. |  |
|-------------------------------------------------------------------------------------|-------------|---------------------------------------|--------|---------|-------------|------|----|--|
| Найти                                                                               | Найти       |                                       |        |         | + 0         | G    | D  |  |
| # Haseave                                                                           | 1 In        | ретащите седа столбцы для группировки |        |         |             |      |    |  |
| <ul> <li>ПТОП - Управление движением общественного транспорта(10)</li> </ul>        |             | Happanne                              | Ихонка | Onecane |             |      |    |  |
| 11 Производственный календарь                                                       | 0           | Не задано                             |        |         |             |      |    |  |
| 2 Виды транспорта                                                                   | 1           | Малый (реобо малый)                   | Ġ      |         |             |      |    |  |
| 13 Классы транспортных средств                                                      | 2           | Средний                               | ö      |         |             |      |    |  |
| 4 Экологические классы                                                              | 3           | большой (особо большой)               | ö      |         |             |      |    |  |
| 5 Виды дополнительного оборудования ТС                                              |             |                                       |        |         |             |      |    |  |
| 6 Оснащение остановок                                                               |             |                                       |        |         |             |      |    |  |
| 7 Виды нарушений                                                                    |             |                                       |        |         |             |      |    |  |
| 8 Виды транспортных инцидентов                                                      |             |                                       |        |         |             |      |    |  |
| 9 Типы гескон                                                                       |             |                                       |        |         |             |      |    |  |
| 0 Профессии                                                                         |             |                                       |        |         |             |      |    |  |
| <ul> <li>ИТС - Управление интеллектуальными транспортными системании (4)</li> </ul> |             |                                       |        |         |             |      |    |  |
| 1 Tenu obsertos                                                                     |             |                                       |        |         |             |      |    |  |
| 2 Tethu Bridzoniawep                                                                |             |                                       |        |         |             |      |    |  |
| 3 Типы метеодалчиков                                                                |             |                                       |        |         |             |      |    |  |
| 4 Шаблоны оповещений                                                                |             |                                       |        |         |             |      |    |  |
| <ul> <li>ЦД - Цифровой двойник (7)</li> </ul>                                       |             |                                       |        |         |             |      |    |  |
| 1 Tenu gopor                                                                        |             |                                       |        |         |             |      |    |  |
| 2. Типы сегментов дорог                                                             |             |                                       |        |         |             |      |    |  |
| 3 Типы участкая дорог                                                               |             |                                       |        |         |             |      |    |  |
| 4 Типы искусственных сооружений                                                     |             |                                       |        |         |             |      |    |  |
| 5 Типы элементов обустройства ХДС                                                   |             |                                       |        |         |             |      |    |  |
| 6 Типы пересечений дорог                                                            |             |                                       |        |         |             |      |    |  |
| 7 Типы правил движения на пересечении дорог                                         |             |                                       |        |         |             |      |    |  |
| <ul> <li>УДР - Управления дорожными работами (12)</li> </ul>                        |             |                                       |        |         |             |      |    |  |
| Типы мероприятий по строительству, реконструкции, капитальному режонту, режонт      |             |                                       |        |         |             |      |    |  |
| 2 Типы контрактов                                                                   |             |                                       |        |         |             |      |    |  |
| 3 Типы документов о дорожных работах                                                |             |                                       |        |         |             |      |    |  |
| 4 Виды работ                                                                        |             |                                       |        |         |             |      |    |  |
| H Ferrers destance of a                                                             |             |                                       |        |         |             |      |    |  |

#### Рисунок 28

Справочник «Классы транспортных средств» (см. Рисунок 28) содержит перечень классов вместительности TC.

Чтобы добавить новый класс ТС:

- 1 Кликните левой кнопкой мыши по кнопке «Добавить», расположенной над таблицей. В таблице отобразится новая строка.
- 2 Дважды щелкните по ячейке таблицы, чтобы внести значение.
- 3 Заполните значения и нажмите кнопку «Сохранить», расположенную над таблицей. Изменения сохранены.

Чтобы отредактировать класс ТС:

- 1 Дважды щелкните по ячейке таблицы и внесите изменения.
- 2 Нажмите кнопку «Сохранить», расположенную над таблицей. На экране отобразилось окно запроса подтверждения.
- 3 Подтвердите намерение. Изменения сохранены.

Чтобы удалить класс ТС:

- 1 Выделите строку таблицы. Нажмите кнопку «Удалить», расположенную над таблицей. На экране отобразилось окно запроса подтверждения.
- 2 Подтвердите намерение. Класс ТС удален.
#### 4.6.4 Экологические классы

| Трансфлоу = Параметры • Справочники • Экологичн                                     | ские классы |                                        |          | 11:26 28.04.2025 Q |
|-------------------------------------------------------------------------------------|-------------|----------------------------------------|----------|--------------------|
| Найти                                                                               | Найти       |                                        |          | + Ó C 🖸            |
| # Haseaver                                                                          | 🕲 Deg       | етаканте окда столбкак для группировки |          |                    |
| <ul> <li>ПТОП - Управление движением общественного траноторга (10)</li> </ul>       |             | Happanne                               | Onecasse |                    |
| 11 Прокаводственный календарь                                                       | 0           | Не задано                              |          |                    |
| 12 Begar tparchopta                                                                 | 1           | E8PO-0                                 |          |                    |
| 13 Классы транспортных средств                                                      | 2           | E8PO-1                                 |          |                    |
| 14 Deptorinecore stractur                                                           | 3           | EBPO-2                                 |          |                    |
| 15 Виды дополнительного оборудования ТС                                             | 4           | (8PO-3                                 |          |                    |
| 16 Оснащение остановок                                                              | 5           | E8P0-4                                 |          |                    |
| 17 Веди нарушений                                                                   | 6           | E8PO-5                                 |          |                    |
| 18 Виды транспортных индидентов                                                     | 7           | EBPO-6                                 |          |                    |
| 19 Тилы георон                                                                      |             |                                        |          |                    |
| 20 Rpodecow                                                                         |             |                                        |          |                    |
| <ul> <li>ИТС - Управление интеллектуальными транспортными системания (4)</li> </ul> |             |                                        |          |                    |
| 21 Teru ofuertoa                                                                    |             |                                        |          |                    |
| 22 Tertu Birgeokawep                                                                |             |                                        |          |                    |
| 23 Типы метеодатчиков                                                               |             |                                        |          |                    |
| 24 Elizánowa onoseujewsk                                                            |             |                                        |          |                    |
| <ul> <li>ЦД - Цифровой двойник (7)</li> </ul>                                       |             |                                        |          |                    |
| 31 Tenu gopor                                                                       |             |                                        |          |                    |
| 32 Типы сегнентов дорог                                                             |             |                                        |          |                    |
| 33 Типы участков дорог                                                              |             |                                        |          |                    |
| 34 Типы искусственных сооружений                                                    |             |                                        |          |                    |
| 35 Типы элементов обустройства ХДС                                                  |             |                                        |          |                    |
| 36 Tiertu nepecevexek gopor                                                         |             |                                        |          |                    |
| 37 Типы правил движения на пересечении дорог                                        |             |                                        |          |                    |
| <ul> <li>УДР - Управления дорожныки работами (12)</li> </ul>                        |             |                                        |          |                    |
| 41 Типы нероприятий по строительству, реконструкции, капитальному реконту, реконт   |             |                                        |          |                    |
| 42 Типы контрактов                                                                  |             |                                        |          |                    |
| 43 Типы документов о дорожных работах                                               |             |                                        |          |                    |
| 64 Bugui pation                                                                     |             |                                        |          |                    |
| E. Energy and an energy safet                                                       |             |                                        |          |                    |

#### Рисунок 29

Справочник «Экологические классы» (см. Рисунок 29) содержит перечень экологических классов TC.

Чтобы добавить новый экологический класс ТС:

- 1 Кликните левой кнопкой мыши по кнопке «Добавить», расположенной над таблицей. В таблице отобразится новая строка.
- 2 Дважды щелкните по ячейке таблицы, чтобы внести значение.
- 3 Заполните значения и нажмите кнопку «Сохранить», расположенную над таблицей. Изменения сохранены.

Чтобы отредактировать экологический класс ТС:

- 1 Дважды щелкните по ячейке таблицы и внесите изменения.
- 2 Нажмите кнопку «Сохранить», расположенную над таблицей. На экране отобразилось окно запроса подтверждения.
- 3 Подтвердите намерение. Изменения сохранены.

Чтобы удалить экологический класс ТС:

- 1 Выделите строку таблицы. Нажмите кнопку «Удалить», расположенную над таблицей. На экране отобразилось окно запроса подтверждения.
- 2 Подтвердите намерение. Экологический класс ТС удален.

# 4.6.5 Виды дополнительного оборудования ТС

| Трансфлоу Параметры Справочники • Виды д                                                            | ополнительног | о оборудования ТС                      |              | 11:26 28.04.2025 🛕 |
|----------------------------------------------------------------------------------------------------|---------------|----------------------------------------|--------------|--------------------|
| айти                                                                                                | Найт          | A                                      |              | + Ó C 🖸            |
| Happhone                                                                                            |               | гретаците седа столбци для группировии |              |                    |
| <ul> <li>ПТОП - Управление движением общественного транспорта (10)</li> </ul>                       |               | Happanne                               | Ortencamente |                    |
| 1 Производственный календарь                                                                        | 0             | Кондиционер/Клинат-контроль            |              |                    |
| 2 Виды транспорта                                                                                   | 1             | Оборудование для инвалидов             |              |                    |
| 3 Классы транспортных средств                                                                       | 2             | Видеонаблюдение                        |              |                    |
| 4 Экологические классы                                                                              | 3             | Радиостанция                           |              |                    |
| 5 Виды дополнительного оборудования TC                                                              | 4             | Брендирование                          |              |                    |
| 6 Оснащение остановок                                                                               | 100           | брендерованный                         |              |                    |
| 7 Bingar wapyszerenik                                                                               |               |                                        |              |                    |
| 8 Виды транспортных инцидентов                                                                      |               |                                        |              |                    |
| 9 Tenta recook                                                                                      |               |                                        |              |                    |
| 0 Профессии                                                                                         |               |                                        |              |                    |
| <ul> <li>ИТС - Управление интеллектуальными транопортными системани (4)</li> </ul>                  |               |                                        |              |                    |
| 1 Типы объектов                                                                                     |               |                                        |              |                    |
| 2 Tartu avgeokämep                                                                                  |               |                                        |              |                    |
| 3 Титы метеодатчиков                                                                                |               |                                        |              |                    |
| 4 Шаблоны оповещений                                                                                |               |                                        |              |                    |
| <ul> <li>ЦД - Цифровой двойник (7)</li> </ul>                                                       |               |                                        |              |                    |
| 1 Tenu gopor                                                                                        |               |                                        |              |                    |
| 2 Tenu cervexitos gopor                                                                             |               |                                        |              |                    |
| 3 Типы участков дорог                                                                               |               |                                        |              |                    |
| 4 Тилы ихусственных сооружений                                                                      |               |                                        |              |                    |
| 5 Типы элементов обустройства ХДС                                                                   |               |                                        |              |                    |
| 6 Типы пересечений дорог                                                                            |               |                                        |              |                    |
| <ol> <li>Типы правил движения на пересечении дорог</li> </ol>                                       |               |                                        |              |                    |
| <ul> <li>ХДР - Управления дорожными работами (12)</li> </ul>                                        |               |                                        |              |                    |
| <ol> <li>Типы мероприятий по строительству, реконструкции, капитальному реконту, реконт.</li> </ol> |               |                                        |              |                    |
| 2 Типы контрактов                                                                                   |               |                                        |              |                    |
| 3 Типы документов о дорожных работах                                                                |               |                                        |              |                    |
| 4 Виды работ                                                                                        |               |                                        |              |                    |
|                                                                                                    |               |                                        |              |                    |

#### Рисунок 30

Справочник «Виды дополнительного оборудования» (см. Рисунок 30) содержит перечень видов дополнительного оборудования.

Чтобы добавить новый вид дополнительного оборудования:

- 1 Кликните левой кнопкой мыши по кнопке «Добавить», расположенной над таблицей. В таблице отобразится новая строка.
- 2 Дважды щелкните по ячейке таблицы, чтобы внести значение.
- 3 Заполните значения и нажмите кнопку «Сохранить», расположенную над таблицей. Изменения сохранены.

Чтобы отредактировать вид дополнительного оборудования:

- 1 Дважды щелкните по ячейке таблицы и внесите изменения.
- 2 Нажмите кнопку «Сохранить», расположенную над таблицей. На экране отобразилось окно запроса подтверждения.
- 3 Подтвердите намерение. Изменения сохранены.

Чтобы удалить вид дополнительного оборудования:

- 1 Выделите строку таблицы. Нажмите кнопку «Удалить», расположенную над таблицей. На экране отобразилось окно запроса подтверждения.
- 2 Подтвердите намерение. Вид дополнительного оборудования удален.

#### 4.6.6 Оснащение остановок

| Трансфлоу 🗉 Параметры • Справочники • Оснащение                                    | остановок |                                      |          | 11:26 28.04.2025 Q |
|------------------------------------------------------------------------------------|-----------|--------------------------------------|----------|--------------------|
| Найти                                                                              | Найти     |                                      |          | + Ů C 🖸            |
| # Haseaver                                                                         | 🕲 Dep     | етаците окда столбцы для группировки |          |                    |
| <ul> <li>ПТОП - Управление движением общественного транспорта(10)</li> </ul>       |           | Название                             | Omecanne |                    |
| 11 Прокаводственный календарь                                                      | 0         | Остановочная площарка                |          |                    |
| 12 Виды транспорта                                                                 | 1         | Посадочная площадка                  |          |                    |
| 13 Классы транспортных средств                                                     | 2         | Завышение посадочной площадки        |          |                    |
| 14 Экологические классы                                                            | 3         | Площарка ожидания                    |          |                    |
| 15 Виды дополнительного оборудования ТС                                            | 4         | Тротуары и пешеходные дорожки        |          |                    |
| 16 Оснащение остановок                                                             | 5         | Oceruptione                          |          |                    |
| 17 Виды нарушений                                                                  | 6         | Автолавильон                         |          |                    |
| 18 Виды транспортных инцидентов                                                    | 7         | Cxanut                               |          |                    |
| 19 Twitw recook                                                                    | 8         | Расписание / жизиран                 |          |                    |
| 20 Профессии                                                                       | 9         | Контейнер и урны для муссов          |          |                    |
| <ul> <li>ИТС - Управление интеллектуальными транопортными системани (4)</li> </ul> | 10        | Средства видеонаблюдения             |          |                    |
| 21 Tenu obsertos                                                                   | 11        | Заятарной нарманн                    |          |                    |
| 22 Tertu Birgeokawep                                                               | 12        | Переходно-скоростные полосы          |          |                    |
| 23 Tertu intellogativence                                                          | 13        | Боковая разделительная полоса        |          |                    |
| 24 Шаблоны оповещений                                                              | 14        | Пешехсаний перехса                   |          |                    |
| <ul> <li>LLR - LLindposoli Jacobierk (7)</li> </ul>                                | 15        | Дорожные знаки                       |          |                    |
| 31 Terne gopor                                                                     | 16        | Patwetna                             |          |                    |
| 32 Типы сегментов дорог                                                            | 17        | Ограждение                           |          |                    |
| 33 Terna yractice gopor                                                            |           |                                      |          |                    |
| 34 Типы искусственных сооружений                                                   |           |                                      |          |                    |
| 35 Типы элементов обустройства ХДС                                                 |           |                                      |          |                    |
| 36 Типы пересечений дорог                                                          |           |                                      |          |                    |
| 37 Типы правил движения на пересечении дорог                                       |           |                                      |          |                    |
| <ul> <li>3(ДР - Управления дорожными работами (12)</li> </ul>                      |           |                                      |          |                    |
| 41 Типы мероприятий по строительству, реконструкции, капитальному реконту, реконт  |           |                                      |          |                    |
| 42 Tenu kontpaktoe                                                                 |           |                                      |          |                    |
| 43 Типы документов о дорожных работах                                              |           |                                      |          |                    |
| 44 Begai pation                                                                    |           |                                      |          |                    |
| E. Energy and an energy suffer                                                     |           |                                      |          |                    |

#### Рисунок 31

Справочник «Оснащение остановок» (см. Рисунок 31) содержит перечень оборудования остановочных пунктов.

Чтобы добавить новый вид оснащения:

- 1 Кликните левой кнопкой мыши по кнопке «Добавить», расположенной над таблицей. В таблице отобразится новая строка.
- 2 Дважды щелкните по ячейке таблицы, чтобы внести значение.
- 3 Заполните значения и нажмите кнопку «Сохранить», расположенную над таблицей. Изменения сохранены.

Чтобы отредактировать вид оснащения:

- 1 Дважды щелкните по ячейке таблицы и внесите изменения.
- 2 Нажмите кнопку «Сохранить», расположенную над таблицей. На экране отобразилось окно запроса подтверждения.
- 3 Подтвердите намерение. Изменения сохранены.

Чтобы удалить вид оснащения:

- 1 Выделите строку таблицы. Нажмите кнопку «Удалить», расположенную над таблицей. На экране отобразилось окно запроса подтверждения.
- 2 Подтвердите намерение. Вид оснащения удален.

# 4.6.7 Виды нарушений

| Трансфлоу 🗉 Параметры • Справочники • Виды нарус                                    | nosk                                                                          | 11:26 28.04.2025 Q |
|-------------------------------------------------------------------------------------|-------------------------------------------------------------------------------|--------------------|
| Найти                                                                               | Найти                                                                         | + Ó S 🖸            |
| # Haseaver                                                                          | 🕞 (III fiyms 🔘                                                                |                    |
| <ul> <li>ПТОП - Управление движением общественного транспорта(10)</li> </ul>        | # T Hassame                                                                   |                    |
| 11 Прокаводственный календарь                                                       | 0 beauties etc. 0                                                             |                    |
| 12 Виды транспорта                                                                  | 0 He patiento                                                                 |                    |
| 13 Классы транспортных средств                                                      | <ul> <li>HappativeR pactiveRiveR (4)</li> </ul>                               |                    |
| 14 Экологические классы                                                             | 1 Hazyuekee sintepisaha zekeekee toako/nortwax ceazote no wabuoyity           |                    |
| 15 Виды дополнительного оборудования ТС                                             | 2 Нарушение расписания двожения                                               |                    |
| 16 Оснащение остановок                                                              | 3 Нарушение времения посадои/высадои пассажиров на остановочных принтах       |                    |
| 17 Види нарушений                                                                   | 4 Нарушение режина обслуживания народута                                      |                    |
| 18 Виды транспортных иншидентов                                                     | <ul> <li>Happutrive cervs askeeven to accoption rowapupties (2)</li> </ul>    |                    |
| 19 Tenu recove                                                                      | 5 Движение τραнотортного средства по участкам XBC не установленным в наршруге |                    |
| 20 Професони                                                                        | 6 Неостановка ТС на установленных маршрутам остановочных пунктах.             |                    |
| <ul> <li>ИТС - Управление интеллектуальными транопортными системания (4)</li> </ul> | <ul> <li>Happunkee portythectix nepesoak (0)</li> </ul>                       |                    |
| 21 Tww.objectoe                                                                     | 9 Отклонение количества рейсев от планового значения за период.               |                    |
| 22 Tertu tergeoxiawep                                                               |                                                                               |                    |
| 23 Типы метеодалчиков                                                               |                                                                               |                    |
| 24 Listinows onosessewak                                                            |                                                                               |                    |
| <ul> <li>ЦД-Цифровой двойник (7)</li> </ul>                                         |                                                                               |                    |
| 31 Terne gopor                                                                      |                                                                               |                    |
| 32 Tenu cerveertoe gopor                                                            |                                                                               |                    |
| 33 Типы участков дорог                                                              |                                                                               |                    |
| 34 Типы искусственных сооружений                                                    |                                                                               |                    |
| 35 Типы элементов обустройства ХДС                                                  |                                                                               |                    |
| 36 Типы пересечений дорог                                                           |                                                                               |                    |
| 37 Типы правил движения на пересечении дорог                                        |                                                                               |                    |
| <ul> <li>УДР - Управления дорожными работами (12)</li> </ul>                        |                                                                               |                    |
| 41 Типы мероприятий по строительству, реконструкции, капитальному ремонту, ремонт   |                                                                               |                    |
| 42 Типы контрактов                                                                  |                                                                               |                    |
| 43 Типы документов о дорожных работах                                               |                                                                               |                    |
| 44 Birgue pation                                                                    |                                                                               |                    |
| 45. Economic interest rafer                                                         |                                                                               |                    |

#### Рисунок 32

Справочник «Виды нарушений» (см. Рисунок 32) содержит перечень видов нарушений условий Государственного контракта.

Чтобы добавить новый вид нарушений:

- 1 Кликните левой кнопкой мыши по кнопке «Добавить», расположенной над таблицей. В таблице отобразится новая строка.
- 2 Дважды щелкните по ячейке таблицы, чтобы внести значение.
- 3 Заполните значения и нажмите кнопку «Сохранить», расположенную над таблицей. Изменения сохранены.

Чтобы отредактировать вид нарушений:

- 1 Дважды щелкните по ячейке таблицы и внесите изменения.
- 2 Нажмите кнопку «Сохранить», расположенную над таблицей. На экране отобразилось окно запроса подтверждения.
- 3 Подтвердите намерение. Изменения сохранены.

Чтобы удалить вид нарушений:

- 1 Выделите строку таблицы. Нажмите кнопку «Удалить», расположенную над таблицей. На экране отобразилось окно запроса подтверждения.
- 2 Подтвердите намерение. Вид нарушений удален.

### 4.6.8 Виды транспортных инцидентов

| ) T  | Оансфлоу = Параметры • Справочники • Виды транст                               | портных инциде               | H108                                                                     |        |             | 11:26 | 28.04.2025 Q |
|------|--------------------------------------------------------------------------------|------------------------------|--------------------------------------------------------------------------|--------|-------------|-------|--------------|
| Найт | м                                                                              | Найти                        |                                                                          |        |             | +     | 020          |
|      | Hasaanne                                                                       |                              | yma 🛞                                                                    |        |             |       |              |
| v n  | ПОП - Управление движением общественного транспорта (10)                       |                              | Название                                                                 | На ХДС | На маршруте | HaTC  | Hamovity     |
| 11   | Производственный календарь                                                     | <ul> <li>На транс</li> </ul> | портном средстве (10)                                                    |        |             |       |              |
| 12   | Виды транспорта                                                                | 27100                        | Toovee                                                                   |        |             |       |              |
| 13   | Классы транспортных средств                                                    | 27101                        | Bosropawwe                                                               |        |             |       |              |
| 14   | Экологические классы                                                           | 27102                        | Повреждение подвижного состава                                           |        |             |       |              |
| 15   | Виды дополнительного оборудования ТС                                           | 27103                        | Tex. Hexchoaleworth. houleweekeero cortalea                              |        |             |       |              |
| 16   | Оснащение остановок                                                            | 27104                        | VIT C BODITIE/TEM                                                        |        |             |       |              |
| 17   | Виды нарушений                                                                 | 27505                        | YE C KONDUKTOOOM                                                         |        |             |       |              |
| 18   | Виды транспортных инцидентов                                                   | 27106                        | чП с пассажиром                                                          |        |             |       |              |
| 19   | Тилы георон                                                                    | 27107                        | VIII C DEBUILDOOM                                                        |        |             |       |              |
| 20   | Профессии                                                                      | 27108                        | Kondurart were de declaredance                                           |        |             |       |              |
| ~ H  | ПС - Управление интеллектуальными транотортными системани (4)                  | 27109                        | Kowdown wexus wodertenew in naccasiedow                                  |        |             |       |              |
| 21   | Типы объектов                                                                  | <ul> <li>Сучести</li> </ul>  | ем транспортного средства (13)                                           |        |             | -     |              |
| 22   | Титы видеокажер                                                                | 27200                        | flower                                                                   |        |             |       |              |
| 23   | Типы метеодатчиков                                                             | 27201                        | Tenoryexas werchaskycts                                                  |        |             |       |              |
| 24   | Шаблоны оповещений                                                             | 27262                        | DTD (c) (the dependence)                                                 |        |             |       |              |
| ~ 4  | (Д Цифровой двойник (7)                                                        | 27203                        | Maria ya newenda                                                         |        |             |       |              |
| 31   | Twne gopor                                                                     | 27254                        | Harss va northonisek neiserr (normittiser)                               |        |             |       |              |
| 32   | Тилы сегментов дорог                                                           | 27205                        | Запонт овижение в свели с выявленным налишением (силты искиста (195.5.0) |        |             |       |              |
| 33   | Тилы участков дорог                                                            | 27206                        | Стольнование автобиса с автобисом                                        |        |             |       |              |
| 34   | Титы искусственных сооружений                                                  | 27247                        | Стальнаемие запобила с поллейбилом                                       |        |             |       |              |
| 35   | Типы элементов обустройства ХДС                                                | 27208                        | Стольновение автобуса с автонобелен                                      |        |             |       |              |
| 36   | Типы пересечений дорог                                                         | 27209                        | Consumance meaner/fors canoficor                                         |        |             |       |              |
| 37   | Типы правил движения на пересечении дорог                                      | 27210                        | Стольковние тооллейбиса с тооллейбисом                                   |        |             |       |              |
| ~ X  | (ДР - Управления дорожными работами (12)                                       | 27211                        | Столкновение тооллейбуса с автомобилем                                   |        |             |       |              |
| 41   | Типы мероприятий по-строительству, реконструкции, капитальному режонту, режонт | 27212                        | Vision-whole Macupy13                                                    |        |             |       |              |
| 42   | Тилы контрактов                                                                | × (1)                        |                                                                          |        | -           | -     |              |
| 43   | Типы документов о дорожных работах                                             | 1001188                      | Ofour Kontactwoid Offic                                                  |        |             |       |              |
| 44   | Bugue pation                                                                   |                              |                                                                          |        | -           |       |              |
|      | terrer and a                                                                   |                              |                                                                          |        |             |       |              |

#### Рисунок 33

Справочник «Виды транспортных инцидентов» (см. Рисунок 33) содержит перечень видов транспортных инцидентов (нештатных ситуаций).

Чтобы добавить новый инцидентов:

- 1 Кликните левой кнопкой мыши по кнопке «Добавить», расположенной над таблицей. В таблице отобразится новая строка.
- 2 Дважды щелкните по ячейке таблицы, чтобы внести значение.
- 3 Заполните значения и нажмите кнопку «Сохранить», расположенную над таблицей. Изменения сохранены.

Чтобы отредактировать вид инцидентов:

- 1 Дважды щелкните по ячейке таблицы и внесите изменения.
- 2 Нажмите кнопку «Сохранить», расположенную над таблицей. На экране отобразилось окно запроса подтверждения.
- 3 Подтвердите намерение. Изменения сохранены.

Чтобы удалить вид инцидентов:

- 1 Выделите строку таблицы. Нажмите кнопку «Удалить», расположенную над таблицей. На экране отобразилось окно запроса подтверждения.
- 2 Подтвердите намерение. Вид инцидентов удален.

# 4.6.9 Типы геозон

| Трансфлоу Параметры Справочники • Типы геозо                                   | н     |                                                                |                               | 11:27 28.04.2025 Q |
|--------------------------------------------------------------------------------|-------|----------------------------------------------------------------|-------------------------------|--------------------|
| โลกัาห                                                                         | Найти |                                                                |                               | + t C 🖸 d          |
| Hassawe                                                                        | 🕲 Dep | етацияте окда столбщы для труппировки                          |                               |                    |
| <ul> <li>ПТОП - Управление движением общественного транопорта (10)</li> </ul>  | * *   | Happanine                                                      | Omecanne                      | Liner (surfog)     |
| 1 Производственный календарь                                                   | 0     | Не задано                                                      |                               | He sagawo          |
| 2 Виды транспорта                                                              | 1     | Зона отстоя общественного транспорта                           |                               | He sagano          |
| 3 Классы транспортных средств                                                  | 2     | Район транспортного обслуживания                               |                               | Не задано          |
| 4 Экологические классы                                                         | 3     | База автотранопортного предприятия                             |                               | He sagano          |
| 5 Виды дополнительного оборудования ТС                                         | 83    | Федеральный округ                                              |                               | Не задано          |
| 6 Оснащение остановок                                                          | 84    | Субыект Российской Федерации                                   |                               | He sugaro          |
| Г Вяды нарушений                                                               | 85    | Объединения муниципальных районов / городских округов, админи  | стративные округа / районы го | Не задано          |
| 8 Виды транспортных инаидентов                                                 | 86    | Муниципальные районы субъектов федерации, муниципальные горо   | здокие округа                 | He states          |
| Типы гессон                                                                    | 88    | Городские и сельские муниципальные образования, внутригородски | е муниципальные территории    | Не задано          |
| Профессии                                                                      | 89    | Адменистративные районы городоких округов и поселений          |                               | He sapar-o         |
| ИТС - Управление интеллектуальными транспортными системания (4)                | 101   | Буферные зоны а/д                                              | Для модуля РНИС               | 84795d5            |
| 1 Tenu obsertoe                                                                |       |                                                                |                               |                    |
| Титы видеоканер                                                                |       |                                                                |                               |                    |
| Типы метеодальное                                                              |       |                                                                |                               |                    |
| Шаблоны оповещений                                                             |       |                                                                |                               |                    |
| - ЦД - Цифровой двойних (7)                                                    |       |                                                                |                               |                    |
| 1 Tensi gopor                                                                  |       |                                                                |                               |                    |
| типы сегментов дорог                                                           |       |                                                                |                               |                    |
| в Тилы участков дорог                                                          |       |                                                                |                               |                    |
| Тилы искусственных сооружений                                                  |       |                                                                |                               |                    |
| Тилы элементов обустройства ХДС                                                |       |                                                                |                               |                    |
| Титы пересечений дорог                                                         |       |                                                                |                               |                    |
| Типы правил движения на пересечении дорог                                      |       |                                                                |                               |                    |
| х(ДР - Управления дорожными работами (12)                                      |       |                                                                |                               |                    |
| Типы нероприятий по строительству, реконструкции, капитальному ремонту, ремонт |       |                                                                |                               |                    |
| Типы контрактов                                                                |       |                                                                |                               |                    |
| Типы документов о дорожных работах                                             |       |                                                                |                               |                    |
| Виды работ                                                                     |       |                                                                |                               |                    |
|                                                                                |       |                                                                |                               |                    |

#### Рисунок 34

Справочник «Типы геозон» (см. Рисунок 34) содержит перечень типов геозон.

Чтобы добавить новый тип геозоны:

- 1 Кликните левой кнопкой мыши по кнопке «Добавить», расположенной над таблицей. В таблице отобразится новая строка.
- 2 Дважды щелкните по ячейке таблицы, чтобы внести значение.
- 3 Заполните значения и нажмите кнопку «Сохранить», расположенную над таблицей. Изменения сохранены.

Чтобы отредактировать тип геозоны:

- 1 Дважды щелкните по ячейке таблицы и внесите изменения.
- 2 Нажмите кнопку «Сохранить», расположенную над таблицей. На экране отобразилось окно запроса подтверждения.
- 3 Подтвердите намерение. Изменения сохранены.

Чтобы удалить тип геозоны:

- 1 Выделите строку таблицы. Нажмите кнопку «Удалить», расположенную над таблицей. На экране отобразилось окно запроса подтверждения.
- 2 Подтвердите намерение. Тип геозоны удален.

# 5 МОДУЛЬ КООРДИНИРОВАННОГО УПРАВЛЕНИЯ ДОРОЖНЫМ ДВИЖЕНИЕМ

# 5.1 Управление доступом. Раздел «Контроль доступа»

### 5.1.1 <u>Роли</u>

С помощью справочника ролей настраивается доступ пользователей к разделам. Для работы с этим справочником в главном меню выберите пункт «Администрирование», выберите пункт выпадающего списка «Контроль доступа» в списке справочников откройте справочник «Роли».

| МКУД ЕПУТС Пермок       | онй край           | Операционная картина Диагностика Справочники Администрирование | Курочким         |
|-------------------------|--------------------|----------------------------------------------------------------|------------------|
| 🖂 Контроль доступа      | Поиск              | Роль<br>Администратор                                          | ×                |
| Пользователи            |                    |                                                                | 0                |
| Pone                    | Coutters pons      | TIDACK                                                         | ų                |
|                         | QA-Moxemep         | - 🖸 ток                                                        |                  |
| рганизации              |                    | Диагностика                                                    |                  |
|                         | Администратор      | Заявка на обслуживание СО                                      |                  |
| дминистративные единицы | 800                | 🛃 Заявка на обслуживание детектора                             |                  |
|                         | UPI0               | 🕑 Справочник СО. Создание, редактирование                      |                  |
|                         | Оператор           | Раздел "Диагностика"                                           |                  |
|                         | -                  | 🛃 Раздел "Диагностика". Светофорные объекты                    |                  |
|                         | Пользователь       | СО. Карточка диагностики СО                                    |                  |
|                         | Разработчик        | СО. ЭКСиПорт состояний                                         |                  |
|                         |                    | 🕑 Раздел "Диагностика". Детекторы                              |                  |
|                         | Pone gne Transflow | 🕑 Детекторы. Карточка диагностики детектора                    |                  |
|                         | 60mm               | 🕑 Детекторы. ЭКСиПорт состояний                                |                  |
|                         |                    | Справочники                                                    |                  |
|                         | Цур                | 🗸 🛃 Администрирование                                          |                  |
|                         | 97                 | ~ 🖸 ок                                                         |                  |
|                         |                    | 🗸 🛃 Внешнее АРІ                                                |                  |
|                         |                    |                                                                |                  |
|                         |                    |                                                                |                  |
|                         |                    |                                                                |                  |
|                         |                    |                                                                |                  |
|                         |                    |                                                                | Сохранить Отмена |

Рисунок 35

Справочник «Роли» состоит из:

- 1 Списка Ролей;
- 2 Области просмотра;
- 3 Панели фильтрации.

Для того, чтобы создать Роль нажмите на кнопку «Создать роль», в области просмотра откроется форма создания роли. Введите наименование создаваемой роли и выберите функции, которые в дальнейшем будут доступны пользователям с этой ролью. Для поиска функций можно воспользоваться полем «Поиск», введите в него искомые значения и поиск подберет подходящие варианты.

Так же есть возможность дать пользователю полный доступ к функциям раздела. Допустим, что предполагаемому пользователю должны быть доступны все справочники. Проставьте чекбокс «Справочники», все функции данного раздела будут доступны будущим пользователям. В случае если необходимо дать пользователю доступ только к части функций раздела необходимо развернуть обобщающую функцию и выбрать чекбоксы внутри нее.

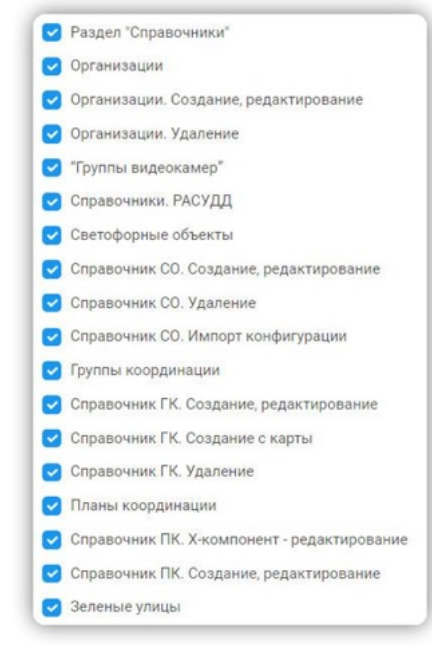

Рисунок 36

Для того чтобы сохранить Роль выберите хотя бы одну функцию и дайте ей уникальное наименование и нажмите на «Сохранить».

Для редактирования Роли выберите ее в списке, в области просмотра отобразится редактируемая роль, внесите изменения и нажмите на «Сохранить».

Так же для удобства реализована возможность копирования ролей, для этого наведите курсор на роль в списке и нажмите на кнопку «Копировать», в форме просмотра будут отображены все функции скопированной роли, останется лишь заполнить название и нажать на «Сохранить».

В случае если пропала необходимость в сохранении в форме создания/редактирования реализована кнопка «Отмена». Если Вы уже внесли какие-либо изменения в форму «Создания/Редактирования роли», по нажатии на «Отмена» отобразится форма подтверждения отмены с кнопками «Да» и «Нет». При нажатии на «Да» изменения не будут сохранены и перестанут отображаться в форме просмотра. При нажатии на «Нет» форма создания/редактирования останется открытой, все внесенные вами изменения останутся на форме просмотра.

Так же в справочнике имеется возможность фильтрации списка по наименованию. Введите в панель фильтрации искомое значение и нажмите «Найти», список перестроится и в нем отобразятся подходящие элементы.

Для удаления роли наведите курсор на роль в списке и нажмите на «Удалить». По клику на иконку удаления открывается диалоговое окно подтверждения удаления роли «Вы действительно хотите удалить данную роль?» с кнопками «Да», «Нет» и «Х». По клику

на «Да» роль будет удалена, но в случае, если есть активные пользователи с данной ролью откроется предупреждение «Удаление невозможно. Данная роль назначена активным пользователям» с кнопкой «Закрыть».

#### 5.1.2 Организации

Для работы со справочником «Организации» в главном меню выберите пункт «Администрирование», выберите пункт выпадающего списка «Контроль доступа» в списке справочников откройте справочник «Организации».

Справочник «Организации» состоит из:

- 1 Списка организаций;
- 2 Панели функциональных кнопок;
- 3 Панели фильтрации.

| МКУД ЕПУТС   Пермою      | rð xpað                    |                      | Операционная картина Диатностика Справочники | Адменестрерован |                   |                               |       | Курочкин . |
|--------------------------|----------------------------|----------------------|----------------------------------------------|-----------------|-------------------|-------------------------------|-------|------------|
| 🗄 Контроль доступа       | Наименование организации   |                      | Адрес, телефон или e-mail                    |                 |                   | ФИО ответственного сотрудника |       | Q ×        |
| кользователи             |                            |                      |                                              |                 |                   |                               |       | -          |
| Ролы                     | Добевить                   |                      |                                              |                 |                   |                               |       |            |
|                          | † Навиенование организации | Краткое калиенование | Адиннотративные единацы Адрес                | Tenedox         | 6-mail            | ФИО ответственного сотрудника | Calif |            |
| зрганизации              |                            | Администрация        | Пермокий край                                |                 | test@test.test    |                               |       |            |
| цининистративные единицы |                            | Transflow            |                                              |                 | transfow@transfow | nana                          | 1     |            |

Рисунок 37

Для создания организации нажмите на «Добавить», откроется форма создания организации. Заполните обязательные поля (помеченные \*), выберите административную единицу (есть возможность создания организации без адм. единиц, но в дальнейшем пользователь с организацией без административной единицы не будет видеть данные в системе) и нажмите на «Сохранить».

| <ul> <li>Основные параметры</li> </ul> | О Дополнительны | ые параметры |
|----------------------------------------|-----------------|--------------|
| Наименование организац                 | ии *            |              |
| Краткое наименование *                 |                 |              |
| Адрес                                  |                 |              |
| Телефон                                |                 |              |
| отрудник является пользовате           | лем системы     | Выбрать      |
| ФИО ответственного сотр                | удника          |              |
| E-mail *                               |                 |              |
| Ссылка на сайт                         |                 |              |
|                                        |                 |              |

Рисунок 38

#### ВЕРСИЯ 7.4.1 28.04.2025

| Основные параметры     | • Дополнительные параметры |
|------------------------|----------------------------|
| ИНН                    |                            |
| кпп                    |                            |
| ОГРН                   |                            |
| Расчетный счет         |                            |
| Банк                   |                            |
| Корреспондентский счет |                            |
| БИК                    |                            |
|                        |                            |
|                        |                            |
|                        |                            |

Рисунок 39

В случае, если ответственный за организацию сотрудник является пользователем системы кликните на слайдер «Сотрудник является пользователем системы» и выберите ответственного из списка пользователей системы.

| Выбор пользовател     | 1я системы |                       |               | >    |
|-----------------------|------------|-----------------------|---------------|------|
| ФИО сотрудника        |            | Организация           | v C           | X    |
| ФИО                   | Телефон    | Email                 | Организация   |      |
| Давыдова Екатерина    |            |                       | Администрация |      |
| Давыдов Денис         |            |                       | Администрация |      |
| Давыдов Денис         |            | 2272222@mail.ru       | Администрация |      |
| для автотестов Пользо | ователь    |                       | Transflow     |      |
| Духин Иван            |            |                       | Администрация |      |
| Ефремов Илья          |            |                       | Администрация |      |
| Зверева Татьяна       | 9206146995 | Tanyffkin@yandex.ru   | Администрация |      |
| Иван Андреевич Нико   | нов        | nikonov@gov-murman.ru | Transflow     |      |
| Иванова Ольга         |            |                       | Администрация |      |
| Иванов Иван           |            |                       | Администрация |      |
|                       |            |                       | Выбрать От    | мена |

Рисунок 40

Для редактирования организации наведите на нее курсор в списке и нажмите на кнопку «Редактировать», внесите изменения в форме редактирования организации и нажмите на «Сохранить».

В случае если пропала необходимость в сохранении в форме создания/редактирования реализована кнопка «Отмена». Если Вы уже внесли какие-либо изменения в форму «Создания/Редактирования организации», по нажатии на «Отмена» отобразится форма подтверждения отмены с кнопками «Да» и «Нет». При нажатии на «Да» изменения не будут сохранены. При нажатии на «Нет» форма создания/редактирования останется открытой, все внесенные вами изменения продолжат отображаться в форме.

Для удаления организации наведите на нее курсор в списке и нажмите на «Удалить». По клику на иконку удаления открывается диалоговое окно подтверждения удаления организации с кнопками «Да», «Нет» и «Х». По клику на «Да» организация будет удалена.

# 5.2 Управление системными справочниками

Для осуществления контрольной функции необходимо вносить и поддерживать в актуальном состоянии данные справочников.

Чтобы выбрать справочник:

1 Наведите курсор на пункт основного меню. На экране отобразится выпадающий список справочников (см. Рисунок 41).

| Справ | очники                |
|-------|-----------------------|
| Свето | форные объекты        |
| Перег | оны                   |
| Зелен | ые улицы              |
| Групп | ы координации         |
| Плань | и координации         |
| Видео | детекторы / детекторы |
| Групп | ы видеокамер          |

Рисунок 41

2 В отобразившемся выпадающем списке кликните левой кнопкой мыши по названию справочника.

# 5.2.1 Работа со вспомогательными справочниками

Чтобы начать работу со справочником, кликните по его наименованию в списке.

# 5.2.1.1 Справочник типов инцидентов и плановых работ

Справочник типов инцидентов и плановых работ содержит перечень типов.

### 5.2.2 Работа со справочником «светофорные объекты»

### 5.2.2.1 Добавление

Светофорные объекты и светофорные объекты ВИС (РИПАС) появляются в системе в результате импорта. Создание объектов оператором невозможно.

# 5.2.2.2 <u>Просмотр</u>

Чтобы начать работу со справочником, кликните по его наименованию в верхнем меню «Справочники -> Светофорные объекты». Произойдёт переход в соответствующий раздел (форму представления материалов справочника). В левой части формы представлен перечень светофорных объектов. Каждая строка перечня содержит номер, наименование и адрес светофорного объекта. В центральной части формы располагается картографическая подложка с расположенными на ней пиктограммами светофорных объектов. Цвет пиктограммы соответствует состоянию светофорного объекта.

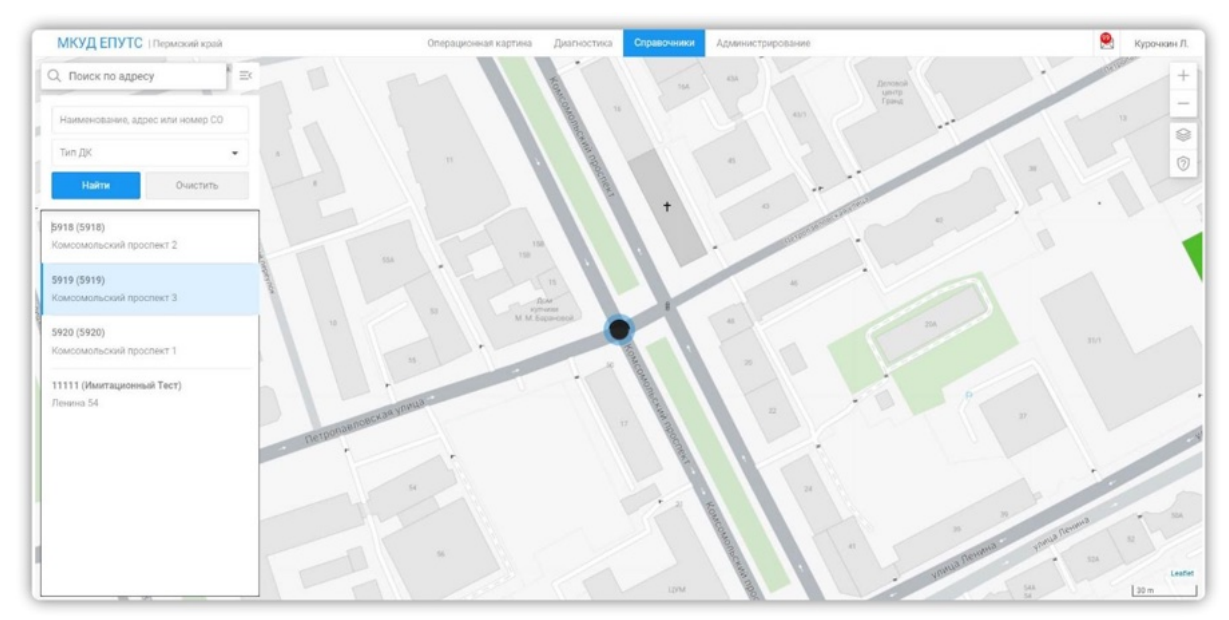

Рисунок 42

При клике по пиктограмме светофорного объекта или по строке перечня светофорных объектов. Откроется карточка светофорного объекта. Карточка светофорного объекта содержит подразделы/вкладки: Общая информация; фазы; пофазные разъезды; детекторы; программы.

Вкладка «общая информация» содержит картографическую подложку с размещенной на ней пиктограммой светофорного объекта и набор полей ввода значений атрибутов светофорного объекта. Цвет пиктограммы соответствует состоянию светофорного объекта.

# ВЕРСИЯ 7.4.1 28.04.2025

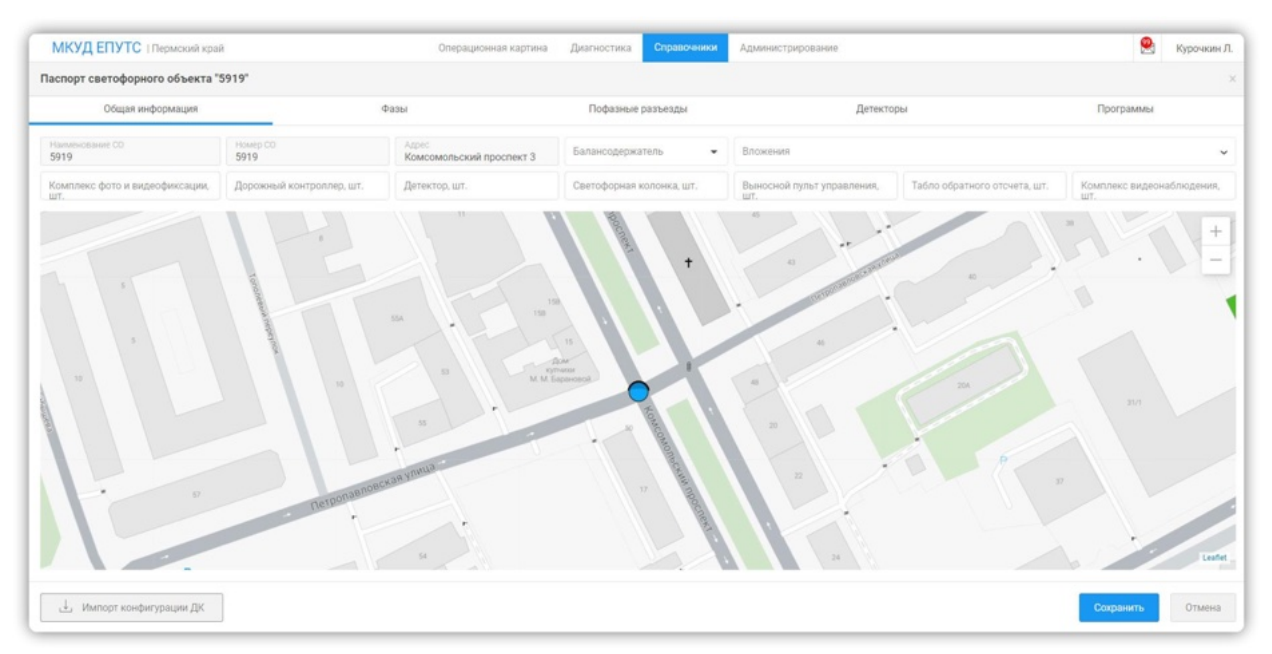

Рисунок 43

Набор полей – атрибутов включает в себя поля:

- наименование СО;
- номер СО;
- адрес;
- балансодержатель;
- вложения;
- комплекс фото и видеофиксации (шт.);
- дорожный контроллер (шт.);
- светофорная колонка (шт.);
- выносной пульт управления (шт.);
- табло обратного отсчёта (шт.);
- комплекс видеонаблюдения (шт.).

В нижней части формы содержатся кнопки:

- импорт конфигурации ДК;
- сохранить;
- отмена.

Вкладка «фазы» содержит описание набора фаз светофорного объекта. Каждый элемент набора включает в себя:

- номер фазы;
- тип фазы;
- ограничение Т мин (сек);
- ограничение Т макс (сек);
- описание набора тактов;
- длительность каждого такта;
- кнопка «добавить такт»;
- кнопка «удалить фазу».

| Общая информя                                    | ция               |   | Фазы                                                     |   | n                       | Іофазнь | sie pa | зъезды                   |   |   | Детекторы                 |   |                          |   | Программы       |
|--------------------------------------------------|-------------------|---|----------------------------------------------------------|---|-------------------------|---------|--------|--------------------------|---|---|---------------------------|---|--------------------------|---|-----------------|
| 1361                                             |                   |   | Такты                                                    |   |                         |         |        |                          |   |   |                           |   |                          |   |                 |
| комер фазы — — — — — — — — — — — — — — — — — — — | Thors, cex<br>9   | × | Зелёный мигающ. 👻                                        | × | Жаттый                  | •       | ×      | Красно-жёлтый            | • | × | Красный                   |   | Зелёный                  | × | + Добавить такт |
| ипфазы<br>Існовная × •                           | Tuasc<br>120      | × | Время такта 1, сек<br>3                                  |   | Время такта 2, сек<br>3 | ×       |        | Время такта 3, сек<br>12 | × |   | Время такта 4, сек<br>1 × |   | Время такта 5, сек<br>—  |   | 🗙 Удалить фазу  |
| омер фазы 🛛 🗙                                    | Thani, ceic<br>9  | × | Зелёный мигающ. 👻                                        | × | Жёлтый                  | •       | ×      | Красно-жёлтый            | • | × | Красный -                 |   | Зелёный                  | × | + Добавить такт |
| п фазы<br>сновная × •                            | Thease<br>120     | × | Время такта 1, сек<br>3                                  |   | Время такта 2, сек<br>З | ×       |        | Время такта 3, сек<br>2  | × |   | Время такта 4, сек<br>1   |   | Время такта 5, сек.<br>— |   | 🗙 Удалить фазу  |
| омер фазы ————————————————————————————————————   | Tussi, cex<br>9   | × | Зелёный мигающ. 👻                                        | × | Желтый                  |         | ×      | Красно-жёлтый            | • | × | Красный                   | × | Зелёный                  | × | + Добавить такт |
| п фазы<br>сновная — — — —                        | Thease:<br>120    | × | Время такта 1, сек<br>3                                  |   | Время такта 2, сек<br>3 | ×       |        | Время такта 3, сек<br>2  | × |   | Время такта 4, сек.<br>1  |   | Время такта 5, сек       |   | 🗙 Удалить фазу  |
| мер фазы — — — — — — — — — — — — — — — — — — —   | Thatsi, cex.<br>9 | × | Зелёный мигающ. 👻                                        | × | Жёлтый                  | •       | ×      | Красно-жёлтый            | • | × | Красный                   | × | Зелёный                  | × | + Добавить такт |
| пфазы<br>сновная × •                             | Turasc:<br>120    | × | Время такта 1, сек — — — — — — — — — — — — — — — — — — — |   | Время такта 2, сек<br>3 | ×       |        | Время такта 3, сек<br>2  | × |   | Время такта 4, сек х      |   | время такта 5, сек       |   | 🗙 Удалить фазу  |

В нижней части формы находятся кнопки «Добавить фазу», «Сохранить», «Отмена».

Рисунок 44

Вкладка «пофазные разъезды» содержит картографическую подложку с изображёнными на ней пофазными разъездами (графическое представление); набор полей ввода значений атрибутов каждого вектора.

Набор полей ввода значений атрибутов каждого вектора включает в себя:

- элемент управления (вкл/выкл);
- пиктограмму «удаление» вектора/направления;
- наименование направления;
- тип направления;
- количество въездных полос;
- количество выездных полос;
- набор фаз;
- набор конфликтных направлений;
- длина вектора (м.)

Картографическая подложка содержит:

- кнопки управления масштабом;
- инструменты редактирования (создания графических примитивов);
- пиктограмму «вкл/выкл отображения количества полос».

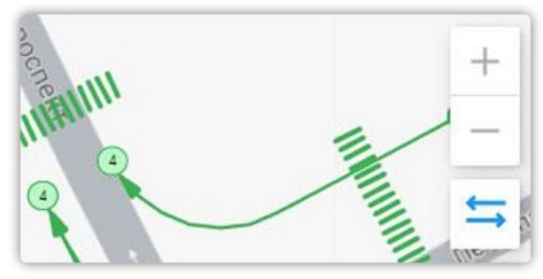

Рисунок 45

Вкладка «детекторы» содержит картографическую подложку с изображёнными на ней пиктограммами детекторов; набор полей атрибутов каждого детектора.

Вкладка «детекторы» содержит картографическую подложку с изображёнными на ней пиктограммами детекторов; перечень детекторов, содержащих значения атрибутов:

- Наименование детектора;
- Номер детектора;
- Тип детектора;
- Адрес;
- Расстояние до стоп-линии, м.;
- Список зон.

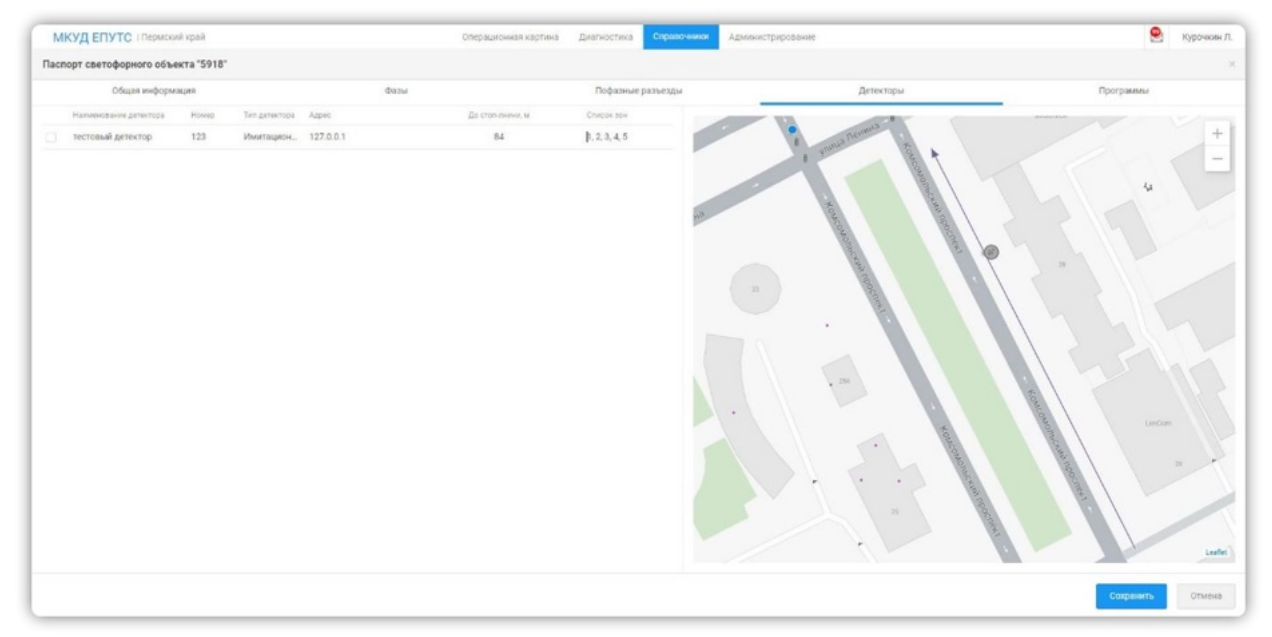

Рисунок 46

Детекторы появляются в карточке светофорного объекта автоматически при добавлении детектора на перегон.

Вкладка «программы» содержит описания программ светофорного объекта. Описание программы состоит из графических изображений временных интервалов выполнения фаз; полей ввода значений атрибутов программы; полей ввода значений атрибутов фаз.

Перечень полей ввода значений атрибутов программы состоит из полей:

- период действия с;
- период действия по;
- набор дней недели выполнения программы;
- переключатель «вкл/выкл» режима жёлтое мигание выключено;
- время цикла (сек.);

Вкладка «программы» также содержит кнопку «Скопировать программу»; пиктограмму «удалить программу»; пиктограмму «добавить фазу»; пиктограмму «удалить фазу»; кнопку «добавить программу»; кнопку «сохранить»; кнопку «отменить».

| Interpretente offsetter '915'         Dégate indépendent '915'         Dégate indépendent '915'         Dé                                                                                                    | МКУД ЕПУТС Пермо                | uni vpaň                   | - |                             | - | Onepa    | and the second se | артина    | Дни | ностия | ia 🚺       | травочн | <b>111</b> A | (MIRHIELT) | papasaan                                      |                       | S Kypo       | чалн Л. |
|----------------------------------------------------------------------------------------------------|---------------------------------|----------------------------|---|-----------------------------|---|----------|-------------------|-----------|-----|--------|------------|---------|--------------|------------|-----------------------------------------------|-----------------------|--------------|---------|
| Object medicipanese     Dataset     Depresentation     Depresentation     Depresentation     Depresentation       Nonconstruction     Restance depresentation     Restance depresentation     Restance depresentation     Restance depresentation     Restance depresentation       Nonconstruction     Restance depresentation     Restance depresentation <td< th=""><th>Паспорт светофорного обл</th><th>некта "5918"</th><th></th><th></th><th></th><th></th><th></th><th></th><th></th><th></th><th></th><th></th><th></th><th></th><th></th><th></th><th></th><th>×</th></td<>                                                                                                    | Паспорт светофорного обл        | некта "5918"               |   |                             |   |          |                   |           |     |        |            |         |              |            |                                               |                       |              | ×       |
| Importante N1         Important (mail (mail (m    | Общая инфор                     | waters                     |   | Физы                        |   |          |                   |           | 1   | Тофазн | ыя раз     | ынды    |              |            | Детекторы                                     |                       | Программы    |         |
| • 4 SAM          Biographing provide and state in a low of a low of a low | Программа №1                    | Периса действия с<br>00:00 | 0 | Период действия по<br>07:00 | ٢ | C 14     | 0 =               | 0 -       | •   | 4F C   | <b>3</b> m | C (6    | •            | a          | <ul> <li>Жёттое имтание выключено</li> </ul>  | Tupinità, can<br>0    | Konaposana   | ×       |
| Descriptions         Descriptions         Descriptions<                                                                                                    | • Фазы                          |                            |   |                             |   |          |                   |           |     |        |            |         |              |            |                                               |                       |              | +       |
| • 63au         61         31/4, cor, 62         18/6, cor, 63         20/4, cor, 64         13/4, cor, 64           Ropropausa IP2         Rescandentes C         Rescandentes C         Rescandentes                                                                                                    | Программа<br>№Среднесуточный 80 | Период действия с<br>00:00 | 0 | Reprogrammer to<br>07:00    | 0 |          | •                 | 0 -       | •   | er (   |            | C (6    | •            | a          | Жёлтое мигание выключено                      | Tupicita, ciel<br>128 | Koneposars   | ×       |
| Programma NP2         Provid address 1         O         Provid address 1         O         Provid address 1         Provid address 1         Provid addres 1         Provid addres 1         P                                                                                                    | + Фазы                          | 01                         |   |                             |   | 31/9, ce | × 02              |           |     |        |            | 18/9    | сек ФО       |            | -                                             | 30/9, CEK @4          | 13/9, cex    | +       |
| • 4354          Personalization is 0 0 0 1 1 0 0 0 0 0 0 0 0 0 0 0 0 0 0                                                                                                    | Программа №2                    | Периса действия с<br>07:00 | 0 | Период действен по<br>00:00 | ٢ | 0 m      | •                 | 0 .       | •   | 47     | <b>m</b>   | C 65    | <b>0</b> 80  | a          | <ul> <li>Жёлтое заятание выключено</li> </ul> | Tupertia, cen<br>0    | 🗍 Konsposans | ×       |
| Norspanna WHowold 40         Processed/carding and<br>2000         Operations and<br>0000         Operations and<br>00                                                                                                    | » Фазы                          |                            |   |                             |   |          |                   |           |     |        |            |         |              |            |                                               |                       |              | +       |
| P @ask         01         25/4 cm         02         14/4 cm         03         30/4 cm                                                                                                    | Программа №Ночной 64            | Периса дейстрия с<br>23:00 | 0 | Период действие по<br>00:00 | ٢ |          | <b>0</b> IT       | 0 -       | •   | 4F C   | . m        | 🖸 (5    | <b>D</b> 00  | a          | Жёлтое митание выяслючено                     | Turistik cek<br>100   | 🗍 Копировать | ×       |
|                                                                                                    | • Фазы                          | 01                         |   |                             |   |          | 3                 | 19/9, CEK | 02  | _      | _          |         |              | 14         | /9, cmc @3                                    |                       | 30/9, cex    | +       |
|                                                                                                    |                                 |                            |   |                             |   |          |                   |           |     |        |            |         |              |            |                                               |                       |              |         |

Рисунок 47

# 5.2.2.3 Редактирование

Для редактирования данных на вкладке «общие сведения» необходимо внести изменения в поля ввода, доступные для редактирования; кликнуть по кнопке «сохранить».

Для импорта конфигурации ДК необходимо кликнуть по кнопке «импорт конфигурации ДК». В открывшемся интерфейсном окне выбора файла для загрузки необходимо выбрать файл конфигурации ДК на пользовательском ПУ и загрузить его.

При редактировании данных на вкладке «фазы» пользователь может:

- указать набор тактов и времени выполнения каждого такта. Полный набор тактов: Зелёный мигающий, Жёлтый, Красно-жёлтый, Красный, Зелёный. Дополнение полного набора тактов невозможно;
- добавить такт к неполному набору тактов (кнопка «добавить такт»);
- изменить тип такта (выбрать значение из выпадающего списка);
- изменить длительность такта в соответствующем такту поле длительности;
- удалить такт пиктограмма «удаление» (справа от наименования каждого такта);

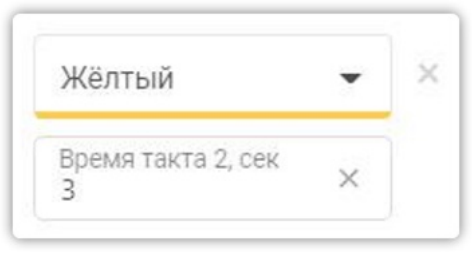

Рисунок 48

- добавить фазу кнопка «добавить фазу» в нижней части формы;
- удалить фазу (кнопка «удалить фазу»). Для удаления пользователь должен подтвердить удаление в модальном окне, содержащем предупреждение о связи удаляемой фазы и регулируемых направлений движения.

| Подтвердите удаление                     | ×                    |
|------------------------------------------|----------------------|
| Выбранная фаза связана с направления     | ми: 1, 2, 3, 4, 7,   |
| 10, 14, 16, используется в программах: 1 | 3, 4, 5, 6, 7, 8, 9, |
| 10.                                      |                      |
| Нажмите "Продолжить" для удаления фа     | азы и всех ее        |
| связей или "Отмена" для отказа от опер   | ации.                |

Рисунок 49

При редактировании данных на вкладке «пофазные разъезды», пользователь имеет возможность редактирования значений атрибутов, а также графических представлений сущностей, расположенных на картографической подложке (в т. ч. создавать новые).

Для изменения значений атрибутов администратору необходимо внести новые значения в соответствующие поля и кликнуть по кнопке «сохранить».

Используя инструменты «ломаная», «кривая», «пешеходный переход», администратор имеет возможность размещения на картографической подложке графических представлений, описывающих направления движения; расположения пешеходных переходов и связывать их с набором атрибутов пофазного разъезда.

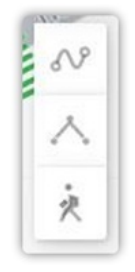

Рисунок 50

Для создания обозначения пешеходного перехода или направления движения на картографической подложке администратор должен:

- кликом по соответствующей пиктограмме выбрать инструмент;
- кликами по картографической подложке задать геометрию пешеходного перехода или направления;
- выполнить двойной клик по картографической подложке для завершения формирования геометрии графического представления сущности. После двойного клика по картографической подложке: сформированная геометрия будет отображена красным цветом; в перечне векторов будет добавлен новый вектор (выделен цветом на рис.)

Для сохранения изменений необходимо кликнуть кнопку «сохранить» в нижней части формы.

В случае, если на момент клика по кнопке «сохранить» не все значения обязательных атрибутов будут внесены администратором – на форме появится пиктограмма «предупреждение»; незаполненные поля будут подсвечены; данные не будут сохранены.

| орт светоф  | орного объек           | та "Им | итационный Тест"           |   |                            |   |                    |                         |                                                                                                    |                       |
|-------------|------------------------|--------|----------------------------|---|----------------------------|---|--------------------|-------------------------|----------------------------------------------------------------------------------------------------|-----------------------|
| Обща        | ая информация          |        |                            | 4 | Pasel                      |   | Пофазные разъ      | ады                     | Детекторы                                                                                                    | Программы             |
| Hairm       | иенование<br>овления * | ×      | Въездные полосы *<br>1 - Х | • | Фазы/*<br>1 ×              |   | Длина, м<br>66.13  | полос на полос на выеза |                                                                                                    |                       |
| тип<br>Авто | омобильное             | •      | Выездные полосы *<br>1 ×   | • | Конфликтные<br>направления | • | Изменить на карте  |                         | - Internet                                                                                                    |                       |
| Haute       | иснование<br>* винотас | ×      | Въездные полосы *          | • | базы*<br>1 Х               | • | Длина, м<br>66.72  |                         |                                                                                                    |                       |
| ы<br>Авто   | омобильное             | •      | Выездные полосы *<br>1 ×   | • | Конфликтные<br>направления | • | Изменить на карте  |                         |                                                                                                    | 0                     |
| Hautur      | ленование<br>* якнотов | ×      | Въездные полосы *          | • | Фазы*<br>2 ×               | • | Длина, м.<br>48.86 |                         |                                                                                                    | and the second second |
| тип<br>Авто | омобильное             | •      | Выездные полосы *<br>1 - × | • | Конфликтные<br>направления | • | Изменить на карте  |                         | The second second second second second second second second second second second second second second second se |                       |
| Haum        | ленование<br>авления * | ×      | Въездные полосы            |   | Фазы*<br>2 ×               | • | Длюна, м<br>24.14  | 0*                      |                                                                                                    | ж.                    |
| тип<br>Пеш  | рекодное               | *      | Выездные полосы            |   | Конфликтные<br>направления | • | Изменить на карте  |                         |                                                                                                    |                       |
| Наим        | менование              |        | Въездные полосы            |   | Фазы*                      | • | Длина, м<br>24.09  | . Your                  | Hynesol<br>Executory                                                                                            |                       |
| Тип         | равлания               |        | Выездные полосы            |   | Конфликтные                |   | Изменить на        |                         | 3                                                                                                    | 3                     |

Рисунок 51

| мкуд      | ЕПУТС   Пермский             | край   |                   |   | Операцио                | онная кар | тина Диагностика Сп  | равочники Ад      | министрирование | Курочжин  |
|-----------|------------------------------|--------|-------------------|---|-------------------------|-----------|----------------------|-------------------|-----------------|-----------|
| Таспорт о | светофорного объеж           | та "Им | итационный Тест"  |   |                         |           |                      |                   |                 |           |
|           | Общая информация             |        |                   |   | Фазы                    | _         | Пофазные разъез      | ды 🔺              | Детекторы       | Программы |
| Nº 1 ×    | Наименование<br>фаравления * | ×      | Въездные полосы * | • | Фазы*                   | •         | Длина, м<br>66.13    | полос на<br>въезд | Ronoc Ha        | +         |
| Векторы   | тип<br>Автомобильное         |        | Выездные полосы * | • | Конфликтные направления |           | Изменить на<br>карте |                   |                 | -         |

Рисунок 52

Редактирование свойств детекторов на карточке светофорного объекта не предусмотрено.

Для редактирования данных на вкладке «программы» необходимо внести изменения в поля ввода, доступные для редактирования; кликнуть по кнопке «сохранить».

Для добавления программы необходимо:

кликнуть кнопку «добавить программу»;

| Программа №2 | Период действия с | ٩ | Период действия по | ٢ | 🕑 пн | 🕑 BT | CP CP | 🖸 भा | m 🖸 | 6 <b>C</b> | BC BC | Жёлтое<br>мигание<br>выключено | Тцикла, сек<br>О | 🗍 Копировать | × |
|--------------|-------------------|---|--------------------|---|------|------|-------|------|-----|------------|-------|--------------------------------|------------------|--------------|---|
| ▶ Фазы       |                   |   |                    |   |      |      |       |      |     | <br>       |       |                                |                  |              | + |

Рисунок 53

- ввести (при необходимости) значения полей «период действия»;
- отметить дни выполнения программы;
- ввести значение Тцикла;

– добавить фазы;

| Программа №2 |    | Период де                     | айствия с | ©         | Период действ | ия по 🕓      |   | он с           | BT | • | • | т С | 65 | ic.       | Жёлтое<br>мигание<br>выключено | Tipecha, cex<br>4 | <b>р</b> ка | опировать | × |
|--------------|----|-------------------------------|-----------|-----------|---------------|--------------|---|----------------|----|---|---|-----|----|-----------|--------------------------------|-------------------|-------------|-----------|---|
| • Фазы       |    | Φ1                            |           |           |               |              |   |                |    |   |   |     |    |           |                                |                   |             | 0/4, сек  | + |
|              | Φ1 | о<br>М <sup>а</sup> фазы<br>1 | × •       | tсдвига * | Toc           | Тмин *<br>10 | × | Тмакс *<br>120 | ×  | - |   |     |    | <br>3 сек |                                |                   | 1 ces       | ¢         | × |

Рисунок 54

- ввести значения атрибутов фазы;
- кликнуть по кнопке «сохранить».

Для удаления программы необходимо кликнуть пиктограмму «удалить» в правой части блока описания программы; подтвердить намерение в модальном окне.

Для копирования программы необходимо кликнуть кнопку «копировать» в правой части блока описания программы.

Для удаления фазы необходимо кликнуть пиктограмму «удалить» в правой части блока описания фазы.

При попытке сохранения (клик по кнопке «сохранить») формы, на которой не введены все обязательные значения — у названия вкладки появится пиктограмма «ошибка», поля, значения которых необходимо ввести — будут подсвечены. Данные не будут сохранены.

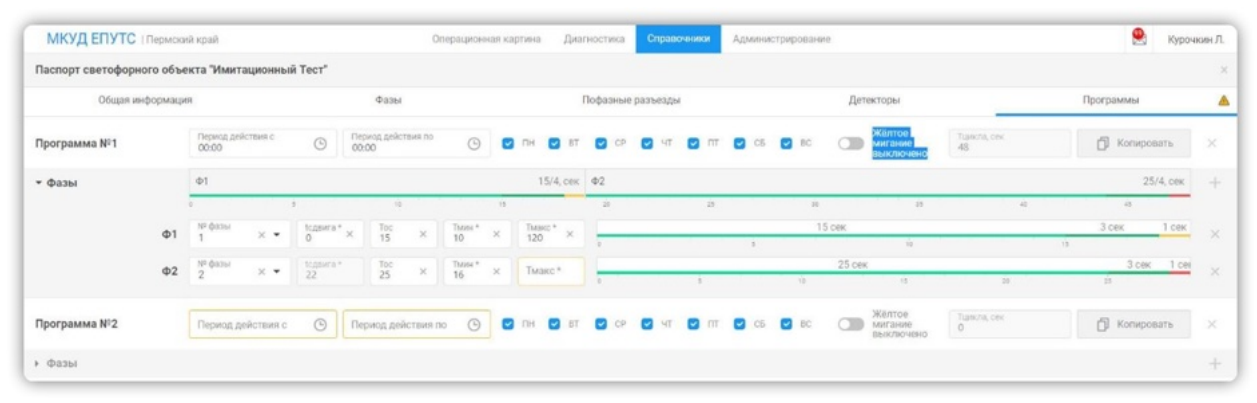

Рисунок 55

# 5.2.3 Работа со справочником «Перегоны»

#### 5.2.3.1 Добавление

Сведения о перегонах появляются в системе в результате импорта. Создание объектов оператором невозможно.

#### 5.2.3.2 <u>Просмотр</u>

Чтобы начать работу со справочником, кликните по его наименованию в верхнем меню «Справочники -> Перегоны». Произойдёт переход в соответствующий раздел (форму представления материалов справочника). В левой части формы представлен перечень

перегонов. Каждая строка перечня содержит номера, и адреса начального и завершающего узлов. В центральной части формы располагается картографическая подложка с расположенными на ней графическими изображениями схем перегонов. Цвет каждой схемы соответствует состоянию перегона.

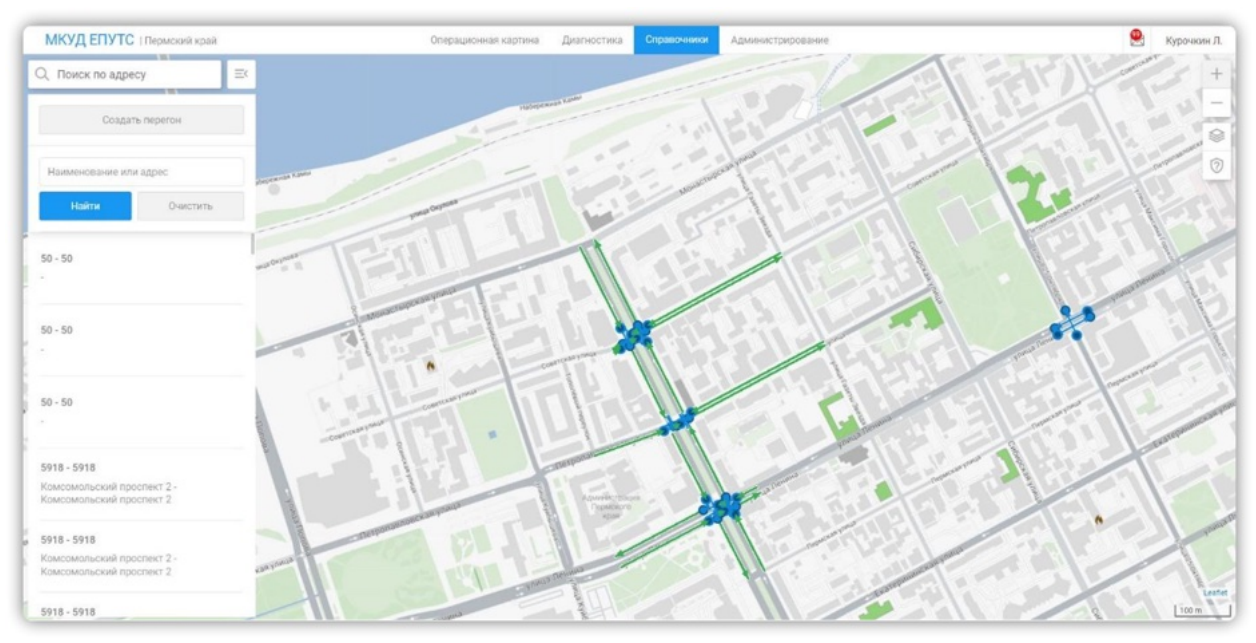

Рисунок 56

При клике по схеме перегона или по строке перечня перегонов. Откроется карточка перегона. Карточка перегона содержит редактируемый набор полей ввода значений атрибутов:

- Проектная скорость км./ч.;
- Проектная интенсивность авто/ч.;
- Проектное количество TC;

А также общие сведения о перегоне:

- расстояние м.;
- количество полос на въезде;
- количество полос на выезде;
- номер и адрес начального узла;
- номер и адрес конечного узла.

В нижней части формы располагаются кнопки «сохранить» и «отмена».

#### 5.2.3.3 Редактирование

Для изменения значений набора полей:

- Проектная скорость км/ч.;
- Проектная интенсивность авто/ч.;
- Проектное количество ТС.

Необходимо ввести новые значение в одно или несколько указанных полей; кликнуть по кнопке «сохранить». Значения будут сохранены.

При попытке сохранить карточку, не содержащую значения всех обязательных атрибутов – поля, значения которых необходимо заполнить – будут подсвечены. Данные не будут сохранены.

| Проектная скорость, км/<br>2 | ч ×       |
|------------------------------|-----------|
| Проектная интенсивност<br>2  | ъ, авто/ч |
| Проектное количество То<br>2 | c ×       |
| Расстояние, м                |           |
| 7.84                         | 0         |
| Количество полос на въез,    | це        |
| 3                            |           |
| Количество полос на выез,    | де        |
| 3                            |           |
| Начальный узел               |           |
| 5918 Комсомольский п         | роспект 2 |
| Завершающий узел             |           |
| 5918 Комсомольский п         | роспект 2 |
|                              |           |
| Corpounts                    | Отмона    |

Рисунок 57

Пользователь может переопределить геометрию перегона. Для этого необходимо: – кликнуть пиктограмму «редактирование» на карточке перегона;

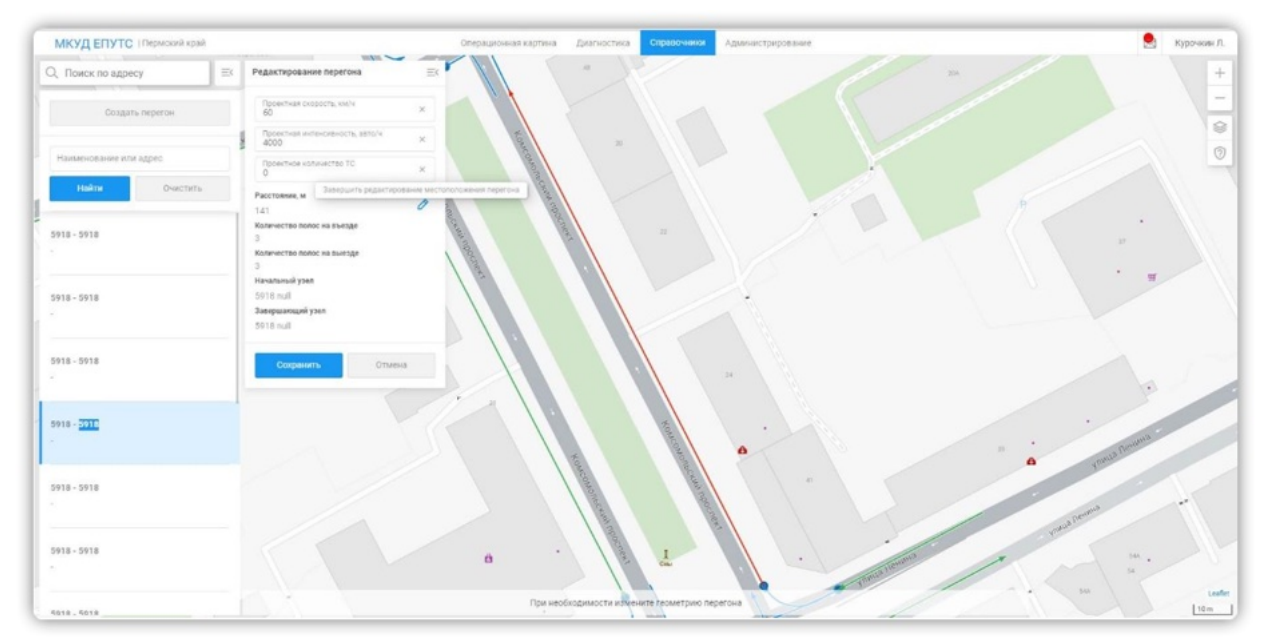

Рисунок 58

на картографической подложке дважды кликнуть по базовой точке перегона.
 Отображение схемы перегона на картографической подложке исчезнет.
 Пользователь, кликая по картографической подложке, сможет задать новую геометрию перегона.
 Геометрия перегона будет зафиксирована при двойном клике по точке окончания перехода.

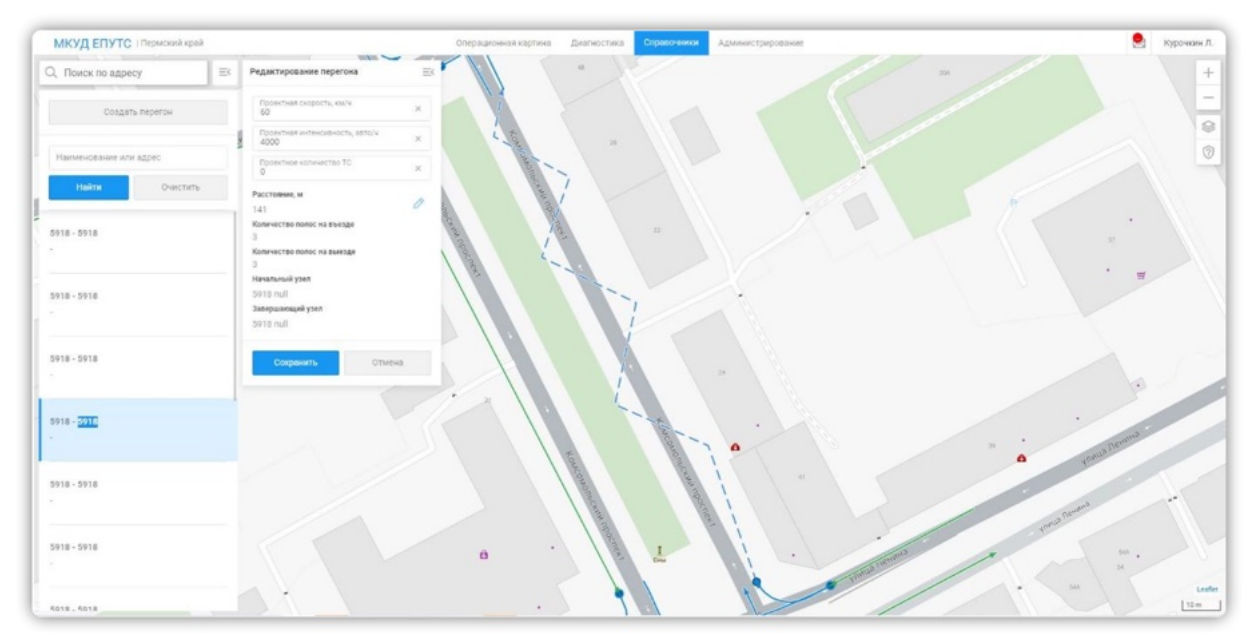

Рисунок 59

#### 5.2.4 Работа со справочником «Зелёные улицы»

### 5.2.4.1 Добавление

Система предоставляет два способа создания «зелёной улицы»:

- создание зелёной улицы;
- создание зелёной улицы с карты.

Создание зелёной улицы возможно только при наличии сведений о светофорных объектах в системе. Для создания зелёной улицы необходимо перейти в раздел «Справочники -> Зелёные улицы». Кликнуть по соответствующей кнопке.

| Создать ЗУ    | Создать ЗУ с карты |
|---------------|--------------------|
| Наименование  | ЗУ                 |
| Наименование, | адрес или номер СО |
| Найти         | Очистить           |

Рисунок 60

При клике по кнопке «создание ЗУ» откроется форма создания зелёной улицы. Для создания зелёной улицы необходимо:

- ввести наименование зелёной улицы;
- добавить светофорные объекты, входящие в состав зелёной улицы;
- указать фазы и их длительности для выбранных светофорных объектов;
- кликнуть по кнопке «сохранить». Сведения о зелёной улице будут сохранены.
   Запись о созданной зелёной улице появится в перечне зелёных улиц.

| МКУД ЕПУТС Пермский край         |                     | Операционная картина 🗍      | апностика Справочники Адменистрирование     |                    | Курочкин Л |
|----------------------------------|---------------------|-----------------------------|---------------------------------------------|--------------------|------------|
| Q. Поиск по адресу               | Создание зеленой ул | ицы                         |                                             | ≕                  | +          |
| Создать ЗУ Создать ЗУ с карты    | Наименование        |                             |                                             |                    |            |
| Наименование ЗУ                  | Bce CO              |                             | Входящие в ЗУ СО Количество: 0              |                    | ~          |
| Наименование, адрес или номер СО | Изименование или    | адрес СО Q                  | Наименование или адрес СО                   | Q                  |            |
| Найти Очистить                   | Наименование СО     | Agpec CO                    | Наявиемование СО Адрес СО. Направления Фазы | Время<br>фазы, сек |            |
|                                  | 5918                | Комсомольский проспект<br>2 |                                             |                    |            |
|                                  | 5919                | Комсомольский проспект<br>3 |                                             |                    |            |
|                                  | 5920                | Комсомольский проспект<br>1 |                                             |                    |            |
|                                  |                     |                             | Сахранить                                   | Отмена             | 1200       |

Рисунок 61

Для создания зелёной улицы с карты необходимо:

 кликнуть по кнопке «Создать ЗУ с карты». На картографической подложке будут отображены светофорные объекты;

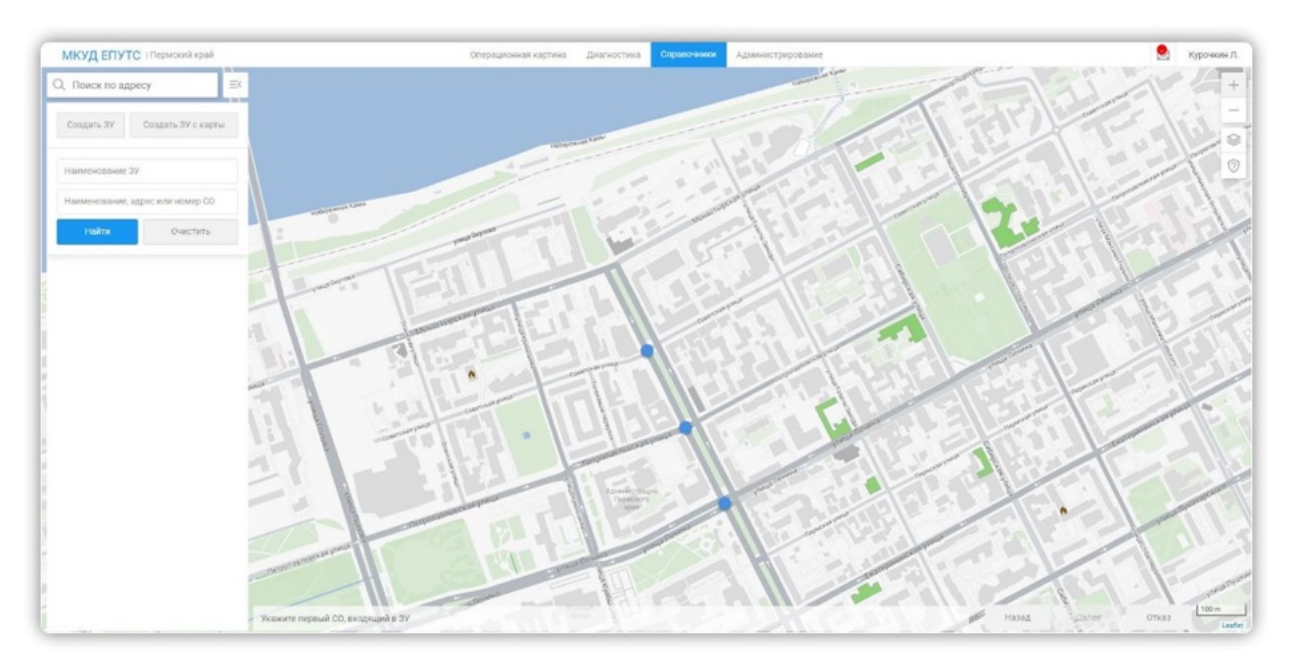

Рисунок 62

 выбрать первый светофорный объект (кликнуть по соответствующей ему пиктограмме). На картографической подложке будет отображена схема направлений движения, регулируемая выбранным светофорным объектом;

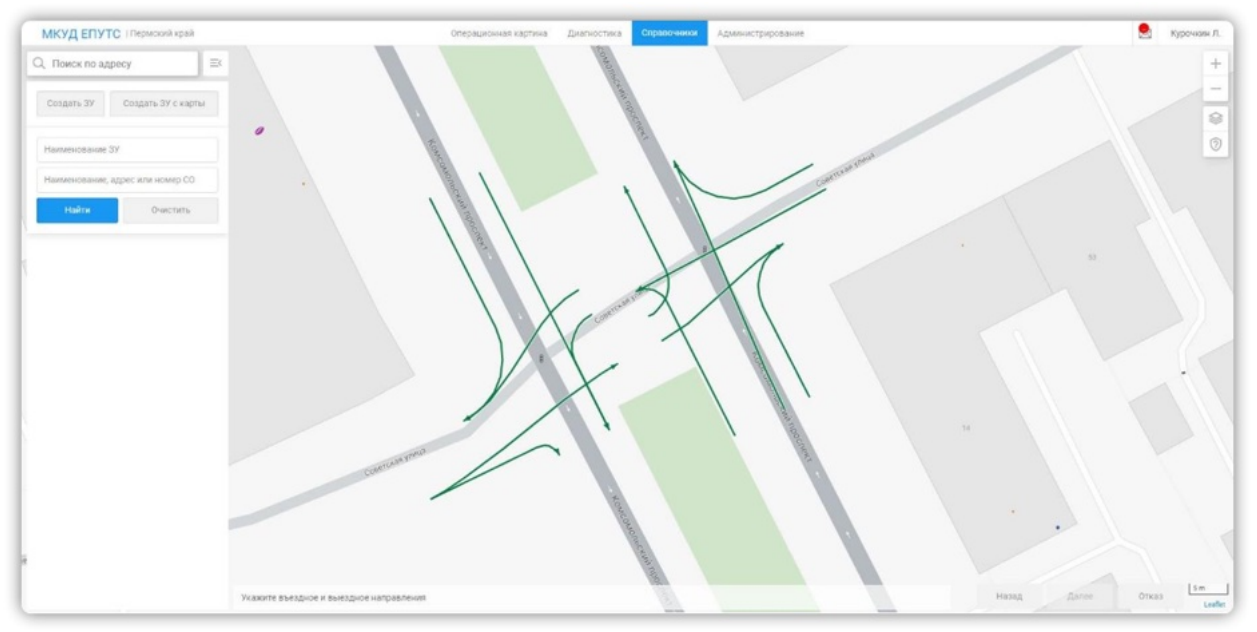

Рисунок 63

 выбрать въездное и выездное направление (кликнуть по ним; цвет выбранных направлений изменится). Кликнуть кнопку «далее» в нижней части формы;

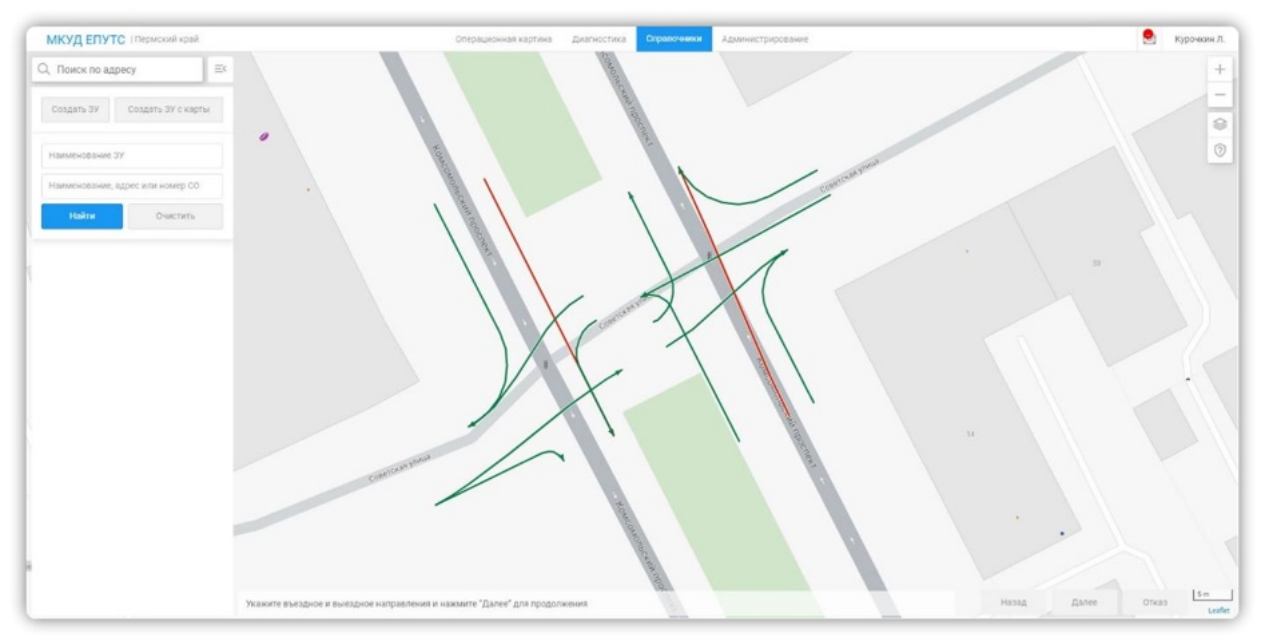

Рисунок 64

 выбрать светофорные объекты, входящие в состав создаваемой зелёной улицы, кликая по пиктограммам светофорных объектов; кликнуть по кнопке «завершить» в нижней части формы;

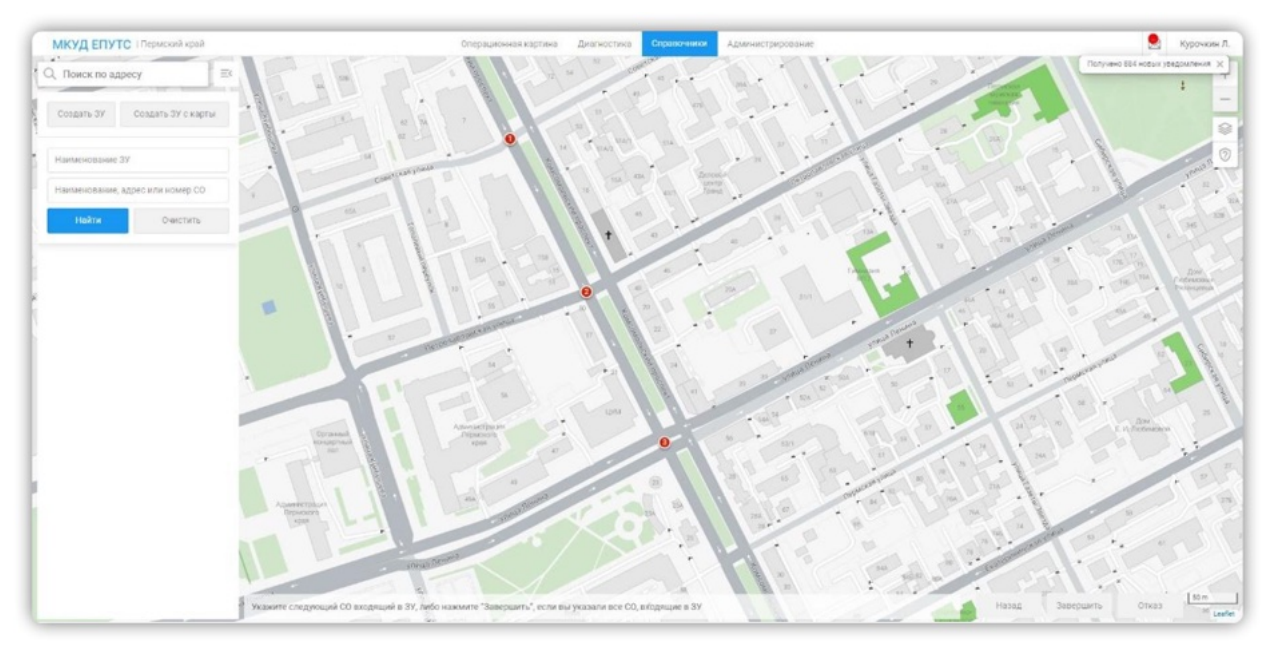

Рисунок 65

- в открывшейся карточке зелёной улице указать направления, фазы, время фаз для светофорных объектов, входящих в состав зелёной улицы. Указать наименование зелёной улицы;
- кликнуть по кнопке «сохранить» на карточке зелёной улицы. Если введены все обязательные значения — данные будут сохранены; запись с описанием созданной зелёной улицы появится в перечне зелёных улиц в левой части формы. При сохранении карточки, на которой не заполнены все обязательные поля — данные не будут сохранены; поля, требующие заполнения будут подсвечены.

# 5.2.4.2 <u>Просмотр</u>

Чтобы начать работу со справочником, кликните по его наименованию в верхнем меню «Справочники -> Зелёные улицы». Произойдёт переход в соответствующий раздел (форму представления материалов справочника). В левой части формы представлен перечень зелёных улиц. Каждая строка перечня содержит номера, и адреса начального и завершающего узлов. В центральной части формы располагается картографическая подложка с расположенными на ней графическими изображениями схем зелёных улиц. Цвет каждой схемы соответствует состоянию зелёной улицы.

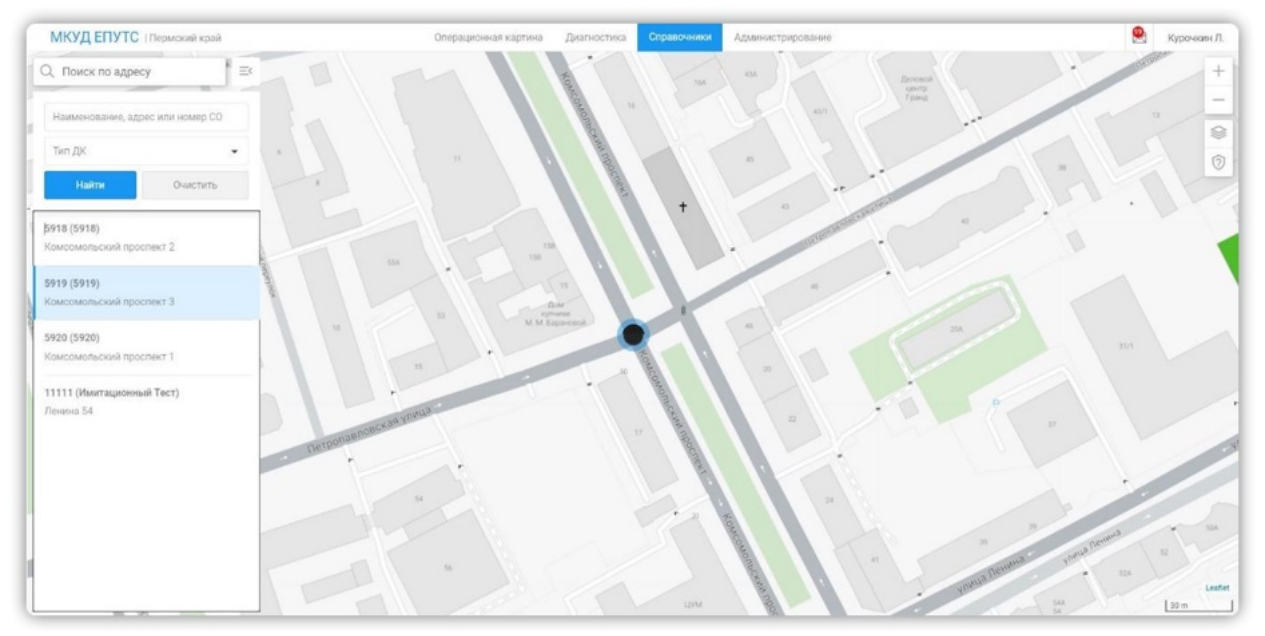

Рисунок 66

При клике на строку перечня или на изображение зелёной улицы на картографической подложке откроется карточка зелёной улицы. Карточка содержит:

- наименование зелёной улицы;
- перечень светофорных объектов, входящих в состав зелёной улицы;
- перечень всех светофорных объектов.

Описание каждого светофорного объекта, входящего в состав зелёной улицы, включает в себя:

- Наименование СО;
- Адрес СО;
- Направления;
- Фазы;
- Время фазы, сек;
- Пиктограмму «удаление», появляющуюся при наведении курсора на описание светофорного объекта.

# 5.2.4.3 Редактирование

При редактировании сведений о зелёной улице оператор может:

- изменить наименование зелёной улицы: ввести наименование в соответствующее поле; кликнуть по кнопке «сохранить»;
- добавить светофорный объект из перечня, кликнув пиктограмму «добавить» в перечне светофорных объектов;

| наименование     |                             |          |                  |             |             |          |                    |   |
|------------------|-----------------------------|----------|------------------|-------------|-------------|----------|--------------------|---|
| Bce CO           |                             |          | Входящие в ЗУ СО |             | Колич       | ество: 0 |                    |   |
| Наименование или | адрес СО                    | Q        | Наименование и   | ли адрес СО |             |          |                    | Q |
| Наименование СО  | Agpec CO                    |          | Наименование СО  | Адрес СО    | Направления | Фазы     | Время<br>фазы, сек |   |
| 5918             | Комсомольский проспект<br>2 | +        |                  |             |             |          |                    |   |
| 5919             | Комсомольский проспект      | Добавить |                  |             |             |          |                    |   |
|                  | 3                           |          |                  |             |             |          |                    |   |
| 5920             | Комсомольский проспект<br>1 |          |                  |             |             |          |                    |   |

Рисунок 67

- удалить, входящий в состав зелёной улицы светофорный объект: кликнуть по пиктограмме удаление, появляющейся при наведении курсора на строку перечня «входящие в ЗУ СО»;
- изменить фазу и/или её длительность светофорного объекта, входящего в состав зелёной улицы: изменить значения кликнуть по кнопке «сохранить».

| Наименование     | 13                          |                  |                          |             |          |                    |    |
|------------------|-----------------------------|------------------|--------------------------|-------------|----------|--------------------|----|
| Bce CO           |                             | Входящие в ЗУ СО |                          | Колич       | ество: 1 |                    |    |
| Наименование или | адрес СО Q                  | Наименование и   | ли адрес СО              |             |          |                    | Q  |
| Наименование СО  | Adpec CO                    | Наименование СО  | Адрес СО                 | Направления | Фазы     | Время<br>фазы, сек |    |
| 5918             | Комсомольский проспект<br>2 | 5919             | Комсомольский проспект 3 |             | Рабочая  | •                  | ], |
| 5920             | Комсомольский проспект<br>1 |                  |                          |             | Конечная | •                  |    |

Рисунок 68

# 5.2.5 Работа со справочником «Группы координации»

#### 5.2.5.1 Добавление

Система предоставляет два способа создания «группы координации»

- создание группы координации;
- создание группы координации с карты.

Для создания группы координации необходимо перейти в раздел «Справочники-> группы координации». Кликнуть по соответствующей кнопке.

# ВЕРСИЯ 7.4.1 28.04.2025

| Создать ГК      | Создать с карты |
|-----------------|-----------------|
| Наименование ГК | (               |
| Наименование ил | и адрес СО      |
| Найти           | Очистить        |

Рисунок 69

При клике по кнопке «создание ГК» откроется форма создания группы координации (карточка группы координации). Для создания группы координации необходимо:

- ввести наименование группы координации;
- добавить светофорные объекты, входящие в состав группы координации;
- указать фазы и их длительности для выбранных светофорных объектов;
- кликнуть по кнопке «сохранить». Сведения о группе координации будут сохранены. Запись о созданной группе координации появится в перечне групп координации.

| МКУД ЕПУТС Пермский край   | Операционна                                                    | я картина Диагностика Справочники Администрирование                                   | 😫 Курочкин Л. |
|----------------------------|----------------------------------------------------------------|---------------------------------------------------------------------------------------|---------------|
| Q, Поиск по адресу         | Создание группы координации                                    | B .V., \                                                                              | +             |
| Создать ГК Создать с карты | Hammenice avere                                                | Период обновления данных на критическом СО, мин                                       | -             |
| Наитиенование ГК           | Bce CO                                                         | Exogenues a FK CO Kotevectors 2                                                       | 0             |
| Наименование или адрес СО  | Наименование или адрес СО Q                                    | Наименование или адрес СО. Q                                                          | ~~~~          |
| Найти Очистить В           | Налинкование ОО Адрес СО Добасить<br>5918 Комсомольский пр., + | 07 Havenotelium C0 Appe: C0 Blastance Regtationer Hargationer                         | 1             |
| 7                          |                                                                | 5920 Комсомольский проспект 1     • •     5919 Комсомольский проспект 3     • •     3 |               |
|                            |                                                                | Соронить Отален                                                                       | Lake          |

Рисунок 70

Для создания группы координации с карты необходимо:

 кликнуть по кнопке «Создать с карты». На картографической подложке будут отображены светофорные объекты;

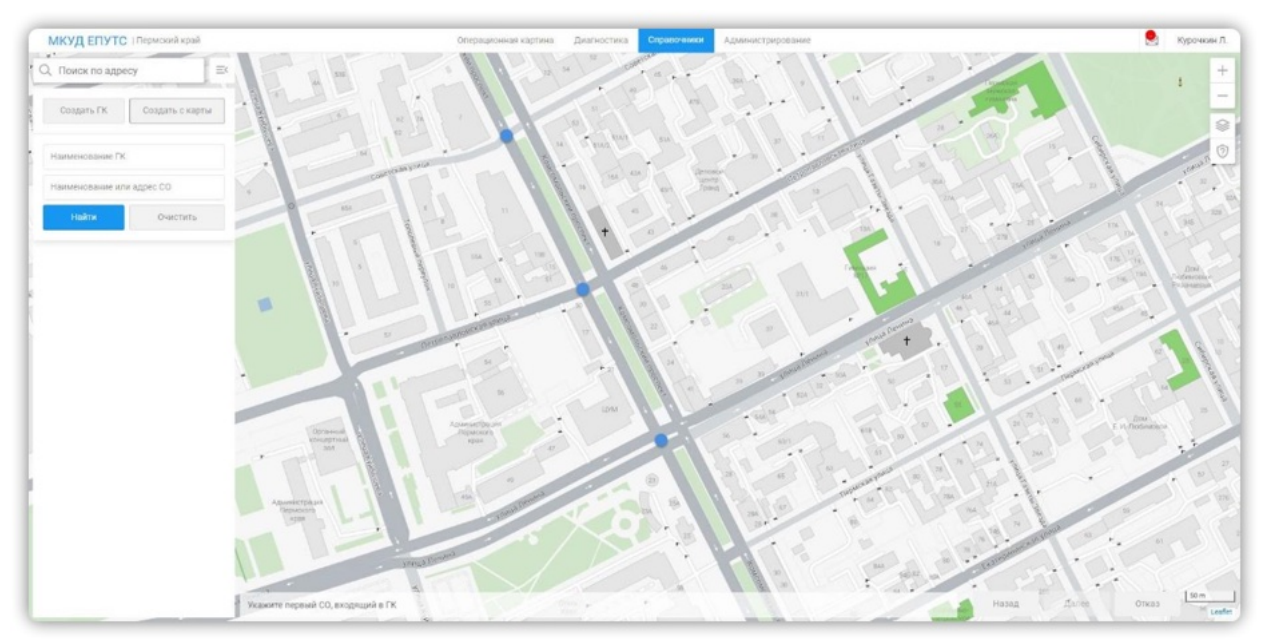

Рисунок 71

 выбрать первый светофорный объект (кликнуть по соответствующей ему пиктограмме). На картографической подложке будет отображена схема направлений движения, регулируемая выбранным светофорным объектом;

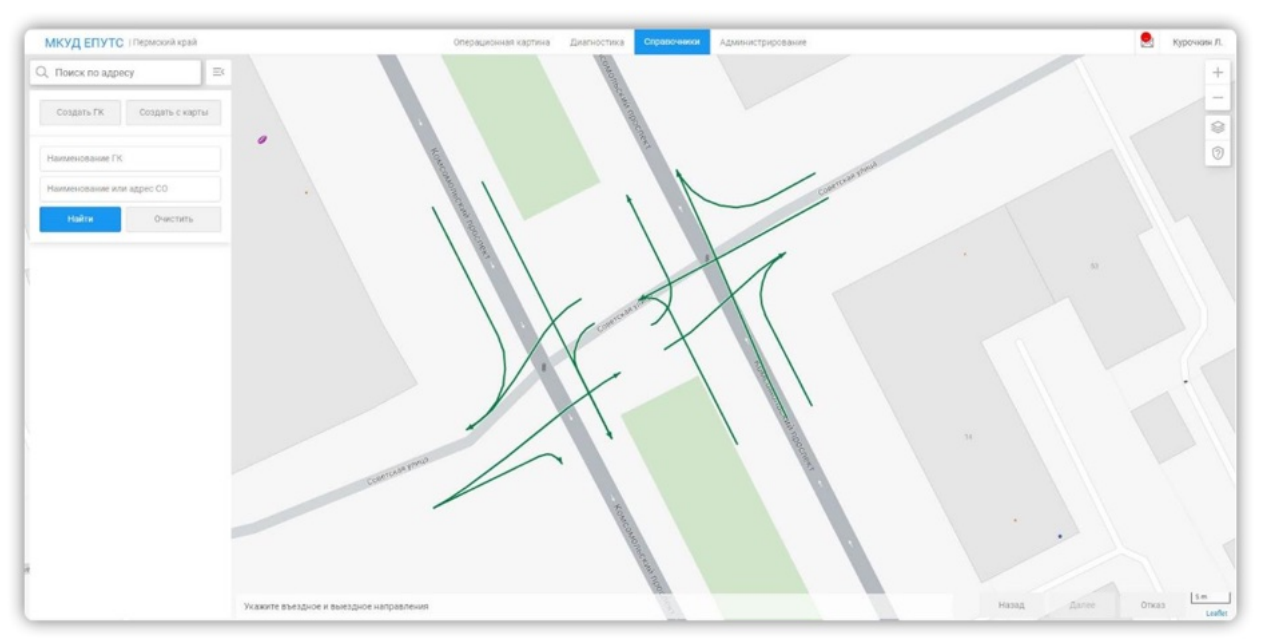

Рисунок 72

 выбрать въездное и выездное направление (кликнуть по ним; цвет выбранных направлений изменится). Кликнуть кнопку «далее» в нижней части формы;

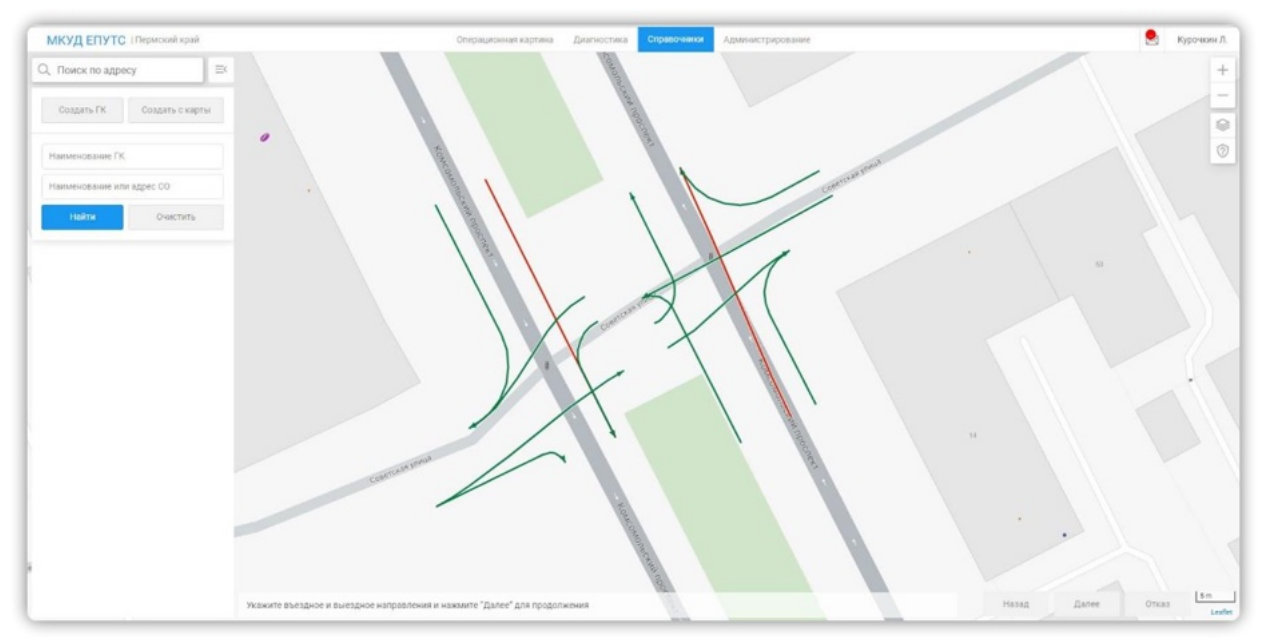

Рисунок 73

 выбрать светофорные объекты, входящие в состав создаваемой группы координации, кликая по пиктограммам светофорных объектов; кликнуть по кнопке «завершить» в нижней части формы;

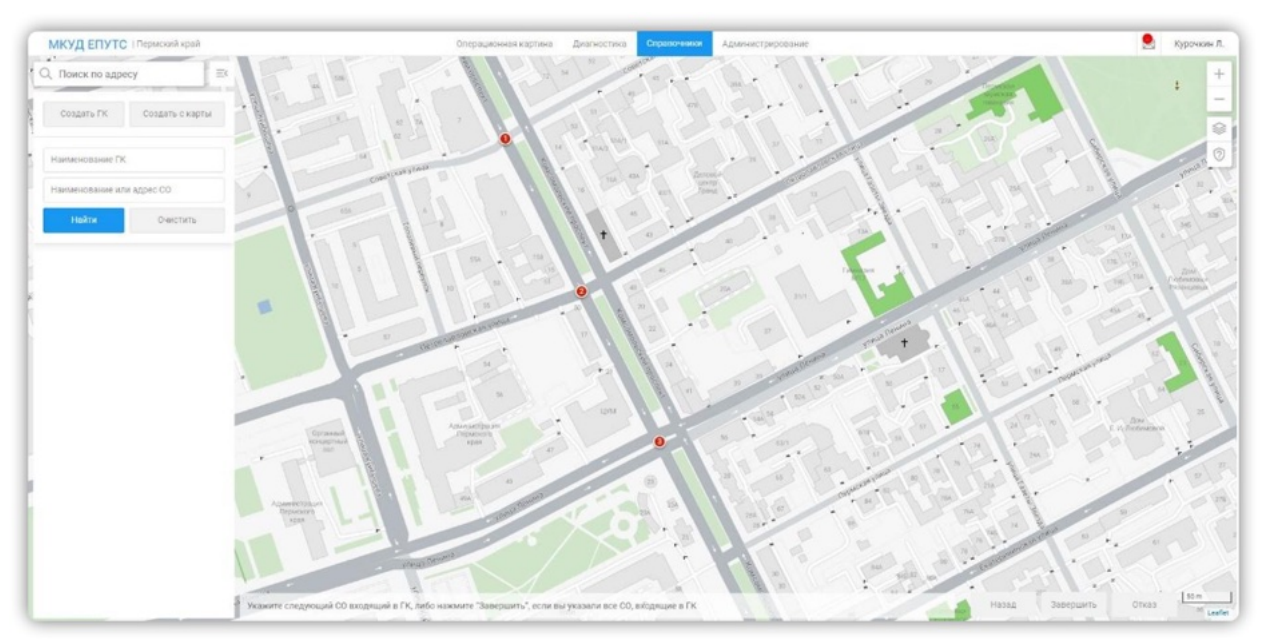

Рисунок 74

- в открывшейся карточке группы координации указать значения атрибутов въездного и выездного направлений светофорных объектов, входящих в состав группы координации. Указать наименование группы координации;
- кликнуть по кнопке «сохранить» на карточке группы координации. Если введены все обязательные значения – данные будут сохранены; запись с описанием созданной группы координации появится в перечне групп координации в левой части формы. При сохранении карточки, на которой не

заполнены все обязательные поля — данные не будут сохранены; поля, требующие заполнения будут подсвечены.

# 5.2.5.2 <u>Просмотр</u>

Чтобы начать работу со справочником, кликните по его наименованию в верхнем меню «Справочники -> Группы координации». Произойдёт переход в соответствующий раздел (форму представления материалов справочника). В левой части формы представлен перечень зелёных улиц. Каждая строка перечня содержит номера, и адреса начального и завершающего узлов. В центральной части формы располагается картографическая подложка с расположенными на ней графическими изображениями схем групп координации. Цвет каждой схемы соответствует состоянию групп координации.

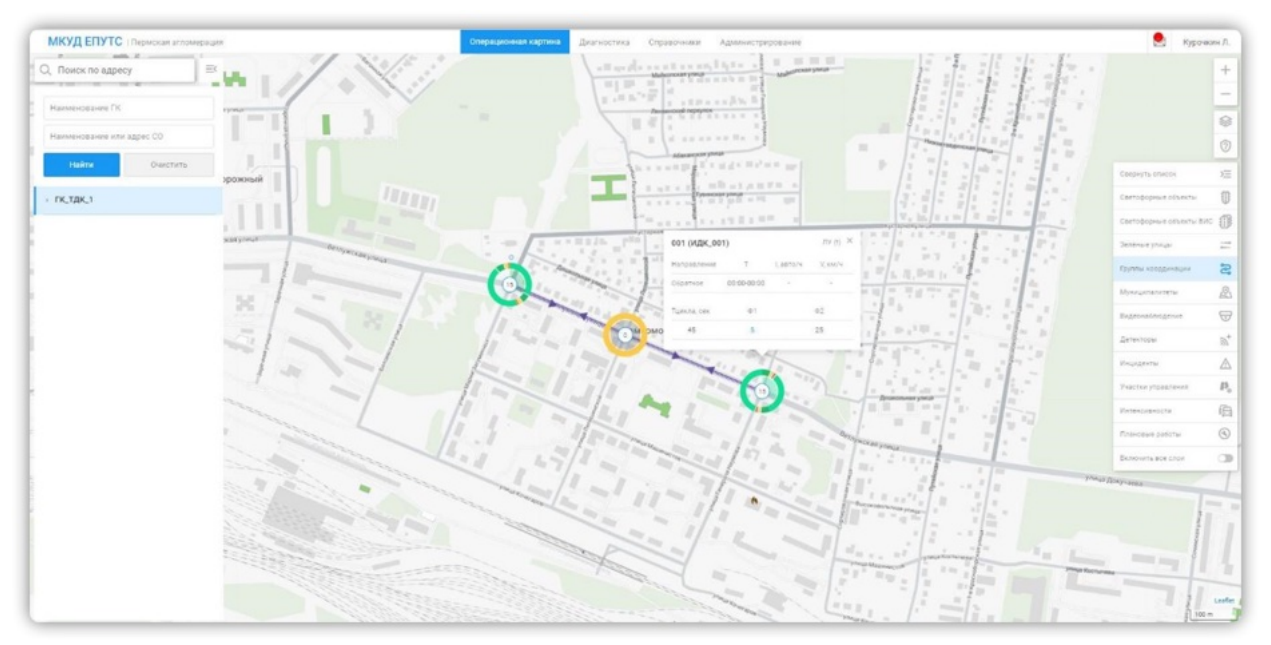

Рисунок 75

При клике на строку перечня или на изображение групп координации на картографической подложке откроется карточка группы координации. Карточка содержит:

- наименование группы координации;
- перечень светофорных объектов, входящих в состав группы координации;
- перечень всех светофорных объектов.

Описание каждого светофорного объекта, входящего в состав группы координации включает в себя:

- Признак опорного перекрёстка (ОП);
- Наименование СО;
- Адрес СО;
- Свойства въездного/выездного направлений;
- Пиктограмму «удаление», появляющуюся при наведении курсора на описание светофорного объекта.

# 5.2.5.3 Редактирование

При редактировании сведений о группе координации оператор может:

- изменить наименование группы координации: ввести наименование в соответствующее поле; кликнуть по кнопке «сохранить»;
- добавить светофорный объект из перечня, кликнув пиктограмму «добавить» в перечне светофорных объектов

| МКУД ЕПУТС   Пермский край Операционна                | я картина Диагностика С   | правочники Администрирование     |                         |                         |
|-------------------------------------------------------|---------------------------|----------------------------------|-------------------------|-------------------------|
| Q. Поиск по адресу                                    |                           | S 000 1 027                      |                         |                         |
| Создать ГК Создать с карты Наименование               |                           | Период обновления данных на крит | тическом СО, ми         | н •                     |
| Наименование ГК.                                      | Входящие в ГК СО          |                                  |                         | Количество: 2           |
| Наименование или адрес CO Наименование или адрес CO Q | Наименование или адрес СО |                                  |                         | Q                       |
| Найти Очистить в Наименование СО Адрес СО Добавить    | ОП Наименование СО        | Agpec CO                         | Въездное<br>направление | Выездное<br>направление |
| 5918 Комсомольский пр +<br>2                          | 5920                      | Комсомольский проспект 1         | -                       | -                       |
| 7.                                                    | O 5919                    | Комсомольский проспект 3         | -                       | -                       |
|                                                       |                           |                                  | Сохранить               | Отмена                  |

Рисунок 76

- удалить, входящий в состав группы координации светофорный объект: кликнуть по пиктограмме удаление, появляющейся при наведении курсора на строку перечня «входящие в ГК СО»;
- изменить описание въездного/выездного направления, время фазы: изменить значения кликнуть по кнопке «сохранить».

# 5.2.6 Работа со справочником «Планы координации»

Для работы со справочником «Планы координации» перейдите по пути «Справочники -> Планы координации».

Справочник предназначен для:

- создания ПК для ГК;
- редактирования ПК для ГК;
- изменения статусов ПК;
- настройки ПК с помощью ленты координации.

План координации — это совокупность программ для всех СО, входящих ГК для конкретного режима управления и с определенными значениями критериев активации.

Возможные критерии активации:

- время;
- скорость;
- интенсивность потока;
- время, скорость и интенсивность потока.

Перечень критериев определяется режимом управления ГК: ЦУ (t), ЦУ (i), ЦУ (v) или ЦУ (tiv).

ПК в системе могут находиться в следующих статусах:

- активный;
- плановый;
- ошибка.

От статусов ПК зависит логика их обработки при управлении ГК.

При переводе ГК в режим ЦУ система автоматически подбирает для данного режима ПК в статусе «Активный».

Включение ПК в статусе «Плановый» возможно только вручную - принудительный запуск программ ПК, независимо от указанных в нем значений критериев активации.

В статус «ошибка» ПК может быть переведен вручную, либо автоматически системой при валидации изменений, вносимых в паспорта СО, входящих в ГК. Например, после изменения tmin и tmax фаз СО. Включение такого ПК невозможно, даже в ручном режиме.

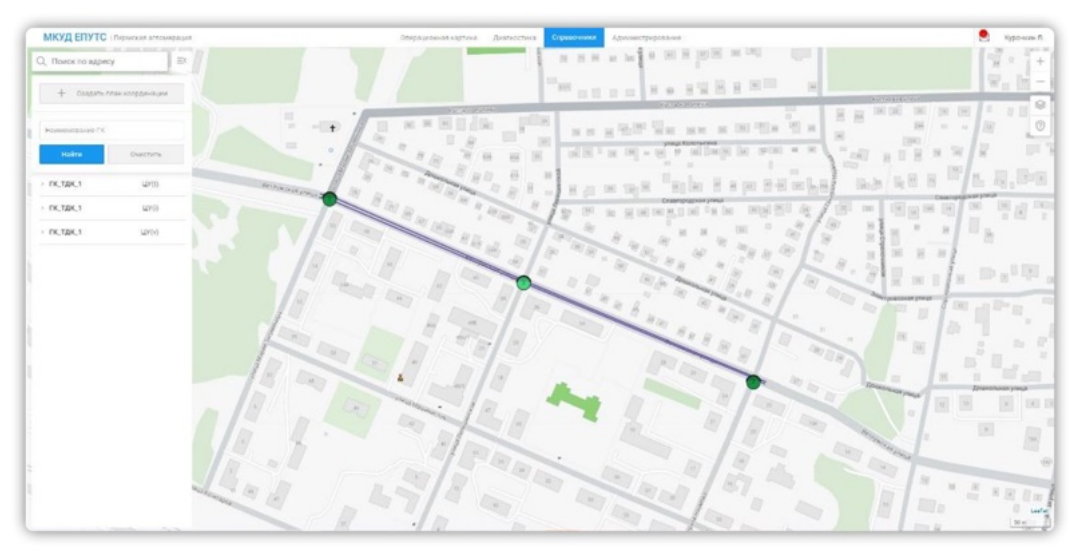

Рисунок 77

Состав справочника:

- панель фильтрации;
- кнопка создания ПК;
- список ПК, сгруппированных по ГК;
- карта с отображением ГК.

Панель фильтрации содержит

- поле поиска по наименованию ГК;
- кнопки:
  - «Найти»- применение заданных параметров фильтрации;
  - «Очистить»-сброс заданных параметров фильтрации с очисткой фильтров.

Во время применения фильтров - в списке и карте отображаются ГК, удовлетворяющие условиям фильтрации. Список ПК с группировкой по ГК и типу режима управления содержит:

- Наименование ГК;
- Наименование режима;
- статус ПК;
- наименование ПК с отображением критериев активации ПК;
- направление.

Блок карты представляет собой стандартный системный компонент (со стандартными кнопками масштабирования, поиска по карте, выбора подложки и линейки масштаба).

На карте отображаются все ГК в виде СО (СО пронумерованы в порядке включения их в ГК), соединенных перегонами (без стрелок). По наведению на иконку СО отображается тултип с его наименованием.

| улпа координации<br>окзал – Кузнецкий | - Советск  | ий – Госпиталь вет | гранов             |                |               |                                             |              |                                 |                | <ul> <li>Pexam padots</li> <li>L[Y (tiv)</li> </ul> | H.                |                                              | Konevecneo CO a CK, um.<br>5                 | Количество программ в О |
|---------------------------------------|------------|--------------------|--------------------|----------------|---------------|---------------------------------------------|--------------|---------------------------------|----------------|-----------------------------------------------------|-------------------|----------------------------------------------|----------------------------------------------|-------------------------|
| C0-KS0-001                            | co-#30-025 | CO-KSO-024         | C0-KS0-0           | 00 CO-KS       | -029          |                                             |              |                                 |                |                                                     |                   |                                              |                                              |                         |
| ограмма №1                            |            | Статус<br>Активный | Период<br>действия | с<br>00:00 ©   | no<br>12:00 © | Дня действия<br>П<br>т $\times$ C6 $\times$ | Bc × *       | Скорость,<br>км/ч               | 0т До<br>60 90 | Интенсивность,<br>авто/ч                            | 07 До<br>300 500  | <ul> <li>Прямое</li> <li>Обратное</li> </ul> | Желтое мягание Торилла, сес<br>выключено 117 | 🗍 Копировать            |
| Фазы                                  |            | Φ1                 |                    |                |               |                                             | 30/15, cex 4 | 92                              |                |                                                     | 20/12, cex        | Φ3                                           |                                              | 24/15, ce               |
|                                       |            | 6 6                | 9. Y               | 1 20           | 25 8          | 10                                          | 40 45        | 90                              | - 15           | 60 65                                               | 20 23             | 60 65                                        | 40 95 500                                    | tin the the             |
|                                       | Φ1         | Номер фазы<br>1    | •                  | 15             | Toc<br>30     | Tasen<br>5                                  | Тылкс<br>15  | 5 00                            | 4 cex          | 10                                                  | 11 1              | 30 сек<br>10 23                              | 20 23                                        | 3 cex 3 cex             |
|                                       | Φ2         | Номер фазы<br>5    |                    | togevera<br>15 | Toc<br>30     | There 5                                     | Tiasec<br>15 | _                               |                |                                                     | 20 cex            |                                              | бсек                                         | 6 cex                   |
|                                       | Φ3         | Номер фезы         |                    | topera<br>15   | Toc<br>30     | Tanen<br>6                                  | Thease<br>15 | _                               | 7 cex          |                                                     |                   | 24 cex                                       |                                              | 5 сек 3 сек             |
|                                       |            |                    |                    |                |               |                                             | 15           |                                 | 1              |                                                     |                   | 22                                           | 27 28                                        | 27                      |
| грамма №2                             |            | Статус<br>Активный | Период<br>действия | с<br>00:00 ©   | no<br>12:00 © | Дни действия<br>Об × Вс ×                   | •            | Скорость,<br>км/ч               | от до<br>60 90 | Интенсивность,<br>авто/ч                            | от До<br>500 1200 | О Прямое<br>Обратное                         | Жалтое мигание Тцякла, сек<br>выключено 335  | 🗍 Копировать            |
| Разы                                  |            | Φ1                 | 30/6, cex          | Φ2 10/6, c     | ω Φ3          |                                             | 45/38, ce    | 04                              | 30/6, ce       | <b>Ф5</b> 10/6, сек                                 | Φ6                | 45/3                                         | ll, cex @7 10/5, cex @8                      | 40/9, cer               |
| ограмма №3                            |            | Статус<br>Плановый | Период<br>действия | с<br>00:00 ©   | no<br>12:00 © | Дня действия<br>Пн × Пт ×                   | •            | Скорость,<br>ком/ч              | 0т До<br>60 90 | Интенсивность, авто/ч                               | От До<br>300 500  | <ul> <li>Примое</li> <li>Обратное</li> </ul> | желтое мигание Търкла, сех<br>включено 100   | 🗍 Копировать            |
| ограмма №4                            |            | Статус<br>Активный | Пернод<br>действия | с<br>00:00 ©   | no<br>12:00 © | Дни действия<br>Вт × Ср ×                   | чт × *       | Скорость,<br>кмл <sup>р</sup> и | от до<br>60 90 | Интрисивность, авто/ч                               | от До<br>300 500  | <ul> <li>Прямое</li> <li>Обратное</li> </ul> | Желтое ымгание Тцяхла, сак<br>выключено 335  | 🗍 Копировать            |
| Фазы                                  |            | Φ1                 | 30/6, cex          | Φ2 10/6, 0     | ex @3         |                                             | 45/38, ce    | 04                              | 30/6, ce       | 05 10/6, cex                                        | <b>Φ</b> 6        | 45/3                                         | 8, cex @7 10/6, cex @8                       | 40/9, ces               |

#### Рисунок 78

По клику на кнопку создания ПК открывается форма «Создания/редактирования ПК», содержащая:

- блок «Настройка ГК и режима управления»;
- блок «Светофорные объекты».

Блок «Настройка ГК и режима управления» содержит поля, поведение которых зависит от режима работы формы:

| Поле                  | Обяз-ть | Режим создания ПК                                      | Режим<br>редактирования ПК |
|-----------------------|---------|--------------------------------------------------------|----------------------------|
| Группа<br>координации | Да      | выпадающий списон<br>наименований групг<br>координации | нередактируемое<br>поле    |

| Режим ЦУ      | Да | выпадающий список режимов<br>ЦУ                         | нередактируемое<br>поле |
|---------------|----|---------------------------------------------------------|-------------------------|
| СО в ГК       |    | нередактируемое поле, отобра<br>выбранной ГК            | эжает количество СО в   |
| Программ в СО |    | нередактируемое поле, от<br>программ в ПК для одного СО | ображает количество     |

Блок «Светофорные объекты» содержит вкладки с номерами СО (появляется после выбора ГК).

| рограмма №1 |    | Статус<br>Активный | Период<br>действия | с<br>00:00 ©  | 12:00 O                  | Дня действия<br>Пт × Сб × Ве | • × •         | Скорость,<br>км/ч | от До<br>60 90 | Интенсивность,<br>авто/ч | 0т До<br>300 500  | Обратное                                     | С Желтое миганес 11                 | 7 D            | опировать  | × |
|-------------|----|--------------------|--------------------|---------------|--------------------------|------------------------------|---------------|-------------------|----------------|--------------------------|-------------------|----------------------------------------------|-------------------------------------|----------------|------------|---|
| Фазы        |    | Φ1                 |                    |               |                          |                              | 30/15, сек. Ф | 2                 |                |                          | 20/12, cex        | 03                                           |                                     |                | 24/15, сек | - |
|             |    |                    | 9 9                | 5 20          | 15 16                    | 16                           | 41 45         |                   | - 15           | 40 45                    | 70 75             | 40 85                                        | 90 95                               | 100 105        | 10 115     |   |
|             | Φ1 | Номер фазы<br>1    | -                  | togewra<br>15 | To::<br>30               | Turver<br>5                  | Тмене<br>15   | 5 cex             | 4 cex          |                          |                   | 30 сек                                       |                                     | 3              | сек 3 сек  |   |
|             | Φ2 | Номер фазы         |                    | logeera<br>15 | Toc<br>90                | Turre                        | Twosc<br>15   | _                 |                |                          | 20 сек            |                                              | 6.cex                               |                | CER        | 1 |
|             | Ф3 | Номер фазы         |                    | topera 16     | Tec                      | Theor<br>6                   | Twake         |                   | 7.004          |                          | 10                | 13<br>24 сек                                 |                                     | 29<br>5 сек    | ю<br>3 сек | , |
|             |    |                    |                    |               |                          |                              | 19            |                   |                |                          | 10                | - 10                                         | 15                                  |                |            |   |
| рограмма №2 |    | Статус<br>Активный | Период<br>действия | 00:00 ©       | n₀<br>12:00 ☉            | Des Delcreat<br>C6 × Bc ×    | •             | Скорость,<br>км/ч | от До<br>60 90 | Интенсивность, авто/ч    | 01 A0<br>500 1200 | <ul> <li>Прямое</li> <li>Обратное</li> </ul> | С Желтое мигание То<br>выключено 33 | s S            | опировать  |   |
| Фазы        |    | Φ1                 | 30/6, cex          | Φ2 10/6, α    | ек ФЗ                    |                              | 45/38, cex    | Φ4                | 30/6, cex      | Ф5 10/6, сек             | Φ6                |                                              | 45/38.cex @7 16/6.cev               | 08             | 40/9, сек  |   |
| рограмма №3 |    | Статус<br>Плановый | Период<br>действия | с<br>00:00 ©  | no<br>12:00 ©            | Дыя действия<br>Пн × Пт ×    | •             | Скорость,<br>км/ч | от До<br>60 90 | Интенсивность,<br>авто/ч | 0т До<br>300 500  | <ul> <li>Прамсе</li> <li>Обратное</li> </ul> | Колтое мигание Вылючено 10          | ocrat, cox     | опировать  | 3 |
| рограмма №4 |    | Статус<br>Активный | Период<br>действия | с<br>00:00 ©  | <sup>∩₀</sup><br>12:00 ☉ | Дни действия<br>Вт × Ср × Ч  | r× *          | Скорость,<br>км/ч | 01 До<br>60 90 | Интенсивность,<br>авто/ч | 0т До<br>300 500  | <ul> <li>Прямое</li> <li>Обратное</li> </ul> | С Желтое мигание То<br>выключено 33 | sona, cex<br>5 | опировать  |   |
| Фазы        |    | Φ1                 | 30/6, cex          | Φ2 10/6, α    | ex @3                    |                              | 45/38, cev    | 04                | 30/6, cex      | Φ5 10/6.cex              | Φ6                |                                              | 45/38, cex @7 10/6, cex             | 08             | 40/9, сек  | - |

Рисунок 79

#### Состав вкладки:

- кнопка «Добавить программу» для добавления программы;
- список программ;
- параметры программы:
  - Номер номер программы выставлять автоматически в зависимости от порядка следования программы в списке, для всех СО
  - Статус ПК. Выпадающий список. При создании Плановый.
  - Параметры активации:
    - о Период действия, ч для ЦУ (t) и ЦУ (tiv);
    - о Дни действия мультиселект, для ЦУ (t) и ЦУ (tiv);
    - о Интервалы скорости, км/ч для ЦУ (v) и ЦУ (tiv);
    - о Интервалы интенсивности, авто/ч для ЦУ (i) и ЦУ (tiv);
    - Направление (Прямое/Обратное) Радиобаттон (для ЦУ (i), ЦУ (v) и ЦУ (tiv)) по умолчанию «Прямое».
  - Тц, с время цикла.
  - ЖМ желтое мигание.
  - иконка копирования программы.
  - иконка удаления программы.
  - блок «Фазы», содержащий:
    - о кнопку «+» для добавления фаз;

- о цветовое отображение всех тактов программы;
- о стрелку для разворачивания списка фаз с параметрами;
- о № порядковый номер фазы в программе;
- о № фазы;
- о Тсдвига;
- o Toc;
- о Тмин;
- о Тмакс;
- о блок, отображающий порядок и длительность тактов фазы:

| - Фазы |    | Ø1              |    |          |      | 30/15, cex @3 |             |    |       |       |    |    |    | 20/12, ces | 03     |     |    |       |     |      |       | 24/15, сен | + |
|--------|----|-----------------|----|----------|------|---------------|-------------|----|-------|-------|----|----|----|------------|--------|-----|----|-------|-----|------|-------|------------|---|
|        |    | a 6             | 10 | 93 20    | 25   | 30 30         | 41          | 45 | 90    | 93    | 85 | -  | 29 |            | 40     | 85  | 10 | 95    | 100 | 105  | 110   | 115        |   |
|        | Φ1 | Номер-фазы      |    | 10,00478 | Toc  | Tutes         | TMONE       |    | 5 cex | 4 се  | _  |    |    |            | 90     | CER |    |       |     | _    | 3 сек | 3 сек      | × |
|        |    |                 |    | 13       | 30   |               | 10          |    |       |       |    |    |    |            |        | 25  |    | 10    | 35  |      | -     | -          |   |
|        | Φ2 | Номер-фазы<br>5 | -  | 15       | 30   | 5             | TMDEC<br>15 |    |       | -     |    |    |    | 20 cex     | -      |     |    | 0 CEK |     | _    | 6-cex | _          | × |
|        |    | Manage Annual   |    |          | Test | These         | Tasset      |    |       | 7.000 |    |    |    |            | 24 000 |     |    |       |     | 5.00 |       | 3.000      |   |
|        | Φ3 | 4               |    | 15       | 30   | 5             | 15          |    |       | 1     |    | 10 |    | 18         | 24 644 |     | 25 |       | 20  |      | 20    |            | × |

Рисунок 80

- о цветовой индикатор такта;
- о время такта;
- о иконка удаления фазы.

Удаление программы происходит по клику на кнопку «Удалить» и подтверждении действия.

Валидация программ при создании/редактировании представлена в таблице ниже.

| Проверка                                                                                               | Сообщение об ошибке                                                                                   |
|----------------------------------------------------------------------------------------------------|----------------------------------------------------------------------------------------------------|
| Заполненность обязательных полей.                                                                      | Заполните поле                                                                                        |
| Значение полей Тмин/Тмакс/Тосн не<br>находится в интервале от 0 до 999                                 | Укажите значение от 0 до 999                                                                          |
| Значение интервалов скорости не лежат в пределах от 0 до Vпр вкл                                       | Укажите значение от 0 до <vпр></vпр>                                                                  |
| Значение интервалов интенсивности не лежат в пределах от 0 до Iпр вкл                                  | Укажите значение от 0 до <iпр></iпр>                                                                  |
| для ЦУ (i) и ЦУ (tiv). Начальное и конечное<br>значение интервала интенсивности не<br>должны совпадать | СО <наименование CO>: Начальное и<br>конечное значение интервала<br>интенсивности не должны совпадать |
| для ЦУ (i) и ЦУ (tiv). Интервалы                             | CO <наименование CO>: Интервалы                                                                       |
|--------------------------------------------------------------|----------------------------------------------------------------------------------------------------|
| интенсивности должны быть заполнены с 0                      | интенсивности должны быть заполнены с                                                                 |
| до значения Iпр и не пересекаться                            | 0 до значения <iпр> и не пересекаться</iпр>                                                           |
| для ЦУ (v) и ЦУ (tiv). Начальное и конечное                  | CO <наименование CO>: Начальное и                                                                     |
| значение интервала скорости не должны                        | конечное значение интервала скорости не                                                               |
| совпадать                                                    | должны совпадать                                                                                      |
| для ЦУ (v) и ЦУ (tiv). Интервалы скорости                    | CO <наименование CO>: Интервалы                                                                       |
| должны быть заполнены до значения Vпр и                      | скорости должны быть заполнены до                                                                     |
| не пересекаться CO                                           | значения <vпp> и не пересекаться CO</vпp>                                                             |
| Тмакс (program_phases.tmax) >= Тмин<br>(program_phases.tmin) | СО <наименование СО>: Программа<br><название>, Фаза № <номер фазы>: Тмакс<br>должно быть> = Тмин      |
| для ЦУ (t) и ЦУ (tiv). Есть временные                        | СО <наименование CO>: в расписании есть                                                               |
| пересечения интервалов с учетом дней                         | временные пересечения программ №                                                                      |
| недели                                                       | <номера программ через запятую>                                                                       |
| для ЦУ (t) и ЦУ (tiv). В расписании есть                     | CO <наименование CO>: в расписании есть                                                               |
| временные пробелы                                            | временные пробелы                                                                                     |
| Тмин в программе (program_phases.tmin) не                    | СО <наименование CO>: Программа                                                                       |
| может быть меньше базового Тмин фазы                         | <название>, Фаза № <номер фазы>: Тмин                                                                 |
| (phases.tmin) (если фаза используется в                      | фазы в программе должно быть> =                                                                       |
| программе)                                                   | базового Тмин                                                                                         |
| Тмакс должно быть >= Тпром + Тос                             | СО <наименование СО>: Программа<br>название> фаза № <номер фазы>: Тмакс<br>должно быть> = Тпром + Тос |
| Тосн указан не у зелен. такта                                | Указывается только для зеленого такта                                                                 |
| В программе используется фаза с типом <><br>Основная         | СО <наименование CO>: Программа<br><название>: допустимы фазы только с<br>типом «Основная»            |
| В программе не проставлен ЖМ и нет фаз                       | СО <наименование CO>: Программа<br><название>: Должна быть добавлена хотя<br>бы одна фаза.            |

| В программе несколько раз использована 1 и<br>та же фаза                               | СО <наименование СО>: Программа<br><название>: Следующие фазы<br>дублируются: <номера фаз> |
|----------------------------------------------------------------------------------------|--------------------------------------------------------------------------------------------|
| Тц программ (по одинаковым критериям<br>активации) у всех СО должно быть<br>одинаковым | Тц программы у всех СО должно быть<br>одинаковым                                           |

По дабл клику на строку ПК в списке отображается форма настройки ПК с помощью ленты координации.

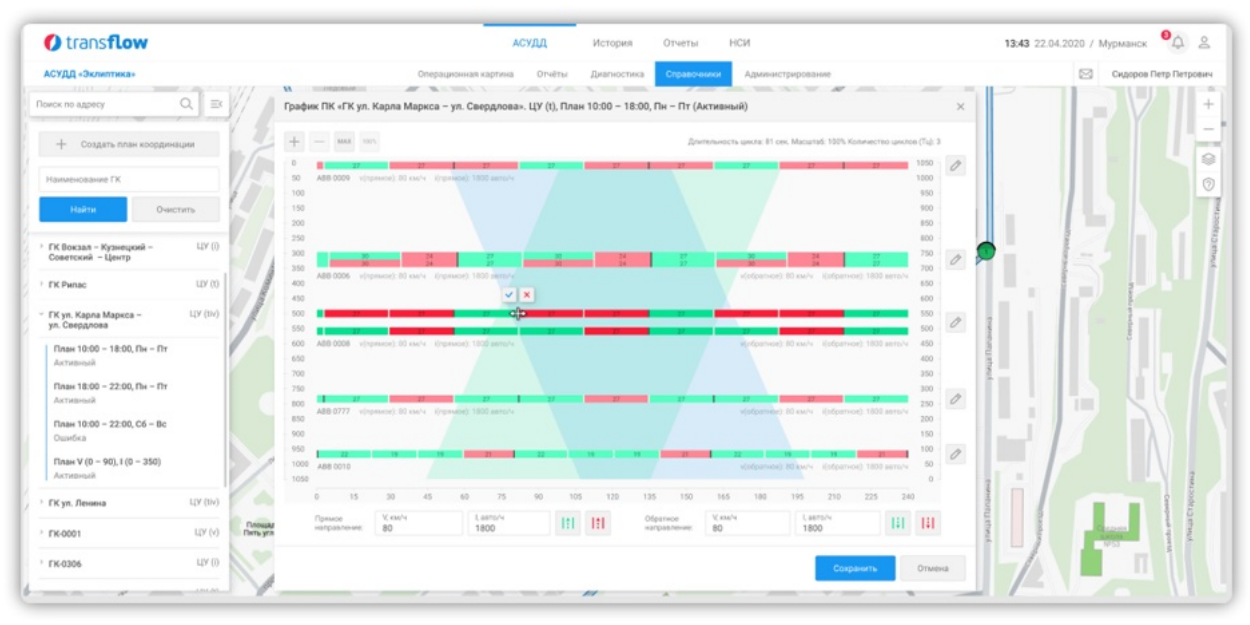

Рисунок 81

На графическом компоненте используется прямоугольная система координат:

- горизонтальная шкала время. Шкала времени рассчитывается программно таким образом, чтобы ленты времени пересекались на опорном перекрестке и покрывали все СО на графике. Если текущее количество циклов недостаточно, то их количество увеличивается автоматически для полного покрытия.
- вертикальная шкала расстояние на перекрестке и перегонов между СО.
   Расстояние на перекрестке соответствует значению длины направлений (ПСО), а расстояние между СО соответствует длине перегонов (Справочник перегонов).

Графическое обозначение перекрестка — это горизонтальные полосы с цветовым представлением и длительностью фаз программы СО для направлений (верхняя полоса визуализирует СО в прямом направлении, нижняя СО обратного направления).

Если фаза связана с направлением, которое указывалось при создании ГК, то она окрашена в зеленый цвет. Данная фаза является пропускной для транспортного потока.

Остальные фазы будут окрашены красным цветом, что означает запрет движения транспортного потока. Распределение фаз на графике происходит автоматически и соответствует заданной программе соответствующего ПК.

Длительность цикла берется из табличного ПК и равна сумме длительности всех фаз. На графике циклы разделены черной линией.

- Виртуальная полоса («лента времени») движения транспорта.
- Прямое направление (сиреневая линия);
- Обратное направление (салатовая линия);

Для удобства работы пользователя со шкалой времени на графике предусмотрена вертикальная пунктирная линия, которая появляется в области графика при наведении курсора мыши. Ее задача помочь пользователю точно определить значение сдвига фазы.

При наведении на номер СО в таблице появляется тултип с адресом СО.

Графическое представление ПК строится автоматически для уже созданных ПК.

Точкой начала построения является начало зеленой фазы на опорном перекрестке. Для построения в прямом направлении берется верхняя полоса СО, для обратного нижняя. Опорный перекресток на графике может располагаться в любом месте.

При построении ленты учитываются следующие условия:

Рассматривается ближайший к нулю полный цикл;

Первая разрешающая фаза полного цикла используется для начала ленты;

При оптимальном задании параметров цикла и фаз графики ленты прямого и обратного направления будут пересекать в рамках опорного перекрестка;

Покрытие всех СО прямого направления и обратного. Если условие не выполняется, берется следующий полный цикл (если на графике нет следующего полного цикла, то количество циклов на графике увеличивается);

Ширина лент зависит от проектной интенсивности перегона и длительности цикла программы между СО внутри ГК, чем больше интенсивность, тем шире лента и наоборот;

Тл = ІпІ пр Тц, где:

- Іп значение интенсивности, которую ввел пользователь на графике.
- Іпр значение проектной интенсивности
- Тц -длительность цикла.

Для первичного построения используются значения по умолчанию. Оператор на свое усмотрение может редактировать значение интенсивности для каждого СО. Ширина ленты позволяет наглядно отобразить за какое количество циклов сможет проехать заданное количество ТС. Если на графике текущее количество циклов недостаточно, то их количество увеличивается автоматически для полного покрытия. На наклон лент влияет расчетная скорость по всей магистрали или отдельного перекрестка.

Tg = VR3.6 В, где:

- R горизонтальный масштаб число секунд в 1 см,
- В -вертикальный масштаб, число метров в 1 сантиметре,
- V средняя скорость автомобиля

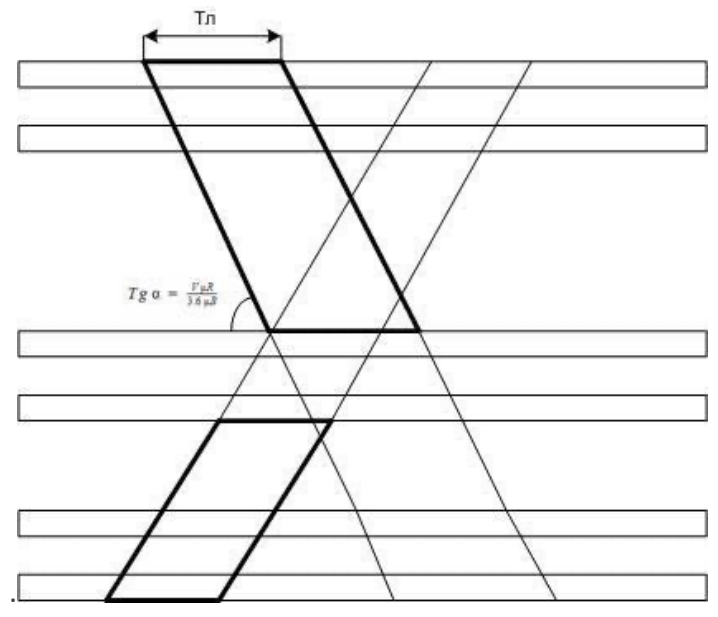

Рисунок 82

Оператор может задавать сдвиг программы СО для максимального пересечения разрешающих фаз с лентой. Если ритм движения автомобиля находится внутри этой ленты, то ему гарантируется безостановочной движение.

Пользователь может редактировать сдвиг фазы относительно начала отсчета при помощи мыши:

- Курсор мыши наводится на область полос СО;
- Нажимает на левую клавишу мыши и перемещает курсор на заданное значение;

Пользователь, перемещая полосы, видит превью нового положения фаз (слой с 50% прозрачностью).

После отпускания кнопки мыши система рассчитывает сдвиг, и новое положение фаз относительно начала координат.

Таким образом, пользователь может задать сдвиг по времени для включения разрешающей фазы для каждого СО. Сдвиг фаз на опорном перекрестке задает новое положение для "креста" на графике.

Шкала времени сдвига имеет маленький шаг делений, для удобства пользователя разработана пунктирная линия, с помощью которой можно точно определить время требуемого сдвига фазы цикла СО. Она появляется на графике при наведении курсора и повторяет его передвижения вдоль горизонтальной шкалы.

На графике для каждой фазы указывается ее длительность в секундах. Данные берутся из табличного ПК. Для изменения длительности фазы пользователю необходимо воспользоваться редактором. Управляющие кнопки редактора появляются по клику на

границу фаз (белая вертикальная линия). Оператор, нажав появившуюся кнопку может передвинуть границу влево/вправо, что изменит значения длительности фаз. По клику на кнопку с иконкой «галка» происходит сохранение новых значений и выход из режима редактирования. По клику на кнопку «крест» отмена пользовательских изменений и выход из режима редактирования.

Для фаз существуют ограничения минимума -Тмин каждой из фаз, длительность которых редактируется. Задать значение меньше минимума нельзя. Эти ограничения берутся из табличного ПК.

По каждому СО можно отредактировать поля интенсивности и скорости в прямом и обратном направлении. Оператор при необходимости может переопределить значения по умолчанию для одного или несколько СО. На каждой строке СО всегда отображается кнопка редактирования с иконкой «карандаш». Клик на кнопку редактирования откроет форму для внесения новых значений. По завершению редактирования система перестраивает ленту с учетом изменений.

| Прямое направление | Обратное направление |
|--------------------|----------------------|
| V, км/ч            | V, км/ч              |
| 80                 | 80                   |
| I, авто/ч          | I, авто/ч            |
| 1800               | 1800                 |
|                    |                      |

Рисунок 83

Для первого светофора параметры скорости и интенсивности потока для обратного направления, введенные оператором, не сохраняются. Для последнего светофора поведение аналогичное для параметров прямого направления. После сохранения при повторном открытии формы для этих параметров будут браться значения из полей редактора для всех СО.

Для удобства работы с графическим редактором пользователь может изменять масштаб. Изменение масштаба и прокрутка скролла предусмотрена только для вертикальной шкалы (расстояния на перекрестке и между СО). В правом углу графика располагается набор кнопок:

- Увеличение шага вертикальной шкалы на 10%
- Уменьшения шага вертикальной шкалы на 10%
- Максимальный масштаб диаграммы;
- Масштаб по умолчанию;

При наведении на иконки кнопок появляются тултипы с подсказками пользователю. При масштабировании графика также меняется масштаб и для плана координации.

| Проверка                                                                                                    | Пользовательское сообщение                                                                                                |
|----------------------------------------------------------------------------------------------------|----------------------------------------------------------------------------------------------------|
| на заполнение обязательных<br>полей;                                                                                                    | заполните поля                                                                                                    |
| Проверки полей для каждого СО и по                                                                                                    | олей группового редактирования СО                                                                                         |
| Скорость для прямого/обратного<br>направления не может быть равна<br>0;                                                                       | Значение должно быть больше 0.                                                                                            |
| Интенсивность для<br>прямого/обратного направления<br>не может быть равна 0;                                                                  | Значение должно быть больше 0.                                                                                            |
| Проверки при сохранении плана.                                                                                                    |                                                                                                    |
| Тмин в программе<br>(program_phases.tmin) не может<br>быть меньше базового Тмин фазы<br>(phases.tmin) (если фаза<br>используется в программе) | СО <наименование CO>: Программа <название>, Фаза №<br><номер фазы>: Тмин фазы в программе должно быть> =<br>базового Тмин |
| Тмакс (program_phases.tmax) >=<br>Тмин (program_phases.tmin)                                                                                  | СО <наименование CO>: Программа <название>, Фаза №<br><номер фазы>: Тмакс должно быть> = Тмин                             |
| Тмакс должно быть >= Тпром + Тос                                                                                                    | СО <наименование CO>: Программа название> фаза №<br><номер фазы>: Тмакс должно быть> = Тпром + Тос                        |

При клике «Сохранить» производится проверка данных:

Если изменения в графическом компоненте вносятся в активный план, то запускается механизм перестроения программ СО: выполняется запуск транзитных программ (переход занимает от 1-3 циклов в зависимости от разницы между текущей программой и новой.), обновляются данные на карточке СО.

# 5.2.7 Работа со справочником «Видеодетекторы/детекторы»

# 5.2.7.1 Добавление

Для добавления описания видеодетектора/детектора в систему необходимо перейти в раздел «Справочники -> Видеодетекторы/детекторы»; кликнуть по кнопке «создать детектор», расположенной над блоком фильтрации перечня детекторов.

| Созда           | гь детектор |
|-----------------|-------------|
| Наименование ил | и адрес     |
| Найти           | Очистить    |

Рисунок 84

В открывшейся форме «паспорт видеодетектора» необходимо ввести значения полей на вкладках «основная информация» и «список перегонов».

Основная информация:

- Наименование;
- Номер;
- Тип;
- Балансодержатель;
- Азимут;
- Угол обзора;
- Источник данных;
- Резервный источник данных;
- Источник видеопотока;
- Резервный источник видеопотока;

| • Основная информация      | О Список перегонов     |         |
|----------------------------|------------------------|---------|
| Наименование *             |                        | $\odot$ |
| Номер *                    | Тип*                   | •       |
| Адрес *                    | Балансодержатель       | •       |
| Азимут                     | Угол обзора            |         |
| Источник данных *          | Резервный источник дан | ных     |
| Источник видеопотока       |                        |         |
| Резервный источник видеопо | тока                   |         |
|                            | -                      |         |

Рисунок 85

Кликнув пиктограмму «геометка», отметить на картографической подложке перегон, на котором располагается детектор. Сведения о перегоне автоматически заполнятся на вкладке «список перегонов»:

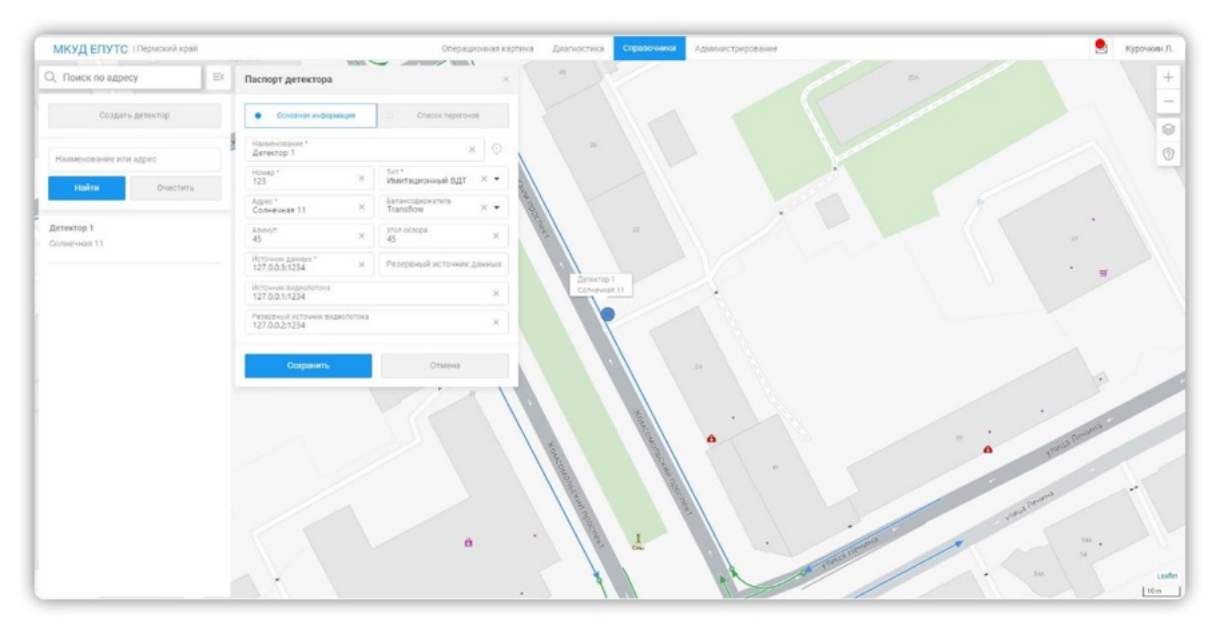

Рисунок 86

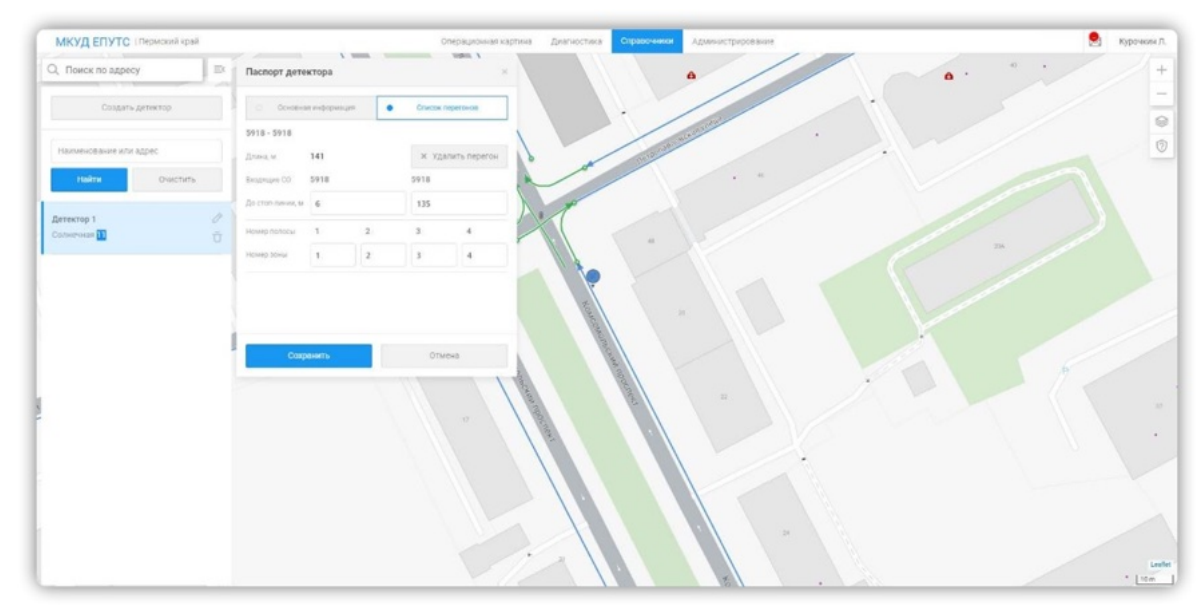

Рисунок 87

# 5.2.7.2 <u>Просмотр</u>

Чтобы начать работу со справочником, кликните по его наименованию в верхнем меню «Справочники -> Видеодетекторы/детекторы». Произойдёт переход в соответствующий раздел (форму представления материалов справочника). В левой части формы представлен перечень видеодетекторов/детекторов. Каждая строка перечня содержит номера, и адреса. В центральной части формы располагается картографическая подложка с расположенными на ней пиктограммами видеодетекторов/детекторов. Цвет каждой пиктограммы соответствует состоянию видеодетекторов/детекторов.

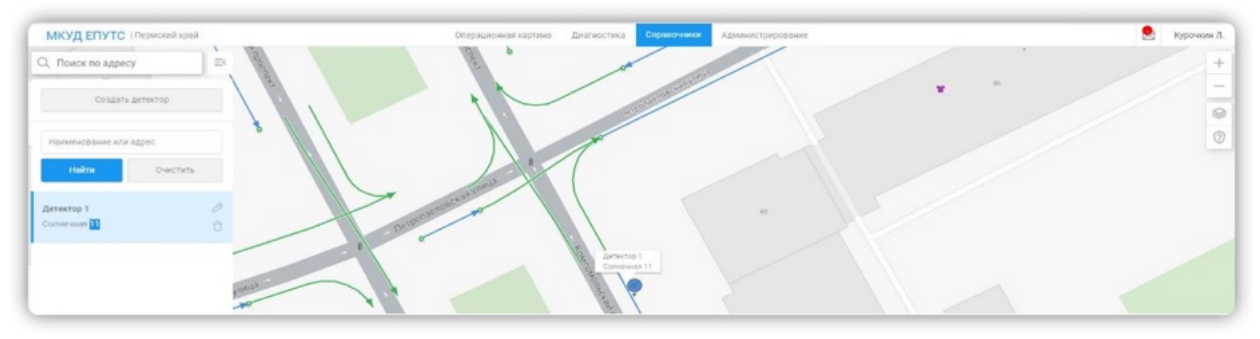

Рисунок 88

При клике на строку перечня или на пиктограмму видеодетекторов/детекторов на картографической подложке откроется карточка видеодетектора/детектора. Карточка содержит:

Вкладку «Основная информация», содержащую набор значений атрибутов:

- Наименование;
- Номер;
- Тип;
- Балансодержатель;
- Азимут;
- Угол обзора;
- Источник данных;
- Резервный источник данных;
- Источник видеопотока;
- Резервный источник видеопотока.

| • Основная информация                            | О Список перегонов                |
|--------------------------------------------------|-----------------------------------|
| Наименование *<br>Детектор 1                     | ×                                 |
| Номер *<br>123 ×                                 | Тип *<br>Имитационный ВДТ × •     |
| Адрес * Холнечная 11 Х                           | Балансодержатель<br>Transflow × • |
| Азимут<br>45 ×                                   | Угол обзора<br>45 ×               |
| Источник данных * × 127.0.0.3:1234               | Резервный источник данны          |
| Источник видеопотока<br>127.0.0.1:1234           | ×                                 |
| Резервный источник видеопотока<br>127.0.0.2:1234 | ×                                 |
| Сохранить                                        | Отмена                            |

Рисунок 89

Вкладку «Список перегонов», содержащую набор значений атрибутов:

- Номера светофорных объектов, связанных с перегоном;
- Длину перегона (м.);
- Расстояния до стоп линии каждого светофорного объекта;
- Номера полос.

|      | ия 🔹                       | Список                                             | перегонов                                                                                 |  |  |
|------|----------------------------|----------------------------------------------------|-------------------------------------------------------------------------------------------|--|--|
|      |                            |                                                    |                                                                                           |  |  |
| 141  |                            | ★ Уда                                              | лить перегон                                                                              |  |  |
| 5918 |                            | 5918                                               | 5918                                                                                      |  |  |
| 6    |                            | 135                                                | 135                                                                                       |  |  |
| 1    | 2                          | 3                                                  | 4                                                                                         |  |  |
| 1    | 2                          | 3                                                  | 4                                                                                         |  |  |
|      | 141<br>5918<br>6<br>1<br>1 | 141       5918       6       1     2       1     2 | 141     × Уда       5918     5918       6     135       1     2     3       1     2     3 |  |  |

Рисунок 90

# 5.2.7.3 Редактирование

Для редактирования сведений, размещённых на карточке, необходимо ввести новые значения на выбранной вкладке карточки; кликнуть по кнопке «сохранить».

В случае, если при клике по кнопке «сохранить» на вкладке будут заполнены не все обязательные поля: у наименования вкладки появится пиктограмма «ошибка», поля, обязательные для заполнения будут подсвечены; данные не будут сохранены.

| Наименование *             | 9                        |
|----------------------------|--------------------------|
| Номер *                    | Тип*                     |
| Адрес *                    | Балансодержатель         |
| Азимут                     | Угол обзора              |
| Источник данных *          | Резервный источник данны |
| Источник видеопотока       |                          |
| Резервный источник видеопо | тока                     |

Рисунок 91

На вкладке «список перегонов» пользователь может удалить перегон — кликнуть по кнопке «удалить перегон»; изменить значения атрибутов перегона:

- Длину перегона (м.);
- Расстояния до стоп линии каждого светофорного объекта;
- Номера полос.

#### 5.2.8 Работа со справочником «Группы видеокамер»

#### 5.2.8.1 Добавление

Для добавления описания группы видеокамер в систему необходимо перейти в раздел «Справочники -> Группы видеокамер»; кликнуть по кнопке «добавить группу», расположенной над блоком фильтрации перечня групп видеокамер.

На открывшейся форме создания групп видеокамер необходимо ввести: наименование группы; выбрать набор камер из перечня блока «все камеры» (использовать пиктограмму «добавление»). Нажать «сохранить». Группа видеокамер появится в перечне групп видеокамер в левой части формы.

| Bodaarts ryymi     Hansenceasie       Hansenceasie     Researcy       Hansenceasie     Addre       Hansenceasie     Addre       Hansenceasie     Tepdepsa       Tepdepsa     Tepdepsa (co       Tepdepsa (co     Tepdepsa (co       Tepdepsa (co     Tepdepsa (co       Pyrna sasep "     Tepdepsa (co       Pyrna sasep "     Tepdepsa (co       Pyrna sasep "Concease"     Tepdepsa (co       Pyrna sasep "Concease"     Tepdepsa (co       Pyrna sasep "Concease"     Tepdepsa (co       Pyrna sasep "Concease"     Tepd                                                                                                    | Q. Поиск по адресу                          | = | Создание группы видеокамер    |     |               |              | Ð                    |
|----------------------------------------------------------------------------------------------------|---------------------------------------------|---|-------------------------------|-----|---------------|--------------|----------------------|
| Haraneotasive registrial     Researcy     Attemps registrial     Attemps registrial     Attemps registre     Attemps registrial     Attemps registrial<                                                                                                    | Добавить группу                             |   | Наименование                  |     |               |              |                      |
| Handbook Skale Skale Skal | Наименование группы                         |   | Все камеры                    |     | Камеры группа | ¢            | Добавлено: 1 (из 10) |
| Attop Ages Ages Ages Ages Ages Ages Ages Ages                                                                                                    | Наименование камеры                         |   | Наименование или адрес камеры | Q   | Hannescearce  | Agpec        |                      |
| Marice         Magnetion         Important           Topona xaawe         Topona xaawe         Topona                                                                                                    | Latop                                       | • | Наименсевние Адрес            |     | детектор 1    | COTHPAHER 11 |                      |
| Topona xawap "         Topola (aloo.           Topona xawap "         Toro folio (filip                                                                                                    | Haim Overchart                              | D | Макроскоп<br>Териберка        | 0 + |               |              |                      |
| Frynna sawp "     Tect ECBI flip       Frynna sawp "     Coopears to Coopears to Coopears                                             | Группа камер "                              |   | Териберка (ко                 |     |               |              |                      |
|                                                                                                    | Группа камер =                              |   | Тест ЕСВН Пер                 |     |               |              |                      |
| flymna sawep "     flymna sawep "Onocouve"     flymna sawep "Onocouve"     flymna sawep "Onocouve"     flymna sawep "Onocouve"     flymna sawep "Onocouve"     flymna sawep "Onocouve"                                                                                                    | Группа камер =                              |   |                               |     |               | Сокранить    | Отмена               |
| Flymna xawep "Oncessee"         Flymna xawep "Oncessee"         Flymna xawep "Oncessee"         Flymna xawep "Oncessee"         Flymna xawep "Oncessee"         Flymna xawep "Oncessee"                                                                                                    | Группа камер =                              |   |                               |     |               |              |                      |
| Payma Kasep Concase"       Payma Kasep Concase"       Payma Kasep Concase"       Payma Kasep Concase"                                                                                                    | Группа камер "Описание"                     |   |                               |     |               |              |                      |
| - Группа камер "Описание"<br>- Группа камер "Описание"<br>- Группа камер "Описание"                                                                                                    | Группа камер (Олисание)                     |   |                               |     |               |              |                      |
| <ul> <li>Группа камер "Описание"</li> <li>Группа камер "Описание1"</li> </ul>                                                                                                    | <ul> <li>Группа камер "Описание"</li> </ul> |   |                               |     |               |              |                      |
| <ul> <li>Группа камер "Описание1"</li> </ul>                                                                                                    | <ul> <li>Группа камер "Описание"</li> </ul> |   |                               |     |               |              |                      |
|                                                                                                    | У Группа камер "Описание1"                  |   |                               |     |               |              |                      |
|                                                                                                    |                                             |   |                               |     |               |              |                      |
|                                                                                                    |                                             |   |                               |     |               |              |                      |
|                                                                                                    |                                             |   |                               |     |               |              |                      |

Рисунок 92

# 5.2.8.2 <u>Просмотр</u>

Для просмотра группы видеокамер необходимо перейти в раздел «Справочники -> Группы видеокамер»; выбрать группу из перечня групп видеокамер - кликнуть по строке перечня видеокамер. В верхней части перечня находится фильтр. Фильтр позволяет ввести наименование видеокамеры и/или группы видеокамер и/или автора группы видеокамер (пользователя, создавшего группу). Для применения фильтра необходимо кликнуть по кнопке «найти». Для очистки фильтра необходимо кликнуть по

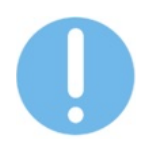

К просмотру доступны только группы, созданные пользователем, авторизованным в системе в данный момент (собственные группы).

Для просмотра видеоряда камеры необходимо перейти на форму редактирования группы видеокамер - выбрать группу из перечня групп видеокамер (кликнуть по строке перечня видеокамер). В блоке «все камеры» кликнуть по пиктограмме «просмотр» (слева от наименования камеры). Видеопоток будет транслироваться в открывшемся окне.

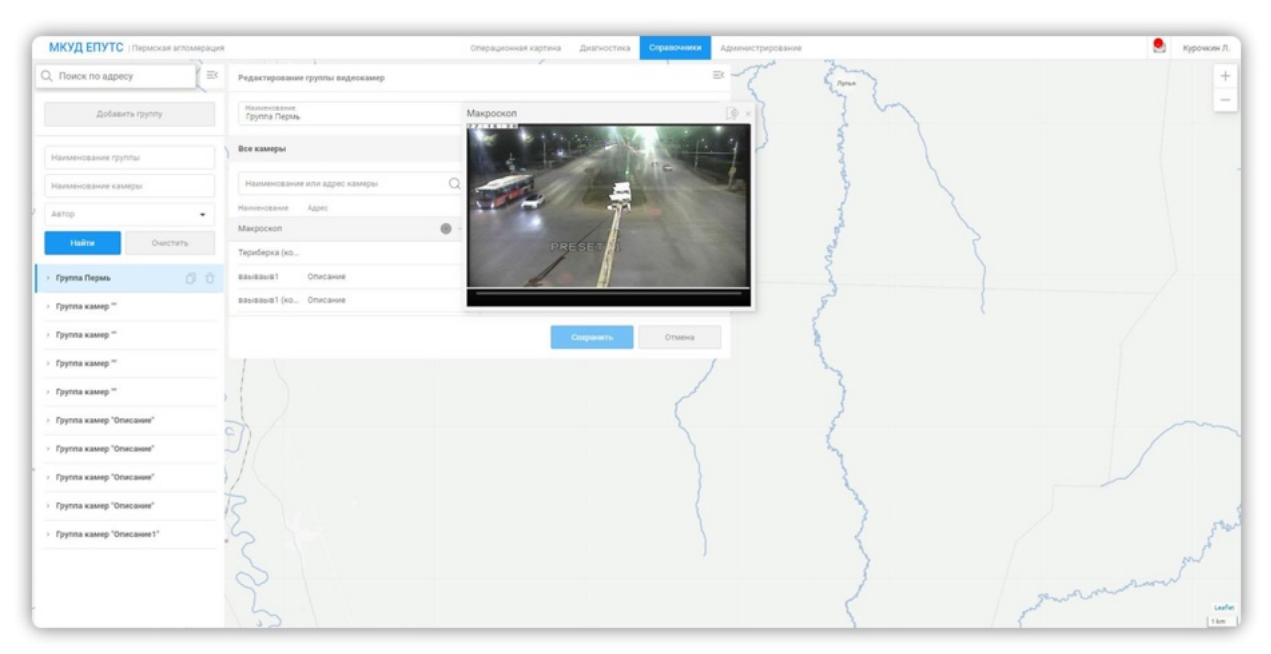

Рисунок 93

## 5.2.8.3 Редактирование

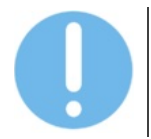

К редактированию доступны только группы видеокамер, созданные пользователем, авторизованным в системе в данный момент (собственные группы пользователя).

Для редактирования группы видеокамер необходимо перейти в раздел «Справочники -> Группы видеокамер»; выбрать группу из перечня групп видеокамер кликнуть по строке перечня видеокамер.

Пользователь имеет возможность добавить видеокамеру к группе - кликнуть пиктограмму «добавление» конкретной видеокамеры в блоке «все камеры»; удалить видеокамеру из группы - кликнуть пиктограмму «удаление» конкретной видеокамеры в блоке «камеры группы»; переупорядочить камеры в группе - кликнуть пиктограмму «смена позиции в перечне» в блоке «камеры группы»; переименовать группу видеокамер.

Для сохранения изменений необходимо кликнуть по кнопке «сохранить» на форме редактирования группы видеокамер.

# 5.3 Администрирование МКУД

#### 5.3.1 Настройка уведомлений

Для того, чтобы определить, какие типы уведомлений должны приходить пользователю существует справочник «Настройка уведомлений», для работы с этим справочником перейдите по пути «Администрирование – Настройка уведомлений».

«Настройка уведомлений» состоит из:

– Панели фильтрации;

- Списка типов уведомлений.

Для того, чтобы назначить пользователю получение определенного типа уведомлений необходимо найти нужный тип уведомления в списке и нажать на «Редактировать», откроется форма «Настройка уведомления».

Проставьте чекбоксы у необходимой группы пользователей (по роли), организации или пользователя и нажмите на сохранить, после сохранения уведомления настроенного типа будут приходить пользователю (в случае с ролью/организацией уведомления будут приходить пользователям с выбранной ролью/организацией).

Для удобства поиска типа уведомлений в разделе «Настройка уведомлений» присутствует панель фильтрации. Фильтрация списка доступна по типу уведомления, роли, пользователю и организации. Введите искомые значения в панель фильтрации и нажмите «Найти», список перестоится и в нем отобразятся значения подходящие под условия фильтрации

#### 5.3.2 <u>Журнал аудита</u>

Все действия пользователей в ИС логируются. Для учета действий пользователей в системе имеется журнал аудита. Для работы с журналом перейдите по пути «Администрирование» - «Журнал аудита».

| МКУД ЕПУТС Пермох      | ny stray     |                     |                   | Операционная кар | тина Диагнос    | тика Справочники     | Администрировании |          | S Kjpo                                                         | ужен Л.  |
|------------------------|--------------|---------------------|-------------------|------------------|-----------------|----------------------|-------------------|----------|----------------------------------------------------------------|----------|
| Дата с<br>ДД лим. ГГГГ | G            | Boews o<br>weinimee | Элето п<br>дд. ма | )<br>Letter      | G               | Bpeve to<br>VVXMX:00 | O                 | 3+2+8+64 | α.                                                             | ×        |
| Nonsaoeurens           |              |                     | • Pasar           | n.               |                 |                      | -                 | Действие | -                                                              |          |
| counters PDF of        | cavans Excel |                     |                   |                  |                 |                      |                   |          |                                                                |          |
| Дата и время           |              | Пользователь        |                   |                  | Palgen          |                      | <b>Delettrice</b> |          | Internet                                                       |          |
| 11.08.2022             |              |                     |                   |                  | ток             |                      | Монитории         | e .      | Детектор № 123, зона 3: зафиксировано превышение порогового зн | Inductor |
| 11.08.2022             |              | Администратор А     | дминистратор      |                  | Администрирован | ina .                | Доступ к с        | ACTEMP   | Пользователь вошел в систему                                   |          |
| 11.08.2022             |              |                     |                   |                  | Администрирован | ana -                | Доступ к с        | ecteve   | Попытка входа с неправильными данными                          |          |
| 11.08.2022             |              |                     |                   |                  | ток             |                      | Монитория         | e.       | Дитектор № 123, зона 5: зафиксировано превышение порогового зн | naves    |
| 11.08.2022             |              |                     |                   |                  | ток             |                      | Монитория         | e        | Детектор № 123, зона 4. зафинсировано превышение порогового зн | inarose  |
| 11.08.2022             |              |                     |                   |                  | Администрирован | ize.                 | Доступ к с        | ICTEMP   | Пользователь вошел в систему                                   |          |
| 11.08.2022             |              |                     |                   |                  | Администрирован | ura-                 | Доступ к о        | ICTEME   | Ronasceaters source a circlewy                                 |          |
| 11.08.2022             |              |                     |                   |                  | ток             |                      | Монитории         | e        | Детектор № 123, зона 3: зафиксировано превышение порогового зи | Intrani- |
| 11.08.2022             |              |                     |                   |                  | ток             |                      | Монитории         | e        | Детектор № 123, зона 2: зафиксировано превышение порогового зи | HERRICAL |
| 11.08.2022             |              |                     |                   |                  | ток             |                      | Монитория         | e        | Детектор № 123, зона 5: зафиксировано превышение порогового зн | HENEN.   |

#### Рисунок 94

Журнал аудита состоит из:

- Панели фильтрации;
- Списка действий;
- Панели функциональных кнопок.

В списке действия пользователей отсортированы по дате и времени воспроизведения.

В панели фильтрации есть возможность отфильтровать данные по дате и времени, значению, пользователю, разделу и типу действия. Введите искомые значения в панель фильтрации и список перестоится, в нем будут находиться записи подходящие под введенные вами условия фильтрации. Так же есть возможность выгрузки списка действий в форматах Excel и PDF. Список действий в этих файлах будет подвержен аналогичным условиям фильтрации, что и список в подсистеме АСУДД.

# 5.3.3 Конфигурирование параметров

| МКУД ЕПУТС (Пермский край  | Операционная картина Диагностика | Справочники Администрирование          | Курачкин Л.                                                                           |
|----------------------------|----------------------------------|----------------------------------------|---------------------------------------------------------------------------------------|
| Roteem-                    |                                  |                                        |                                                                                       |
| 1 Mazatu                   | T Depresent                      | 1 Начинование парамитра                | Diavanie happilietpa                                                                  |
| TRES Asudd                 | Test                             | TrafficLightAlias                      | TrafficLight                                                                          |
| TMS.Apudd                  | Test                             | GreenStreetAlias                       | GreenStreet                                                                           |
| TMS Asudd                  | Test                             | CoordinationOroupAlias                 | CoordinationOroup                                                                     |
| TME Asudd                  | Test                             | DetectorAlias                          | Detector                                                                              |
| TMS Ngpt                   | Test                             | RouteAlias                             | Route                                                                                 |
| TME Ngpt                   | Test                             | StopAlas                               | Stop                                                                                  |
| TMS.incidentManagement     | Test                             | ResponsePlanAlias                      | ResponsePlan                                                                          |
| TMS.incidentManagement     | Test                             | IncidentAlias                          | Incident                                                                              |
| TMS.incidentManagement     | Test                             | EventObjectAlias                       | EventObject                                                                           |
| TMS.Utilities              | Test                             | RealObjectAllas                        | RealObject                                                                            |
| TMS. Transflowintegration  | Debug                            | TransflowConfigWSAuth                  | ("Email": "bulekov", "Password": "bulekov")                                           |
| TMS Front                  | Debug                            | Orafana                                | ("URL'https://asudd.logrocon.com.3031", "Login", "admin", "Password", "admin<br>123") |
| TMS. Utilities. Monitoring | Debug                            | UtilitiesMonitoringUpdateTimeInSeconds | 300                                                                                   |

#### Рисунок 95

Для работы со справочником «Конфигурирование параметров» перейдите по пути «Администрирование -> Конфигурирование параметров».

В данном справочнике настраиваются такие параметры как: число попыток входа, область и начальные координаты карты, параметры подключения к базам данных и др.

При обновлении стенда данный набор параметров возвращается к значениям по умолчанию.

Пример: Необходимо изменить число попыток входа для пользователей.

Находим параметр, отвечающий за количество попыток входа, в данном случае NumberOfLoginAttempts, производим двойное нажатие на строку списка, изменяем текстовое значение и нажимаем на «ОК»

| ×<br>×<br>× | •      |        |
|-------------|--------|--------|
| ×           | •      | -      |
| ×           | •      | -      |
|             |        |        |
|             |        |        |
|             |        |        |
|             |        | •      |
|             |        |        |
|             |        |        |
|             | Отмена | Отмена |

Рисунок 96

## 5.3.4 Администрирование СО

Для работы с разделом перейдите по пути: Раздел «Администрированием - > Справочник администрирования СО»

Справочник предназначен для создания, редактирования, удаления светофорных объектов.

Состав справочника светофорных объектов аналогичен справочнику СО, но на карте отображаются только сами СО (точкой/иконкой) без статусов, режимов, состояний.

Панель фильтрации содержит:

- поле поиска по наименованию или адресу СО (поле ввода, поиск по части);
- поле поиска по типу ДК (выпадающий список с донабором);
- кнопки:
  - «Найти»- применение заданных параметров фильтрации
  - «Очистить» сброс заданных параметров фильтрации с очисткой фильтров.

Во время применения фильтров - в списке и карте отображаются СО, удовлетворяющие условиям фильтрации.

Список СО. Сортировка в списке по наименованию от А до Я.

Параметры:

- наименование наименование СО
- адрес, отображается адрес пересечения улиц, на котором установлен СО.

Блок карты представляет собой стандартный системный компонент (со стандартными кнопками масштабирования, поиска по карте, выбора подложки и линейки масштаба).

При выборе элемента в списке карту центрируется на нем, сам элемент выделен.

По наведению/клику на СО в списке в конце строки отображаются иконки редактирования и удаления.

По клику на кнопку создания/редактирования/по двойному клику открывается модальное окно «Светофорный объект».

Форма содержит:

- Наименование;
- Адрес;
- Карта для установки точки и автоматического определения координат;
- Номер СО;
- Тип ДК;
- SCN;
- IP;
- Порт управления;
- Порт мониторинга;
- Вложения;
- Балансодержатель.

По клику на кнопку добавления вложения открывать окно проводника, допустимо прикрепление 10 файлов до 5 МБ каждый. У добавленных вложений отображается название и "х" для удаления

По клику на кнопку «импорт конфигурации ДК» откроется форма загрузки файла, содержащего конфигурацию ДК, с пользовательского ПК.

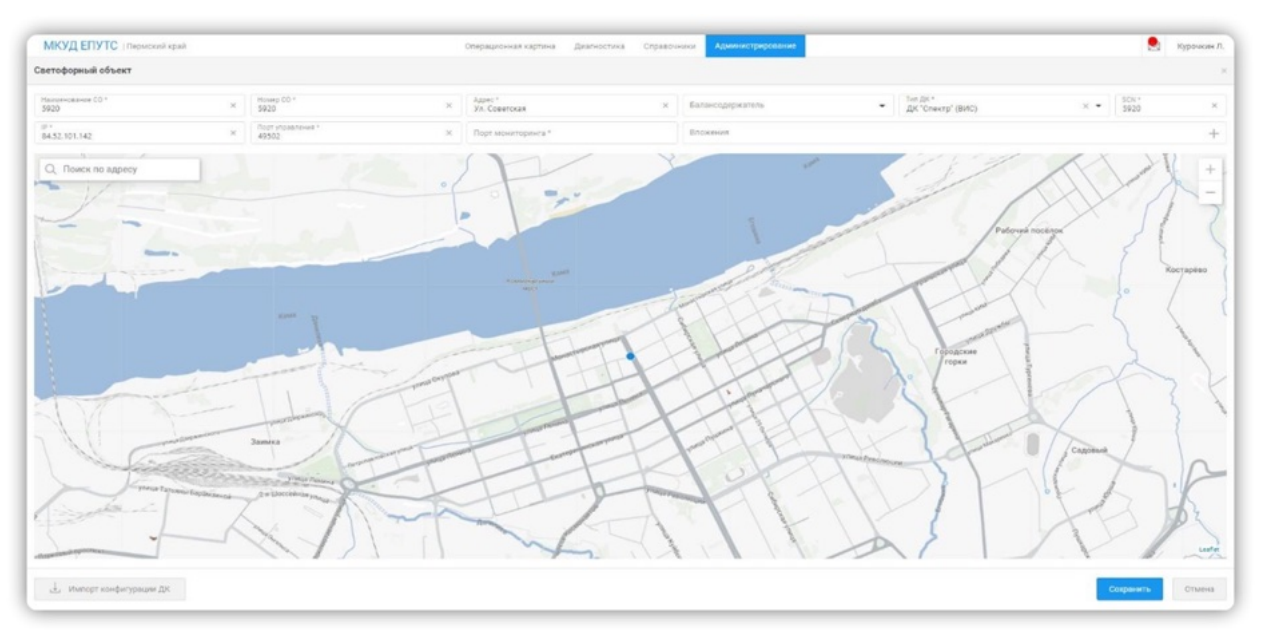

Рисунок 97

По кнопке «удалить», запуск окна подтверждения действия «Вы действительно хотите удалить СО?» и с кнопками, Да и Нет.

По кнопке «Нет» - окно предупреждения закрывается, СО отображается в списке СО справочника.

По кнопке «ДА» - окно предупреждения закрывается, СО НЕ отображается в списке СО справочника.

# 6 УПРАВЛЕНИЕ ИНТЕЛЛЕКТУАЛЬНЫМИ ТРАНСПОРТНЫМИ СИСТЕМАМИ

#### Элементы управления отображением на карте:

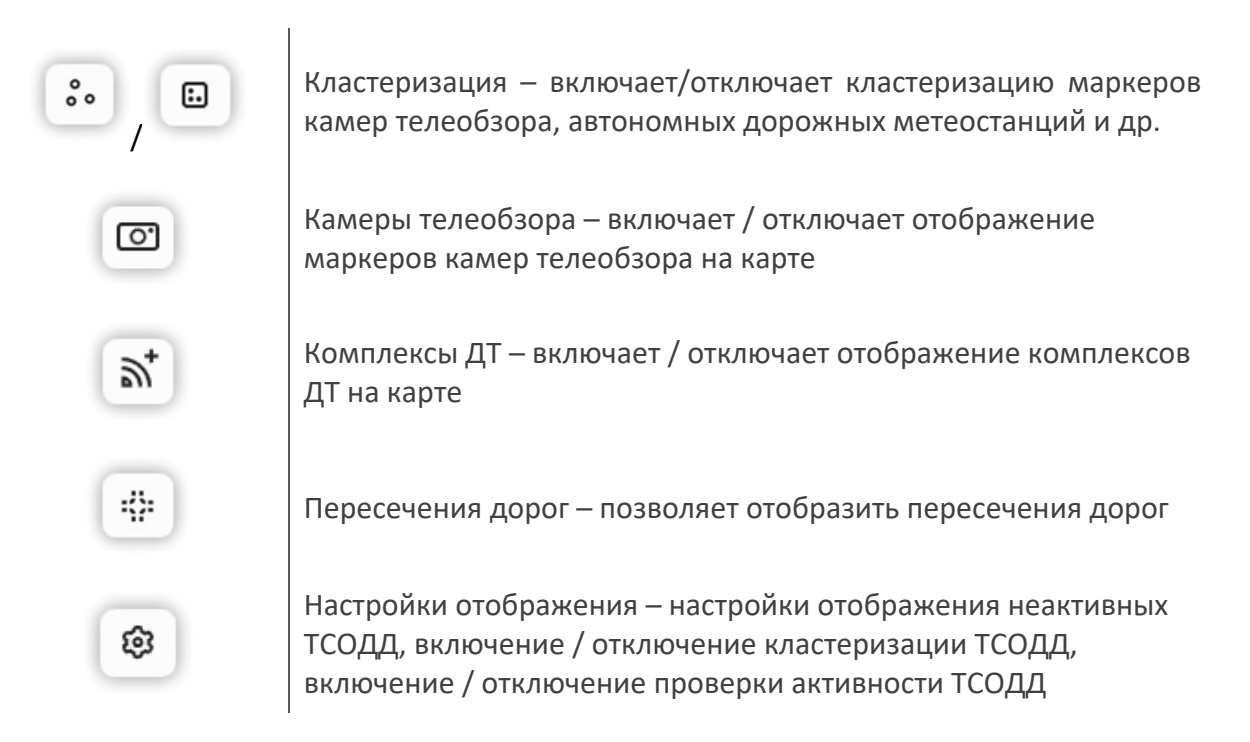

# 6.1 Видеонаблюдение

# 6.1.1 Работа со справочником камер

| Найти   | + 13 e                                           | Все до  | роги 👻   | +        |                           |          |                 |                 | # 15598 / TMS-C002-PTZ Лу      | иначарского - Матросова |  |
|---------|--------------------------------------------------|---------|----------|----------|---------------------------|----------|-----------------|-----------------|--------------------------------|-------------------------|--|
|         | Падлия 🛞                                         |         |          | -        |                           |          |                 | 8               | 🕑 Сохранить 📋                  |                         |  |
|         | Название                                         | Широта  | Долгота  | 14       |                           |          |                 | 0               |                                |                         |  |
| - Камер | ра на дороге (936)                               |         |          |          |                           |          |                 | ••              | Параметры Дополни              | пельно 🛞 🛆 🔅            |  |
| 1.0.001 | THE PARTY CONTRACTOR CONTRACTOR OF               |         | J#880700 | B        | 48                        |          | IT              | 0               | Название                       |                         |  |
| 5588    | TMS-D814-PTZ Farapiesa - Makapesko (W)           | 58.0064 | 56.2844  |          | mart -                    |          | 188             | and a           |                                |                         |  |
| 5589    | ТМS-0713-РТZ Революции - Николая Островского     | 58.0061 | 56.2652  | Y        |                           |          | LTY             | - IIa           | тмс-соо2-етг луначарског       | о - Матросова           |  |
| 5590    | ТМS-D611-PTZ Революции – Сибирская (I)           | 58.0047 | 56.2546  | Q        | - A                       |          | III             | 4               | Описание                       |                         |  |
| 5591    | ТМS-D610-PTZ Революции – Сибирская (W)           | 58.0046 | 56.2548  | -        |                           | 1 to the | TH              | 8               | Depup                          |                         |  |
| 5592    | ТМS-D516-PTZ Конс.проспект - Революции (W)       | 58.0026 | 56.2471  | 0        | 41                        | - I m    | TT              | 1-1             | Пермь                          |                         |  |
| 5593    | ТМS-D515-PTZ Конс.проспект - Революции (E)       | 58.0024 | 56.2472  | (Spanne) | and a start               |          | -               | 113             | Тип                            |                         |  |
| 5594    | TMS-D404-PTZ Куйбышева - Революции               | 58.0035 | 56.2380  | *        | -                         |          |                 | -               | Вилеоканера (группа канер)     | 7000052003              |  |
| 5595    | ТМS-D012-PTZ Революции - Максима Горького        | 58.0062 | 56.2610  | -        |                           | -1       | KIN             | $\sim \sqrt{2}$ |                                |                         |  |
| 5596    | ТМS-D009-PTZ Революции – Газеты Звезда           | 58.0037 | 56.2515  | 2        | $\langle A \rangle I_{a}$ | N m      | for the         | 121             | Координаты                     |                         |  |
| 5597    | ТМS-D016-PTZ Макаренко - Крупской                | 58.0075 | 56.2876  |          | N Dec                     | 11 1     | 23 K            | 11              | 58.003432056591585.56.218      | 877873436554            |  |
| 5598    | ТМ5-C002-PTZ Лунанарского - Матросова            | 58.0034 | 56.2187  | ( )      | No 1 Sh                   |          | X V             | 14              | Широта (190"), Долгота (1180") |                         |  |
| 5599    | TMS-8704-PTZ Екатерининская - Островского        | 58.0140 | 56.2577  |          | 1 - 100                   |          |                 | V.              | Illuneara                      | Berrers                 |  |
| 5600    | TMS-B003-PTZ Exanepursuseckan - 25 Oktre5pin     | 58.0122 | 56.2511  |          | 13                        |          | 1812            | 57              | широта                         | долгота                 |  |
| 5601    | ТМS-8508-РТZ Комс.проспект - Екатерининская (W)  | 58.0093 | 56.2408  |          |                           | 21       |                 | S M             | 58.003432056591585             | 56.21877873436554       |  |
| 5602    | ТМ5-АF06-РТZ Коснонавтов - Мира                  | 57.9690 | 56.1524  |          | K LOVA                    |          | $< A \setminus$ |                 | 1907                           | ±180"                   |  |
| 5603    | TMS-AF05-PTZ Mirpa - Cairisaesa                  | 57.9677 | 56.1505  |          | KX.                       |          | 511             |                 | Направление камеры(")          |                         |  |
| 5604    | ТМS-A814-РТZ площадь Гайдара                     | 58.0037 | 56.1955  |          | 7                         |          | 11              | 7               |                                |                         |  |
| 5605    | ТМS-A625-РТZ Ленина - Сибирская                  | 58.0135 | 56.2464  | 1        | TY I                      |          | 10              | ſ.,             | U                              |                         |  |
| 5606    | TMS-AS24-PTZ Ленияна - Конс.проспект (W)         | 58.0112 | 56.2388  |          |                           |          |                 |                 | Владелец                       |                         |  |
| 5607    | ТМS-AS23-PTZ Ленина - Конс.проспект (к Периккой) | 58.0112 | 56.2390  |          |                           |          | 114             |                 |                                |                         |  |
| 5608    | TMS-AS22-PTZ Ленияна - Конс.проспект (E)         | 58.0113 | 56.2384  |          | Cas 1                     | X        |                 |                 | тися надоруда терноского кране |                         |  |
| 5609    | TMS-A101-PTZ Космонавтов - Промышленная - Ове    | 57.9603 | 56.1341  | -        |                           | 19       | 7'              | 2               | Статус жизненного цикла        |                         |  |
| 7.CIA   | THE ADD NTS AND AND PART PRODUCTS                | 28.0338 | 77.3101  |          |                           | 50 /1    |                 |                 |                                |                         |  |

Рисунок 98

Чтобы добавить новую камеру:

- 1 Перейдите к разделу «Инструментальные ИТС Видеонаблюдение Справочник камер» (см. Рисунок 98).
- 2 Нажмите кнопку «Добавить». На экране отобразится окно задания параметров камеры (см. Рисунок 99).

| Новый объект                   |                    | ×       |
|--------------------------------|--------------------|---------|
| 🖸 Создать                      |                    |         |
| 🕸 Параметры До                 | ополнительно 🚺 🛛 🔿 |         |
| Название                       |                    |         |
| Описание                       |                    |         |
| Тип                            |                    |         |
| Видеокамера (группа і          | самер) телеобзора  | Ŧ       |
| Координаты                     |                    |         |
| 00.00000, 000.00000            |                    | Ð       |
| Широта (±90°), Долгота (±180°) |                    |         |
| Широта                         | Долгота            |         |
| 00.00000                       | 000.00000          | $\odot$ |
| ±90°                           | ±180°              |         |
| Направление камеры(")          |                    |         |
| 0                              |                    |         |
| Владелец                       |                    |         |
| Выберите организаци            | 0                  | -       |
| C                              |                    |         |
| статус жизненного цик.         | Id                 |         |

Рисунок 99

- 3 Заполните поля и нажмите кнопку «Создать». На экране отобразится окно запроса подтверждения.
- 4 Подтвердите намерение. Новая камера отобразилась в перечне и на карте.

Чтобы посмотреть информацию о камере, выберите камеру в перечне, расположенном слева, на экране отобразится окно параметров камеры (см. Рисунок 98).

При настройке дополнительных параметров камеры доступны функции (см. Рисунок 100):

- Отображения потокового видео по камере;
- Выбора формата передачи данных;
- Настройки качества передаваемых данных.

| # 6534 / CCTV-14- | 086 ООТ ЦУМ (по     | ул. Лен | ина) |                     | ×  |
|-------------------|---------------------|---------|------|---------------------|----|
| Сохранить         | Ū                   |         |      |                     |    |
| Параметры         | Дополнительно       | ۲       |      | >                   |    |
| Тип видеокамеры   |                     |         |      |                     |    |
| Камера на пересеч | ении                |         |      |                     | •  |
| Идентификатор вне | ешней системы       |         |      |                     |    |
| CCTV-14-086 OOT 1 | ЦУМ (по ул. Ленина) |         |      |                     | •  |
| О Отобразить в    | идео МЈРЕС          | HLS     | 800  | 480                 |    |
|                   |                     |         |      |                     |    |
|                   |                     |         |      |                     |    |
| CCTV-14-086 OOT I | IVM (по ул. Ленина) |         |      |                     |    |
| CCTV-14-086 OOT L | ЏУМ (по ул. Ленина) | )       |      | C                   |    |
| CCTV-14-086 OOT L | ЦУМ (по ул. Ленина) | )       |      | D                   |    |
| CCTV-14-086 OOT L | ЦУМ (по ул. Ленина) |         | 20-0 | 42025 13-02-4       | .0 |
| CCTV-14-086 OOT L | ЦУМ (по ул. Ленина) | 11      | 20-0 | 4202513224          | .0 |
| CCTV-14-086 OOT L | (УМ (по ул. Ленина) | 1.      | 28-0 | -<br>4-2025 13 52-4 | .0 |
| CCTV-14-086 OOT L | цУМ (по ул. Ленина) | te.     | 200  | 42025 13:02:4       | 0  |
| CCTV-14-086 OOT L | ЦУМ (по ул. Ленина) | 4       | 200  | 4-2025 13 32:4      | 0  |
| CCTV-14-086 OOT L | (УМ (по ул. Ленина) | 1.      | 20-0 | -<br>A-2025 13 02 4 |    |
| CCTV-14-086 OOT L | (УМ (по ул. Ленина) | 4.      | 200  | A2025 130244        |    |

Рисунок 100

Чтобы отредактировать параметры камеры:

- В разделе «Инструментальные ИТС Видеонаблюдение Справочник камер», выберите камеру в перечне, расположенном слева, на экране отобразится окно параметров камеры (см. Рисунок 98).
- 2 Внесите необходимые изменения и нажмите кнопку «Сохранить». На экране отобразится окно запроса подтверждения.
- 3 Подтвердите намерение. Изменения сохранены.

Чтобы удалить камеру:

- В разделе «Инструментальные ИТС Видеонаблюдение Справочник камер», выберите камеру в перечне, расположенном слева, на экране отобразится окно параметров камеры (см. Рисунок 98).
- 2 Нажмите кнопку «Удалить». На экране отобразится окно запроса подтверждения.
- 3 Подтвердите намерение. Камера удалена и не отображается в справочнике.

#### 6.1.2 Реестр камер

В реестре камер отображаются все данные по всем камерам (см. Рисунок 101).

|            |                                        | and the second second s | Peecip kawep          |                    |                    |                                      | 10.04.2023 | 44 |
|------------|----------------------------------------|----------------------------------------------------------------------------------------------------|-----------------------|--------------------|--------------------|--------------------------------------|------------|----|
| ыйти       |                                        | 5 4                                                                                                    |                       |                    |                    |                                      |            |    |
| Перетация  | е сюда столбцы для группировки         |                                                                                                    |                       |                    |                    |                                      |            |    |
| 1.4        | Мазвание                               | Отинсание                                                                                                    | Подтип                | Широта             | Долгота            | Внешний идентификатор                | HLS        |    |
| 0          | ССТV-14-001 Филармония (вдоль Куй      | (Сад Камней,филармония)                                                                                                    | Городская камера      | 58.0108281387177   | 56.233706480530806 | 13c21d26-b98b-49e0-b502-2825c15eada3 |            |    |
| 14         | ССТУ-14-029 Площадь перед теагром      | (Сад Камней,филармония)                                                                                                    | Городская камера      | 58.014698          | 56.247174          | 1fdeeb63-a2d8-4956-b85b-0301fc/70e25 |            |    |
| 15         | ССТУ-14-024 Фонтан со стороны Екат     | (Сад Камней,филармония)                                                                                                    | Городская камера      | 58.00875774679939  | 56.21797056815177  | 464fc873-7e3c-40cf-ae15-8a11e3eb873e |            |    |
| 16         | ССТV-14-026 Сквер инк. Дзержинского    | (Сад Камней,филармония)                                                                                                    | Городская камера      | 58.003697          | 56.198233          | b2edb3b9-05a9-475b-b364-1fc9d82918a1 |            |    |
| 17         | ССТV-14-002 Филармония (главный в      | (Сад Камней,филармония)                                                                                                    | Городская камера      | 58.01115184970811  | 56.2333181738924   | 1ca2ca14-211f-41b0-b868-09280d278f09 |            |    |
| 8          | ССТV-14-028 Площадь перед теагром      | (Сад Камней,филармония)                                                                                                    | Городская камера      | 58.014698          | 56.247174          | ccc61660-384b-41f6-adeb-402b853d2794 |            |    |
| 19         | ССТУ-14-003-РТZ Филармония (Ленин      | (Сад Камней,филармония)                                                                                                    | Камера на дороге      | 58.0106516853712   | 56.23380868433846  | 9244a685-7418-4dd2-a39c-3d5bbf52d62e |            |    |
| 0          | ССТУ-14-025 Фонтан со стороны Лени     | (Сад Камней,филармония)                                                                                                    | Городская камера      | 58.00810553453016  | 56.21838406412328  | 37b5b951-a4ee-4b48-a942-588b3da420e2 |            |    |
| 1          | ССТУ-14-027 Сквер им. Дзержинского     | (Сад Камней,филармония)                                                                                                    | Городская камера      | 58.003697          | 56.198233          | 48746725-43a1-46f6-b9c5-00b8671c1ddf |            |    |
| 12         | ССТV-14-018 Сад камней (в сторону тр   | (Сад Камней,филармония)                                                                                                    | Городская камера      | 58.005249          | 56.191096          | 4018a70f-99c7-4be6-9a72-e891cDef3a7e |            |    |
| 3          | ССТV-14-014-РТZ Разворотное кольцо     | (Сад Камней,филармония)                                                                                                    | Камера на дороге      | 58.004883109356044 | 56.187774529707816 | 7fe30a42+5b3-4acd-911d-05170e649984  |            |    |
| 4 <u>A</u> | ССТV-14-015 Сад камней (от Окулова)    | (Сад Камней,филармония)                                                                                                    | Городская камера      | 58.00550959752008  | 56.1932462360982   | b89cdedd-d0d2-49a6-a1f5-f0578c239b89 |            |    |
| 15         | CCTV-14-013-PTZ площадь Гайдара        | (Сад Камней,филармония)                                                                                                    | Камера на пересечении | 58.00453495750479  | 56.19319620292491  | 365e9bcf-ec3f-493a-810e-23c349220e11 |            |    |
| 15         | ССТУ-14-016 Сад камней (Скарабей)      | (Сад Камней,филармония)                                                                                                    | Городская камера      | 58.005249          | 56.191096          | 2d813294-7920-4963-8e3b-ef098ea0d11a |            |    |
| п          | ССТУ-14-017 Сад камней (променад)      | (Сад Камней,филармония)                                                                                                    | Городская камера      | 58.005249          | 56.191096          | 18da9fb2-c5d4-4f78-a95e-0e4c816f17eb |            |    |
| 8          | ССТV-14-020 Сад камней (променад)      | (Сад Камней,филармония)                                                                                                    | Городская камера      | 58.005249          | 56.191096          | a11dffd4-8905-4b3a-bff5-071e38750157 |            |    |
| 19         | ССТУ-14-019 Сад камней (променад)      | (Сад Камней,филармония)                                                                                                    | Городская камера      | 58.005249          | 56.191096          | 8c812753-524d-4378-a0f8-1b9fe112d524 |            |    |
| 0          | ССТV-14-021 Сад камней (променад)      | (Сад Камней,филармония)                                                                                                    | Городская камера      | 58.005249          | 56.191096          | 3e09e96c-de47-424c-8f44-33e04cebc2ff |            |    |
| 11         | ССТV-14-023 Сад камней (от транвайн    | (Сад Камней,филармония)                                                                                                    | Городская камера      | 58.00460629987581  | 56.18800519435356  | 25159c79-d0c1-4bda-97b4-d031f2d16ed9 |            |    |
| 12         | ССТV-14-005 Пермы II. Платная парковка | (Г. Урал. Пермь-II)                                                                                                    | Камера на дороге      | 58.004791026307124 | 56.18333774521764  | c2f454c5-44af-41aa-aed5-aa94a6b7e1c4 |            |    |
| 13         | ССТV-14-030 Гостиница Урал (ул. Лени   | (Г. Урал. Пермыі)                                                                                                    | Городская камера      | 58.01049486575933  | 56.23754392921191  | 0b4c62a5-3d54-4cea-9d9b-c8e6fb4a57a9 |            |    |
| 14         | ССТV-14-022 Сад камней (от транвайн    | (Сад Камней,филармония)                                                                                                    | Городская камера      | 58.00475438103913  | 56.18851481406642  | 2d27c681-8302-4793-8ed9-fd34f82cbe57 |            |    |
| 15         | ССТV-14-008-РТZ Пернь II. Пригородн    | (Г. Урал. Пермь-II)                                                                                                    | Камера на дороге      | 58.004854062788766 | 56.183632817634276 | 3b902a40-565a-4d60-914F-9857bdba0c29 |            |    |
| 6          | ССТV-14-031 Памятник Пермскому ме      | (Г. Урал. Пермы-II)                                                                                                    | Городская камера      | 58.011144          | 56.238512          | 05ee8f20-0a22-4c14-87c1-65043153e4b1 |            |    |

## Рисунок 101

Реестр камер позволяет оценить степень наполненности соответствующих НСИ.

Таблица содержит перечень данных по камерам в соответствии с заданными атрибутами.

# 6.2 Метеонаблюдение

# 6.2.1 Работа со справочником метеостанций

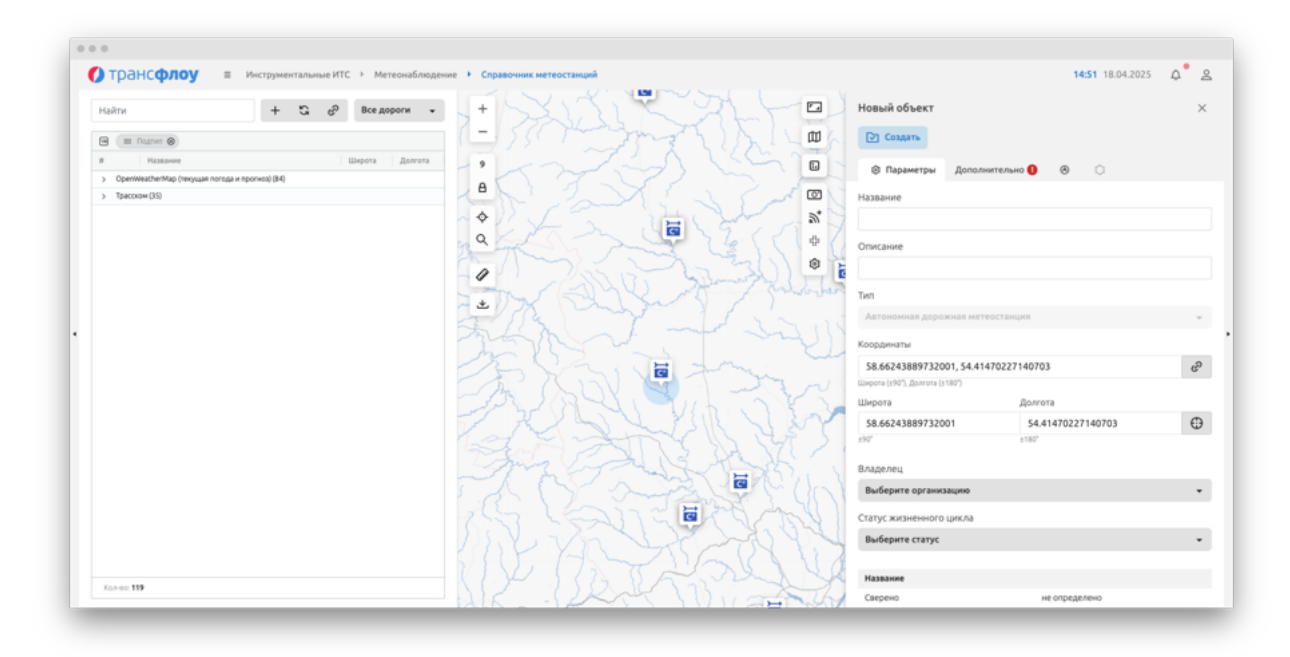

Рисунок 102

Чтобы добавить новую метеостанцию:

- 1 Нажмите кнопку «Добавить» в меню справочника, расположенном в левой верхней части экрана. В правой части экрана отобразится параметров метеостанции (см. Рисунок 102).
- 2 Заполните поля формы на вкладках «Параметры» и «Дополнительно» (см. Рисунок 103).
- 3 Укажите координаты объекта, одним из следующих способов:
  - <u>Способ 1</u>: Заполните вручную поля «Широта» и «Долгота».
  - <u>Способ 2</u>: Щелчком левой кнопки мыши поставьте точку на карте. Поля «Широта» и «Долгота» заполнятся автоматически.
- 4 Нажмите кнопку «Создать». На экране отобразилось окно запроса подтверждения.
- 5 Подтвердите действие в отобразившемся информационном окне.

| Новый объект      |                     |       |   | × |
|-------------------|---------------------|-------|---|---|
| 🕞 Создать         |                     |       |   |   |
| Параметры         | Дополнительно       | ۲     | 0 |   |
| Гип метеостанции  |                     |       |   |   |
| OpenWeatherMap (  | текущая погода)     |       |   | - |
| Не задано         |                     |       |   |   |
| OpenWeatherMap (T | екущая погода)      |       |   |   |
| OpenWeatherMap (T | екущая погода и про | гноз) |   |   |
| Трасском          |                     |       |   |   |

Рисунок 103

Чтобы посмотреть информацию о метеостанции, кликните по строке с названием метеостанции в левой части экрана. В правой части экрана отобразится окно с информацией о метеостанции (см. Рисунок 102).

Чтобы отредактировать информацию о метеостанции:

- 1 Кликните по строке с названием метеостанции в левой части экрана. В правой части экрана отобразится окно с информацией о метеостанции.
- 2 Внесите необходимые изменения и нажмите кнопку «Сохранить». На экране отобразилось окно запроса подтверждения.
- 3 Подтвердите действие в отобразившемся информационном окне.

Чтобы удалить метеостанцию:

- 1 Кликните по строке с названием метеостанции в левой части экрана. В правой части экрана отобразится окно с информацией о метеостанции.
- 2 Нажмите кнопку «Удалить». На экране отобразилось окно запроса подтверждения.
- 3 Подтвердите действие в отобразившемся информационном окне.

#### 6.2.1.1 Настройка метеооповещений

Настройка правил метеооповещений осуществляется в окне с информацией о метеостанции.

Чтобы добавить новое правило метеооповещения:

- 1 В разделе Инструментальные ИТС Метеонаблюдение Справочник метеостанций выберите станцию в перечне слева. В правой части экрана отобразится окно с информацией о метеостанции.
- 2 В окне с информацией о метеостанции на вкладке «Дополнительно», нажмите кнопку «Оповещения». На экране отобразилось окно Правил оповещений (см. Рисунок 104).
- 3 Нажмите на кнопку «Добавить». В нижней части окна отобразилась форма для настройки параметров оповещения.
- 4 Заполните поля формы и нажмите на кнопку «Создать». На экране отобразилось окно запроса подтверждения.
- 5 Подтвердите намерение. Изменения сохранены. Созданное оповещение отобразилось в таблице в верхней части окна Правил оповещения.

|                                                                                                    |                     | + /        | Добавить    |
|----------------------------------------------------------------------------------------------------|---------------------|------------|-------------|
| Название                                                                                                    | Период              |            |             |
| туман                                                                                                    | 25.02.2024 - 30.0   | 03.2030    |             |
| Ливень                                                                                                    | 25.02.2024 - 30.0   | 03.2030    |             |
| Температура воздуха ниже 30                                                                                                    | 25.02.2024 - 30.0   | 03.2030 🛃  |             |
| Сильный ветер                                                                                                    | 25.02.2024 - 30.0   | 03.2030    |             |
| ураган                                                                                                    | 25.02.2024 - 30.0   | 03.2030    |             |
|                                                                                                    |                     |            |             |
| Чазвание<br>Ливень                                                                                                    |                     | Сохранит   | Û           |
| Тазвание<br>Ливень<br>Териод действия                                                                                                    |                     | 🕞 Сохранит | Ů           |
| Чазвание<br>Ливень<br>Іериод действия<br>25.02.2024 ~ 30.03.2030                                                                                                    |                     | 🕑 Сохранит | Ŭ           |
| Чазвание<br>Ливень<br>Териод действия<br>25.02.2024 – 30.03.2030<br>ККТИВНОЕ                                                                                                    |                     | Сохранит   | Ŭ           |
| Название<br>Ливень<br>Териод действия<br>25.02.2024 – 30.03.2030<br>КСТИВНОЕ<br>Шаблон уведомления                                                                                   |                     | 🕑 Сохранит | ¢<br>C      |
| Чазвание<br>Ливень<br>Териод действия<br>25.02.2024 – 30.03.2030<br>Чктивное<br>Шаблюн уведомления<br>Наблюдается дождь более 50 мм :                                                | за 12 часов         | 🕑 Сохранит | ð<br>T<br>T |
| Чазвание<br>Ливень<br>Іериод действия<br>25.02.2024 – 30.03.2030<br>\\<br>\\<br>КТИВНОЕ<br>Шаблон уведомления<br>Наблюдается дождь более 50 мм :<br>Правила обработки значений датчі | за 12 часов<br>иков | 🕑 Сохранит | • •         |

Рисунок 104

Чтобы отредактировать правило метеооповещения:

1 В разделе Инструментальные ИТС – Метеонаблюдение – Справочник метеостанций выберите станцию в перечне слева. В правой части экрана отобразится окно с информацией о метеостанции.

- 2 В окне с информацией о метеостанции на вкладке «Дополнительно», нажмите кнопку «Оповещения». На экране отобразилось окно Правил оповещений.
- 3 Выберите правило из таблицы. В нижней части экрана отобразилась форма настройки правил метеооповещений.
- 4 Внесите необходимые изменения и нажмите кнопку «Сохранить». На экране отобразилось окно запроса подтверждения.
- 5 Подтвердите намерение. Изменения сохранены.

Чтобы удалить правило метеооповещения:

- 1 В разделе Инструментальные ИТС Метеонаблюдение Справочник метеостанций выберите станцию в перечне слева. В правой части экрана отобразится окно с информацией о метеостанции.
- 2 В окне с информацией о метеостанции на вкладке «дополнительно» нажмите кнопку «Оповещения». На экране отобразилось окно Правил оповещений.
- 3 Выберите правило из таблицы. В нижней части экрана отобразилась форма настройки правил метеооповещений.
- 4 Нажмите кнопку «Удалить». На экране отобразилось окно запроса подтверждения.
- 5 Подтвердите намерение. Правило удалено и не отображается в таблице.

#### 6.2.2 Реестр метеостанций

В реестре метеостанций отображаются все данные по всем метеостанциям (см. Рисунок 105).

|                                                                                                    | ΟT    | ранс <b>ф</b>  | лоу 🗉 Инструментальны                  | ае ИТС 🔸 Метеонаблюдение 🕨 Реес          | тр метеостан | aupok     |          |    |     |   |         |     |   |            |       |   |          |   | 15:17 18.04.2025 | 4        | 2   |
|----------------------------------------------------------------------------------------------------|-------|----------------|----------------------------------------|------------------------------------------|--------------|-----------|----------|----|-----|---|---------|-----|---|------------|-------|---|----------|---|------------------|----------|-----|
| Internet         Ansame         Ansame         Ansamae         Ansa                                                                                                    | Іайти |                |                                        | 13 <del>1</del> 2                        |              |           |          |    |     |   |         |     |   |            |       |   |          |   |                  |          |     |
| Image: Participant Participant Partitetetetetetetetetetetetetetetetetetet                      | э (   | i Nagnen 🛞     |                                        |                                          |              |           |          |    |     |   |         |     |   |            |       |   |          |   |                  |          |     |
| Nature         Outcome         Database         Outcome         Database         Tagget pair         Database         Tagget pair         Database         Tagget pair         Database         Description         Description <thdescription< th="">         Description</thdescription<>                                                                                                    |       |                |                                        |                                          |              |           | Название |    |     |   |         |     |   |            |       |   |          |   |                  |          |     |
| Communitativity         Communitativity         Communitat                                                                                                    |       |                | Hassanore                              | Onsecanine                               | Широта       | Далгота   | Hassame  | Te | пул | 0 | тисание | Кад |   | Территория | Havan | b | Kosever. |   | Сверено          |          | Pai |
| Openinstruktion         Control         Control <thcontrol< th="">         Control         <thcontrol< th=""></thcontrol<></thcontrol<>                                                                                                    |       |                |                                        |                                          |              |           |          | 7  | 5   | 7 |         |     | 7 |            |       | 7 |          | 7 |                  | <b>v</b> |     |
| Battowak datag / Tapune (Longena.         SK-0022 Battowak datag. / Tapune (Longena.         SK-0022 Battowak datag. / Tapune (Longena. <thsk-0022 (longena.<="" battowak="" datag.="" tapune="" th=""></thsk-0022>                                                                                                    | ~ Op  | enWeatherMap i | (текущая погода и прогисо) (84)        |                                          |              |           |          |    |     |   |         |     |   |            |       |   |          |   |                  |          |     |
| Start         Stratum         Stratum <thstratum< th=""> <thstratum< th=""> <thstr< td=""><td>261</td><td></td><td>Восточный обход г.Перми (II очередь</td><td>57К-0028 Восточный обход г. Перми</td><td>57.998834</td><td>56.386111</td><td></td><td></td><td></td><td></td><td></td><td></td><td></td><td>Не выбрано</td><td></td><td></td><td></td><td></td><td>не определено</td><td></td><td></td></thstr<></thstratum<></thstratum<>                                                                                                    | 261   |                | Восточный обход г.Перми (II очередь    | 57К-0028 Восточный обход г. Перми        | 57.998834    | 56.386111 |          |    |     |   |         |     |   | Не выбрано |       |   |          |   | не определено    |          |     |
| Aligney Constance, Variability         SYA000 Sprey Constance, Variability         SYA000 Sprey C                                                                                                    | 262   |                | Болгары - Югокамск - Крылово, км 47    | 57К-0015 Болгары-Юго-Камский-Крылово     | 57.543802    | 55.68485  |          |    |     |   |         |     |   | Не выбрано |       |   |          |   | не определено    |          |     |
| Shift         Shift         Shift <th< td=""><td>655</td><td></td><td>Кунгур-Соликамск 235км 170м</td><td>57K-0001 Kyeryp-Convexance</td><td>59.15049</td><td>57.59353</td><td></td><td></td><td></td><td></td><td></td><td></td><td></td><td>Не выбрано</td><td></td><td></td><td></td><td></td><td>не определено</td><td></td><td></td></th<>                                                                                                    | 655   |                | Кунгур-Соликамск 235км 170м            | 57K-0001 Kyeryp-Convexance               | 59.15049     | 57.59353  |          |    |     |   |         |     |   | Не выбрано |       |   |          |   | не определено    |          |     |
| 5L000000000000000000000000000000000000                                                                                                    | 656   |                | Кунгур-Соликамск, кж 285+112 (р. Зы    | 57К-0001 Кунгур-Соликанск                | 59.383642    | 56.992417 |          |    |     |   |         |     |   | Не выбрано |       |   |          |   | не определено    |          |     |
| Shift         Kingdow         Skift         Skift         Kindbib         Kindbib         Kindbib           Shift         Kindbib         Skift         Skift         Skift         Kindbib         Kindbib         Kindbib           Shift         Kindbib         Skift         Skift         Skift         Kindbib         Kindbib         Kindbib           Shift         Kindbib         Skift         Skift         Skift         Kindbib         Kindbib         Kindbib           Skift         Kindbib         Skift         Skift         Skift         Kindbib         Kindbib <td>657</td> <td></td> <td>Б.Соснова-Частые 50 км (н.п. Шабуры)</td> <td>57К-0012 Большая Соснова-Частые</td> <td>57.376544</td> <td>54.819851</td> <td></td> <td></td> <td></td> <td></td> <td></td> <td></td> <td></td> <td>Не выбрано</td> <td></td> <td></td> <td></td> <td></td> <td>не определено</td> <td></td> <td></td>                                                                                                    | 657   |                | Б.Соснова-Частые 50 км (н.п. Шабуры)   | 57К-0012 Большая Соснова-Частые          | 57.376544    | 54.819851 |          |    |     |   |         |     |   | Не выбрано |       |   |          |   | не определено    |          |     |
| Appendixes, aver shall be good         Solid begords wave         Solid begords wave         Solid begord wave         Solid begords wave         Solid begords wave         Solid begords wave         Solid bigords wave         Solid bigords wave         Solid bigords wave                                                                                                    | 658   |                | Кунгур-Соликанск 218км 064м            | 57K-0001 Kywryp-Conwkawck                | 59.02488     | \$7.64651 |          |    |     |   |         |     |   | Не выбрано |       |   |          |   | не определено    |          |     |
| May Constance State Mathem         State Mathem         State Mathem         Manufactor         Manufactor                                                                                                    | 659   |                | Пермь-Усть-Качка, км 41+824 (р. Серяк) | 57К-0014 Пермы-Усть-Качка                | 57.941637    | 55.74896  |          |    |     |   |         |     |   | Не выбрано |       |   |          |   | не определено    |          |     |
| 411         8prop.Consunc.2190 x00         900000 prop.Consunc.2190 x00         91.801         91.9020         Personal Prop.Consunc.2190 x00         91.00100         Personal Prop.Consunc.2190 x00         91.00100         Personal Prop.Consunc.2190 x00         91.00100         Personal Prop.Consunc.2190 x00         91.00100         Personal Prop.Consunc.2190 x00         Personal Prop.Consunc.2190 x00                                                                                                    | 660   |                | Кунгур-Соликамск 283км 466м            | 57К-0001 Кунгур-Соликанск                | 59.37385     | 57.02045  |          |    |     |   |         |     |   | Не выбрано |       |   |          |   | не определено    |          |     |
| 440         Курор, Санкис Улико 2000         Курор, Санкис Улико 2000         Курор, Санкис 2000         Курор, Санкис 2000         Курор, Курор, Курор, Курор, Курор, Курор, Курор, Курор, Курор, Курор, Курор, Курор, Курор, Курор, Курор, Курор, Курор, Курор, Курор, Курор, Курор, Курор, Курор, Курор, Курор, Курор, Курор, Курор, Курор, Курор, Курор, Курор, Курор, Курор, Курор, Курор, Курор, Курор, Курор, Курор, Курор,                                                                                                    | 661   |                | Кунгур-Соликамск, 202км 762м           | 57K-0001 Kyvryp-Convikance               | 58.886731    | 57.571674 |          |    |     |   |         |     |   | Не выбрано |       |   |          |   | не определено    |          |     |
| 641         богари/trades/squares/2014/asses/squares/2014/asses/squares/2014 | 662   |                | Кунгур-Соликамск 291кж 300м            | 57К-0001 Кунгур-Соликанск                | 59.401636    | 56.907336 |          |    |     |   |         |     |   | Не выбрано |       |   |          |   | не определено    |          |     |
| 644         Tabage Opp Carbinson 11 Serv.         51 K000 Tapage Opp Carbinson 2         51 K000 Tapage Opp Carbinson 2                                                                                                    | 663   |                | Болгары-ЮгоКамск-Крылово 27 км (о      | 57К-0015 Болгары-Юго-Канский-Крылово     | 57.692189    | 55.584083 |          |    |     |   |         |     |   | Не выбрано |       |   |          |   | не определено    |          |     |
| Majon Stammand Har (Manda)         Schödel Tagen Cohamander Stamp         Schödel Tagen Cohamander Stamp         Schödel Tag                                                                                                    | 564   |                | Голдыри-Орда-Октябрьский 13 км (к      | 57К-0004 Голдыри-Орда-Отябрьский         | 57.183564    | 56.924366 |          |    |     |   |         |     |   | Не выбрано |       |   |          |   | не определено    |          |     |
| 646         (Falaper-QasaDentificational Ease         Ströddl Falaper-QasaDentificational         Ströddl Falaper-QasaDentificational         Ströddl Falaper-QasaDentificational         Ströddl Falaper-QasaDentificational         Ströddl Falaper-QasaDentificational         Methodise         Methodise <td>665</td> <td></td> <td>Кунгур-Соликамск 98 кн (Лысыва)</td> <td>57K-0001 Kywryp-Convikamox</td> <td>58.111416</td> <td>57.699709</td> <td></td> <td></td> <td></td> <td></td> <td></td> <td></td> <td></td> <td>Не выбрано</td> <td></td> <td></td> <td></td> <td></td> <td>не определено</td> <td></td> <td></td>                                                                                                    | 665   |                | Кунгур-Соликамск 98 кн (Лысыва)        | 57K-0001 Kywryp-Convikamox               | 58.111416    | 57.699709 |          |    |     |   |         |     |   | Не выбрано |       |   |          |   | не определено    |          |     |
| dfm         (fm/spice)         (fm/spice) <td>666</td> <td></td> <td>Голдыри-Орда-Октябрьский 82 км</td> <td>57К-0004 Голдыри-Орда-Отябрьский</td> <td>56.600249</td> <td>57.041352</td> <td></td> <td></td> <td></td> <td></td> <td></td> <td></td> <td></td> <td>Не выбрано</td> <td></td> <td></td> <td></td> <td></td> <td>не определено</td> <td></td> <td></td>                                                                                                    | 666   |                | Голдыри-Орда-Октябрьский 82 км         | 57К-0004 Голдыри-Орда-Отябрьский         | 56.600249    | 57.041352 |          |    |     |   |         |     |   | Не выбрано |       |   |          |   | не определено    |          |     |
| Marcy Construenci 11 wellbeptised         Strödd Typy Construence         Strödd Typy Construence         Strö                                                                                                    | 667   |                | Гайны-Усть Чёрная 59 кн (н.п.Серебря   | 57К-0071 Гайны-Усть Черная               | 60.498012    | 53.427474 |          |    |     |   |         |     |   | Не выбрано |       |   |          |   | не определено    |          |     |
| 649         Borzpu/Drs Kancok/Kpunoss 5x         374/015 Sonzpu-Ors Kancok/Kpunoss 5x         374/015 Sonzpu-Ors Kancok/Kpunoss 5x         374/015 Sonzpu-Ors Kancok/Kpunoss 5x         374/015 Sonzpu-Ors Kancok/Kpunoss 5x         374/015 Sonzpu-Ors Kancok/Kpunoss 5x         374/015 Sonzpu-Ors Kancok/Kpunoss 5x         374/015 Sonzpu-Ors Kancok/Kpunoss 5x         374/015 Sonzpu-Ors Kancok/Kpunoss 5x         481/012 Sonzpu-Ors Kancok/Kpunoss 5x         481/012 Sonzpu-                                                                                                    | 668   |                | Кунгур-Соликамск 31 кж (Березовка)     | 57K-0001 Kywryp-Conwkawck                | 57.593002    | 57.320277 |          |    |     |   |         |     |   | Не выбрано |       |   |          |   | не определено    |          |     |
| App         Destination Operational Control Active         SH3712         SH3222         Pile Indiget         Heighted         Heighted           471         Op/Alleguaga 214 cm, Qennethedi         SK0000 Op/Alleguaga 24 cm, Qennethedi         SK0000 Op/Alleguaga 24 cm, Qennethedi         Heightedia         Heightedia                                                                                                    | 669   |                | Болгары-Юго Канский-Крылово 59 к       | 57К-0015 Болгары-Юго-Камский-Крылово     | 57.450769    | 55.654243 |          |    |     |   |         |     |   | Не выбрано |       |   |          |   | не определено    |          |     |
| ST1         Ock-Hep-yoak 74 km, Qemmelsol         STX 0000 Ock-Hep-yoak         S6,731134         S6,170153         He ex/Gemmel         He ex/Gemmel           ST2         Mocr-repersynt Xvexcea (peexal) km 17,         STX 00026 Ock-Hep-yoak         S5,3552         He ex/Gemmel         He ex/Gemmel                                                                                                    | \$70  |                | Кунгур-Соликамск-Горнозаводск 26 км    | 57К-0010 "Кунгур-Соликамск"-Горнозаводск | 58.371792    | 58.302292 |          |    |     |   |         |     |   | Не выбрано |       |   |          |   | не определено    |          |     |
| 672 Мост через ул. Уинская (левый) км 17, 57К-0028 Восточный обход г. Перми 57.998424 56.385952 Не выбрано не определяно                                                                                                    | 671   |                | Оса-Чернушка 74 км. (Деменево)         | 57К-0006 Оса-Чернушка                    | 56.737134    | 56.170153 |          |    |     |   |         |     |   | Не выбрано |       |   |          |   | не определено    |          |     |
|                                                                                                    | 672   |                | Мост через ул. Уинская (левый) км 17,  | 57К-0028 Восточный обход г. Перми        | 57.998424    | 56.385952 |          |    |     |   |         |     |   | Не выбрано |       |   |          |   | не определено    |          |     |

#### Рисунок 105

Реестр метеостанций позволяет оценить степень наполненности соответствующих НСИ.

Таблица содержит перечень данных по метеостанциям в соответствии с заданными атрибутами.

#### 6.3 Комплексы детекции транспорта

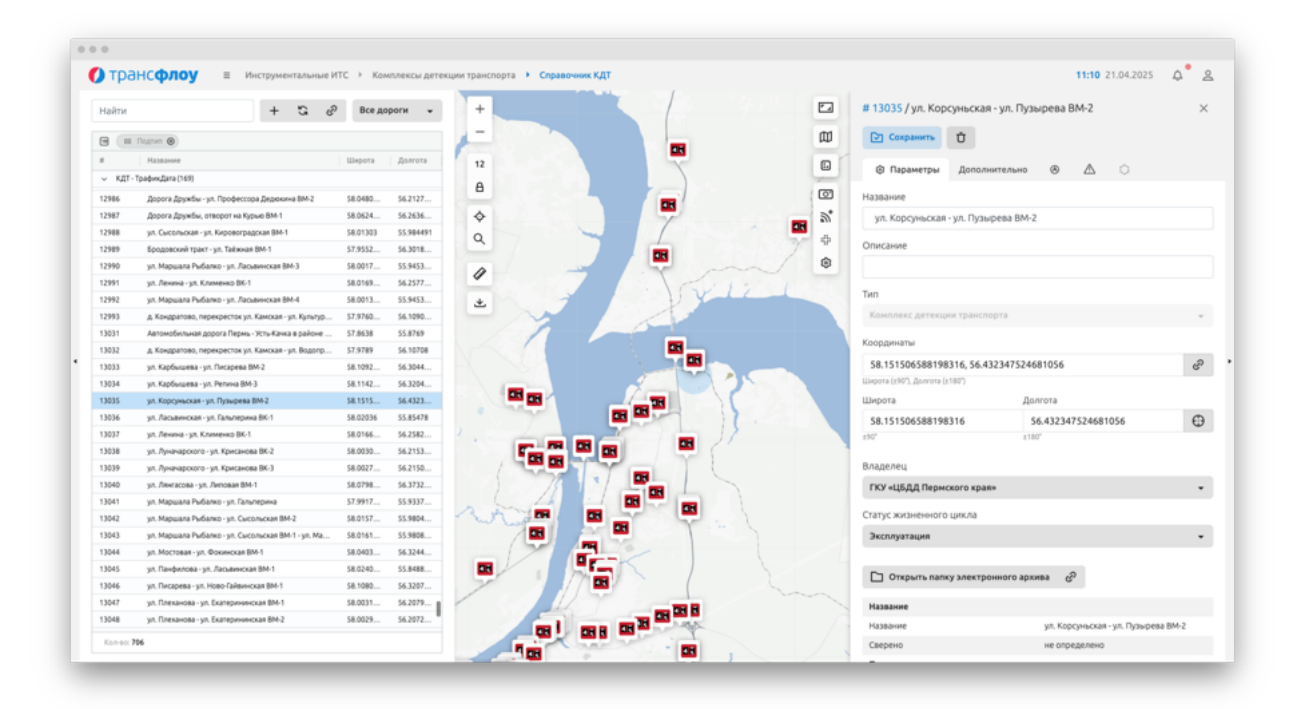

#### 6.3.1 Справочник КДТ

Рисунок 106

Чтобы добавить новый комплекс детекции транспорта:

- 1 Перейдите к разделу «Инструментальные ИТС Комплексы детекции транспорта Справочник КДТ» (см. Рисунок 106).
- 2 Нажмите кнопку «Добавить». На экране отобразится окно задания параметров камеры (см. Рисунок 107).
- 3 Заполните поля и нажмите кнопку «Создать». На экране отобразится окно запроса подтверждения.
- 4 Подтвердите намерение. Новый комплекс детекции транспорта отобразился в перечне и на карте.

Чтобы посмотреть информацию о комплексе детекции транспорта, выберите комплекс в перечне, расположенном слева, на карте отобразится маркер, в левой части экрана отобразится окно параметров комплекса детекции транспорта (см. Рисунок 106).

Чтобы отредактировать параметры комплекса детекции транспорта:

- В разделе «Инструментальные ИТС Комплексы детекции транспорта Справочник КДТ», выберите комплекс в перечне, расположенном слева, на экране отобразится окно параметров комплекса (см. Рисунок 106).
- 2 Внесите необходимые изменения и нажмите кнопку «Сохранить». На экране отобразится окно запроса подтверждения.

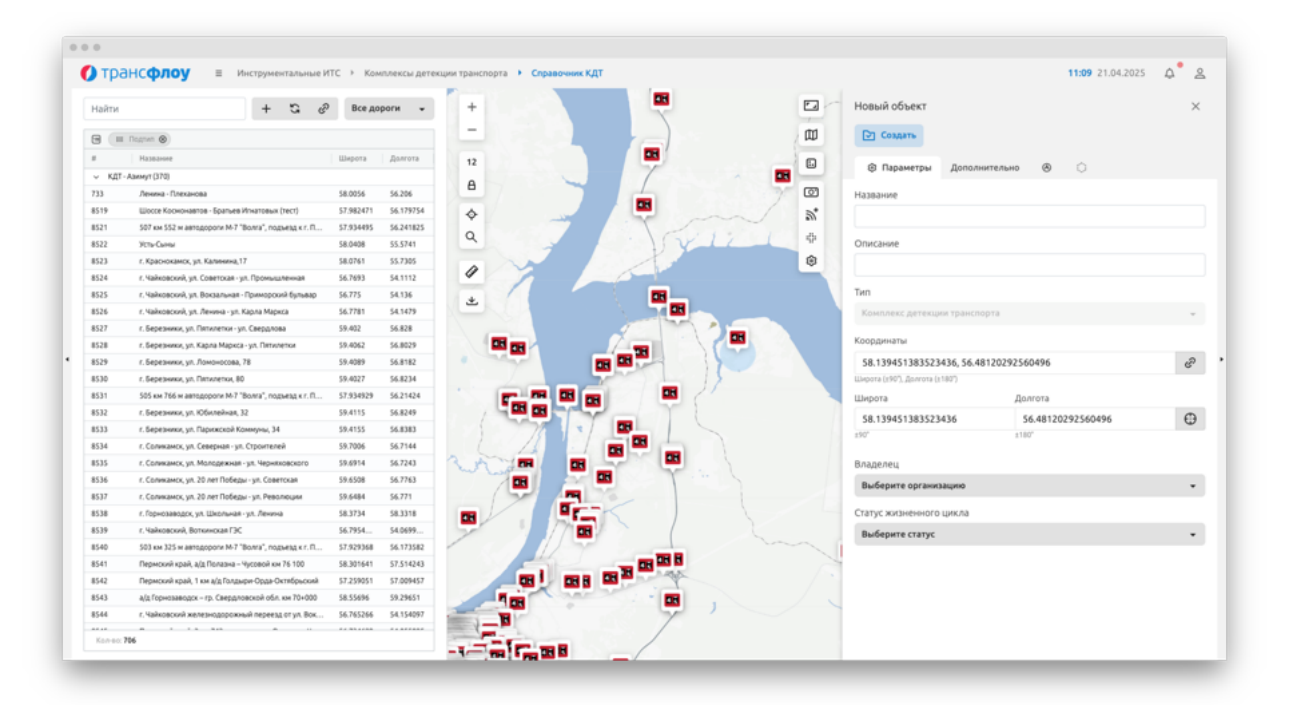

3 Подтвердите намерение. Изменения сохранены.

#### Рисунок 107

Чтобы удалить комплекс детекции транспорта:

- 1 В разделе «Инструментальные ИТС Комплексы детекции транспорта Справочник КДТ», выберите комплекс детекции транспорта в перечне, расположенном слева, на экране отобразится окно параметров комплекса (см. Рисунок 106).
- 2 Нажмите кнопку «Удалить». На экране отобразится окно запроса подтверждения.
- 3 Подтвердите намерение. Комплекс детекции транспорта удален и не отображается в перечне.

#### 6.3.2 <u>Реестр КДТ</u>

Реестр комплексов детекции транспорта (см. Рисунок 108) содержит полный перечень комплексов детекции транспорта и позволяет оценить степень наполненности соответствующих НСИ.

Таблица содержит перечень данных по КДТ в соответствии с заданными атрибутами.

| Calman       Calman                                                                                                    |               |                                                                                                    |                                              |               |           |            |             |       |             |     |                                       |  |
|----------------------------------------------------------------------------------------------------|---------------|----------------------------------------------------------------------------------------------------|----------------------------------------------|---------------|-----------|------------|-------------|-------|-------------|-----|---------------------------------------|--|
| Perspective transformation         Perspective transformation         Perspective transformatin transformation         Perspective transformation <th>айти</th> <th></th> <th>C *</th> <th></th> <th></th> <th></th> <th></th> <th></th> <th></th> <th></th> <th></th> <th></th>                                                                                                    | айти          |                                                                                                    | C *                                          |               |           |            |             |       |             |     |                                       |  |
| Amount         Description         Description <thdescription< th=""> <thdescription< th=""> <thd< th=""><th>Перетаците со</th><th>ада столбцы для группировки</th><th></th><th></th><th></th><th></th><th></th><th></th><th></th><th></th><th></th><th></th></thd<></thdescription<></thdescription<>                                                                                                    | Перетаците со | ада столбцы для группировки                                                                                                    |                                              |               |           |            |             |       |             |     |                                       |  |
| Lab     Mathema     Mathema                                                                                                    |               | Management                                                                                                    | Construint                                   | Bearen        | Illanora  | Bases 1    | Название    |       |             |     |                                       |  |
| Image:         Image:         Image:<                                                                                                    | 213           | The design of the second second s | Croncense                                    | ( regiment    | makbours. | Africation | Название    | Terys | Описание    | Код | Территория                            |  |
| 31     Акалона     упраканденскульние и     Калона     Калона <t< td=""><td></td><td></td><td></td><td></td><td></td><td></td><td>7</td><td>7</td><td>7</td><td>7</td><td></td><td></td></t<>                                                                                                    |               |                                                                                                    |                                              |               |           |            | 7           | 7     | 7           | 7   |                                       |  |
| 19     Unordeners-Series Finant, Series Series                                                                | 3             | Ленина - Плеханова                                                                                                    | Регулируемый перекресток ул. Ленина – ул. П  | КДТ - Азизнут | 58.0056   | 56.206     |             |       | демонтиро   |     | (1/2) Перниская городская агломерация |  |
| 31 with 32 warangeory M <sup>2</sup> (m)     31 with 32 warangeory M <sup>2</sup> (m)     421 with 42 warangeory M <sup>2</sup> (m)     421 warangeory M <sup>2</sup> (m)     421 waran | 19            | Шоссе Космонавтов - Братьев Игнато                                                                                                    |                                              | КДТ - Азизнут | 57.982471 | 56.179754  | Wooce Koc   |       |             |     | (1/2) Пернокая городская агломерация  |  |
| 21     Nr.Ame     No.Ame     No.Ame                                                                                                    | 21            | 507 км 552 м автодороги М-7 "Волга",                                                                                                    | 507 км 552 м автодороги М-7 "Волга", подъезд | КДТ - Азизнут | 57.934495 | 56.241825  | 507 км 552  |       |             |     | (1/2) Перинская городская агломерация |  |
| 23       6 Kabonaky, Kabenaky, Kabe                                                                               | 22            | Усты-Сыны                                                                                                    |                                              | КДТ - Азизнут | 58.0408   | 55.5741    | Усть-Сыны   |       |             |     | (1/2) Перинская городская агломерация |  |
| 24 $\ \ \ \ \ \ \ \ \ \ \ \ \ \ \ \ \ \ \ $                                                                                                    | 23            | г. Краснокамск, ул. Калинина,17                                                                                                    |                                              | КДТ - Азизнут | 58.0761   | 55.7305    | г. Краснока |       |             |     | (1/2) Перинская городская агломерация |  |
| Si         Cubinscond, Name, Name,                                                                      | 24            | г. Чайковский, ул. Советская - ул. Про                                                                                                    |                                              | КДТ - Азизнут | 56.7693   | 54.1112    | г. Чайковск |       |             |     | Не выбрано                            |  |
| 24         c "ubinosity, home-jp, Kgp                                                                                                    | 25            | г. Чайковский, ул. Вокзальная - Примо                                                                                                    |                                              | КДТ - Азизнут | 56.775    | 54.136     | г.Чайковск  |       | не в работе |     | Не выбрано                            |  |
| 27         6. personal, noncorron-yn. Cap.         Mill-Amory         9420         9420         9420         9420         9420         94200         94200         94200         94200         94200         94200         94200         94200         94200         94200         94200         94200         94200         94200         94200         94200         94200         94200         94200         94200         94200         94200         94200         94200         94200         94200         94200         94200         94200         94200         94200         94200         94200         94200         94200         94200         94200         94200         94200         94200         94200         94200         94200         94200         94200         94200         94200         94200         942000         942000         942000         942000         942000         9420000         9420000         9420000         94200000         94200000         94200000         94200000         94200000         94200000         94200000         94200000         942000000         942000000         942000000         942000000         942000000000000000000000000000000000000                                                                                                    | 126           | г. Чайховский, ул. Ленина - ул. Карла                                                                                                    |                                              | КДТ - Азизнут | 56.7781   | 54.1479    | г. Чайковск |       | нет детекц  |     | Не выбрано                            |  |
| Shi         C Represent, Shi Manca Ji, Manca Ji, Manca                                                                      | 527           | г. Березники, ул. Пятилетки - ул. Свер                                                                                                    |                                              | КДТ - Азизнут | 59.402    | 56.828     | г. Березни  |       |             |     | (1/3) Городской округ Березники       |  |
| Shapewan, K., Manoccak, Y.         K., Manoy         State         Approx.         (M) Reparad Appropriate<br>(M) Reparad Approx.           S01         6. Speawan, S., Manoren, B.         K.T., Amory         S124         States         (M) Reparad Appropriate<br>(M) Reparad Approx.           S01         5. Speawan, S., Manoren, B.         K.T., Amory         S124         States         (M) Reparad Appropriate<br>(M) Reparad Approx.           S12         S. Speawan, S., Monoren, B.         K.T., Amory         S124         States         (M) Reparad Appropriate<br>(M) Reparad Approx.         (M) Reparad Approx.         M Reparad Approx.         M Reparad Approx.         M Reparad Approx.         M Reparad Approx.         M Reparad Approx.         M Reparad Approx.         M Reparad Approx.         M Reparad Approx.         M Reparad Approx.         M Reparad Approx.         M Reparad Approx.         M Reparad Approx.         M Repa                                                                                                    | 528           | г. Березники, ул. Карла Маркса - ул. П                                                                                                    |                                              | КДТ - Азизнут | 59.4062   | 56.8029    | г. Березни  |       |             |     | (1/3) Гарадскай округ Березники       |  |
| Sign         Expension, Namewa, Namewa, Namawa, Namewa, Namawa, Namawa, Namewa, Namewa, Namewa                                                                      | 129           | г. Березники, ул. Лононосова, 78                                                                                                    |                                              | КДТ - Азизнут | 59.4089   | 56.8182    | r. березни  |       |             |     | (1/3) Городской округ Березники       |  |
| S11         S28 x074 ka managgoor M3* S0xm <sup>2</sup> K21 <sup>-</sup> Alamopt         S28 x024         S5x x05         S5x x05         (//// Reprovise Angongase Anompagee<br>(/// Reprovise Angongase Anompagee<br>S28 x05           S28         C Expension, SC Softwalan, 32         K21 <sup>-</sup> Alamopt         S1400         S1400         C Statewall         wet case L         (//// Reprovise Angongase Anompagee<br>(/// Reprovise Angongase Anompagee<br>S28 x05           S31         C Expension, SC Softwalan, 32         K21 <sup>-</sup> Alamopt         S1400         S1400         C Statewall         wet case L         (//// Reprovise Angongase Anompagee<br>(/// Reprovise Angongase Anompagee<br>(/// Reprovise Angongase Anompagee<br>(/// Reprovise Angongase Anompagee<br>(/// Reprovise Angongase Anompagee<br>(/// Reprovise Angongase Anompagee<br>(/// Reprovise Angongase Anompagee<br>(/// Reprovise Angongase Anompagee<br>(/// Reprovise Angongase Anompagee<br>(/// Reprovise Angongase Anompagee<br>(/// Reprovise Angongase Anompagee<br>(// Reprovise Angongase Anompagee<br>(// Reprovise Angongase Anompagee<br>(// Reprovise Angongase Anompagee<br>(// Reprovise Angongase Anompagee<br>(// Reprovise Angongase Anompagee<br>(// Reprovise Angongase Anompagee<br>(// Reprovise Angongase Anompagee<br>(// Reprovise Angongase Anompagee<br>(// Reprovise Angongase Anompagee<br>(// Reprovise Angongase Anompagee<br>(// Reprovise Angongase Anompagee<br>(// Reprovise Angongase Angongase<br>(// Reprovise Angongase Angongase<br>(// Reprovise Angongase Angongase<br>(// Reprovise Angongase Angongase<br>(// Reprovise Angongase Angongase<br>(// Reprovise Angongase Angongase<br>(// Reprovise Angongase Angongase<br>(// Reprovise Angongase Angongase<br>(// Reprovise Angongase Angongase<br>(// Reprovise Angongase Angongase<br>(// Reprovise Angongase<br>(// Reprovise Angongase<br>(// Reprovise Angongase Angongase<br>(// Reprovise Angongase<br>(                                                                                                    | 530           | г. Березники, ул. Папилетки, 80                                                                                                    |                                              | КДТ - Азизнут | 59.4027   | 56.8234    | г. Березни  |       |             |     | (1/3) Городской округ Березники       |  |
| S22         £. fsperswor, sp. Cilorational, S2         K.BT. Assampt         S4151         S4280         £. fsperswor, sp. Cilorational, S2         (//) Tipatzonik loopy Expersional           S33         £. fsperswor, sp. Tipatzonik Komps,         K.BT. Assampt         S4300         £. fsperswor, sp. Tipatzonik komps,         (//) Tipatzonik komps Expersional           S34         £. Constancio, S. Commano, S. Sp. Montagenesa, Sp. Open,         K.BT. Assampt         S3740         5. Constancio, S. St. Sm. St. St. St. St. St. St. St. St. St. St                                                                                                    | 31            | 505 км 766 м автодороги М-7 "Волга",                                                                                                    |                                              | КДТ - Азизнут | 57.934929 | 56.21424   | 505 км 766  |       |             |     | (1/2) Пермская городская агломерация  |  |
| S33         C. Represende, Sin, Represende Sin, Sin, Sin, Sin, Sin, Sin, Sin, Sin,                                                                                                    | 532           | г. Березники, ул. Юбилейная, 32                                                                                                    |                                              | КДТ - Азизнут | 59.4115   | 56.8249    | г. Березни  |       | HET CBRIM C |     | (1/3) Городской округ Березники       |  |
| S34         C. Convaauro, Say, Consepan-a, Yu, Copon         KgT, Aannye         S37.000         S. 714         C. Convaauro, Say         Metadgem           S35         C. Convaauro, Say, Montazensa - Yu, Neu         KgT, Aannye         S83.000         S67.000         Convaauro, Say         Metadgem           S36         C. Convaauro, Say, Say Perfoldaga- Yu, C.         KgT, Aannye         S83.000         S67.000         Convaauro, Say         Metadgem           S37         C. Convaauro, Say Perfoldaga- Yu, C.         KgT, Aannye         S84.000         S67.000         KgT Aannye         S84.000         Convaauro, Say         Metadgem           S38         C. Convaauro, Say Perfoldaga- Yu, C.         KgT, Aannye         S84.000         S77.000         KgT Aannye         S84.000         Convaauro, Say         Metadgem           S38         C. Convaauro, Yu Silon-Nata - Yu Aannye         S84.000         S77.000         Convaauro, Say         Metadgem         Metadgem           S39         C. Sonvaauro, Yu Silon-Nata - Yu Aannye         S84.000         S77.000         S84.000         S77.000         Metadgem         Metadgem           S39         C. Sonvaauro, Yu Silon-Nata - Yu Aannye         S77.000         S77.000         S84.000         S67.000         Metadgem         Metadgem           S39                                                                                                    | 533           | г. Березники, ул. Парискской Коннун                                                                                                    |                                              | КДТ - Азизнут | 59.4155   | 56.8383    | г. Березни  |       |             |     | (1/3) Городской округ Березники       |  |
| S35         C. Constance, Si, Mondanewari, Yu Ku,         Kill - Awange         S9414         S7420         C. Constance, Si, Mondanewari, Yu Ku,         Heindeben           S36         C. Constance, Si, 20 zert Tobdag, Yu, L.         Kill - Awange         S9434         S4730         C. Constance, Si, 20 zert Tobdag, Yu, L.         Heindeben           S37         C. Constance, Si, 20 zert Tobdag, Yu, L.         Kill - Awange         S9444         S717         C. Constance, Si, 20 zert Tobdag, Yu, L.         Heindeben           S38         C. Constance, Si, 20 zert Tobdag, Yu, L.         Kill - Awange         S944         S374         S1701         C. Constance, Si, 20 zert Tobdag, Yu, L.         Heindeben           S38         C. Ipperasedag, Yu, Wainnewit, Yu, Ku,         Kill - Awange         S1754         S1704         Feb dots.         Heindeben           S39         C. Mainneward To, Yu, Wainneward YU, Yu, Yu, Yu, Hange, Stanter, Stanter,                                                                                                    | 534           | г. Соликанск, ул. Северная - ул. Строи                                                                                                    |                                              | КДТ - Азизнут | 59.7006   | 56.7144    | г. Соликам  |       | же работае  |     | Не выбрано                            |  |
| Side         C. Conseaucc, ya.2 Ser Tholdga-ya. P.         KET - Anney         Status         C. Conseaucc, ya.2 Ser Tholdga-ya. P.         Per effective           S27         C. Conseaucc, ya.2 Ser Tholdga-ya. P.         KET - Anney         Status         6, 200         e padra.         He mddeen           S28         C. Rowssaucc, ya.2 Ser Tholdga-ya. P.         KET - Anney         Status         6, 200         e padra.         He mddeen           S38         C. Rowssaucc, ya.2 Ser Tholdga-ya. P.         KET - Anney         Status         6, 200         e padra.         He mddeen           S38         C. Nowssaucc, Wall Rowssauccush Tegacoch Rowssauccush Tegacoch Rowssauccush Tega                                                                                                    | 535           | г. Соликанск, ул. Молодежная - ул. Че                                                                                                    |                                              | КДТ - Азизнут | 59.6914   | 56.7243    | г. Соликам  |       |             |     | Не выбрано                            |  |
| S37         C. Convasions, yik 20 net Thobaga-ya, P.,         KQT - Asseryt         S36.44         S6.771         C. Convasions, yik 20 net Thobaga-ya, P.,         He indipand           S38         C. Rojevasanco, yik Likinnwait- ya, P.,         KQT - Asseryt         S38.44         S6.771         c. Convasion         He indipand         (//) Thobacavascosine (regolarise) in second in second in s                                                                                                    | 536           | г. Соликанск, ул. 20 лет Победы - ул. С                                                                                                    |                                              | КДТ - Азизнут | 59.6508   | 56.7763    | г. Соликам  |       | нет связи   |     | Не выбрано                            |  |
| S28         C. Episoaaaaccu, yn. Wikinnewid - yn. Re         KET - Aamry         S2374         S23318         C. Episoaaaaccu, yn. Wikinnewid - yn. Re         Vyl Episoaaaaccu yn Episoaaaaccu yn Episoaaaaccu yn Episoaaaaccu yn Episoaaaaccu yn Episoaaaaccu yn Episoaaaaccu yn Episoaaaaccu yn Episoaaaaccu yn Episoaaaaaccu yn Episoaaaaaccu yn Episoaaaaaccu yn Episoaaaaaccu yn Episoaaaaaccu yn Episoaaaaaccu yn Episoaaaaaccu yn Episoaaaaaccu yn Episoaaaaaccu yn Episoaaaaaccu yn Episoaaaaaccu yn Episoaaaaaaccu yn Episoaaaaaccu yn Episoaaaaaaccu yn Episoaaaaaaccu yn Episoaaaaaaccu yn Episoaaaaaaaaaaaaaaaaaaaaaaaaaaaaaaaaaaaa                                                                                                    | 537           | г. Соликанск, ул. 20 лет Победы - ул. Р                                                                                                    |                                              | КДТ - Азизнут | 59.6484   | 56.771     | г. Соликам  |       | не работа   |     | Не выбрано                            |  |
| 139         r. Valvoacovi, Boronicusa TSC         KZT - Azimyst         55.2554         54.0699         r. Valvoacov         Het Bufdeinio           40         503 kv 325 kv amtagoori M.7 "Borz",                                                                                                    | 538           | г. Горнозаводск, ул. Школьная - ул. Ле                                                                                                    |                                              | КДТ - Азизнут | 58.3734   | 58.3318    | г. Горнозав |       | не в работ  |     | (1/3) Горнозаводский городской оакруг |  |
| 46 503 kH 325 kH atrogopore M-7 'Borra',                                                                                                    | 39            | г. Чайховский, Воткичская ГЭС                                                                                                    |                                              | КДТ - Азизнут | 56.7954   | 54.0699    | г. Чайковск |       | не в рабоч  |     | Не выбрано                            |  |
|                                                                                                    | 540           | 503 км 325 м автодороги М-7 "Волга",                                                                                                    | 503 км 325 м автодороги М-7 "Волга", подъезд | КДТ - Азизнут | 57.929368 | 56.173582  | 503 KM 325  |       | KMITT # HM  |     | (1/2) Периккая городская агломерация  |  |
| All         Периссий край, АдС Полазна - Чусово         КДТ - Азинут         58.301641         57.514243         Периссий         Не вибрено                                                                                                    | 41            | Пермокий край, а/д Полазна – Чусово                                                                                                    |                                              | КДТ - Азизнут | 58.301641 | 57.514243  | Пермский    |       |             |     | Не выбрано                            |  |

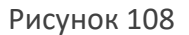

# 6.4 Драйверы и устройства

Раздел «Драйверы и устройства» содержит перечень драйверов и подключенных с их помощью устройств (см. Рисунок 109).

| ) транс <b>флоу</b> = • | иВС + IoT + Драйверы и устройства |                     |                     |             |                                |               |            |                      | 11:57 28.04.2025    | ۵.      |
|-------------------------|-----------------------------------|---------------------|---------------------|-------------|--------------------------------|---------------|------------|----------------------|---------------------|---------|
| айти                    | + t t t +                         | Э Детальная ин      | формация            |             | Найти                          |               | 0 2 2 6    | Детальная информации |                     |         |
| E Curyc 🛛               |                                   |                     |                     |             | Фильтр связанных объектов (4/4 | ) – ТФ Драйзе | 2          |                      |                     |         |
| lasaanne                | 3anycx                            | Время иннарали      | Вреня запуска       | Ouefice     |                                |               |            |                      |                     |         |
| Bunchmeton (8)          |                                   |                     |                     |             | Устройство †                   | # TO Canado   | ые объекты | Cranyc               | Время обновлен      | Tett    |
| арковки                 | Aero                              | 18.04.2025 17:05:49 | 18.04.2025 17:06:11 | Ses ouxfox  | *CBK-2-PBC+ 55502 - 2590006    | 1036887       |            | Подключено           | 28.04.2025 07:06:27 | Пункт І |
| PHOPA CONTRACTOR        | Aero                              | 23.04.2025 19:37:57 | 23.04.2025 19:37:59 | Ses our/Gox | +C8K-2-PBC+ 55508 - 2590012    | 1036880       |            | Подключено           | 28.04.2025 07:06:27 | Пункт   |
| FK v2                   | Aaro                              | 18.04.2025 17:05:49 | 18.04.2025 17:06:08 | без оцибок  | CBK-2-P(M)BC-49654-M-2590003   | 1036885       |            | Подключено           | 28.04.2025 07:06:27 | Пункт І |
| padeex(Jana (kadea)     | Aato                              | 21.04.2025 20:27:18 | 21.04.2025 20:27:39 | Без оцибок  | CBK-2-P(M)BC-49655-M-2590002   | 1036886       |            | Подключено           | 28.04.2025 07:06:27 | Пункт І |
| ддар тп түммс           | Aero                              | 18.04.2025 17:05:50 | 18.04.2025 17:06:11 | Ses ouxfox  | CBK-2-P(M)8C 55500-M - 2590004 | 1037432       |            | Подключено           | 28.04.2025/07:06:27 | Пункт   |
| нетофоры Т.7            | Aato                              | 21.04.2025 20:27:18 | 21.04.2025 20:27.22 | Без оцибок  | CBK-2-P[M]BC 55501-M - 2590005 | 1036881       |            | Порключено           | 28.04.2025 07:06:27 | Dyes?   |
| VCD (Meanae)            | Atto                              | 18.04.2025 17:05:51 | 18.04.2025 17:06:20 | Ses our fox | CBK-2-P[M]BC 55504-M - 2590008 | 1036882       |            | Подключено           | 28.04.2025 07:06:27 | Пункт   |
| ддад с тп темме         | Aero                              | 23.04.2025 18:27:49 | 23.04.2025 18:27:54 | Ses ouxfox  | CBK-2-P[M]BC 55505-M - 2590009 | 1036884       |            | Подключено           | 28.04.2025 07:06:27 | Пункт   |
| - 60                    |                                   |                     |                     |             | CBK-2-P(M)BC 55509-M - 2590013 | 1036883       |            | Подключено           | 28.04.2025 07:06:27 | Пункт   |
| ез дражеера             |                                   |                     |                     |             | CBK-2-P(M)BC 73754 - 2590007   | 1037335       |            | Подключено           | 28.04.2025 07:06:27 | Пункт   |
|                         |                                   |                     |                     |             | CBK-2-P(M)BC 73755 - 2590010   | 1037333       |            | Подключено           | 28.04.2025 07:06:27 | Пункт І |
|                         |                                   |                     |                     |             | CBK-2-P(M)8C 73756 - 2590001   | 1037336       |            | Подключено           | 28.04.2025 07:06:27 | Пункт   |
|                         |                                   |                     |                     |             | CBK-2-P[M]BC 73757 - 2590011   | 1037334       |            | Порилению            | 28.04.2025 07:06:27 | Пункт   |
|                         |                                   |                     |                     |             | Konex 13                       |               |            |                      |                     |         |
|                         |                                   |                     |                     |             |                                |               |            |                      |                     |         |
|                         |                                   |                     |                     |             | + showing                      |               |            |                      | 1.1                 |         |
|                         |                                   |                     |                     |             | 1 - 7                          |               |            | (                    | -                   |         |
|                         |                                   |                     |                     |             | = 1 - 1                        |               | • •        | 1                    |                     |         |
|                         |                                   |                     |                     |             | 8                              |               | 7          |                      |                     |         |
|                         |                                   |                     |                     |             | the strength is                |               | o 🕐        |                      |                     |         |
|                         |                                   |                     |                     |             | *                              | N.            |            | 0                    |                     |         |
|                         |                                   |                     |                     |             | Q                              |               | Sec. 8     |                      |                     |         |
|                         |                                   |                     |                     |             | Alt Man de la                  |               |            |                      |                     |         |
|                         |                                   |                     |                     |             | 0 1                            |               | 0 000      |                      | Ja                  |         |
|                         |                                   |                     |                     |             | and a straight                 |               | · · · · ·  |                      |                     |         |

Рисунок 109

При выборе драйвера в правой части экрана отображается перечень устройств и их датчиков с указанием их статуса и времени последнего обновления.

Маркеры устройств, неактивных более 6 (шести) часов подряд, отображаются красным.

Чтобы добавить новый драйвер:

- 1 Перейдите к разделу «Драйверы и устройства» (см. Рисунок 109).
- 2 Нажмите кнопку «Добавить». На экране отобразится окно задания параметров драйвера.
- 3 Заполните поля и нажмите кнопку «Создать». На экране отобразится окно запроса подтверждения.
- 4 Подтвердите намерение. Новый драйвер отобразился в перечне.

Чтобы посмотреть информацию о драйвере, выберите драйвер в таблице слева и нажмите кнопку «Детальная информация» над таблицей драйверов. В правой части экрана отобразится окно параметров драйвера.

Чтобы отредактировать параметры драйвера:

- 1 В разделе «Драйверы и устройства» выберите драйвер в таблице и нажмите кнопку «Детальная информация». В правой части экрана отобразится окно параметров драйвера.
- 2 Внесите необходимые изменения и нажмите кнопку «Сохранить». На экране отобразится окно запроса подтверждения.
- 3 Подтвердите намерение. Изменения сохранены.

Чтобы удалить драйвер:

- 1 В разделе «Драйверы и устройства» выберите драйвер в таблице и нажмите кнопку «Детальная информация». В правой части экрана отобразится окно параметров драйвера.
- 2 Нажмите кнопку «Удалить». На экране отобразится окно запроса подтверждения.
- 3 Подтвердите намерение. Драйвер удален и не отображается в перечне.

В контекстном меню драйвера доступны функции:

- Перезапуска;
- Обновления;
- Остановки;
- Удаления остановленного драйвера.

Чтобы посмотреть информацию об устройстве, выберите устройство в таблице справа и нажмите кнопку «Детальная информация» над таблицей устройств. В правой части экрана отобразится окно параметров устройства (см. Рисунок 110).

| Сохранить 🗍                    |                        |             |
|--------------------------------|------------------------|-------------|
| 🕸 🛞 Атрибуть                   | Парание устройства (0) | 🔏 Сенсоры 3 |
| Драйвер                        |                        |             |
| ΒΓΚ ν2                         |                        | ~           |
| Тип устройства>                |                        |             |
| Пункт ВГК                      |                        | *           |
| Название                       |                        |             |
| CBK-2-P(M)BC 55500-1           | M - 2590004            |             |
| Координаты                     |                        |             |
| 59.196155, 56.803428           | 3                      | Ð           |
| Широта (±90°), Долгота (±180°) |                        |             |
| Широта                         | Долгота                |             |
| 59.196155                      | 56.803428              | $\oplus$    |
| События устройства по          | тао датам              |             |
| Январь`25                      | Февраль`25 Март`25     | Апрель'25   |
| Вт                             |                        |             |
| Cp                             |                        |             |
| Чт 🚺 🖉                         |                        |             |
| 0 T                            |                        |             |
|                                |                        |             |

Рисунок 110

Для устройства доступны функции настройки параметров:

- Название;
- Координаты.
- Атрибуты;
- Связанные устройства;
- Связанные сенсоры.

В контекстном меню устройства доступны функции:

- Отображения детальной информации;
- Отображения событий/показаний;
- Отображение событий/показаний, включая дочерние устройства;
- Отключения/подключения в зависимости от статуса устройства и его сенсоров;
- Отключения/подключения всех устройств;
- Отключение устройства вместе с дочерними устройствами;
- Удаления устройства;
- Удаление устройства вместе с дочерними устройствами;
- Удаление всех устройств, отсутствующих в драйвере;
- Добавления устройства/всех устройств как комплекса(ов) детекции транспорта.

#### Чтобы добавить новое устройство:

1 В разделе «Драйверы и устройства» выберите пункт «Без драйвера» в перечне, расположенном слева, в правой части экрана отобразится перечень устройств без драйвера.

- 2 Нажмите кнопку «Добавить», расположенную над перечнем устройств без драйвера. На экране отобразится окно настройки параметров устройства.
- 3 Укажите основные параметры устройства и атрибуты. Нажмите кнопку «Создать». Новое устройство отобразилось в перечне.

Чтобы привязать устройство:

- 1 В разделе «Драйверы и устройства» выберите пункт «Без драйвера» в перечне, расположенном слева, в правой части экрана отобразится перечень устройств без драйвера.
- 2 Выберите устройство в таблице и нажмите кнопку «Детальная информация» над таблицей устройств. В правой части экрана отобразилось окно настройки параметров устройства.
- 3 Перейдите ко вкладке «Дочерние устройства». Нажмите кнопку «Привязать устройства». На экране отобразилось окно выбора устройства (см. Рисунок 111).
- 4 Выберите устройство(а), установив галочку в соответствующий чек-бокс. Нажмите кнопку «Выбрать». Выбранные устройства отобразились на вкладке «Устройства».
- 5 Нажмите кнопку «Сохранить». Изменения сохранены.

| Найти                                                                                       |                |                                                              |                               |         |
|---------------------------------------------------------------------------------------------|----------------|--------------------------------------------------------------|-------------------------------|---------|
| Устройство †                                                                                | Время обновлен | Группа типа                                                  | Tirin                         |         |
| 👻 🔲 Героев Хасана - Чкалова                                                                 |                | Мониторинг транспортных пото                                 | Объект Азимут                 |         |
| <ul> <li>ул.Чкалова в сторону Б.Гагарина</li> <li>в сторону ун. оулькар гагарина</li> </ul> |                | Мониторинг транспортных пото<br>мониторинг транспортных пото | Группа Азимут<br>манал жаймут |         |
| 🗸 левая полоса                                                                              |                | Мониторинг транспортных пото                                 | Канал Азимут                  |         |
| правая полоса с поворотом на Г.Хасана                                                       |                | Мониторинг транспортных пото                                 | Канал Азимут                  |         |
| 🖌 средняя вторая полоса                                                                     |                | Мониторинг транспортных пото                                 | Канал Азимут                  |         |
| 🕑 средняя третья полоса                                                                     |                | Мониторинг транспортных пото                                 | Канал Азимут                  |         |
| <ul> <li>ул.Чкалова в сторону пр-т Комсомольский</li> </ul>                                 |                | Мониторинг транспортных пото                                 | Группа Азимут                 |         |
| 📄 в сторону ул. Комсомольский проспект                                                      |                | Мониторинг транспортных пото                                 | Канал Азимут                  |         |
| 📄 в сторону ул. Комсомольский прослект                                                      |                | Мониторинг транспортных пото                                 | Канал Азимут                  |         |
| 📄 в сторону ул. Комсомольский проспект                                                      |                | Мониторинг транспортных пото                                 | Канал Азимут                  |         |
| певая полоса                                                                                |                | Мониторинг транспортных пото                                 | Канал Азимут                  |         |
| правая попоса с ловорогом на ГХасана.<br>Колчек <b>3,924</b>                                |                | Мониторинг транспортных пото                                 | Канал Азимут                  |         |
|                                                                                             |                |                                                              | Без устройства                | Выбрать |

Рисунок 111

Чтобы удалить привязанные устройства:

- 1 В разделе «Драйверы и устройства» выберите пункт «Без драйвера» в перечне, расположенном слева, в правой части экрана отобразится перечень устройств без драйвера.
- 2 Выберите устройство в таблице и нажмите кнопку «Детальная информация» над таблицей устройств. В правой части экрана отобразилось окно настройки параметров устройства.
- 3 Перейдите ко вкладке «Устройства». Нажмите кнопку «Изменить устройства». На экране отобразилось окно выбора устройства (см. Рисунок 111).
- 4 Нажмите кнопку «Без устройства». На вкладке «Устройства» нет связанных устройств.
- 5 Нажмите кнопку «Сохранить». Изменения сохранены.

Изменение иерархии устройств и групп осуществляется посредством перетаскивания (drag and drop).

Привязка устройств к участкам дороги доступна в разделе «Цифровой двойник – Участки дорог» или в подразделе «Цифровой двойник – Дороги – Участки дороги» (см. Рисунок 112).

| ыберите период       | ⊟ 🕒 • Ha                    | йти               | + 0               | S | Ð            | * | <b>∀</b> 30m | а контроля ВДТ | - O          | Все геозоны  |   | 8 Pe      | дакт | ировать атрибуты 🧹 | Ф Деталь          | «» # 108052 / Зона контрол                                                                                                    | ня ВДТ    |                                                   |          | >   |
|----------------------|-----------------------------|-------------------|-------------------|---|--------------|---|--------------|----------------|--------------|--------------|---|-----------|------|--------------------|-------------------|----------------------------------------------------------------------------------------------------|-----------|---------------------------------------------------|----------|-----|
| B Teperaturre coas c | толбцы для группировки      |                   |                   |   |              |   |              |                |              |              |   |           |      |                    |                   | 🖸 Сохранить 📋                                                                                                    |           |                                                   |          |     |
|                      | Сатнент дороти              |                   |                   |   | μ <b>τ</b> + | ÷ | +12          | Havano         | Onter-second | Harpathrowed |   | fonca     |      | Мерогрантие        | Связан<br>Долівні | 🛛 🛞 Атрибуты                                                                                                    |           |                                                   |          |     |
|                      |                             |                   |                   |   |              |   |              |                |              |              |   |           |      |                    |                   | Сегмент дороги<br>0+000 - 5+781 Р-242 Безымянны                                                                                                    | ий сеги   | • 0+000                                           | 0+645    |     |
| 108052               | 0+000-5+781 P-242 Setund    | ный сепкент (1    | 100106851)-57     |   | 0+000        |   | 0+645        |                |              | Прямое       | × | Bce nanoc | ÷    | не задано          | A3//M9            | Период действия                                                                                                    |           |                                                   |          |     |
| ] 112910             | 0+000-4+852 P-242 5e3umm    | ный селиент (1    | 100038864] - 4 8. |   | 0+000        |   | 4+852        |                |              | Обратное     | * | Boe nanoc | *    | HE MARHO           | A399M9            | The grant of the second second s |           |                                                   |          |     |
| ] 112911             | 0+000-5+253 P-242 Sesume    | equil (privent (1 | 100039023)-52.    |   | 0+000        |   | 5+253        |                |              | Прямое       | * | Boe nanoc | *    | не задано          | A39999            | экажите период деиствия                                                                                                    |           |                                                   |          |     |
| 1 112912             | 0+000-3+212 P-242 Designed  | ease cerview (1   | 1000390223-32.    |   | 0+000        |   | 3+272        |                |              | Departation  |   | Boe name  | -    | He Malero          | A3050             | Направление                                                                                                    | По        | лоса движения                                     |          |     |
| 1 112914             | 0+000-0+764 P-242 Setum     | ный селиент (1    | 100038851)-76     |   | 0+000        |   | 0+764        |                |              | Ofean-oe     |   | Boe nanoc |      | ne seguro          | A3655             | Прямое                                                                                                    | * 8       | се полосы движения                                |          |     |
| 113081               | 0+000-1+342 P-242 Setum     | eauli cenvent (1  | 1000388552-13.    |   | 0+000        |   | 1+342        |                |              | Прямое       |   | Boe nanoc |      | HE MARKO           |                   |                                                                                                    |           |                                                   |          |     |
| 108059               | 0+000-5+774 P-242 Setum     | ный селиент (1    | 100106858)-57.    |   | 0+577        |   | 4+380        |                |              | Обратное     |   | Bce nanoc | *    | HE SALAHO          | Bowopy            | Устройство                                                                                                    |           | П. Измени                                         | њ устрой | сти |
| 108053               | 0+000-5+781 P-242 Sesum     | waak cenwewr (1   | 100106851)-57     |   | 1+387        |   | 5+189        |                |              | Прямое       |   | Bce ranoc |      | не задано          | Bowopy            |                                                                                                    |           | 10                                                |          |     |
| 108258               | 0+000-5+774 P-242 Безымя    | ный селиент (1    | 100106858) - 5 7  |   | 5+117        |   | 5+774        |                |              | Ofganice     |   | Boe nanoc |      | не задано          | A3MM9             | Драйвер                                                                                                    | A         | зимут пт цьдд                                     |          |     |
| 112909               | 5+781 - 12+412 P-242 Betwee | ноный сегмент     | (100106852) - 6   |   | 5+781        |   | 12+412       |                |              | Прямое       | * | Boe nanoc | ÷    | не задано          | A3MM9             | Ten                                                                                                    | η         | руппа Азимут                                      |          |     |
|                      |                             |                   |                   |   |              |   |              |                |              |              |   |           |      |                    |                   | Идентификатор                                                                                                    | 1         | 000604                                            |          |     |
|                      |                             |                   |                   |   |              |   |              |                |              |              |   |           |      |                    |                   | Название                                                                                                    | 0         | о стороны г. Пермь                                |          |     |
|                      |                             |                   |                   |   |              |   |              |                |              |              |   |           |      |                    |                   | Радительские                                                                                                    |           |                                                   |          |     |
|                      |                             |                   |                   |   |              |   |              |                |              |              |   |           |      |                    |                   | Драйвер                                                                                                    | A         | ддар тп темке                                     |          |     |
|                      |                             |                   |                   |   |              |   |              |                |              |              |   |           |      |                    |                   | Twn                                                                                                    | 0         | бъект Азимут                                      |          |     |
|                      |                             |                   |                   |   |              |   |              |                |              |              |   |           |      |                    |                   | Идентификатор                                                                                                    | 1         | 000603                                            |          |     |
| lanes 11 Bulgars 1   |                             |                   |                   |   |              |   |              |                |              |              |   |           |      |                    |                   | Hassawe                                                                                                    | n         | іермский край, 9 км 550 м<br>іермь - Екатеринбург | автодоро | -   |
| is?                  | 1 4                         | X                 | 5                 |   |              |   |              |                |              | }- ^\·       | 1 | 5         |      |                    | 8                 | О События / показания                                                                                                    | - Дочерня | **                                                |          |     |
| Dag wawang           | UND COTMOUTS WOWMUTP I      | a rerveut o       | 00000             |   |              |   |              |                |              |              |   |           |      |                    | 0                 | События устройства по датам                                                                                                    |           |                                                   |          |     |

Рисунок 112

Чтобы привязать устройство к участку дороги:

- В разделе «Цифровой двойник Участки дорог» или в подразделе «Цифровой двойник – Дороги – Участки дороги» выберите участок дороги в таблице и нажмите кнопку «Детальная информация». В правой части экрана отобразилось окно настройки параметров участка дороги;
- 2 Нажмите кнопку «Привязать устройство». На экране отобразилось окно выбора устройства;
- 3 Для переключения между связанными устройствами с драйвером и без драйвера, воспользуйтесь переключателем **то** драйверы. Выберите устройство
  - и нажмите кнопку Выбрать. В окне настройки параметров участка дороги отобразилось выбранное устройство;
- 4 Нажмите кнопку «Сохранить». Изменения сохранены.

Чтобы удалить привязанные устройства у участка дороги:

- 1 В разделе «Цифровой двойник Участки дорог» или в подразделе «Цифровой двойник – Дороги – Участки дороги» выберите участок дороги в таблице и нажмите кнопку «Детальная информация». В правой части экрана отобразилось окно настройки параметров участка дороги;
- 2 Нажмите кнопку «Изменить устройство». На экране отобразилось окно выбора устройства;

- 3 Нажмите кнопку «Без устройства». В окне настройки параметров участка дороги нет связанного устройства.
- 4 Нажмите кнопку «Сохранить». Изменения сохранены.

# 6.5 События по устройствам

Раздел «События по устройствам» содержит перечень событий по выбранным устройствам на дату (см. Рисунок 113).

| 🕽 трансфл                                                                                                    | oy =                                | BxBC > IoT > Co6                                                                                                    | ытия по устройств                                                                                             | ам                                                                                           |                                                                                                    |                                                                 |                                                                          |                                                                                                    |                           |                                                            |                                                  |               | 12:18         | 28.04.2025        | 2        |
|----------------------------------------------------------------------------------------------------|-------------------------------------|----------------------------------------------------------------------------------------------------|----------------------------------------------------------------------------------------------------|----------------------------------------------------------------------------------------------|----------------------------------------------------------------------------------------------------|-----------------------------------------------------------------|--------------------------------------------------------------------------|----------------------------------------------------------------------------------------------------|---------------------------|------------------------------------------------------------|--------------------------------------------------|---------------|---------------|-------------------|----------|
| 🕒 Вчера                                                                                                    | •                                   | 27.04.2025 00:00 ~ 27.04.2                                                                                                    | 025 23:59                                                                                                    | Найти                                                                                        | <i>C</i> 3                                                                                                    | ⊾ 🛛 Драйвер                                                     | р платных па 👻                                                           | 🖞 Парковки                                                                                                    | •                         | 🖞 Без фильтра п                                            | ю типу 💌                                         | Q Все геозоны | - 1000        |                   |          |
| остроить отчет                                                                                                    | Х Снять выд                         | деление                                                                                                    |                                                                                                    |                                                                                              |                                                                                                    |                                                                 |                                                                          |                                                                                                    |                           |                                                            |                                                  |               |               |                   | E        |
| E Tencolumes (                                                                                                    | 0                                   |                                                                                                    |                                                                                                    |                                                                                              |                                                                                                    |                                                                 |                                                                          |                                                                                                    |                           |                                                            |                                                  |               |               |                   |          |
| ремя                                                                                                    | Атрибуты                            | codumen 🕈                                                                                                    |                                                                                                    |                                                                                              |                                                                                                    |                                                                 |                                                                          | Устройство                                                                                                    |                           | Каординаты                                                 |                                                  |               |               |                   |          |
| <ul> <li>Оплата паризвочной</li> </ul>                                                                                                    | сессии (841)                        |                                                                                                    |                                                                                                    |                                                                                              |                                                                                                    |                                                                 |                                                                          |                                                                                                    |                           |                                                            |                                                  |               |               |                   |          |
| 7.04.2025 11:09:55                                                                                                    | ("Type783                           | i01General":("Address":" a pako                                                                                                   | не дома по ул. Газеты За                                                                                      | exaa, 256", "Duration":1-                                                                    | 4400,"EndDate":17457557                                                                                                    | 740, "LicenseNum": "83501                                       | IC1591,"Number1:10089780                                                 | 57"," Парковка 865 #10                                                                                                    | 185757                    | (58.01021222731259,56.2                                    | 4530613422395]                                   |               |               |                   |          |
| Основные                                                                                                    |                                     |                                                                                                    |                                                                                                    |                                                                                              |                                                                                                    |                                                                 |                                                                          |                                                                                                    |                           |                                                            |                                                  |               |               |                   |          |
| Идентификат                                                                                                    | Craryc onepa                        | Дата начала п                                                                                                    | Дата окончан                                                                                                  | Длятельность                                                                                 | Способ оплаты                                                                                                    | Kag crocofa                                                     | Источник пла                                                             | Идентификат                                                                                                    | Кад зоны                  | Код парелеки                                               | TP3                                              | Номер парко   | Ten onepasjon | Appeo             |          |
|                                                                                                    |                                     |                                                                                                    |                                                                                                    |                                                                                              |                                                                                                    |                                                                 |                                                                          |                                                                                                    |                           |                                                            |                                                  |               |               |                   |          |
|                                                                                                    |                                     |                                                                                                    |                                                                                                    |                                                                                              |                                                                                                    |                                                                 |                                                                          |                                                                                                    |                           |                                                            |                                                  |               |               |                   |          |
| 008978057<br>7.04.2025 15:00:36<br>1.04.2025 12:38:07                                                                                                    | Burrotwex<br>("Type783<br>("Tune783 | 27:04.2025 11:09:00<br>101General": ["Address": " a paiko<br>101General": ["Address": " a naiko                                   | 27.04.2025 15:09:00<br>не дома по ул. Газеты За<br>не пома по ул. Пелеты За                                   | 67:00:00<br>нада, 258°, "Duration":3<br>3:01:0000000 ut. Hextor                              | Balance<br>600,"EndDate":17457593/<br>set Octooersco","Dutefi                                                                                                    | 011<br>40,1LicenseNum11835070<br>on11600176x50xe411245          | android<br>C159°, "Number": "00897842;<br>C150220. "LiceoseNum": "P40    | 6°,°С Парковка 865 #10<br>ЯМА. Папклика 1.067 #1                                                                                                    | 102                       | 865<br>(58.01021222731259,56.2<br>(58.0112411155402.56.26  | B350TC159<br>4530613422395]<br>0106561568121     | 000006411854  | Onnara        | в районе дома п   | y pa     |
| 008978057<br>7.04.2025 15:00:36<br>7.04.2025 12:36:07<br>Konnex <b>841</b> Budgewe 1                                                                                                    | Burtoneek<br>("Type783<br>("Tune783 | 27.04.2025 11.09.00<br>101Ceneral": ("Address": " a pako<br>101Ceneral": ("Address": " a nako                                     | 27.04.2025 15:09:00<br>не дома по ул. Газеты За<br>не пома по ул. Пилиона.                                    | 07.00:00<br>Https, 236°, "Duration".3<br>3.03.0000eee wit. Hereor                            | Balance<br>600,"EndDate":174575934<br>nea Dottooecooro""Duratio                                                                                                    | 011<br>40, "LicenseNum": "835070<br>con" 1600 "FordDate": 1745  | android<br>2159°, "Number", "008978431<br>2150220. "LicenseNum", "PAD    | 6","C Парковка 865 #10<br>8MA Палклика 1.067 #1                                                                                                    | 102<br>195757<br>1016621  | 865<br>(58.01021222731259,56.2<br>(58.0117411155402.56.7s  | B350TC159<br>4530613422395]<br>0106561568121     | 000006411854  | Onvara        | в районе дома п   | n yn     |
| 008978067<br>7 04.2025 15:00:36<br>7 04.2025 15:00:36<br>7 04.2025 15:04:97<br>Kon ee <b>841</b> Budgater <b>1</b>                                                                                                    | Выполнен<br>(Туре783<br>(Тире783    | 27.04.2025 11.09:00<br>01.Ceneral: ("Address": * pako<br>01.Ceneral: "Address": * nako                                            | 27.04.2025 15:09:00<br>не дома по ул. Газеты Зв<br>не лома по ул. Пазеты Зв                                   | 67.60.00<br>HELEA, 255°, "Duration"-39<br>3. Co. Concesses wit. Heleno                       | Balance<br>600,"EndDate":174575934<br>ass:Dictorer:scrott"."Discribit                                                                                                    | 011<br>40, "LiomseNum", "B350T0<br>on" 16600, "Footbase" 1240   | android<br>1597, "Number" 100897843<br>1509728.3 Loosevaluer 1040        | 6°,°C Парковка 865 810<br>BMAL Descence 1 067 81                                                                                                    | 102<br>135757<br>3314621  | 855<br>[58.01021222731259,56.2<br>[70.0112411155402-56.26  | B350TC159<br>H4330613422395)<br>attoc567568121   | 000006411854  | Ontera        | a bayore flora a  | 194      |
| 006878067<br>7.04.2025 15:00:34<br>7.04.2025 15:00:347.05.2025 15:00000000000000000000000000000000000                                                | Banonee<br>(*)ge783<br>(*)ne283     | 2754.2025 11 09:00                                                                                                    | 27.04.2025 15:09:00<br>et gona no yn. Faserta 3e<br>et nowa no yn. Dewewea                                    | 67.00.00<br>HEAR, 256°, "Duration".3<br>I na canoneu un Menor                                | Balance<br>600, "EndOute": 174575934<br>net: Dictioner.com". "Discrition                                                                                                    | 011<br>40, 'LicenseNum', 'B35070<br>oof' 3600, 'EndDee', 1245   | android<br>1597; Number 1 008937843<br>1700228.31 keenekkum 1 1940       | 6°,°C Паркова 865 810<br>8848 — Пенстика 1.067 81                                                                                                    | 102<br>195757<br>1914401  | 865<br>[56.01021222731259.56.2<br>[06.0112411105405 96.39  | B350TC159<br>4530613422395]<br>d10x561568121     |               | Onurs         | a bayora Yora u   | . yn     |
| 008978087<br>7.04,2025 15:00:36<br>7.04,2025 15:00:36<br>7.04,2025 15:10:87<br>Koree #41 Budgees 1                                                                                                    | Banones<br>(*)pe783<br>(*)ne383     | 27.64.2025 11.00.00<br>01/Ceheral" ("Address": * a pakes<br>01/Ceheral" ("Address": * a nakes                                     | 27.04.2025 15 09:00<br>et down no yn. Faartu 3e<br>et down no yn. Taartu 3e                                   | 67.00.00<br>HEAR, 255", "Duration".34<br>.3.cn: cronowy an. Heard                            | Balance<br>600,"EndState":174555904<br>ass Dictioner.com". Thursto                                                                                                    | 011<br>40, "LicenseNum", "B350TC<br>on" 1400, "IndThese", 1245  | android<br>11597 (Number) (100897843)<br>1700228.31 (activated and 1940) | 6°,°C - Парковка 865 810<br>RMA - Пенсинка 1.067 81                                                                                                    | 102<br>195757<br>19364071 | 865<br>[56.01021222731259,56.2<br>[56.01021222731259,56.2  | B350TC159<br>4535613422395]<br>attorG55668121    |               | Crears        | a bapas tions u   | , m<br>1 |
| 008078087<br>7442051530036<br>7342051533487<br>Xaaaa Mit Budgaaa 1<br>5<br>3                                                                                                    | Banoneer<br>(Type283<br>(Thore28)   | 27.04.2025 11 004 0<br>1015 Central ("Address")" 4 paido<br>1016 Central ("Address")" 4 paido<br>1016 Central ("Address") 4 naior | 27.04.2025 15 09:00<br>et gowa ho yn, Faleria Ja<br>et nowa ho yn, Danapes                                    | 67.0000<br>HEAR, 256', "Duration"30<br>3.00.0000000004.00.000000                             | Balance<br>600, TonDown: 17455500<br>and Demonscore Towards                                                                                                    | 011<br>40;"LicenseKum";"835070<br>00;"3600;37600;er:1340        | adtid<br>1997; Number 100997443<br>190226: 1) servetium 1-940            | 6°/C Represe Bio Pro                                                                                                    | 102                       | 865<br>[58.81021522731529,56.3<br>[76.81176111105482 56.56 | B35017059                                        |               | Onen          | s bajoes tions u  |          |
| 008078067<br>73242035150036<br>738420351579867<br>53842055127867<br>53946<br>5                                                                                                    | Выполнен<br>(Туре783)<br>(Тире783)  | 2764.205110900<br>005emt" ("Address" e paleo<br>005emt" ("Address" e paleo                                                        | 27.04.2025 15 09:00<br>er gowa to yn, Faleriu Se<br>er dowa to yn, Faleriu Se                                 | 67.0003<br>HEAR, 256°, "Duration".30<br>3.00. CODING AND AND AND AND AND AND AND AND AND AND | Baince<br>600, "Indibas", 17457593-<br>600 (The Dawn of Charlos<br>Charlos (Charlos Charlos<br>Charlos Charlos Charlos Charlos<br>Charlos Charlos Cha                                                                                                    | 011<br>40, "LicenseNum": 835970<br>nr: 1400, 37:nd/cser: 1345   | adroid                                                                   | 6% Represe Bis #13<br>BRA. Descrises 1 Did #1                                                                                                    | 102<br>35757<br>3996671   | 865<br>[84:0012279129;64:3<br>[94:01101060:04:30           | B350TC159                                        |               | Oners         | s bagoes form a   |          |
| 008078087<br>7.042025150036<br>7.042025121867<br>Konese 841 Budgees 1                                                                                                    | Bunoteer<br>(Tjoe783<br>(Thee783)   | 2264.2005 110900<br>0050mm/: ("Addrem", * spake<br>0050mm/: CFAddrem", * spake<br>0050mm/: CFAddrem", * spake                     | 27.04.2025 15:09:00<br>et gona no yo, Faseriu Ja<br>et novan no yo, Faseriu Ja<br>et novan no vi. Deviseria   | 87.0000<br>mtaa, 356", "Duration".3<br>.707.0000ee.ut. Heed                                  | Baince<br>600, "Indibus", 17457593-<br>600, "Indibus", 17457593-<br>600, "Indibus", 17457593-<br>600, "Indibus", 17457593-<br>600, "Indibus", 17457593-<br>500, "Indibus", 17457593-<br>500, "Indibus", 1745759-<br>500, "Indibus", 174575-<br>500, "Indibus", 174575-<br>500, " | 011<br>40, "LicenseMum", "B350TC<br>000" ModDaeu", 1340T        | adold<br>0397,764/844*(100877462)<br>070220-13/0004844*(1940)            | 6% Represea Bio P10<br>BRA. Describes 1002 P1                                                                                                    | 102<br>135757<br>1394671  | 865<br>[36:001/22791/259,54.2<br>PRAFITEEITEGAD 54.57      | B350TC159                                        |               | Oners         | Pages Sons u      |          |
| 2089/18087<br>7.04.2025 19:00:36<br>7.04.2025 19:00:36<br>7.04.2025 19:00:26<br>7.04.2025 19:00:26<br>7. | Banones<br>(Tipe?83)<br>(Tipe?83)   |                                                                                                    | 27.04.2025 15.09:00<br>et gona no yo, Fasiriu Jie<br>et const no vi. Denosea                                  | 87.0000<br>mtas, 355", "Duration".3<br>.707.0000ee.ut. Heed                                  | Bained                                                                                                    | 011<br>40 "Lisensehum" (193011<br>no" 1600 Tindicer: 1341       | adroid                                                                   | 6%C Depende 865 913<br>BRA. Desense 1957 F                                                                                                    | 92<br>93557<br>919607     | 865                                                        | B350TC159                                        |               | Oners         | Pages Sons or     |          |
| 006078067<br>70420231530036<br>70420235373887<br>5042035373887<br>5042035373887<br>5042035373887<br>5042035373887<br>5042035373887<br>5042035373887<br>5042035373887<br>50420353753887<br>50420353753887<br>50420353537<br>5042035355<br>5042035355<br>5042035355<br>5042035355<br>5042035355<br>5042035355<br>504203555<br>504203555<br>504203555<br>504205355<br>50420555<br>5042055<br>5042055<br>5042055<br>5042055<br>504205<br>504200<br>504200<br>504200<br>504200<br>504200<br>504200<br>504200<br>5040000000000                                                                                                    | Bandees<br>(Tjoritä)<br>(Tioritä)   |                                                                                                    | 27.04.2025 15.09.00<br>w gona no yn. Faarna 2e<br>w nowa no yn. Dawraa 2e<br>Nowe no yn Dawraa 2000 - Dawraan | 87.0000                                                                                      | Bance                                                                                                    | 011<br>40, "Leenandhum", "2000 Tindione", 1241                  | adrid                                                                    | 67.C Depended BIS F13<br>BRAS. Described 107.F                                                                                                    | 92<br>93557<br>919607     | 865<br>[34:101/22731259,64.3<br>[34:11741174400 54:55      | B350TC159 44536413422395] a1964541544177         |               | Oners         | 5 brace form of   |          |
| 008078047<br>7.04.2025 15:00:36<br>7.04.2025 45:00:36<br>7.04.2025 45:00:05<br>8<br>8<br>8<br>8<br>1<br>1<br>1<br>1<br>1<br>1<br>1<br>1<br>1<br>1<br>1<br>1<br>1<br>1<br>1                                                                                                    | Bandes                              |                                                                                                    | 27042005 160900<br>w game toys, framu Ja<br>w rates toys, framu Ja<br>w rates toys, framu Ja                  | erooo                                                                                        | Bance                                                                                                    | 011<br>49, "Licensektum", "1950T<br>Intel 1400 WedDater, "1940" | 2400                                                                     | EVC Representation of the second second seco | 152<br>15557<br>13146271  | 865<br>[38.4107:22731253,64.3]<br>[39.41172411354655,54.53 | B30011422390]<br>4830013422390]<br>4810644104177 |               | Conex         | a bagione down up |          |

Рисунок 113

Доступна функция фильтрации перечня по:

- Периоду;
- Драйверу;
- Типу драйвера;
- Типу события;
- Геозоне.

Формирование перечня по заданным параметрам осуществляется по нажатию кнопки «Получить».

Таблица содержит перечень событий и основные параметры:

- Тип события;
- Время;
- Атрибуты события;
- Устройство;
- Координаты.

Чтобы посмотреть детализированную информацию о событии, кликните левой кнопкой мыши по строке события. При выборе события в таблице маркер события на карте отображается с выделением.

# 6.6 Работа с системными справочниками

Работа с системными справочниками осуществляется в разделах:

- Инструментальные ИТС Справочники;
- Параметры Справочники.

Чтобы добавить новый объект / тип / категорию / вид:

- 1 Нажмите кнопку «Добавить». В таблице справочника отобразится новая строка.
- 2 Введите значения в ячейки строки и нажмите кнопку «Сохранить». Изменения сохранены.

## 6.6.1 Типы объектов

| Трансфлоу ≡ Параметры • Справочники • Титы объек                                                                                                    | 108   |                                     |                                                                                                    |                   |                                                                                                    |   | 12:06 28:04:2025            | ۵   |
|----------------------------------------------------------------------------------------------------|-------|-------------------------------------|----------------------------------------------------------------------------------------------------|-------------------|----------------------------------------------------------------------------------------------------|---|-----------------------------|-----|
| Найти                                                                                                    | Найти |                                     |                                                                                                    |                   |                                                                                                    |   | + Ů C                       | 2   |
| # Hassawe                                                                                                    | Repet | гашите сюда столбцы для группировки |                                                                                                    |                   |                                                                                                    |   |                             |     |
| <ul> <li>ЛПОП - Угравление движением общественного транспорта (10)</li> </ul>                                                                                                    | * *   | Название                            | Ortecanine                                                                                                    | Икоена            | Типы родительской сущности                                                                            |   | Тилы дочерней сущности      |     |
| 12 Фиде дологий колисси сосударивания то                                                                                                    | 4101  | Centodop                            |                                                                                                    | Caerodop 1        | <ul> <li>(1/1522) Автомобильные дороги</li> </ul>                                                     |   | (1/1522) Светофорный объе   | ar. |
| 16 Dokausevie octavosok                                                                                                    | 4102  | Пункт учета интенсивности дорож     | o-oro "gauost-unt                                                                                                    | Corrow.           | <ul> <li>(1/1522) Автомобильные дороги</li> </ul>                                                     |   | Не выбрано                  |     |
| 17 Виды нарушений                                                                                                    | 4103  | Автономная дорожная метеостан       | un                                                                                                    | · Rorada          | <ul> <li>(1/1522) Автомобильные дороги</li> </ul>                                                     |   | (2/1522) Meteoctaware OleR  | 40  |
| 18 Виды пранопортных инаудентов                                                                                                    | 4104  | Табло отображения информации        | (704)                                                                                                    | Tatino 1          | <ul> <li>(1/1522) Автомобильные дороги</li> </ul>                                                     | ~ | Не выбрано                  |     |
| 19 Tetha recook                                                                                                    | 4105  | Brozeckiewega (rovitna kaweg) tene  | ofacea                                                                                                    | ш Камера          | <ul> <li>(1/1522) Автомобильные дороги</li> </ul>                                                     |   | Не выбрано                  |     |
| 20 Rodecow                                                                                                    | 4106  | Контлекс фото-видеофиксание и       | ADVICE ADVICE AD | Kawepa 000        | <ul> <li>(1/1522) Автомобильные дороги</li> </ul>                                                     |   | (9/1522) Kownnext Coxon, Kr | -   |
| <ul> <li>ИТС - Управление интеллектуальными транспортными системами (4)</li> </ul>                                                                                                    | 4107  | ateat                               |                                                                                                    | Cheapeerro        | <ul> <li>(1/1522) Автомобильные дороги</li> </ul>                                                     |   | (9/1522) Cteop Kawapu Traff | en. |
| 21 Tenu objectos                                                                                                    | 4108  | Down servicifianumoro enumone       |                                                                                                    | Recu 2            | <ul> <li>(1/1522) Автомобильные дороги</li> </ul>                                                     |   | Невибоано                   |     |
| 22 Типы видеоканер                                                                                                    | 4109  | Clause anonagements exercise        |                                                                                                    | Dorman 2          | <ul> <li>(1/1527) Aantaenfertuewe proving</li> </ul>                                                  |   | D/15221 B.DT County we have |     |
| 23 Типы нетеодатчиков                                                                                                    | 4110  | Currana occasuana o CO a VC         | -                                                                                                    | Dettal            | <ul> <li>(1/1522) Aantaenfertueuet potociet</li> </ul>                                                |   | He sufficients              |     |
| 24 Wathrows protectional                                                                                                    | 4110  | Entration of CRD                    |                                                                                                    | A Second (97)     | - (1/1027) Annual famous a second                                                                     | - | No multicomo                |     |
| <ul> <li>ЦД-Цифровой двойник (7)</li> </ul>                                                                                                    | 4117  | September CD11                      |                                                                                                    | Afres search      | <ul> <li>(1)1523) Hartpacture and a popular</li> <li>(1)15233 Aastractification at popular</li> </ul> | - | Ne surgero                  |     |
| 31 Tema gopor                                                                                                    | 4112  | Moderna and a                       |                                                                                                    | - Acception       |                                                                                                    |   | The management              |     |
| 32 Twitui cethetertos gopor                                                                                                    | 4113  | Hergestrikkape yr.gon, isa          |                                                                                                    | A Game            | (1) (311) He concernent popular                                                                       |   | Ve e dese                   |     |
| 33 Типы участков дорог                                                                                                    | 4114  | Искусственные неровности и шум      | olive rohocu                                                                                                    | - interactione 2  | <ul> <li>(1/1522) Автомосильные дороги</li> </ul>                                                     |   | не выбрано                  |     |
| 34 Типы искусственных сооружений                                                                                                    | 4115  | Прочие дорожные объекты             |                                                                                                    | - TACINA          | <ul> <li>(1/1522) Автомобильные дороги</li> </ul>                                                     |   | не выбрано                  |     |
| 35 Типы элементов обустройства ХДС                                                                                                    | 4116  | Пункт первой недицинской помо       | ψr                                                                                                    | • Красный крест   | <ul> <li>(1/1522) Автомобильные дороги</li> </ul>                                                     |   | Не выбрано                  |     |
| 36 Twitu nepecewewik gopor                                                                                                    | 4117  | Остановка общественного транот      | юрта                                                                                                    | Остановка 2       | <ul> <li>(1/1522) Автомобильные дороги</li> </ul>                                                     |   | Не выбрано                  |     |
| 37 Типы правил движения на пересечении дорог                                                                                                    | 4118  | Benonapkoeka                        |                                                                                                    | Benoomed 2        | <ul> <li>(1/1522) Автомобильные дороги</li> </ul>                                                     | * | Не выбрано                  |     |
| <ul> <li>УДР - Управления дорожными работами (12)</li> </ul>                                                                                                    | 4119  | Велостоянка                         |                                                                                                    | C Beroomes        | <ul> <li>(1/1522) Автомобильные дороги</li> </ul>                                                     |   | Не выбрано                  |     |
| 41 Тепы нероприятий по строительству, реконструкции, катитальному ремонту, ремонт                                                                                                    | 4120  | Наземные пешеходные переходы        |                                                                                                    | A Dewexog1        | <ul> <li>(1/1522) Автомобильные дороги</li> </ul>                                                     | * | Не выбрано                  |     |
| 42 Tensi sovrojaktos                                                                                                    | 4121  | Железнодорожные переезды            |                                                                                                    | 🔺 жалернодорожный | <ul> <li>(1/1522) Автомобильные дороги</li> </ul>                                                     | - | Не выбрано                  |     |
| 43 Типы документов о дорожных работах                                                                                                    | 4122  | Светофорнал колонка                 |                                                                                                    | Caerodop 1        | <ul> <li>(1/1522) Автомобильные дороги</li> </ul>                                                     | Ŧ | (1/1522) Cervanuvan rpynna  |     |
| 44 Bingui pation                                                                                                    |       |                                     |                                                                                                    |                   |                                                                                                    |   |                             |     |
| 45 Единицы изжерения работ                                                                                                    |       |                                     |                                                                                                    |                   |                                                                                                    |   |                             |     |
| 46 Виды материалов                                                                                                    |       |                                     |                                                                                                    |                   |                                                                                                    |   |                             |     |
| 47 Типы гарантийных сроков                                                                                                    |       |                                     |                                                                                                    |                   |                                                                                                    |   |                             |     |
| 48 Расчетные показалели по нероприятиям и контрактан                                                                                                    |       |                                     |                                                                                                    |                   |                                                                                                    |   |                             |     |
| 49 Талы доражной техники                                                                                                    |       |                                     |                                                                                                    |                   |                                                                                                    |   |                             |     |
| 12 Augusta and a second second and a second second s |       |                                     |                                                                                                    |                   |                                                                                                    |   |                             |     |

## Рисунок 114

Справочник «Типы объектов» (см. Рисунок 114) содержит перечень типов объектов ИТС.

Чтобы добавить новый тип объекта ИТС:

- 1 Кликните левой кнопкой мыши по кнопке «Добавить», расположенной над таблицей. В таблице отобразится новая строка.
- 2 Дважды щелкните по ячейке таблицы, чтобы внести значение.
- 3 Заполните значения и нажмите кнопку «Сохранить», расположенную над таблицей. Изменения сохранены.

Чтобы отредактировать тип объекта ИТС:

- 1 Дважды щелкните по ячейке таблицы и внесите изменения.
- 2 Нажмите кнопку «Сохранить», расположенную над таблицей. На экране отобразилось окно запроса подтверждения.
- 3 Подтвердите намерение. Изменения сохранены.

Чтобы удалить тип объекта ИТС:

- 1 Выделите строку таблицы. Нажмите кнопку «Удалить», расположенную над таблицей. На экране отобразилось окно запроса подтверждения.
- 2 Подтвердите намерение. Тип объекта ИТС удален.

#### 6.6.2 Типы видеокамер

| Name                                                                                                    | Трансфлоу Параметры Справочники                                  | • Типы видеокамер                       |           | 12:06 28.04.2025 Q |
|----------------------------------------------------------------------------------------------------|------------------------------------------------------------------|-----------------------------------------|-----------|--------------------|
| Image: Image:                                      | айти                                                             | Найти                                   |           | + ひ ひ 🖸            |
| 0         0         0         0         0         0         0         0         0         0         0         0         0         0         0         0         0         0         0         0         0         0         0         0         0         0         0         0         0         0         0         0         0         0         0         0         0         0         0         0         0         0         0         0         0         0         0         0         0         0         0         0         0         0         0         0         0         0         0         0         0         0         0         0         0         0         0         0         0         0         0         0         0         0         0         0         0         0         0         0         0         0         0         0         0         0         0         0         0         0         0         0         0         0         0         0         0         0         0         0         0         0         0         0         0         0         0                                                                                                            | Hasaanne                                                         | Перетаците одда столбща для пруппировки |           |                    |
| 3         Bia Jack Index Support Support Suppo                                       | ПТОП - Угравление движением общественного транспорта (10)        | И Т Название                            | Otucaxine |                    |
| Image: Control Processor                                                                                                    | Briger genterministramenta serveggebeeminis II.                  | 0 He sidano                             |           |                    |
| Image: Image:                               | Coxequence octavoleos                                            | 1 Городская канера                      |           |                    |
| Image: Image:                               | Виды нарушений                                                   | 2 Kawepa ka gopore                      |           |                    |
| Image: Image:                               | Виды транспортных инцидентов                                     | 3 Камера на остановке                   |           |                    |
| Important         Important           Important         Important                                                                                                    | Типы песари                                                      |                                         |           |                    |
| V         VII.1         TextIndexes instructionation (Sectionation (Sectionation (Sectionation (Sectionation (Sectionation (Sectionationation (Sectionationation (Sectionationationationation (Sectionationationationationationationationa                                                                                                    | Профессии                                                        |                                         |           |                    |
| Image: Image:                               | ИТС - УТравление интеллектуальными транстортными системами (4)   |                                         |           |                    |
| Image: Image:                               | Twitter off-section                                              |                                         |           |                    |
| <ol> <li>Manuar Mentagham Media</li> <li>Manuar Mentagham Media</li> <li>Manuar Mentagham</li></ol>                                                                                                    | Типы видеоканер                                                  |                                         |           |                    |
| <ul> <li>Bichos unsequenta</li> <li>Bichos unsequenta</li> <li>Bichos unsequenta&lt;</li></ul>                                                                                                    | Типы нетеодатчиков                                               |                                         |           |                    |
| Q: Update gandwink (f)           Image constraining gand           Image constraining gand      <                                                                                                    | Шаблоны оповещений                                               |                                         |           |                    |
| Images           Images           Im                                                                                                    | ЦД - Цифровой двойник (7)                                        |                                         |           |                    |
| 2         Max Jones           3         Taxy Jones           4         Taxy Jones           5         Taxy Jones           6         Taxy Jones           6         Taxy Jones           7         Taxy Jones           7         Taxy Jones           8         Taxy Jones           8         Taxy Jones           8         Taxy Jones           8         Taxy Jones           8         Taxy Jones           8         Taxy Jones           8         Taxy Jones           8         Taxy Jones           8         Taxy Jones           8         Taxy Jones                                                                                                    | Типы дорог                                                       |                                         |           |                    |
| Image: Image:                               | Тилы селчентов дорог                                             |                                         |           |                    |
| <ul> <li>Manu anticogname and apportant and apportant apportant apportan</li></ul> | Титы участков дорог                                              |                                         |           |                    |
| Image: Approximation approximation approximation                               | Типы искроственных сооружений                                    |                                         |           |                    |
| Immunophysical         Standard           V         Text systemate integrational systemate integrational systemate integrate integrational systemate integrate integrational system                                                                          | Типы элементов обустройства ХДС                                  |                                         |           |                    |
| Image: Image:                               | Типы пересечений дорог                                           |                                         |           |                    |
| <ul> <li>Viji Programova popravova policijanu (2)</li> <li>Viji Programova policijanu (2)</li> <li>Imu organova policijanu organizacija policija, stanistavanji policija, policija,</li> <li>Imu organova policijanu organizacija policijanu organizacija policijanu organizacijanu organizacijanu</li></ul>             | Типы правил движения на пересечении дорог                        |                                         |           |                    |
| Images grant and encymeratine regimeratine ragin and and and and and and and and and an                                                                                                    | УДР - Управления дорожными работами (32)                         |                                         |           |                    |
| Image     Image       Image     Image                                                                                                    | Типы нероприятий по строительству, реконструкции, катитальному р | wowty, pewowt                           |           |                    |
| Image: Image:                        | Типы контрактов                                                  |                                         |           |                    |
| 44     Bana Judio       45     Extractar sergeous galert       46     Bana unrepranse       47     Terru spanningen sergeous galert       48     Terru spanningen sergeous galert                                                                                                    | Типы документов о дорожных работах                               |                                         |           |                    |
| <ul> <li>Kanau compose paier</li> <li>Bops regrammer</li> <li>Tour capacitation conces</li> </ul>                                                                                                    | Виды работ                                                       |                                         |           |                    |
| Kous vergearde     Kous vergearde     Vergeardevergearde     Vergeardevergearde     Vergeardevergeardeverge                                                                                                    | Единицы изжерения работ                                          |                                         |           |                    |
| 27 Their registeriologic spokes                                                                                                    | Виды материалов                                                  |                                         |           |                    |
| B December a substitute in automotive transmission of a substitute transmission.                                                                                                    | Титы гарантийных сроков                                          |                                         |           |                    |
| The residue state in the major year tools in the major year tools in the state year too                                                                                                    | Расчетные показатели по жероприятиям и контрактан                |                                         |           |                    |
| 9 Типы доражняй техники                                                                                                    | Типы доражной техники                                            |                                         |           |                    |

Рисунок 115

Справочник «Типы видеокамер» (см. Рисунок 115) содержит перечень типов видеокамер.

Чтобы добавить новый тип видеокамер:

- 1 Кликните левой кнопкой мыши по кнопке «Добавить», расположенной над таблицей. В таблице отобразится новая строка.
- 2 Дважды щелкните по ячейке таблицы, чтобы внести значение.
- 3 Заполните значения и нажмите кнопку «Сохранить», расположенную над таблицей. Изменения сохранены.

Чтобы отредактировать тип видеокамер:

- 1 Дважды щелкните по ячейке таблицы и внесите изменения.
- 2 Нажмите кнопку «Сохранить», расположенную над таблицей. На экране отобразилось окно запроса подтверждения.
- 3 Подтвердите намерение. Изменения сохранены.

Чтобы удалить тип видеокамер:

- 1 Выделите строку таблицы. Нажмите кнопку «Удалить», расположенную над таблицей. На экране отобразилось окно запроса подтверждения.
- 2 Подтвердите намерение. Тип видеокамер удален.

#### 6.6.3 Типы метеодатчиков

| Трансфлоу = Параметры • Справочники • Типы нетео                                                                                                    | 21°4K08                                      | 12:07 28.04.2025 🗘  |
|----------------------------------------------------------------------------------------------------|----------------------------------------------|---------------------|
| айти                                                                                                    | Haitter                                      | + t 2 B             |
| Nassanne                                                                                                    | Перетаците сода стоябщи для труппировки      |                     |
| ППСП - Управление движением общественного транспорта (12)                                                                                                    | # T Hassanne                                 | Порядо Ед. измерени |
|                                                                                                    | 0 He sagavo                                  |                     |
| Barrow Marine Marine Mari | 1 Скорость воздушного потока                 | 6 N/C               |
| Baller Watching and Anthe                                                                                                    | 2 Hanpasnewie sozgywietro nortoka            | 5 direction         |
|                                                                                                    | 3 Tewneparypa eougywa                        | 1 C                 |
| - Findernar                                                                                                    | 4 Влажность воздупа                          | 3 X                 |
| WTC - Venamenus antennermenten tearrenten correlated (6)                                                                                                    | 5 Алносферное давление                       | 8 Pra               |
| Table of action                                                                                                    | 6 Интенсивность осаднов                      | 13 маңыла           |
| Temu sussesses                                                                                                    | 7 Объем осадков за последний час             | 14 мм.              |
| Tente and tenter                                                                                                    | 8 Ten ocapicos                               | 15 dictigent        |
| The second second                                                                                                    | 9 Температура тоник росы                     | 3 С                 |
| UR Listoned ender (7)                                                                                                    | 10 Bislamoch                                 | 11 #                |
| Tana anar                                                                                                    | 11 Ощуциеная температура                     | 2 C                 |
| Territor desper                                                                                                    | 12 BOOMA                                     | 17 time             |
| Terrar del vectore gagor                                                                                                    | 13 Javar                                     | 18 time             |
| Tenu yachus popu                                                                                                    | 14 Порывы ветра                              | 7 H/E               |
| Turna anapot remain coopynemia                                                                                                    | 15 Погодные условия                          | icon                |
| Terna anexennoe obyczpoectea typ:                                                                                                    | 16 Ofineworts                                | 10 %                |
| Tama nepecerenas gopor                                                                                                    | 17 Полуденный UV мудекс                      | 16 %                |
| Twitiu ripation ganagement va nepeceverum gopor                                                                                                    | 18 Departments oclasse                       | 12 %                |
| 3/8» - здравления дорожными разопами (12)                                                                                                    | 19 Температура повержности дорожного полотна | 4 C                 |
| титы нероприятии по строительству, реконструкции, катитальному ремонту, ремонт                                                                                                    | 20 Granaorach                                |                     |
| TWISH KOHTDEKTOR                                                                                                    |                                              |                     |
| Типы документов о дорожных работах                                                                                                    |                                              |                     |
| Birgar pation                                                                                                    |                                              |                     |
| Единицы изжерения работ                                                                                                    |                                              |                     |
| Brigu Hanephanol                                                                                                    |                                              |                     |
| Тилы гарантийных сроков                                                                                                    |                                              |                     |
| Расчетные показалели по нероприятиям и контрактам                                                                                                    |                                              |                     |
| Типы доражной техники                                                                                                    |                                              |                     |

#### Рисунок 116

Справочник «Типы метеодатчиков» (см. Рисунок 116) содержит перечень типов метеодатчиков.

Чтобы добавить новый тип метеодатчика:

- 1 Кликните левой кнопкой мыши по кнопке «Добавить», расположенной над таблицей. В таблице отобразится новая строка.
- 2 Дважды щелкните по ячейке таблицы, чтобы внести значение.
- 3 Заполните значения и нажмите кнопку «Сохранить», расположенную над таблицей. Изменения сохранены.

Чтобы отредактировать тип метеодатчика:

- 1 Дважды щелкните по ячейке таблицы и внесите изменения.
- 2 Нажмите кнопку «Сохранить», расположенную над таблицей. На экране отобразилось окно запроса подтверждения.
- 3 Подтвердите намерение. Изменения сохранены.

Чтобы удалить тип метеодатчика:

- 1 Выделите строку таблицы. Нажмите кнопку «Удалить», расположенную над таблицей. На экране отобразилось окно запроса подтверждения.
- 2 Подтвердите намерение. Тип метеодатчика удален.
## 6.6.4 Шаблоны оповещений

| Найти                                     |                                                                                                    |
|-------------------------------------------|----------------------------------------------------------------------------------------------------|
|                                           | + t t 2 2                                                                                                    |
| 🕼 Перетацине оода стоябщы для группировни |                                                                                                    |
| # † Texcr usfinosa                        |                                                                                                    |
| 1 - PDMDHs x 04/bit                       |                                                                                                    |
| 2 BHIMMAHINEI CKO/TuSKAR (LOPOTA)         |                                                                                                    |
| 4 Browarow Socoook arrep                  |                                                                                                    |
| 5 Внимание! Плокое сцепление с дорогой    |                                                                                                    |
| 6 Brownaromet Cicothaixan gopora          |                                                                                                    |
| 7 Внимание! Недостаточная видиность       |                                                                                                    |
| 8 Geroraa                                 |                                                                                                    |
| 9 Ovroute occooch, fodule evenistenum     |                                                                                                    |
| 10 Brecess assos but a crocowed           |                                                                                                    |
|                                           |                                                                                                    |
|                                           |                                                                                                    |
|                                           |                                                                                                    |
|                                           |                                                                                                    |
|                                           |                                                                                                    |
|                                           |                                                                                                    |
|                                           |                                                                                                    |
|                                           |                                                                                                    |
|                                           |                                                                                                    |
|                                           |                                                                                                    |
|                                           |                                                                                                    |
|                                           |                                                                                                    |
|                                           |                                                                                                    |
|                                           |                                                                                                    |
|                                           |                                                                                                    |
|                                           |                                                                                                    |
|                                           |                                                                                                    |
|                                           |                                                                                                    |
|                                           |                                                                                                    |
|                                           |                                                                                                    |
|                                           | Propose Haple Vision Annuel And Annuel Annuel |

#### Рисунок 117

Справочник «Шаблоны метеооповещений» (см. Рисунок 117) содержит перечень шаблонов метеооповещений.

Чтобы добавить новый шаблон метеооповещений:

- 1 Кликните левой кнопкой мыши по кнопке «Добавить», расположенной над таблицей. В таблице отобразится новая строка.
- 2 Дважды щелкните по ячейке таблицы, чтобы внести значение.
- 3 Заполните значения и нажмите кнопку «Сохранить», расположенную над таблицей. Изменения сохранены.

Чтобы отредактировать шаблон метеооповещений:

- 1 Дважды щелкните по ячейке таблицы и внесите изменения.
- 2 Нажмите кнопку «Сохранить», расположенную над таблицей. На экране отобразилось окно запроса подтверждения.
- 3 Подтвердите намерение. Изменения сохранены.

Чтобы удалить тип шаблон метеооповещений:

- 1 Выделите строку таблицы. Нажмите кнопку «Удалить», расположенную над таблицей. На экране отобразилось окно запроса подтверждения.
- 2 Подтвердите намерение. Шаблон метеооповещений удален.

## 6.6.5 Типы устройств

| Трансфлоу = Параметры • Справочники • Титы                             | устройств                                                |                                                             | 12:07 28.04.2025 Q                                                                     |
|------------------------------------------------------------------------|----------------------------------------------------------|-------------------------------------------------------------|----------------------------------------------------------------------------------------|
| айти                                                                   | Найти                                                    | * t 2 2 *                                                   | стальная информация                                                                    |
| Haseanne                                                               | 🗃 (III Toyona 🕲                                          |                                                             |                                                                                        |
| <ul> <li>УДР - Управления дорожными работами (52)</li> </ul>           | # T Heat                                                 | Типы родительской сущности                                  | Типы дочерней сущности                                                                 |
| Расчетные показалели по нероприятиям и контрактан                      | <ul> <li>Метеомониторинг (2)</li> </ul>                  |                                                             |                                                                                        |
| Типы дорожной техники                                                  | 75101 Meneocraware OWIM Current Weather                  | (1/1522) Aaronowaa goooxiaa weeccawaa                       | <ul> <li>(19/1522) Влажность воздука, Облачность, Порывы ветра, Закат, Атно</li> </ul> |
| Виды дополнительного оборудования ТС                                   | 75102 Meneocrawaee OWM with Forecast                     | (1/1522) Автононная дорожная метеостанция                   | <ul> <li>(51/1522) Ощущаемая температура, Скорость воздушного потока, Час</li> </ul>   |
| Виды транспортных инцидентов                                           | <ul> <li>Мониторинг транспортных потоков (10)</li> </ul> |                                                             |                                                                                        |
| 2 Rodecow                                                              | 75210 Oбынхт Азимут                                      | (4/1522) Учет интенсивности проездов ТС, Комплекс фото-вид  | деофинс – (3/1522) Азітийі, Фиксация проезда транспортного средства, Группа            |
| ГИС - Геоннформационная система (2)                                    | 75211 Группа Азинут                                      | (3/1522) Учет интенсивности проездов ТС, Зона контроля ВДТ  | Т, Объект                                                                              |
| Типы пространственных объектов                                         | 75212 Kawan Aseevyn                                      | (3/1522) Зона контроля ВДТ, Учет интенсивности проездов ТС  | С, Группа – (4/1522) Фиксация проезда транспортного средства, Скорость транот.         |
| Типы геозон                                                            | 75215 Kowthexc Coxtan                                    | (4/1522) Конплекс фото-видеофиксации нарушений П.Д.Д.ДТ/    | /RJT, 30H (3/1522) Fpyrma (камера) Сокол, Объект Сокол, Sokol                          |
| РНИС - Региональная навигационная информация система (1)               | 75216 Fpytha (kawepa) Coxon                              | (3/1522) Комплекс Сокол, Зона контроля ВДТ, Учет интенсиви  | eocre.npo v (1/1522) Sokol                                                             |
| Профессии                                                              | 75217 Officer/Control                                    | (3/1522) Зона контроля ВДЛ, Конплекс Сокол, Учет интенсивн  | ности про (2/1522) Статистические данные по участку дороги, Sokol                      |
| Портал - Подсистема интерактивного взаимодействия с пользователями (4) | 75220 Officer Monetropyera TrafficData                   | (4/1522) Зана контроля 8ДЛ. Учет интенсивности проездов ТС  | C. dT/RdT (1/1522) Kawepa TrafficData                                                  |
| 1 Показатели рейтичга маршрутов                                        | 75221 Kawepa TrafficData                                 | (4/1522) Зона контроля 8ДЛ, Объект мониторинга TrafficData, | . df/8df (1/1522) Creop канеры TrafficData                                             |
| 2. Показатели рейтичка остановочных пунктов                            | 75222 Creop камеры TrafficData                           | (5/1522) ДТ/ВДТ, Учет интенсивности проездов TC, Зона контр | роля ВДТ ч (1/1522) Направления движения TrafficEuta                                   |
| 0 Показатели рейтинга транспортных средств                             | 75223 Hanpakinewe деккечия TrafficData                   | (5/1522) Учет интенсивности проездов ТС, Комплекс фото-вир  | деофикс – (2/1522) Скорость транотортных средств, Количество ТС                        |
| 4 Temu aver (doprio)                                                   | <ul> <li>Kprox(17)</li> </ul>                            |                                                             |                                                                                        |
| ВиВС - Модуль внешних и внутренних сервисов (8)                        | 75280 Калон                                              | (1/1522) Участок освещения                                  | <ul> <li>(2/1522) Статус устройства, Эровень освещённости</li> </ul>                   |
| 1 Типы драйверов                                                       | 75281 Светильник                                         | Не выбрано                                                  | <ul> <li>(2/1522) Статус устройства, Уровень освещённости</li> </ul>                   |
| 2. Типы устройств                                                      | 75282 3x0xxxx100xxx                                      | He sufgano                                                  | <ul> <li>(U1522) Craryc ycrpołiczea</li> </ul>                                         |
| Л. Типы сенсоров                                                       | 75283 Poersa                                             | Не выбрано                                                  | <ul> <li>(1/1522) Cranyc yczpołkczea</li> </ul>                                        |
| 4 Типы событий устройств                                               | 75284 LiteWide                                           | Не выбрано                                                  | <ul> <li>(1/1522) Craryc ycrpołczna</li> </ul>                                         |
| 1 Подсистема метеомониторинга Трасском                                 | 75285 Mereo                                              | He sufgano                                                  | <ul> <li>(1/1522) Cranyc yczpołkczea</li> </ul>                                        |
| 2 Подсистема метеомониторинга МарсМониторинг                           | 75286 @oto                                               | He aufgano                                                  | <ul> <li>(1/1522) Cranyc yczpołkczea</li> </ul>                                        |
| 3 Подсистема метеомониторинка Восток М                                 | 75287 Dywa                                               | Не выбрано                                                  | <ul> <li>(1/1522) Cranyc yczpołkczna</li> </ul>                                        |
| 1 Подсистема видеонабликодения Макроскоп                               | 75288 Kuno-3wepro                                        | He sufgano                                                  | <ul> <li>(1/1522) Craryc ycrpolicrea</li> </ul>                                        |
| CACTEMMUR (10)                                                         | 75289 Cvetrum/PTV                                        | He aufgano                                                  | <ul> <li>(U1522) Cranyc ycropołiczea</li> </ul>                                        |
| 01 Административные территории                                         | 75290 CvetruxABP                                         | Не выбрано                                                  | <ul> <li>(1/1522) Cranyc yczpołkczna</li> </ul>                                        |
| 02 Иконки                                                              | 75291 Overvax630                                         | Не выбрано                                                  | <ul> <li>(1/1522) Cranyc yczpołkczaa</li> </ul>                                        |
| 43 Типы стравочников                                                   | 75292 ДатчихОсвещенности                                 | He sufgano                                                  | <ul> <li>(U1522) Cranyc yczpołkczea</li> </ul>                                         |
| M Martin meterskip (Mathematic                                         | 17141 Concentration (1714)                               | Ma and a trans                                              | and the second second                                                                  |

#### Рисунок 118

Справочник «Типы устройств» (см. Рисунок 118) содержит перечень типов устройств.

Чтобы добавить новый тип устройства:

- 1 Кликните левой кнопкой мыши по кнопке «Добавить», расположенной над таблицей. В таблице отобразится новая строка.
- 2 Дважды щелкните по ячейке таблицы, чтобы внести значение.
- 3 Заполните значения и нажмите кнопку «Сохранить», расположенную над таблицей. Изменения сохранены.

Чтобы настроить атрибутивную модель для типа устройств:

- Выделите строку таблицы. В правой части экрана отобразится окно настройки атрибутивной модели объекта, сверху – добавленные наборы атрибутов, снизу – перечень доступных наборов.
- 2 Чтобы добавить набор атрибутов объекту, выберите набор в нижней части окна и нажмите кнопку «Добавить», расположенную слева от поля «Имя». / Чтобы удалить набор из перечня добавленных, выберите набор в верхней части окна и нажмите кнопку «Удалить», расположенную слева от поля «Имя».
- 3 Нажмите кнопку «Сохранить», расположенную вверху окна. Изменения сохранены.

Чтобы отредактировать тип устройства:

- 1 Дважды щелкните по ячейке таблицы и внесите изменения.
- 2 Нажмите кнопку «Сохранить», расположенную над таблицей. На экране отобразилось окно запроса подтверждения.
- 3 Подтвердите намерение. Изменения сохранены.

Чтобы удалить тип устройства:

- 1 Выделите строку таблицы. Нажмите кнопку «Удалить», расположенную над таблицей. На экране отобразилось окно запроса подтверждения.
- 2 Подтвердите намерение. Тип устройства удален.

#### 6.6.6 Типы сенсоров

| Трансфлоу = Параметры • Справочники • Типы                             | сенсоров                                                |                                                                                       | 12:07 28.04.2025 Q |
|------------------------------------------------------------------------|---------------------------------------------------------|---------------------------------------------------------------------------------------|--------------------|
| ыли                                                                    | Найти                                                   | + 🖞 🌣 🗗 🛧 🔝 Астальная миформация                                                      |                    |
| Haseanne                                                               | 🗑 (III fippina 🛞                                        |                                                                                       |                    |
| УДР - Управления дорожными работами (12)                               | # T Has                                                 | Типы радительской сущности Типы дочерней сущности                                     |                    |
| Расчетные показалели по нероприятили и контрактан                      | <ul> <li>Состояние устройств(1)</li> </ul>              |                                                                                       |                    |
| Типы дорожной техники                                                  | 76000 Crarycycrpolicitea                                | (17/1522) Cvervox63/1, Poperka, Cvervox/PTy, 3xonovortopewr, LiteWide, v He Burfipano |                    |
| Виды дополнительного оборудования TC                                   | <ul> <li>Метеомониторинг (18)</li> </ul>                |                                                                                       |                    |
| Виды транстортных иналдентов                                           | 76101 Скорость воздушного потока                        | (2/1522) Mereocrawam OWM with Forecast, Mereocrawam OWM Curre v He ewfipero           |                    |
| Профессии                                                              | 76102 Hanpatinewee teologyuworo nonowa                  | (2/1522) Mereocrawyw OWM Current Weather, Mereocrawyw OWM wit                         |                    |
| ГИС - Геоннформационная система (2)                                    | 76103 Texnepatypa sosayxa                               | (2/1522) Mereocrawyee OWM Current Weather, Mereocrawyee OWM wit                       |                    |
| Типы пространственных объектов                                         | 76104 Влажность воздука                                 | (2/1522) Mereocrawum OWM Current Weather, Mereocrawum OWM wit                         |                    |
| Типы георон                                                            | 76105 Алносферное давление                              | (2/1522) Mereocrawum OWM Current Weather, Mereocrawum OWM wit                         |                    |
| РНИС - Региональная навитационная информация система (1)               | 76106 Интенокеность осадкое                             | (2/1522) Mereocrawyee OWM with Forecast, Mereocrawyee OWM Curre v He Budgawo          |                    |
| Профессии                                                              | 76107 Объем осадков за последний час                    | (2/1522) Mereocrawum OWM Current Weather, Mereocrawum OWM wit                         |                    |
| Портал - Подсистема интерактивного взаимодействия с пользователями (4) | 76108 Twn ocaproe                                       | (2/1522) Mereocrawum OWM with Forecast, Mereocrawum OWM Curre He sudipavo             |                    |
| Показатели рейтикга маршрутов                                          | 76109 Точка росы                                        | (2/1522) Mereocrawum OWM with Forecast, Mereocrawum OWM Curre v He sudipavo           |                    |
| Показатели рейтичта остановочных пунктов                               | 76110 Видимость                                         | (2/1522) Mereocrawyee OWM with Forecast, Mereocrawyee OWM Curre v He ewőpawo          |                    |
| Показатели рейтинга транспортных средств                               | 76111 Ougsalewak tewnepatypa                            | (2/1522) Mereocraware OWM with Forecast, Mereocraware OWM Curre                       |                    |
| 4 Temu anxet (dopnu)                                                   | 76112 Bocksg                                            | (2/1522) Mereocrawawi OWM with Forecast, Mereocrawawi OWM Curre He surfigavo          |                    |
| ВиВС · Модуль внешних и внутренних сервисов (8)                        | 76113 Jakar                                             | (2/1522) Mereocrawum OWM Current Weather, Mereocrawum OWM wit v He surfipavio         |                    |
| Типы драйверов                                                         | 76114 Порывы ветра                                      | (2/1522) Mereocrawum OWM Current Weather, Mereocrawum OWM wit                         |                    |
| 2 Типы устройств                                                       | 76115 Погодные условия                                  | (2/1522) Mereocrawawi OWM Current Weather, Mereocrawawi OWM wit                       |                    |
| з Типы сенсоров                                                        | 76116 Облачность                                        | (2/1522) Mereocrawawi OWM Current Weather, Mereocrawawi OWM wit                       |                    |
| Типы событий устройств                                                 | 76117 Donygennuk UV wygenc                              | (2/1522) Mereocrawavi OWM Current Weather, Mereocrawave OWM wit                       |                    |
| 1 Подсистема метеомониторинга Трасохом                                 | 76118 Вероятность осадков                               | 0/1522) Mereocrawawi OWM Current Weather, Mereocrawawi OWM wit                        |                    |
| 2 Подсистема метеомониторинга МарсМониторинг                           | <ul> <li>Мониторинг транспортных потоков (3)</li> </ul> |                                                                                       |                    |
| 3 Подсистема метеомониторинга Восток-М                                 | 76201 Konwecteo TC                                      | (2/1522) Канал Азимут, Направление движения TrafficData - Не выбрано                  |                    |
| Подсистема видеонабликодения Макроскоп                                 | 76202 Скорость транспортных средств                     | (2/1522) Канал Азимут, Направление движения TrafficData v Не выбрано                  |                    |
| Cincremenue (10)                                                       | 76203 Задержка транспортных средств                     | He sufgavo v He sufgavo                                                               |                    |
| 11 Административные территории                                         | <ul> <li>Kprdw(1)</li> </ul>                            |                                                                                       |                    |
| 12 Икрика                                                              | 76401 Уровень освещённости                              | (3/1522) Кулон, Светильник, Участок освещения — Не выбрано                            |                    |
| 13 Типы справочников                                                   | v (t)                                                   |                                                                                       |                    |

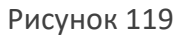

Справочник «Типы сенсоров» (см. Рисунок 119) содержит перечень типов сенсоров.

Чтобы добавить новый тип сенсора:

- 1 Кликните левой кнопкой мыши по кнопке «Добавить», расположенной над таблицей. В таблице отобразится новая строка.
- 2 Дважды щелкните по ячейке таблицы, чтобы внести значение.
- 3 Заполните значения и нажмите кнопку «Сохранить», расположенную над таблицей. Изменения сохранены.

Чтобы настроить атрибутивную модель для типа сенсоров:

- Выделите строку таблицы. В правой части экрана отобразится окно настройки атрибутивной модели объекта, сверху – добавленные наборы атрибутов, снизу – перечень доступных наборов.
- 2 Чтобы добавить набор атрибутов объекту, выберите набор в нижней части окна и нажмите кнопку «Добавить», расположенную слева от поля «Имя». / Чтобы удалить набор из перечня добавленных, выберите набор в верхней части окна и нажмите кнопку «Удалить», расположенную слева от поля «Имя».
- 3 Нажмите кнопку «Сохранить», расположенную вверху окна. Изменения сохранены.

Чтобы отредактировать тип сенсора:

1 Дважды щелкните по ячейке таблицы и внесите изменения.

- 2 Нажмите кнопку «Сохранить», расположенную над таблицей. На экране отобразилось окно запроса подтверждения.
- 3 Подтвердите намерение. Изменения сохранены.

Чтобы удалить тип сенсора:

- 1 Выделите строку таблицы. Нажмите кнопку «Удалить», расположенную над таблицей. На экране отобразилось окно запроса подтверждения.
- 2 Подтвердите намерение. Тип сенсора удален.

## 6.6.7 Типы событий устройств

| Трансфлоу = Параметры • Справочники • Титы                                                                                                    | событий устройств         |                                       |                                                         |                                | 12:08 28:04:2025 | s 🔶          |
|----------------------------------------------------------------------------------------------------|---------------------------|---------------------------------------|---------------------------------------------------------|--------------------------------|------------------|--------------|
| айти                                                                                                    | Найти                     |                                       | + 0 2 D *                                               | ј Детальная информация         |                  |              |
| Haseanne                                                                                                    |                           | bhur 🛞                                |                                                         |                                |                  |              |
| <ul> <li>УДР - Управления дорожными работами (12)</li> </ul>                                                                                                    |                           | Mass                                  | Тилы родительской сущности                              | Титы дочерней сущности         | Law .            | er (eufop)   |
| 8 Расчетные показатели по мероприятили и контрактан                                                                                                    | <ul> <li>Mereo</li> </ul> | нониторинг (33)                       |                                                         |                                |                  |              |
| 9 Типы доражной техники                                                                                                    | 78101                     | Данные о погоде                       | (2/1522) Meteocranuum OWM Current Weather, Meteocranuum | - Не выбрано                   | *                | Не задано    |
| 0 Виды дотолнительного оборудования ТС                                                                                                    | 78111                     | Прогноз погоды на текущий час         | (1/1522) Meteoctanues OWM with Forecast                 | <ul> <li>Не выбрано</li> </ul> |                  | He Malero    |
| <ol> <li>Виды транотортных инаидентов</li> </ol>                                                                                                    | 78112                     | Nacoeolii riporwos norogui 2 vaca     | (1/1522) Meteoctaнция OWM with Forecast                 | - Не выбрано                   | *                | Не задано    |
| г Професони                                                                                                    | 78113                     | Nacoeolii nporwos norogui 3 vaca      | (1/1522) Meteocramum OWM with Forecast                  | - Невыбрано                    |                  | He salar-o   |
| <ul> <li>FINC - Teoximologomauronman circtema (2)</li> </ul>                                                                                                    | 78114                     | Nacosoli nponikos norogui 4 kaca      | (1/1522) Meteocramum OWM with Forecast                  | <ul> <li>Не выбрано</li> </ul> | *                | Не задано    |
| Типы пространственных объектов                                                                                                    | 78115                     | Nacoeok nporwos norogui 5 vacoe       | (1/1522) Meteoctanian OWM with Forecast                 | - Невыбрано                    |                  | Не задано    |
| 2 Twitte recook                                                                                                    | 78116                     | Nacoeolii nporwozi norogui 6 vacoe    | (1/1522) Meteocramum OWM with Forecast                  | - Не выбрано                   | *                | Не задано    |
| <ul> <li>РНИС - Региональная навигационная информация система (1)</li> </ul>                                                                                                    | 78117                     | Часовой прогноз погоды 7 часов        | (1/1522) Meteocrawum OWM with Forecast                  | - Не выбрано                   | *                | He Midano    |
| 6 Профессии                                                                                                    | 78118                     | Nacaeoù nporwos norogu 8 vacee        | (1/1522) Meteoctanupsi OWM with Forecast                | <ul> <li>Не выбрано</li> </ul> | *                | Не задано    |
| Портал - Подсистема интерактивного взаимодействия с пользователями (4)                                                                                                    | 78119                     | Nacoeolii nporwos norogui 9 vacoe     | (1/1522) Meteoctanuel OWM with Forecast                 | - Не выбрано                   | *                | Не задано    |
| 01 Показатели рейтинга маршрутов                                                                                                    | 78120                     | Nacoeok nporwos norogu 10 vacoe       | (1/1522) Meteocranuum OWM with Forecast                 | - Не выбрано                   | Ψ                | Не задано    |
| 02 Показатели рейтинга остановочных пунктов                                                                                                    | 78121                     | Hacoeoù nporwos norogui 11 vacoe      | (1/1522) Meteoctaware OWM with Forecast                 | <ul> <li>Не выбрано</li> </ul> |                  | He Makero    |
| 0) Показатели рейтинга транспортных кредств                                                                                                    | 78122                     | Nacoeoki nporwosi norogui 12 vacoe    | (1/1522) Meteoctanuum OWM with Forecast                 | <ul> <li>Не выбрано</li> </ul> | *                | Не задано    |
| 04 Типы анкет (формы)                                                                                                    | 78123                     | Nacoeok nporwos norodau 13 vacoe      | (1/1522) Meteoctanuel OWM with Forecast                 | - Не выбрано                   |                  | He sadawo    |
| <ul> <li>ВиВС - Модуль внешних и внутренних сервисов (8)</li> </ul>                                                                                                    | 78124                     | Часовой прогноз погоды 14 часов       | (1/1522) Meteoctanuell OWM with Forecast                | - Не выбрано                   | *                | Не задано    |
| 01 Титы драйверов                                                                                                    | 78125                     | Nacoeoù nporwos norogu 15 vacoe       | (1/1522) Meteoctaware OWM with Forecast                 | - Не выбрано                   |                  | Не задано    |
| 02 Типы устройств                                                                                                    | 78126                     | Nacoeoki nporwozi norogui 16 vacoe    | (1/1522) Meteoctanuel OWM with Forecast                 | - Не выбрано                   | *                | Не задано    |
| 03 Типы сансоров                                                                                                    | 78127                     | Nacoeolii nporwos norogui 17 vacoe    | (1/1522) Meteocrawum OWM with Forecast                  | - Не выбрано                   |                  | He sadawo    |
| 04 Типы событий устройств                                                                                                    | 78128                     | Часовой пропноз погоды 18 часов       | (1/1522) Meteoctawawa OWM with Forecast                 | <ul> <li>Не выбрано</li> </ul> | *                | Не задано    |
| 11 Подсистема метеомониторинга Трасоком                                                                                                    | 78129                     | Часовой протися погоды 19 часов       | (3/1522) Meteocranum OWM with Forecast                  | - Невыбрано                    | *                | Не задано    |
| 12 Подсистема метеомониторинга МарсМониторинг                                                                                                    | 78130                     | Nacoeolii nporwos norogui 20 vacoe    | (1/1522) Meteocramum OWM with Forecast                  | <ul> <li>Не выбрано</li> </ul> | *                | Не задано    |
| 13 Подсистема метеомониторинга Восток М                                                                                                    | 78131                     | Часовой прогноз погоды 21 часа        | (1/1522) Meteocranupus OWM with Forecast                | - Невыбрано                    |                  | Не задано    |
| 21 Подсистема видеонабликадения Макроскоп                                                                                                    | 78132                     | Nacoeolii nporwos norogui 22 vaca     | (1/1522) Meteoctanuari OWM with Forecast                | - Не выбрано                   | *                | Не задано    |
| GACTEMHUR (10)                                                                                                    | 78133                     | Nacosok nporwos norogu 23 vaca        | (1/1522) Meteocramum OWM with Forecast                  | - Невыбрано                    |                  | Не задано    |
| 001 Административные территории                                                                                                    | 78134                     | Nacosoli nporwos norogui 24 vaca      | (1/1522) Meteocrawum OWM with Forecast                  | <ul> <li>Не выбрано</li> </ul> | *                | Не задано    |
| 002 Иконки                                                                                                    | 78150                     | Прогноз погоды на текущие сутки       | (1/1522) Meteoctanium OWM with Forecast                 | - Невыбрано                    |                  | Не задано    |
| 003 Типы справочников                                                                                                    | 78151                     | Часовой прогноз погоды на 2 сутки     | (1/1522) Meteocramum OWM with Forecast                  | - Не выбрано                   | *                | Не задано    |
| 054 Officer or content content of the content of the content of th | 70107                     | Harrand and an analysis of a strength | (1/1522) Metaocraw (NeM with Forecast                   | - Ne suficience                |                  | Mar has seen |

## Рисунок 120

Справочник «Типы событий устройств» (см. Рисунок 120) содержит перечень типов событий устройств.

Чтобы добавить новый тип события устройств:

- 1 Кликните левой кнопкой мыши по кнопке «Добавить», расположенной над таблицей. В таблице отобразится новая строка.
- 2 Дважды щелкните по ячейке таблицы, чтобы внести значение.
- 3 Заполните значения и нажмите кнопку «Сохранить», расположенную над таблицей. Изменения сохранены.

Чтобы настроить атрибутивную модель для типа событий устройств:

- Выделите строку таблицы. В правой части экрана отобразится окно настройки атрибутивной модели объекта, сверху – добавленные наборы атрибутов, снизу – перечень доступных наборов.
- 2 Чтобы добавить набор атрибутов объекту, выберите набор в нижней части окна и нажмите кнопку «Добавить», расположенную слева от поля «Имя». / Чтобы удалить набор из перечня добавленных, выберите набор в верхней части окна и нажмите кнопку «Удалить», расположенную слева от поля «Имя».

3 Нажмите кнопку «Сохранить», расположенную вверху окна. Изменения сохранены.

Чтобы отредактировать тип события устройств:

- 1 Дважды щелкните по ячейке таблицы и внесите изменения.
- 2 Нажмите кнопку «Сохранить», расположенную над таблицей. На экране отобразилось окно запроса подтверждения.
- 3 Подтвердите намерение. Изменения сохранены.

Чтобы удалить тип события устройств:

- 1 Выделите строку таблицы. Нажмите кнопку «Удалить», расположенную над таблицей. На экране отобразилось окно запроса подтверждения.
- 2 Подтвердите намерение. Тип события удален.

#### 6.6.8 Типы драйверов

| Трансфлоу = Параметры • Справочники • Тить                                                 | і драйверов                |                                                                                                    |                                                               |                                 | 12:08 28:04:2025 Q | 7 |
|--------------------------------------------------------------------------------------------|----------------------------|----------------------------------------------------------------------------------------------------|---------------------------------------------------------------|---------------------------------|--------------------|---|
| Найти                                                                                      | Найти                      |                                                                                                    | + t) th 🔁 坐 🗊 Acrae                                           | ыная информация                 |                    |   |
| # Hassaure                                                                                 | 8 = 1                      | anna 🐵                                                                                                    |                                                               |                                 |                    |   |
| <ul> <li>УДР - Управления дорожными работами (12)</li> </ul>                               |                            | Mass                                                                                                    | Тилы родительской сущности                                    | Тилы дочерней сущности          |                    |   |
| 48 Pacietteue novalanene no ienonneittette e scentzertaet                                  | V Verser                   | rature and another (1)                                                                                                    |                                                               |                                 |                    |   |
| 49 Temu annuauté texases                                                                   | 72004                      | Vussarramund modern Kafka                                                                                                    | He sufficient                                                 | <ul> <li>Headcast</li> </ul>    |                    |   |
| 10 Batu concurrence of countainers TC                                                      | v Conak                    | The second second secon |                                                               |                                 |                    |   |
| 51 Batty macroomers exercise                                                               | 77062                      | Andrea and spontance characterized between                                                                                                    | Via audioaun                                                  | - Headown                       |                    |   |
| 12 Dedecow                                                                                 | v Meteor                   | desettioner (1)                                                                                                    |                                                               |                                 |                    |   |
| <ul> <li>ГИС - Геоннформационная система (2)</li> </ul>                                    | 77101                      | OpenWeatherHap                                                                                                    | Не выбоано                                                    | <ul> <li>He sufpairo</li> </ul> |                    |   |
| 81 Типы пространственных объектов                                                          | v Moverto                  | ринг транспортных потоков (4)                                                                                                    |                                                               |                                 |                    |   |
| 82 Tamu recoox                                                                             | 77201                      | Azimuth                                                                                                    | (3/1522) Группа Азимут, Объект Азинут, Канал Азимут           | <ul> <li>He sufgavo</li> </ul>  |                    |   |
| <ul> <li>РНИС - Репиональная навигационная информация система (1)</li> </ul>               | 77262                      | Sokol                                                                                                    | (3/1522) Oflweyt Coxon, Kownnext Coxon, faynna (xawepa) Coxon | <ul> <li>He sufpano</li> </ul>  |                    |   |
| 16 Roodecow                                                                                | 77203                      | Datawettay TD (rootawar KK8)                                                                                                    | He sufateo                                                    | <ul> <li>He sufparo</li> </ul>  |                    |   |
| <ul> <li>Портал - Подсистема интерактивного взаимодействия с пользователями (4)</li> </ul> | 77204                      | Krechet/TP                                                                                                    | Не выбрано                                                    | <ul> <li>Не выбрано</li> </ul>  |                    |   |
| 101 Показатели рейтинга маршрутов                                                          | ~ 8KC                      |                                                                                                    |                                                               |                                 |                    |   |
| 102 Показатели рейтинга остановочных лунктов                                               | 77205                      | Драйвер ВГК (Ангелы ИТ)                                                                                                    | Не выбрано                                                    | <ul> <li>Не выбрано</li> </ul>  |                    |   |
| 103 Показатели рейтинга транопортных средств                                               | <ul> <li>Парков</li> </ul> | ue(1)                                                                                                    |                                                               |                                 |                    |   |
| 104 Tertai anxet (dopma)                                                                   | 77206                      | Драйвер платных парковок (Ангелы ИТ)                                                                                                    | Невибрано                                                     | <ul> <li>He sufpano</li> </ul>  |                    |   |
| <ul> <li>ВиВС - Модуль внешних и внутренних сервисов (8)</li> </ul>                        | v Kynowij                  | 0                                                                                                    |                                                               |                                 |                    |   |
| 901 Типы драйверов                                                                         | 77207                      | Драйвер ACHHO Kynow (Quion)                                                                                                    | (1/1522) Участок освещения                                    | <ul> <li>Не выбрано</li> </ul>  |                    |   |
| 102 Типы устройств                                                                         |                            |                                                                                                    |                                                               |                                 |                    |   |
| 903 Типы озноров                                                                           |                            |                                                                                                    |                                                               |                                 |                    |   |
| 904 Типы событий устройств                                                                 |                            |                                                                                                    |                                                               |                                 |                    |   |
| 911 Подсистема метеомониторинга Трасоком                                                   |                            |                                                                                                    |                                                               |                                 |                    |   |
| 912 Подсистема метеомониторинга МарсМониторинг                                             |                            |                                                                                                    |                                                               |                                 |                    |   |
| 913 Подсистема метеомониторинга Восток-М                                                   |                            |                                                                                                    |                                                               |                                 |                    |   |
| 921 Падсистема видеонабликодения Макроскоп                                                 |                            |                                                                                                    |                                                               |                                 |                    |   |
| <ul> <li>Gratewoode (10)</li> </ul>                                                        |                            |                                                                                                    |                                                               |                                 |                    |   |
| 1001 Адининстративные территории                                                           |                            |                                                                                                    |                                                               |                                 |                    |   |
| 1012 Иконки                                                                                |                            |                                                                                                    |                                                               |                                 |                    |   |
| 1003 Тилы справочников                                                                     |                            |                                                                                                    |                                                               |                                 |                    |   |
| 1004 Offsexthy sweepcaturoro croatowinka                                                   |                            |                                                                                                    |                                                               |                                 |                    |   |

Рисунок 121

Справочник «Типы драйверов» (см. Рисунок 121) содержит перечень типов драйверов.

Чтобы добавить новый тип драйвера:

- 1 Кликните левой кнопкой мыши по кнопке «Добавить», расположенной над таблицей. В таблице отобразится новая строка.
- 2 Дважды щелкните по ячейке таблицы, чтобы внести значение.
- 3 Заполните значения и нажмите кнопку «Сохранить», расположенную над таблицей. Изменения сохранены.

Чтобы настроить атрибутивную модель для типа драйверов:

- Выделите строку таблицы. В правой части экрана отобразится окно настройки атрибутивной модели объекта, сверху – добавленные наборы атрибутов, снизу – перечень доступных наборов.
- Чтобы добавить набор атрибутов объекту, выберите набор в нижней части окна и нажмите кнопку «Добавить», расположенную слева от поля «Имя». / Чтобы удалить набор из перечня добавленных, выберите набор в верхней части окна и нажмите кнопку «Удалить», расположенную слева от поля «Имя».
- 3 Нажмите кнопку «Сохранить», расположенную вверху окна. Изменения сохранены.

Чтобы отредактировать тип драйвера:

- 1 Дважды щелкните по ячейке таблицы и внесите изменения.
- 2 Нажмите кнопку «Сохранить», расположенную над таблицей. На экране отобразилось окно запроса подтверждения.
- 3 Подтвердите намерение. Изменения сохранены.

Чтобы удалить тип драйвера:

- 1 Выделите строку таблицы. Нажмите кнопку «Удалить», расположенную над таблицей. На экране отобразилось окно запроса подтверждения.
- 2 Подтвердите намерение. Тип драйвера удален.

#### 6.6.9 Типы организаций

Справочник «Типы организаций» содержит перечень типов организаций, применяемых в работах (см. Рисунок 122).

| Параметры • Справочники • Типы                                                             | организаций                             |                                | 12:09 28:04:2025 Q |
|--------------------------------------------------------------------------------------------|-----------------------------------------|--------------------------------|--------------------|
| Найти                                                                                      | Найти                                   | + 🖞 🙄 🛃 🖪 Arraness sudopressus |                    |
| # Hassaure                                                                                 | Перетаците сода стоябщи для группировки |                                |                    |
| ГИС - Геоннформационная система (2)                                                        | H T Has                                 |                                |                    |
| 81 Типы пространственных объектов                                                          | 6001 MOTB                               |                                |                    |
| 82 Twhereosow                                                                              | 6002 Подрядчики                         |                                |                    |
| У РНИС - Региональная навитационная информация система (1)                                 | 6003 Подведонственные учреждения        |                                |                    |
| 96 Rodecow                                                                                 | 1000595 Appenmectpaque MD               |                                |                    |
| <ul> <li>Портал - Подсистема интерактивного взаимодействия с пользователями (4)</li> </ul> |                                         |                                |                    |
| 101 Показатели сейтента масшритов                                                          |                                         |                                |                    |
| 102 Показатели рейтикга остановочных приктов                                               |                                         |                                |                    |
| 103 Rokasterie pełtwira tpałichopriews opeorte                                             |                                         |                                |                    |
| 104 Temu awart (dopmu)                                                                     |                                         |                                |                    |
| <ul> <li>ВиВС - Модуль вняшних и внутренних серенсов (8)</li> </ul>                        |                                         |                                |                    |
| 901 Temu znakezpos                                                                         |                                         |                                |                    |
| 902 Temu ycrpołcze                                                                         |                                         |                                |                    |
| 903 Тилы сенсоров                                                                          |                                         |                                |                    |
| 904 Типы событий устройств                                                                 |                                         |                                |                    |
| 911 Подсистема метеомониторинга Трасохом                                                   |                                         |                                |                    |
| 912 Подсистема метеомониторинга МарсМониторинг                                             |                                         |                                |                    |
| 913 Подсистема метеомониторинга Востон М                                                   |                                         |                                |                    |
| 921 Подсистема видеонабликодения Макроскоп                                                 |                                         |                                |                    |
| <ul> <li>Gettereise (10)</li> </ul>                                                        |                                         |                                |                    |
| 1001 Административные территории                                                           |                                         |                                |                    |
| 1002 Иконки                                                                                |                                         |                                |                    |
| 1003 Tema crpaeo-weekbe                                                                    |                                         |                                |                    |
| 1004 Объекты универсального стравочника                                                    |                                         |                                |                    |
| 1005 Hadiopularpedynoe                                                                     |                                         |                                |                    |
| 1006 Tertai opravisaujek                                                                   |                                         |                                |                    |
| 1007 Oprawsaujee                                                                           |                                         |                                |                    |
| 1008 АСОП. Типы транзакций по оплате проезда                                               |                                         |                                |                    |
| 1009 ACOR. Terus Interexeux kapt                                                           |                                         |                                |                    |
| 1010 Типы файлов электоонного аскива                                                       |                                         |                                |                    |

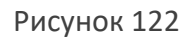

Чтобы добавить новый тип организации:

1 Кликните левой кнопкой мыши по кнопке «Добавить», расположенной над таблицей. В таблице отобразится новая строка.

- 2 Дважды щелкните по ячейке таблицы, чтобы внести значение.
- 3 Заполните значения и нажмите кнопку «Сохранить», расположенную над таблицей. Изменения сохранены.

Чтобы настроить атрибутивную модель для типа организаций:

- Выделите строку таблицы и нажмите кнопку «Детальная информация». В правой части экрана отобразится окно настройки атрибутивной модели объекта, сверху – добавленные наборы атрибутов, снизу – перечень доступных наборов.
- Чтобы добавить набор атрибутов объекту, выберите набор в нижней части окна и нажмите кнопку «Добавить», расположенную слева от поля «Имя». / Чтобы удалить набор из перечня добавленных, выберите набор в верхней части окна и нажмите кнопку «Удалить», расположенную слева от поля «Имя».
- 3 Нажмите кнопку «Сохранить», расположенную вверху окна. Изменения сохранены.

Чтобы отредактировать тип организации:

- 1 Дважды щелкните по ячейке таблицы и внесите изменения.
- 2 Нажмите кнопку «Сохранить», расположенную над таблицей. На экране отобразилось окно запроса подтверждения.
- 3 Подтвердите намерение. Изменения сохранены.

Чтобы удалить тип организации:

- 1 Выделите строку таблицы. Нажмите кнопку «Удалить», расположенную над таблицей. На экране отобразилось окно запроса подтверждения.
- 2 Подтвердите намерение. Тип организации удален.

## 6.6.10 Организации

Справочник «Организации» содержит перечень Организаций (см. Рисунок 123).

| Трансфлоу = Параметры • Стравочники •                     | Организации                                            |                              | 12:19      | 28.04.2025 Q |
|-----------------------------------------------------------|--------------------------------------------------------|------------------------------|------------|--------------|
| йти                                                       | Найти + 🛪 🕄                                            | : 🕑 🗶 🗊 Детальная меформация |            |              |
| Hassasse                                                  | Перетаците сода стоябща для прутпировки                |                              |            |              |
| УДР - Управления дорожными работами (12)                  | H T Has                                                | Тип организации              | Закатовк   | Исполнитель  |
| ГИС - Гесинформационная система (2)                       | 0 HE 3352HD                                            | H# 33,52H0                   | • 0        |              |
| Типы пространственных объектов                            | 100 Министерство транспорта Перикокото края            | 810N                         | · 🖸        |              |
| Типы геозон                                               | 101 ООО "Тестовый подрядчик"                           | Rogpitgweek                  | • 0        |              |
| Р199С - Региональная навигационная информация система (3) | 102 ΦKV Улрдор "Холмогоры"                             | Bragenwaw gopor              | *          |              |
| Профессии                                                 | 103 ØKV Vtggop "Tlpexamue"                             | Владельны дорог              | • •        |              |
| 9Cx8C(2)                                                  | 104 АМО "Савинское сельское поселение"                 | Binagenwaw gopor             | × 🖬        |              |
| Типы инцидентов                                           | 105 Аднинистрация Пальниковского сельского поселения   | Владяльцы дорог              | - 0        |              |
| Типы операций по обработке инцидентов                     | 106 АМО "Двуреченское сельское поселение"              | Владельцы дорог              | · 🖸        |              |
| ВиВС - Модуль внешних и внутренних сервисов (8)           | 107 АМО "Лобановское сельское поселение"               | Bragenwaw gopor              | - 0        |              |
| Типы драйверов                                            | 108 AMO "Cuintervoice censorce nocenerive"             | Bragenwaw gopor              | · 0        |              |
| Типы устройств                                            | 109 Адиничестрация Добрянского городского округа       | Владельцы дорог              | - 0        |              |
| Тилы сенсоров                                             | 110 Адикинстрация города Перния                        | Bragenwaw gopor              | × 🖸        |              |
| Типы событий устройств                                    | 111 Аднинистрация Перинского муниципального района     | Bragernwaw gopor             | - 🖸        | •            |
| Подсистема метеомониторинга Трасоком                      | 112 Адничністрация города Красноканска                 | Владяльны дорог              | · 🖸        | •            |
| Подсистема метеомониторинга МарсМониторинг                | 113 Адничністрация Кукуштанского сельского поселения   | Владельшы дорог              | - 0        | 2            |
| Подсистема метеомониторинга Восток-М                      | 114 Аднинистрация Платошинского сельского поселения    | Bragenwaw gopor              | · 🖸        | •            |
| Подсистема видеонабликодения Макроскоп                    | 115 Аднинистрация Гамовского сельского поселения       | Владельцы дорог              | - 0        |              |
| Gactemoue (11)                                            | 116 AMO "Юговское сельское поселение"                  | Владельцы дорог              | · 🖸        | •            |
| 1 Административные территории                             | 117 AMO "Oponoecce cenuicoe nocenewie"                 | Bragerwaw gopor              | · 🖸        | 2            |
| 2 Икрика                                                  | 118 Аднинистрация Кондратовского сельского поселения   | Владяльцы дорог              | × 🖸        | •            |
| 13 Типы оправочников                                      | 119 Адиничестрация Юго Канского сельского поселения    | Владельны дорог              | - <b>D</b> | •            |
| 4 Oбъекты универсального справочника                      | 120 Аднинистрация Култаевского сельского поселения     | Владельцы дорог              | · 0        | •            |
| 5 Hatiopu arpetyroa                                       | 121 Адиниистрация Бершетского сельского поселения      | Binagerhwaw gopor            | - 🖸        | •            |
| 6 Типы организаций                                        | 122 Адининстрация Красноканского городского округа     | Владельнам дорог             | · 🖸        | <b>2</b>     |
| 17 Oprawsaum                                              | 123 DKF «ЦБДД Пермского края»                          | Подведонственные учреждения  | - 🖸        | <b>2</b>     |
| ACOT. Tenu tpakakuek no onnate ripoetaja                  | 125 TAO POCTE/REXOM                                    | Подрядчики                   | • 0        | <b>2</b>     |
| 9 АСОП. Типы платежных карт                               | 126 КГБУ "Управление автомобильных дорог и транспорта" | Подведонственные учреждения  | - 🖸        |              |
| 0 Типы файлов электронного архива                         | 128 000 0K XWMC/1EL(CTPOR                              | Подрядчики                   | •          | 2            |

Рисунок 123

Чтобы добавить новую организацию:

- 1 Кликните левой кнопкой мыши по кнопке «Добавить», расположенной над таблицей. В таблице отобразится новая строка.
- 2 Дважды щелкните по ячейке таблицы, чтобы внести значение.
- 3 Заполните значения и нажмите кнопку «Сохранить», расположенную над таблицей. Изменения сохранены.

Чтобы указать параметры организации:

- 1 Выделите строку таблицы. В правой части экрана отобразится настройки параметров организации.
- 2 Заполните поля формы и нажмите кнопку «Сохранить», расположенную вверху окна. На экране отобразилось окно запроса подтверждения.
- 3 Подтвердите намерение. Изменения сохранены.

Чтобы настроить атрибутивную модель для организации:

- 1 Выделите строку таблицы. В правой части экрана отобразится окно настройки атрибутивной модели объекта, сверху добавленные наборы атрибутов, снизу перечень доступных наборов.
- Чтобы добавить набор атрибутов объекту, выберите набор в нижней части окна и нажмите кнопку «Добавить», расположенную слева от поля «Имя». / Чтобы удалить набор из перечня добавленных, выберите набор в верхней части окна и нажмите кнопку «Удалить», расположенную слева от поля «Имя».
- 3 Нажмите кнопку «Сохранить», расположенную вверху окна. Изменения сохранены.

Чтобы отредактировать параметры организации:

- 1 Дважды щелкните по ячейке таблицы и внесите изменения.
- 2 Нажмите кнопку «Сохранить», расположенную над таблицей. На экране отобразилось окно запроса подтверждения.
- 3 Подтвердите намерение. Изменения сохранены.

Чтобы удалить организацию:

- 1 Выделите строку таблицы. Нажмите кнопку «Удалить», расположенную над таблицей. На экране отобразилось окно запроса подтверждения.
- 2 Подтвердите намерение. Организация удалена.

# 7 ЦИФРОВОЙ ДВОЙНИК

## 7.1 Цифровой двойник. Карта

«Цифровой двойник» представляет собой высокоточную цифровую модель города / субъекта с данными по организации дорожного движения, объектам транспортной инфраструктуры, проектам организации дорожного движения и другими данными, связанными с транспортной составляющей города / субъекта.

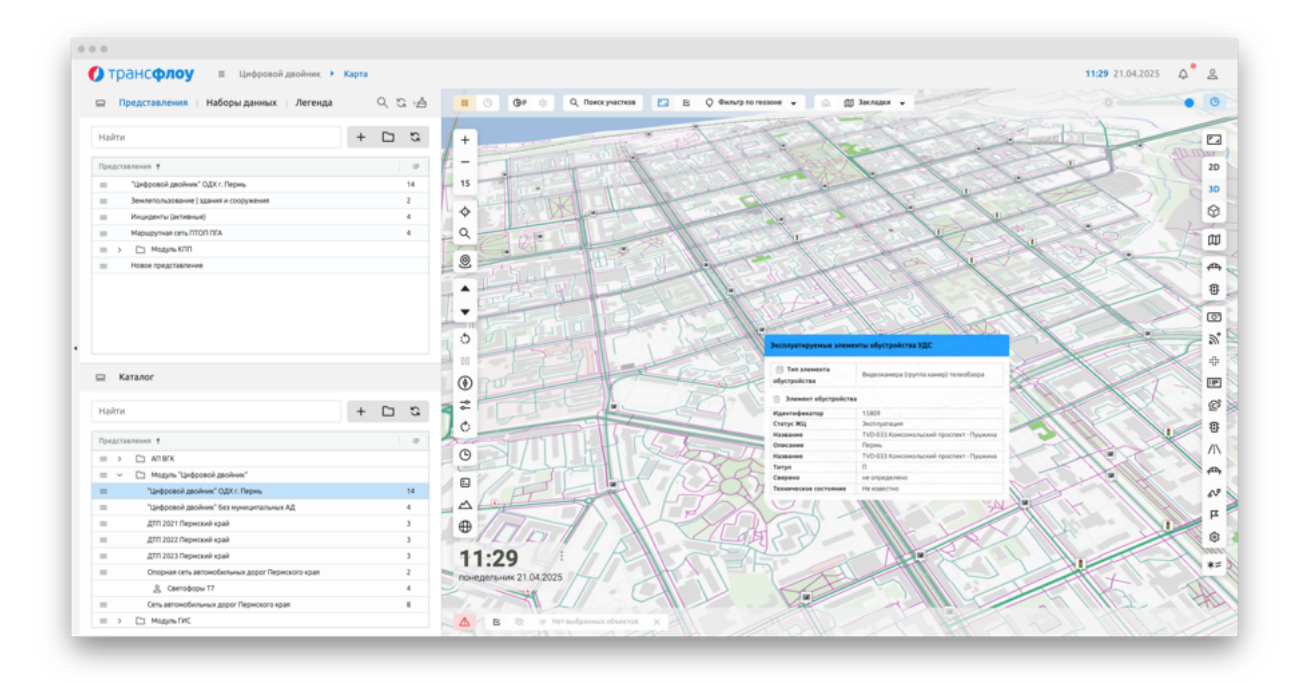

## Рисунок 124

В левой верхней части экрана отображается перечень наборов данных для настройки пользователем (см. Рисунок 124), в нижней — преднастроенный администратором. Для конкретного набора данных справа от его наименования отображается его условное обозначение на карте.

Элементы управления отображением на карте:

രി

'⊇\_t

4

Камеры телеобзора – включает / отключает отображение маркеров камер телеобзора на карте

Комплексы ДТ – включает / отключает отображение комплексов ДТ на карте

Пересечения дорог – позволяет отобразить пересечения дорог

Табло отображения информации – включает / отключает ∏≣ отображение маркеров объектов ДТИ И ЗПИ на карте Автономные дорожные метеостанции – включает / отключает Ô отображение маркеров метеостанций Элементы обустройства УДС – включает / отключает отображение 皍 маркеров объектов УДС на карте Дороги рядом – позволяет выбрать отображаемые на карте /i\ дороги, находящиеся рядом. Искусственные сооружения – включает / отключает отображение искусственных сооружений на карте Отображение маршрутов / дорог – включает / отключает N отображение трасс маршрутов и дорог Отображение остановочных пунктов – включает / отключает Ы отображение маркеров остановочных пунктов маршрутной сети Настройки отображения – настройки отображения неактивных ങ ТСОДД, включение / отключение кластеризации ТСОДД, включение / отключение проверки активности ТСОДД 2D Переключение между 2D, 3D и векторным режимом отображения 3D карты 60 Слои подложки – выбор варианта отображения карты / выбор Ш варианта цветовой схемы для векторной картографической

подложки

118

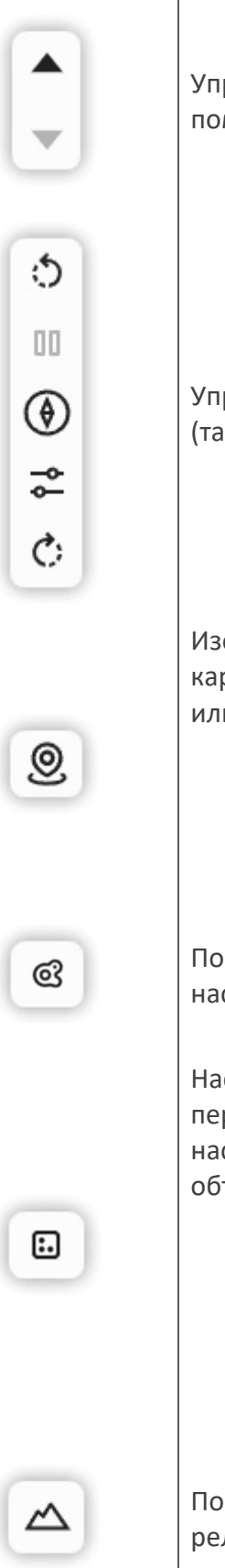

Управление наклоном карты (также может быть выполнено с помощью клавиш R и F)

Управление автоматическим разворотом карты в режиме 3D (также может быть выполнено с помощью клавиш Q и E)

Изохрона – позволяет отобразить изохрону от выбранной точки на карте с учетом типа изохроны (автомобиль, велосипед, пешком или автобус) и типа значения (время в минутах или километры):

| Гип изохроны |   | Тип значения |   | Значение |   |
|--------------|---|--------------|---|----------|---|
| Автомобиль   | • | Минуты       | • | 5        | ¢ |

Показать настройки отображения тепловой карты – позволяет настроить отображение тепловой карты в режиме 3D

Настройки отображения коллизии — позволяют скрывать перекрывающие друг друга объекты на карте в режиме 3D. Тонкая настройка коллизии увеличивает / уменьшает радиус отображения объектов:

| Настройки отображени                                        | ия коллизии              |   |
|-------------------------------------------------------------|--------------------------|---|
| Разрешение коллизии<br>Устранение перекрывающих д<br>режиме | аруг друга объектов в 3D |   |
|                                                             |                          | 2 |

Показать рельеф местности – включает / отключает отображение рельефа местности на карте в режиме 3D

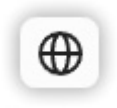

125):

Показать 3D тайлы – включает / отключает отображение 3D тайлов на карте в режиме 3D

Для режима векторной картографической подложки доступны функции (см. Рисунок

- Отображения растровой картографической подложки с выбором из перечня доступных;
- Загрузка пользовательского стиля;
- Настройка стилей;
- Скачивание стиля;
- Настройка стиля в JSON.

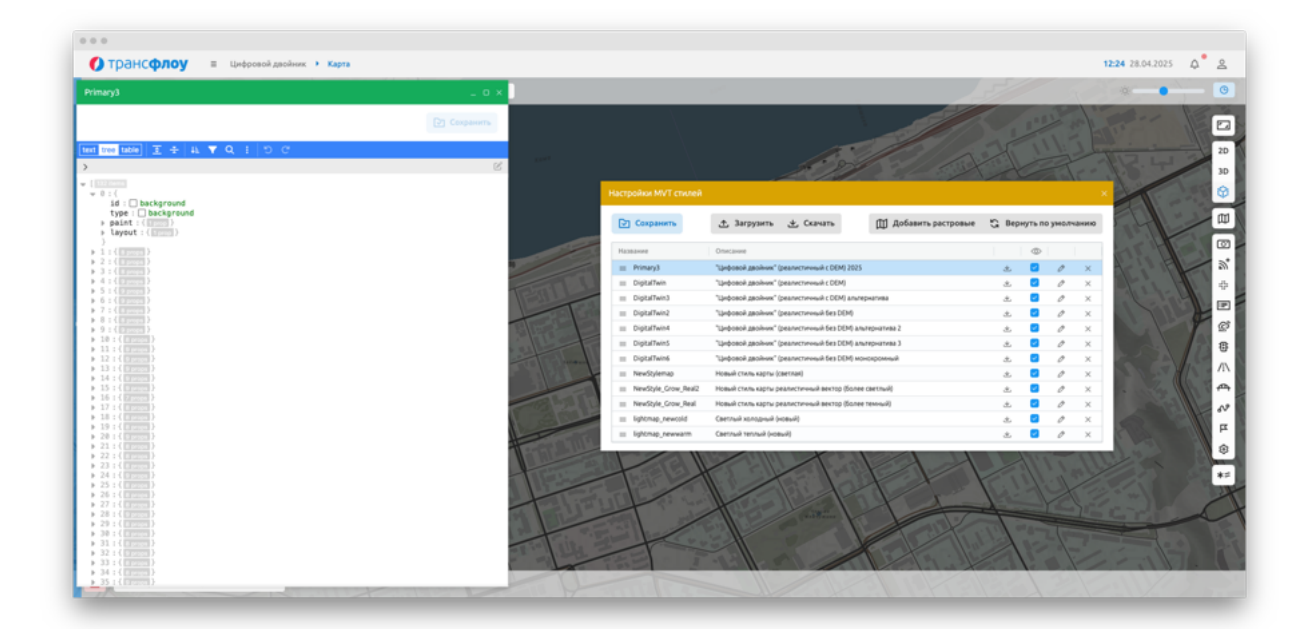

Рисунок 125

С О Фильтр по геозоне

В верхней части экрана расположены кнопки: Управления областью загрузки слоев.

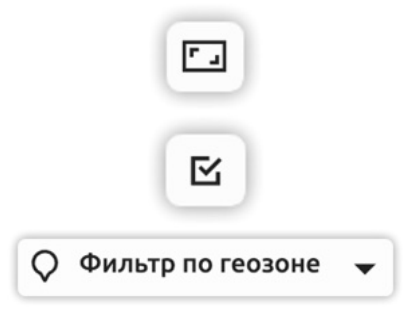

Загружать данные в границах видимой области

Загружать данные в границах выделенной области

Фильтр по геозоне — загружать данные границах выбранной геозоны

## Управление отображением даты и времени

В разделах «Цифровой двойник – Карта», «ГИС – Карта», «Операционная картина» и отчетных разделах реализован функционал тонкой настройки и отображения на карте текущих даты и времени.

Настройка отображения на карте текущих даты и времени осуществляется по кнопке «Глобальные настройки времени» в правом верхнем углу экрана (см. Рисунок 126).

| Фон           | #f2f2f2           |
|---------------|-------------------|
| Скругление    |                   |
| Время         |                   |
| Дата          | 0                 |
| Настройки вре | емени             |
| Формат        | HH:mm             |
| Часовой пояс  | UTC+3             |
| Шрифт         | Без засечек       |
| Размер        | •                 |
| Жирность      | •                 |
| Курсив        |                   |
| Цвет          | #000000           |
| Настройки дат | гы                |
| Формат        | dddd DD.MM.YYYY   |
| C             | бросить Сохранить |

Рисунок 126

## 7.1.1 Работа с наборами данных

Для конкретного набора данных справа от его наименования отображается его условное обозначение на карте (см. Рисунок 127).

Чтобы отобразить объекты набора данных «Цифрового двойника» на карте, установите «галочку» в соответствующий чек-бокс (см. Рисунок 127).

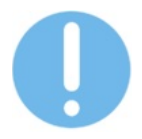

Параметры отображения объектов зависят от текущего масштаба карты и могут видоизменяться при его увеличении и уменьшении.

|        |       |      |       |        |      |                                       |   | ~ | ~  |
|--------|-------|------|-------|--------|------|---------------------------------------|---|---|----|
| Наити  |       |      |       |        |      |                                       | + |   | C. |
| Наборы | даннь | ix ↑ |       |        |      |                                       |   |   | 4  |
|        |       | 00.  | Исхо, | дные   | гис, | данные                                |   |   |    |
|        |       | 01.  | Авто  | моби   | льны | е дороги [группа слоев]               |   |   |    |
|        | ~     |      | 01.1  | I. ABT | омоб | ильные дороги по назначению           |   |   |    |
|        |       | ~    |       | 1.1.   | 1.06 | щего пользования                      |   |   |    |
|        |       |      | ~     |        | ABT  | омобильные дороги местного значения   |   |   |    |
|        |       |      |       | $\sim$ |      | Автомобильные дороги общего пользов   |   |   |    |
|        |       |      |       |        |      | ₀∿Р Оси сегментов дорог               | - | _ |    |
|        |       |      |       |        |      | ₀∿ Оси сегментов дорог (копия 12.10.2 | - |   |    |
|        |       |      |       | >      |      | Автомобильные дороги общего пользов   |   |   |    |
|        |       |      |       | >      |      | Автомобильные дороги общего пользов   |   |   |    |
|        |       |      |       | >      |      | Автомобильные дороги общего пользов   |   |   |    |

Рисунок 127

В контекстном меню набора данных, в зависимости от его характера, доступны функции (см. Рисунок 128):

- Перехода к настройкам параметров слоя/группы слоев;
- Добавления новой группы наборов данных;
- Открытия слоя/группы слоев в новой вкладке;
- Создания копии набора данных;
- Удаления набора данных;
- Добавления слоя/группы данных;
- Копирования ссылки;
- Копирования слоя в пользовательский набор из преднастроенных администратором;
- Экспорта / импорта описания слоя(ев) в/из буфера обмена;
- Экспорта / импорта описания слоя(ев) в/из файла.

| -0-<br>0 | Параметры группы                            |
|----------|---------------------------------------------|
| 6        | Скопировать ссылку                          |
| ۲.,      | Открыть в новой вкладке                     |
| +        | Скопировать группу в пользовательский набор |
|          | Добавить группу                             |
| N        | Добавить слой данных                        |
| ⇔        | Импорт/экспорт                              |
| ٢        | Создать копию                               |
| ×        | Удалить                                     |
| -        | Свернуть всё                                |
| +        | Развернуть всё                              |

Рисунок 128

Для слоя доступны следующие настройки:

- Общих параметров слоя (см. Рисунок 129);

- Параметров фильтрации и группировки (см. Рисунок 132);
- Параметров тултипа (всплывающей подсказки) (см. Рисунок 135);
- Стилей отображения слоя (см. Рисунок 137);
- Параметров изохроны (см. Рисунок 140).

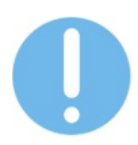

Изохрона — это область на карте, показывающая, куда можно добраться из заданной точки за определённое время, с использованием выбранного вида транспорта и с учетом дорожной ситуации.

## Настройка параметров слоя данных

К параметрам слоя относятся:

- Название;
- Описание;
- Автор и запрет изменения (есть / нет);
- Тип объекта (выбор значения из выпадающего списка);
- Фильтр по геозоне (выбор значения из выпадающего списка);
- Параметры буфера;
- Параметры кластеризации;
- Параметры пространственного пересечения;
- Параметры дополнительного слоя;
- Частота обновления данных слоя;
- Агрегирующее значение в легенде.

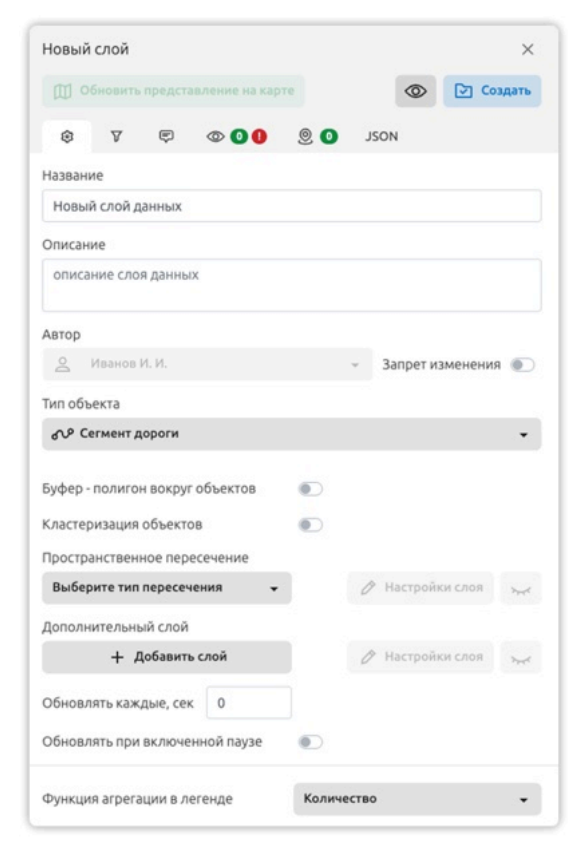

Рисунок 129

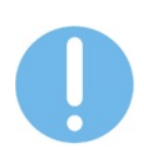

В случае применения буфера, без дополнительных настроек и слоев, на карте отображаются не сами объекты или их маркеры, а область вокруг них (см. Рисунок 130).

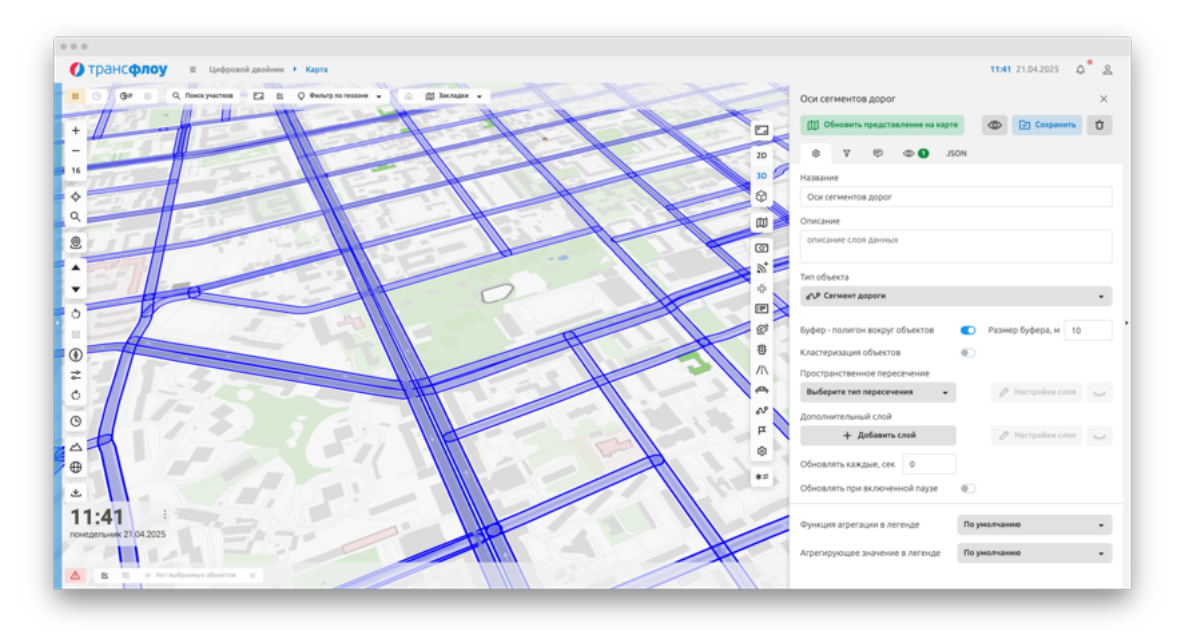

Рисунок 130

#### Настройка параметров фильтрации и группировки

В настройках параметров фильтрации отображаются связанные элементы по умолчанию. В контекстном меню связанного объекта доступно добавление дополнительных связанных объектов и объектов по идентификаторам (см. Рисунок 132).

| 🕅 Обновить представлени                                                                                                    | ие на карт        | e                                         | 0                            |   | Сохрани    | ть    | Ů               |
|----------------------------------------------------------------------------------------------------|-------------------|-------------------------------------------|------------------------------|---|------------|-------|-----------------|
| \$ 7 \$ @                                                                                                    | 0 9               | 2 0                                       | JSON                         |   |            |       |                 |
| Связанные объекты                                                                                                    |                   | <u>ا</u> (                                | Гип                          |   | Статус     |       | 10              |
| ✓ <sub>б</sub> ∿Р Сегмент дороги                                                                                                    |                   | ,                                         | іе задано                    |   | Не задано  |       |                 |
| 🕞 Тип сегмента дорого                                                                                                    | и (               |                                           |                              |   |            |       |                 |
| <ul> <li>//\ Дорога (Идентифик)</li> </ul>                                                                                                    | ато 3             |                                           | Автомобил                    | L | Эксплуатац | L     |                 |
| 🗊 Тип дороги (Ид                                                                                                    | цен               |                                           |                              |   |            |       |                 |
|                                                                                                    |                   |                                           |                              |   |            |       |                 |
| ип объекта                                                                                                    | Автомо            | бильнь                                    | е дорог                      | и |            |       | •               |
| іип объекта<br>Ідентификаторы объектов                                                                                                    | Автомо            | бильнь                                    | е дорог                      | и |            |       | •               |
| ип объекта<br>Ідентификаторы объектов<br>Статус жизненного цикла                                                                                               | Автомо            | бильнь<br>атация                          | е дорог                      | и |            |       | •               |
| Гип объекта<br>Идентификаторы объектов<br>Статус жизненного цикла<br>Фильтр по атрибутам: З                                                                    | Автомо            | бильнь<br>атация                          | е дорог                      | и | V          | Наст  | •<br>•<br>роить |
| ип объекта<br>1дентификаторы объектов<br>Статус жизненного цикла<br>Рильтр по атрибутам: 3<br><b>Классификация</b>                                             | Автомо<br>Эксплул | бильнь<br>атация                          | е дорог                      | и | V          | Настр | •<br>•          |
| ип объекта<br>Ідентификаторы объектов<br>Статус жизненного цикла<br>Рильтр по атрибутам: 3<br><b>Классификация</b><br>Значение дороги                          | Эксплу            | бильнь<br>атация<br>Мест                  | <b>не дорог</b><br>ная       | и | V          | Настр | •<br>•          |
| Гип объекта<br>Идентификаторы объектов<br>Статус жизненного цикла<br>Фильтр по атрибутам: 3<br>Классификация<br>Значение дороги<br>Административное подчинение | Эксплу            | <b>бильнь</b><br>атация<br>Месті<br>Город | не дорог<br>Чая<br>цской окр | и | V          | Настр | •<br>роить      |

Рисунок 131

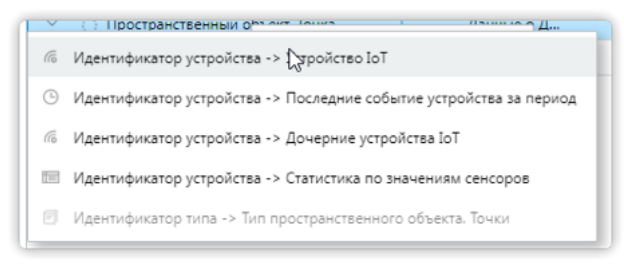

Рисунок 132

Для связанного объекта вне зависимости от того, выбран ли его тип, доступна настройка фильтрации по атрибутам всех наборов атрибутов для всех типов выбранного объекта. Для настройки фильтрации по атрибутам необходимо:

- 1 На вкладке «Параметры фильтрации и группировки» (см. Рисунок 131) выделить строку связанного объекта и нажать на кнопку «Настроить» в области фильтра по атрибутам.
- 2 В модальном окне «Фильтр по атрибутам» (см. Рисунок 133) в области «Доступные атрибуты» кликнуть по строке с необходимым атрибутом правой кнопкой мыши и в контекстном меню выбрать «Добавить фильтр по атрибуту». Добавленный атрибут отобразился в области «Фильтр по атрибутам».
- 3 Закрыть модальное окно «Фильтр по атрибутам» и сохранить изменения в окне параметров слоя.

| Atj                                               | рибут                                                                                                    | Значение        |  |
|---------------------------------------------------|----------------------------------------------------------------------------------------------------|-----------------|--|
| ~                                                 | Классификация (3)                                                                                                    |                 |  |
| Зн                                                | ачение дороги                                                                                                    | Местная         |  |
| Aд                                                | министративное подчинение                                                                                                    | Городской округ |  |
| До                                                | рога общего пользования                                                                                                    |                 |  |
|                                                   |                                                                                                    |                 |  |
| Joc                                               | тупные атрибуты                                                                                                    |                 |  |
| цост<br>бь                                        | тупные атрибуты<br>ыстрый поиск атрибута                                                                                                    |                 |  |
| Цос<br>бь<br>Аті                                  | тупные атрибуты<br>истрый поиск атрибута<br>рибут                                                                                                    | Значение        |  |
| Цос<br>бь<br>Аті                                  | тупные атрибуты<br>ыстрый поиск атрибута<br>рибут<br>Название (5)                                                                                                    | Значение        |  |
| Цос <sup>-</sup><br>бь<br>Аті<br>>                | тупные атрибуты<br>ыстрый поиск атрибута<br>рибут<br>Название (5)<br>Классификация (33)                                                                                                    | Значение        |  |
| Цос <sup>-</sup><br>бь<br>Аті<br>><br>>           | тупные атрибуты<br>ыстрый поиск атрибута<br>рибут<br>Название (5)<br>Классификация (33)<br>Диагностика (12)                                                                                      | Значение        |  |
| Цос <sup>-</sup><br>бь<br>Аті<br>><br>>           | тупные атрибуты<br>ыстрый поиск атрибута<br>рибут<br>Название (5)<br>Классификация (33)<br>Диагностика (12)<br>Данные OSM (40)                                                                   | Значение        |  |
| Цос <sup>-</sup><br>бь<br>Аті<br>><br>><br>>      | тупные атрибуты<br>ыстрый поиск атрибута<br>рибут<br>Название (5)<br>Классификация (33)<br>Диагностика (12)<br>Данные OSM (40)<br>Справочная информация (1)                                      | Значение        |  |
| Цос <sup>с</sup><br>бь<br>Аті<br>><br>><br>><br>> | тупные атрибуты<br>ыстрый поиск атрибута<br>рибут<br>Название (5)<br>Классификация (33)<br>Диагностика (12)<br>Данные OSM (40)<br>Справочная информация (1)<br>Атрибуты интеграции IndorRoad (8) | Значение        |  |

Рисунок 133

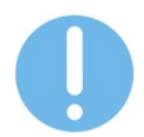

По нажатию на кнопку «Обновить представление на карте», на карте отображаются объекты слоя в соответствии с установленными на текущий момент параметрами, даже в том случае, если они еще не были сохранены.

#### Настройка параметров дополнительного слоя данных

Дополнительный слой данных позволяет дополнить набор данными объектов другого типа (см. Рисунок 134).

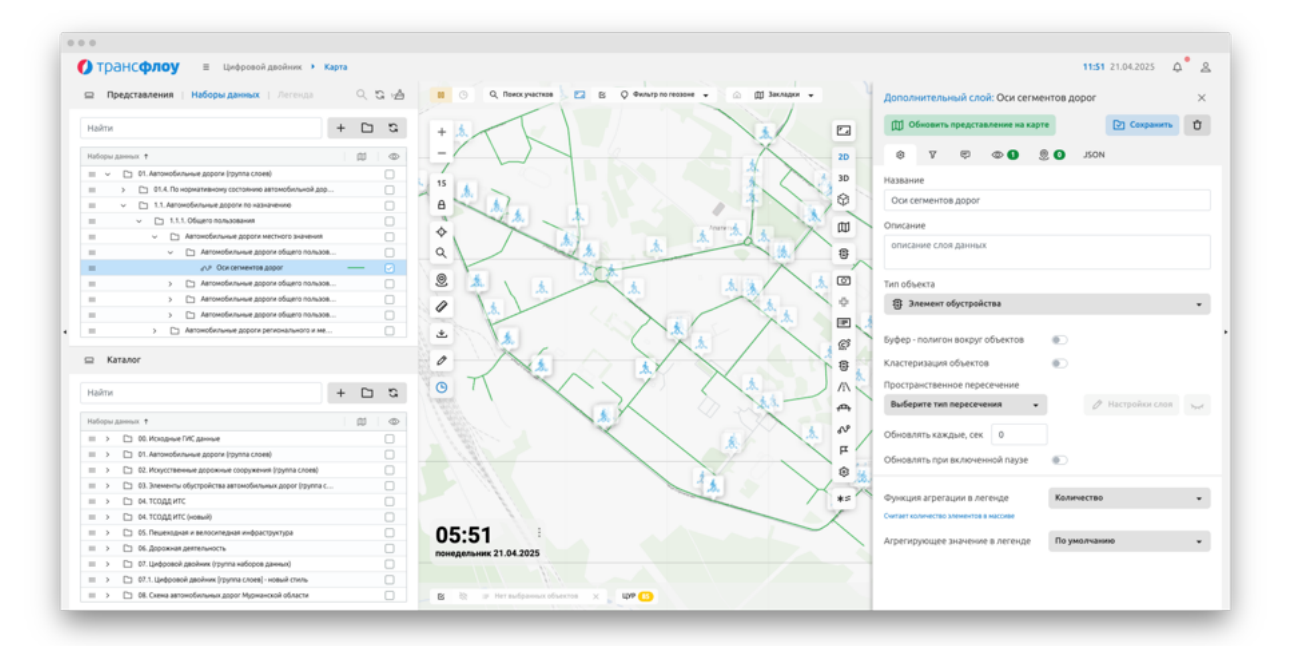

Рисунок 134

Настройка дополнительного слоя осуществляется аналогично настройке основного.

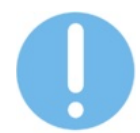

Доступна функция отображения/скрытия дополнительного слоя по нажатию на кнопку «Показать на карте дополнительный слой»

#### Настройка параметров пространственного пересечения

Настройка пространственного пересечения позволяет дополнить набор данными объектами другого типа при заданном условии пространственного пересечения: пересечение, включение или исключение.

Настройка основных параметров слоя пространственного пересечения осуществляется аналогично настройке основного.

Для включения кластеризации данных пространственного пересечения, установите переключатель в соответствующее положение и укажите с размера кластера в метрах.

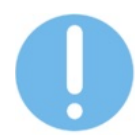

Доступна функция отображения/скрытия слоя пространственного пересечения по нажатию на кнопку «Показать на карте слой пересечения».

## Настройка параметров тултипа слоя

При настройке параметров тултипа слоя пользователю доступны функции:

- Настройка параметров отображения тултипа (всплывающей подсказки, отображающейся при наведении курсора на объект);
- Настройка параметров модального окна (детализированная информация, отображающаяся при клике левой кнопкой мыши по объекту);
- Добавления нового поля/группы из списка доступных;
- Удаление слоя из перечня/группы добавленных ранее;
- Определение порядка отображения полей/групп.

| Эси          | сег         | мен   | тов доро           | r          |          |                    |                          | >       |
|--------------|-------------|-------|--------------------|------------|----------|--------------------|--------------------------|---------|
|              | 06          | нови  | ть предста         | авление на | карте    | $\odot$            | Сохран                   | ить Ū   |
| \$           | ł           | 7     | ę                  | © <b>1</b> | 0        | JSON               |                          |         |
| Отоб<br>Откр | іраж<br>ыва | ать п | гултип<br>одальное | окно       | 01<br>01 | ображат<br>ображат | ь группы 🥚<br>ь группы 🧲 |         |
| Oci          | и се        | гмен  | тов дорог          |            | Пр       | осто тека          | π                        | •       |
| Вали         | вка         |       |                    | FFFFF      | F Текс   | т                  | 000000                   | 12      |
| Толя         | вт          | улти  | ne                 |            |          |                    |                          | А-я Я   |
| Пол          | я объ       | ектов | 3                  |            |          |                    |                          | © 🛡     |
|              | >           | N     | Сегмент до         | роги       |          |                    |                          | × 🗹     |
|              | >           | P     | Тип сегмен         | та дороги  |          |                    |                          | × 🗹     |
|              | >           | /i\   | Дорога             |            |          |                    |                          | × 🗹     |
|              | >           | F     | Тип дороги         |            |          |                    |                          | × 🗹     |
| цосту<br>бы  | упнь        | ие по | ля<br>риск         |            |          |                    |                          |         |
| Пол          | я объ       | ектов | 3                  |            |          |                    |                          | 0       |
| ~            | N           | Cer   | мент дороги        |            |          |                    |                          |         |
|              |             | Иден  | тификатор          |            |          |                    |                          |         |
|              |             | Назва | ание               |            |          |                    |                          | <b></b> |
|              |             |       |                    |            |          |                    |                          |         |
|              |             | Начал | льный пикет        |            |          |                    |                          |         |

Рисунок 135

## Настройка стилей отображения слоя

При настройке стиля отображения слоя определяются следующие параметры (см. Рисунок 136):

- Масштаб, при котором применяется стиль;
- Функция рендера (линия, маркер, окружность, полигон, составной и др.);

- Тип геометрии;
- Индекс (положение на карте);
- Тип, цвет и толщина линии, цвет заливки;
- Высота, коэффициент высоты;
- Дополнительный стиль (Дополняет основной в части типа линии, ее цвета, толщины и др.)
- Правила условного отображения (позволяют варьировать стиль в зависимости от таких параметров, как: протяженность, статус жизненного цикла, схема атрибутирования и пр.) (см. Рисунок 137).

| Ф Обнов                                                                                  | ить предста                                        | вление на                         | карте                 | 0                | Coxpa                        | анить         | Ů                                                                 |
|------------------------------------------------------------------------------------------|----------------------------------------------------|-----------------------------------|-----------------------|------------------|------------------------------|---------------|-------------------------------------------------------------------|
| \$ V                                                                                     | F                                                  | © 1                               | 0                     | JSON             |                              |               |                                                                   |
| Текущий ма                                                                               | сштаб: 15                                          |                                   |                       | + до             | бавить                       | <b>Ū</b> Уда  | лить                                                              |
| Ма                                                                                       | сштаб 🕇                                            | Функ                              | ция рендера           | Услов            | ное обознач                  | ение          |                                                                   |
| $\odot$                                                                                  | от 10 до 19                                        |                                   | Линия                 |                  |                              | _             |                                                                   |
| + Условн<br>Функция рен                                                                  | н <mark>ое отображ</mark><br>ндера                 | ение<br>Линия                     | 01                    | ображать ре      | ендер по умс                 | олнанию       | •                                                                 |
| + Услови<br>Функция рен<br>Тип<br>геометрии                                              | ное отображ<br>ндера<br>Ось сегме                  | <mark>ение</mark><br>Линия<br>нта | 01                    | ображать ре      | ендер по умс                 | олнанию       | •                                                                 |
| + Условн<br>Функция рег<br>Тип<br>геометрии<br>Масштаб                                   | ное отображ<br>ндера<br>Ось сегме                  | Линия                             | OT 10                 | ображать ре      | ендер по умо                 | лчанию        | •                                                                 |
| + Условя<br>Функция рен<br>Тип<br>геометрии<br>Масштаб<br>Интерактивн                    | ное отображ<br>ндера<br>Ось сегме<br>ность         | Линия                             | οτ<br>Οτ 10           | гображать ри     | ендер по умо                 | олчанию<br>19 | •                                                                 |
| + Условн<br>Функция рен<br>Тип<br>геометрии<br>Масштаб<br>Интерактивн<br>Индекс          | ное отображ<br>ндера<br>Ось сегме<br>ность<br>Инде | нта<br>ккс 1                      | οτ<br>Οτ 10           | ображать ри      | андер по умо                 | ллчанию       | •                                                                 |
| + Условн<br>Функция рен<br>Тип<br>геометрии<br>Масштаб<br>Интерактивн<br>Индекс<br>Линия | ное отображ<br>ндера<br>Ось сегме<br>ность<br>Инде | кение<br>Линия<br>нта<br>жс 1     | or<br>0⊤ 11<br>− ▼ 1, | ображать ри<br>D | ендер по умо<br>До<br>ОАА51А | 19            | <ul> <li>•</li> <li>•</li> <li>•</li> <li>•</li> <li>1</li> </ul> |

Рисунок 136

| Обновить                                   | 🗐 Мастер 🚽                                                                                                    | + Добавить                                                                                                    | 🗇 Удалить                                                                                                    |
|--------------------------------------------|----------------------------------------------------------------------------------------------------|----------------------------------------------------------------------------------------------------|----------------------------------------------------------------------------------------------------|
| ание                                       | Функция рендера                                                                                                    | Условное об                                                                                                    | означе 💿                                                                                                    |
| По умолчанию                               | Линия                                                                                                    |                                                                                                    |                                                                                                    |
| Случайное число от 1 до 100 до<br>25       | Линия                                                                                                    | -                                                                                                    | _ 0                                                                                                    |
| Случайное число от 1 до 100 от<br>25 до 50 | Линия                                                                                                    |                                                                                                    | _ 0                                                                                                    |
| Случайное число от 1 до 100 от<br>50 до 75 | Линия                                                                                                    |                                                                                                    |                                                                                                    |
| ma                                         |                                                                                                    | - HOODENIE                                                                                                    | U SHOWID                                                                                                    |
| метр                                       | Сравнение                                                                                                    | Целевое зна                                                                                                    | чение                                                                                                    |
| айное число от 1 до 100                    | ⊸ Меньше                                                                                                    | v 25                                                                                                    |                                                                                                    |
|                                            |                                                                                                    |                                                                                                    |                                                                                                    |
|                                            |                                                                                                    |                                                                                                    |                                                                                                    |
| ция рендера Линия                          |                                                                                                    |                                                                                                    | -                                                                                                    |
|                                            | Обновить<br>ание<br>По умолчанию<br>Случайное число от 1 до 100 до<br>25 до 50<br>Случайное число от 1 до 100 от<br>50 до 75<br>оние<br>чайное число от 1 до 100<br>ия<br>яние | Обновить         Г         Мастер         -           ание         Функция рендера         -           По умолчанию         Линия         -           Случайное число от 1 до 100 до 25 до 50         Линия         -           Случайное число от 1 до 100 от 50 до 75         Линия         -           Оние         -         -         -           Виние         -         -         -           число от 1 до 100 от 50 до 75         Линия         -           виние         -         -         -           чайное число от 1 до 100 до 25         -         -           виние         -         -         -           чайное число от 1 до 100 до 25         -         -           виние         -         -         -           чайное число от 1 до 100 до 25         -         -         -           виние         -         -         -         -           чайное число от 1 до 100 до 25         -         -         -           виние         -         -         -         -           чайное число от 1 до 100         -         Меньше         - | Обновить         Г         Мастер         +         Добавить           ание         Функция рендера         Условное об           По умолчанию         Линия |

Рисунок 137

Для правил условного отображения по кнопке доступен мастер доступен мастер настройки правил условного отображения слоя (см. Рисунок 138), позволяющий:

- Задать параметр, от значения которого будет зависеть цвет объектов из перечня доступных;
- Указать границы и шаг диапазонов его изменения;
- Выбрать цвета для генерации палитры из перечня доступных;
- Настроить прозрачность;
- Установить цвета палитры вручную;
- Удалить цвет из палитры.

| Случ | айное число от 1  | до 100          |              |           |              |
|------|-------------------|-----------------|--------------|-----------|--------------|
| кажи | те границы и ща   | г лиапазонов ег | о изменения  |           |              |
| 25   | 1                 | 00              | 25           |           | Сформировать |
| ин   | Mai               | KC              | Illar        |           |              |
| ырер | оите цвета для ге | нерации палит   | ры или вручн | ую настро | оите цвета.  |
| Непл | озрачность: 1     |                 |              |           |              |
| rien | озрачность. т     |                 |              |           |              |
|      | #A9FF68           |                 | -8989        |           | Применить    |
|      |                   |                 |              |           |              |
| От   | До                | Цвет            |              | Henpo     | зрачность    |
|      | 25                | #               | afd394       | 100       | Ŭ            |
| 25   | 50                | 4               | cad49c       | 100       | Ů            |
| 50   | 75                | 4               | d4caa3       | 100       | Ů            |
| 75   | 100               | #               | d5bbab       | 100       | Ŭ            |
| 100  |                   | #               | d6b2b2       | 100       | Ŭ            |
|      |                   |                 |              |           |              |
|      |                   |                 |              |           |              |
|      |                   |                 |              |           |              |
|      |                   |                 |              |           |              |
|      |                   |                 |              |           |              |
|      |                   |                 |              |           |              |
|      |                   |                 |              |           |              |

Рисунок 138

Функция рендера может принимать одно из следующих значений:

- Арка;
- Линия;
- Линия (цвет по типу);
- Маркер;
- Маркер по типу;
- Окружность;
- Полигон;
- Полигон (по цвету и типу);
- Пользовательский маркер;
- Текстовый маркер;
- Тепловая карта.

Пользовательский маркер позволяет выводить на маркер текст, соответствующий одному из атрибутов объекта цифрового двойника (см. Рисунок 139).

| Тараметры п      | ользовательского м | аркера |          |            |     |
|------------------|--------------------|--------|----------|------------|-----|
|                  | T                  |        | <b>○</b> | ▲ ¢<br>⊕ ▶ |     |
| Показать як      | орь 💿              |        |          | •          |     |
| Якорь            |                    | 30     |          |            | 30  |
| Размер           | •                  | 60     |          | •          | 60  |
| ⊗ –              |                    |        | 01       | TEX        | т 🗅 |
| Название фи      | уры                |        |          |            |     |
| Ш Прямоуг        | ольник             |        |          |            | ×   |
| Ш Прямоуг        | ольник             |        |          |            | ×   |
| ші Текст         |                    |        |          |            | ×   |
| ⊞ Линия          |                    |        |          |            | ×   |
| III Эллипс       |                    |        |          |            | ×   |
| III Линия        |                    |        |          |            | ×   |
| ⊞ Линия          |                    |        |          |            | ×   |
| ⊞ Линия          |                    |        |          |            | ×   |
| Кол-во: <b>8</b> |                    |        |          |            |     |
| Размер           | •                  | 10     | •        |            | 10  |
| Текст            | Название           |        |          |            | -   |
| Шрифт            | Без засечек        | -      | ж        |            | к   |
|                  | 420                |        | 121212   | 10         |     |

Рисунок 139

#### Настройка параметров изохроны

В настройках параметров изохроны доступно построение изохроны совместно со схематичным отображением маркера объекта (см. Рисунок 140).

Чтобы добавить и настроить изохроны, нажмите кнопку «Добавить».

При настройке изохроны определяются следующие параметры:

- Тип (автомобиль, велосипед, автобус или пешеход);
- Параметр (время в минутах или километры);
- Значение параметра;
- Объединение изохрон;
- Интерактивность;
- Условное обозначение.

Чтобы удалить изохроны, выберите изохрону в таблице и нажмите «Удалить».

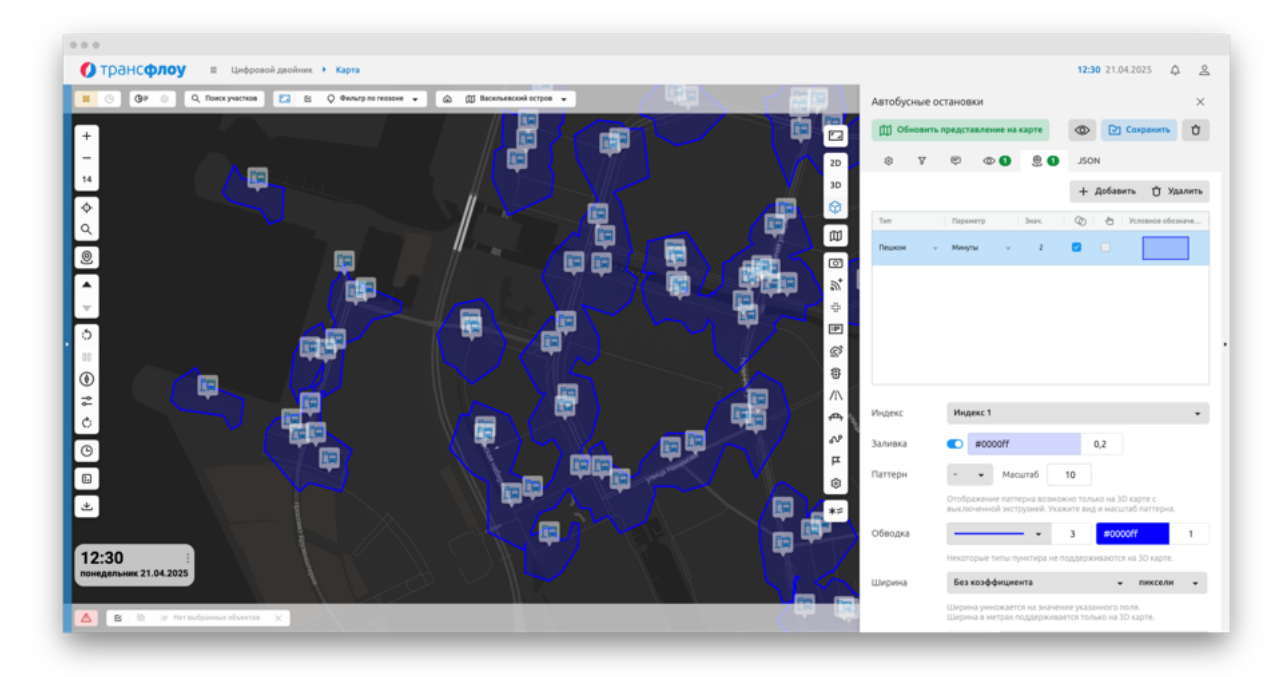

Рисунок 140

## 7.1.2 Работа с представлениями

| Hai | йти  |       |                              | + |   |    |
|-----|------|-------|------------------------------|---|---|----|
| Пре | дста | влени | a †                          |   |   |    |
|     | >    |       | 1. Модуль "Цифровой двойник" |   |   |    |
|     | >    |       | 2. Модуль "УДР"              |   |   |    |
|     | >    |       | 3. Модуль "эКСОДД"           |   |   |    |
| ш   | >    |       | 4. Данные по загрузке УДС    |   |   |    |
|     | >    |       | 5. Модуль "МДТ"              |   |   |    |
|     | >    |       | 6. Электронный КСОТ          |   |   |    |
|     |      | Диап  | ностика + ЦД                 |   | ; | 24 |
|     | >    |       | Разобрать АДМИНИСТРАТОР      |   |   |    |
|     |      | Резу/ | ытаты диагностики            |   |   | 23 |
|     | >    |       | ТЕСТ По пассажиропотокам     |   |   |    |

Рисунок 141

Для конкретного представления справа от его наименования отображается количество наборов данных, вошедших в представление (см. Рисунок 141).

Чтобы отобразить объекты представления «Цифрового двойника» на карте (см. Рисунок 142), выберите представление в списке.

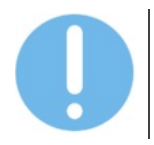

Параметры отображения объектов зависят от текущего масштаба карты и могут видоизменяться при его увеличении и уменьшении.

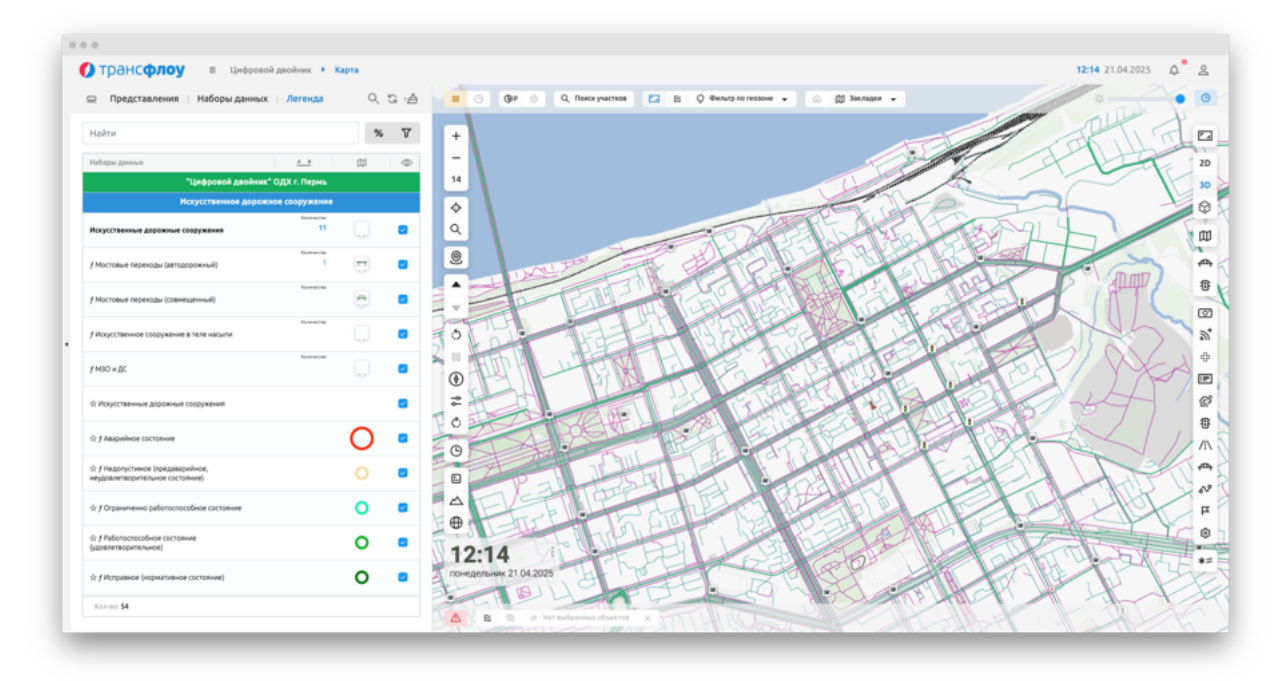

Рисунок 142

В контекстном меню папки представлений доступны (см. Рисунок 143):

- Изменить группу;
- Скопировать ссылку;
- Открыть в новой вкладке;
- Добавить группу в пользовательский набор;
- Добавить группу;
- Добавить представление;
- Удалить;
- Создать копию.

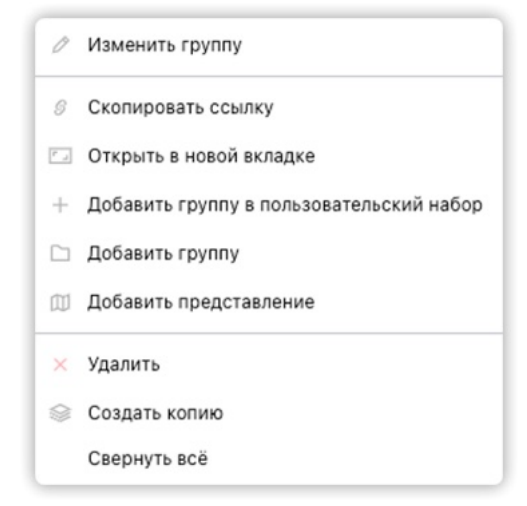

Рисунок 143

Для представления доступны следующие настройки (см. Рисунок 144):

- Изменить представление;
- Скопировать ссылку;

- Открыть в новой вкладке;
- Добавить представление в пользовательский набор;
- Удалить;
- Создать копию.

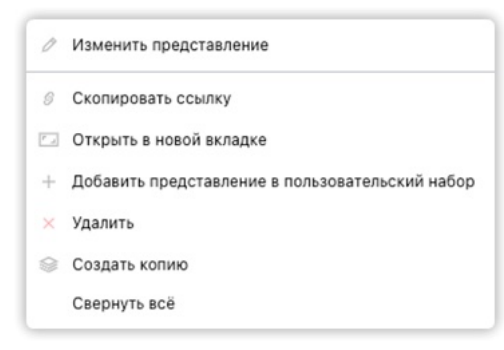

Рисунок 144

Чтобы добавить новое представление:

- 1 Нажмите кнопку «Добавить», расположенную над перечнем представлений. На экране отобразилось окно добавления представления (см. Рисунок 145).
- 2 Заполните поля формы и укажите параметры фиксации положения карты и фильтра по геозоне и включения набора данных в представление.
- 3 Нажмите кнопку «Сохранить». На экране отобразилось окно запроса подтверждения.
- 4 Подтвердите намерение. Новое представление отобразилось в перечне.

| Добавить представление                               | ×        |
|------------------------------------------------------|----------|
| Новое представление                                  |          |
| 🖉 Иванов И. И. 👻                                     |          |
| Запрет изменения                                     |          |
| Добавить в отчетные разделы                          | (0/10) 👻 |
| Зафиксировать<br>Положение карты и фильтр по геозоне |          |
| Включить наборы данных в представление               |          |
| Включить виджеты в представление                     |          |
| Сохранить                                            | Отмена   |

Рисунок 145

Чтобы изменить параметры представления:

- 1 Кликните левой кнопкой мыши по представлению в перечне. В отобразившемся списке выберите пункт «Изменить представление». На экране отобразилось окно настройки параметров представления (см. Рисунок 146).
- 2 Внесите необходимые изменения и нажмите кнопку «Сохранить». На экране отобразилось окно запроса подтверждения.
- 3 Подтвердите намерение. Изменения сохранены.

| Изменить представление                                    | ×        |
|-----------------------------------------------------------|----------|
| "Цифровой двойник" ОДХ г. Пермь                           |          |
| 🙎 Автор не указан 👻                                       |          |
| Запрет изменения                                          |          |
| <ul> <li>Добавить в отчетные разделы</li> </ul>           | (1/10) 👻 |
| Зафиксировать<br>Положение карты и фильтр по геозоне      |          |
| Включить наборы данных в представление<br>Кольо слоев: 14 |          |
| Заменить на выбранные наборы данных Кол-во слоев: 13      |          |
| Включить виджеты в представление                          |          |
| Сохранить                                                 | Отмена   |

Рисунок 146

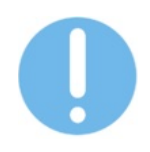

Чтобы настроенное представление отобразилось в отчетных разделах необходимо установить «галочку» в соответствующий чек-бокс окна настройки параметров представления.

Чтобы удалить преставление:

- 1 Кликните левой кнопкой мыши по представлению в перечне. В отобразившемся списке выберите пункт «Удалить».
- 2 На экране отобразилось окно запроса подтверждения.
- 3 Подтвердите намерение. Представление удалено.

## 7.1.3 Авторство слоёв и представлений

В разделе «Цифровой двойник — Карта» реализована функция назначения автора для слоёв и групп наборов данных, представлений и группы представлений, а также функция установки запрета на редактирование этих объектов.

Объекты с наличием запрета на изменения в каталоге отмечаются значками Ӓ и

<mark>2</mark> (см. Рисунок 147):

- Серый запрет установлен другим пользователем;
- Синий запрет установлен пользователем, авторизованным в Системе.

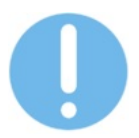

Объекты с запретом изменений недоступны к перемещению и удалению пользователями, не являющимися авторами этих объектов.

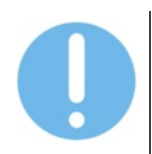

Для работы с объектами с запретом изменений создайте копию объекта в каталоге слоёв или представлений Цифрового двойника.

| 🗆 Катал     | DF                                            |    |    |
|-------------|-----------------------------------------------|----|----|
| Найти       | +                                             |    | G  |
| Наборы данн | ix ↑                                          | 〇〇 | 0  |
| ₩ × C       | 00. Исходные ГИС данные                       |    |    |
| ···· ~      | Административные границы (геозоны)            |    |    |
|             | 😤 🏥 Административные границы OSM              |    |    |
|             | 🙎 🔅 Административные границы Округов          |    |    |
|             | Административные границы Субъектов РФ         |    |    |
|             | Административные границы городских и сельских |    | +1 |

Рисунок 147

# 7.2 Дороги

Раздел «Дороги» содержит перечень дорог в табличном формате и область карты для схематического отображения дорог и связанных объектов (см. Рисунок 148).

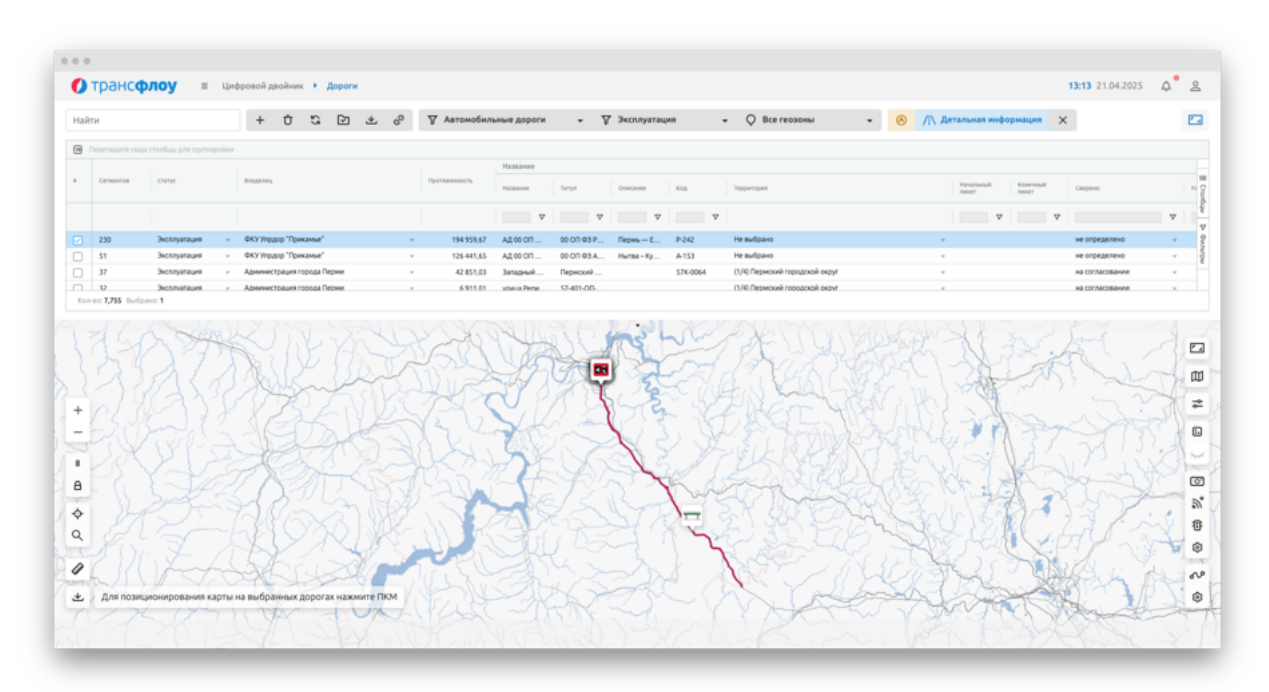

Рисунок 148

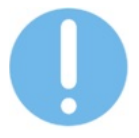

Набор параметров дороги и столбцов таблицы может варьироваться в зависимости от типа дороги.

В системе предусмотрена следующая классификация дорог:

- Автомобильные дороги;
- Пешеходные дорожки;
- Велосипедные дорожки;
- Грунтовые дороги и проезды;
- Трамвайные линии;
- Железные дороги;
- Водные пути;
- Неклассифицированные дороги.

По факту выбора дорог(и) в таблице, на карте отображается их (ее) схематическое изображение.

Чтобы отобразить дороги на карте, нажмите кнопку «Показать дороги рядом».

Чтобы открыть окно настройки параметров дороги, выберите дорогу в перечне или на карте нажмите кнопку «Детальная информация» (см. Рисунок 149).

Чтобы открыть окно настройки атрибутов дорог(и), выберите дороги(у) в перечне и нажмите кнопку «Редактировать атрибуты».

Чтобы открыть окно настройки параметров сегмента дороги, выберите сегмент на вкладке «Сегменты» окна настройки параметров дороги.

| # 1000   | 38769 /   | Дорога А    | д 00 ОП   | ФЗ Р  | -242 Пер               | омь — Ека          | теринбур   | ×   |
|----------|-----------|-------------|-----------|-------|------------------------|--------------------|------------|-----|
|          | охранить  | Ů           |           |       |                        |                    | 🕒 Перейт   | и к |
| ۲        | ۲         | er (230)    | 4         | D     | <b>⇔ 0</b>             | æ 🖪                | % 0        | ⊿   |
| Названи  | 1e        |             |           |       |                        |                    |            |     |
| АД 00    | ОП ФЗ Р   | -242 Пермы  | — Екате   | ринб  | ypr                    |                    |            |     |
| Тип      |           |             |           |       |                        |                    |            |     |
| Автом    | обильнь   | е дороги    |           |       |                        |                    |            | ~   |
| Статус ж | кизненно  | ого цикла   |           |       |                        |                    |            |     |
| Эксплу   | уатация   |             |           |       |                        |                    |            | •   |
| Владеле  | ец        |             |           |       |                        |                    |            |     |
| ФКУУ     | прдор "П  | Ірикамье"   |           |       |                        |                    |            | •   |
| Протяж   | енность   | по паспорт  | у, м      |       | Протяже                | енность по         | сегментам, | м   |
| 194 95   | 59,67     |             |           | +     |                        | 212 09             | 5,86       |     |
|          | оздать па | апку электр | онного ар | охива |                        |                    |            |     |
| Назван   | ие        |             |           |       |                        |                    |            |     |
| Назван   | ие        |             |           | E     | д 00 ОП Ф<br>катеринбу | 3 Р-242 Пері<br>pr | мь—        |     |
| Титул    |           |             |           | 0     | 0 ОП ФЗ Р              | -242               |            |     |
| Описан   | ие        |             |           | r     | 1ермь — Е              | сатеринбург        |            |     |
| Код      |           |             |           | P     | -242                   |                    |            |     |
| Сверен   | 0         |             |           | н     | е определ              | ено                |            |     |
| Класси   | фикация   |             |           |       |                        |                    |            |     |
| Значен   | ие дороги | 4           |           | 0     | Редеральн              | ая                 |            |     |
| Админи   | истративн | юе подчинен | ие        | P     | оссийская              | Федерация          |            |     |

Рисунок 149

Чтобы настроить параметры отображения дорог на карте, нажмите кнопку «Параметры отображения дорог». На экране отобразилось окно настройки отображения параметров дорог (см. Рисунок 150).

| Параметры с   | тображения дорог |     |     |         | ×    |
|---------------|------------------|-----|-----|---------|------|
| Сохрани       | ТЪ               |     |     |         |      |
| Автомобильны  | ые дороги        |     |     |         |      |
| Линия         |                  | - • | 3,5 | #B11B53 | 1    |
| Пешеходные д  | орожки           |     |     |         |      |
| Линия         |                  | - • | 1,5 | #199230 | 1    |
| Велосипедные  | е дорожки        |     |     |         |      |
| Линия         |                  | •   | 7,5 | #00BFFF | 0,52 |
| Грунтовые дор | ооги и проезды   |     |     |         |      |
| Линия         |                  | •   | 1   | #C28F51 | 1    |
| Трамвайные л  | инии             |     |     |         |      |
| Линия         |                  | - • | 2   | #991DA7 | 1    |
| Железные дор  | оги              |     |     |         |      |
| Линия         |                  | •   | 2   | #0000ff | 0,3  |
| Водные пути   |                  |     |     |         |      |
| Линия         | -                |     | 2   | #0000ff | 0,3  |

Рисунок 150

В контекстном меню дороги пользователю доступны функции:

- Настройки загрузки детальной информации по дорогам на картографической подложке;
- Настройки отображения детальной информации в правой части экрана;
- Редактирования атрибутов дороги;
- Перехода к ведомости искусственных сооружений и элементов обустройства УДС;
- Перехода к перечню участков дороги;
- Перехода к перечню сегментов дороги;
- Создания копии дороги;
- Назначения эксплуатирующей организации;
- Выбора связанных дорог;
- Объединения дорог (доступно в случае, если выбрано несколько дорог);
- Переноса протяженности из сегментов;
- Обновления классификации сегментов;
- Обновления атрибутов сегментов;
- Снять выделение.

## 7.2.1 Работа с объектом типа «Дорога»

Элементы управления отображением:

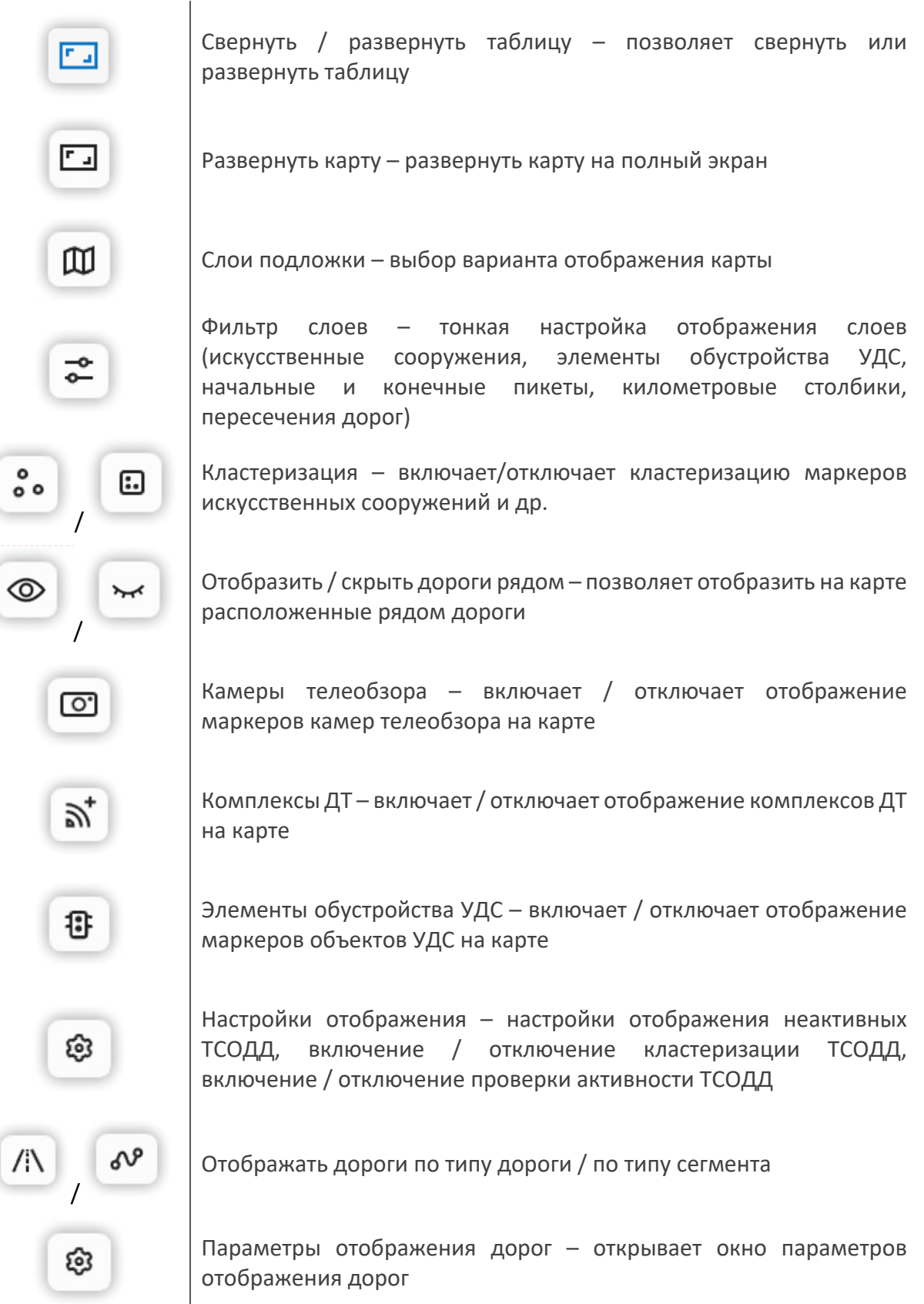

По клику левой кнопкой мыши дороге на карте в правой части экрана отображается окно параметров дороги (см. Рисунок 149).

Чтобы добавить дорогу:

- 1 Нажмите кнопку «Добавить». В правой части экрана отобразилось окно задания параметров новой дороги.
- 2 Заполните поля формы и нажмите на кнопку «Создать». На экране отобразилось окно запроса подтверждения.
- 3 Подтвердите намерение. Новая дорога создана.

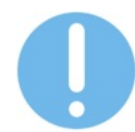

Импорт новых дорог из файла формата CSV доступен в разделе "Параметры – Управление – Настройки»

Чтобы отредактировать параметры дороги:

- 1 Выберите дорогу в таблице или на карте и нажмите кнопку «Детальная информация». На экране отобразится окно редактирования параметров дороги.
- 2 Внесите необходимые изменения и нажмите на кнопку «Сохранить». На экране отобразится окно запроса подтверждения.
- 3 Подтвердите намерения. Изменения сохранены.

Чтобы удалить дорогу из «Цифрового двойника»:

- 1 Выберите дорогу в таблице или на карте и нажмите кнопку «Детальная информация». На экране отобразится окно редактирования параметров дороги.
- 2 Нажмите на кнопку «Удалить». На экране отобразится окно запроса подтверждения.
- 3 Подтвердите намерения. Дорога удалена и не отображается в перечне и на карте.

Чтобы удалить привязку искусственного сооружения или элемента обустройства УДС к дороге (ко всем сегментам дороги):

- 1 Выберите дорогу в таблице или на карте и нажмите кнопку «Детальная информация». На экране отобразится окно редактирования параметров дороги.
- 2 В окне редактирования параметров дороги на вкладке «Искусственные сооружения» / «Элементы обустройства УДС» выберите объект и нажмите на кнопку «Удалить» в правом верхнем углу. На экране отобразится окно запроса подтверждения.
- 3 Подтвердите намерения. Искусственное сооружение или элемент обустройства УДС не привязан к дороге (ко всем сегментам дороги).

По нажатию кнопки «Перейти к...» в правом верхнем углу окна настройки параметров дороги пользователю доступен переход к перечню участков дороги, сегментов дороги или ведомости искусственных сооружений и элементов обустройства УДС.

Чтобы назначить эксплуатирующую организацию сразу нескольким дорогам:

1 Выберите сразу несколько дорог в таблице;

- Выберите пункт контекстного меню назначить эксплуатирующую организацию. На экране отобразился перечень организаций;
- 3 Выберите организацию из перечня и нажмите кнопку «Сохранить», расположенную над таблицей. На экране отобразилось окно запроса подтверждения;
- 4 Подтвердите намерение. Изменения сохранены.

Чтобы выбрать связанные дороги необходимо выделить строку дороги и в контекстном меню выбрать пункт «Выбрать связанные дороги». В таблице отобразятся только дороги, связанные с выбранной.

Чтобы объединить несколько связанных дорог в одну:

- 1 Выделите строку дороги в таблице и в контекстном меню выберите пункт «Консолидация связанных дорог». На экране отобразится окно связанных дорог.
- 2 Установите галочки в чек-боксы дорог, которые необходимо связать и нажмите кнопку «Консолидировать». На экране отобразилось окно запроса подтверждения.
- 3 Подтвердите намерение. Дороги объединены.

Чтобы объединить несколько дорог в одну:

- 1 Установите «галочки» в чек-боксы дорог, которые необходимо объединить.
- 2 В контекстном меню выберите пункт «Объединить дороги в...».
- 3 Выберите из выпадающего списка дорогу, в которую необходимо объединить выбранные. Подтвердите намерение. Дороги объединены в выбранную.

## 7.2.2 Работа с объектом типа «Сегмент дороги»

Элементы управления отображением на карте см. Работа с объектом типа «Дорога».

#### В Системе принятия следующая классификация сегментов дороги:

| Тип сегмента | Описание                                                                                                    | Ограничения                                                                                             |
|--------------|----------------------------------------------------------------------------------------------------|----------------------------------------------------------------------------------------------------|
| Перегоны     | Часть направления автомобильной дороги<br>между двумя крупными транспортными<br>узлами, населёнными пунктами или<br>объектами (включая развязки с другими<br>автомобильными дорогами), на которой<br>транзитный транспортный поток имеет<br>неменяющийся состав и интенсивность | Не допускается<br>наличие внутри<br>одного сегмента<br>участков разной<br>категории и/или<br>класса АД) |

| Съезды(въезды)                 | Элемент пересечения или примыкания<br>дорог в разных уровнях, предназначенный<br>для сопряжения проезжих частей дорог<br>между собой и перевода движения с одной<br>дороги на другую. Существуют лево- и<br>правоповоротные съезды.<br>Левоповоротный съезд соединяет<br>проезжие части пересекающихся дорог и<br>предназначен для последующего<br>движения налево по пересекаемой дороге | Не допускается<br>наличие внутри<br>одного сегмента<br>участков разной<br>категории и/или<br>класса АД) |
|--------------------------------|----------------------------------------------------------------------------------------------------|----------------------------------------------------------------------------------------------------|
| Переходно-скоростные<br>полосы | Полоса, служащая для облегчения<br>автомобилям вхождения в основной поток<br>после пересечения или примыкания с<br>выравниванием скорости движения с<br>автомобилями основного потока.<br>Полоса, служащая для снижения скорости<br>перед пересечением или примыканием<br>выходящими из основного потока<br>автомобилям без помех основному<br>движению                                   | Не допускается<br>наличие внутри<br>одного сегмента<br>участков разной<br>категории и/или<br>класса АД) |
| Пешеходные дорожки             | Конструктивно отделенный от проезжей<br>части элемент дороги (либо отдельная<br>дорога), предназначенный для движения<br>пешеходов                                                                                                    |                                                                                                    |
| Велосипедные дорожки           | Тип сегмента, определяющий наличие выделенной велосипедной дорожки                                                                                                    |                                                                                                    |
| Грунтовые дороги и<br>проезды  | Сегмент, включающий междворовые проезды, а также дороги, не имеющие категории или класса                                                                                                    |                                                                                                    |
| Трамвайные линии               | Тип сегмента, обозначающий трамвайные<br>пути. Для каждого направления вносится<br>отдельно, если движение не реверсивное                                                                                                    |                                                                                                    |
| Железные дороги                | Тип сегмента, обозначающий<br>железнодорожные пути. Для каждого<br>направления вносится отдельно, если<br>движение не реверсивное. Импортируется<br>из OSM                                                                                                    |                                                                                                    |
| Водные пути                    | Участки водоёмов и водотоков,<br>используемые для судоходства и<br>лесосплава; любой водный<br>судоходный путь, включающий реки, озёра,                                                                                                    |                                                                                                    |
| Неклассифицированные<br>дороги | моря, океаны и каналы<br>Местные дороги без определенного<br>назначения. Однако вдоль них могут быть<br>подписаны местные пункты назначения                                                                                                    |                                                                                                    |

Работа с сегментами дороги осуществляется в разделе «Дороги» в окне настройки параметров дороги на вкладке «Сегменты» (см. Рисунок 151) или в разделе «Сегменты дороги» (см. Рисунок 152).

В контекстном меню сегмента(ов) дороги на вкладке «Сегменты» в окне настройки параметров дороги пользователю доступны функции:

- Выделить сегмент;
- Развернуть геометрию сегмента;
- Разбить сегмент по пикету;
- Объединить сегменты;
- Установить пикеты;
- Изменить тип/статус/направление сегментов;
- Обновить классификацию сегментов в соответствии с классификацией дороги;
- Редактирования атрибутов;
- Создания новой дороги с выбранными сегментами.

Чтобы перейти к разделу «Сегменты дороги» в контекстном меню дороги или в окне настройки параметров дороги выберите «Перейти к...» - «Сегменты дороги».

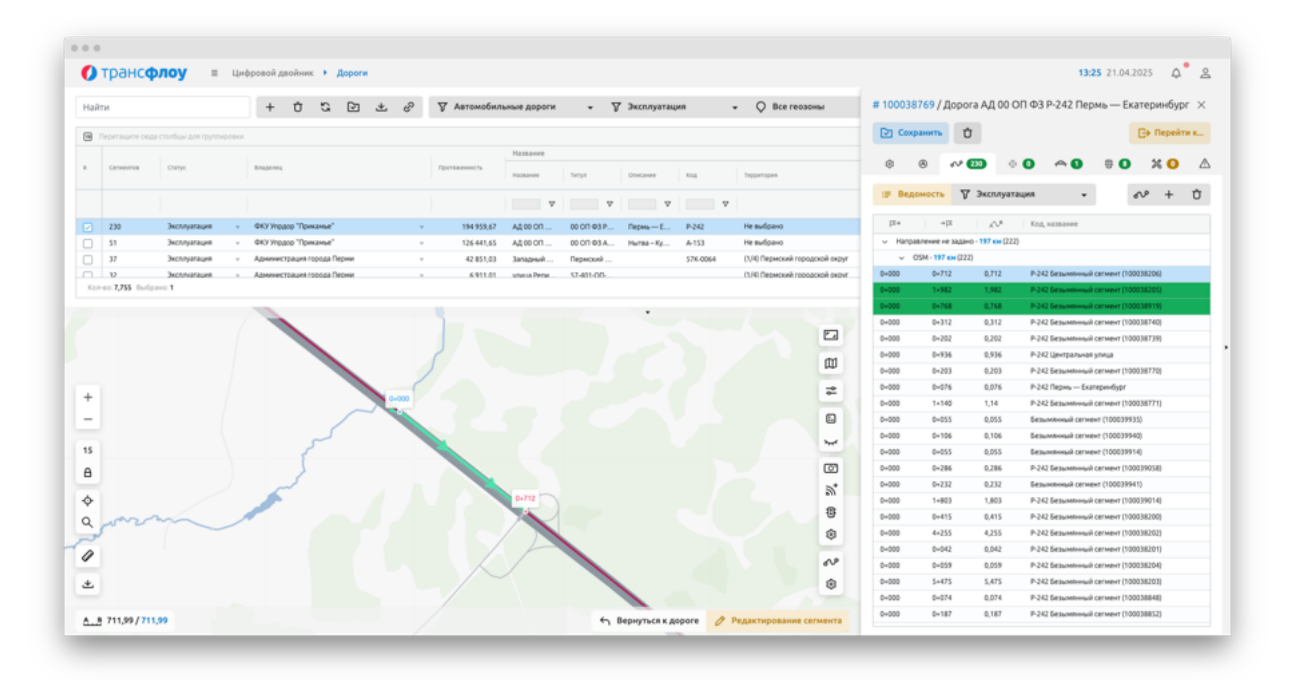

## Рисунок 151

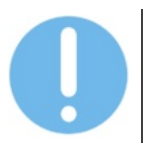

Чтобы вернуться к дороге из раздела «Сегменты дороги» кликните по названию дороги в цепочке навигации в верхней части экрана (см. Рисунок 152)

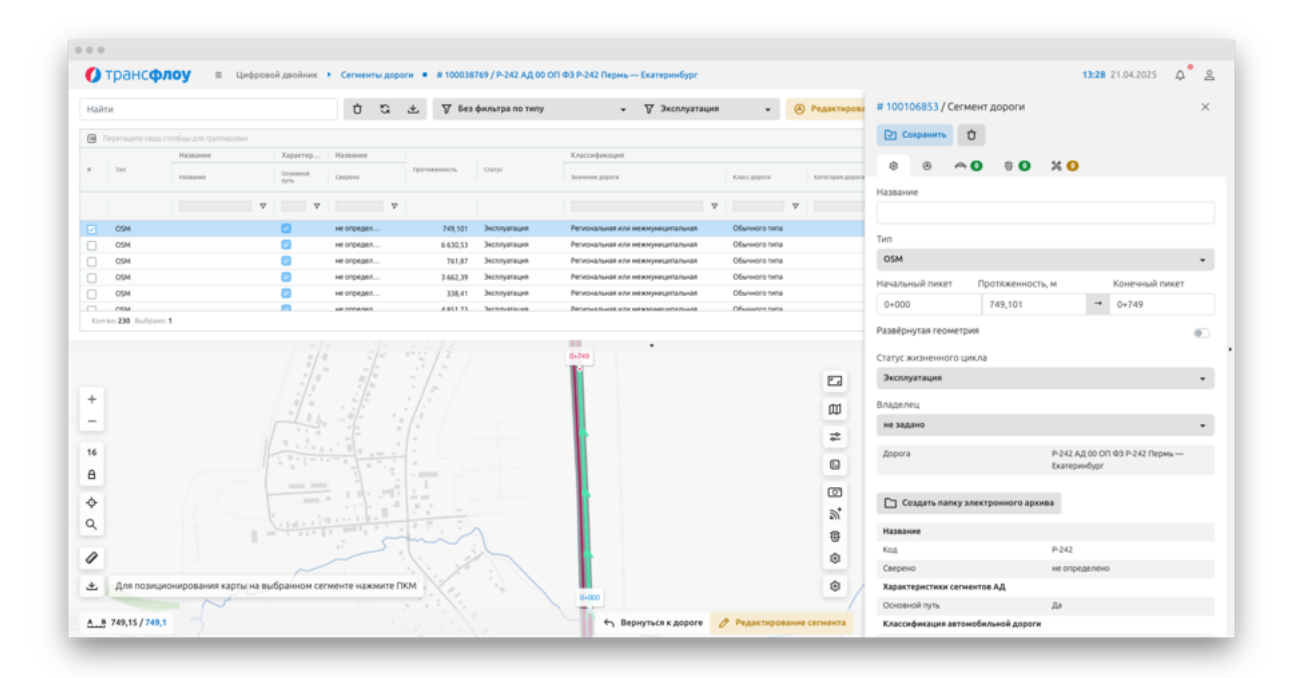

Рисунок 152

#### Элементы управления в режиме редактирования:

| 0 P | едактирование с | егмента |
|-----|-----------------|---------|
| 4   | вернуться к до  | opore   |
|     |                 |         |
|     |                 |         |

Редактирование сегмента – позволяет редактировать геометрию элементов цифрового двойника

Вернуться к дороге – снять выбор конкретного сегмента дороги

Протяженность сегмента дороги, м; паспортная / по карте; Сохранить протяженность по карте, как паспортную – позволяет сохранить протяженность по карте, как паспортную.

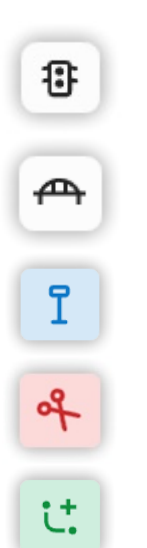

Привязать элементы обустройства УДС – позволяет привязать элемент обустройства УДС к сегменту дороги

Привязать искусственные сооружения – позволяет привязать искусственные сооружения к сегменту дороги

Километровые столбики – позволяет добавить километровый столбик к сегменту дороги и открыть таблицу «Километровые столбики»

Разбить – позволяет разбить выбранный сегмент на две части

Привязать искусственные сооружения – позволяет привязать искусственное сооружение к сегменту дороги
Перенести сегмент в другую дорогу – позволяет перенести выбранный сегмент в другую дорогу.

Создать новую дорогу с выбранным сегментом – позволяет создать новую дорогу с выбранным сегментом

Перевернуть – позволяет поменять местами обозначение точек начала и конца сегмента дороги

Ċ.

Замкнуть – позволяет автоматически соединить первую и последнюю точку геометрии сегмента

Соединить с ближайшей точкой – позволяет автоматически соединить последнюю точку геометрии с ближайшей

Удалить геометрию – позволяет полностью удалить все точки схематического отображения элемента цифрового двойника

Чтобы добавить новый сегмент дороги:

- 1 В разделе «Дороги» выберите дорогу в таблице или на карте и нажмите кнопку «Детальная информация». На экране отобразится окно редактирования параметров дороги.
- 2 В окне редактирования параметров дороги на вкладке «Сегменты» нажмите на кнопку «Добавить». На экране отобразится окно задания параметров сегмента дороги (см. Рисунок 153).

или:

- 1 В разделе «Сегменты дороги» установите фильтр по типу. В таблице отобразились данные в соответствии с установленным фильтром.
- 2 Нажмите на кнопку «Добавить», расположенную над таблицей. На экране отобразится окно задания параметров сегмента дороги (см. Рисунок 153).
- 3 Заполните поля формы. Кликните по точке на карте, начиная с которой необходимо начать рисование полилинии сегмента дороги. Начальная точка полилинии отобразилась на карте.
- 4 Новые точки полилинии присоединяются к ранее добавленным по клику на область карты. Чтобы завершить рисование полилинии кликните по карте правой кнопкой мыши. Полилиния сегмента дороги, включая начальную и конечную точки, отобразилась на карте.
- 5 Нажмите кнопку «Создать». На экране отобразилось окно запроса подтверждения.
- 6 Подтвердите действие в отобразившемся информационном окне. Новый сегмент дороги отобразился на карте и таблице раздела «Сегменты дороги».

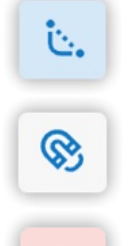

Ū

### ВЕРСИЯ 7.4.1 28.04.2025

| Новыи сегмент до                          | роги # 100038769 / А | д 00 ОП       | ФЗ Р-242 Пе | рм × |
|-------------------------------------------|----------------------|---------------|-------------|------|
| ¢ 🛧 📀                                     | 8 🜒 % Օ              |               |             |      |
| Тип                                       |                      |               |             |      |
| Выберите тип                              |                      |               |             | •    |
| Начальный пикет                           | Протяженность, м     |               | Конечный пи | кет  |
| 0+000                                     | 0                    | $\rightarrow$ | 0+000       |      |
| Развёрнутая геомет<br>Статус жизненного і | рия<br>цикла         |               |             | ۲    |
| эксплуатация                              |                      |               |             | •    |
| Владелец                                  |                      |               |             |      |
| ФКУ Упрдор "Прик                          | амье"                |               |             | •    |
|                                           |                      |               |             |      |

Рисунок 153

Чтобы отредактировать параметры сегмента дороги:

- 1 В разделе «Дороги» выберите дорогу в таблице или на карте и нажмите кнопку «Детальная информация». На экране отобразится окно редактирования параметров дороги.
- 2 В окне редактирования параметров дороги на вкладке «Сегменты» выберите сегмент и нажмите на кнопку «Редактировать». На экране отобразится окно задания параметров сегмента дороги.

<u>или:</u>

- 1 В разделе «Сегменты дороги» выберите «Детальная информация» в контекстном меню сегмента или нажмите соответствующую кнопку, расположенную над таблицей.
- 2 На экране отобразилось окно настройки параметров сегмента дороги.
- 3 Внесите необходимые изменения и нажмите на кнопку «Сохранить». На экране отобразится окно запроса подтверждения.
- 4 Подтвердите намерения. Изменения сохранены.

Чтобы отредактировать геометрию сегмента дороги:

- 1 В разделе «Дороги» выберите дорогу в таблице или на карте и нажмите кнопку «Детальная информация». На экране отобразится окно редактирования параметров дороги.
- 2 В окне редактирования параметров дороги на вкладке «Сегменты» выберите сегмент и нажмите на кнопку «Редактировать». На экране отобразится окно задания параметров сегмента дороги.

- 1 В разделе «Сегменты дороги» выберите «Детальная информация» в контекстном меню сегмента или нажмите соответствующую кнопку, расположенную над таблицей.
- 2 На экране отобразилось окно настройки параметров сегмента дороги.

- 3 На карте нажмите на кнопку «Редактировать сегмент» отредактируйте полилинию на карте и нажмите на кнопку «Сохранить». На экране отобразится окно запроса подтверждения.
- 4 Подтвердите намерения. Изменения сохранены.

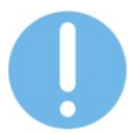

По нажатию на кнопку «Очистить геометрию» все точки полилинии выбранного удаляются. Пользователь может нарисовать новую полилинию.

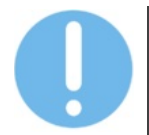

При рисовании полилинии кнопка «Соединить с ближайшей точкой» позволяет соединить крайние точки полилинии с крайними точками других сегментов.

Чтобы изменить направление сегмента дороги воспользуйтесь одним из следующих способов:

<u>Способ 1:</u>

- 1 В разделе «Дороги» выберите дорогу в таблице или на карте и нажмите кнопку «Детальная информация». На экране отобразится окно редактирования параметров дороги.
- 2 В окне редактирования параметров дороги на вкладке «Сегменты» выберите сегмент и нажмите на него правой кнопкой мыши. На экране отобразится выпадающий перечень доступных функций.
- 3 В отобразившемся перечне выберите «Развернуть геометрию сегмента». На экране отобразится окно запроса подтверждения.
- 4 Подтвердите намерение. Изменения сохранены.

Способ 2:

- 1 В разделе «Дороги» выберите дорогу в таблице или на карте и нажмите кнопку «Детальная информация». На экране отобразится окно редактирования параметров дороги.
- 2 В окне редактирования параметров дороги на вкладке «Сегменты» выберите сегмент и нажмите на кнопку «Редактировать». На экране отобразится окно задания параметров сегмента дороги.

- 1 В разделе «Сегменты дороги» выберите «Детальная информация» в контекстном меню сегмента или нажмите соответствующую кнопку, расположенную над таблицей.
- 2 На экране отобразилось окно настройки параметров сегмента дороги
- 3 На карте нажмите на кнопку «Редактирование сегмента», в меню редактирования нажмите кнопку «Развернуть» и нажмите на кнопку «Сохранить». На экране отобразится окно запроса подтверждения.
- 4 Подтвердите намерение. Изменения сохранены.

Чтобы удалить сегмент дороги воспользуйтесь одним из следующих способов: <u>Способ 1:</u>

- 1 В разделе «Дороги» выберите дорогу в таблице или на карте и нажмите кнопку «Детальная информация». На экране отобразится окно редактирования параметров дороги.
- 2 В окне редактирования параметров дороги на вкладке «Сегменты» выберите сегмент и нажмите на кнопку «Удалить». На экране отобразится окно запроса подтверждения.
- 3 Подтвердите намерения. Сегмент дороги удален и не отображается в перечне и на карте.

<u>Способ 2:</u>

- 1 В разделе «Дороги» выберите дорогу в таблице или на карте и нажмите кнопку «Детальная информация». На экране отобразится окно редактирования параметров дороги.
- 2 В окне редактирования параметров дороги на вкладке «Сегменты» выберите сегмент и нажмите на кнопку «Редактировать». На экране отобразится окно редактирования параметров сегмента дороги.

<u>или:</u>

- 1 В разделе «Сегменты дороги» выберите «Детальная информация» в контекстном меню сегмента или нажмите соответствующую кнопку, расположенную над таблицей.
- 2 На экране отобразилось окно настройки параметров сегмента дороги.
- 3 В окне настройки параметров сегмента дороги нажмите кнопку «Удалить». На экране отобразилось окно запроса подтверждения.
- 4 Подтвердите намерение. Сегмент удален и не отображается в таблице.

Чтобы разбить выбранный сегмент дороги на два:

- 1 Выберите дорогу в таблице или на карте и нажмите кнопку «Детальная информация». На экране отобразится окно редактирования параметров дороги.
- 2 В окне редактирования параметров дороги на вкладке «Сегменты» выберите сегмент и нажмите на кнопку «Редактировать». На экране отобразится окно задания параметров сегмента дороги.

- 1 В разделе «Сегменты дороги» выберите «Детальная информация» в контекстном меню сегмента или нажмите соответствующую кнопку, расположенную над таблицей.
- 2 На экране отобразилось окно настройки параметров сегмента дороги.
- 3 На карте нажмите кнопку «Редактирование сегмента» (см. Рисунок 154). В отобразившейся панели управления нажмите кнопку «Разбить» и укажите точку сегмента, по которой необходимо выполнить разбиение.
- 4 Сохраните изменения.

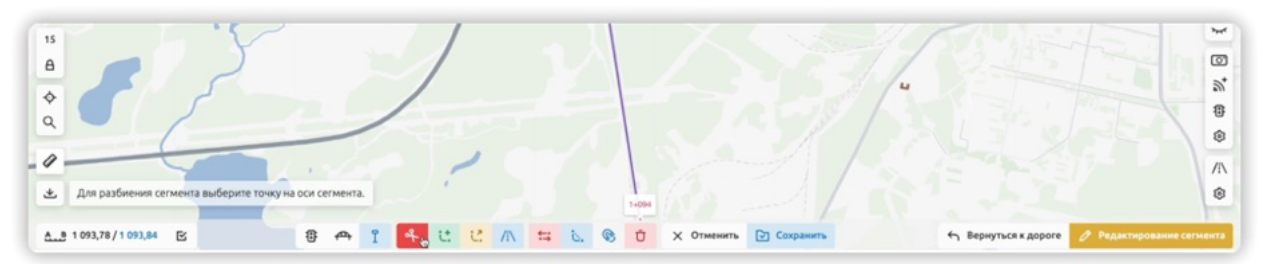

Рисунок 154

Чтобы перенести сегмент в другую дорогу:

- 1 Выберите дорогу в таблице или на карте и нажмите кнопку «Детальная информация». На экране отобразится окно редактирования параметров дороги.
- 2 В окне редактирования параметров дороги на вкладке «Сегменты» выберите сегмент и нажмите на кнопку «Редактировать». На экране отобразится окно задания параметров сегмента дороги.
- 3 На карте нажмите кнопку «Редактирование сегмента». В отобразившейся панели управления нажмите кнопку «Перенести сегмент в другую дорогу» (см. Рисунок 155) и укажите дорогу, в которую необходимо перенести сегмент.
- 4 Подтвердите изменения.

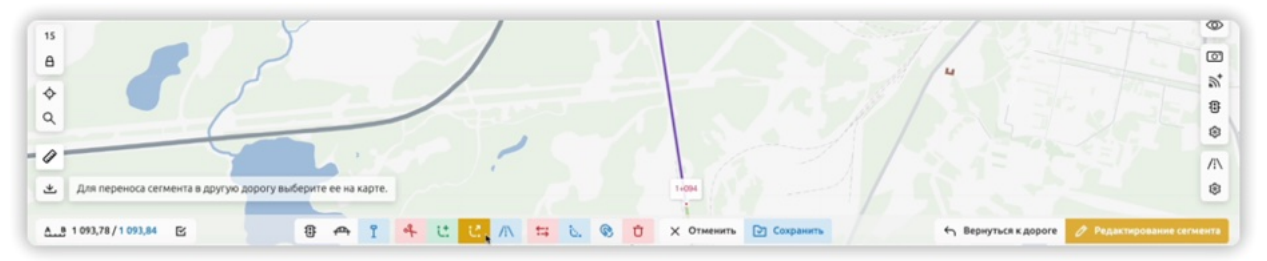

Рисунок 155

Чтобы изменить пикет привязки искусственного сооружения или элемента обустройства УДС:

- 1 Выберите дорогу в таблице или на карте и нажмите кнопку «Детальная информация». На экране отобразится окно редактирования параметров дороги.
- 2 В окне редактирования параметров дороги на вкладке «Сегменты» выберите сегмент и нажмите на кнопку «Редактировать». На экране отобразится окно задания параметров сегмента дороги.

- 1 В разделе «Сегменты дороги» выберите «Детальная информация» в контекстном меню сегмента или нажмите соответствующую кнопку, расположенную над таблицей.
- 2 На экране отобразилось окно настройки параметров сегмента дороги.
- 3 В окне настройки параметров сегмента дороги на вкладке «Искусственные сооружения» / «Элементы обустройства УДС» дважды щелкните по ячейке, соответствующей начальному или конечному пикету.
- 4 Введите значение, нажмите «enter» и сохраните изменения.
- 5 Подтвердите намерение. Изменения сохранены.

Чтобы удалить привязку искусственного сооружения или элемента обустройства УДС к сегменту дороги:

- 1 Выберите дорогу в таблице или на карте и нажмите кнопку «Детальная информация». На экране отобразится окно редактирования параметров дороги.
- 2 В окне редактирования параметров дороги на вкладке «Сегменты» выберите сегмент и нажмите на кнопку «Редактировать». На экране отобразится окно задания параметров сегмента дороги.

<u>или:</u>

- 1 В разделе «Сегменты дороги» выберите «Детальная информация» в контекстном меню сегмента или нажмите соответствующую кнопку, расположенную над таблицей.
- 2 На экране отобразилось окно настройки параметров сегмента дороги.
- 3 В окне настройки параметров сегмента дороги на вкладке «Искусственные сооружения» / «Элементы обустройства УДС» выберите объект и нажмите на кнопку «Удалить» в правом верхнем углу. На экране отобразится Окно запроса подтверждения.
- 4 Подтвердите намерения. Искусственное сооружение или элемент обустройства УДС не привязан к сегменту дороги.

Чтобы соединить сегменты в один воспользуйтесь одним из следующих способов: <u>Способ 1:</u>

- 1 Выберите дорогу в таблице или на карте и нажмите кнопку «Детальная информация». На экране отобразится окно редактирования параметров дороги.
- 2 В окне редактирования параметров дороги на вкладке «Сегменты» выберите необходимый сегмент. Зеленым цветом выделены сегменты, с которыми возможно объединить выбранный сегмент. С помощью клавиши «ctrl» выделите сегмент(ы), с которым(и) необходимо выполнить объединение и нажмите правую кнопку мыши. В отобразившемся контекстном меню выберите пункт «Объединить сегменты» (см. Рисунок 156).
- 3 Подтвердите намерения. Сегменты объединены.

#### ВЕРСИЯ 7.4.1 28.04.2025

| Cox        | ранить (         | ť               | ☐→ Перейти к                                 |
|------------|------------------|-----------------|----------------------------------------------|
| \$         | ۵ مه             | 51 4            | 0 🗝 2 8 0 % 6                                |
| :≓ Вед     | омость           | Эксплуа         | тация - 🗸 🗸 т                                |
| <b>¤</b> + | ⇒ष               | A∿ <sup>B</sup> | Код, название                                |
| ✓ Hanpa    | авление не зада  | но - 128 км (5  | 0                                            |
| ~          | OSM - 126 км (50 | )               |                                              |
| 0+000      | 0+085            | 0,085           | А-153 Безымянный сегмент (100038400)         |
| 0+000      | 1+788            | 1,788           | А-153 Безымянный сегмент (100038152)         |
| 0+000      | 0+020            | 0,02            | А-153 Безымянный сегмент (100038138)         |
| 0+000      | 46+855           |                 | Phipapitty controlit                         |
| 0+000      | 0+039            |                 | bagening comment                             |
| 0+000      | 0+067            | t:;             | Развернуть геометрию сегмента                |
| 0+000      | 0+182            | of.             | Разбить сегмент по пикету                    |
| 0+000      | 0+107            |                 |                                              |
| 0+000      | 0+305            | 0               | Объединить сегменты                          |
| 0+000      | 0+250            | 6B              | Установить пикеты                            |
| 0+000      | 6+364            | no              | Изменить тип/статус/направление сегментов    |
| 0+000      | 10+049           | *               | Обновить классификацию сегиентов             |
| 0+000      | 0+057            |                 | server and server and the server             |
| 0+000      | 0+765            | 8               | Редактировать атрибуты                       |
| 0+000      | 5+888            | /1\             | Создать новую дорогу с выбранными сегментами |
| 0+000      | 0+260            |                 |                                              |
| 0+000      | 0+047            |                 |                                              |
| 0+000      | 0+153            |                 | Сериуте всё группы                           |
| 0+000      | 0+052            |                 | i pyrinipuska                                |
| 0+000      | 0+030            | 0,03            | А-153 Безымянный сегмент (100038402)         |
| 0+000      | 0+134            | 0,134           | А-153 Безымянный сегмент (100038399)         |

Рисунок 156

#### Способ 2:

- 1 Выберите дорогу в таблице или на карте и нажмите кнопку «Детальная информация». На экране отобразится окно редактирования параметров дороги.
- 2 В окне редактирования параметров дороги на вкладке «Сегменты» выберите сегмент и нажмите на кнопку «Редактировать». На экране отобразится окно задания параметров сегмента дороги.

<u>или:</u>

- 1 В разделе «Сегменты дороги» выберите «Детальная информация» в контекстном меню сегмента или нажмите соответствующую кнопку, расположенную над таблицей.
- 2 На экране отобразилось окно настройки параметров сегмента дороги.
- 3 На карте нажмите кнопку «Объединить». Зеленым цветом показаны сегменты, с которыми возможно объединить выбранный сегмент, синим соприкасающиеся, но имеющие отличное от выбранного сегмента направление.
- 4 Выберите зеленый сегмент. На экране отобразилось окно запроса подтверждения.

5 Подтвердите намерение. Сегменты объединены

- 4 Выберите синий сегмент. На экране отобразилось окно запроса подтверждения.
- 5 Подтвердите намерение. Направление геометрии сегмента, ранее выделенного синим, изменено.

Чтобы изменить тип сегмента дороги воспользуйтесь одним из следующих способов:

<u>Способ 1:</u>

- 1 Выберите дорогу в таблице или на карте и нажмите кнопку «Детальная информация». На экране отобразится окно редактирования параметров дороги.
- 2 В окне редактирования параметров дороги на вкладке «Сегменты» выберите сегмент и нажмите на правую кнопку мыши. В отобразившемся контекстном меню выберите «Изменить тип сегментов» (см. Рисунок 156).
- 3 Выберите тип сегмента и подтвердите намерения. Тип сегмента изменен.

| Coxp    | анить          | Ū           | [→ Перейти к                                 |
|---------|----------------|-------------|----------------------------------------------|
|         |                |             |                                              |
| \$      | <u>ه</u>       | 51          | + O + 2 + O % 5 A                            |
| :≓ Ведо | омость Т       | 7 Экспл     | уатация 👻 🕹 🕇                                |
| ₽÷      | ≯لح            | _∧∿®        | в Код, название                              |
| ✓ Hanpa | вление не зада | но - 128 км | (51)                                         |
| ~ 0     | SM - 126 км (5 | 0)          |                                              |
| 0+000   | 0+085          | 0,085       | А-153 Безымянный сегмент (100038400)         |
| 0+000   | 1+788          | 1 700       | (10002012) (C21002000) (C2100000)            |
| 0+000   | 0+020          | ~           | Выделить сегмент                             |
| 0+000   | 46+855         | +-:         | Развернуть геометрию сегмента                |
| 0+000   | 0+039          |             |                                              |
| 0+000   | 0+067          | of          | Разбить сегмент по пикету                    |
| 0+000   | 0+182          | 0           | Объединить сегменты                          |
| 0+000   | 0+107          | A. 8        | Установить пикеты                            |
| 0+000   | 0+305          |             |                                              |
| 0+000   | 0+250          | 80          | изменить тип/статус/направление сегментов    |
| 0+000   | 6+364          | Ť           | Обновить классификацию сегментов             |
| 0+000   | 10+049         | 0           | Редактировать атрибуты                       |
| 0+000   | 0+057          | /15         | Создать новую дорогу с выбранными сегментами |
| 0+000   | 0+765          | - //        |                                              |
| 0+000   | 5+888          |             | Развернуть все группы                        |
| 0+000   | 0+260          |             | Свернуть все группы                          |
| 0+000   | 0+047          |             | Группировка >                                |
| 0+000   | 0+153          | 0,153       | А-153 Безымянный сегмент (100038644)         |
| 0+000   | 0+052          | 0,052       | А-153 Безымянный сегмент (100038398)         |
| 0+000   | 0+030          | 0,03        | А-153 Безымянный сегмент (100038402)         |
| 0+000   | 0+134          | 0,134       | А-153 Безымянный сегмент (100038399)         |

Рисунок 157

#### Способ 2:

- 1 Выберите дорогу в таблице или на карте и нажмите кнопку «Детальная информация». На экране отобразится окно редактирования параметров дороги.
- 2 В окне редактирования параметров дороги на вкладке «Сегменты» выберите сегмент и нажмите на кнопку «Редактировать». На экране отобразится окно задания параметров сегмента дороги.

<u>или:</u>

1 В разделе «Сегменты дороги» выберите «Детальная информация» в контекстном меню сегмента или нажмите соответствующую кнопку, расположенную над таблицей.

- 2 На экране отобразилось окно настройки параметров сегмента дороги.
- 3 В окне настройки параметров сегмента дороги на вкладке «Параметры» укажите тип и сохраните изменения. На экране отобразилось окно запроса подтверждения.
- 4 Подтвердите намерение. Изменения сохранены.

Чтобы обновить классификацию сегментов в соответствии с классификацией дороги:

- 1 В разделе «Дороги» выберите дорогу в таблице или на карте и нажмите кнопку «Детальная информация». На экране отобразится окно редактирования параметров дороги.
- 2 В окне редактирования параметров дороги на вкладке «Сегменты» выберите сегмент(ы) и нажмите на него правой кнопкой мыши. На экране отобразится выпадающий перечень доступных функций.
- 3 В контекстном меню сегмента(ов) выберите пункт «Обновить классификацию сегментов». На экране отобразилось окно запроса подтверждения.
- 4 Подтвердите намерение. Классификация сегментов обновлена в соответствии с классификацией дороги.

Чтобы создать дорогу с выбранными сегментами:

- 1 В разделе «Дороги» выберите дорогу в таблице или на карте и нажмите кнопку «Детальная информация». На экране отобразится окно редактирования параметров дороги.
- 2 В окне редактирования параметров дороги на вкладке «Сегменты» выберите сегмент(ы) и нажмите на него правой кнопкой мыши. На экране отобразится выпадающий перечень доступных функций.
- 3 В контекстном меню сегмента(ов) выберите пункт «Создать новую дорогу с выбранными сегментами». На экране отобразилось окно запроса подтверждения.
- 4 Подтвердите намерение. Новая дорога с выбранным(и) сегментом(ами) создана и отображается в таблице.

Чтобы добавить километровый столбик для сегмента дороги необходимо:

- 1 В разделе «Сегменты дороги» выберите «Детальная информация» в контекстном меню сегмента или нажмите соответствующую кнопку, расположенную над таблицей. На экране отобразилось окно настройки параметров сегмента дороги., на карте схематическое отображение сегмента.
- 2 На карте нажмите кнопку «Редактирование сегмента». На экране отобразились инструменты редактирования сегмента.
- 3 На зуме более 12 нажмите кнопку «Километровые столбики». На схематическом отображении сегмента на карте отобразились маркеры километровых столбиков (при наличии), на экране отобразилось модальное окно, содержащее перечень километровых столбиков (при наличии).
- 4 Кликните левой кнопкой мыши по точке на сегменте, куда необходимо добавить новый километровый столбик. На экране отобразилось окно добавления столбика.
- 5 Заполните поля формы и нажмите кнопку «Сохранить». Новый столбик добавлен и отобразился на карте и в таблице километровых столбиков.

Чтобы отредактировать километровый столбик необходимо:

- 1 В разделе «Сегменты дороги» выберите «Детальная информация» в контекстном меню сегмента или нажмите соответствующую кнопку, расположенную над таблицей. На экране отобразилось окно настройки параметров сегмента дороги., на карте схематическое отображение сегмента.
- 2 На карте нажмите кнопку «Редактирование сегмента». На экране отобразились инструменты редактирования сегмента.
- 3 На зуме более 12 нажмите кнопку «Километровые столбики». На схематическом отображении сегмента на карте отобразились маркеры километровых столбиков (при наличии), на экране отобразилось модальное окно, содержащее перечень километровых столбиков (при наличии).
- 4 Кликните левой кнопкой мыши по маркеру километрового столбика. На экране отобразилось окно изменения параметров столбика.
- 5 В окне изменения параметров столбика внесите изменений и нажмите кнопку «Сохранить». На экране отобразилось окно запроса подтверждения.
- 6 Подтвердите намерение. Изменения сохранены и отображается на карте и в таблице.

Чтобы удалить километровый столбик из сегмента дороги необходимо:

- 1 В разделе «Сегменты дороги» выберите «Детальная информация» в контекстном меню сегмента или нажмите соответствующую кнопку, расположенную над таблицей. На экране отобразилось окно настройки параметров сегмента дороги., на карте – схематическое отображение сегмента.
- 2 На карте нажмите кнопку «Редактирование сегмента». На экране отобразились инструменты редактирования сегмента.
- 3 На зуме более 12 нажмите кнопку «Километровые столбики». На схематическом отображении сегмента на карте отобразились маркеры километровых столбиков (при наличии), на экране отобразилось модальное окно, содержащее перечень километровых столбиков (при наличии).
- 4 Кликните левой кнопкой мыши по маркеру километрового столбика. На экране отобразилось окно изменения параметров столбика.
- 5 В окне изменения параметров столбика нажмите кнопку «Удалить». На экране отобразилось окно запроса подтверждения.
- 6 Подтвердите намерение. Километровый столбик удален и не отображается на карте и в таблице.

# 7.2.3 Ведомость искусственных сооружений и элементов обустройства УДС

Чтобы открыть Ведомость искусственных сооружений и элементов обустройства УДС дороги:

- 1 В разделе Цифровой двойник Дороги выделите строку искомой дороги.
- 2 Откройте детальную информацию по дороге, нажав кнопку над таблицей или выбрав соответствующий пункт контекстного меню. В правой части экрана отобразилось окно настройки параметров дороги.
- 3 В окне настойки параметров дороги перейдите ко вкладке «Элементы обустройства УДС» или «Искусственные сооружения».

4 На вкладке «Элементы обустройства УДС» или «Искусственные сооружения» нажмите кнопку «Ведомость» (см. Рисунок 158). Ведомость искусственных сооружения и элементов обустройства УДС отобразилась на экране (см. Рисунок 159).

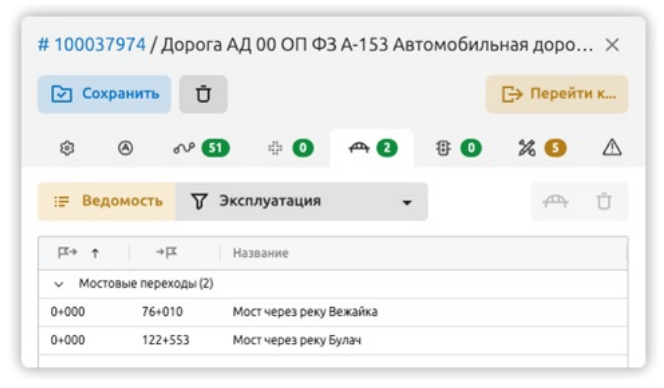

Рисунок 158

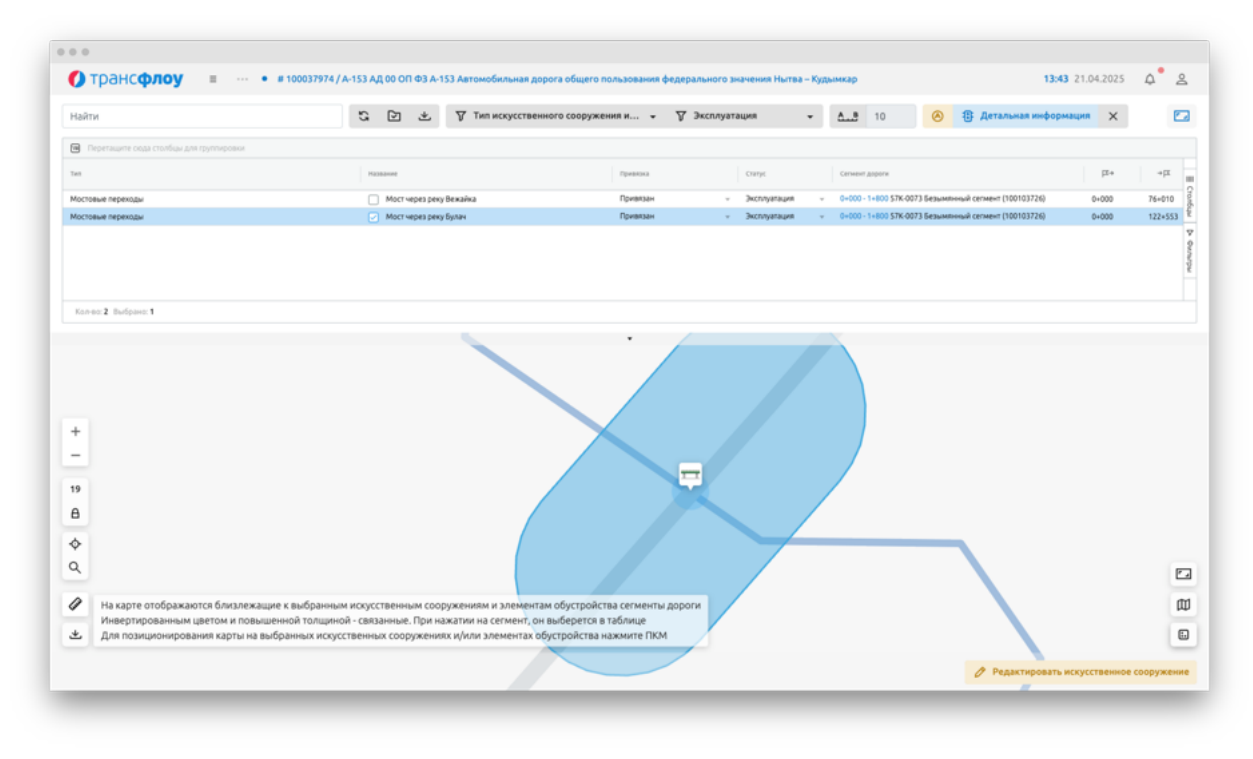

#### Рисунок 159

В табличной части ведомости отображается перечень искусственных сооружений и элементов обустройства УДС, которые:

- привязаны к выбранной дороге;
- находятся в пределах радиуса (в метрах), указанного в элементе управления над таблицей;
- сгруппированы по типам.

В таблице реализована цветовая индикация объектов:

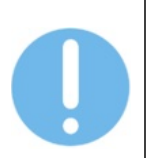

- Серый объект не привязан к дороге;
- Зеленый в параметры объекта внесены изменения, которые еще не были сохранены;
- Зачеркнутый объект отвязан от дороги.

– Черный – объект привязан к дороге;

На карте отображаются: схематическое отображение дороги, маркеры искусственных сооружений и элементов обустройства УДС, привязанных к дороге и находящихся в непосредственной близости от нее.

При работе с таблицей пользователю доступны следующие действия в отношении искусственного сооружения или элемента обустройства УДС:

- Привязать к дороге;
- Отвязать от дороги;
- Просмотр детальной информации и редактирование параметров;
- Управление статусом жизненного цикла;
- Изменение пикетов привязки;
- Групповое редактирование атрибутов.

При работе с картой пользователю доступны функции редактирования схематического отображения искусственного сооружения или элемента обустройства УДС (выполнится аналогично описанному в разделах 7.3 и 7.4).

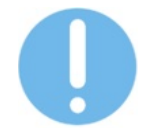

Искусственное сооружение или элемент обустройства УДС могут быть привязаны к нескольким сегментам дороги.

# 7.2.4 Участки дороги

Элементы управления отображением на карте:

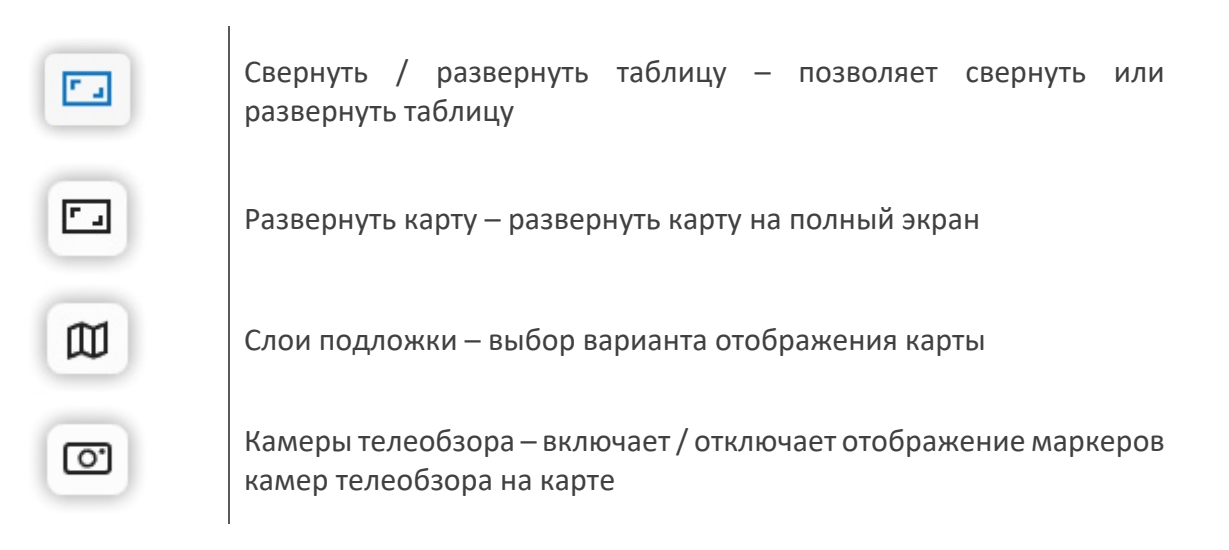

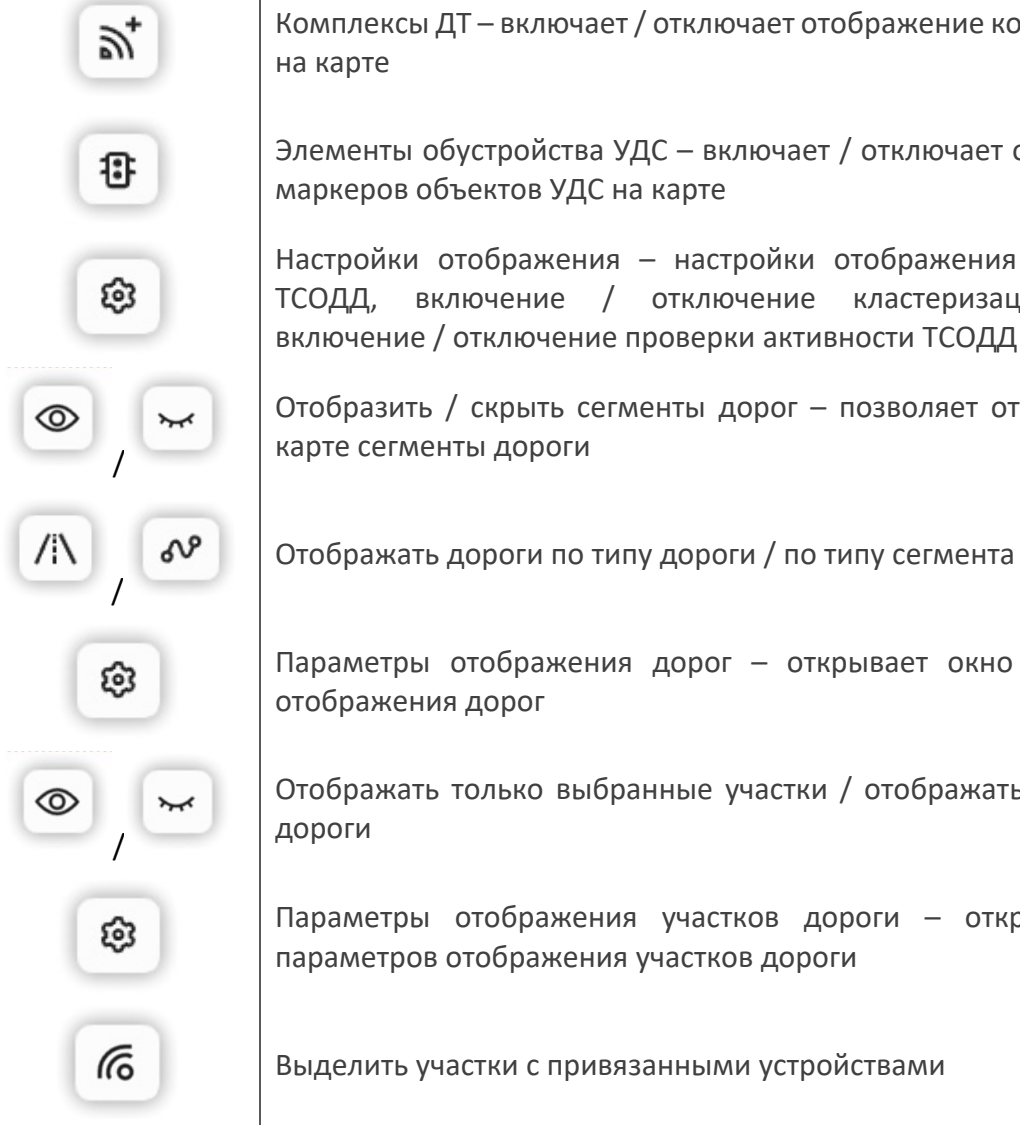

Комплексы ДТ – включает / отключает отображение комплексов ДТ на карте

Элементы обустройства УДС – включает / отключает отображение маркеров объектов УДС на карте

Настройки отображения – настройки отображения неактивных ТСОДД, включение / отключение кластеризации ТСОДД, включение / отключение проверки активности ТСОДД

Отобразить / скрыть сегменты дорог – позволяет отображать на карте сегменты дороги

Параметры отображения дорог – открывает окно параметров отображения дорог

Отображать только выбранные участки / отображать все участки дороги

Параметры отображения участков дороги – открывает окно параметров отображения участков дороги

Выделить участки с привязанными устройствами

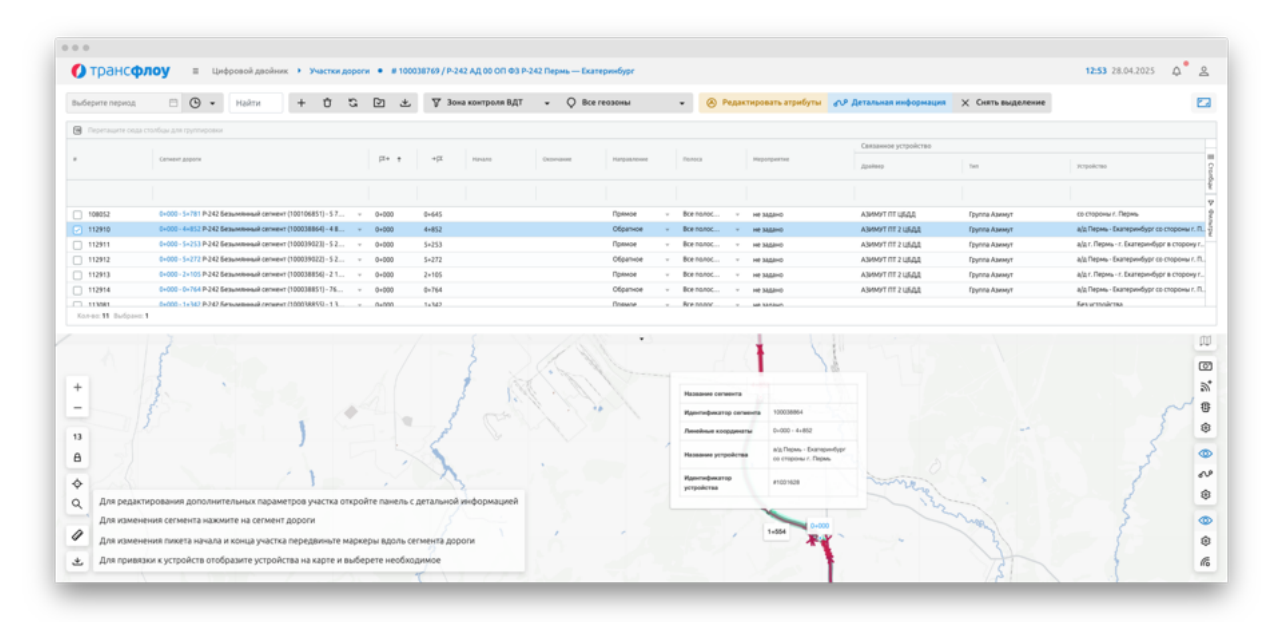

Рисунок 160

Чтобы открыть перечень участков дороги в контекстном меню дороги или в окне настройки параметров дороги выберите «Перейти к...» - «Участки дороги».

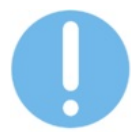

Чтобы вернуться к дороге из раздела «Участки дороги» кликните по названию дороги в цепочке навигации в верхней части экрана (см. Рисунок 160)

При наведении курсора мыши на сегмент на карте на экране отображается тултип с информацией о сегменте (см. Рисунок 160).

Чтобы добавить новый участок дороги:

- 1 В разделе «Участки дороги» нажмите кнопку «Добавить», расположенную над таблицей. В таблице отобразилась новая строка.
- 2 Заполните параметры участка в таблице и нажмите кнопку «Сохранить», расположенную над таблицей. Изменения сохранены.

<u>или:</u>

- 2 Выделите строку нового участка и нажмите кнопку «Детальная информация», расположенную над таблицей. В правой части экрана отобразилось окно настройки параметров участка дороги.
- 3 В окне настройки параметров участка дороги заполните поля формы и нажмите кнопку «Создать». Изменения сохранены.

В контекстном меню участка дороги доступны функции:

- просмотра детальной информации;
- копирования участка;
- тиражирования участка на все сегменты дороги (позволяет массово добавить участки для тех сегментов, для которых они не были добавлены ранее);
- тиражирования участка на участки между пересечениями/примыканиями.

Чтобы отредактировать параметры участка дороги:

- 1 В разделе «Участки дороги» выберите искомый участок и нажмите кнопку «Детальная информация», расположенную над таблицей или выберите соответствующий пункт в контекстном меню участка дороги. В правой части экрана отобразилось окно настройки параметров участка (см. Рисунок 160).
- 2 Внесите необходимые изменения и нажмите «Сохранить».

Чтобы изменить границы участка дороги воспользуйтесь одним из следующих способов:

<u>Способ 1:</u> Внесите изменения на вкладке «Параметры» окна настройки параметров участка и нажмите кнопку «Сохранить».

Способ 2:

- 1 Кликните по участку дороге на карте. На экране отобразится участок дороги и границы участка.
- 2 Нажмите на точку границы и переместите ее. Изменения границ участка дороги отобразятся на карте и в таблице.
- 3 Нажмите кнопку «Сохранить» над таблицей. Изменения сохранены.

Групповое редактирование атрибутов участков дороги доступно по нажатию кнопки «Редактировать атрибуты».

# 7.3 Элементы обустройства УДС

Раздел «Элементы обустройства УДС» содержит перечень элементов обустройства УДС в табличном формате и область карты для отображения их маркеров и связанных дорог (см. Рисунок 161).

К элементам обустройства УДС относятся:

- Светофор;
- Пункт учета интенсивности дорожного движения;
- Автономная дорожная метеостанция;
- Табло отображения информации (ТОИ);
- Видеокамера (группа камер) телеобзора;
- Стационарный комплекс фото-видеофиксации нарушений ПДД;
- ДТ/ВДТ;
- Пункт весогабаритного контроля;
- Идр.

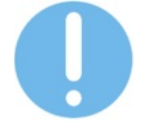

Справочник типов элементов обустройства улично-дорожной сети настраивается пользователями с соответствующими правами доступа.

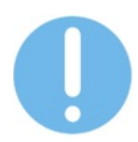

Параметры и атрибуты элемента обустройства УДС зависят от типа и могут в значительной степени различаться.

Чтобы посмотреть информацию об элементе УДС, кликните по строке с названием элемента в таблице и нажмите кнопку «Детальная информация», расположенную над таблицей справа. В правой части экрана отобразится окно с информацией об элементе (см. Рисунок 161).

Чтобы добавить новый элемент устройства УДС:

- 1 Нажмите кнопку «Добавить» в меню раздела, расположенном в левой верхней части экрана. В правой части экрана отобразится окно настройки параметров элемента УДС (см. Рисунок 161).
- 2 Заполните поля формы и обязательные атрибуты.
- 3 Укажите координаты объекта, одним из следующих способов: <u>Способ 1:</u> Заполните вручную поля «Широта» и «Долгота». <u>Способ 2:</u> Щелчком левой кнопки мыши поставьте точку на карте. Поля «Широта» и «Долгота» заполнятся автоматически.
- 4 Нажмите кнопку «Создать». На экране отобразилось окно запроса подтверждения.
- 5 Подтвердите действие в отобразившемся информационном окне.

# ВЕРСИЯ 7.4.1 28.04.2025

| punce             | юу 🗉 Цифровой двойник 🕨                     | лементы обустройства УДС             |                |                                        |               |          |         |                                 |                        | 12:54 28.04.2025 | 0 |
|-------------------|---------------------------------------------|--------------------------------------|----------------|----------------------------------------|---------------|----------|---------|---------------------------------|------------------------|------------------|---|
| ти                | + 0 <i>C</i>                                |                                      | дорожная мет 👻 | 🖓 Эксплуатация 🔹                       | Q Все геозоны |          | 🛞 Редак | # 6655 / Кунгур-Соли            | камск 235км 170м       |                  |   |
| Перетаците скда с | толбцы для группировки                      |                                      |                |                                        |               |          |         | 🕑 Сохранить 🗍                   |                        |                  |   |
|                   | Filtered                                    | Ortariasant                          | BALLENEY       | Tearwe .                               | Curret        | Hazaanne |         | 🛞 Параметры До                  | вполнительно 🛞         | ~0 %0            |   |
|                   |                                             |                                      |                |                                        |               | Hatbanet | Terys   | Nana Juna                       |                        |                  |   |
|                   |                                             |                                      |                |                                        |               | v        | 7       | Кунгур-Соликамск 23             | ISKM 170M              |                  |   |
| 1261              | Восточный обход г.Лерми (I очередь строител | 57К-0028 Восточный обход г. Перми    | ПОГ+ЦБДД Пе    | OpenikleatherMap (nekyuak noroga w.n   | Эколуатация   |          |         |                                 |                        |                  |   |
| 262               | Болгары - Югокамох - Крылово, км 47+372     | 57К-0015 Болгары-Юго-Канкоий-Крылово | ПОУ+ЦБДД Пе    | OpeniniealtherMap (текущая погода и п  | Эколлуатация  |          |         | Описание                        |                        |                  |   |
| 9655              | Кунгур Соликанск 235км 170н                 | 57К-0001 Кунгур-Соликамск            | по/«ЦБДДПе     | OpenikleatherMap (текуцая погода и п   | Эколуатация   |          |         | 57К-0001 Кунгур-Сол             | икамск                 |                  |   |
| 9656              | Кунгур-Соликанск, км 285+112 (р. Зырлика)   | 57К-0001 Кунгур-Соликамск            | пот+ц5дд Пе    | OpeniitieadherMap (текущая полода и п  | Эколуатация   |          |         | Ten                             |                        |                  |   |
| 6657              | Б.Соснова-Частые 50 км (к.п. Шабуры)        | 57К-0012 Большая Соснова-Частые      | пог+ц5дд пе ч  | OpeninieutherМар (текущая погода и п   | Эколлуалация  |          |         |                                 |                        |                  |   |
| 6658              | Кунгур-Соликамск 218км 064м                 | 57K-0001 Kywryp-Coликамск            | погнцядале ч   | OpeninieatherМар (текущая погода и п   | Эксплуалация  |          |         | Автокомная дорожная             | нетеостанция           |                  |   |
| 5659              | Пермь-Усть-Качка, км 41+824 (р. Серяк)      | 57К-0014 Пермь-Успь-Канка            | пку «ЦБДД Пе   | OpenikleatherMap (rekyujak noroga w n  | Эколуатация   |          |         | Координаты                      |                        |                  |   |
| ec. 119 Dudpare:  | Ernen Camana Milan Milan                    | The Mail Room Pression               | PPV-LIERA PA   | Paradole-olkasking basers in annual sa | Berthautreast |          |         | 59.15049.57.59353               |                        |                  |   |
|                   |                                             |                                      |                |                                        |               |          |         | Lilepota (190'), Долгота (180') |                        |                  |   |
|                   |                                             |                                      |                |                                        |               |          |         | Шерота                          | Долгота                |                  |   |
|                   |                                             |                                      |                |                                        |               |          |         | 59 15049                        | 67 59353               |                  |   |
|                   |                                             |                                      |                |                                        |               |          |         | 1921                            | +180"                  |                  |   |
|                   |                                             |                                      |                |                                        |               |          |         |                                 |                        |                  |   |
|                   |                                             |                                      | $\sim$         |                                        |               |          |         | Владелец                        |                        |                  |   |
|                   |                                             |                                      |                |                                        |               |          |         | ГКУ «ЦБДД Пермского             | краян                  |                  |   |
|                   |                                             |                                      |                |                                        |               |          |         | Статус жизненного цик.          | na                     |                  |   |
|                   |                                             |                                      |                |                                        |               |          | m       | Эксплуатация                    |                        |                  |   |
|                   |                                             |                                      |                |                                        |               |          |         |                                 |                        |                  |   |
|                   |                                             |                                      |                |                                        |               |          |         |                                 | ALCONOMICS POWERS      |                  |   |
| Для позици        | онирования карты на выбранных элемен        | пах обустройства нажмите ПКМ         |                |                                        |               |          | 8       |                                 | a reconnect o apartate |                  |   |
|                   |                                             |                                      |                | 1.11                                   |               |          | -       | Название                        |                        |                  |   |
|                   |                                             |                                      |                |                                        |               |          |         |                                 |                        |                  |   |

Рисунок 161

Чтобы привязать элемент обустройства УДС к сегменту дороги:

- 1 Выберите элемент обустройства УДС в таблице и нажмите кнопку «Детальная информация», расположенную над таблицей справа. В правой части экрана отобразится окно настройки параметров элемента УДС.
- 2 Нажмите кнопку «Редактирование элемента обустройства» в правой нижней части карты. На экране отобразилась панель инструментов.
- 3 Нажмите кнопку «Привязать к сегменту дороги» и кликните по искомому сегменту дороги на карте.
- 4 На экране отобразилось окно запроса подтверждения.
- 5 Подтвердите действие в отобразившемся информационном окне.

Чтобы отредактировать информацию об элементе УДС:

- 1 Кликните по строке с названием элемента в таблице и нажмите кнопку «Детальная информация», расположенную над таблицей справа. В правой части экрана отобразится окно с информацией об элементе УДС.
- 2 Внесите необходимые изменения и нажмите кнопку «Сохранить». На экране отобразилось окно запроса подтверждения.
- 3 Подтвердите действие в отобразившемся информационном окне.

Чтобы удалить элемент УДС:

- 1 Кликните по строке с названием элемента в таблице и нажмите кнопку «Детальная информация», расположенную над таблицей справа. В правой части экрана отобразится окно с информацией об элементе УДС.
- 2 Нажмите кнопку «Удалить». На экране отобразилось окно запроса подтверждения.
- 3 Подтвердите действие в отобразившемся информационном окне.

# 7.4 Искусственные сооружения

Раздел «Искусственные сооружения» содержит перечень искусственных сооружений в табличном формате и область карты для их схематического отображения и связанных дорог (см. Рисунок 162).

К искусственным сооружениям могут относиться:

- Мостовые переходы;
- Тоннели;
- Искусственное сооружение в теле насыпи;
- Ледовые переправы;
- Подпорные стенки;
- Прочие сооружения;
- Защитные дорожные сооружения;
- Производственные объекты;
- Объекты дорожного сервиса;
- Многофункциональные зоны дорожного сервиса;
- Аварийные съезды;
- Пешеходные переходы;
- Объекты освещения;
- Пост ДПС;
- Пункт весогабаритного контроля;
- Пункты пограничного контроля на автомобильных дорогах;
- Площадки для остановки и стоянки автомобилей.

Чтобы посмотреть информацию об искусственном сооружении, кликните по строке с его названием в таблице и нажмите кнопку «Детальная информация», расположенную над таблицей справа. В правой части экрана отобразится окно с информацией об искусственном сооружении (см. Рисунок 162).

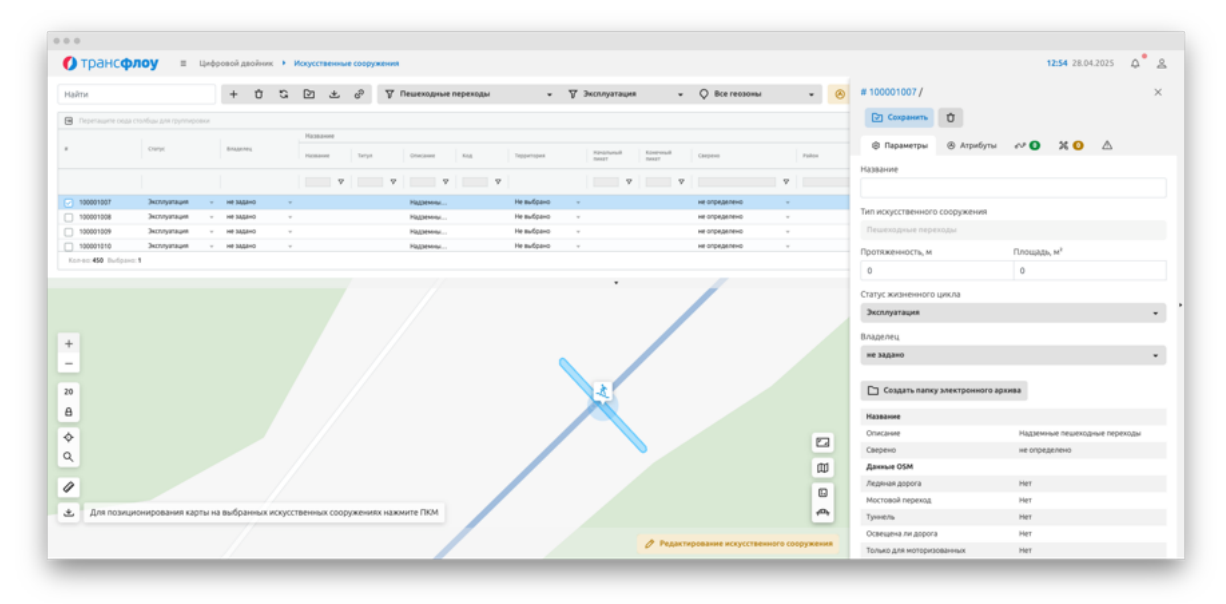

Рисунок 162

Чтобы добавить новое искусственное сооружение:

- 1 Нажмите кнопку «Добавить» в меню раздела, расположенном в левой верхней части экрана. В правой части экрана отобразится параметров искусственного сооружения (см. Рисунок 162).
- 2 Заполните поля формы. Кликните по точке на карте, начиная с которой необходимо начать рисование полигона сооружения. Начальная точка полигона отобразилась на карте.
- 3 Новые точки полигона присоединяются к ранее добавленным по клику на область карты. Чтобы завершить рисование полигона кликните по карте правой кнопкой мыши. Полигон сооружения отобразился на карте.
- 4 Нажмите кнопку «Создать». На экране отобразилось окно запроса подтверждения.
- 5 Подтвердите действие в отобразившемся информационном окне.

Чтобы привязать искусственное сооружение к сегменту дороги:

- 1 Выберите элемент искусственное сооружение в таблице и нажмите кнопку «Детальная информация», расположенную над таблицей справа. В правой части экрана отобразится окно настройки параметров искусственного сооружения (см. Рисунок 162).
- 2 Нажмите кнопку «Редактирование искусственного сооружения» в правой нижней части карты. На экране отобразилась панель инструментов.
- 3 Нажмите кнопку «Привязать к сегменту дороги» и кликните по искомому сегменту дороги на карте.
- 4 На экране отобразилось окно запроса подтверждения.
- 5 Подтвердите действие в отобразившемся информационном окне.

Чтобы отредактировать информацию об искусственном сооружении:

- 1 Выберите элемент искусственное сооружение в таблице и нажмите кнопку «Детальная информация», расположенную над таблицей справа. В правой части экрана отобразится окно редактирования параметров сооружения, на карте отобразится полигон сооружения, доступный для редактирования.
- 2 Внесите необходимые изменения в окне и/или отредактируйте полигон на карте и нажмите на кнопку «Сохранить». На экране отобразится окно запроса подтверждения.
- 3 Подтвердите действие в отобразившемся информационном окне. Изменения сохранены.

Чтобы удалить искусственное сооружение:

- 1 Выберите элемент искусственное сооружение в таблице и нажмите кнопку «Детальная информация», расположенную над таблицей справа. В правой части экрана отобразится окно с информацией об искусственном сооружении.
- 2 Нажмите кнопку «Удалить». На экране отобразилось окно запроса подтверждения.
- 3 Подтвердите действие в отобразившемся информационном окне.

# 7.5 Работа с системными справочниками

Работа с системными справочниками осуществляется в разделах:

- Цифровой двойник Справочники;
- Параметры Справочники.

Чтобы добавить новый объект / тип / категорию / вид:

- 1 Нажмите кнопку «Добавить». В таблице справочника отобразится новая строка.
- 2 Введите значения в ячейки строки и нажмите кнопку «Сохранить». Изменения сохранены.

Чтобы настроить атрибуты объекта / типа / категории / вида:

- 1 Дважды щелкните левой кнопкой мыши по его названию. В правой части экрана отобразится окно настройки атрибутов.
- 2 Выберите атрибут или набор атрибутов из доступных или добавьте новый.
- 3 Нажмите кнопку «Сохранить». Изменения сохранены.

### 7.5.1 Типы дорог

Справочник «Типы дорог» содержит перечень типов дорог (см. Рисунок 163).

| Трансфлоу = Параметры • Справочники • Типы дорог                                   |        |                                      |     |     |     |                  |          |                       |           | 12:55 28.04.2025                                                                                                    | ¢           |
|------------------------------------------------------------------------------------|--------|--------------------------------------|-----|-----|-----|------------------|----------|-----------------------|-----------|----------------------------------------------------------------------------------------------------|-------------|
| айти                                                                               | Найти  |                                      | + 0 | 5 G | ± č | 🗊 Детальная инфо |          | # 1002 / Пешеходнь    | е дорожки |                                                                                                    |             |
| Hasaanne                                                                           | 🕒 Depi | етаците сода столбцы для группировки |     |     |     |                  |          | Рл сохранить          |           |                                                                                                    |             |
| <ul> <li>ППОП - Управление движением общественного транспорта (10)</li> </ul>      | * *    | Hast                                 |     |     |     |                  | Описание |                       |           |                                                                                                    |             |
| 8 Виды транспортных инцидентов                                                     | 1001   | Автомобильные дороги                 |     |     |     |                  |          | Heat                  | One       | canone                                                                                                    |             |
| 9 Tema recook                                                                      | 1002   | Пешеходные дорожки                   |     |     |     |                  |          | × = ObjectName        | Pizze     | history                                                                                                    |             |
| 0 Профессии                                                                        | 1003   | Велосиледные дорожки                 |     |     |     |                  |          | × = OSMTaos           |           | Hu# CSM                                                                                                    |             |
| <ul> <li>ИПС - Управление интеллектуальными транспортными системами (4)</li> </ul> | 1004   | Гринповые дороле и проезды           |     |     |     |                  |          | × = FleArthive        | 3.00      | ALL CONTRACTOR OF ALL CONTRACTOR OF ALL CONTRA |             |
| Типы объектов                                                                      | 1005   | Трамвайные лични                     |     |     |     |                  |          |                       |           |                                                                                                    |             |
| Типы видеоканер                                                                    | 1006   | Xenetwise 2000rts                    |     |     |     |                  |          |                       |           |                                                                                                    |             |
| Tertia weteogatheexos                                                              | 1007   | Водные пути                          |     |     |     |                  |          |                       |           |                                                                                                    |             |
| Шаблоны оповещений                                                                 | 1008   | Hex naccedes and damage apports      |     |     |     |                  |          |                       |           |                                                                                                    |             |
| цід-Цлфровой двойник (7)                                                           |        |                                      |     |     |     |                  |          |                       |           |                                                                                                    |             |
| Типы дорог                                                                         |        |                                      |     |     |     |                  |          |                       |           |                                                                                                    |             |
| Twinu cermentoe gopor                                                              |        |                                      |     |     |     |                  |          |                       |           |                                                                                                    |             |
| Типы участное дорог                                                                |        |                                      |     |     |     |                  |          |                       |           |                                                                                                    |             |
| Типы искусственных сооружений                                                      |        |                                      |     |     |     |                  |          |                       |           |                                                                                                    |             |
| Типы элементов обустройства УДС                                                    |        |                                      |     |     |     |                  |          |                       |           |                                                                                                    |             |
| Типы пересечений дорог                                                             |        |                                      |     |     |     |                  |          |                       |           |                                                                                                    |             |
| Типы правил движения на пересечении дорог                                          |        |                                      |     |     |     |                  |          | Добавить набор атрибу | тов       |                                                                                                    |             |
| УДР - Управления дорожными работами (12)                                           |        |                                      |     |     |     |                  |          | Malma                 |           |                                                                                                    |             |
| Типы нероприятий по строительству, реконструкции, капитальному ремонт              |        |                                      |     |     |     |                  |          | T INFITTO             |           |                                                                                                    |             |
| Типы контрактов                                                                    |        |                                      |     |     |     |                  |          | Heat                  | One       | Canane                                                                                                    |             |
| Типы документов о дорожных работах                                                 |        |                                      |     |     |     |                  |          | + RCBridgeParams      | Xip       | актеристики ностовых переходов                                                                                                    |             |
| Bingui pation                                                                      |        |                                      |     |     |     |                  |          | + RCTunnelGeneral     | 064       | ане показатели Тоннели                                                                                                    |             |
| Единицы измерения работ                                                            |        |                                      |     |     |     |                  |          | + RCClassification    | Knar      | ссификация дорожных искусственны                                                                                                    | их соруже   |
| Bugu warepwanoe                                                                    |        |                                      |     |     |     |                  |          | + RCCrossingParams    | Xapi      | актеристики пешенодных перенодов                                                                                                    |             |
| Типы гарантийных сроков                                                            |        |                                      |     |     |     |                  |          | + RCTunnelConstruct   | ion Kow   | структивные показатели Тоннели                                                                                                    |             |
| Расчетные показалели по нероприятили и контрактан                                  |        |                                      |     |     |     |                  |          | + RCTunnelTechnical   | Texe      | иннеские показалели Тоннели                                                                                                    |             |
| Типы дорожной техники                                                              |        |                                      |     |     |     |                  |          | + AleadClassification | Kia       | ссефикация                                                                                                    |             |
| Виды дополнительного оборудования ТС                                               |        |                                      |     |     |     |                  |          | + AlteadDiagnesticDe  | ta De-    | ные диагностики участное автомоби.                                                                                                    | Chamber 201 |
| Battu maanoonuu ausanauna                                                          |        |                                      |     |     |     |                  |          |                       | - Abre    |                                                                                                    |             |

#### Рисунок 163

Чтобы добавить новый тип дорог:

- 1 Кликните левой кнопкой мыши по кнопке «Добавить», расположенной над таблицей. В таблице отобразится новая строка.
- 2 Дважды щелкните по ячейке таблицы, чтобы внести значение.
- 3 Заполните значения и нажмите кнопку «Сохранить», расположенную над таблицей. Изменения сохранены.

Чтобы настроить атрибутивную модель для типа дорог:

- 1 Выделите строку таблицы. В правой части экрана отобразится окно настройки атрибутивной модели объекта, сверху добавленные наборы атрибутов, снизу перечень доступных наборов.
- Чтобы добавить набор атрибутов объекту, выберите набор в нижней части окна и нажмите кнопку «Добавить», расположенную слева от поля «Имя». / Чтобы удалить набор из перечня добавленных, выберите набор в верхней части окна и нажмите кнопку «Удалить», расположенную слева от поля «Имя».
- 3 Нажмите кнопку «Сохранить», расположенную вверху окна. Изменения сохранены.

Чтобы отредактировать тип дорог:

- 1 Дважды щелкните по ячейке таблицы и внесите изменения.
- 2 Нажмите кнопку «Сохранить», расположенную над таблицей. На экране отобразилось окно запроса подтверждения.
- 3 Подтвердите намерение. Изменения сохранены.

Чтобы удалить тип дорог:

- 1 Выделите строку таблицы. Нажмите кнопку «Удалить», расположенную над таблицей. На экране отобразилось окно запроса подтверждения.
- 2 Подтвердите намерение. Тип дорог удален.

### 7.5.2 Типы сегментов дорог

Справочник «Типы сегментов дорог» содержит перечень типов сегментов дорог (см. Рисунок 164).

| Трансфлоу = Параметры • Справочники • Типы сегие                                   | ентов дорог |                                    |   |     |           |   |                        |                                | 12:56                              | 18.04.3 | 1025 Q         |
|------------------------------------------------------------------------------------|-------------|------------------------------------|---|-----|-----------|---|------------------------|--------------------------------|------------------------------------|---------|----------------|
| Найти                                                                              | Найти       |                                    | + | Ů,  | G 🖸       | * | 🗑 Детальная ниформация |                                |                                    |         |                |
| # Hassanne                                                                         | B Depeta    | зците сода столбцы для группировки |   |     |           |   |                        |                                |                                    |         |                |
| <ul> <li>ПТОП - Управление движением общественного транопорта (10)</li> </ul>      | * *         | Hann                               |   | 1.0 | Omecanine |   |                        | Типы родительской сущности     | Типы дочерней сущности             |         | Liper (suficp) |
| 18 Виды транспортных инцидентов                                                    | 2101        | Перетоны                           |   |     |           |   |                        | (1/911) Автомобильные дороги   | (13/911) Depecevenies gopor (cxe   |         | #205691        |
| 19 Tama recon                                                                      | 2102        | Cwtada-(metada-)                   |   |     |           |   |                        | (1/911) Автомобильные дороги   | (13/911) Пересечения дорог (сне    |         | #258794        |
| 20 Профессии                                                                       | 2103        | Альтернативные дороги              |   |     |           |   |                        | (1/911) Автомобильные дороги   | (13/911) Пересечения дорог (скв    |         | #7cac16        |
| <ul> <li>ИПС - Управление интеллектуальными транспортными системами (4)</li> </ul> | 2104        | Переходно-окоростные полосы        |   |     |           |   |                        | (1/911) Автомобильные дороги   | (13/911) Depecevenent gopor (cxe   |         | #bd5656        |
| 21 Типы объектов                                                                   | 2105        | Пешеходные дорожки в составе АД    |   |     |           |   |                        | (1/911) Автомобильные дороги   | (13/911) Repecevenies gapor (cxe   |         | #007762        |
| 22 Tertu Begenavep                                                                 | 2106        | OSM .                              |   |     |           |   |                        | (1,911) Автомобильные дороги   | (13/911) Repecevening popor (cva   |         | #425663        |
| 23 Tertu weteogat-wixoa                                                            | 2200        | Пешеходные дорожки                 |   |     |           |   |                        | (1/911) Пешеходные дорожки     | (14/911) Depectiverium gopor (cxe  |         | #1bde70        |
| 24 Шаблоны отовещений                                                              | 2300        | Велосипедные дорожки               |   |     |           |   |                        | (1/911) Велосипедные доражки   | (13/911) Depecevenies gopor (cxe   |         | #29db/f        |
| <ul> <li>ЦД-Цифровой двойник (7)</li> </ul>                                        | 2400        | Гринтовые дороги и проезды         |   |     |           |   |                        | (1/911) Грунтовые дороли и про | (5/911) Пересечения дорог (ске     |         | #91775/        |
| 31 Temu gopor                                                                      | 2500        | Трамвайные линии                   |   |     |           |   |                        | (1/911) Tpamaakeure mesone     | (12/911) Repectivelying popor (cse |         | #007449        |
| 32 Temu cerweence gopor                                                            | 2600        | Хелезные дороги                    |   |     |           |   |                        | (1/911) Железные дороги        | (3/911) Пересечения дорог (ске     |         | Fbababa        |
| 33 Типы участков дорог                                                             | 2700        | Водные пити                        |   |     |           |   |                        | (1/911) Водные пути            | Не выбрано                         |         | Не задано      |
| 34 Типы искусственных сооружений                                                   | 2800        | Неклассифицированные дороги        |   |     |           |   |                        | (1/911) Hexnacondysueposarowe  | (5/911) Repectivening gopper (cxe  |         | #977676        |
| 35 Типы элементов обустройства ХДС                                                 |             |                                    |   |     |           |   |                        |                                |                                    |         |                |
| 36 Tamu nepecevewak gopor                                                          |             |                                    |   |     |           |   |                        |                                |                                    |         |                |
| 37 Типы правил движения на пересечении дорог                                       |             |                                    |   |     |           |   |                        |                                |                                    |         |                |
| <ul> <li>УДР - Управления дорожными работами (12)</li> </ul>                       |             |                                    |   |     |           |   |                        |                                |                                    |         |                |
| 41 Типы жероприятий по строительству, реконструкции, капитальному ремонту, ремонт  |             |                                    |   |     |           |   |                        |                                |                                    |         |                |
| 42 Twitui Koirtpaktoe                                                              |             |                                    |   |     |           |   |                        |                                |                                    |         |                |
| 43 Типы документов о дорожных работах.                                             |             |                                    |   |     |           |   |                        |                                |                                    |         |                |
| 44 Bingui pation                                                                   |             |                                    |   |     |           |   |                        |                                |                                    |         |                |
| 45 Единицы измерения работ                                                         |             |                                    |   |     |           |   |                        |                                |                                    |         |                |
| 46 Birgui Harepinanos                                                              |             |                                    |   |     |           |   |                        |                                |                                    |         |                |
| 47 Типы гарантийных сроков                                                         |             |                                    |   |     |           |   |                        |                                |                                    |         |                |
| 48 Расчетные показалели по нероприятили и контрактан                               |             |                                    |   |     |           |   |                        |                                |                                    |         |                |
| 49 Типы дорожной техники                                                           |             |                                    |   |     |           |   |                        |                                |                                    |         |                |
| 50 Виды дополнительного оборудования ТС                                            |             |                                    |   |     |           |   |                        |                                |                                    |         |                |
| 1 Bally Interference and the first                                                 |             |                                    |   |     |           |   |                        |                                |                                    |         |                |

Рисунок 164

Чтобы добавить новый тип сегментов дорог:

1 Кликните левой кнопкой мыши по кнопке «Добавить», расположенной над таблицей. В таблице отобразится новая строка.

- 2 Дважды щелкните по ячейке таблицы, чтобы внести значение.
- 3 Заполните значения и нажмите кнопку «Сохранить», расположенную над таблицей. Изменения сохранены.

Чтобы настроить атрибутивную модель для типа сегментов дорог:

- Выделите строку таблицы. В правой части экрана отобразится окно настройки атрибутивной модели объекта, сверху – добавленные наборы атрибутов, снизу – перечень доступных наборов.
- Чтобы добавить набор атрибутов объекту, выберите набор в нижней части окна и нажмите кнопку «Добавить», расположенную слева от поля «Имя». / Чтобы удалить набор из перечня добавленных, выберите набор в верхней части окна и нажмите кнопку «Удалить», расположенную слева от поля «Имя».
- 3 Нажмите кнопку «Сохранить», расположенную вверху окна. Изменения сохранены.

Чтобы отредактировать тип сегментов дорог:

- 1 Дважды щелкните по ячейке таблицы и внесите изменения.
- 2 Нажмите кнопку «Сохранить», расположенную над таблицей. На экране отобразилось окно запроса подтверждения.
- 3 Подтвердите намерение. Изменения сохранены.

Чтобы удалить тип сегментов дорог:

- 1 Выделите строку таблицы. Нажмите кнопку «Удалить», расположенную над таблицей. На экране отобразилось окно запроса подтверждения.
- 2 Подтвердите намерение. Тип сегментов дорог удален.

# 7.5.3 Типы участков дорог

Справочник «Типы участков дорог» содержит перечень типов участков дорог (см. Рисунок 165).

| Трансфлоу = Параметры • Справочники • Типы участи                                  | ов дорог                   |                          |                             |           |                           |   |                |               |          | 12:56 28.      | 04.2025 🎝     |
|------------------------------------------------------------------------------------|----------------------------|--------------------------|-----------------------------|-----------|---------------------------|---|----------------|---------------|----------|----------------|---------------|
| taйти                                                                              | Найти                      |                          |                             | + 0 :     | G 🕑 🗶 👩 Am                |   | формация       |               |          |                |               |
| Hasabore                                                                           | 8                          | (a unned                 |                             |           |                           |   |                |               |          |                |               |
| <ul> <li>ППОП - Управление движением общественного транопорта (10)</li> </ul>      |                            | Has One                  | Типы родительской си        | ланости   | Типы дочерней сущности    |   | Liser (sufice) | Периодические | Hanonocy | На коправление | На режим рабо |
| 8 Виды транстортных инцидентов                                                     | v Feorer                   | рические параметры и осн | овные характеристики (7)    |           |                           |   |                |               |          |                |               |
| 9 Twitiu recook                                                                    | 3001                       | Denwer                   | (1/911) Antomolements       | . 20000   | Hesufoano                 |   | He sadawa      |               |          |                |               |
| 0 Redecow                                                                          | 1001                       | Dopene                   | (1/911) Antonofe mana       | e 800.004 | Helevinaun                |   | He same        |               |          |                |               |
| <ul> <li>ИПС - Управление интеллектуальными транспортными системами (4)</li> </ul> | 1000                       | Dooses                   | (1/911) Antonoferman        |           | Ne sufficients            |   | He same        |               |          |                |               |
| Типы объектов                                                                      | 2003                       | Parant.                  | (1/911) Antonoferman        |           | He sufficients            |   | He same        |               |          |                |               |
| 2 Типы видеоканер                                                                  | 1004                       | Frankry                  | (1/911) Antimole Isona      |           | He sufficient             |   | He hadden      |               |          |                |               |
| 3 Tethu weteogatiowoe                                                              | 3003                       | Teower                   | (1/911) Antonobergan        | e gogene  | he europeno               |   | THE MADERIC    |               |          |                |               |
| 4 Elafore croseurer                                                                | 2006                       | Paccron                  | (1/911) Antonobiotecture    | e popula  | his sufgerio              |   | THE MADE       |               |          |                |               |
| <ul> <li>ULE-Lindpoteck zatokwe (7)</li> </ul>                                     | 3007                       | Kowcrp                   | (1) at 1) we checklock them | e Johnse  | rie esispeno              |   | HE MARKS       |               |          |                |               |
| Temu appor                                                                         | · 1000                     | e gearnochnik (r)        | (1.00.11) 1.000             |           | No. B. do no.             |   | No. bit of the |               |          |                |               |
| 2 Temu cerveentoe popor                                                            | 3008                       | Cocton                   | (1/911) Автоновильныя       | е дороги  | He subpavo                |   | не мдено       |               |          |                |               |
| 1 Terris visitinos appor                                                           | 3009                       | ripegen                  | (1/911) Автонобильны        | е дороги  | He subpano                |   | PHP SALAPHO    |               |          |                |               |
| 4 Tetta anortheman concernation                                                    | 3010                       | Koneku                   | (1/911) A810H004/Ibria      | е дороги  | не выбрано                |   | He Madano      |               |          |                |               |
| 5 Temu sequence of components                                                      | 3011                       | Cuenna                   | (1/911) Aatowobu.tuvua      | е дороги  | не выбрано                | * | Не задано      |               |          |                |               |
| Tenu nanaraaaad noor                                                               | 3012                       | Прочно                   | (1/911) Автонобильныя       | е дороги  | Не выбрано                |   | Не задано      |               |          |                |               |
| T Testa manufacture providence and testad annual source                            | 3014                       | дорож                    | (1/911) Автонобильныя       | е дороги  | Не выбрано                | * | Не задано      |               |          |                |               |
| VID. Vina Rever and represented and represented appendix                           | 3016                       | Cocton                   | (1/911) A#10H00H/IbHbA      | е дороги  | Не выбрано                | * | He Maano       |               | <b>2</b> |                |               |
| 2 Mile - Laborational Molecularian (197)                                           | <ul> <li>Трансп</li> </ul> | ортная модель (2)        |                             |           |                           |   |                | _             |          | _              |               |
| типы нероприлии по строительству, реконструкции, катитальному ремонту, ремонт      | 3013                       | Minteric                 | (1/911) Автонобильныя       | е дороли  | Не выбрано                |   | Не задано      |               |          |                |               |
| Terrar Remperine     Terrar Removes a subsecure a subsecure of subsecure           | 1000541                    | Участок Участок          | (2/912) не задано, Авто     | мобильк   | (2/912) не задано, Камера | * | mentator.      |               |          |                |               |
| з типы документов о дорожных работах.                                              | ~ no,44                    | (1)                      |                             |           |                           |   |                | _             | _        | _              | _             |
| 4 Briga pation                                                                     | 3015                       | Opraws                   | (1/911) Автонобильныя       | е дороги  | Не выбрано                |   | Не задано      | 2             |          | 8              | •             |
| 5 Единицы изнерения расст                                                          | ~ 3reve                    | кты обустройства (5)     |                             |           |                           |   |                |               |          |                |               |
| o Brita Harebranoa                                                                 | 3017                       | ода т                    | (1/911) Aatowo6w.turua      | е дороги  | Не выбрано                |   | He sadawo      |               | 2        |                |               |
| г типы гарантийных сроков                                                          | 3018                       | 0.00 B                   | (1/911) Автонобильныя       | е дороги  | Не выбрано                | × | Не задано      | 2             | <b>2</b> | 2              | 2             |
| В Расчетные показалели по нероприятиям и контрактан                                | 3021                       | 0да в                    | (1/911) Автонобильныя       | е дороли  | Не выбрано                | * | Не задано      |               |          | •              | •             |
| 9 Типы доражной техники                                                            | 1000264                    | Hanpae                   | (1/911) Автонобильныя       | е дороги  | Не выбрано                |   | #020202        |               |          | 2              |               |
| 0 Виды дополнительного оборудования ТС                                             | 1000271                    | Orpasz                   | (1/911) Автонобильныя       | е дороги  | Не выбрано                | * | #000000        | 0             |          |                |               |

Рисунок 165

Чтобы добавить новый тип участков дорог:

- 1 Кликните левой кнопкой мыши по кнопке «Добавить», расположенной над таблицей. В таблице отобразится новая строка.
- 2 Дважды щелкните по ячейке таблицы, чтобы внести значение.
- 3 Заполните значения и нажмите кнопку «Сохранить», расположенную над таблицей. Изменения сохранены.

Чтобы настроить атрибутивную модель для типа участков дорог:

- 1 Выделите строку таблицы. В правой части экрана отобразится окно настройки атрибутивной модели объекта, сверху добавленные наборы атрибутов, снизу перечень доступных наборов.
- Чтобы добавить набор атрибутов объекту, выберите набор в нижней части окна и нажмите кнопку «Добавить», расположенную слева от поля «Имя». / Чтобы удалить набор из перечня добавленных, выберите набор в верхней части окна и нажмите кнопку «Удалить», расположенную слева от поля «Имя».
- 3 Нажмите кнопку «Сохранить», расположенную вверху окна. Изменения сохранены.

Чтобы отредактировать тип участков дорог:

- 1 Дважды щелкните по ячейке таблицы и внесите изменения.
- 2 Нажмите кнопку «Сохранить», расположенную над таблицей. На экране отобразилось окно запроса подтверждения.
- 3 Подтвердите намерение. Изменения сохранены.

Чтобы удалить тип участков дорог:

- 1 Выделите строку таблицы. Нажмите кнопку «Удалить», расположенную над таблицей. На экране отобразилось окно запроса подтверждения.
- 2 Подтвердите намерение. Тип участков дорог удален.

# 7.5.4 Типы искусственных сооружений

Справочник «Типы искусственных сооружений» содержит перечень типов искусственных сооружений (см. Рисунок 166).

# ВЕРСИЯ 7.4.1 28.04.2025

| Трансфлоу 🗉 Параметры • Справочники • Титы искусс                                  | пвенных сооружений                             |                     |                        | 12:56 2      | 8.04.2025      |   |
|------------------------------------------------------------------------------------|------------------------------------------------|---------------------|------------------------|--------------|----------------|---|
| Найти                                                                              | Найти                                          | + 0 2 0 *           | 😨 Детальная информация |              |                |   |
| # Hassanne                                                                         | 🗑 Перетаците сода столбцы для группировки      |                     |                        |              |                |   |
| <ul> <li>ЛПОП - Управление движением общественного транопорта (10)</li> </ul>      | # T Hast                                       |                     | Onacasase              | Uper (sudop) | бконка         |   |
| 18 Виды транспортных инаидентов                                                    | 5101 Мостовые переходы                         |                     |                        | #Jease3      | TT Mocr3       |   |
| 19 Temu recook                                                                     | 5102 Towers                                    |                     |                        | #949494      | Typeste        |   |
| 20 Профессии                                                                       | S103 MC # Tene Hackine                         |                     |                        | 86(90)7      | IC BARDING     |   |
| <ul> <li>ИПС - Управление интеллектуальными транспортными системами (4)</li> </ul> | 5104 Ледовые переправы                         |                     |                        | #d1dee1      | Dyctok         |   |
| 21 Типы объектов                                                                   | 5105 Roghopware cheware                        |                     |                        | #797#54      | Togropeer (    | e |
| 22 Типы видеоканер                                                                 | 5106 Rpowe coopywewer                          |                     |                        | #u21eta      | Абстр. дом     |   |
| 3 Tettu veteogat-vece                                                              | 5107 Зашетные дорожные сооружение              |                     |                        | #170000      | <b>Flycrok</b> |   |
| 24 Шаблоны оповещений                                                              | 5108 Doorsecamerous of sector                  |                     |                        | #463663      | Dyctole        |   |
| <ul> <li>Ligt-Lindpoteck gatokwar (7)</li> </ul>                                   | 5109 Of sexts approximity opposition of parcel |                     |                        | #1#/900      | X Annowing     | e |
| 11 Temu gopor                                                                      | 5110 Mecrodywaueowa/tweve towa 2000a           | HOTO CROBINCA       |                        | #Tresso      | Dyctok         |   |
| 2 Tema censeshos gopor                                                             | 5111 Аварийные сыязры                          |                     |                        | #170000      | Dyctold        |   |
| 3. Типы участков дорог                                                             | 5112 Dewexoprive neperoday                     |                     |                        | #61caff      | -S newexca?    |   |
| 34 Типы искусственных сооружений                                                   | 5113 Of service occercuteway                   |                     |                        | #el115e      | Coseumore      |   |
| 35 Типы элементов обустройства ХДС                                                 | S114 Doct.20C                                  |                     |                        | #106000      | T arc          |   |
| 16 Типы пересечений дорог                                                          | 5115 Dyvert BCK                                |                     |                        | #966/1/5     | Becu 2         |   |
| 17 Типы правил движения на пересечении дорог                                       | 5116 Dyettie torbanmeoro contoute ea a         | гомобильных дорогая |                        | #ScScSc      | 8 Ppanetua     |   |
| <ul> <li>УДР - Управления дорожными работами (32)</li> </ul>                       | 5117 Площадки для остановки и столнки          | anowoświek          |                        | #253/97      | Парковка       |   |
| Типы нероприятий по строительству, реконструкции, катипальному ремонту, ремонт     |                                                |                     |                        |              |                |   |
| 2 Типы контрактов                                                                  |                                                |                     |                        |              |                |   |
| 3 Типы документов о дорожных работах.                                              |                                                |                     |                        |              |                |   |
| 4 Bingai pation                                                                    |                                                |                     |                        |              |                |   |
| 5 Единицы изнерения работ                                                          |                                                |                     |                        |              |                |   |
| 6 Виды материалов                                                                  |                                                |                     |                        |              |                |   |
| 7 Типы гарантийных кроков                                                          |                                                |                     |                        |              |                |   |
| В Расчетные показалели по нероприятиям и контрактан                                |                                                |                     |                        |              |                |   |
| 9 Типы доражной техники                                                            |                                                |                     |                        |              |                |   |
| 0 Виды дополнительного оборудования ТС                                             |                                                |                     |                        |              |                |   |
| Briday toarchootheux encadentoe                                                    |                                                |                     |                        |              |                |   |

#### Рисунок 166

Чтобы добавить новый тип искусственных сооружений:

- 1 Кликните левой кнопкой мыши по кнопке «Добавить», расположенной над таблицей. В таблице отобразится новая строка.
- 2 Дважды щелкните по ячейке таблицы, чтобы внести значение.
- 3 Заполните значения и нажмите кнопку «Сохранить», расположенную над таблицей. Изменения сохранены.

Чтобы настроить атрибутивную модель для типа искусственных сооружений:

- 1 Выделите строку таблицы. В правой части экрана отобразится окно настройки атрибутивной модели объекта, сверху добавленные наборы атрибутов, снизу перечень доступных наборов.
- Чтобы добавить набор атрибутов объекту, выберите набор в нижней части окна и нажмите кнопку «Добавить», расположенную слева от поля «Имя». / Чтобы удалить набор из перечня добавленных, выберите набор в верхней части окна и нажмите кнопку «Удалить», расположенную слева от поля «Имя».
- 3 Нажмите кнопку «Сохранить», расположенную вверху окна. Изменения сохранены.

Чтобы отредактировать тип искусственных сооружений:

- 1 Дважды щелкните по ячейке таблицы и внесите изменения.
- 2 Нажмите кнопку «Сохранить», расположенную над таблицей. На экране отобразилось окно запроса подтверждения.
- 3 Подтвердите намерение. Изменения сохранены

Чтобы удалить тип искусственных сооружений:

- 1 Выделите строку таблицы. Нажмите кнопку «Удалить», расположенную над таблицей. На экране отобразилось окно запроса подтверждения.
- 2 Подтвердите намерение. Тип искусственных сооружений.

# 7.5.5 Типы элементов обустройства УДС

Справочник «Типы элементов обустройства УДС» содержит перечень типов элементов обустройства УДС (см. Рисунок 167).

| Трансфлоу Параметры • Справочники • Титы элеме                                 | нтов обустрой | ства УДС                               |           |        |                 |                              |   |                                 | 12:56 | 28.04.2                                                                                                    | 125 Q          |   |
|--------------------------------------------------------------------------------|---------------|----------------------------------------|-----------|--------|-----------------|------------------------------|---|---------------------------------|-------|----------------------------------------------------------------------------------------------------|----------------|---|
| айти                                                                           | Найти         |                                        | + 0       | 5 D ±  | 🗇 Детальная ниф | ogerativen                   |   |                                 |       |                                                                                                    |                |   |
| Hasaanne                                                                       | 🗑 Repet       | вците сода столбцы для группировки     |           |        |                 |                              |   |                                 |       |                                                                                                    |                |   |
| ПТОП - Управление движением общественного транспорта (10)                      | * *           | Название                               | Or        | исание |                 | Типы родительской сущности   |   | Типы дочерней сущности          |       | Иконка                                                                                                    |                |   |
| Виды транспортных инцидентов                                                   | 4101          | Certodop                               |           |        |                 | (1/911).Автомобильные дороги |   | Не выбрано                      |       |                                                                                                    | Светофор 1     |   |
| Типы гесоон                                                                    | 4102          | Пункт учета интенсивности дорожного да | kond-wold |        |                 | (1/911) Автомобильные дороги |   | Не выбрано                      |       |                                                                                                    | CVETVIK        |   |
| Rpodecow .                                                                     | 4103          | Автономная дорожная метеостанция       |           |        |                 | (1/911) Автомобильные дороги |   | (2/911) Meteocrawave OWM Curr   |       | C                                                                                                    | Погода 2       |   |
| ИПС - Управление интеллектуальными транспортными системами (4)                 | 4104          | Табло-отображения информации (ТОИ)     |           |        |                 | (1/911) Автомобильные дороги |   | Не выбрано                      |       |                                                                                                    | Tatino         |   |
| Типы объектов                                                                  | 4105          | Видеокажера (труппа камер) телеобзора  |           |        |                 | (1/911) Автомобильные дороги |   | Не выбрано                      |       | 9                                                                                                    | Камера         |   |
| Типы видеоканер                                                                | 4106          | Комплекс детекции транспорта           |           |        |                 | (1/911) Автомобильные дороги |   | (11/911) Объект Азимут, Группа  |       |                                                                                                    | CVETVAN        |   |
| Тилы жетеодатчиков                                                             | 4107          | AT/BAT                                 |           |        |                 | (1/911) Автомобильные дороги |   | (5/911) Of sent Asreyt, Dynna A |       |                                                                                                    | CHETHINK       |   |
| Шаблоны оповещений                                                             | 4108          | Пункт весогабаритного контроля         |           |        |                 | (1/911).Автомобильные дороги |   | Не выбрано                      |       | 9                                                                                                    | Спидометр      |   |
| ULQ - Landposeck pseckness (7)                                                 | 4109          | Станция экологического контроля        |           |        |                 | (1/911) Автонобильные дороги |   | Не выбрано                      |       |                                                                                                    | flycroit       |   |
| Twitwi gopor                                                                   | 4110          | Система оповещения о ГО и ЧС           |           |        |                 | (1/911) Автомобильные дороги | ~ | Не выбрано                      | ~     |                                                                                                    | Dyctok         |   |
| Типы сегментов дорог                                                           | 4111          | Барыерный СВП                          |           |        |                 | (1/911) Автомобильные дороги |   | Не выбрано                      |       | r in the second second | Барыерный С.   |   |
| Титы участков дорог                                                            | 4112          | Дорожные знаки                         |           |        |                 | (1/911) Автомобильные дороги |   | Не выбрано                      |       | 1                                                                                                    | 3-04.          |   |
| Типы искусственных сооружений                                                  | 4113          | Направляющие устройства                |           |        |                 | (1/911) Автомобильные дороги |   | Не выбрано                      |       | 1                                                                                                    | Пустой         |   |
| Тилы элементов обустройства ХДС                                                | 4114          | Искусственные неровности и шумовые п   | D/DOM     |        |                 | (1/911) Автомобильные дороги |   | Не выбрано                      |       | -                                                                                                    | Препятствие 7  | â |
| Титы пересечений дорог                                                         | 4115          | Прочие дорожные объекты                |           |        |                 | (1/911) Автонобильные дороги |   | Не выбрано                      |       | 100                                                                                                    | Препятствие ?  | â |
| Тилы правил движения на пересечении дорог                                      | 4116          | Пункт первой медицинской помоци        |           |        |                 | (1/911) Автомобильные дороги |   | Не выбрано                      |       | +                                                                                                    | Красный крес   | i |
| удР - Управления дорожными работами (12)                                       | 4117          | Остановка общественного транспорта     |           |        |                 | (1/911) Автомобильные дороги |   | Не выбрано                      |       | 1                                                                                                    | Остановка      |   |
| Типы нероприятий по строительству, реконструкции, катитальному ремонту, ремонт | 4118          | Велопарковка                           |           |        |                 | (1/911) Автонобильные дороги |   | Не выбрано                      |       | 100                                                                                                    | Benockneg 2    |   |
| Типы контрактов                                                                | 4119          | Велостоянка                            |           |        |                 | (1/911) Автомобильные дороги |   | Не выбрано                      |       | dto                                                                                                    | Benockneg      |   |
| Типы документов о дорожных работах                                             | 4120          | Наземные пешеходные переходы           |           |        |                 | (1/911) Автомобильные дороги |   | Не выбрано                      |       | .8.                                                                                                    | flewerog1      |   |
| Birgar pation                                                                  | 4121          | Хелезнодорожные переезды               |           |        |                 | (1/911) Автомобильные дороги |   | Не выбрано                      |       |                                                                                                    | Железнодор.    |   |
| Единицы измерения работ                                                        | 4122          | Светофорная колонка                    |           |        |                 | (1/911) Автомобильные дороги | ~ | Не выбрано                      |       | •                                                                                                    | Светофор 3     |   |
| Виды мапериалов                                                                | 1000568       | Светофор для ИПС                       |           |        |                 | (1/912) HE 3468HD            |   | Не выбрано                      |       |                                                                                                    | Светофор 2     |   |
| Тилы гарантийных сроков                                                        | 1000634       | Электрозаправочные станции             |           |        |                 | Не выбрано                   |   | Не выбрано                      |       | 0                                                                                                    | 3Hax 7.21, Ad. |   |
| Расчетные показалели по нероприятием и контрактан                              |               |                                        |           |        |                 |                              |   |                                 |       |                                                                                                    |                |   |
| Типы дорожной техники                                                          |               |                                        |           |        |                 |                              |   |                                 |       |                                                                                                    |                |   |
| Виды дополнительного оборудования ТС                                           |               |                                        |           |        |                 |                              |   |                                 |       |                                                                                                    |                |   |
| Виды транстортных инцидентов                                                   |               |                                        |           |        |                 |                              |   |                                 |       |                                                                                                    |                |   |

#### Рисунок 167

Чтобы добавить новый тип элементов обустройства УДС:

- 1 Кликните левой кнопкой мыши по кнопке «Добавить», расположенной над таблицей. В таблице отобразится новая строка.
- 2 Дважды щелкните по ячейке таблицы, чтобы внести значение.
- 3 Заполните значения и нажмите кнопку «Сохранить», расположенную над таблицей. Изменения сохранены.

Чтобы настроить атрибутивную модель для типа элементов обустройства УДС:

- 1 Выделите строку таблицы. В правой части экрана отобразится окно настройки атрибутивной модели объекта, сверху добавленные наборы атрибутов, снизу перечень доступных наборов.
- 2 Чтобы добавить набор атрибутов объекту, выберите набор в нижней части окна и нажмите кнопку «Добавить», расположенную слева от поля «Имя». / Чтобы удалить набор из перечня добавленных, выберите набор в верхней части окна и нажмите кнопку «Удалить», расположенную слева от поля «Имя».
- 3 Нажмите кнопку «Сохранить», расположенную вверху окна. Изменения сохранены.

Чтобы отредактировать тип элементов обустройства УДС:

- 1 Дважды щелкните по ячейке таблицы и внесите изменения.
- 2 Нажмите кнопку «Сохранить», расположенную над таблицей. На экране отобразилось окно запроса подтверждения.
- 3 Подтвердите намерение. Изменения сохранены.

Чтобы удалить тип элементов обустройства УДС:

- 1 Выделите строку таблицы. Нажмите кнопку «Удалить», расположенную над таблицей. На экране отобразилось окно запроса подтверждения.
- 2 Подтвердите намерение. Тип элементов обустройства УДС.

### 7.5.6 Типы пересечений дорог

| Трансфлоу Параметры Справочники • Типы пере                                        | сечений дорог |                                                                                                    |                                            |                                       |                                     | 12:57        | 28.04.202 | sφ           |
|------------------------------------------------------------------------------------|---------------|----------------------------------------------------------------------------------------------------|--------------------------------------------|---------------------------------------|-------------------------------------|--------------|-----------|--------------|
| найти                                                                              | Найти         |                                                                                                    | + 0 2 2 *                                  | Э. Детальная неформация               |                                     |              |           |              |
| E Hassamme                                                                         | 🕒 Depen       | вците сюда столбцы для группировки                                                                                                    |                                            |                                       |                                     |              |           |              |
| <ul> <li>ПТОП - Угравление движением общественного транспорта (12)</li> </ul>      | * *           | Hast                                                                                                    | Othercanine                                | Типы радительской сущности            | Типы дочерней сущности              | Uper (sufop) | Иконка    |              |
| 8 Виды транспортных инаидентов                                                     | 20001         | Repecevering gopor (cxevia 0,020                                                                                                    | Пересечения дорог                          | (12/911) Перегоны, Сызды(выез         | (3/911) Ограничение на проезд т     | #FFFFFF      | 101       | ересечени    |
| 9 Типы гесоон                                                                      | 20101         | Пересечение в одном зровне с треня подх                                                                                                    | Т- или У-образный перекресток автомобил    | (5/911) Repertieux, Cuesquideuesquite | (4/911) Orpanimenie na ripoeta t v  | REFEREN      | 101       | epeceverus   |
| 0 Профессии                                                                        | 20162         | Пересечение в одном зровне с четырымя п                                                                                                    | Х образный перекресток автомобильных д     | (5/911) Reperoval, Caetadolearaa      | (4/911) Orpavanenene wa npoetati t  | *******      | 101       | ересечени    |
| <ul> <li>ИПС - Управление интеллектуальными транспортными системами (4)</li> </ul> | 20103         | Смещенные лересечения в одном уровне                                                                                                    | Перекресток нескольких автомобильных д     | (5/911) Repercise, Cuetav/eurag v     | (4/911) Orpanenenene ka ripoetati t | ATTTTT       | 101       | ересечени    |
| Типы объектов                                                                      | 20104         | Переспчение в одном зровне с отчестным                                                                                                    | Перекрестки автомобильных дорог с отнес-   | (5/911) Перегоны, Сыздыбликад         | (4/911) Ограничение на проезд т у   | #FFFFFF      | 101       | epecewara.   |
| 2 Типы видеоканер                                                                  | 20105         | Пересячение с более чем четырымя подхо-                                                                                                    | Пересникие с более чем четырымя подхо      | (5/911) Reperoved, Chesdov/knesso -   | (4/911) Organisherine va roceta T   | #111111      | 101       | epecewerer.  |
| 3 Титы нетеодатчиков                                                               | 20106         | Envrogen (annueges) togethorrige passages                                                                                                    | Transcroperson parameters another strategy | (5/911) Recercise. Custowineses       | (4/911) Organization and roomst 7   | ATTTTT       | +C+ 1     | leberevenue  |
| <ul> <li>Шаблоны оповещений</li> </ul>                                             | 20167         | Municipal and a state of the state of the st | Transford field forther a second statement | (5/911) Recercise. Custowinsers.      | (4/911) Organization and rooms T    | ******       | 101       | lepeceverus  |
| <ul> <li>ЦД - Цефровой двойник (7)</li> </ul>                                      | 20108         | Downey ware proving                                                                                                    | Dream a sure more the cather families of   | (11/9/11) Dependence Characteria and  | (4/911) Orthereneries as Doorta T   | ALLERS       | 101       | anaceurus.   |
| Temu gopor                                                                         | 20109         | Went wat to the second second s                                                                                                    | Want has not service the service the       | (12/9/11) Department Characteriation  | (4/911) Ornaumenet al Constant      | ATTTTT       | 1021      | Internation  |
| 2 Twitie cerviewhole gopor                                                         | 20901         | Organizational wait intercementation OSM                                                                                                    | Denerowayan apport OSM                     | (7/911) OSM. Пешеходные доро          | (4/911) Organervetweet wa roperag T | AFFFFFF      | 101       | epece-energy |
| 3 Типы участков дорог                                                              | 1000245       | Antonofecture story a recentione for                                                                                                    | Antonifecture source recentlying and       | (8/911) Recercise. Cuesca deverse     | (1/911) Organorutione na fiborita T | REFERE       | 101 1     | epecentrum.  |
| 4 Типы искусственных сооружений                                                    | 1000266       | Astronofishing scoors EMITTE                                                                                                    | Astronofictures scoors                     | (5/911) Recention, Cheston Revenue    | (3/911) Organishmen va roceta Y     | AFFFFFF      | 101 1     | leperener    |
| 5 Типы элементов обустройства УДС                                                  | 1000048       |                                                                                                    |                                            | (2011) Development concerns a         | Ne aufinaun                         | ******       | 101       | anerestus    |
| 6 Типы пересечений дорог                                                           | 1000272       | Perunanya reservation (2012)                                                                                                    | ACV2.0                                     | (10/911) Dependent, Chesch (Bues      | He sufgano v                        | #13207       | Ö         | artodop 3    |
| 7 Типы правил движения на пересечении дорог                                        |               | i a jua jua antica cana partiga                                                                                                    |                                            |                                       |                                     |              |           |              |
| <ul> <li>УДР - Управления дорожными работами (12)</li> </ul>                       |               |                                                                                                    |                                            |                                       |                                     |              |           |              |
| Типы нероприятий по строительству, реконструкции, капитальному ремонт              |               |                                                                                                    |                                            |                                       |                                     |              |           |              |
| 2 Типы контрактов                                                                  |               |                                                                                                    |                                            |                                       |                                     |              |           |              |
| 3 Типы документов о дорожных работах.                                              |               |                                                                                                    |                                            |                                       |                                     |              |           |              |
| 4 Birgui pation                                                                    |               |                                                                                                    |                                            |                                       |                                     |              |           |              |
| 5 Единицы измерения работ                                                          |               |                                                                                                    |                                            |                                       |                                     |              |           |              |
| 6 Виды материалов                                                                  |               |                                                                                                    |                                            |                                       |                                     |              |           |              |
| Типы гарантийных сроков                                                            |               |                                                                                                    |                                            |                                       |                                     |              |           |              |
| Расчетные показалели по нероприятиям и контрактам                                  |               |                                                                                                    |                                            |                                       |                                     |              |           |              |
| 9 Типы доражной техники                                                            |               |                                                                                                    |                                            |                                       |                                     |              |           |              |
| 0 Виды дополнительного оборудования ТС                                             |               |                                                                                                    |                                            |                                       |                                     |              |           |              |
| Bally Interference on a second second                                              |               |                                                                                                    |                                            |                                       |                                     |              |           |              |

Рисунок 168

Чтобы добавить новый тип пересечений дорог:

- 1 Кликните левой кнопкой мыши по кнопке «Добавить», расположенной над таблицей. В таблице отобразится новая строка.
- 2 Дважды щелкните по ячейке таблицы, чтобы внести значение.
- 3 Заполните значения и нажмите кнопку «Сохранить», расположенную над таблицей. Изменения сохранены.

Чтобы отредактировать тип пересечений дорог:

- 1 Дважды щелкните по ячейке таблицы и внесите изменения.
- 2 Нажмите кнопку «Сохранить», расположенную над таблицей. На экране отобразилось окно запроса подтверждения.
- 3 Подтвердите намерение. Изменения сохранены.

Чтобы удалить тип пересечений дорог:

- 1 Выделите строку таблицы. Нажмите кнопку «Удалить», расположенную над таблицей. На экране отобразилось окно запроса подтверждения.
- 2 Подтвердите намерение. Тип пересечений дорог удален.

# 7.5.7 Типы правил движения на пересечении дорог

| Трансфлоу = Параметры • Справочники • Типы правил                                  | т даижения на | а пересечении дорог                                     |                                      |                                   | 12:57 2                        | 8.04.2025 | ۵°        |
|------------------------------------------------------------------------------------|---------------|---------------------------------------------------------|--------------------------------------|-----------------------------------|--------------------------------|-----------|-----------|
| тайти                                                                              | Найти         | + 0                                                     | 🕄 🕑 🗶 🛐 Детальная информация         |                                   |                                |           |           |
| Hasaawe                                                                            | E Repet       | гацанте скода столбцај для группировки                  |                                      |                                   |                                |           |           |
| <ul> <li>ЛПОП - Управление движением общественного транспорта (10)</li> </ul>      | * *           | Hast                                                    | Onscarse                             | Типы радительской сущности        | Типы дочерней сущности         | Liner     | (suficp)  |
| 8 Виды транспортных инцидентов                                                     | 21101         | Ограничение на проезд зданспортных средств по направлен | Orpawaneware no tronocam             | (13/911) Repeceverium gapor (cxe  | Не выбрано                     |           | Не задано |
| 9 Tema recook                                                                      | 21102         | Sanper parket-unk                                       | Запрет движения транспортных средств | (13/911) Repeceverium gapor (cve  | He sufpano                     | *         | Не задано |
| 0 Професони                                                                        | 21103         | Учет инпенсивности проездов ТС                          | Унят интенсивности проездов ТС       | (10/911) Пересечение в одном у    | (16/911) Oбъект Азимут, Группа | *         | Не задано |
| <ul> <li>ИПС - Управление интеллектуальными транспортными системами (4)</li> </ul> | 1000267       | Stockervore passeumo                                    | Данжение разрешено                   | (13/911) Пересачения дорог (скв + | Невыбрано                      | *         | ATTITUT   |
| 1 Типы объектов                                                                    |               |                                                         |                                      |                                   |                                |           |           |
| 2 Типы видеоканер                                                                  |               |                                                         |                                      |                                   |                                |           |           |
| 3 Tettu veteogativeoa                                                              |               |                                                         |                                      |                                   |                                |           |           |
| 4 Walinows prosegreek                                                              |               |                                                         |                                      |                                   |                                |           |           |
| цід - Цлфровой двойчик (7)                                                         |               |                                                         |                                      |                                   |                                |           |           |
| Temu gopor                                                                         |               |                                                         |                                      |                                   |                                |           |           |
| Temu cerweence gopor                                                               |               |                                                         |                                      |                                   |                                |           |           |
| Типы участнов дорог                                                                |               |                                                         |                                      |                                   |                                |           |           |
| 4 Типы искусственных сооружений                                                    |               |                                                         |                                      |                                   |                                |           |           |
| 5 Типы элементов обустройства ХДС                                                  |               |                                                         |                                      |                                   |                                |           |           |
| 6 Twinu nepecevewski gopor                                                         |               |                                                         |                                      |                                   |                                |           |           |
| <ol> <li>Типы правил движения на пересечении дорог</li> </ol>                      |               |                                                         |                                      |                                   |                                |           |           |
| <ul> <li>УДР - Управления дорожными работами (12)</li> </ul>                       |               |                                                         |                                      |                                   |                                |           |           |
| Типы нероприятий по строительству, реконструкции, капитальному ремонту, ремонт     |               |                                                         |                                      |                                   |                                |           |           |
| Типы контрактов                                                                    |               |                                                         |                                      |                                   |                                |           |           |
| Типы документов о дорожных работах.                                                |               |                                                         |                                      |                                   |                                |           |           |
| Birgar pation                                                                      |               |                                                         |                                      |                                   |                                |           |           |
| Единицы измерения работ                                                            |               |                                                         |                                      |                                   |                                |           |           |
| Виды материалов                                                                    |               |                                                         |                                      |                                   |                                |           |           |
| 7 Титы гарантийных сроков                                                          |               |                                                         |                                      |                                   |                                |           |           |
| Расчетные показалели по нероприятили и контрактан                                  |               |                                                         |                                      |                                   |                                |           |           |
| 9 Типы дорожной техники                                                            |               |                                                         |                                      |                                   |                                |           |           |
| Виды дополнительного оборудования ТС                                               |               |                                                         |                                      |                                   |                                |           |           |
|                                                                                    |               |                                                         |                                      |                                   |                                |           |           |

Рисунок 169

Справочник «Типы правил движения на пересечении дорог» содержит перечень типов правил движения на пересечении дорог (см. Рисунок 169).

Чтобы добавить новый тип правил движения на пересечении дорог:

- 1 Кликните левой кнопкой мыши по кнопке «Добавить», расположенной над таблицей. В таблице отобразится новая строка.
- 2 Дважды щелкните по ячейке таблицы, чтобы внести значение.
- 3 Заполните значения и нажмите кнопку «Сохранить», расположенную над таблицей. Изменения сохранены.

Чтобы настроить атрибутивную модель для типа правил движения на пересечении дорог:

- 1 Выделите строку таблицы. В правой части экрана отобразится окно настройки атрибутивной модели объекта, сверху добавленные наборы атрибутов, снизу перечень доступных наборов.
- Чтобы добавить набор атрибутов объекту, выберите набор в нижней части окна и нажмите кнопку «Добавить», расположенную слева от поля «Имя». / Чтобы удалить набор из перечня добавленных, выберите набор в верхней части окна и нажмите кнопку «Удалить», расположенную слева от поля «Имя».
- 3 Нажмите кнопку «Сохранить», расположенную вверху окна. Изменения сохранены.

Чтобы отредактировать тип правил движения на пересечении дорог:

- 1 Дважды щелкните по ячейке таблицы и внесите изменения.
- 2 Нажмите кнопку «Сохранить», расположенную над таблицей. На экране отобразилось окно запроса подтверждения.
- 3 Подтвердите намерение. Изменения сохранены.

Чтобы удалить тип правил движения на пересечении дорог:

- 1 Выделите строку таблицы. Нажмите кнопку «Удалить», расположенную над таблицей. На экране отобразилось окно запроса подтверждения.
- 2 Подтвердите намерение. Тип правил движения на пересечении дорог удален.

# 7.5.8 Типы организаций

Работа со справочником «Типы организаций» см. стр. 114.

7.5.9 Организации

Работа со справочником «Организации» см. стр. 114.

# 8 УПРАВЛЕНИЕ ДОРОЖНЫМИ РАБОТАМИ

# 8.1 Работа со справочником «Организации»

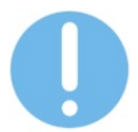

Для того, чтобы организация отобразилась в перечнях заказчиков и подрядчиков, перед созданием нового мероприятия необходимо убедится, что организация добавлена в справочник Дорожные работы – Организации.

Работа со справочником «Организации» осуществляется в разделах:

- Управление дорожными работами Организации;
- Управление дорожными работами Справочники;
- Параметры Справочники.

Справочник содержит перечень организаций заказчиков и подрядчиков дорожных работ.

| ) транс      | флоу = удр • Организации      |                                                  |          |               |            |       |             |            |            |                        | 13                 | 28.04.2025    | 0 |
|--------------|-------------------------------|--------------------------------------------------|----------|---------------|------------|-------|-------------|------------|------------|------------------------|--------------------|---------------|---|
| айти         | +                             | 🙄 坐 🔗 🖞 Без фильтра по типу                      | • @ Pega |               |            |       |             | Х Снять вы | деление    |                        |                    |               |   |
| Repensione o | овда столбцаг для группировки |                                                  |          |               |            |       |             |            |            |                        |                    |               |   |
|              |                               |                                                  |          |               | Название   |       |             |            |            |                        |                    |               |   |
|              | Ten                           | Tableover                                        | MADOWN   | HONE ANY TEMA | Facearine  | Tarya | Otoconee    | Keg        | Тарритория | Hanadharaalk<br>Resset | Kongrosuk<br>Nengt | Сверено       |   |
|              |                               |                                                  |          |               | 7          | 7     |             | 7          |            | 7                      |                    |               |   |
| 100          | иога                          | Министерство транспорта Пермского края           | 8        |               | Министерс  |       | Минтранс ПК |            | не выбрано |                        |                    | не определено |   |
| ] 143        | Подрядчики                    | Новая организация                                |          | 8             | Hosan opra |       |             |            | не выбрано |                        |                    | не определено |   |
| 101          | Подрядчики                    | ООО "Тестовый подрядчих"                         |          |               | 000 "Tect  |       |             |            | Не выбрано |                        |                    | не определено |   |
| 118          | Brazenskav gopor              | Администрация Кондратовского склыского поселения |          |               |            |       |             |            |            |                        |                    |               |   |
| 104          | Владелька дорог               | AMO "Casereckoe censokoe nocene-we"              | 8        |               |            |       |             |            |            |                        |                    |               |   |
| 105          | Bradenway gopor               | Администрация Пальниковского сельского поселения | 8        |               |            |       |             |            |            |                        |                    |               |   |
| 146          | Подрядчики                    | VIT Smoture A.H.                                 |          |               |            |       |             |            | не выбрано |                        |                    | не определено |   |
| 145          | не задано                     | Частная территория                               |          |               |            |       |             |            |            |                        |                    |               |   |
| 147          | Подрядчики                    | 000 EOP                                          |          |               |            |       |             |            | Не выбрано |                        |                    | не определено |   |
| 136          | Подрядчики                    | 000 TICK Kanamocr                                |          |               |            |       |             |            | Не выбрано |                        |                    | не определено |   |
| 123          | Подведомственные учреждения   | ПЮ «ЦБДД Пермокого края»                         | 8        |               | ПКУ <ЦБДД  |       |             |            | Не выбрано |                        |                    | не определено |   |
| 130          | Подрядчики                    | 000 CTPORFPAGINADOC                              |          | 8             | 000 CTPO   |       |             |            | не выбрано |                        |                    | не определено |   |
| 132          | Подрядчики                    | A53 M1                                           |          |               | A63 NF1    |       |             |            | Не выбрано |                        |                    | не определено |   |
| 131          | Подрядники                    | 000 CH157                                        |          |               | 000 CH157  |       |             |            | Не выбрано |                        |                    | не определено |   |
| 128          | Подрядчики                    | ODD OCKNIMCTELICTPOR                             |          |               | 000 CK X   |       |             |            | не выбрано |                        |                    | не определено |   |
| 125          | Подрядчики                    | TAO POCTE/JEKOM                                  |          |               | TAO «Poct  |       |             |            | не выбрано |                        |                    | не определено |   |
| 141          | Подрядчики                    | 000 "Espoarpcrpoli"                              |          |               | 000 "Espo  |       | 000 'Espo   |            | не выбрано |                        |                    | не определено |   |
| 142          | Подрядники                    | 000 "Tex@opfpym"                                 |          |               | 000 "Texfl |       | 000 "Texg   |            | не выбрано |                        |                    | не определено |   |
| 149          | Подрядники                    | 000 Лесной двор                                  |          |               |            |       |             |            | не выбрано |                        |                    | не определено |   |
| 150          | Подрядчики                    | 000 Hepys/IpowCva6                               |          |               |            |       |             |            | Не выбрано |                        |                    | не определено |   |
| 151          | Подрядчики                    | 000 PeriorCrpoil                                 |          |               |            |       |             |            | не выбрано |                        |                    | не определено |   |
| 152          | Подрядчики                    | 000 OX Anutarp                                   |          |               |            |       |             |            | Не выбрано |                        |                    | не определено |   |
| 1 153        | Подрядчения                   | 000 CH157 (r. Пермы)                             |          |               |            |       |             |            | Не выбрано |                        |                    | не определено |   |

Рисунок 170

Чтобы добавить новую организацию:

- Перейдите к разделу Управление дорожными работами Организации (см. Рисунок 170). На экране отобразился перечень организаций.
- 2 Нажмите кнопку «Добавить», расположенную над таблицей. В правой части экрана отобразилось окно задания параметров организации.
- 3 Заполните поля на вкладках «Параметры» и «Атрибуты» и нажмите кнопку «Создать». На экране отобразится окно запроса подтверждения.
- 4 Подтвердите намерение. Новая организация отобразилась в перечне.
- 5 Укажите роль(и) организации, установив «галочку(и)» в чек-бокс(ы) «Заказчик» и/или «Исполнитель», и нажмите кнопку «Сохранить», расположенную над таблицей.

Чтобы посмотреть информацию об организации, выберите организацию в перечне, в правой части экрана отобразится окно параметров организации.

Чтобы отредактировать параметры организации:

- 1 В разделе Управление дорожными работами Организации выберите организацию в таблице, дважды щелкнув левой кнопкой мыши по строке. В правой части экрана отобразилось окно параметров организации.
- 2 Внесите необходимые изменения и нажмите кнопку «Сохранить». На экране отобразится окно запроса подтверждения.
- 3 Подтвердите намерение. Изменения сохранены.

Чтобы удалить организацию:

- 1 В разделе Управление дорожными работами Организации выберите организацию в таблице, дважды щелкнув левой кнопкой мыши по строке. В правой части экрана отобразилось окно параметров организации.
- 2 Нажмите кнопку «Удалить». На экране отобразится окно запроса подтверждения.
- 3 Подтвердите намерение. Организация удалена и не отображается в справочнике.

# 9 РАБОТА С СИСТЕМНЫМИ СПРАВОЧНИКАМИ

Работа с системными справочниками осуществляется в разделах:

- Управление дорожными работами Справочники;
- Параметры Справочники.

Чтобы добавить новый объект / тип / категорию / вид:

- 1 Нажмите кнопку «Добавить». В таблице справочника отобразится новая строка.
- 2 Введите значения в ячейки строки и нажмите кнопку «Сохранить». Изменения сохранены.

Чтобы настроить атрибуты объекта / типа / категории / вида:

- 1 Дважды щелкните левой кнопкой мыши по его названию. В правой части экрана отобразится окно настройки атрибутов.
- 2 Выберите атрибут или набор атрибутов из доступных или добавьте новый.
- 3 Нажмите кнопку «Сохранить». Изменения сохранены.

# 9.1 Типы мероприятий по строительству, реконструкции, капитальному ремонту и содержанию автомобильных дорог, искусственных сооружений и дорожных объектов

Справочник «Типы мероприятий по строительству, реконструкции, капитальному ремонту и содержанию автомобильных дорог, искусственных сооружений и дорожных объектов» содержит перечень типов мероприятий (см. Рисунок 171).

| Яти                                                                  | Найти          |                                         | + 0                    | 3        | ÷        | 🔁 Детальная ниформация |        |            |            |            |
|----------------------------------------------------------------------|----------------|-----------------------------------------|------------------------|----------|----------|------------------------|--------|------------|------------|------------|
| Иазвание                                                             | 🗑 Depi         | етаците седа столбцы для группировки    |                        |          |          |                        |        |            |            |            |
| УДР - Управления дорожными работами (12)                             |                | Mass                                    |                        | 0        | Описание |                        | Иконка |            | Kowreikeep | Public API |
| Типы нероприятий по строительству, реконструкции, катипальному ренон | у, ремонт 8001 | Проектирование автомобильных доро       | e                      |          |          |                        |        | Проектиро  | • 0        |            |
| Типы контрактов                                                      | 8002           | Строительство автомобильных дорог       |                        |          |          |                        |        | Строитель  | • 0        |            |
| Типы документов о дорожных работах                                   | 8003           | Реконструкция автонобильных дорог       |                        |          |          |                        |        | Реконстру  | • 0        | 2          |
| Birgai pation                                                        | 8004           | Капитальный ремонт автомобильных (      | uopor                  |          |          |                        | -      | Katerranee | * 0        |            |
| Единицы изнерения работ                                              | 8005           | Ремонт автомобильных дорог              |                        |          |          |                        |        | Pewort as  | • 0        |            |
| Виды материалов                                                      | 8006           | Содержание автомобильных дорог          |                        |          |          |                        |        | Седержан   | • 0        |            |
| Типы гарантийных сроков                                              | 8007           | Прокладка, переустройство, перенос и    | какенерных кононуника. | pok      |          |                        |        | Прокладка  | • 0        |            |
| Расчетные показалели по нероприятиям и контрактан                    | 8008           | Строительство, реконструкция, калитал   | пыный ремонт пересаче  | овісади  |          |                        | -      | Строитель  | * 0        |            |
| Типы доражной техники                                                | 8009           | Meponperitive no nepeceverenter altrowo | бельных дорог и желез  | нодорожи |          |                        |        | Meporpus   |            |            |
| Виды дополнительного оборудования ТС                                 | 8010           | Обеспечение объектания дорожного се     | рвиса                  |          |          |                        |        | Обеспечен  | • 0        |            |
| Виды транстортных инцидентов                                         | 8011           | Мобилизационная подготовка              |                        |          |          |                        |        | Мобилиза   | • 0        |            |
| Профессии                                                            | 1000269        | Hotsuk two                              |                        |          |          |                        |        | Строитель  | • 0        |            |
| Carctemenae (2)                                                      |                |                                         |                        |          |          |                        |        |            |            |            |
| 6 Типы организаций                                                   |                |                                         |                        |          |          |                        |        |            |            |            |
|                                                                      |                |                                         |                        |          |          |                        |        |            |            |            |

Рисунок 171

Чтобы добавить новый тип мероприятий:

- 1 Кликните левой кнопкой мыши по кнопке «Добавить», расположенной над таблицей. В таблице отобразится новая строка.
- 2 Дважды щелкните по ячейке таблицы, чтобы внести значение.

3 Заполните значения и нажмите кнопку «Сохранить», расположенную над таблицей. Изменения сохранены.

Чтобы настроить атрибутивную модель для типа мероприятий:

- 1 Выделите строку таблицы. В правой части экрана отобразится окно настройки атрибутивной модели объекта, сверху добавленные наборы атрибутов, снизу перечень доступных наборов.
- Чтобы добавить набор атрибутов объекту, выберите набор в нижней части окна и нажмите кнопку «Добавить», расположенную слева от поля «Имя». / Чтобы удалить набор из перечня добавленных, выберите набор в верхней части окна и нажмите кнопку «Удалить», расположенную слева от поля «Имя».
- 3 Нажмите кнопку «Сохранить», расположенную вверху окна. Изменения сохранены.

Чтобы отредактировать тип мероприятий:

- 1 Дважды щелкните по ячейке таблицы и внесите изменения.
- 2 Нажмите кнопку «Сохранить», расположенную над таблицей. На экране отобразилось окно запроса подтверждения.
- 3 Подтвердите намерение. Изменения сохранены.

Чтобы удалить тип мероприятий:

- 1 Выделите строку таблицы. Нажмите кнопку «Удалить», расположенную над таблицей. На экране отобразилось окно запроса подтверждения.
- 2 Подтвердите намерение. Тип мероприятий удален.

# 9.1.1 Типы контрактов

Справочник «Типы контрактов» содержит перечень типов контрактов (см. Рисунок 172).

Чтобы добавить новый тип контрактов:

- 1 Кликните левой кнопкой мыши по кнопке «Добавить», расположенной над таблицей. В таблице отобразится новая строка.
- 2 Дважды щелкните по ячейке таблицы, чтобы внести значение.
- 3 Заполните значения и нажмите кнопку «Сохранить», расположенную над таблицей. Изменения сохранены.

### ВЕРСИЯ 7.4.1 28.04.2025

| О Трансфлоу в удр • Справочники • Тилы контрактов                                                                                                    |                                                                                                    | 1258 28.04.2025 🗘 🖁 😤 |
|----------------------------------------------------------------------------------------------------|----------------------------------------------------------------------------------------------------|-----------------------|
| Найти                                                                                                    | Найти 🕂 🗘 🔁 🗶 👩 Детальная информация                                                                                                    |                       |
| Balance           v         XP           V         XP-Instances generation professional professional profes | Hairs + 10 C and rookan one opposed one opposed one op |                       |
|                                                                                                    |                                                                                                    |                       |

Рисунок 172

Чтобы настроить атрибутивную модель для типа контрактов:

- 1 Выделите строку таблицы. В правой части экрана отобразится окно настройки атрибутивной модели объекта, сверху добавленные наборы атрибутов, снизу перечень доступных наборов.
- Чтобы добавить набор атрибутов объекту, выберите набор в нижней части окна и нажмите кнопку «Добавить», расположенную слева от поля «Имя». / Чтобы удалить набор из перечня добавленных, выберите набор в верхней части окна и нажмите кнопку «Удалить», расположенную слева от поля «Имя».
- 3 Нажмите кнопку «Сохранить», расположенную вверху окна. Изменения сохранены.

Чтобы отредактировать тип контрактов:

- 1 Дважды щелкните по ячейке таблицы и внесите изменения.
- 2 Нажмите кнопку «Сохранить», расположенную над таблицей. На экране отобразилось окно запроса подтверждения.
- 3 Подтвердите намерение. Изменения сохранены.

Чтобы удалить тип контрактов:

- 1 Выделите строку таблицы. Нажмите кнопку «Удалить», расположенную над таблицей. На экране отобразилось окно запроса подтверждения.
- 2 Подтвердите намерение. Тип контрактов удален.

#### 9.1.2 Типы документов о дорожных работах

Справочник «Типы документов о дорожных работах» содержит перечень типов документов (см. Рисунок 173).

# ВЕРСИЯ 7.4.1 28.04.2025

| йти   |                                                                                | Найти  |                                         | + 0 5 | ; D ±   | 🗑 Детальная ньфорн | нация             |   |                                |   |                                |    |
|-------|--------------------------------------------------------------------------------|--------|-----------------------------------------|-------|---------|--------------------|-------------------|---|--------------------------------|---|--------------------------------|----|
|       | Raseanne                                                                       | 🗑 Depi | таците сода столбцы для группировки     |       |         |                    |                   |   |                                |   |                                |    |
| 7,529 | <ul> <li>Управления дорожными работами (12)</li> </ul>                         | * *    | Mast                                    | Onec  | orane . |                    | Иконка            |   | Типы родительской сущности     |   | Типы дочерней сущности         |    |
|       | Типы жероприятий по строительству, реконструкции, капитальному ремонту, ремонт | 10001  | Ведоность объемов и стоимостей работ    |       |         |                    | Ведоность объем   |   | (1/912) we задано              |   | (3/911) Календарный график, П  | h  |
|       | Типы контрактов                                                                | 10002  | Календарный график                      |       |         |                    | 🖄 Календарный пла | Ŧ | (1/911) Ведомость объемов и ст |   | Не выбрано                     |    |
|       | Типы документов о дорожных работах                                             | 10003  | План (Заказ-нарлд)                      |       |         |                    | 🗊 Заказ-наряд     |   | (1/911) Ведомость объемов и ст | ÷ | (1/911) Отчёт по выполненные   | ł  |
|       | Bingai pation                                                                  | 10004  | Отчёт по выполненным работам            |       |         |                    | Отчет о выполне   |   | (2/911) Ведомость объемов и ст |   | (1/911) Подтверждение объёма   | a  |
|       | Единицы изнирения работ                                                        | 10005  | Подтверждение объёнка выполненных работ |       |         |                    | Подтверждение о   |   | (1/911) Отчёт по выполненным   |   | (1/911) Акт о выполненных рабо | Ja |
|       | Виды материалов                                                                | 10006  | Акт о выполненных работах               |       |         |                    | D Art             |   | (1/911) Подляерждение объёма   |   | Не выбрано                     |    |
|       | Типы гарантийных сроков                                                        |        |                                         |       |         |                    |                   |   |                                |   |                                |    |
|       | Расчетные показалели по нероприятиям и контрактан                              |        |                                         |       |         |                    |                   |   |                                |   |                                |    |
|       | Типы дорожной техники                                                          |        |                                         |       |         |                    |                   |   |                                |   |                                |    |
|       | Виды дополнительного оборудования ТС                                           |        |                                         |       |         |                    |                   |   |                                |   |                                |    |
|       | Виды транстортных инцидентов                                                   |        |                                         |       |         |                    |                   |   |                                |   |                                |    |
|       | Rpoфecow .                                                                     |        |                                         |       |         |                    |                   |   |                                |   |                                |    |
| Gec   | техные (2)                                                                     |        |                                         |       |         |                    |                   |   |                                |   |                                |    |
|       | Типы организаций                                                               |        |                                         |       |         |                    |                   |   |                                |   |                                |    |
|       | Oprawsaujev                                                                    |        |                                         |       |         |                    |                   |   |                                |   |                                |    |
|       |                                                                                |        |                                         |       |         |                    |                   |   |                                |   |                                |    |

#### Рисунок 173

Чтобы добавить новый тип документов:

- 1 Кликните левой кнопкой мыши по кнопке «Добавить», расположенной над таблицей. В таблице отобразится новая строка.
- 2 Дважды щелкните по ячейке таблицы, чтобы внести значение.
- 3 Заполните значения и нажмите кнопку «Сохранить», расположенную над таблицей. Изменения сохранены.

Чтобы настроить атрибутивную модель для типа документов:

- 1 Выделите строку таблицы. В правой части экрана отобразится окно настройки атрибутивной модели объекта, сверху добавленные наборы атрибутов, снизу перечень доступных наборов.
- Чтобы добавить набор атрибутов объекту, выберите набор в нижней части окна и нажмите кнопку «Добавить», расположенную слева от поля «Имя». / Чтобы удалить набор из перечня добавленных, выберите набор в верхней части окна и нажмите кнопку «Удалить», расположенную слева от поля «Имя».
- 3 Нажмите кнопку «Сохранить», расположенную вверху окна. Изменения сохранены.

Чтобы отредактировать тип документов:

- 1 Дважды щелкните по ячейке таблицы и внесите изменения.
- 2 Нажмите кнопку «Сохранить», расположенную над таблицей. На экране отобразилось окно запроса подтверждения.
- 3 Подтвердите намерение. Изменения сохранены.

Чтобы удалить тип документов:

- 1 Выделите строку таблицы. Нажмите кнопку «Удалить», расположенную над таблицей. На экране отобразилось окно запроса подтверждения.
- 2 Подтвердите намерение. Тип документов удален.

### 9.1.3 <u>Виды работ</u>

Справочник «Виды работ» содержит перечень видов работ, применяемых в документах (см. Рисунок 174).

| транс        | рлоу = УДР • Справочники • Виды работ                                    |                           |                                                |                                   |                                     |               | 12:59    | 28.04.2025 |
|--------------|--------------------------------------------------------------------------|---------------------------|------------------------------------------------|-----------------------------------|-------------------------------------|---------------|----------|------------|
| айти         |                                                                          | Найти                     |                                                | + 0 2 🖸                           | 🗶 👩 Детальная информация            |               |          |            |
| Hasear       | ung .                                                                    | 8 -                       | lipynna 🛞                                      |                                   |                                     |               |          |            |
| XDP - Ynpaen | ения дорожными работами (12)                                             | * *                       | Hass                                           |                                   | Omecanie                            | Ед. измерения | Liena .  | Oceanan    |
| Tetta e      | ероприятий по строительству, реконструкции, катитальному ремонту, ремонт | <ul> <li>Время</li> </ul> | ниная объездная дорога (1)                     |                                   |                                     |               |          |            |
| Титы к       | онтрактов                                                                | 1000002                   | Укреплетние обочин щебнен                      |                                   | Временная объездная дорога          | MAB.          | - 100,00 |            |
| Terthal (2   | окументов о дорожных работах.                                            | v Pation                  | w по строительству / ремонту автомобильных дор | sor(1)                            |                                     |               |          |            |
| Виды р       | abor                                                                     | 1000003                   | Укрепление Обочин                              |                                   | Устройство дорожной одежды          | M.KB.         | *        |            |
| Единиц       | ан изжерения работ                                                       | ✓ Coarp                   | жание автомобильных дорог и искусственных до   | рожных сооружений на них в летни  | k nepwoja (1)                       |               |          |            |
| Виды н       | lanepkanoe                                                               | 1000014                   | Техническое обслуживание светофорного обх      | ekta                              |                                     | 44            | *        |            |
| Tettu ri     | арантийных сроков                                                        | v Coper                   | жание земляного полотия, водоотвода, откосов к | голосы отвода (резеря) на основно | ой дороги, съездах и развязках (32) |               |          |            |
| Pacven       | ные показалели по нероприятиям и контрактан                              | 1000015                   | Планировка обочин механизированным спосо       | бом автогрейдером                 | Oferana                             |               | *        |            |
| Типы д       | орожной техники                                                          | 1000017                   | Вывозка различных предметов и мусора с обо     | чин автонобильной дороги          | Oferana                             |               | *        |            |
| Виды д       | рополнительного оборудования ТС                                          | 1000018                   | Уборка различных преднетов и нусора с обоч     | ин автомобильной дороги           | Oforena                             |               | *        |            |
| Виды 1       | ранспортных инцидентов                                                   | 1000021                   | Очистка обочин от снега среднини автогрейда    | ерани с истользованием боково     | Ofervenu                            |               | *        |            |
| Профе        | COM                                                                      | 1000022                   | Сколка льда и обледенелого снега, прорубка (   | борозд                            | Ofevana                             |               | *        |            |
| Системные (  | 20                                                                       | 1000024                   | Ремонт укрепления обочин щебнем, средней       | толщина слоя 10 см                | Ремонт обсчин                       |               | *        |            |
| 16 Типы о    | pravosujek                                                               | 1000025                   | Ремонт укрепления обочин песчано-гравийно      | й снесью, средней толщина сло     | Ремонт обачин                       |               | *        |            |
| 17 Opraw     | alaw                                                                     | 1000026                   | Ремонт укрепления обочин асфальтогранулят      | ом, средней толщина слоя 10 сн    | Ремокт облини                       |               | *        |            |
|              |                                                                          | 1000027                   | Занена железобетонных прихромочных лотко       | 28                                | Водосборные лотки                   |               | *        |            |
|              |                                                                          | 1000028                   | Ремонт асфальтобетонных прикромочных лот       | хов а/б онесых, талщина слоя 5    | Водосборные лотки                   |               | *        |            |
|              |                                                                          | 1000029                   | Очистка лотков-от грязи и мусора               |                                   | Водосборные лотки                   |               | *        |            |
|              |                                                                          | 1000030                   | Замена железобетонных лотков на откосах        |                                   | Водосборные лотки                   |               | *        |            |
|              |                                                                          | 1000031                   | Засыпка грунтом, ПГС, асфальтогранулятом пр    | омоин и ям на откосах и бержах    | Откосы                              |               | *        |            |
|              |                                                                          | 1000032                   | Планировка отхосов насыли и выемки             |                                   | Откосы                              |               | *        |            |
|              |                                                                          | 1000033                   | Земляные работы на отхосах насыти и выенко     |                                   | OTNOCH                              |               | *        |            |
|              |                                                                          | 1000034                   | Устранение последствий оползней                |                                   | Otxocu                              |               | *        |            |
|              |                                                                          | 1000035                   | Скашивание травы на откосак косилкой на баз    | е трактора на пневноколесном      | Откосы                              |               | *        |            |
|              |                                                                          | 1000037                   | Уборка различных предметов и мусора            |                                   | Относы                              |               |          |            |
|              |                                                                          | 1000038                   | Вывозка различных предметов и мусора с отк     | осов автомобильной дороги         | Откосы                              |               | *        |            |
|              |                                                                          | 1000039                   | Очистка водоотводных канав вручную от мусо     | ca .                              | Водоотвод                           |               | *        |            |

#### Рисунок 174

Чтобы добавить новый вид работ:

- 1 Кликните левой кнопкой мыши по кнопке «Добавить», расположенной над таблицей. В таблице отобразится новая строка.
- 2 Дважды щелкните по ячейке таблицы, чтобы внести значение.
- 3 Заполните значения и нажмите кнопку «Сохранить», расположенную над таблицей. Изменения сохранены.

Чтобы отредактировать вид работ:

- 1 Дважды щелкните по ячейке таблицы и внесите изменения.
- 2 Нажмите кнопку «Сохранить», расположенную над таблицей. На экране отобразилось окно запроса подтверждения.
- 3 Подтвердите намерение. Изменения сохранены.

Чтобы удалить вид работ:

- 1 Выделите строку таблицы. Нажмите кнопку «Удалить», расположенную над таблицей. На экране отобразилось окно запроса подтверждения.
- 2 Подтвердите намерение. Вид работ удален.

#### 9.1.4 Единицы измерения работ

Справочник «Единицы измерения работ» содержит перечень единиц измерения работы, применяемых в документах (см. Рисунок 175).

# ВЕРСИЯ 7.4.1 28.04.2025

| тран       | СФЛОУ = УДР Справочники • Единицы измерении                                  | я работ |                                    |         |                                  | 12:59 28.04.2025 Q                 |
|------------|------------------------------------------------------------------------------|---------|------------------------------------|---------|----------------------------------|------------------------------------|
| ыйти       |                                                                              | Найти   |                                    | + 🖞 🕄 🖻 | 🗶 👩 Детальная ниформация         |                                    |
| E B        | 130 Source                                                                   | 🗑 Depen | вците сюда столбцы для группировки |         |                                  |                                    |
| v 1/2P-1/1 | равления дорожными работами (12)                                             | * *     | Maca                               |         | Omecaware                        | Альтернативные єдиницы измерения   |
| 1 Tr       | ты жероприятий по строительству, реконструкции, капитальному ремонту, ремонт | 18001   | м                                  |         | M8T0                             | 0.001 KM, 0.01 100 M               |
| 2 14       | пы контрактов                                                                | 18002   | EM                                 |         | KIATOMETD                        | 1000 M                             |
| 3 Te       | пы документов о дорожных работах                                             | 18003   | M.KB.                              |         | кандратный жетр                  | 0.0001 10000 м.на., 0.01 100 м.на. |
| 4 B        | ngu pation                                                                   | 18004   | w.sy6.                             |         | kySimecousk metp                 | 1000 1000 м.куб., 100 100 м.куб.   |
| 6          | рницы изнерения работ                                                        | 18005   | M.S.                               |         | погонный метр                    | 100 100 m.n.                       |
| i 8        | ады малериалов                                                               | 18006   | 12°                                |         | килогранм                        | 0.001 v                            |
| т          | пы гарантийных сроков                                                        | 18007   |                                    |         | TOrina                           | 1000 kr, 0.01 100 r                |
| I Pi       | счетные показалели по нероприятиям и контрактан                              | 18008   | e1.                                |         | 60mmula                          |                                    |
| Т          | пы дорожной техники                                                          | 18009   | n                                  |         | rextap                           | 10000 M.KR.                        |
| 8          | ады дополнительного оборудования TC                                          | 18010   | m.m./m.xy6                         |         | погонный метр на кубический метр |                                    |
|            | ды транспортных инцидентов                                                   | 18011   | сума                               |         | столка на квадратный метр        |                                    |
| : N        | рофессии                                                                     | 18012   | M.XB/Y                             |         | метр квадратный на тонну         |                                    |
| Систем     | Hue (2)                                                                      | 1000286 | 10000 M.KB.                        |         | 10 000 квадратных метров         | 10000 м.кв.                        |
| J06 Tr     | thai opriavesaujek                                                           | 1000307 | 100 wit                            |         | сто штук.                        | 100 wit                            |
| 0 70       | prawsaupon                                                                   | 1000308 | wf                                 |         | unyea                            | 0.01 100 wr                        |
|            |                                                                              | 1000309 | 100 ==                             |         | сто жетров                       | 100 m                              |
|            |                                                                              | 1000310 | 100 m.xa.                          |         | сто жетров квадратных            | 100 м.на.                          |
|            |                                                                              | 1000311 | 100 T                              |         | CT0 10HH                         | 100 1                              |
|            |                                                                              | 1000312 | 1000 M.KB.                         |         | тысяча метров квадратных         | 1000 м.нв., 10 100 м.нв.           |
|            |                                                                              | 1000313 | 1000 м.куб.                        |         | тысяча метров кубических         | 1000 м.хуб., 10 100 м.хуб.         |
|            |                                                                              | 1000314 | 100 m.sy6.                         |         | сто жетров кубических            | 100 м.куб., 0.1 1000 м.куб.        |
|            |                                                                              | 1000315 | 5                                  |         | npoue+r                          |                                    |
|            |                                                                              | 1000316 | 100 m.n.                           |         | сто жетров погожных              | 0.01 m.n.                          |
|            |                                                                              | 1000492 | KOHMEHTADIKA                       |         | конментарий                      |                                    |
|            |                                                                              | 1000578 | 4                                  |         | Nac                              |                                    |
|            |                                                                              | 1000624 | py6.                               |         | pyőnek                           |                                    |
|            |                                                                              | 1000626 | MBC.                               |         | MECRU                            |                                    |

#### Рисунок 175

Чтобы добавить новую единицу измерения:

- 1 Кликните левой кнопкой мыши по кнопке «Добавить», расположенной над таблицей. В таблице отобразится новая строка.
- 2 Дважды щелкните по ячейке таблицы, чтобы внести значение.
- 3 Заполните значения и нажмите кнопку «Сохранить», расположенную над таблицей. Изменения сохранены.

Чтобы установить эквивалентные значения в других единицах измерения для единицы измерения:

- 1 Кликните левой кнопкой мыши по строке единицы измерения. В правой части экрана отобразилось окно указания эквивалентных значений.
- 2 В окне указания эквивалентных значений нажмите кнопку «Добавить». В таблице отобразилась новая строка.
- 3 В новой строке укажите единицу измерения и коэффициент. Сохраните изменения. На экране отобразилось окно запроса подтверждения.
- 4 Подтвердите намерение. Изменения сохранены.

Чтобы отредактировать единицу измерения:

- 1 Дважды щелкните по ячейке таблицы и внесите изменения.
- 2 Нажмите кнопку «Сохранить», расположенную над таблицей. На экране отобразилось окно запроса подтверждения.
- 3 Подтвердите намерение. Изменения сохранены.

Чтобы удалить единицу измерения:

- 1 Выделите строку таблицы. Нажмите кнопку «Удалить», расположенную над таблицей. На экране отобразилось окно запроса подтверждения.
- 2 Подтвердите намерение. Единица измерения удалена.

### 9.1.5 Виды материалов

Справочник «Виды материалов» содержит перечень видов материалов, применяемых в работах (см. Рисунок 176).

| Name         Name         Name <th< th=""><th>Interest         WP       Interest       Interest       Interes<th>Interest         Interest         Interest</th><th>ыйти</th><th></th><th>Найти</th><th></th><th>+ 0 2 2 *</th><th></th><th></th><th></th></th></th<>                                                                                                    | Interest         WP       Interest       Interest       Interes <th>Interest         Interest         Interest</th> <th>ыйти</th> <th></th> <th>Найти</th> <th></th> <th>+ 0 2 2 *</th> <th></th> <th></th> <th></th> | Interest         Interest                                                                                                    | ыйти                    |                                                                        | Найти   |          | + 0 2 2 * |           |        |         |
|----------------------------------------------------------------------------------------------------|----------------------------------------------------------------------------------------------------|----------------------------------------------------------------------------------------------------|-------------------------|------------------------------------------------------------------------|---------|----------|-----------|-----------|--------|---------|
| NBP-Popsesonal popularian (typometary, genocrypsca, extentuariany penocy, genocrypsca, extentuariany penocy, genocy, genocrypsca, extentuariany penocy, genocrypsca, ext                                                                                                    | B/B         Decision         Decision <thdecision< th="">         Decision         D</thdecision<>                                                                                                    | 10 <sup>10</sup> Concessor     Concessor     Concesso                                                                                                    |                         | Haseawwe                                                               | 8 (=    | Tpyrna 🛞 |           |           |        |         |
| Non-services         Processory         Processory         Proce                                                                                                    | Investigation         separgeneties         separgeneties         separgen                                                                                                    | Immediaphendia for opportunity of general physical, standia-loop physical, physical, standia-loop physical, physical, standia-loop physical, standia-loop physi                                                                                                    | 100                     | <ul> <li>Управления дорожными работами (12)</li> </ul>                 |         | Hast     |           | Omecanine | Ed. Ho | мерения |
| Torus structures         Springer         Springer                                                                                                    | Imageneration         500000         Bow         1           Imageneration         Bow         1         1           Imageneration         Bow         1         1         1         1         1         1         1         1         1         1         1         1         1         1         1         1         1         1         1         1         1         1         1         1         1         1         1         1         1         1         1         1         1         1         1         1         1         1         1         1         1         1         1         1         1         1         1         1         1         1         1         1         1         1         1         1         1         1         1         1         1         1         1         1         1         1         1         1         1         1         1         1         1         1         1         1         1         1         1         1         1         1         1         1         1         1         1         1         1         1         1         1                                                                                                    | Instangener         10000         Park         1           Instangener         10000         Park         1           Instangener         1         1         1         1         1         1         1         1         1         1         1         1         1         1         1         1         1         1         1         1         1         1         1         1         1         1         1         1         1         1         1         1         1         1         1         1         1         1         1         1         1         1         1         1         1         1         1         1         1         1         1         1         1         1         1         1         1         1         1         1         1         1         1         1         1         1         1         1         1         1         1         1         1         1         1         1         1         1         1         1         1         1         1         1         1         1         1         1         1         1         1         1         1         1 </td <td>1</td> <td>Типы жероприятий по строительству, реконструкции, капитальному ремонт,</td> <td>v (0</td> <td></td> <td></td> <td></td> <td></td> <td></td>                                                                                                    | 1                       | Типы жероприятий по строительству, реконструкции, капитальному ремонт, | v (0    |          |           |           |        |         |
| Incomposition splatement         500000         Feen         1           Bala addir         Composition splatement         Feen         Feen         Fee                                                                                                    | Imageneering approve         Space profession         Space profession         Space profess                                                                                                    | Imageners against         19888         Res         1           Imageners against         Reservers against         Reservers against         Reservers         Reservers                                                                                                    | t .                     | Типы контрактов                                                        | 1000004 | Server.  |           |           |        |         |
| Bucjadi         500000         5           Bucjadi         5000000         7           Bucjadi         5000000         7           Bucjadi         5000000         7           Bucjadi         5000000         7           Bucjadi         5000000         7           Bucjadi         5000000         7           Bucjadi         5000000         7           Bucjadi         5000000000000000000000000000000000000                                                                                                    | Map/Moli         5000000000000000000000000000000000000                                                                                                    | Mapdaf         Space Space S                                                                                                    | 3                       | Типы документов о дорожных работах                                     | 1000005 | Песок    |           |           |        |         |
| Encomparison     0       Real servegeneral     0       Real servegeneral <td>Land verspress agent         500000         5000000         5           Main registration of metry depressions as stargers than a stargers than a starger stargers and than a starger stargers and than a stargers and than a stargers and than a stargers</td> <td>Image and endogeneses address       Image and endogeneses address       Image and endogeneses address       Image and endogeneses address       Image and endogeneses address       Image and endogeneses address       Image and endogeneses address       Image and endogeneses address       Image and endogeneses address       Image address       Image address</td> <td>4</td> <td>Bingui pation</td> <td>1000287</td> <td>ncc</td> <td></td> <td></td> <td></td> <td></td> | Land verspress agent         500000         5000000         5           Main registration of metry depressions as stargers than a stargers than a starger stargers and than a starger stargers and than a stargers and than a stargers and than a stargers                                                                                                    | Image and endogeneses address       Image and endogeneses address       Image and endogeneses address       Image and endogeneses address       Image and endogeneses address       Image and endogeneses address       Image and endogeneses address       Image and endogeneses address       Image and endogeneses address       Image address       Image address                                                                                                    | 4                       | Bingui pation                                                          | 1000287 | ncc      |           |           |        |         |
| Nami régionarian       Timu régionarian       Timu régionarian                                                                                                    | Mux Angeneration       Turu Angeneration       Mux Angeneration       Turu Angeneration       Mux Angeneration       Mux Angeneration       Mux Angeneration       Mux Angeneration       Mux Angeneration       Mux Angeneration       Mux Angeneration       Mux Angeneration       Mux Angeneration       Mux Angeneration       Mux Angeneration       Mux Angeneration       Mux Angeneration       Angeneration       Operation       Operation       Angeneration       Mux Angeneration       Mux Angeneration       Angeneration       Angeneration       Mux Angeneration       Mux Angeneration                                                                                                    | Montgound       Turing Gaussian for a suppoperation a subgound for a subgound for a sub                                                                                                    | j.                      | Единицы изжерения работ                                                | 1000288 | DCC 10%  |           |           |        |         |
| Texi riggenelani Opcore       Percenden försaterband opcore       Texi approach försaterband       Braug approach försaterband       Braug approach försaterband       Braug approach försaterband       Braug approach försaterband       Deproach approach       Deproach approach       Deproach approach       Oproach approach       Oproach approach                                                                                                    | Here dponethas upponet       Production documentation subgrapping       Head and numerican subgrapping       Bade standments upponet       Bade standments upponet       Bade standments upponet       Contents of the subgrapping       Temperature subgrapping       Bade standments upponet       Contents of the subgrapping       Temperature subgrapping       Temperature subgrapping       Temperature subgrapping                                                                                                    | Mind Specified Accessing and Specified Accessing Accessing                                                                                                    |                         | Виды напериалов                                                        |         |          |           |           |        |         |
| Personal extraction to subgroups that scriptarties       Third approximation scriptarties       Bada procession       Bada procession       <                                                                                                    | Productions for tangenerations for tangenerations for                                                                                                    | Processes       Processes       Bodu Attributes surgitations       Bodu Attributes surgitations       Processes       Processes       Occesses(P)       Occesses(P)       Occesses(P)       Occesses(P)                                                                                                    |                         | Типы гарантийных сроков                                                |         |          |           |           |        |         |
| Tem apprenditioners       Bada practicity       Bada practicity       Replace       Replace       Replace       Replace       Decrement (2)       Tem apprenditions       Cpremission                                                                                                    | Image december december       Bade attransmer endegatives attransmer endegatives attransmer endegatives       Reduct transmer endegatives attransmer endegatives       Reduct transmer endegatives       Reduct transmer endegatives       Reduct transmer endegatives       Reduct transmer endegatives       Reduct transmer endegatives       Reduct transmer endegatives       Reduct transmer endegatives       Reduct transmer endegatives       Reduct transmer endegatives                                                                                                    | Munganawa kuwana       Maga ang wanawa sing pasawa kuwana       Maga ang wanawa sing pasawa kuwana       Tarabataa       Maga ang wanawa       Orenawa sing       Paramatawa       Orenawa sing       Orenawa sing       Orenawa sing       Orenawa sing                                                                                                    |                         | Расчетные показалели по нероприятиям и контрактан                      |         |          |           |           |        |         |
| Body conformation decipations       Body Conformation decipations       Prodetcom       Decremend ()       Term or provide and       Opravidage                                                                                                    | Build InstrumEntation of Subgraphicases ITC       Build Table Transmitter       Prodytime       Community       To provide and the state of the state of the sta                                                                                                    | Macle Standsmarken Krigereiden<br>Macle Standsmarken<br>Standsmarken<br>S |                         | Типы дорожной техники                                                  |         |          |           |           |        |         |
| Body recomposition murgitative       Production       Composition       Ten ray meansure       Composition                                                                                                    | Badrowski       Drok Koose       Arrow Koose       Arrow Koose       O for exclusion       O for exclusion                                                                                                    | Back Constraints       Constraints       Constraints       Constraints       Constraints       Constraints                                                                                                    |                         | Виды дополнительного оборудования ТС                                   |         |          |           |           |        |         |
| Rodosov<br>Generato (2)<br>Emergenanssank<br>Ogramiskan                                                                                                    | Roytoxi       Contense (5)       Immu pressual       17       Optimizage                                                                                                    | Toplocity<br>Contrast (C)<br>Minu Sprestage<br>Contrast (C)                                                                                                    |                         |                                                                        |         |          |           |           |        |         |
| Gereinsel)<br>1 Tem granestale<br>2 Granestape                                                                                                    | Corteman()<br>In the growadaw<br>I Opressaw                                                                                                    | Corteman()<br>intra (formation)<br>d7 (formation)                                                                                                    |                         | Виды транстортных инцидентов                                           |         |          |           |           |        |         |
| Tere spracesal     Consentation     Consentation                                                                                                    | 6 Timu spreakajak<br>17 Opravlaujak                                                                                                    | 6 Thu dynamupa<br>17 Cyrawdagae<br>New York Constraints<br>19 Cyrawdagae<br>19 Cyrawdagae              |                         | Види транспортных инцедентов<br>Профессии                              |         |          |           |           |        |         |
| Opravnauw                                                                                                    | 17 Oppendagee                                                                                                    | 27 Optimistade                                                                                                    | Get                     | Види транспортных инсидентов<br>Профессии<br>техные (2)                |         |          |           |           |        |         |
|                                                                                                    |                                                                                                    |                                                                                                    | 1<br>2<br>7 Gett<br>106 | Brgar Ingenoponas invagannos  Pipoteccivi  Emere (2)  Timu oprainsaunk |         |          |           |           |        |         |
|                                                                                                    |                                                                                                    |                                                                                                    | 2<br>Gett               | Види транспортных инсудентов<br>Профессии<br>темные (2)                |         |          |           |           |        |         |

Рисунок 176

Чтобы добавить новый вид материала:

- 1 Кликните левой кнопкой мыши по кнопке «Добавить», расположенной над таблицей. В таблице отобразится новая строка.
- 2 Дважды щелкните по ячейке таблицы, чтобы внести значение.
- 3 Заполните значения и нажмите кнопку «Сохранить», расположенную над таблицей. Изменения сохранены.

Чтобы отредактировать вид материала:

- 1 Дважды щелкните по ячейке таблицы и внесите изменения.
- 2 Нажмите кнопку «Сохранить», расположенную над таблицей. На экране отобразилось окно запроса подтверждения.
- 3 Подтвердите намерение. Изменения сохранены.

Чтобы удалить вид материала:

- 1 Выделите строку таблицы. Нажмите кнопку «Удалить», расположенную над таблицей. На экране отобразилось окно запроса подтверждения.
- 2 Подтвердите намерение. Вид материала удален.

### 9.1.6 Типы организаций

Работа со справочником «Типы организаций» см. стр. 114.
#### 9.1.7 Организации

Работа со справочником «Организации» см. стр. 114.

#### 9.1.8 Типы гарантийных сроков

Справочник «Типы гарантийных сроков» содержит перечень типов гарантийных сроков (см. Рисунок 177).

| Найти                                                             |                  |                                          |                                       |                        |               |  |  |
|-------------------------------------------------------------------|------------------|------------------------------------------|---------------------------------------|------------------------|---------------|--|--|
|                                                                   | Piak             | ine                                      | + ů 🗘 🖻                               | 🗶 🥛 Детальная          | и неоформации |  |  |
| # Hatelowe                                                        | 9                | Перетаците сода столбцы для группировкя  |                                       |                        |               |  |  |
| <ul> <li>УДР - Управления дорожными работами (12)</li> </ul>      |                  | Hast                                     |                                       |                        |               |  |  |
| 41 Типы жероприятий по строительству, реконструкции, катипальному | нту, ремонт 9001 | Гарантийный пасторт на законченный строг | пельствон, реконструкцией участо      | итомобильной дороги    |               |  |  |
| 42 Типы контрактов                                                | 9002             | Гарантийный пасторт на законченное строи | тельством, реконструкцией искусст     | енное сооружение       |               |  |  |
| 13 Типы документов о дорожных работах.                            | 9003             | Гарантийный пасторт на законченный капит | альным реконтон, ремонтом участ       | к автомобильной дороги |               |  |  |
| 14 Birgui pation                                                  | 9004             | Гарантийный паслорт на законченное калит | Alberton perioriton, perioriton worky | teewwoe coopywarware   |               |  |  |
| 15 Единицы изжерения работ                                        | 9005             | Гарантийный пасторт на законченный ремс  | нтом участок автомобильной дорог      |                        |               |  |  |
| 6 Bagu watepirance                                                | 9006             | Гарантийный пасторт на законченные ТСОД  | A                                     |                        |               |  |  |
| 7 Типы гарантийных сроков                                         |                  |                                          |                                       |                        |               |  |  |
| В Ресчетные показатели по нероприятиям и контрактан               |                  |                                          |                                       |                        |               |  |  |
| 9 Тилы дорожной техники                                           |                  |                                          |                                       |                        |               |  |  |
| 0 Виды дополнительного оборудования ТС                            |                  |                                          |                                       |                        |               |  |  |
| Виды транстортных инцидентов                                      |                  |                                          |                                       |                        |               |  |  |
| 2 Професони                                                       |                  |                                          |                                       |                        |               |  |  |
| Concrementate (2)                                                 |                  |                                          |                                       |                        |               |  |  |
| 1006 Terteu opraversaujek                                         |                  |                                          |                                       |                        |               |  |  |
| 007 Opra-wsaujes                                                  |                  |                                          |                                       |                        |               |  |  |
|                                                                   |                  |                                          |                                       |                        |               |  |  |

Рисунок 177

Чтобы добавить новый тип гарантийных сроков:

- 1 Кликните левой кнопкой мыши по кнопке «Добавить», расположенной над таблицей. В таблице отобразится новая строка.
- 2 Дважды щелкните по ячейке таблицы, чтобы внести значение.
- 3 Заполните значения и нажмите кнопку «Сохранить», расположенную над таблицей. Изменения сохранены.

Чтобы настроить атрибутивную модель для типа гарантийных сроков:

- 1 Выделите строку таблицы. В правой части экрана отобразится окно настройки атрибутивной модели объекта, сверху добавленные наборы атрибутов, снизу перечень доступных наборов.
- Чтобы добавить набор атрибутов объекту, выберите набор в нижней части окна и нажмите кнопку «Добавить», расположенную слева от поля «Имя». / Чтобы удалить набор из перечня добавленных, выберите набор в верхней части окна и нажмите кнопку «Удалить», расположенную слева от поля «Имя».
- 3 Нажмите кнопку «Сохранить», расположенную вверху окна. Изменения сохранены.

Чтобы отредактировать тип гарантийных обязательств:

1 Дважды щелкните по ячейке таблицы и внесите изменения.

- 2 Нажмите кнопку «Сохранить», расположенную над таблицей. На экране отобразилось окно запроса подтверждения.
- 3 Подтвердите намерение. Изменения сохранены.

Чтобы удалить тип гарантийных обязательств:

- 1 Выделите строку таблицы. Нажмите кнопку «Удалить», расположенную над таблицей. На экране отобразилось окно запроса подтверждения.
- 2 Подтвердите намерение. Тип гарантийных обязательств удален.

#### 9.1.9 Расчетные показатели по мероприятиям и контрактам

Справочник «Расчетные показатели по мероприятиям и контрактам» содержит перечень расчетных показателей и формулы расчета (Рисунок 178).

| tadme                     |                                                                                |      |                            |                        |                |                               |    |     |     |                                        |   |                   |   |
|---------------------------|--------------------------------------------------------------------------------|------|----------------------------|------------------------|----------------|-------------------------------|----|-----|-----|----------------------------------------|---|-------------------|---|
|                           |                                                                                | Найт | Dif.                       |                        | + 0 G          | C2                            |    |     |     |                                        |   |                   |   |
|                           | Hasaanne                                                                       |      | Название                   | Описание               |                | Ten nokasarene                |    | Cop | Оск | Типы документов                        |   | Чискитель         |   |
| - X2P-1                   | Управления дорожными работами (12)                                             | 0    | none                       | не задано              |                | Первичный по объему работ     |    |     |     | Не выбрано                             |   | none              |   |
| a - 1                     | Типы нероприятий по строительству, реконструкции, катитальному ремонту, ремонт | 1    | PlanVolumes                | План (объем)           |                | Первичный по объему работ     | *  | 2   |     | (1/6) Ведоность объемов и стоимостей р |   | none              | ÷ |
| 2                         | Типы контрактов                                                                | 2    | Performed/iolumes          | Выполнено (объем)      |                | Первичный по обыему работ     | *  | -   |     | (1/6) Отчёт по выполненным работам.    |   | none              |   |
| 3                         | Титы документов о дорожных работах                                             | 3    | AccepterNolumes            | Принято (объем)        |                | Первичный по объему работ     | τ. |     |     | (1/6) Акт о выполненных работах        | * | none              |   |
| 4 1                       | Виды работ                                                                     | -4   | PlanAmount                 | План (сумма)           |                | Первичный по стоиности работ  |    |     |     | (1/6) Ведоность объемов и стоимостей р |   | none              |   |
| 5                         | Единицы изжерения работ                                                        | 5    | PerformedAmount            | Выполнено (сумма)      |                | Первичный по стоимости работ  | ÷  |     |     | (1/6) Отчёт по выполненным работам     |   | none              |   |
| 6 1                       | Виды материалов                                                                | 6    | AcceptedAmount             | Принято (сумма)        |                | Первичный по стоимости работ  | *  |     |     | (1/6) Акт о выполненных работах        |   | none              |   |
| σ .                       | Титы гарантийных сроков                                                        | 7    | PerformedVSPlanVolumesAvg  | % выполнения (средни   | à no ofisewaw) | Вторанный среднее значение от | Ŧ  |     |     | Не выбрано                             | * | Performed/iolumes |   |
|                           | Расчетные показатели по нероприятиям и контрактан                              |      | Accepted//SPlani/olumesAvg | % принято (средний по  | объемам)       | Вторачный среднее значение от |    |     |     | Не выбрано                             |   | AcceptedVolumes   |   |
| 9                         | Типы доражной техники                                                          | 9    | Performed/SPlanAmountSum   | % выполнения (по стои  | мостям)        | Вторичный отношение сумм зна  | ÷  |     |     | Не выбрано                             |   | PerformedAmount.  |   |
| 0 1                       | Виды дополнительного оборудования ТС                                           | 10   | Accepter/VSPIanAmountSum   | % принято (по стоиност | 1804)          | Вторичный отношение сумм зна  |    |     |     | Не выбрано                             |   | AcceptedAmount    |   |
| a 1                       | Виды транспортных инцидентов                                                   | 11   | Performed/SPlani/olumesimp | % выполнения (по обы   | IMAM # BHCAM)  | Вторичный взвешенная сумма о  |    |     | 2   | Не выбрано                             |   | Performed/tolumes |   |
| 2                         | Профессии                                                                      | 12   | AcceptedVSPlanixblumesimpo | % принято (по объежан  | и весам)       | Вторичный взвешенная сумма о  | *  |     | •   | Не выбрано                             |   | AcceptedVolumes   |   |
| <ul> <li>Систе</li> </ul> | enerule (2)                                                                    | 13   | AcceptedVSPerformed        | % подтверждения        |                | Вторачный среднее значение от | *  |     |     | Не выбрано                             |   | AcceptedVolumes   |   |
| 006                       | Tertei opravisaunk                                                             |      |                            |                        |                |                               |    |     |     |                                        |   |                   |   |
| 007                       | Oprawsaujee                                                                    |      |                            |                        |                |                               |    |     |     |                                        |   |                   |   |

Рисунок 178

Чтобы добавить новый расчетный показатель:

- 1 Кликните левой кнопкой мыши по кнопке «Добавить», расположенной над таблицей. В таблице отобразится новая строка.
- 2 Дважды щелкните по ячейке таблицы, чтобы внести значение.
- 3 Заполните значения и нажмите кнопку «Сохранить», расположенную над таблицей. Изменения сохранены.

Чтобы отредактировать расчетный показатель:

- 1 Дважды щелкните по ячейке таблицы и внесите изменения.
- 2 Нажмите кнопку «Сохранить», расположенную над таблицей. На экране отобразилось окно запроса подтверждения.
- 3 Подтвердите намерение. Изменения сохранены.

Чтобы удалить расчетный показатель:

1 Выделите строку таблицы. Нажмите кнопку «Удалить», расположенную над таблицей. На экране отобразилось окно запроса подтверждения.

2 Подтвердите намерение. Расчетный показатель удален.

# 9.2 Дорожная техника

## 9.2.1 Работа со справочником «Геозоны»

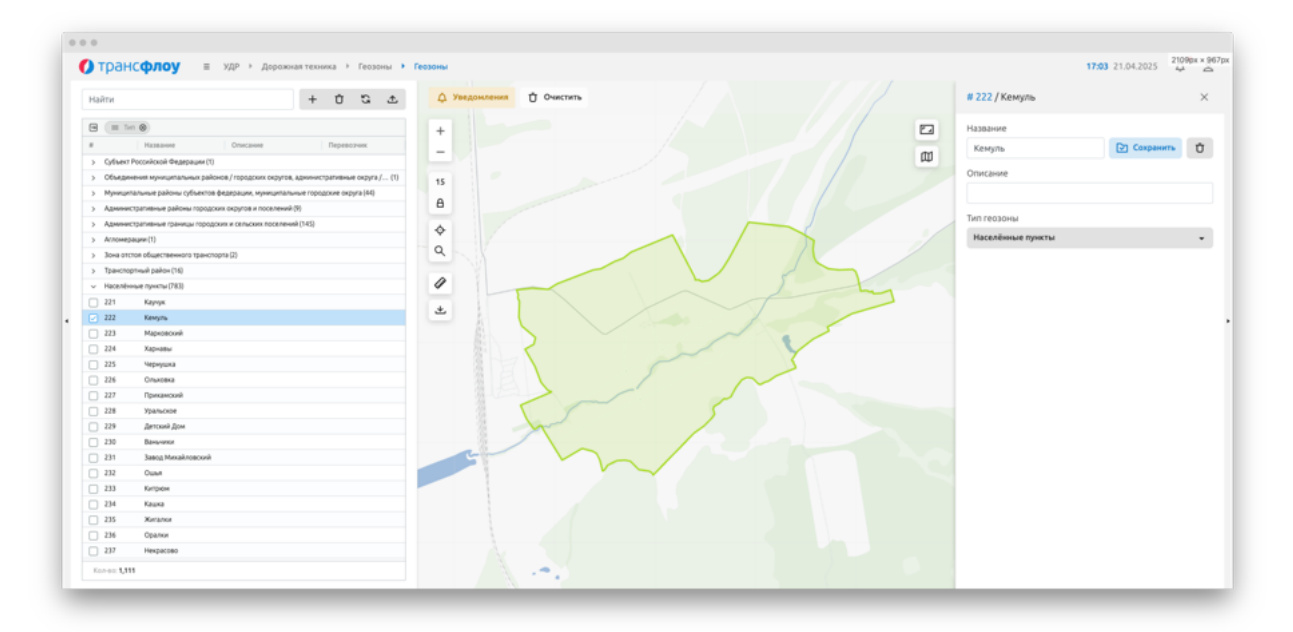

#### Рисунок 179

В разделе «Геозоны» доступы функции добавления новой, удаления, просмотра и корректировки параметров геозоны.

Чтобы добавить новую геозону:

- 1 В справочнике «Геозоны» нажмите кнопку «Добавить». На экране отобразится окно добавления геозоны.
- 2 Заполните поля окна добавления геозоны.
- 3 Отметьте геозону на карте:
  - Чтобы добавить точку геозоны: кликните левой кнопкой мыши по необходимой точке на карте. Каждая следующая точка будет присоединена к геозоне автоматически;
  - Чтобы удалить точку геозоны: кликните по добавленной ранее точке правой кнопкой мыши;
  - Чтобы удалить все точки геозоны: нажмите кнопку «Очистить»;
- 4 Нажмите кнопку «Создать» в окне добавления геозоны. Созданная геозона отобразится в перечне геозон в левой части экрана.

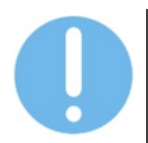

Для формирования геозоны необходимо указать минимум три точки.

Чтобы посмотреть информацию о геозоне, в справочнике «Геозоны» кликните левой кнопкой мыши по строке с данными геозоны в перечне геозон в левой части экрана.

Чтобы отредактировать информацию о геозоне, в справочнике «Геозоны»:

- 1 Кликните левой кнопкой мыши по строке с данными геозоны в перечне геозон в левой части экрана. На экране отобразится окно параметров геозоны.
- 2 Внесите необходимые изменения.
- 3 Сохраните изменения.

#### 9.2.2 Работа со справочником «Владельцы техники»

Чтобы добавить нового владельца техники:

- 1 В справочнике «Владельцы техники» нажмите кнопку «Добавить». На экране отобразится окно добавления владельца техники (см. Рисунок 180).
- 2 Заполните поля и нажмите кнопку «Создать». Созданный владелец техники отобразится в перечне.
- 3 Дважды щелкните левой кнопкой мыши по цветовому индикатору владельца техники, чтобы выбрать цвет, которым будут окрашены Маркеры ТС в разделе «Мониторинг».

| іайти  | +                                  | 2                    |           | Новый перевозчик             |      |
|--------|------------------------------------|----------------------|-----------|------------------------------|------|
| Depera | щите схода столбцы для группировки |                      |           | Создать                      |      |
|        | Hassarene Onscanne                 | Oprawsaugen          | Maperp TC |                              |      |
| 2      | 000 RCK Crpoloddext                | 000 CF-157           |           | Параметры ()                 |      |
| 3      | 000 Texnologive                    | 000 ΟΤΡΟΫΓΡΑД ΠЛЮС   |           | Название                     |      |
| 5      | 000-0/157                          | 000 CF-157           |           | Укажите название перевозника |      |
| 26     | 000 Crpokrpag Rinec                | 000 СТРОЙГРАД ПЛЮС   | (1)       | Описание                     |      |
| 17     | 000 Crpoliferow                    | 000 CH157            |           |                              |      |
| 18     | 000 xgcx                           | 000 CH157            |           | Организация<br>Организация   |      |
| 10     | 000 °CK "Xewcneucrpok"             | OOO OCXMMCTELICTPOR  |           | Адрес                        |      |
| 1      | 000 Механизация-Серенс             | OOO OCXИMCTELICTPOR  |           |                              |      |
| 12     | 000 "អ្នរអភ្លិតចុះក្រចម័"          | OOO OK XVMCTELICTPOR |           | Телефон                      | Сайт |
| 4      | OOO CAPMAT                         | OOD OCXUM/CTELICTPOR |           | Ответственный сотрудник      |      |
| 5      | 000 <del>0</del> M                 | 000 OCXVMCDELICTPOR  |           |                              |      |
| 16     | A63 NF1                            | A63 NF1              |           | Цвет маркера 13              |      |
| 17     | 000 %wmepcan-Crpok                 | ООО Универсал-Строй  | (1)       |                              |      |
| 18     | 000 "Swnpect"                      | AO Vpassecroctpož    | (1)       |                              |      |
| 19     | OOD FICK KAMAMOCT                  | OOD FICK KAMAMOCT    |           |                              |      |

4 Сохраните изменения.

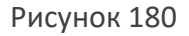

Чтобы удалить владельца техники:

- 1 В справочнике «Владельцы техники» кликните левой кнопкой мыши по строке с названием владельца техники. На экране отобразится окно с данными о владельце техники.
- 2 Нажмите кнопку «Удалить».
- 3 Сохраните изменения.

## 9.2.3 Работа со справочником «Дорожная техника»

Раздел «Дорожная техника – Дорожная техника» содержит перечень TC - объектов дорожной техники.

Чтобы добавить новое ТС:

- 1 В справочнике «Дорожная техника» нажмите кнопку «Добавить». На экране отобразится окно добавления ТС (см. Рисунок 181)
- 2 Заполните поля и нажмите кнопку «Создать». Созданное TC отобразится в перечне TC соответствующего перевозчика в левой части экрана.

|       | HCODOV =            | VEP >     | Baaaw      | an terrenera de Monacatur  |            |                       |                       |         |                      |              |               |            |                        | 13-01-28   | 04 2025                   |     |
|-------|---------------------|-----------|------------|----------------------------|------------|-----------------------|-----------------------|---------|----------------------|--------------|---------------|------------|------------------------|------------|---------------------------|-----|
| l ipu |                     | 194 . 1   | 4194040    | an recording - Troposition | ing copies | - and a supervision - | And the second second |         |                      |              |               |            |                        |            |                           | ۴., |
| ыйти  |                     |           |            | + 2 3                      |            | Деталькая информациі  | 🛆 добавить            |         | 🛆 Откр               | ыть инцидент | 👃 Уведонления |            | Новое транспортное ср  | едство     |                           |     |
| norma |                     | upoexer   |            |                            |            |                       |                       |         |                      |              |               |            | Создать                |            |                           |     |
|       | 8                   | Гаражи    | 6          | Ð                          |            | Марка                 | Magana                | Год выл |                      | Cranyc       | ## (A CD      | Texarecosi |                        |            |                           |     |
| 3 66  | н275см              | 868926035 |            | KZIN/TIM                   |            | KAMA3                 | 72530                 | 2013    | Δ                    | Нет связи    |               | Исправно   | Параметры              |            |                           |     |
|       | ×757yr.             | 236004992 |            | KZINJEM                    |            | Kawaa                 | 3,0.405               | 2000    | $\overline{\Lambda}$ | Her carow    |               | Исправно   | Перевозчик             |            |                           |     |
| 250   | x627ax159           |           | 510        | Самосвал                   |            | Kawas                 | 65115                 | 2000    |                      | Нет связи    |               | Исправно   | Decession              |            |                           |     |
| 469   | 0747ea59            |           | 22         | (pekgep                    |            | FC-14.02              | FC-14.82              | 1984    | $\triangle$          | Heartymore   |               | Исправно   | Treperoyou.            |            |                           |     |
| 3     | 2070ee59 (µganew 1  | 866795035 | 65         | Трактор                    |            | MT3                   | MT3 82.1              | 2000    |                      | Хдаленное    |               | Исправно   | Тип Гос. номе          | P          |                           |     |
| 17    | «588но159 (удален   | 38288849  | 40.        | кди,пм                     |            | KAMA3                 | KAMA3 MKV P-43.115    | 2000    |                      | Хдаленное    |               | Исправно   | Tien TC - A110AA       |            |                           |     |
|       | x696oa159 (µganew   | 866795035 | 50         | K/JM/TM                    |            | KAMA3                 | 3,0,405.81            | 2000    |                      | Хдаленное    |               | Исправно   |                        |            |                           |     |
| ] 10  | 7273+a59 (ygane= 1  | 862531044 | 64         | Трактор                    |            | MT3                   | MT3 82.1              | 2000    |                      | TOLANSHING   |               | Исправно   | Марка                  | Модель     |                           |     |
| 11    | 4371ex (ganes 14    | 31415209  | 24         | Tpeluep                    |            | Aarorpekpep           | FC-14.82              | 2000    |                      | Хдаленное    |               | Исправно   |                        |            |                           |     |
| ] 12  | 9919ee59 (µganes 1  | 863071010 | -904       | K/JIM/TIM                  |            | Aarorpekaep           | FC 14.02              | 2000    |                      | Хдаленное    |               | Исправно   |                        |            |                           |     |
| 13    | a663ex159 (µsanex   | 33982693  |            | Aarodyc                    |            | FA3-32213             | 643-32213             | 2000    |                      | Xisanexester |               | Исправно   | Гаражный номер         |            |                           |     |
| 14    | 4664ea59 (µganew 1  | 32656876  | 48°        | Погрузник                  |            | Dorpyz-wei            | Amcador 342 c4        | 2000    |                      | Храленное    |               | Исправно   | For exception          |            |                           |     |
| 15    | w095wp159 (ganex    | 869270042 | 40.        | K,QIM,FTM                  |            | KAMA3                 | KAMA3 6520            | 2000    |                      | Хдаленное    |               | Исправно   | rog eergood            |            |                           |     |
| 16    | w133wp159 (ganes    | 869270043 | 40.        | кди/ПМ                     |            | KAMA3                 | KAMA3 6520            | 2000    |                      | Хдаленное    |               | Исправно   | Экологический класс    |            | Эко. класс                |     |
| 17    | w141wp159 (ganew    | 869270042 | 40.        | кдил/ПМ                    |            | KAMA3                 | KAMA3 6520            | 2000    |                      | Храленное    |               | Исправно   |                        |            |                           |     |
| 20    | ж538ес159 (удален   | 869270042 | $\bigcirc$ | Легковой автонобиль        |            | Ларгус                | Japryc                | 2000    |                      | Храленное    |               | Исправно   | Технический статус     |            | Исправно                  |     |
| 25    | x698oe159 (yaanew   | 866795035 | 40.        | кдиулти                    |            | KAMA3                 | 3,0,405.01            | 2000    |                      | Хдаленное    |               | Исправно   | Knacceduraues TC       |            |                           |     |
| 28    | 4638ex59 (µjanex 1  | 31416306  | 22         | (pekaep                    |            | Aarorpekgep           | Д3-180                | 2000    |                      | Yganeseide   |               | Исправно   |                        |            |                           |     |
| 32    | e924yx159 (µganex   | 32602888  | 40.        | кдиулам                    |            | KAMA3 3,0405A         | КАМАЗ ЭДНОБА          | 2000    |                      | Хдаленное    |               | Исправно   | TOCT P 52051-2003      | атегория ч | <ul> <li>KARCC</li> </ul> |     |
| 35    | 7234wa59 (yganew 1  | 866795031 | 65         | Трактор                    |            | MT3                   | MT3 82.1              | 2000    |                      | Хдаленное    |               | Исправно   | Дополнительное оборудо | вание      |                           |     |
| 41    | 7933ee (yaanex 14.0 | 29338344  | 64         | Трактор                    |            | MT3-82.1              | MT3-82.1              | 2000    |                      | Хдаленное    |               | Исправно   | Видеонаблюдение        |            |                           |     |
| 4     | 8619ee (gaanew 14.0 | 34088180  | 64         | Трактор                    |            | MT3-82.1              | M73-82.1              | 2000    |                      | Храленное    |               | Истравно   | Разиостанция           |            |                           |     |
| 46    | x828ar159 (µaanex   | 35974300  |            | Aarobyc                    |            | FA3-330232            | FA3-330232            | 2000    |                      | Хдаленное    |               | Исправно   | - approx. Bright       |            |                           |     |
| 47    | x8340x159 (ganex    |           | $\odot$    | Легковой автонобиль        |            | FA3                   | GAZelle NEXT          | 2000    |                      | Хдаленное    |               | Исправно   | Примечание             |            |                           |     |
| 31    | 1514m               | 868345039 | 50.        | к,дм/ПМ                    |            | KAMA3                 | 65115N                | 2002    |                      | Активное     |               | Исправно   |                        |            |                           |     |
| 1.52  | w446ey              | 868926035 |            | Aarobyc                    |            | 383                   | 220695-04             | 2018    |                      | Активное     |               | Исправно   |                        |            |                           |     |
|       | x732ee              | 868926036 |            | KOMTIM                     |            |                       |                       | 1985    |                      | Marr courses |               | Mirmouse . |                        |            |                           |     |

## Рисунок 181

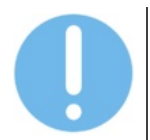

Импорт новых TC из файла формата CSV доступен в разделе "Параметры – Управление – Настройки»

Чтобы посмотреть информацию о TC, в справочнике «Дорожная техника»:

- 1 Нажмите на кнопку «Раскрыть» слева от названия перевозчика. На экране отобразится перечень TC данного перевозчика.
- 2 Кликните по строке, содержащей информацию о ТС правой кнопкой мыши. В отобразившемся контекстном меню выберите пункт «Параметры TC». На экране отобразится окно параметров TC.

Чтобы отредактировать информацию о TC, в справочнике «Дорожная техника»:

- 1 Нажмите на кнопку «Раскрыть» слева от названия перевозчика. На экране отобразится перечень TC данного перевозчика.
- 2 Кликните по строке, содержащей информацию о TC, на экране отобразится окно параметров TC.
- 3 Внесите необходимую информацию.
- 4 Сохраните изменения.

Чтобы удалить TC, в справочнике «Дорожная техника»:

1 Нажмите на кнопку «Раскрыть» слева от названия перевозчика. На экране отобразится перечень TC данного перевозчика.

- 2 Кликните по строке, содержащей информацию о TC, на экране отобразится окно параметров TC.
- 3 Нажмите кнопку «Удалить» в правой верхней части экрана.
- 4 Подтвердите удаление.

## 9.2.4 Работа с тарировочными таблицами

Чтобы открыть тарировочную таблицу, в разделе «Дорожная техника – Дорожная техника»:

- 1 Кликните левой кнопкой мыши по строке TC и нажмите на кнопку «Детальная информация» над таблицей. В правой части экрана отобразились параметры TC (см. Рисунок 181).
- 2 Перейдите на вкладку «Датчики» (см. Рисунок 182) и нажмите на кнопку

. На экране отобразится тарировочная таблица ТС (см.

Рисунок 183).

🖃 Тарировочная таблица

Чтобы добавить показания в тарировочную таблицу:

- 1 Нажмите кнопку «Добавить» расположенную в окне тарировочной таблицы. В таблице отобразилась новая строка.
- 2 Введите значения в новой строке и нажмите кнопку «Сохранить». Новые показания добавлены в тарировочную таблицу.

Чтобы удалить строку, нажмите кнопку «Удалить», расположенную слева.

| 🕽 тра     | нсфлоу =                     | удр >      | Дорожная техника > Нормативно | справочная информация | Дорожная техник     | •               |                         |                   | 13:02 28.04.2025 🛕                  |
|-----------|------------------------------|------------|-------------------------------|-----------------------|---------------------|-----------------|-------------------------|-------------------|-------------------------------------|
| іайти     |                              |            | + 5 +                         | 🛆 Детальная информа.  | ия 🛆 Добазия        | ъ инцидент 🔬 От | крыть инцидент 🛕 Уведон | 44.740×04.8       | # 89 / 9794MA59                     |
|           |                              |            |                               |                       | -                   |                 |                         |                   |                                     |
| g reperan | hue cette cucuotte the ublic | uposos     |                               | 1. Marcola            |                     |                 | Law h                   |                   |                                     |
| 1.41      | 01000100                     | таражи     |                               | Mapia                 | Magana              | 10,2 860        | Cranyc wo de            | ( (g) Neosrection | 🛞 Параметры 🦚 🛆                     |
| 1 42      | Oreiminise<br>Andersteinen A | 336026071  | GD Taxana                     | 343                   | 390940              | 2002            | Activities              | Исправно          |                                     |
|           | Contractor (Statement of     | 226022020  | Big Typeriop                  | Frank Rit             | 12.1                | 1991            | National States         | Horpstero         | Парировочная таблица // Редактирова |
|           | 5100100.03                   | 2260222645 | 22 ibraub                     | DENIQUE DE I          | BC.1                | 2010            | Her caron               | Programmo -       |                                     |
|           |                              |            | Do Toarro                     | Easterner 82.1        | 82.1                | 2010            | Mart charter            | Managements       | # Датчик Параметры                  |
| 87        | 79662259                     | 253012801  | Ch. Toarroo                   | Eenanyr 82.1          | 82.1                | 2017            | Actualize               | Исполено          |                                     |
| -         | 94967759                     | 334025197  | Dir Durpowe                   | 5010                  | 10946               | 2018            | Her cause               | Ministerio I      |                                     |
|           | 9794MA39                     | 336025199  | On Thermon                    | Testion               | 82.1                | 2020            | Antenna                 | Minima and        |                                     |
| 90        |                              |            | Ch. Towner                    | Senaper 82.1          | 82.1                |                 | Her castar              | Истравно          |                                     |
| 91        | 99530559                     |            | a Dir Darmens                 | 901.6                 | 10936               | 2019            | Hercenne                | Homasiwo          |                                     |
| 92        | K2660T159 (upanes            | 336025603  | KDD, KDM/DM                   | FA3                   | MD-C4181            | 2016            | XXXAMMAN                | Probasis          |                                     |
| 93        | M074TK159 Jupanew            | 336022629  | AD. KONTIM                    | KANA3                 | 30 600 AK 6520-53   | 2019            | XDAMHHOM                | Исправно          |                                     |
| 94        | M075TK159                    | 336016720  | SED. KOMUM                    | KAMAG                 | 3,0500K 65115-50    | 2019            | Активное                | Исправно          |                                     |
| 95        | M2190H159                    | 336024900  | SED, KOMUN                    | KAMA3                 | 3,0405A             | 2019            | Активное                | Исправно          |                                     |
| 96        | M2457K159 (yaanew            | 336022492  | ARDA KAM/ITM                  | KAMA3                 | 3,0 600 AK 6520-53  | 2019            | X34/HHH0E               | Исправно          |                                     |
| 97        | M303TK159 (yaanew            | 336022628  | БРСь КДМ/ПМ                   | KAMA3                 | 3,0, 600 AK 6520-53 | 2019            | Храленное               | Исправно          | Нег строк                           |
| 98        | M3109H159                    | 336024901  | SPD, КДМ/ПМ                   | KANNA3                | 3,0405A             | 2019            | Активное                | Испраено          |                                     |
| 99        | M3337K159                    | 336022493  | ARDA KAINTIM                  | KAMA3                 | 3,0,600 AK 6520-53  | 2019            | Нет связи               | Истравно          |                                     |
| 100       | M638PH159                    | 359500339  | Прузопассажирская             | 383                   | 390945              | 2018            | Нет сакон               | Исправно          |                                     |
| 101       | M651TM159                    | 336022898  | АДО, КАМЛИК                   | KAMA3                 | 3,0, 600 AK 6520-53 | 2019            | Неактивное              | Исправно          |                                     |
| 102       | M654TM159                    | 336023616  | 500x КДМ/ПМ                   | KAMA3                 | 3,0 600 AK 6520-53  | 2019            | Her carbin              | Исправно          |                                     |
| 103       | M678TM159 (game              | 336023614  | АВСь КАМЛИК                   | KANA3                 | 3,0,600 AK 6520-53  | 2019            | Хдалениное              | Исправно          |                                     |
| 104       | M689TM159 (gaze              | 336023139  | КАРА КАРАЛИК                  | KAMAG                 | 3Д 600 AK 6520-53   | 2019            | Хдаленное               | Исправно          |                                     |
| 105       | M714TM159                    | 336022997  | SED, KOMEM                    | KAMA3                 | 3,0500K 65115-AS    | 2019            | Нет связи               | Исправно          |                                     |
| 106       | M72698159                    | 336019296  | QD, КДМЛИ                     | 64643                 | 3,0500K 65115-A5    | 2019            | Her caran               | Исправно          |                                     |
| 107       | M750PA159                    | 359500136  | D Taylonaccaskapckan          | Газель                | A22R32              | 2019            | Активное                | Исправно          |                                     |
| 108       | M779PA159                    | 359500135  |                               | Case to               | A22812              | 2019            | Actemica                | Ministerio I      |                                     |

Рисунок 182

## ВЕРСИЯ 7.4.1 28.04.2025

| - ipai      |                          |             |      |                       |                     |        |          |             |                  |                    |               |              |                 |            |               |
|-------------|--------------------------|-------------|------|-----------------------|---------------------|--------|----------|-------------|------------------|--------------------|---------------|--------------|-----------------|------------|---------------|
| найти       |                          |             |      | + 2 7                 | 🛆 Детальная информа | um L   |          |             | индент Д         | _ Открыть инцидент | 🗘 Уведомления |              | # 89 / 9794MA59 |            |               |
| B Depension | те седа столбцы для груп | nabolika.   |      |                       |                     |        |          |             |                  |                    |               |              | Сохранить       | Û          | Con Con       |
|             | 8                        | Гаражи      | - d  | Ð                     | Марка               | Мади   | n.       |             | Год вып          | △ Cranyc           | ** às CD      | Texnineckisk |                 |            |               |
| 82          | Q741MT159                | 336026071   | 50   | Грузопассажирская     | 383                 | 39094  | 5        |             | 2022             | Активное           |               | Исправно     | В Параметры     | <i>≈</i> △ |               |
| . 10        | 0064ME59 (yaane+ 0       | 336026071   | 65   | Трактор               | T-150K              | T-15   | Tane     |             | af anna          |                    |               | Истравно     | П. Таритовонная | Tafi muta  | A Persyrupo   |
| ] 84        | 5463MA59                 | 336027938   | 65   | Трактор               | Benapyc 82.1        | 82.1   | 1.0510.0 | COULT NOR   | 1000000          | - ^                |               | Исправно     |                 |            | P. Lehlertehn |
| 85          | 5508MA59                 | 336023545   | 432  | Погрузчик             | SOLG                | LOS    |          |             |                  | + Bofasura         |               | Исправно     | # Датчи         |            | Паранетры     |
| 3 86        | 5532MA59                 | 336023443   | 65   | Трактор               | Benapyc 82.1        | 82.1   |          |             |                  | + Mossaure         |               | Исправно     |                 |            |               |
| 87          | 7966EES9                 | 253012801   | 64   | Трактор               | Benapyc 82.1        | 82.1   |          | Tick as a r | ORE AND THE ROOM | YDOBENS TOTAMES, A |               | Исправно     |                 |            |               |
| 3 88        | 94962259                 | 336025197   | 438  | Потрузчик             | SOLG                | LCP    | ~        | 123         |                  | 1 234.00           |               | Исправно     |                 |            |               |
| 89          | 9794MA59                 | 336025199   | 65   | Трактор               | Беларус             | 82.1   | ÷        | 234         |                  | 2 345.00           |               | Исправно     |                 |            |               |
| 90          | 9796MA59                 | 336025615   | 65   | Трактор               | Benapyc 82.1        | 82.1   |          |             |                  |                    |               | Истравно     |                 |            |               |
| 91          | 99530059                 | 336023442   | 687  | Погрупчик             | SOLG                | LOS    |          |             |                  |                    |               | Исправно     |                 |            |               |
| 92          | К2660T159 (удален        | 336025403   | 4904 | кдиули                | FA3                 | MD     |          |             |                  |                    |               | Исправно     |                 |            |               |
| 93          | мотитктор (удален        | 336022629   | 40.  | кдм/пм                | KAMA3               | 3.0.0  |          |             |                  |                    |               | Исправно     |                 |            |               |
| 94          | M075TK159                | 336016720   | 5704 | кдм/ПМ                | KAMA3               | 345    |          |             |                  |                    |               | Исправно     |                 |            |               |
| 95          | M2199H159                | 336024900   | -904 | кди,ПМ                | KAMA3               | 3,04   |          |             |                  |                    |               | Исправно     |                 |            |               |
| 96          | M24STK159 (yaanew        | 336022492   | 4904 | кдиули                | KAMA3               | 3,0,6  |          |             |                  |                    |               | Исправно     |                 |            |               |
| 97          | M303TK159 (yaanex        | 336022628   | 4204 | кдијпи                | KAMA3               | 38.0   |          |             |                  |                    |               | Исправно     |                 | Нет строк  |               |
| 98          | M3109H159                | 336024901   | 50.  | кдм/ПМ                | KAMA3               | 3,04   |          |             |                  |                    |               | Исправно     |                 |            |               |
| 99          | M333TK159                | 336022493   | 520. | кдијати               | KAMA3               | 3,0,6  |          |             |                  | Сохранить          |               | Исправно     |                 |            |               |
| 100         | M638PH159                | 359500339   | 50   | Трузопассажирская     | 383                 | 3906-  |          |             |                  | 1.001              |               | Исправно     |                 |            |               |
| 101         | M651TM159                | 336022898   | -904 | кдиули                | KAMA3               | 3,0 60 | 0 AK 652 | 0-53        | 2019             | Hearryshoe         |               | Исправно     |                 |            |               |
| 102         | M654TM159                | 336023616   | 50   | KOMUN                 | KAMA3               | 3,0,60 | 0 AK 652 | 9-53        | 2019             | Нет связи          |               | Истраено     |                 |            |               |
| 103         | M678TM159 (µane          | 336023614   | 404  | кдиулти               | KAMA3               | 3,0 60 | 0 AK 652 | 9-53        | 2019             | Хдаленное          |               | Исправно     |                 |            |               |
| 104         | M689TM159 (gaze          | 336023139   | 40.  | кдиули                | KAMA3               | 3,0 60 | 0 AK 652 | 0-53        | 2019             | Xganevece          |               | Истравно     |                 |            |               |
| 105         | M714TM159                | 336022997   | 5704 | KZIM/TIM              | KAMA3               | 3,0500 | K 65115  | AS          | 2019             | Нет связи          |               | Исправно     |                 |            |               |
| ] 106       | M72698159                | 336019296   | -904 | KJIN/TIM              | KAMA3               | 3,0500 | K 65115  | AS          | 2019             | Her cakaw          |               | Исправно     |                 |            |               |
| ] 107       | M750PA159                | 359500136   | 5    | Tpysonaccawapcxan     | Ease/te             | A22R3  | 12       | 1           | 2019             | Активное           |               | Истравно     |                 |            |               |
| 108         | M779PA159                | 359500135   | 50   | Tpysonaccaskapckan    | Газель              | A22R3  | 12       | -           | 2019             | Активное           |               | Исправно     |                 |            |               |
| 3 100       | A47930644109             | 10000000000 |      | Recorded antisections | 1.8863.6            | 1000   |          |             |                  | Mart control       |               | Managements  |                 |            |               |

Рисунок 183

## 9.3 Работа с системными справочниками

## 9.3.1 Типы дорожной техники

Справочник «Типы дорожной техники» содержит перечень типов дорожной техники (см. Рисунок 184).

|      |                                                                                | Найти   | +                                  | 0293 |                      |                            |   |              |
|------|--------------------------------------------------------------------------------|---------|------------------------------------|------|----------------------|----------------------------|---|--------------|
|      | Название                                                                       | 🕒 Depen | вците сода столбцы для группировки |      |                      |                            |   |              |
| - 32 | Р - Управления дорожными работами (32)                                         | * *     | Hamendeane                         |      | Краткое наименование | Pagenca                    | 1 | (per (sufop) |
|      | Типы нероприятий по строительству, реконструкции, капитальному ремонту, ремонт | 22001   | Легковой автонобиль                |      | 74                   | Деповой затоно             |   | #888         |
| t i  | Типы контрактов                                                                | 22002   | Грузовой автомобиль                |      | fA.                  | Струзовик 3                |   | #555         |
|      | Типы документов о дорожных работах                                             | 22003   | кдмлтм                             |      | кдијлан              | (⊇D,KAM                    |   | #555         |
|      | Birgui pation                                                                  | 22004   | Мускровск                          |      | м                    | (C) Mycopoeca              |   | #555         |
|      | Единицы изнирения работ                                                        | 22005   | 3vcxanarop                         |      | 3                    | CC 3 Deckadarop            |   | #588         |
|      | Виды материалов                                                                | 22006   | Трактор                            |      | т                    | 65 Трактор                 |   | #888         |
|      | Типы гарантийных сроков                                                        | 22007   | Погрузник                          |      | n                    | (3) <sup>с</sup> Потрузник |   | #555         |
|      | Pacvetnike nokasanene no weporpeatives a kontpaktaw                            | 22008   | Энскаватор погрузчик               |      | 30                   | (gg? Deceasarop-norpy      |   | #888         |
|      | Типы дорожной техники                                                          | 22009   | Грейдер                            |      | r .                  | ⊴, fpekaep                 |   | #888         |
|      | Виды дополнительного оборудования TC                                           | 22010   | Aanobyc                            |      | A                    | C Aanobyc                  |   | #555         |
|      | Виды транспортных инцидентов                                                   | 22011   | Bogoeos                            |      | 8                    | C Bogoeca                  |   | #888         |
|      | Профессии                                                                      | 22012   | Sexaceca                           |      | 6                    | ිා Sevaces                 |   | #888         |
| 0    | crean-use (2)                                                                  | 1000281 | Самосвал                           |      | c                    | Приссения.                 |   | #555         |
| 06   | Титы организаций                                                               | 1000302 | Durrecoc                           |      | Пылесос              | CD Runecoc                 |   | #100         |
| 67   | Oprawsaum                                                                      | 1000303 | Асфальтоукладник                   |      | Act/Vere             | 🔄 Асфальтоукладчик         |   | #588         |
|      |                                                                                | 1000304 | Katok                              |      | Katok                | ⊲Z <sub>ib</sub> Karok     |   | #888         |
|      |                                                                                | 1000305 | Opesa                              |      | Opena                | 🛞 Шнекоротор               |   | #555         |
|      |                                                                                | 1000417 | Cvetonorpyzvax                     |      | 6-R                  | Пустой                     |   | #888         |
|      |                                                                                | 1000418 | Скоростной отвал                   |      | co                   | Скаростной опрал.          |   | #588         |
|      |                                                                                | 1000573 | Кран автомобильный                 |      | Кран                 | (III) Kpaw                 |   | #588         |
|      |                                                                                | 1000574 | Грузопассажирская                  |      | FTA                  | Прузопассажирск            | * | ATTITT       |
|      |                                                                                | 1000636 | Jeakyatop                          |      | 3                    | .50) Beakjarop             |   | #473265      |

#### Рисунок 184

Чтобы добавить новый тип дорожной техники:

- 1 Кликните левой кнопкой мыши по кнопке «Добавить», расположенной над таблицей. В таблице отобразится новая строка.
- 2 Дважды щелкните по ячейке таблицы, чтобы внести значение.

3 Заполните значения и нажмите кнопку «Сохранить», расположенную над таблицей. Изменения сохранены.

Чтобы отредактировать тип дорожной техники:

- 1 Дважды щелкните по ячейке таблицы и внесите изменения.
- 2 Нажмите кнопку «Сохранить», расположенную над таблицей. На экране отобразилось окно запроса подтверждения.
- 3 Подтвердите намерение. Изменения сохранены.

Чтобы удалить тип дорожной техники:

- 1 Выделите строку таблицы. Нажмите кнопку «Удалить», расположенную над таблицей. На экране отобразилось окно запроса подтверждения.
- 2 Подтвердите намерение. Тип дорожной техники удален.

# 10 ГЕОИНФОРМАЦИОННАЯ СИСТЕМА СБОРА, ХРАНЕНИЯ, АНАЛИЗА И ГРАФИЧЕСКОЙ ВИЗУАЛИЗАЦИИ ДАННЫХ

# 10.1 Работа с пространственными объектами

Раздел «Пространственные объекты» содержит перечень пространственных объектов в табличном формате и область карты для отображения их графического отображения (см. Рисунок 185).

| rponce         | indy = the f            | Tipot ipant i bennare oo bekna |                        |           |              |          |           |                                |              |                               |                                | 1110 2110         | neves in a |
|----------------|-------------------------|--------------------------------|------------------------|-----------|--------------|----------|-----------|--------------------------------|--------------|-------------------------------|--------------------------------|-------------------|------------|
| มศักม          |                         | + 5 🖸 🛪                        | в в 27 Парковки площад | nue 🗸 🔾 B | е геозоны    | - 1000   | 6         | ) Редактироват                 | ь атрибуты 🔒 | Детальная инф                 | х яниендо                      | Снять выделение   | E          |
| Перетаците окр | столбцы для группировки |                                |                        |           |              |          |           |                                |              |                               |                                |                   |            |
|                | Связанное устройство    |                                |                        | Парков    | ок площадные |          |           |                                |              |                               |                                |                   |            |
|                | Драйнер                 | Test                           | эстройство             | Kita      | 30+2         | Налиенов | Kanengaes | Apper                          | BORTO MIECT  | RECT ARE MAR<br>HEATHERD CTDR | CIDALA Minuma<br>REDCTs CTOMPO | Координаты<br>Сть |            |
|                |                         |                                |                        |           | v            | v        |           | 7                              | 7            | 7                             |                                | v                 |            |
| 297627         | Парковки                | Парковка                       | 2 410                  | ~ 2.410   | 301          | 2.410    | Карман    | <ul> <li>s palove 3</li> </ul> | 53           | 0                             | 20                             | 0                 |            |
| 297628         | Парковки                | Парковка                       | 2 406                  | ~ 2.406   | 201          | 2.406    | Карман    | - Вблиси зда                   | 20           | 0                             | 20                             | 0                 |            |
| 297629         | Парковки                | Парковка                       | 2.414                  | v 2.414   | 302          | 2.414    | Карман    | <ul> <li>врайоне д</li> </ul>  | 56           | 0                             | 20                             | 0                 |            |
| 297630         | Парковки                | Парковка                       | 1 991                  | v 1991    | 101          | 1 991    | Придоро   | <ul> <li>yn. Pesone</li> </ul> | 16           | 5                             | 20                             | 20                |            |
| 292631         | Danachillerie           | Danendea                       | 2.647                  | - 2.047   | 361          | 2.047    | KATAGAH   | - a nainue n                   | 44           |                               | 20                             | ô.                |            |
| - Invertina    |                         |                                |                        |           | P            |          | ē         | resa<br>E                      | e<br>jep     |                               |                                |                   |            |
|                |                         |                                |                        |           |              |          |           | P                              |              |                               |                                |                   |            |
|                |                         |                                |                        |           |              |          |           |                                |              |                               |                                |                   |            |

Рисунок 185

К пространственным объектам относятся:

- Заведения общественного питания;
- Колледж, техникум, профессиональный лицей, училище;
- Детские сады, ясли, учреждения дошкольного образования;
- Музыкальные школы;
- Школы;
- Институты, университеты, академии, кампусы;
- Парковка для велосипедов;
- Объекты аренды велосипедов;
- Объекты аренды судов;
- Автовокзалы и автостанции;
- Зарядная станция для электромобилей;
- АЗС, АГЗС;
- Парковки для мотоциклов;
- Парковки;
- Стоянка такси;
- Банки;

- Поликлиники;
- ФАП;
- Больницы и медицинские центры со стационарами;
- Объекты социального обслуживания;
- Выставочный центр, центр искусств, концертные залы;
- Кинотеатры;
- Дома творчества, дома культуры, центры творчества, клубы по интересам, бывшие дома пионеров;
- Места для свободной некоммерческой деятельности;
- Театры;
- Конференц центры;
- Суды;
- Объекты ритуальных услуг;
- Пожарная часть, станция;
- Рынки;
- Культовые и религиозные объекты;
- Объекты полиции;
- Почтовые отделения и почтамты;
- Места сбора мусора для переработки;
- Администрации;
- Места сбора мусора;
- Объекты сортировки и переработки отходов;
- Пляжи;
- Спортивные центры и площадки;
- Парки, декоративные сады, общественные пространства;
- Катки, ледовые поля, для катания на коньках;
- Национальные парки и заповедники;
- Детские игровые площадки;
- Стадионы;
- Летние детские лагеря;
- Бассейны;
- Деловые районы;
- Объекты строительства;
- Промышленные территории;
- Жилые территории;
- Дачные и садовые участки;
- Сельскохозяйственные поля;
- Сельскохозяйственные дворы;
- Депо;
- Гаражи;
- Районы будущей застройки;
- Свалки;
- Территории военных объектов;
- Морские и речные порты;
- Территории добычи полезных ископаемых;

- Территории железнодорожного хозяйства;
- Заведения общественного питания;
- Детские сады, ясли, учреждения дошкольного образования;
- Школы;
- Институты, университеты, академии, кампусы;
- АЗС, АГЗС;
- Парковки;
- Банки;
- Поликлиники;
- ФАП;
- Больницы и медицинские центры со стационарами;
- Дома творчества, дома культуры, центры творчества, клубы по интересам, бывшие дома пионеров;
- Театры;
- Пожарная часть, станция;
- Объекты полиции;
- Почтовые отделения и почтамты;
- Администрации;
- Спортивные центры и площадки;
- Детские игровые площадки;
- Стадионы;
- Промышленные территории;
- Жилые территории;
- Данные о ДТП;
- Город;
- Маршруты ПТОП;
- Застройка;
- Маршруты ПТОП для анализа;
- Остановочные пункты ПТОП;
- Территории жилой застройки;
- Здания и сооружения региона.
- Идр.

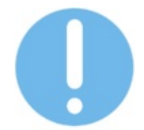

Справочник типов пространственных объектов настраивается пользователями с соответствующими правами доступа.

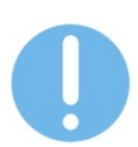

Параметры и атрибуты пространственного объекта зависят от типа и могут в значительной степени различаться.

Чтобы добавить новый пространственный объект:

 Нажмите кнопку «Добавить» в меню раздела, расположенном в левой верхней части экрана. В правой части экрана отобразится окно настройки параметров пространственного объекта.

- 2 Заполните поля формы. Далее в зависимости от типа объекта укажите координаты или нарисуйте полигон, соответствующий схематическому отображению объекта на карте, для этого:
- Кликните по точке на карте, начиная с которой необходимо начать рисование полигона объекта. Начальная точка полигона отобразилась на карте.
- Новые точки полигона присоединяются к ранее добавленным по клику на область карты. Чтобы удалить точку полигона кликните по точке правой кнопкой мыши. Чтобы завершить рисование полигона кликните по карте правой кнопкой мыши. Полигон сооружения отобразился на карте.
- Нажмите кнопку «Создать». Новый пространственный объект отобразился в таблице и на карте.

Чтобы посмотреть информацию о пространственном объекте, кликните по строке с названием объекта в таблице и нажмите кнопку «Детальная информация», расположенную над таблицей справа. В правой части экрана отобразится окно с информацией об элементе (см. Рисунок 186).

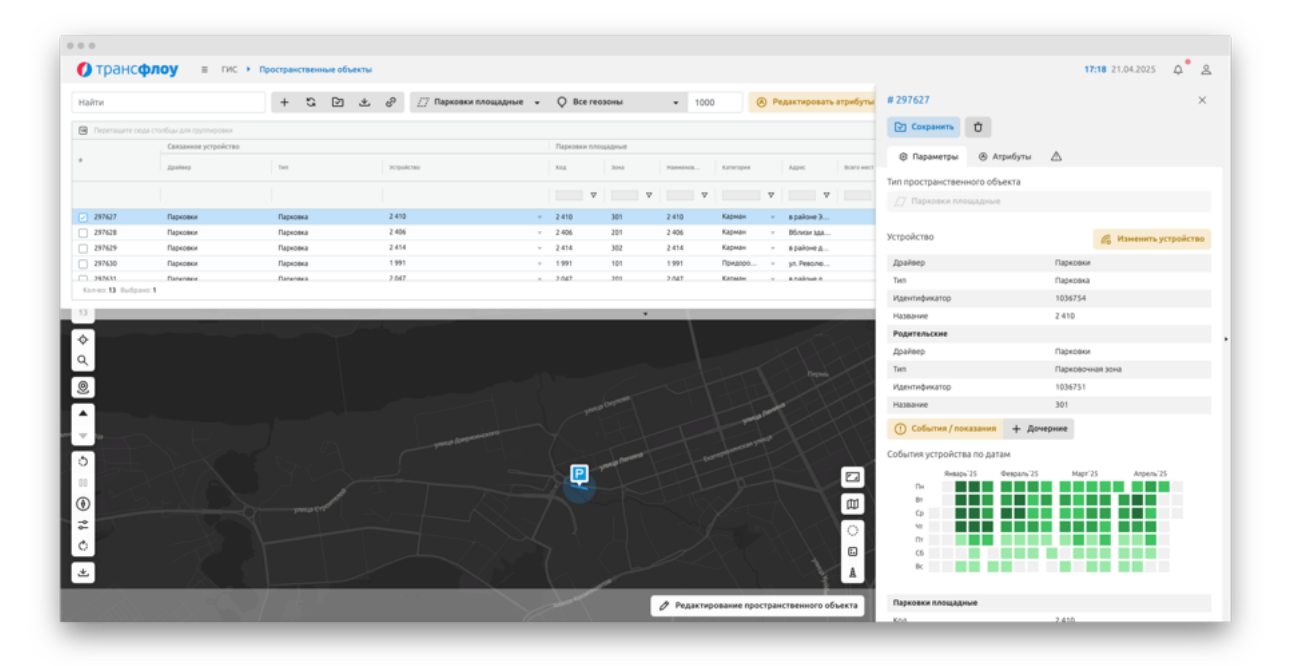

#### Рисунок 186

Чтобы отредактировать информацию о пространственном объекте:

- 1 Кликните по строке с названием объекта в таблице и нажмите кнопку «Детальная информация», расположенную над таблицей справа. В правой части экрана отобразится окно с информацией о пространственном объекте.
- 2 Внесите необходимые изменения и нажмите кнопку «Сохранить». На экране отобразилось окно запроса подтверждения.
- 3 Подтвердите действие в отобразившемся информационном окне.

Чтобы удалить пространственный объект:

- 1 Кликните по строке с названием объекта в таблице и нажмите кнопку «Детальная информация», расположенную над таблицей справа. В правой части экрана отобразится окно с информацией об объекте.
- 2 Нажмите кнопку «Удалить». На экране отобразилось окно запроса подтверждения.
- 3 Подтвердите действие в отобразившемся информационном окне. Объект удален.

## 10.2 Работа со справочником «Геозоны»

В разделе «Геозоны» доступы функции добавления новой, удаления, просмотра и корректировки параметров геозоны.

Добавление новой геозоны, удаление, просмотр и корректировка информации по геозоне аналогично п. 9.2.1.

## 10.3 Системные справочники

## 10.3.1 Типы пространственных объектов

Справочник «Типы пространственных объектов» содержит перечень типов пространственных объектов (см. Рисунок 187).

Чтобы добавить новый тип пространственных объектов:

- 1 Кликните левой кнопкой мыши по кнопке «Добавить», расположенной над таблицей. В таблице отобразится новая строка.
- 2 Дважды щелкните по ячейке таблицы, чтобы внести значение.
- 3 Заполните значения и нажмите кнопку «Сохранить», расположенную над таблицей. Изменения сохранены.

Чтобы настроить атрибутивную модель для типа пространственных объектов:

- 1 Выделите строку таблицы. В правой части экрана отобразится окно настройки атрибутивной модели объекта, сверху добавленные наборы атрибутов, снизу перечень доступных наборов.
- Чтобы добавить набор атрибутов объекту, выберите набор в нижней части окна и нажмите кнопку «Добавить», расположенную слева от поля «Имя». / Чтобы удалить набор из перечня добавленных, выберите набор в верхней части окна и нажмите кнопку «Удалить», расположенную слева от поля «Имя».
- 3 Нажмите кнопку «Сохранить», расположенную вверху окна. Изменения сохранены.

## ВЕРСИЯ 7.4.1 28.04.2025

| Трансфлоу Параметры Справочники • Типы прост                          | ранственных обг               | HERTOB                            |                            |                                |    |                |          |               |   | 13:04 28:04:202 | 5 Q        |
|-----------------------------------------------------------------------|-------------------------------|-----------------------------------|----------------------------|--------------------------------|----|----------------|----------|---------------|---|-----------------|------------|
| айти                                                                  | Найти                         |                                   | + 0 % 🖻 🛪                  | 🗊 Детальная ниформация         |    |                |          |               |   |                 |            |
| Название                                                              | 8                             | yrna 🛞                            |                            |                                |    |                |          |               |   |                 |            |
| <ul> <li>ULE-Lindposoik geoikees (7)</li> </ul>                       | * *                           | Название                          | Типы родительской сущности | Тилы дочерней сущности         | 11 | L(set (suflop) | Икрека   |               |   | Периодические   | Ten reower |
| 7 Типы правил движения на пересечении дорог                           | <ul> <li>⇒ 0.Польз</li> </ul> | овапельские геозоны (1)           |                            |                                |    |                |          |               |   |                 |            |
| <ul> <li>УДР - Управления дорожными работами (52)</li> </ul>          | 1000000                       | 0. Пермская городская агломерация | Не выбрано                 | <br>Не выбрано                 |    | Не задано      |          | Пустой        |   |                 | POOF       |
| Типы нероприятий по строительству, реконструкции, катитальному ремонт | - Данные                      | o.gm (t)                          |                            |                                |    |                |          |               |   |                 |            |
| 2 Типы контрактов                                                     | 1000001                       | Aannue o gm                       | Не выбрано                 | Не выбрано                     |    | Не задано      |          | дтп           |   |                 | POINT      |
| 3 Типы документов о дорожных работах.                                 | v Tpavore                     | ртное планирование (1)            |                            |                                |    |                | A second |               |   | -               |            |
| Bingue pador                                                          | 1000006                       | Транспортные районы               | Не выбрано                 | (1/911) Параметры ТП (протокол |    | #FTFFFF        | .41      | Абстр. город  |   |                 | PONT       |
| Единицы измерения работ                                               | v 3garente                    | r сваружения (3)                  |                            |                                |    |                |          |               |   |                 |            |
| Виды материалов                                                       | 1000255                       | Жилак застройка                   | Невыбрано                  | Не выбрано                     | *  | #05e14e        |          | Абстр. дом    |   |                 | POOF       |
| Титы гарантийных сроков                                               | 1000259                       | Likonu v petowe capu              | Не выбрано                 | Не выбрано                     |    | Не задано      |          | Пустой        |   |                 | POOT       |
| Расчетные показалели по нероприятиям и контрактан                     | 1000261                       | Медицинские учоеждения            | Не выбрано                 | Не выбрано                     | *  | Не задано      |          | Пустой        |   |                 | POOF       |
| Типы дорожной техники                                                 | 1000263                       | Образовательные укреждения        | Невыбрано                  | Не выбрано                     |    | etterr         |          | Пустой        |   |                 | POINT      |
| Виды дополнительного оборудования ТС                                  | 1000284                       | 3gavent in coopynetvent           | Не выбрано                 | Не выбрано                     |    | Не задано      |          | Пустой        |   |                 | POOr       |
| Виды транотортных инцидентов                                          | <ul> <li>DeMettic</li> </ul>  |                                   |                            |                                |    |                |          |               |   |                 |            |
| Профессии                                                             | 1006270                       | Детские сады                      | Не выбрано                 | Не выбрано                     | *  | Не задано      |          | Пустой        |   |                 | POLY       |
| ГИС - Геоинформационная система (2)                                   | <ul> <li>Границы</li> </ul>   | 00                                |                            |                                |    |                |          |               |   |                 |            |
| Телы пространственных объектов                                        | 1000282                       | Адининистративные зоны для ВДТ    | Не выбрано                 | Не выбрано                     |    | He sadawo      |          | Пустей        |   |                 | POOF       |
| Типы гесоон                                                           | <ul> <li>Exonal</li> </ul>    | 0                                 |                            |                                |    |                |          |               |   |                 |            |
| РНИС - Региональная навитационная информация система (1)              | 1000285                       | Webnu (rect)                      | Невыбрано                  | Не выбрано                     |    | Не задано      |          | Пустой        | ~ |                 | POLY       |
| Redecow                                                               | v Tpavcno                     | ptware y3/fw(1)                   |                            |                                |    |                |          |               |   |                 |            |
| YGx85(2)                                                              | 1000289                       | Транспортные узлы для модели      | Не выбрано                 | <br>Не выбрано                 | *  | arrever        | 56       | Участок пере  |   |                 | PONT       |
| 1 Типы инцидентов                                                     | <ul> <li>Трансто</li> </ul>   | ртная инфраструктура (2)          |                            |                                |    |                |          |               |   |                 |            |
| 2 Типы операций по обработие инцидентов                               | 1000455                       | Азропорты, Ж/Д Вокзалы, Перты     | Не выбрано                 | Не выбрано                     | *  | #db0f0f        |          | Пустой        |   |                 | POINT      |
| 8+8C - Модуль внешних и внутренних сервисов (8)                       | 1000633                       | Электрозаправочные станции        | Не выбрано                 | Не выбрано                     |    | #179214        | 0        | 3+ax 7.21. As |   |                 | PONT       |
| Типы драйверов                                                        | <ul> <li>ПИСдан</li> </ul>    | nue (1)                           |                            |                                |    |                |          |               |   |                 |            |
| 2 Типы устройств                                                      | 1000490                       | Реформа ЖКХ                       | Рк. Не выбрано             | Не выбрано                     |    | Не задано      |          | Пустой        |   |                 | POUR       |
| 3 Типы сенсоров                                                       | <ul> <li>Парково</li> </ul>   | чное пространство (8)             |                            |                                |    |                |          |               |   |                 |            |
| 4 Типы событий устройств                                              | 1000511                       | Парковки личейные                 | П. Невыбрано               | (1/911) Парковка               |    | Не задано      | P        | Парковка      |   |                 | LINE       |
| Discontena antecentronera Transma                                     | 1000514                       | Prestor presses on table          | D. He sufficient           | C-812 on tablest Deart statute |    | Management.    | 19       | Determine     |   |                 | PONT       |

## Рисунок 187

Чтобы отредактировать тип пространственных объектов:

- 1 Дважды щелкните по ячейке таблицы и внесите изменения.
- 2 Нажмите кнопку «Сохранить», расположенную над таблицей. На экране отобразилось окно запроса подтверждения.
- 3 Подтвердите намерение. Изменения сохранены.

Чтобы удалить тип пространственных объектов:

- 1 Выделите строку таблицы. Нажмите кнопку «Удалить», расположенную над таблицей. На экране отобразилось окно запроса подтверждения.
- 2 Подтвердите намерение. Тип пространственных объектов удален.

#### 10.3.2 Типы геозон

Справочник «Типы геозон» содержит перечень типов геозон (см. Рисунок 188).

## ВЕРСИЯ 7.4.1 28.04.2025

| Параметры • Справочники • Типы геозог                                        |                                                                                                  | 13:05 28.04.2025 Q |
|------------------------------------------------------------------------------|--------------------------------------------------------------------------------------------------|--------------------|
| Найти                                                                        | Haima + 🗘 🔁 🙂                                                                                    |                    |
| # Hassanne                                                                   | 🗑 Перетаците одда столбцы для пруппировки                                                        |                    |
| <ul> <li>ULE-Lindposoik geolikeek (7)</li> </ul>                             | # † Hassanne Ottoranne                                                                           | Liner (sufice)     |
| 7 Типы правил движения на пересечении дорог                                  | 1 Зона опстоя общественного транопорта                                                           | Не задано          |
| <ul> <li>УДР - Управления дорожными работами (52)</li> </ul>                 | 2 Район транспортного обслуживания                                                               | Не задачо          |
| Типы нероприятий по строительству, реконструкции, капитальному ремонт        | 3 База автотранопортного предприятия                                                             | #FFD812            |
| 2 Типы контрактов                                                            | 83 Gegestratuik expyr                                                                            | effacted           |
| К3 Титы документов о дорожных работах.                                       | 84 Субъект Российской Федерации                                                                  | ettada             |
| 44 Bingui pation                                                             | 85 Объединения муниципальных районов / городских округов, адининстративные округа / районы город | attidad            |
| 45 Единицы измерения работ                                                   | 86 Муниципальные районы субъектов федерации, муниципальные городохие округа                      | attodad            |
| 46 Birgu Harepitanoa                                                         | 88 Городские и сельские муниципальные образования, внутригородские муниципальные территории гор  | attacke            |
| 17 Типы гарантийных сроков                                                   | 89 Адининстративные районы продоких округов и поселений.                                         | atticite           |
| 48 Расчетные показалели по нероприятили и контрактан                         | 100 Административные границы городожки и сельския поселений                                      | attoda             |
| 49 Типы дорожной техники                                                     | 101 Алломерации                                                                                  | attodad            |
| 50 Виды дополнительного оборудования ТС                                      | 102 Транспортный район                                                                           | #09634             |
| 51 Виды транспортных инцидентов                                              | 103 Haceneware nywchar                                                                           | #a4da10            |
| 52 Epodecow                                                                  | 104 Выделенные полосы для общественного транспорта                                               | #606377            |
| <ul> <li>ПИС - Геолиформационная система (2)</li> </ul>                      | 105 Транязайные маршруты                                                                         | #470797            |
| 81 Типы пространственных объектов                                            | мгода Тифик 801                                                                                  | #704646            |
| 82 Типы геозон                                                               | 110 Учасноя ЦВДД                                                                                 | #1903/1            |
| <ul> <li>РНИС - Реписнальная навигационная информация система (1)</li> </ul> |                                                                                                  |                    |
| 96 Професом                                                                  |                                                                                                  |                    |
| ~ YCx8C(2)                                                                   |                                                                                                  |                    |
| 111 Талы инцидентов                                                          |                                                                                                  |                    |
| 112 Типы операций по обработке инцидентов                                    |                                                                                                  |                    |
| <ul> <li>ВиВС - Модуль внешних и внутренних сервисов (8)</li> </ul>          |                                                                                                  |                    |
| 901 Temu gaakeepos                                                           |                                                                                                  |                    |
| 902 Типы устройств                                                           |                                                                                                  |                    |
| 903 Типы сенсоров                                                            |                                                                                                  |                    |
| 904 Типы событий устройств                                                   |                                                                                                  |                    |
| 911 Полочитена напериалниторнита Траконти                                    |                                                                                                  |                    |

#### Рисунок 188

Чтобы добавить новый тип геозон:

- 1 Кликните левой кнопкой мыши по кнопке «Добавить», расположенной над таблицей. В таблице отобразится новая строка.
- 2 Дважды щелкните по ячейке таблицы, чтобы внести значение.
- 3 Заполните значения и нажмите кнопку «Сохранить», расположенную над таблицей. Изменения сохранены.

Чтобы отредактировать тип геозон:

- 1 Дважды щелкните по ячейке таблицы и внесите изменения.
- 2 Нажмите кнопку «Сохранить», расположенную над таблицей. На экране отобразилось окно запроса подтверждения.
- 3 Подтвердите намерение. Изменения сохранены.

Чтобы удалить тип геозон:

- 1 Выделите строку таблицы. Нажмите кнопку «Удалить», расположенную над таблицей. На экране отобразилось окно запроса подтверждения.
- 2 Подтвердите намерение. Тип геозон удален.

# 11 МОДУЛЬ ЭЛЕКТРОННОГО КСОДД

Основным назначением модуля электронного КСОДД является реализация возможности работы в интерфейсе системы с основными функциями геоинформационных систем в целях осуществления просмотра, анализа и редактирования пространственных данных по объектам КСОДД в виде ГИС-объектов.

## 11.1 Пересечения дорог

#### 11.1.1 Работа с пересечениями

Чтобы добавить новое пересечение:

- 1 В разделе «Транспортная модель КСОДД Пересечения дорог» установите фильтр по типу «Пересечения дорог» и нажмите кнопку «Добавить» в меню раздела, расположенном в левой верхней части экрана. В правой части экрана отобразится окно настройки параметров пересечения (см. Рисунок 189).
- 2 Заполните поля формы и обязательные атрибуты.
- 3 На карте выделите область, содержащую искомое пересечение дорог. На карте отобразилось схематическое отображение пересечения, на участках отображаются их номера.
- 4 В окне настройки параметров пересечения нажмите кнопку «Создать». На экране отобразилось окно запроса подтверждения.

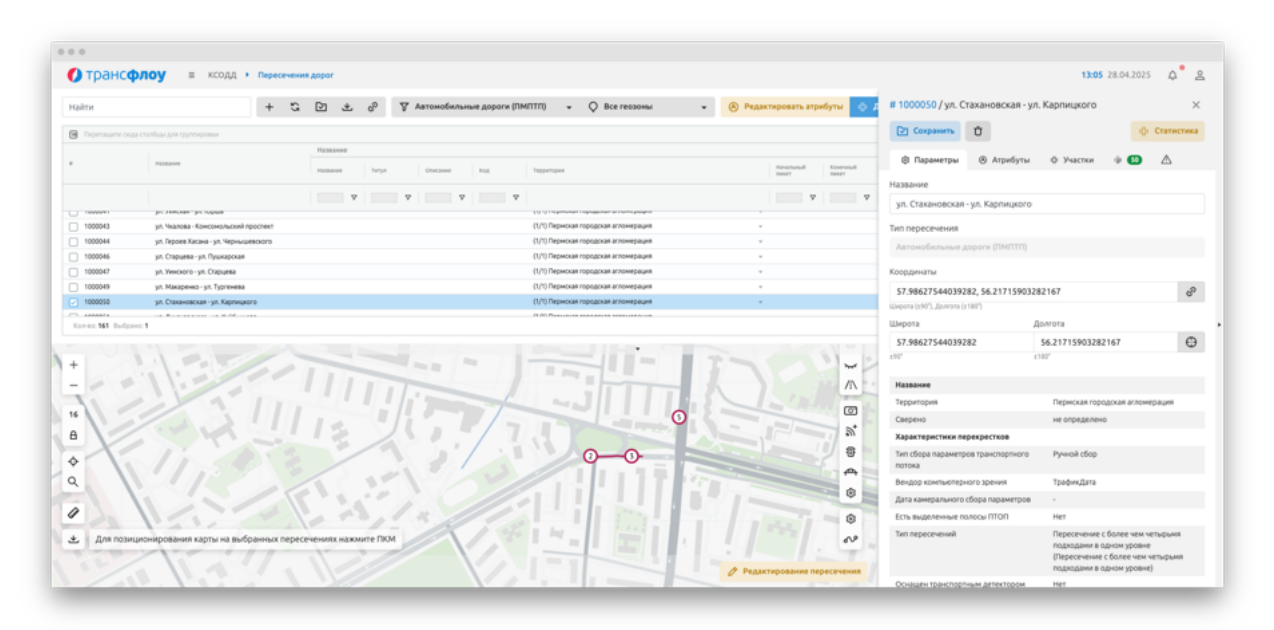

5 Подтвердите действие в отобразившемся информационном окне.

#### Рисунок 189

Чтобы посмотреть информацию о пересечении дорог, кликните по строке с названием пересечения в таблице и нажмите кнопку «Детальная информация», расположенную над таблицей справа. В правой части экрана отобразится окно с информацией о пересечении. Для пересечения указывается центроид — точка, которая определяет положение маркера, используемого для отображения пересечения на карте (см. Рисунок 190).

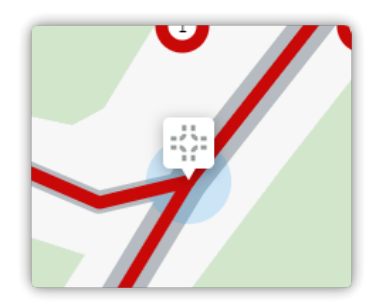

Рисунок 190

Чтобы изменить положение маркера (центроида) пересечения:

- 1 Кликните по строке с названием пересечения в таблице и нажмите кнопку «Детальная информация», расположенную над таблицей справа. В правой части экрана отобразится окно с информацией о пересечении.
- 2 Воспользуйтесь одним из следующих способов:
  - Способ 1:

В окне с информацией о пересечении укажите значения координат маркера. <u>Способ 2:</u>

Нажмите кнопку «Редактирование пересечения» на карте. Кликните левой кнопкой мыши по маркеру пересечения на карте и, зажав кнопку мыши, перетащите маркер в необходимую точку на карте.

3 Сохраните изменения. Изменения сохранены.

Чтобы отредактировать информацию о пересечении:

- 1 Кликните по строке с названием пересечения в таблице и нажмите кнопку «Детальная информация», расположенную над таблицей справа. В правой части экрана отобразится окно с информацией о пересечении.
- 2 Внесите необходимые изменения и нажмите кнопку «Сохранить». На экране отобразилось окно запроса подтверждения.
- 3 Подтвердите действие в отобразившемся информационном окне.

Чтобы удалить пересечение:

- 1 Кликните по строке с названием пересечения в таблице и нажмите кнопку «Детальная информация», расположенную над таблицей справа. В правой части экрана отобразится окно с информацией о пересечении.
- 2 Нажмите кнопку «Удалить». На экране отобразилось окно запроса подтверждения.
- 3 Подтвердите действие в отобразившемся информационном окне.

## 11.1.2 Работа с участками

На вкладке «Участки» окна с информацией о пересечении (см. Рисунок 191) доступна функция группировки участков по:

- Типу дороги участка пересечения;
- Типу сегмента участка пересечения;

- <complex-block>
- Подходу/внутреннему участку.

#### Рисунок 191

Чтобы добавить участок в пересечении:

- 1 Кликните по строке с названием пересечения в таблице и нажмите кнопку «Детальная информация», расположенную над таблицей справа. В правой части экрана отобразится окно с информацией о пересечении.
- 2 На карте нажмите кнопку «Редактирование пересечения». На экране отобразилась инструментальная панель.
- 3 В инструментальной панели нажмите на кнопку «Добавить участок пересечения» (работает на зуме более 12). На карте отобразились сегменты, доступные для добавления в пересечение.
- 4 Кликните левой кнопкой мыши по сегменту, который необходимо добавить к пересечению. На карте отобразился только выбранный сегмент с возможностью редактирования пикетов.
- 5 Нажмите кнопку «Добавить участок пересечения». На схематическом отображении пересечения на карте отображаются все сегменты, включая новый, включая его номер. В окне с информацией о пересечении на вкладке «Участки» отобразился новый участок.
- 6 Сохраните изменения. Изменения сохранены.

Чтобы отредактировать участок в пересечении:

- Кликните по строке с названием пересечения в таблице и нажмите кнопку «Детальная информация», расположенную над таблицей справа. В правой части экрана отобразится окно с информацией о пересечении.
- 2 Воспользуйтесь одним из следующих способов: <u>Способ 1:</u>
  - На карте нажмите кнопку «Редактирование пересечения». На экране отобразилась инструментальная панель.
  - Левой кнопкой мыши кликните по участку, который необходимо изменить.

 В инструментальной панели нажмите на кнопку «Изменить участок пересечения». На карте отобразился только выбранный сегмент с возможностью редактирования пикетов. Кликните левой кнопкой мыши по маркеру пикета и, зажав ее, перетащите его в нужное место.

<u>Способ 2:</u>

- В окне с информацией о пересечении на вкладке «Участки» выберите участок, который необходимо отредактировать. Дважды щелкните левой кнопкой мыши по ячейке, соответствующей значению начального или конечного пикета.
- 3 Внесите необходимые изменения в значение начального или конечного пикетов.
- 4 Сохраните изменения. Изменения сохранены

Чтобы удалить участок из пересечения:

- 1 Кликните по строке с названием пересечения в таблице и нажмите кнопку «Детальная информация», расположенную над таблицей справа. В правой части экрана отобразится окно с информацией о пересечении.
- 2 Воспользуйтесь одним из следующих способов: Способ 1:
  - На вкладке «Участки» выделите строку участка, который необходимо удалить.
     На схематическом отображении пересечения на карте выбранный участок отобразился с выделением.
  - На вкладке «Участки» нажмите кнопку «Удалить». На схематическом отображении пересечения на карте удаленный участок не отображается.
     Способ 2:
  - Нажмите кнопку «Редактирование пересечения». На схематическом отображении пересечения на карте кликните выберите участок, который необходимо удалить, кликнув по нему левой кнопкой мыши. участок отобразился с выделением
  - В инструментальной панели нажмите на кнопку «Удалить». На схематическом отображении пересечения на карте удаленный участок не отображается.
- 3 Сохраните изменения. Изменения сохранены.

## 11.1.3 Настройка правил проезда

Настройка правил проезда на пересечении дорог осуществляется на вкладке «Правила проезда» окна с информацией по пересечению (см. Рисунок 192).

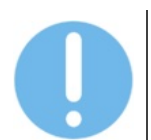

Для проезда, где присутствует запрет движения, отображается заливка цветом.

#### ВЕРСИЯ 7.4.1 28.04.2025

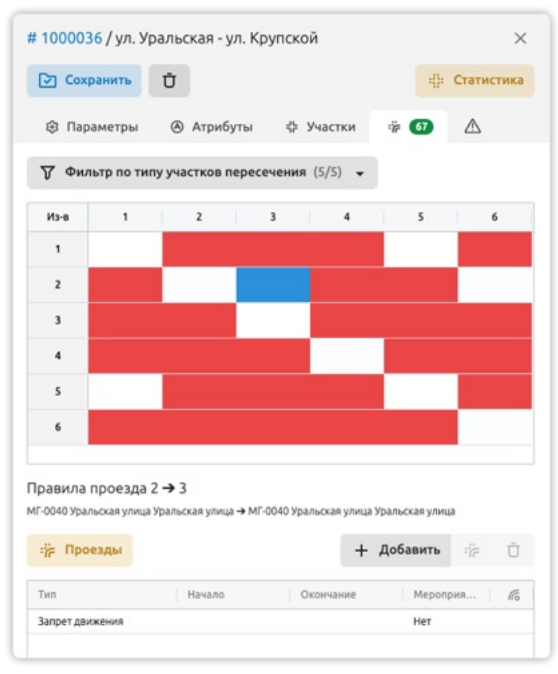

Рисунок 192

Чтобы добавить новое правило:

- 1 Кликните по строке с названием пересечения в таблице и нажмите кнопку «Детальная информация», расположенную над таблицей справа. В правой части экрана отобразится окно с информацией о пересечении.
- 2 На вкладке «Правила проезда» кликните по ячейке матрицы, соответствующей проезду, для которого необходимо добавить правило. В нижней части окна отображается информация по проезду и перечень настроенных правил. На схематическом отображении пересечения на карте отображаются номера участков выбранного проезда.
- 3 Нажмите кнопку «Добавить», расположенную над перечнем правил. На экране отобразилось окно настройки параметров правила (см. Рисунок 193).
- 4 Укажите параметры правила проезда: тип, мероприятие (при необходимости), период действия (при необходимости) и атрибуты. Нажмите кнопку «Добавить». Новое правило отобразилось в перечне.
- 5 Сохраните изменения. Изменения сохранены.

| Новое правило проезда               | ×                      |
|-------------------------------------|------------------------|
| 🗁 Создать                           |                        |
| 🕸 🛞 Атрибуты                        |                        |
| Тип                                 |                        |
| Запрет движения                     | •                      |
| Период действия                     |                        |
| 08.04.2025 17:32 ~ 09.04.2025 17:32 |                        |
| Мероприятие                         | % Выбрать мероприятие  |
| Устройство                          | 🖟 Привязать устройство |

Рисунок 193

Чтобы отредактировать правило:

- 1 Кликните по строке с названием пересечения в таблице и нажмите кнопку «Детальная информация», расположенную над таблицей справа. В правой части экрана отобразится окно с информацией о пересечении.
- 2 На вкладке «Правила проезда» кликните по ячейке матрицы, соответствующей проезду, для которого необходимо отредактировать правило. В нижней части окна отображается информация по проезду и перечень настроенных правил. На схематическом отображении пересечения на карте отображаются номера участков выбранного проезда.
- 3 Кликните левой кнопкой мыши по правилу в перечне, который необходимо отредактировать и нажмите кнопку «Редактировать», расположенную над перечнем. На экране отобразилось окно настройки параметров правила (см. Рисунок 193)
- 4 Внесите необходимые изменения и сохраните их. Изменения сохранены.

Чтобы удалить правило:

- 1 Кликните по строке с названием пересечения в таблице и нажмите кнопку «Детальная информация», расположенную над таблицей справа. В правой части экрана отобразится окно с информацией о пересечении.
- 2 На вкладке «Правила проезда» кликните по ячейке матрицы, соответствующей проезду, для которого необходимо отредактировать правило. В нижней части окна отображается информация по проезду и перечень настроенных правил. На схематическом отображении пересечения на карте отображаются номера участков выбранного проезда.
- 3 Воспользуйтесь одним из следующих способов: Способ 1:
  - Кликните левой кнопкой мыши по правилу в перечне, которое необходимо отредактировать, и нажмите кнопку «Редактировать», расположенную над перечнем. На экране отобразилось окно настройки параметров правила (см. Рисунок 193)
  - В окне настройки параметров правила нажмите кнопку «Удалить». В отобразившемся окне запроса подтверждения подтвердите намерение. Правило удалено.

<u>Способ 2</u>:

- Кликните левой кнопкой мыши по правилу в перечне, которое необходимо удалить, и нажмите кнопку «Удалить», расположенную над перечнем.
- 4 Сохраните изменения. Правило удалено.

# 12 МОДУЛЬ УПРАВЛЕНИЯ ИТС ДЛЯ ЧС И ВС

# 12.1 Работа со справочником «Группы пользователей»

Справочник «Группы пользователей» предназначен для определения групп пользователей, которые выполняют операции процесса управления инцидентом или могут получать связанные с ним уведомления (см. Рисунок 194).

| ) тр | ансфлоу = чси                           | ВС • Группы пользователей                |             |   |       |             |                       |           |            |           |      |     |             |                     | 13:0         | 9 28.04.2025 | \$ |
|------|-----------------------------------------|------------------------------------------|-------------|---|-------|-------------|-----------------------|-----------|------------|-----------|------|-----|-------------|---------------------|--------------|--------------|----|
| ыйти |                                         | + 0 <i>C</i>                             | Ð           |   | Найти |             |                       |           |            |           | Найт |     |             |                     |              | 3            |    |
|      | Название группы                         | Описание группы                          | Кол-во полы | A |       | Jores .     | Plant                 | Pana      | Перевазчик | Opra      |      |     | Логин       | Keen                | Para         | Перевсочик   |    |
| 7    | DAK.                                    | Katuwina E.A.                            | 3           |   | × 116 | epsmetanin  | Сметанина Елена Павло | Администр |            | не задано | +    | 100 | gribanov    | gribanov            | Адменистр    |              |    |
| 4    | Учет ДТП Подрядчики                     | Тестовый Подрядчик                       | 0           |   | × 175 | avkhociash  | Хазяшев Андрей Владя  | Администр |            | не задано | +    | 101 | osminin     | osminin             | Разработник  |              |    |
|      | ДЭС (Jakatrunk)                         | 3akatrunk                                | 1           |   | × 274 | горбушин    | Горбушин Евгений Алек | Администр |            | не задано | +    | 102 | bulekov     | bulekov             | Разработник  |              |    |
|      | MOCT 4                                  | ДарСпецСтрой                             | 1           |   | × 277 | svtulimanas | Тулиманас Сергей Влад | Инженер Ц |            | we sagavo | +    | 103 | mikesmag    | Кожуновский М.Ю.    | Разработник  |              |    |
|      | MOCT 1                                  | Yvværpcan Crpok                          | 1           |   |       |             |                       |           |            |           | +    | 104 | r.goldberg  | Техподдержка Тран   | Разработник. |              |    |
|      | Диспетнер ЦБДД                          | 3akap-unk                                | 13          |   |       |             |                       |           |            |           | +    | 105 | katya_zhur  | Mickewep TD         | Разработник  |              |    |
|      | Участок обслуживания видеонабл          | Ответственный за устранения непо         | 4           |   |       |             |                       |           |            |           | +    | 106 | zorin-mn@   | Зорин Максин Нико   | Pocrenexo    |              |    |
|      | TECT gopone                             | Практика                                 | 3           |   |       |             |                       |           |            |           | +    | 107 | lesnov-av@  | Леснов Андрей Вла   | Ростелено    |              |    |
|      | HOCT 3                                  | Kamamocr                                 | 1           |   |       |             |                       |           |            |           | +    | 108 | cbdd        | cbdd                | Просмотр     |              |    |
|      | Участок обслуживания дорожные           | Ответственный за устранения непо         | 3           |   |       |             |                       |           |            |           | +    | 109 | mirs        | mirs                | Просмотр     |              |    |
|      | Tect Meteo                              | TECT METED                               | 3           |   |       |             |                       |           |            |           | +    | 111 | ceo@traffic | Иван Чебыхон        | Просмотр     |              |    |
|      | A01.6                                   | Стройград Плюс                           | 1           |   |       |             |                       |           |            |           | +    | 112 | ulanov@tra  | Александр Уланов    | Просмотр     |              |    |
|      | лот-ДЭС                                 | дк                                       | 7           |   |       |             |                       |           |            |           | +    | 113 | e beletskay | Инженер Трансфлоу   | Разработник  |              |    |
|      | Лесной двор                             | Парария                                  | 0           |   |       |             |                       |           |            |           | +    | 114 | mkud        | MOG                 | Адмонистр    |              |    |
|      | Тестовый подрядчик                      | Тестовый подрядник                       | 3           |   |       |             |                       |           |            |           | +    | 117 | budantseva  | Быданцева Галина    | Администр    |              |    |
|      | Decrement WADeT (1)                     | Decnet-ep WADeT (1)                      | 2           |   |       |             |                       |           |            |           | +    | 118 | dis@cbddp   | Азанова Марил Вал   | Oneparop     |              |    |
|      | Эвакуация                               | Deargager TC                             | 5           |   |       |             |                       |           |            |           | +    | 119 | yakushev@   | Якушев Михаил Сер   | Администр    |              |    |
|      | Верецалию-участок                       | Owners USAA                              | 3           |   |       |             |                       |           |            |           | +    | 120 | evekina@    | Васьконча Екатерина | Oneparop     |              |    |
|      | Сверка спецтехники                      | уадыт                                    | 10          |   |       |             |                       |           |            |           | +    | 121 | nsandreeva  | Андреева Наталья С  | Onepatop     |              |    |
|      | Texaoproynn                             | Подрядник                                | 0           |   |       |             |                       |           |            |           | +    | 122 | aloeverra@  | Соколова Вера Вла   | Инженер Ц    |              |    |
|      | M0CT 2                                  | Уралностострой                           | 1           |   |       |             |                       |           |            |           | +    | 123 | buspit@m    | Зверкновская Ален   | H-okenep LL  |              |    |
|      | участок обслуживания СО                 | Ответственный за устранения нето         | 11          |   |       |             |                       |           |            |           | +    | 124 | atguber@    | Sopece Aprex Bra    | Oneparop     |              |    |
|      | Губаха                                  | @w.twan UEGA                             | 3           |   |       |             |                       |           |            |           | +    | 125 | argentusz   | argentusz           | Разработник  |              |    |
|      | Техническая поддержка ЕЛУТС             | Специалисты технической поддерж          | 3           |   |       |             |                       |           |            |           | +    | 138 | aspolygalov | Полыгалов Алексан   | Просмотр     |              |    |
|      | not 5 # 7                               | C/E157 # Cesepwaik Amateric              | 2           |   |       |             |                       |           |            |           | +    | 144 | adv@pddd    | Артеменко Дмитри    | Onepartop    |              |    |
|      | 810N                                    | Meriparc                                 | 0           |   |       |             |                       |           |            |           | +    | 148 | iagladkov@  | Гладков Игорь Анат  | Oneparop     |              |    |
|      | nor 4                                   | AS3 MF 1                                 | 1           |   |       |             |                       |           |            |           | +    | 149 | poptsov-ad  | Попцов Артён Днит   | Администр    |              |    |
|      | Terrore second inclusion and second fit | Characterization tensor access constants |             |   |       |             |                       |           |            |           |      | 150 | smerfoy-as  | Currante Anevranto  | Monmon 11    |              |    |

Рисунок 194

Чтобы создать новую группу пользователей:

- Нажмите кнопку «Добавить» расположенную в левой верхней части экрана. На экране отобразилось окно задания параметров новой группы пользователей (см. Рисунок 195).
- 2 Заполните поля формы и нажмите кнопку «ОК». Новая группа отобразилась в перечне. Количество пользователей группы 0.

| повая группа пользователей | > |
|----------------------------|---|
| Название                   |   |
| Описание                   |   |
|                            |   |

Рисунок 195

Чтобы добавить пользователя в группу пользователей:

1 Выберите группу, кликнув по ее строке в левой части экрана. В центральной части экрана отображается перечень пользователей, ранее добавленных в группу. В правой части экрана – перечень пользователей, доступных для добавления в группу.

- 2 В правой части экрана нажмите на кнопку «+», расположенную слева от параметров пользователя. На экране отобразилось окно запроса подтверждения.
- 3 Подтвердите намерение. Добавленный пользователь отобразился в центральной части экрана. В левой части экрана количество пользователей в группе увеличилось на 1.

Чтобы удалить пользователя из группы:

- Выберите группу, кликнув по ее строке в левой части экрана. В центральной части экрана отображается перечень пользователей, ранее добавленных в группу. В правой части экрана перечень пользователей, доступных для добавления в группу.
- 2 В центральной части экрана нажмите на кнопку «х», расположенную слева от параметров пользователя. На экране отобразилось окно запроса подтверждения.
- 3 Подтвердите намерение. Удаленный пользователь не отображается в центральной части экрана. В левой части экрана количество пользователей в группе уменьшилось на 1.

Чтобы удалить группу пользователей:

- 1 Выделите строку с группой пользователей в левой части экрана, кликнув по ней левой кнопкой мыши.
- 2 Нажмите на кнопку «Удалить», расположенную в верхней левой части экрана. На экране отобразилось окно запроса подтверждения.
- 3 Подтвердите намерение. Группа пользователей удалена и не отображается в перечне.

# 12.2 Работа с конструктором шаблонов

Раздел «Конструктор шаблонов» предназначен для настройки шаблонов процессов управления инцидентами в зависимости от их типа (см. Рисунок 196).

| 0                                         |                                                                                                    |     |                                                |                                                 |                                             |                   |
|-------------------------------------------|----------------------------------------------------------------------------------------------------|-----|------------------------------------------------|-------------------------------------------------|---------------------------------------------|-------------------|
| 🕽 тра                                     | НСФЛОУ = ЧС и ВС • Конструктор шаблонов                                                                                                    |     |                                                |                                                 |                                             | 13:11 28.04       |
| Шаблон                                    | ны ЧС   Доступные операции                                                                                                    |     |                                                |                                                 | \land # 100355 / Дефект СО                  |                   |
| Найти                                     | + 2                                                                                                    |     | Oneparty                                       | per Labolat                                     | Сокранить 📋                                 |                   |
|                                           |                                                                                                    |     | Banonverve anpi<br>Banonverve                  | ибутов инцидента<br>еме заявном                 | a summer a sumfare                          |                   |
|                                           | Fizikasse                                                                                                    |     |                                                |                                                 | ф параметры (6 Атриоуты                     |                   |
| <ul> <li>Деве</li> <li>105,804</li> </ul> | яты конструктивных элементов автомобильной дороги (12)<br>Дифекты дорог МостСтроні адант                                                                                                    |     |                                                |                                                 | Название                                    |                   |
| 105300                                    | Дефекты дорог Стройград/Глюс                                                                                                    |     |                                                |                                                 | Dedext CO                                   |                   |
| 105299                                    | Дефекты дорог CV-157                                                                                                    |     | Oneparo                                        | ры ЦБДД                                         |                                             |                   |
| 105301                                    | Дефекты дорог-Тестовий подрядник                                                                                                    |     | Привизка инци                                  | дента к объекту                                 | Twn                                         |                   |
| 105287                                    | Дефекты дорог УАДиТ                                                                                                    |     | Выбор места р                                  | pasmettering co                                 | Не работает светофор                        |                   |
| 05305                                     | Дефекты дорог УниверсанСтрой                                                                                                    |     |                                                |                                                 |                                             |                   |
| 105306                                    | Дефекты дорог Уралмостострой                                                                                                    |     |                                                |                                                 | Список атрибутов                            |                   |
| 05298                                     | Дифекты дорог Химопецатрой                                                                                                    |     |                                                |                                                 | Плак по устранению дефектов                 |                   |
| < Доро                                    | жно-транспортное происшествие (2)                                                                                                    |     | Versionaneuve roumme                           | Yestionaneware routine                          | Resultant of the strategy of the            | 17.01.2024        |
| 105359                                    | ATTHEAD                                                                                                    |     | non-soeanered                                  | monute analysis                                 | To an other sports of the second            | 11.01.000.4       |
| 00434                                     | Управление ДТП ППОП                                                                                                    |     | Дефект устраниет: ПТО<br>ЦБДД (с уведомлением) | Дефект устраняет: ОЭТС<br>ЦБДД (с уведомлением) | Завершение работы                           |                   |
| v Janop                                   | 00                                                                                                    |     |                                                |                                                 | Дата и время выполнения рябот               |                   |
| 102579                                    | 34100                                                                                                    |     | 1                                              | 1                                               | Закрытие обращения пользователя             |                   |
| v He pa                                   | Goraer ceerodop (1)                                                                                                    |     | nto usag                                       | OPIC USAR                                       | Заявителю направлен ответ                   | Нет               |
| 100355                                    | Дефект CD                                                                                                    |     | Планирование pation no                         | Планирование работ по                           | Основная информация об инциденте            |                   |
| v Hexa                                    | правность ТСОДД(1)                                                                                                    |     | Планирование работ по                          | Планирование работ по                           | Приоритет                                   | Ofarenail         |
| 100360                                    | Дефеку ТСОДД                                                                                                    |     | устранению дефекта<br>видеокамеры              | устранению дефекта<br>видеокамеры               | Время и дата поступления информации         |                   |
| v Next                                    | оректная работа дорожного видеонаблюдения / Леринь (1)                                                                                                    |     |                                                |                                                 | Необходимость обратной связи                | Her               |
| 100347                                    | видеонарлядения и КДТ Дефект                                                                                                    |     | 1                                              | 1                                               | Обращение пользователя дорог                |                   |
| v 0640                                    |                                                                                                    |     | DUNU OTTI                                      | CONC MADA                                       | King a contract of the second second second | Transformer and   |
| Corror.                                   | Usecheverwerstparkchopmical besonachochi                                                                                                    |     | Выполнение работ по устранению                 | Выполнение работ по устранению                  | чиных поступления информация                | avec ported total |
| 101445                                    | чины на написация правология в разликования в разликования в |     | Выполнение работ по                            | Выполнение работ по                             |                                             |                   |
| 0,000                                     | Concernence gameroprover dependence of gap CR0, 1904                                                                                                    |     | устранению дефекта                             | устранению дефекта                              |                                             |                   |
| 103444                                    | очно и ними цинолориями и виликовски друг.<br>Обаглацияция такитология базопагности Казаногт                                                                                                    |     |                                                |                                                 |                                             |                   |
| 103446                                    | Обеспечение трансполткой безоласности МостСтройГарант                                                                                                    | m   |                                                |                                                 |                                             |                   |
|                                           |                                                                                                    | up. | Onepartopui USLAD                              |                                                 |                                             |                   |

#### Рисунок 196

Чтобы создать новый шаблон процесса:

- 1 Нажмите кнопку «Добавить» расположенную над перечнем доступных шаблонов. В левой части экрана отобразился перечень доступных операций. В правой окно задания параметров шаблона.
- 2 В правой части экрана укажите название шаблона и тип инцидента. Добавьте операции и укажите их параметры. Кнопка «Создать» доступна.
- 3 Нажмите кнопку «Создать». На экране отобразилось уведомление. Новый шаблон создан и отображается в перечне слева.

Чтобы добавить операцию в шаблон (см. Рисунок 197):

- 1 Выберите шаблон процесса в левой части экрана. В центральной части экрана отобразится блок-схема процесса в соответствии с настройками шаблона. В правой – окно настройки параметров шаблона.
- 2 В левой части экрана перейдите ко вкладке «Доступные операции». На экране отобразился перечень доступных операций.
- 3 Нажмите кнопку «Добавить», расположенную справа от названия операции. Новая операция отобразилась в блок-схеме.
- 4 Установите взаимосвязи новой операции с остальными, установив соответствующие стрелочки. Кликните левой кнопкой мыши по блоку операции в блок-схеме. В правой части экрана отобразилось окно настройки параметров операции.
- 5 В окне настройки параметров операции заполните основные параметры. При необходимости заполните атрибуты операции.
- 6 Нажмите кнопку «Сохранить» в окне настройки параметров операции. Нажмите кнопку «Сохранить» в окне настройки параметров шаблона. Изменения сохранены.

| блоны ЧС   Доступные операции                                                                                                    |   | 🖳 Операция: Завершить инцидент                                                                              |  |
|----------------------------------------------------------------------------------------------------|---|----------------------------------------------------------------------------------------------------|--|
| ти                                                                                                    |   | Сокранить О                                                                                                 |  |
|                                                                                                    |   |                                                                                                    |  |
| Название                                                                                                    |   | Алля 🙁 Параметры 🛞 Атрибуты                                                                                 |  |
| Группа не задана (23)                                                                                                    |   | однова тока такина сте проделения подаления с стата с с с с с с с с с с с с с с с с                         |  |
| Автонатическая обработка (5)                                                                                                    |   | Оценка объективности                                                                                        |  |
| Завершить инцидент                                                                                                    | + | Завершить индидент                                                                                          |  |
| Связать инциденты того же типа по времени и маршруту                                                                                                    | + | Группа пользователей для операции                                                                           |  |
| Связать инциденты того же типа по времени и ТС                                                                                                    | + | Eas revenue                                                                                                 |  |
| Связать инциденты того же типа по геонетрии и времени                                                                                                    | + |                                                                                                    |  |
| Создать инцидент на основе (автоматически)                                                                                                    | + | Анна Анна Группа операции                                                                                   |  |
| Групповые операции (2)                                                                                                    |   | Outersa of twertramoutre uf (paugeware and twertramoutre uf (paugeware<br>non-sourcestram<br>Bear repyrtmai |  |
| Голосование большинством                                                                                                    | + | Оценка объективности Оценка объективности                                                                   |  |
| Fonocosawne egewor/hacwoe                                                                                                    | + | обращения пользователя обращения пользователя                                                               |  |
| Обрабетка пользователем (10)                                                                                                    |   |                                                                                                    |  |
| дополнить информацию о дороге                                                                                                    | * |                                                                                                    |  |
| Approximate and operation of population operate                                                                                                    | * | Area .                                                                                                    |  |
| дополнить информацию с маршруте ПТОП                                                                                                    | + | Tradizionale operativa<br>non-a solaratenale                                                                |  |
| Annual and a second and a second second seco |   | Ykegonnesee pyrne<br>opni-osemenee                                                                          |  |
| Statuters employed on a successive VD                                                                                                    | * |                                                                                                    |  |
| Annoneurs and an and a second second se                                                                                                    | + |                                                                                                    |  |
| Дополнить информацию об участкая дорог                                                                                                    |   |                                                                                                    |  |
| Doutraeouerts saleeouereer exceptions                                                                                                    |   | Bunoneever padot no yctaeveno                                                                               |  |
| Создать инцидент на основе                                                                                                    | + | janden ta                                                                                                   |  |
| Уведонитення (S)                                                                                                    |   | Europareseio geoci no                                                                                       |  |
| Orrigative-mail                                                                                                    | + |                                                                                                    |  |
| Уведомление администраторов                                                                                                    | + |                                                                                                    |  |
| Уведомление всем пользователям                                                                                                    | + | Henselsen                                                                                                   |  |
| Уведомление группе пользователей                                                                                                    |   | Завершить инцидент                                                                                          |  |
| Vestilation of theme                                                                                                    |   | Завершить инцидент                                                                                          |  |

Рисунок 197

Чтобы удалить операцию из шаблона:

- 1 Выберите шаблон процесса в левой части экрана. В центральной части экрана отобразится блок-схема процесса в соответствии с настройками шаблона. В правой окно настройки параметров шаблона.
- 2 Выберите операцию на блок-схеме процесса, кликнув по ней левой кнопкой мыши. В правой части экрана отобразилось окно настройки параметров операции.
- 3 В окне настройки параметров операции нажмите кнопку «Удалить». На экране отобразилось окно запроса подтверждения.
- 4 Подтвердите намерение. Сохраните изменения в окне настройки параметров шаблона. Операция удалена.

Чтобы посмотреть параметры шаблона процесса, выберите шаблон процесса в левой части экрана. В центральной части экрана отобразится блок-схема процесса в соответствии с настройками шаблона. В правой – окно настройки параметров шаблона.

Чтобы удалить шаблон процесса:

- Выберите шаблон процесса в левой части экрана. В центральной части экрана отобразится блок-схема процесса в соответствии с настройками шаблона. В правой – окно настройки параметров шаблона.
- 2 Нажмите кнопку «Удалить», расположенную в окне настройки параметров шаблона. На экране отобразилось окно запроса подтверждения. Подтвердите намерение. Шаблон удален и не отображается в перечне.

## 12.3 Работа с системными справочниками

## 12.3.1 Типы инцидентов

Справочник «Типы инцидентов» содержит перечень типов инцидентов (см. Рисунок 198).

| Параметры Справочник                                         | н • Тилы инцидентов                                                                                                    | 13:14 28.04.2025 Q      |
|--------------------------------------------------------------|----------------------------------------------------------------------------------------------------|-------------------------|
| айти                                                         | Найти 🛨 🖒 🕄 🔁 🛃 🕞 Детличал неформация                                                                                                    |                         |
| Название                                                     | 🖲 ( III Toyna 🌒                                                                                                    |                         |
| <ul> <li>УДР - Управления дорожными работами (12)</li> </ul> | 8 T HISSAN                                                                                                    | Ихонка                  |
| 4 Виды работ                                                 | <ul> <li>Ha preveo gopoxició cete (8)</li> </ul>                                                                                                    |                         |
| 5 Единицы намерения работ                                    | 29001 Zoooxivo takchoorivo rookujerteke                                                                                                    | Agrn                    |
| 6 Виды материалов                                            | 1906421 Organizational TableChold TableChold TableChold Table Chold Table Chol   | Repexpurise popors      |
| Титы гарантийных сроков                                      | 100422 Zedentu konstytuteleuks treesente astronofiumunik poorvi                                                                                                    | \Lambda Дорожные работы |
| Расчетные показалели по мероприятиям и контрактам            | 100423 Ofoauswee non-soartenek.anoor                                                                                                    | Viewaeer (tycroi)       |
| Тилы дорожной техники                                        | 1000005 Vari undormakana n. 2171                                                                                                    | ∆ ann                   |
| Виды дополнительного оборудования ТС                         | 100562 Intro                                                                                                    | A Jaroo                 |
| Виды транспортных инцидентов                                 | - TCD1816                                                                                                    | <u>a</u>                |
| Redecow.                                                     | 10027 Drowske Result of TOER                                                                                                    | W Kanarita              |
| ГИС - Геончформационная система (2)                          | instance     instance             | A Managara Ingrodi      |
| Типы пространственных объектов                               | Personal approximation press                                                                                                    | Carroboo 1              |
| Twittel recook                                               | represente in generation conceptor     represente conceptor     represente conceptor     re        | W Kasara                |
| РНИС - Региональная навигационная информация система (1)     | insugation and provide provide approximation general company     insugation and provide approximation general company     insugation and provide approximation general company     insugation and provide approximation general company                                                                                                    | A He safettaet carts    |
| Профессии                                                    | inverse     inverse     inverse     inverse                                                                                                    |                         |
| 4Ge8C(2)                                                     |                                                                                                    |                         |
| 1 Типы инцидентов                                            | graphyse generation (g)     (9)     (9)     (9)     (9)     (9)     (9)     (9)     (9)     (9)     (9)     (9)     (9)     (9)     (9)     (9)     (9)     (9)     (9)     (9)     (9)     (9)     (9)     (9)     (9)     (9)     (9)     (9)     (9)     (9)     (9)     (9)     (9)     (9)     (9)     (9)     (9)     (9)     (9)     (9)     (9)     (9)     (9)     (9)     (9)     (9)     (9)     (9)     (9)     (9)     (9)     (9)     (9)     (9)     (9)     (9)     (9)     (9)     (9)     (9)     (9)     (9)     (9)     (9)     (9)     (9)     (9)     (9)     (9)     (9)     (9)     (9)     (9)     (9)     (9)     (9)     (9)     (9)     (9)     (9)     (9)     (9)     (9)     (9)     (9)     (9)     (9)     (9)     (9)     (9)     (9)     (9)     (9)     (9)     (9)     (9)     (9)     (9)     (9)     (9)     (9)     (9)     (9)     (9)     (9)     (9)     (9)     (9)     (9)     (9)     (9)     (9)     (9)     (9)     (9)     (9)     (9)     (9)     (9)     (9)     (9)     (9)     (9)     (9)     (9)     (9)     (9)     (9)     (9)     (9)     (9)     (9)     (9)     (9)     (9)     (9)     (9)     (9)     (9)     (9)     (9)     (9)     (9)     (9)     (9)     (9)     (9)     (9)     (9)     (9)     (9)     (9)     (9)     (9)     (9)     (9)     (9)     (9)     (9)     (9)     (9)     (9)     (9)     (9)     (9)     (9)     (9)     (9)     (9)     (9)     (9)     (9)     (9)     (9)     (9)     (9)     (9)     (9)     (9)     (9)     (9)     (9)     (9)     (9)     (9)     (9)     (9)     (9)     (9)     (9)     (9)     (9)     (9)     (9)     (9)     (9)     (9)     (9)     (9)     (9)     (9)     (9)     (9)     (9)     (9)     (9)     (9)     (9)     (9)     (9)     (9)     (9)     (9)     (9)     (9)     (9)     (9)     (9)     (9)     (9)     (9)     (9)     (9)     (9)     (9)     (9)     (9)     (9)     (9)     (9)     (9)     (9)     (9)     (9)     (9)     (9)     (9)     (9)     (9)     (9)     (9)     (9)     (9)     (9)     (9)     (9)     (9)     (9)     (9)     (9)     (9)     (9)     (9)          | Afree accord            |
| 12 Типы операций по обработке инцидентов                     | Tourist and an and a second and a second a                                                                                                    | E Tales                 |
| ВиВС - Модуль внешних и внутренних сервисов (8)              | country     important     important            | re Morth                |
| 11 Temu gpakeepoe                                            | 1004121 Entertained generation of net processing completeneo                                                                                                    | 0.000                   |
| 12 Temu yczpołicze                                           | vojecji na se svječi na se se se svječi na se se se svječi na se svječi na se svječi na se svječi na se svječi na se svječi na se svječi na se svječi na se svječi na svječi na sv<br>Na svječi na svječi na svječi na svječi na svječi na svječi na svječi na svječi na svječi na svječi na svječi na                                                                                                    | 0-cmb                   |
| 03 Типы отноров                                              | Toology Constraints (Constraints)                                                                                                    | Culture                 |
| И Типы событий устройств                                     | Agreement was consistent web service on other services to consistent WP      Agreement was consistent web services on the consistence WP                                                                                                    | A 200                   |
| 1 Подсистема метеомониториита Трасоком                       | 100/2022 JPHT Offsperament incidence of the opposite of the opposite of the op   | A                       |
| 2 Подсистема метеомониторинга МарсМониторинг                 | Applementation     Applementation                                                                                                    | E. Cabab M. Sea         |
| Подсистема метеомониторинга Восток-М                         | volume     volume        | (mail 1997) 1997        |
| 1 Подсистема видеонабликодения Макроскоп                     | <ul> <li>programmer and memory is</li> <li>SOURCE Management of the second second sec</li></ul> | Tafao                   |
| Gettenniae (11)                                              | important and a second second se        | <u> </u>                |
| 01 Advancementationer technologi                             |                                                                                                    |                         |

Рисунок 198

Чтобы добавить новый тип инцидента:

- 1 Кликните левой кнопкой мыши по кнопке «Добавить», расположенной над таблицей. В таблице отобразится новая строка.
- 2 Дважды щелкните по ячейке таблицы, чтобы внести значение.
- 3 Заполните значения и нажмите кнопку «Сохранить», расположенную над таблицей. Изменения сохранены.

Чтобы настроить атрибутивную модель для типа инцидентов:

- 1 Выделите строку таблицы. В правой части экрана отобразится окно настройки атрибутивной модели объекта, сверху добавленные наборы атрибутов, снизу перечень доступных наборов.
- Чтобы добавить набор атрибутов объекту, выберите набор в нижней части окна и нажмите кнопку «Добавить», расположенную слева от поля «Имя». / Чтобы удалить набор из перечня добавленных, выберите набор в верхней части окна и нажмите кнопку «Удалить», расположенную слева от поля «Имя».
- 3 Нажмите кнопку «Сохранить», расположенную вверху окна. Изменения сохранены.

Чтобы отредактировать тип инцидентов:

- 1 Дважды щелкните по ячейке таблицы и внесите изменения.
- 2 Нажмите кнопку «Сохранить», расположенную над таблицей. На экране отобразилось окно запроса подтверждения.
- 3 Подтвердите намерение. Изменения сохранены.

Чтобы удалить тип инцидентов:

- 1 Выделите строку таблицы. Нажмите кнопку «Удалить», расположенную над таблицей. На экране отобразилось окно запроса подтверждения.
- 2 Подтвердите намерение. Тип инцидента удален.

## 12.3.2 Типы операций по обработке инцидентов

Справочник «Типы операций по обработке инцидентов» содержит перечень типов операций по обработке инцидентов (см. Рисунок 199).

| тр    | ОЭНСФЛОУ = Параметры • Стравочники • Та                 | ты операций по обраб | отке инцидентов                                                                                                    |                                | 13:14 28       | .04.2025 Q |
|-------|---------------------------------------------------------|----------------------|----------------------------------------------------------------------------------------------------|--------------------------------|----------------|------------|
| Haikm | и                                                       | Найти                |                                                                                                    | + 🖞 🖏 🕑 🛃 👩 Детальная информац | pea            |            |
|       | Название                                                | 8 (=                 | Tpynna 🛞                                                                                                    |                                |                |            |
| ~ %   | P - Управления дорожными работами (12)                  |                      | Mass                                                                                                    |                                | Автоматическая | Kowneikwep |
| 64    | Виды работ                                              | ~ Gen                | Bankar (1)                                                                                                    |                                |                |            |
| 45    | Единицы измерения работ                                 | 28001                | Dumpeus chepaure                                                                                                    |                                |                | 2          |
| 46    | Виды материалов                                         | ~ Ofer               | аботка информации (7)                                                                                                    |                                |                | -          |
| 67    | Типы гарантийных сроков                                 | 28002                | Republic and the second second s                                                                                                    |                                |                |            |
| 48    | Расчетные показалели по нероприятиям и контрактан       | 1000424              | Sanon-werver attactive encoderuna DTD                                                                                                    |                                |                |            |
| 49    | Тиль дорожной техники                                   | 1000484              | Parmanenause nation                                                                                                    |                                |                |            |
| 50    | Виды дополнительного оборудования ТС                    | 1000506              | Tabletone and consume a 200 VB.0eT                                                                                                    |                                |                |            |
| 51    | Виды транспортных инцидентов                            | 1000507              | Percentracies Acta e Sciences ATT                                                                                                    |                                |                |            |
| 52    | Профессии                                               | 1000508              | Tamuta normanna 510                                                                                                    |                                |                |            |
| v n   | К - Геончформационная система (2)                       | 1000509              | Docessor Browships                                                                                                    |                                |                |            |
| 81    | Типы пространственных объектов                          | Very Very            | management (2)                                                                                                    |                                |                |            |
| 12    | Twitte recook                                           | 28003                | Vacuum and the time of the state of the stat |                                |                |            |
| v Pr  | 94С - Региональная навитационная информация система (1) | 28004                | Vacanta Auras no nova                                                                                                    |                                |                |            |
| 16    | Профессии                                               | - 0fee               | Annual and a second second sec |                                |                |            |
| ~ 40  | SHBC (2)                                                | 14005                | Rofin neuros processories a scarringer à stress                                                                                                    |                                |                |            |
| 111   | Тилы инцидентов                                         | 18005                | Restances and statements a statement of statement                                                                                                    |                                |                |            |
| 112   | Титы операций по обработка инцидентов                   | 28011                | Destance being and the second second second second                                                                                                    |                                |                |            |
| v Br  | rBC - Модуль внешних и внутречних сервисов (8)          | 28011                | Подперждение закрытик индидента СП                                                                                                    |                                |                |            |
| 901   | Типы драйверов                                          | 1000432              | Подлерждение закрытик инфедента                                                                                                    |                                |                |            |
| 902   | Типы устройств                                          | 1000438              | Осследование конструктивных элементов участка дороги                                                                                                    |                                |                |            |
| 903   | Тилы сенсоров                                           | 1000450              | Подперждение закрытия индидента для                                                                                                    |                                |                |            |
| 904   | Типы событий устройств                                  | \$ B300              | моденствие со сторонники организациями (н)                                                                                                    |                                |                |            |
| 911   | Подсистема метеомониториита Трасоком                    | 28007                | Подготовка информации для направления в стороннюю органи                                                                                                    | 90M0                           |                |            |
| 912   | Подсистема метеомониторинга МарсМониторинг              | 28008                | паправление информации в Сторонное организацию                                                                                                    |                                |                |            |
| 913   | Подсистема метеомониторинга Восток-М                    | 28009                | Comparine creers craptioned oprovide per                                                                                                    |                                |                |            |
| 921   | Подсистема видеонабликодения Макроскоп                  | 28010                | Pactore provide order a cropolities opraisolages                                                                                                    |                                |                |            |
| ~ 0   | ACTEMPINE (31)                                          | · 060                | and an address of the second second sec                                                                                                    |                                |                |            |
|       |                                                         | 1000420              | Заполнение атрибутов инцидента                                                                                                    |                                |                |            |

#### Рисунок 199

Чтобы добавить новый тип операции по обработке инцидентов:

- 1 Кликните левой кнопкой мыши по кнопке «Добавить», расположенной над таблицей. В таблице отобразится новая строка.
- 2 Дважды щелкните по ячейке таблицы, чтобы внести значение.
- 3 Заполните значения и нажмите кнопку «Сохранить», расположенную над таблицей. Изменения сохранены.

Чтобы настроить атрибутивную модель для типа операции по обработке инцидентов:

- 1 Выделите строку таблицы. В правой части экрана отобразится окно настройки атрибутивной модели объекта, сверху добавленные наборы атрибутов, снизу перечень доступных наборов.
- 2 Чтобы добавить набор атрибутов объекту, выберите набор в нижней части окна и нажмите кнопку «Добавить», расположенную слева от поля «Имя». / Чтобы удалить набор из перечня добавленных, выберите набор в верхней части окна и нажмите кнопку «Удалить», расположенную слева от поля «Имя».
- 3 Нажмите кнопку «Сохранить», расположенную вверху окна. Изменения сохранены.

Чтобы отредактировать тип операции по обработке инцидентов:

- 1 Дважды щелкните по ячейке таблицы и внесите изменения.
- 2 Нажмите кнопку «Сохранить», расположенную над таблицей. На экране отобразилось окно запроса подтверждения.
- 3 Подтвердите намерение. Изменения сохранены.

Чтобы удалить тип операции по обработке инцидентов:

- 1 Выделите строку таблицы. Нажмите кнопку «Удалить», расположенную над таблицей. На экране отобразилось окно запроса подтверждения.
- 2 Подтвердите намерение. Тип операции по обработке инцидентов удален.

# 13 МОДУЛЬ ЭФФЕКТИВНОСТИ ИТС

Модуль эффективности ИТС предназначен для формирования показателей эффективности ИТС и их визуализации в целях обеспечения процессов принятия речений в отношении транспортной системы региона.

Работа с наборами виджетов доступна в подразделах «Представления на карте» и «Панель виджетов».

## 13.1 Представления на карте

Раздел «Представления на карте» предназначен для формирования комбинированных графических отчетов, содержащих представления и наборы виджетов (Рисунок 200).

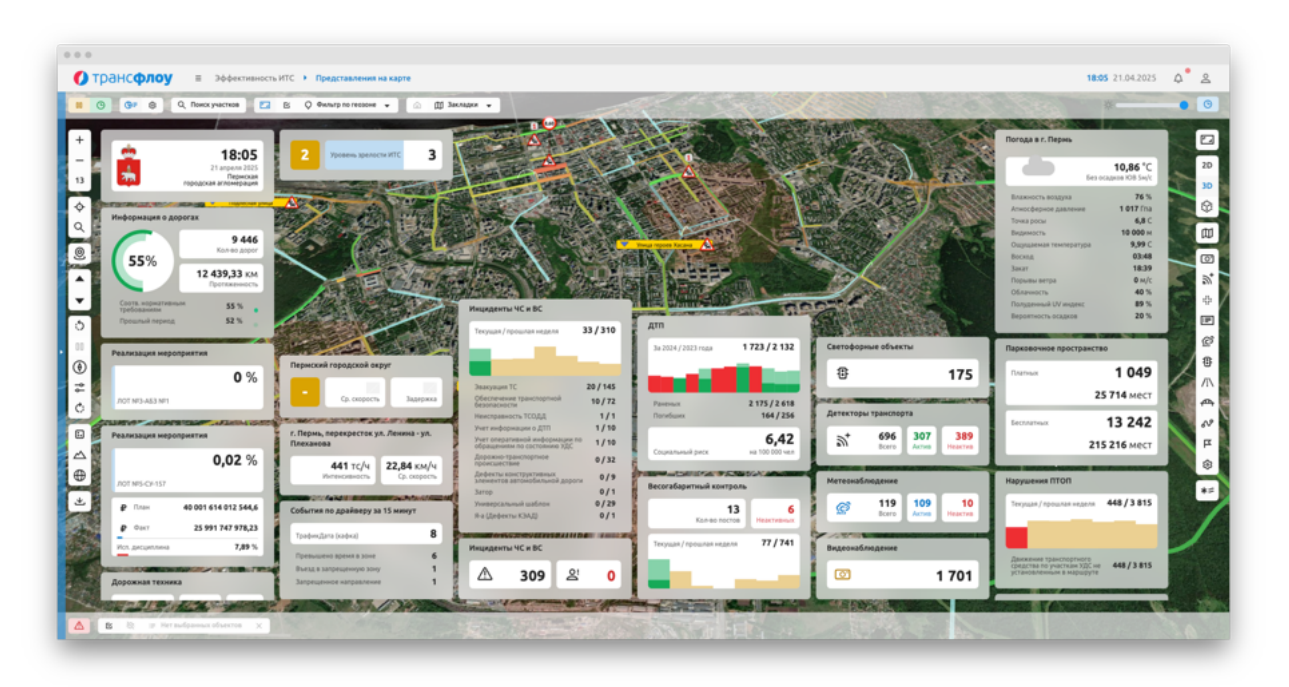

Рисунок 200

Подробно работа с представлениями см. стр. 132.

## 13.1.1 Работа с наборами виджетов

Управление отображаемыми на экране виджетами осуществляется с помощью

- Выбор набора виджетов из перечня доступных;
- Управление отображением набора виджетов;
- Управление перечнем и расположением виджетов на экране;
- Добавление нового набора виджетов;
- Удаление набора виджетов;

– Сброс выполненных изменений настроек набора виджетов.

| аборы виджетов / виджеты                    |            |
|---------------------------------------------|------------|
| Наборы виджетов   Виджеты                   | : <b>A</b> |
| Найти                                       | +          |
| Название                                    |            |
| <ul> <li>Преднастроенные</li> </ul>         |            |
| Вертикальный скрол для Операционной картины |            |
| Максимальный                                |            |
| Максимальный (без детализации)              |            |
| Метеонаблюдения                             |            |

Рисунок 201

Чтобы скрыть отображение выбранного набора виджетов, нажмите кнопку «Скрыть

виджеты»: (G=), расположенную в верхнем левом углу карты.

Чтобы отобразить скрытые виджеты, нажмите кнопку «Отобразить виджеты»:

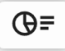

, расположенную в верхнем левом углу карты.

#### <u>Добавление нового набора виджетов</u>

Чтобы создать новый набор виджетов:

- 1 Нажмите кнопки «Отобразить виджеты» и «Настройка виджетов», расположенные в левом верхнем углу карты. Выберите один из наборов виджетов. На экране отобразился выбранный набор виджетов в режиме редактирования сетки набора виджетов (см. Рисунок 202).
- 2 Перейдите на вкладку «Виджеты» в окне «Наборы виджетов / виджеты» и добавьте необходимые виджеты в набор.
- 3 Внесите необходимые изменения закрепляя, перемещая виджеты или добавляя/удаляя колонки на сетке набора виджетов. На экране отображается набор виджетов в соответствии с установленными ранее настройками;
- 4 Перейдите на вкладку «Наборы виджетов» в окне «Наборы виджетов / виджеты» и нажмите кнопку «Добавить». На экране отобразится окно добавления набора (см. Рисунок 203).
- 5 В окне добавления набора укажите его название, параметры отображения (для личного пользования или для всех пользователей) и нажмите кнопку «Сохранить». Новый набор сохранен и отображается в перечне доступных.

| •                                                                                                    | Э 🕒 Q, Поиск участков С                                                                                                    | В О Фильтр по геозоне ч                               | Іакладки 🛥                       |                         | Наборы виджетов / виджеты              | -  |
|----------------------------------------------------------------------------------------------------|----------------------------------------------------------------------------------------------------|-------------------------------------------------------|----------------------------------|-------------------------|----------------------------------------|----|
| -                                                                                                    | and the second second s | Погода в г. Пермь                                     | Информация о дорогах             | Видеожаблюдение         | Наборы виджетов Виджеты                | u. |
|                                                                                                    | 22 anpena 2025                                                                                                    | 22,86 *C                                              | 9 446<br>Koneo goper             | Ø                       | Найти                                  | +  |
| -                                                                                                    | городская агломерация                                                                                                    | BARRING BARRING 31.5                                  | 55%<br>12 439.33 KM              |                         | Название                               |    |
| Image: Construction of the construction of the co |                                                                                                    |                                                       |                                  |                         |                                        |    |
| ٤.                                                                                                    | Provide Constrained Provide Constrained Provide C                  |                                                       |                                  |                         |                                        |    |
| -                                                                                                    | Уровень зрелости ИТС 3                                                                                                    | Видинность 10 000 м<br>Ошиншаемая температура 22.01 С | • Прошлый период 52 %            |                         | Маконмальный                           |    |
| 2                                                                                                    |                                                                                                    | Вескод 03:45                                          |                                  |                         | Макомальный (без детализации)          |    |
|                                                                                                    |                                                                                                    | 3akar 18:41                                           | Реализация мероприятия           |                         | Метеонаблюдения                        |    |
| 1                                                                                                    |                                                                                                    | Облачеюсть 0%                                         | 0.01 %                           |                         | Министерство транспорта Пермского края |    |
| 1                                                                                                    |                                                                                                    | Полуденный UV нидекс 368 %                            | 0,01 //                          | Транспортное обслуживан | Монипоринг транспортных потоков        |    |
| 5                                                                                                    |                                                                                                    | Вероятность осадков 0%                                | 70T NF 4-A53 NF1                 | Brero TC                | Опер, картина с заголовками            |    |
|                                                                                                    |                                                                                                    |                                                       |                                  |                         | Операционная картина 2025              |    |
|                                                                                                    |                                                                                                    | метеонаблюдение                                       |                                  |                         | Операционная картина ИТС краткая       |    |
| Ð                                                                                                    |                                                                                                    | (3) 119 109 10                                        |                                  |                         | Панель ХДР                             |    |
| ۱ I                                                                                                    | Инциденты ЧС и ВС                                                                                                    | BCETO AKTHE PREAKTHE                                  |                                  | 285,48 KM/H             | nton                                   |    |
|                                                                                                    | Текущая / прошлая неделя                                                                                                    | Парковочное пространство                              | 1. 1. 1. 1.                      | 887<br>Активные         | чыл                                    |    |
|                                                                                                    |                                                                                                    | 1.040                                                 |                                  | 325                     |                                        |    |
| ъ                                                                                                    |                                                                                                    | 1049                                                  |                                  | Hapekce                 |                                        |    |
| 2                                                                                                    |                                                                                                    | 25 714 мест                                           |                                  | 1 276                   |                                        |    |
| ٤ 🛛                                                                                                    | Инциденты ЧС и ВС                                                                                                    | 12.242                                                | Дорожная техника                 | Pid3+2+0=0              |                                        |    |
| 1                                                                                                    | ▲ ≗                                                                                                    | 215 216 Mect                                          | 791 268 523<br>Bicero Aktivisiwa | ≙ Ģ                     |                                        |    |
|                                                                                                    |                                                                                                    |                                                       |                                  | 171 171 0.1             |                                        |    |

Рисунок 202

| Добавить набор             | >        |
|----------------------------|----------|
| Новый набор                |          |
| Доступен для всех пользова | телей 🔘  |
| Сохранит                   | ь Отмена |

Рисунок 203

## Внесение изменений в набор виджетов

Чтобы изменить набор виджетов:

- 1 Нажмите кнопки «Отобразить виджеты» и «Настройка виджетов», расположенные в левом верхнем углу карты. Выберите один из преднастроенных наборов виджетов. На экране отобразился выбранный набор виджетов в режиме редактирования сетки набора виджетов (см. Рисунок 202).
- 2 Внесите необходимые изменения и нажмите кнопку «Сохранить» в окне «Наборы виджетов / виджеты». На экране отобразилось окно запроса подтверждения.
- 3 Подтвердите намерение. На экране отобразится окно изменения набора (см. Рисунок 204).
- 4 В окне изменения набора, при необходимости, внесите новое название и нажмите кнопку «Сохранить». Новый набор сохранен и отображается в перечне доступных.

## ВЕРСИЯ 7.4.1 28.04.2025

| Измени     | ть набор              | ×      |
|------------|-----------------------|--------|
| Метеос     | танции                |        |
| Доступен д | пя всех пользователей |        |
|            | Сохранить             | Отмена |

Рисунок 204

#### Удаление набора виджетов

Чтобы удалить набор виджетов:

- 1 Нажмите кнопки «Отобразить виджеты» и «Настройка виджетов», расположенные в левом верхнем углу карты. Выберите один из преднастроенных наборов виджетов. На экране отобразился выбранный набор виджетов
- 2 Нажмите кнопку «Удалить» в окне «Наборы виджетов / виджеты». На экране отобразилось окно запроса подтверждения.
- 3 Подтвердите намерение. Набор удален.

## 13.1.2 Работа с виджетами

При работе с виджетами доступны следующие функции:

- Управление параметрами виджета;
- Ручной ввод значений;
- Переход к другим разделам системы.

Набор доступных параметров виджета зависит от его специфики. Чтобы изменить параметры виджета:

- 1 Кликните по нему правой кнопкой мыши. На экране отобразится перечень доступных для настройки параметров.
- 2 Внесите изменения. Вновь кликните по нему правой кнопкой мыши. На экране отобразился виджет в соответствии с установленными настройками.

Чтобы перейти к другим разделам системы, связанным со спецификой виджета, кликните по кнопке меню, которая отображается в правом верхнем углу виджета при наведении на него курсора мыши. На экране отобразится перечень доступных разделов системы для быстрого перехода к ним.

## 13.2 Панель виджетов

Раздел «Панель виджетов» предназначен для формирования графических отчетов, содержащих набор виджетов (Рисунок 205).

| iponeonoy - ma                                                            | тивность итс 🕐 Показатели эффективност                   | <ul> <li>Панель виджетов</li> </ul>     |                                                                   |                                           | 1614 21.04.2023 4                                         |
|---------------------------------------------------------------------------|----------------------------------------------------------|-----------------------------------------|-------------------------------------------------------------------|-------------------------------------------|-----------------------------------------------------------|
| Настройка виджетов                                                        |                                                          |                                         |                                                                   |                                           | Наборы виджетов / виджеты                                 |
|                                                                           | Погода в г. Пермь 👘 🛈                                    | Информация о дорогах                    | Видеонаблюдение                                                   | Пермский городской окр                    | Наборы виджетов   Виджеты                                 |
| 21 angeons 2025                                                           | 10,86 °C                                                 | 9 446                                   | 1 701                                                             | са. снорость                              | Найти                                                     |
| горедская агложерация                                                     | Влажность воздуха 76 %                                   | 55%<br>12 439,33 KM                     | Канера на дороге 930<br>Не задано 354                             | -                                         | Hassawe                                                   |
|                                                                           | Атмосферное давление 1017 Гла<br>Точка росы 6,8 С        |                                         | Городская камера 237                                              | Детекторы транспорта                      | <ul> <li>Пользовательские</li> <li>Новый кабоо</li> </ul> |
| 2 Уровень зрелости ИТС 3                                                  | Видимость 👫 🛈 10 000 м<br>Оциацианная температира 9,99 С | требованиям 55 %<br>Прошлый период 52 % | Kawepa na nepecevenini 10                                         | 5 696 3<br>Bicero A                       | <ul> <li>Преднастроенные</li> </ul>                       |
|                                                                           | Boong 03:48                                              |                                         |                                                                   | КДТ - ТрафикДата                          | Вертикальный кирол для Операционной картины               |
| нциденты ЧС и ВС                                                          | Порывы ветра Ом/с                                        | Реализация мероприятия                  | Нарушения ПТОП                                                    | КДТ - Азинут                              | Makowanuwuki<br>Makowanuwuki (Sesigetanosayov)            |
| Текущая / прошлая неделя 33 / 310                                         | Облачность 40 %<br>Полуденный UV индекс 89 %             | 0,01 %                                  | Текущая / прошлая неделя 504 / 3 815                              | КДТ - Скальд                              | MereovaGriegevun                                          |
|                                                                           | Вероятность осадков 20 %                                 | 70T NF 4-463 NF1                        |                                                                   | КДТ - Вокорд                              | Министерство транспорта Пермского края                    |
| harvenut 10 20 / 145                                                      | Метеонаблюдение                                          | P Date 15 403 387 602,1                 | Данжение транспортного                                            | КДТ - ИнананПоток                         | Опер. картина сзаголовкания                               |
| Обеспечение транспортной 10/72                                            | ~ 119 109 10                                             | ₽ Our: 241 819 216,51                   | средства по участкам хдс не 504/3 815<br>установленным в маршруте | г. Пермь резеквесток и                    | Операционная картина                                      |
| Ненсправность ТСОДД 1/1<br>Учит инфотицион о ДПО 1/10                     | SCP BORTO Autore Heartys                                 | Исп. дисциплина 0,31 %                  | Трансполтное обстоянализе                                         | Плеханова                                 | Операционная карпина 2015<br>Операционная карпина 2015    |
| Учет оперативной информации по<br>обращениям по состояние XQC 1/10        | OpenWeatherMap (rexysual 84/84                           |                                         | 2.040                                                             | 408 TC/4                                  | Паняль ХДР                                                |
| Борожно-транспортное 0/32<br>происшествие                                 | Tpaccedee 25/35                                          | Дорожная техника                        | BCETO TC 2018                                                     |                                           | nton uses                                                 |
| дефекты конструктивных<br>элементов автомобильной дороги 0/9<br>Татор 0/1 |                                                          | 791 180 611                             | 6                                                                 | ул. Ленина со стороны<br>ул. Решетникова  |                                                           |
| Универсальный шаблон 0/29                                                 | Парковочное пространство                                 | DCETS AATRONGE PREALTRE                 | 239,19 xxx/4 120                                                  |                                           |                                                           |
| ••• gapter to start p                                                     | TATION 1049                                              |                                         | 859 1 1 59                                                        | ул. Плеханова-со<br>стороны ул. Перикская |                                                           |
| нциденты ЧС и ВС                                                          | 25 714 Mect                                              | 284 52 58                               | Активные Неактивные                                               |                                           |                                                           |
| ▲ 309 윤 0                                                                 | Eeconativeax 13 242                                      |                                         | 372 904<br>Ha peñce He на peñce                                   | ул. Плеханова в<br>стороны ул. Периккая   |                                                           |
| Orpanovenne ganazioni 163                                                 | 215 216 MeCT                                             | 68° 64 (=0                              | 1 276 133<br>Haterpreter                                          |                                           |                                                           |
| универсальный шаблон 48                                                   |                                                          | 86 138 40                               |                                                                   | События по драйверу за                    |                                                           |
| Jeakyapin IC. 44<br>Jarop 14                                              | Весогабаритный контроль                                  | 6                                       |                                                                   | Tasker from (cakes)                       |                                                           |
| Ненсправность ТСОДД 9                                                     | 13 6                                                     | (98" 🚓 (                                | 265 475 0 % 0                                                     | rpapenggera (kadika)                      |                                                           |

## Рисунок 205

Управление отображаемыми на экране виджетами осуществляется с помощью окна «Наборы виджетов / виджеты». Чтобы отобразить окно настройки виджетов «Наборы

🐯 Настройка виджетов в левой верхней части экрана.

Пользователю доступны следующие функции:

- Выбор набора виджетов из перечня доступных;
- Управление отображением набора виджетов;
- Управление перечнем и расположением виджетов на экране;
- Добавление нового набора виджетов;
- Удаление набора виджетов;
- Сброс выполненных изменений настроек набора виджетов.

Чтобы выбрать набор виджетов для отображения на экране, выберите набор из перечня.

Добавление, редактирование и удаление набора виджетов осуществляется аналогично работе с виджетами на стр. 209

Подробно работа с конкретными виджетами см. стр. Ошибка! Закладка не определена.

## 13.3 Информационные панели

В разделе «Информационные панели» в графической интерактивной форме представлены данные по различным направлениям ИТС.

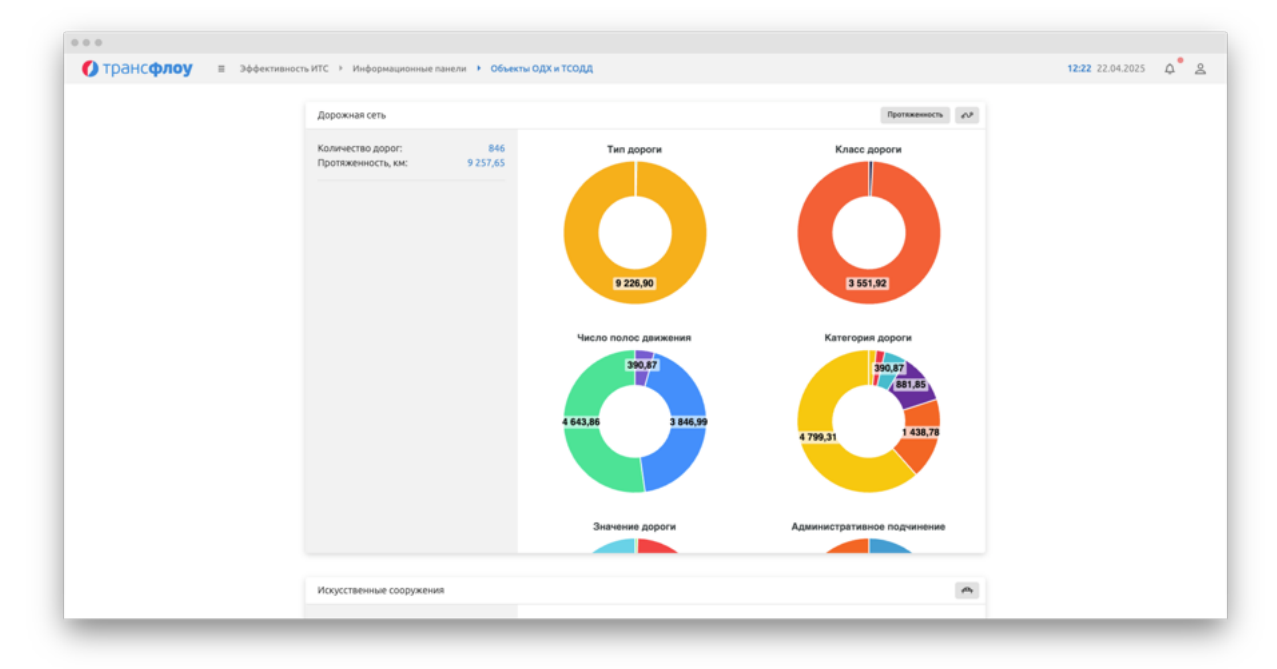

Рисунок 206

# 14 МОДУЛЬ ПРИЕМА И ОБРАБОТКИ МОНИТОРИНГОВОЙ ИНФОРМАЦИИ

# 14.1 Журнал передачи мониторинговой информации

| 🕖 трансф            | лоу = па            | раметры 🕨 | Журналы 🕨 | Журнал передани м  | ониторинговой инфо | рмации |          |         |     |                        | 13:58 28.04.2025          | ۵. |
|---------------------|---------------------|-----------|-----------|--------------------|--------------------|--------|----------|---------|-----|------------------------|---------------------------|----|
| Бремя 🕇             | Время передачи      | ID TC     | Треккер   | Wepora             | Далгота            | Hanpae | Скорость | Одонетр | ДJT | Параметры запроса      |                           |    |
| 28.10.2024 15:00.16 | 28.10.2024 15:02:03 | 17338     | 3940      | 57.99375915527344  | 56.19247055053711  | 169    | 3        | 0       | 0   |                        |                           |    |
| 28.10.2024 15:00:22 | 28.10.2024 15:02:03 | 17338     | 3940      | 57.9935417175293   | 56.192630767822266 | 165    | 25       | 0       | 0   | Выберите перевозчика   |                           |    |
| 8.10.2024 15:00:29  | 28.10.2024 15:00:24 | 17338     | 3940      | 57.99298095703125  | 56.19301986694336  | 156    | 41       | 0       | 0   | Bce                    |                           |    |
| 28.10.2024 15:00:42 | 28.10.2024 15:00:24 | 17338     | 3940      | 57.99182891845703  | 56.194149017333984 | 151    | 37       | 0       | 0   | Park and a second Park |                           |    |
| 28.10.2024 15:00:49 | 28.10.2024 15:03:24 | 17338     | 3940      | 57.991390228271484 | 56.1945686340332   | 155    | 11       | 0       | 0   | вырерите гс.           | или введите Ю ТС          |    |
| 28.10.2024 15:00:51 | 28.10.2024 15:03:24 | 17338     | 3940      | 57.99135971069336  | 56.19459915161133  | 155    | 0        | 0       | 0   | M848TX159              | <ul> <li>17338</li> </ul> |    |
| 28.10.2024 15:01:27 | 28.10.2024 15:00:24 | 17338     | 3940      | 57.99134826660156  | 56.194610595703125 | 154    | 10       | 0       | 0   | За период с            | no                        |    |
| 28.10.2024 15:01:34 | 28.10.2024 15:03:24 | 17338     | 3940      | 57.99103927612305  | 56.19490051269531  | 152    | 25       | 0       | 0   |                        |                           |    |
| 28.10.2024 15:01:42 | 28.10.2024 15:03:24 | 17338     | 3940      | 57.9906005859375   | 56.19511032104492  | 220    | 18       | 0       | 0   | 28.10.2024 15:00:00    | 29.10.2024 13:57:05       |    |
| 28.10.2024 15:01:46 | 28.10.2024 15:03:24 | 17338     | 3940      | 57.99052810668945  | 56.19475173950195  | 9      | 24       | 0       | 0   | Doctoours other        |                           |    |
| 28.10.2024 15:01:56 | 28.10.2024 15:04:54 | 17338     | 3940      | 57.99052810668945  | 56.19369888305664  | 6      | 5        | 0       | 0   | The sponta of the      |                           |    |
| 8.10.2024 15:01:57  | 28.10.2024 15:04:54 | 17338     | 3940      | 57.99052810668945  | 56.19367980957031  | 262    | 1638     | 0       | 0   |                        |                           |    |
| 8.10.2024 15:02:22  | 28.10.2024 15:04:54 | 17338     | 3940      | 57.99052047729492  | 56.193641662597656 | 6      | 1        | 0       | 0   |                        |                           |    |
| 8.10.2024 15:02:32  | 28.10.2024 15:04:54 | 17338     | 3940      | 57.99047088623047  | 56.193260192871094 | 1      | 15       | 0       | 0   |                        |                           |    |
| 8.10.2024 15:02:39  | 28.10.2024 15:04:54 | 17338     | 3940      | 57.99034881591797  | 56.192440032958984 | 250    | 33       | 0       | 0   |                        |                           |    |
| 28.10.2024 15:02:46 | 28.10.2024 15:04:54 | 17338     | 3940      | 57.990169525146484 | 56.1916389465332   | 242    | 15       | 0       | 0   |                        |                           |    |
| 28.10.2024 15:02:50 | 28.10.2024 15:04:54 | 17338     | 3940      | 57.99013900756836  | 56.19150161743164  | 238    | 0        | 0       | 0   |                        |                           |    |
| 28.10.2024 15:02:54 | 28.10.2024 15:04:54 | 17338     | 3940      | 57.99011993408203  | 56.19144058227539  | 244    |          | 0       | 0   |                        |                           |    |
| 28.10.2024 15:03:00 | 28.10.2024 15:04:54 | 17338     | 3940      | 57.9900016784668   | 56.190948486328125 | 245    | 27       | 0       | 0   |                        |                           |    |
| 28.10.2024 15:03:07 | 28.10.2024 15:04:54 | 17338     | 3940      | 57.98973083496094  | 56.18983842942383  | 240    | 44       | 0       | 0   |                        |                           |    |
| 28.10.2024 15:03:15 | 28.10.2024 15:06:45 | 17338     | 3940      | 57.989219665527344 | 56.18849182128906  | 229    | 39       | 0       | 0   |                        |                           |    |
| 28.10.2024 15:03:20 | 28.10.2024 15:06:45 | 17338     | 3940      | 57.98891067504883  | 56.18804168701172  | 200    | 26       | 0       | 0   |                        |                           |    |
| 28.10.2024 15:03:24 | 28.10.2024 15:06:45 | 17338     | 3940      | 57.9886589050293   | 56.1880989074707   | 141    | 22       | 0       | 0   |                        |                           |    |
| 28.10.2024 15:03:28 | 28.10.2024 15:06:45 | 17338     | 3940      | 57.988590240478516 | 56.188480377197266 | 74     | 23       | 0       | 0   |                        |                           |    |
| 28.10.2024 15:03:32 | 28.10.2024 15:06:45 | 17338     | 3940      | 57.98875045776367  | 56.18888854980469  | 51     | 29       | 0       | 0   |                        |                           |    |
| 28.10.2024 15:03:38 | 28.10.2024 15:06:45 | 17338     | 3940      | 57.98905944824219  | 56.18975067138672  | 61     | 40       | 0       | 0   |                        |                           |    |
| 18.10.2024 15:03:46 | 28.10.2024 15:06:45 | 17338     | 3940      | 57.989349365234375 | 56.19083023071289  | 77     | 20       | 0       | 0   |                        |                           |    |
| 28.10.2024 15:03:50 | 28.10.2024 15:06:45 | 17338     | 3940      | 57.98929977416992  | 56.19118118286133  | 138    | 23       | 0       | 0   |                        |                           |    |
| 28.10.2024 15:03:58 | 28.10.2024 15:06:45 | 17338     | 3940      | 57.988948822021484 | 56.191558837890625 | 150    | 18       | 0       | 0   |                        |                           |    |
| 28.10.2024 15:04:06 | 28.10.2024 15:06:45 | 17338     | 3940      | 57.98854064941406  | 56.192039489746094 | 151    | 28       | 0       | 0   |                        |                           |    |
|                     |                     |           |           |                    |                    |        |          |         |     |                        |                           |    |

## Рисунок 207

В Журнале передачи мониторинговой информации отображаются факты передачи мониторинговой информации по выбранным параметрам в Систему.

Журнал содержит следующие данные:

- Время события;
- Время передачи пакета в Систему;
- Широта;
- Долгота;
- Направление;
- Скорость;
- Показания одометра.

Чтобы получить данные журнала, в разделе Параметры — Журналы — Журнал передачи мониторинговой информации в правой части экрана заполните поля формы «Параметры запроса» (см. Рисунок 207) и нажмите кнопку «Построить отчет».

## 14.2 Монитор пакетов

Монитор пакетов — это сетевой анализатор (сниффер) или средство диагностики сети и мониторинга пакетов (см. Рисунок 208).

Чтобы получить данные, нажмите кнопку «Старт», подождите какое-то время и нажмите кнопку «Стоп». Далее нажмите кнопку «Получить данные» - информация по полученным за время запуска пакетам отобразится на экране.

| 🗘 трансе            | флоу              | ≡ Параметры | Журналы           | Монитор па       | KETOB              |                     |                 |             |       |     |     |      |         |                 | 13:59 28.04.2025 | A. |
|---------------------|-------------------|-------------|-------------------|------------------|--------------------|---------------------|-----------------|-------------|-------|-----|-----|------|---------|-----------------|------------------|----|
| rpone               | 41103             |             |                   |                  |                    |                     |                 |             |       |     |     |      |         |                 |                  | ~  |
| 🗅 Crapr 🚺           | Cron 3            | Х Очистить  | 🛨 Получить данн   | 10 M             | TrackerID          | 6                   | Загрузить инфор | рмацию о ТС |       |     |     |      |         |                 |                  |    |
| B Repensione co     | ода столбцы для г | руппировки  |                   |                  |                    |                     |                 |             |       |     |     |      |         |                 |                  |    |
| Іреня получ 🛓       | Протокал          | № терминала | IP appec          | Сообщение        |                    | Время               | Lat             | Lon         | Speed | Dir | Odm | Fuel | Sensors | Информация о ТС |                  |    |
| 18.04.2025 13:59:08 | ELLC              | 4443        | 62.16.35.77:58173 | (1, 0, 0, 11, 0, | 166, 4, 180, 12, 1 | 28.04.2025 13:52:26 | 58.0077298      | 56.2994565  | 0     | 0   | 0   | 0    |         | не найдено      |                  |    |
| 28.04.2025 13:59:08 | ELLC              | 4443        | 62.16.35.77:58173 | (1, 0, 0, 11, 0, | 166, 4, 180, 12, 1 | 28.04.2025 13:50:27 | 58.0088498      | 56.2954532  | 18    | 115 | 0   | 0    |         | не найдено      |                  |    |
| 18.04.2025 13:59:08 | 8FTC              | 4443        | 62.16.35.77:58173 | (1, 0, 0, 11, 0, | 166, 4, 180, 12, 1 | 28.04.2025 13:50:28 | 58.0088265      | 56.2955365  | 20    | 118 | 0   | 0    |         | не найдено      |                  |    |
| 8.04.2025 13:59:08  | ELLC              | 4443        | 62.16.35.77:58173 | (1, 0, 0, 11, 0, | 166, 4, 180, 12, 1 | 28.04.2025 13:50:30 | 58.0087698      | 56.2957082  | 21    | 122 | 0   | 0    |         | не найдено      |                  |    |
| 28.04.2025 13:59:08 | ELLC              | 4443        | 62.16.35.77:58173 | (1, 0, 0, 11, 0, | 166, 4, 180, 12, 1 | 28.04.2025 13:50:13 | 58.0089365      | 56.2943365  | 12    | 94  | 0   | 0    |         | не найдено      |                  |    |
| 28.04.2025 13:59:00 | ELLC              | 4443        | 62.16.35.77:58173 | (1, 0, 0, 11, 0, | 166, 4, 180, 12, 1 | 28.04.2025 13:50:36 | 58.0085865      | 56.2962565  | 23    | 118 | 0   | 0    |         | же найдено      |                  |    |
| 28.04.2025 13:59:08 | 6FTC              | 4443        | 62.16.35.77:58173 | (1, 0, 0, 11, 0, | 166, 4, 180, 12, 1 | 28.04.2025 13:51:36 | 58.0079332      | 56.2986832  | 5     | 117 | 0   | 0    |         | не найдено      |                  |    |
| 28.04.2025 13:59:08 | BLAC              | 4443        | 62.16.35.77:58173 | (1, 0, 0, 11, 0, | 166, 4, 180, 12, 1 | 28.04.2025 13:52.36 | 58.0077298      | 56.2994732  | 0     | 0   | 0   | 0    |         | не найдено      |                  |    |
| 18.04.2025 13:59:08 | ELLC              | 4443        | 62.16.35.77:58173 | (1, 0, 0, 11, 0, | 166, 4, 180, 12, 1 | 28.04.2025 13:51:44 | 58.0078648      | 56.2989332  |       | 120 | 0   | 0    |         | не найдено      |                  |    |
| 28-04-2025 13:59:08 | 8FTC              | 4443        | 62.16.35.77:58173 | (1, 0, 0, 11, 0, | 166, 4, 180, 12, 1 | 28.04.2025 13:50:46 | 58.0083615      | 56.2970598  | 16    | 116 | 0   | 0    |         | же найдено      |                  |    |
| 28.04.2025 13:59:08 | ELLC              | 4443        | 62.16.35.77:58173 | (1, 0, 0, 11, 0, | 166, 4, 180, 12, 1 | 28.04.2025 13:52:46 | 58.0077332      | 56.2994832  | 0     | 0   | 0   | 0    |         | не найдено      |                  |    |
| 28.04.2025 13:59:08 | ELLC              | 4443        | 62.16.35.77:58173 | (1, 0, 0, 11, 0, | 166, 4, 180, 12, 1 | 28.04.2025 13:51:54 | 58.0077715      | 56.2992632  | 5     | 117 | 0   | 0    |         | не найдено      |                  |    |
| 28.04.2025 13:59:08 | 8FTC              | 4443        | 62.16.35.77:58173 | (1, 0, 0, 11, 0, | 166, 4, 180, 12, 1 | 28.04.2025 13:50:56 | 58.0081915      | 56.2977048  | 13    | 117 | 0   | 0    |         | не найдено      |                  |    |
| 28.04.2025 13:59:08 | ELLC.             | 4443        | 62.16.35.77:58173 | {1, 0, 0, 11, 0, | 166, 4, 180, 12, 1 | 28.04.2025 13:51:56 | 58.0077598      | 56.2993015  | 3     | 120 | 0   | 0    |         | не найдено      |                  |    |
| 28.04.2025 13:59:08 | EFTC              | 4448        | 62.16.35.77:58173 | (1, 0, 0, 11, 0, | 166, 4, 180, 12, 1 | 28.04.2025 13:49:03 | 58.0080548      | 56.3090065  | 20    | 182 | 0   | 0    |         | не найдено      |                  |    |
| 28.04.2025 13:59:08 | ELLC              | 4448        | 62.16.35.77:58173 | (1, 0, 0, 11, 0, | 166, 4, 180, 12, 1 | 28.04.2025 13:51:03 | 58.0063598      | 56.3078732  | 0     | 0   | 0   | 0    |         | не найдено      |                  |    |
| 28-04-2025 13:59:08 | 8/1C              | 4448        | 62.16.35.77:58173 | (1, 0, 0, 11, 0, | 166, 4, 180, 12, 1 | 28.04.2025 13:52:03 | 58.0063632      | 56.3079782  | 0     | 0   | 0   | 0    |         | не найдено      |                  |    |
| 28.04.2025 13:59:08 | ELLC              | 4448        | 62.16.35.77:58173 | (1, 0, 0, 11, 0, | 166, 4, 180, 12, 1 | 28.04.2025 13:45:05 | 58.0116465      | 56.3066232  | 0     | 0   | 0   | 0    |         | не найдено      |                  |    |
| 28.04.2025 13:59:08 | ELLC              | 4448        | 62.16.35.77:58173 | (1, 0, 0, 11, 0, | 166, 4, 180, 12, 1 | 28.04.2025 13:46:05 | 58.0116765      | 56.3066531  | 0     | 0   | 0   | 0    |         | не найдено      |                  |    |
| 28.04.2025 13:59:00 | 8FTC              | 4448        | 62.16.35.77:58173 | (1, 0, 0, 11, 0, | 166, 4, 180, 12, 1 | 28.04.2025 13:47:08 | 58.0111315      | 56.3070548  | 7     | 145 | 0   | 0    |         | не найдено      |                  |    |
| 28.04.2025 13:59:08 | 6FTC              | 4448        | 62.16.35.77:58173 | (1, 0, 0, 11, 0, | 166, 4, 180, 12, 1 | 28.04.2025 13:48:08 | 58.0089848      | 56.3087498  | 0     | 0   | 0   | 0    |         | не найдено      |                  |    |
| 28.04.2025 13:59:08 | ELLC              | 4448        | 62.16.35.77:58173 | (1, 0, 0, 11, 0, | 166, 4, 180, 12, 1 | 28.04.2025 13:45:15 | 58.0116548      | 56.3066448  | 0     | 0   | 0   | 0    |         | не найдено      |                  |    |
| 28.04.2025 13:59:08 | ELLC              | 4448        | 62.16.35.77:58173 | (1, 0, 0, 11, 0, | 166, 4, 180, 12, 1 | 28.04.2025 13:46:15 | 58.0116882      | 56.3066465  | 0     | 0   | 0   | 0    |         | же найдено      |                  |    |
| 18.04.2025 13:59:08 | 8FTC              | 4448        | 62.16.35.77:58173 | (1,0,0,11,0,     | 166, 4, 180, 12, 1 | 28.04.2025 13:47:18 | 58.0109082      | 56.3073048  | 14    | 161 | 0   | 0    |         | не найдено      |                  |    |
| 28.04.2025 13:59:08 | ELLC              | 4448        | 62.16.35.77:58173 | (1, 0, 0, 11, 0, | 166, 4, 180, 12, 1 | 28.04.2025 13:48:18 | 58.0089782      | 56.3087282  | 0     | 0   | 0   | 0    |         | не найдено      |                  |    |
| 28.04.2025 13:59:08 | ELLC              | 4448        | 62.16.35.77:58173 | (1, 0, 0, 11, 0, | 166, 4, 180, 12, 1 | 28.04.2025 13:49:23 | 58.0069948      | 56.3083781  | 20    | 205 | 0   | 0    |         | не найдено      |                  |    |
|                     |                   |             |                   |                  |                    |                     |                 |             |       |     |     |      |         |                 |                  |    |

Рисунок 208
# 15 МОДУЛЬ ВНУТРЕННИХ И ВНЕШНИХ СЕРВИСОВ

## 15.1 Клиент АРІ

Клиент API расположен в разделе Параметры – Управление – Описание API (см. Рисунок 209).

| 🜔 тра    | НСФЛОУ = Параметры                    | Onarcasare API  Priva    | ite API (кл | иент)    |                                  |                                                                                                    |                          |              | 13:59 28:04:2025                 | ۵.        |
|----------|---------------------------------------|--------------------------|-------------|----------|----------------------------------|----------------------------------------------------------------------------------------------------|--------------------------|--------------|----------------------------------|-----------|
| Описание | методов Результат запроса             |                          |             |          |                                  |                                                                                                    | Детали запроса           |              |                                  |           |
| Найти    |                                       | 3                        | *           |          |                                  |                                                                                                    | Merog API                |              |                                  |           |
| fwm      | Merog                                 | Ten                      |             | Доступ   | Необходиные права                | Коннентарий                                                                                             | /version - GET           |              |                                  |           |
| Visate   | /version                              | CET                      | 1           | Vitewale |                                  | versionHandler используется для получения техущей версии сервера.                                       | hersion                  |              |                                  |           |
| vivate   | /ok                                   | CET                      | 2           | 170-ord  |                                  | okmandier можно использовать для проверки работоспособности серекра.                                    | Tversion                 |              |                                  |           |
| rivate   | /api/update/(file)                    | POST                     | 2           | Запись   | Аднинистрирование                | updateSystemHandler oбновляет и перезапускает окстему.                                                  | GET WS                   |              |                                  |           |
| ivate    | /api/config                           | GET                      | ~           | Vitewale | Аднинистрирование                | confipHandler возвращает конфигурация сервера.                                                          |                          |              |                                  |           |
| ivate    | /kpi/config/(configParam)             | CET                      | ~           | Viteward |                                  | configDetailedHandler возвращает поле или объект конфитурации скрвера с периданным именем.              | versionetandler ecoortal | WETCH ANH    | DOJUMENTE TEXCULEÀ BEO           | NO        |
| ivate    | /api/v1/log                           | CET                      | ~           | Stevere  | Арминистрирование                | logHandler ecospaujaet circterinuk sypisan.                                                             | cepeepa.                 | ijeror jijer | and a construction of the second | - Charles |
| ivate    | /kpi/v1/endpoints                     | GET                      | ~           | Viteware |                                  | endpointsHandler sosspauger sce werngar API no wogene (Path - string, Methods - []string (CET; 'POST,   |                          |              |                                  |           |
|          |                                       |                          |             |          |                                  | 'OPTIONS'), Features []int (vgewneiфwaitopui конпонентов системы], Mode - int (1 - vrewve, 2 - записы), | FromTime                 |              | ToTime                           |           |
|          |                                       |                          |             |          |                                  | Comment - string }                                                                                      | Rudaman anni             |              | Budianum anno                    |           |
| ivate    | /api/vt/houting/isochrone             | POST                     | ~           | Viteware |                                  | isochroneHandler возвращает изокроны для указанных точек в формате geojson.FeatureCollection            | servetwise third.        |              | Development Ward                 |           |
| ivate    | /api/Vt/houting/houte                 | POST                     | ~           | Stewart  |                                  | routeHandler возвращает маршрут между точками в формате geojson.Feature                                 | StartTime                |              | EndTime                          |           |
| ivate    | /api/v1/journal                       | CET, POST, PATCH, DELETE |             | Vitewald |                                  | GetJournalHandler возвращает журнал операций []JournalRecord. Поддерживает фильтр по времени            | Выберите дату            |              | Выберите дату                    |           |
|          |                                       |                          |             |          |                                  | FromTime и ToTime (текущее время по умолчанию), имени пользователя UserName и ограничение по кол-еу     | RequestTime              |              |                                  |           |
|          |                                       |                          |             |          |                                  | Janeceli MaxRecords (2000 no yeomawee)                                                                  |                          |              |                                  |           |
| ivate    | /kpi/v1/userSessionsLog               | CET                      | ~           | VTE-site | Approximitpepoliane              | UserSessionsLogHandler возвращает журнал пользовательских сессий.                                       | выберите дату            |              |                                  |           |
| ivate    | /kpi/v1/subscriptions                 | CET, PATCH               | ~           | 3anwos   | Аднинистрирование                | SubscriptionsHandler выполняет операции с подписками пользователей на изменения объектов.GET ничего     | Vesterday                | -            | Compact                          |           |
|          |                                       |                          |             |          |                                  | не принимает, возвращает подписки пользователя. РАГОЕ обновляет данные о подписках.                     | rescensey                |              | Compete                          |           |
| ivate    | /kpi/v1/kpiRequestsLog                | CET, POST, PATCH, DELETE | - ~         | Viteware | Адикинстрирование                | GetAPIRequestsLogRandler возвращает журнал запросов к API []ApiRequestsLogRecord. Поддерживает          | Active                   |              | Sensors                          |           |
|          |                                       |                          |             |          |                                  | фильтр по времени FromTime и ToTime (текущее время по умолчания) и ограничение по кол-ву записей        | Detailed                 |              | All                              |           |
|          |                                       |                          |             |          |                                  | Maxilecords (2000 no ywomkawwo).                                                                        | IsTemplate               |              |                                  |           |
| ivate    | /api/v1/keys                          | CET, POST, PATCH, DELETE | ~           | Janeca   | Адникистрирование                | PublicApiXeysHandler - CRUD нетод для получения, изменения, добавления и удаления ключей публичного     | Greeparce                |              |                                  |           |
|          |                                       |                          |             |          |                                  | API.Cet-sanpoc возвращает список ключей публичного API. Остальные запросы принимают на вход context.    | RIVUL BUILD              | 304          | нение                            |           |
|          |                                       |                          |             |          |                                  | ectpyktypy models.PublicAPKey.                                                                          | Введите имя поля         | B            | ведите значение                  |           |
| wate     | /api/v1/invalidateCache/(cacheTypelD) | CET .                    | ~           | Sames    | Арминистрирование, ПТОП. Расшире | WvalidateCachehlandler инвалидирует кжи. 2 - история передвижения, 3 - передачи мониторинговой          |                          |              | - строка, [,] - массия           |           |
|          |                                       |                          |             |          |                                  | информации, 4 - реясов, 5 - инцидентов, 6 - натериализованных представлений.                            |                          |              |                                  |           |
| ivate    | /api/v1/insight                       | CET, POST, PATCH, DELETE | - 🗸         | VTEHNE   |                                  | InsightHandler accapaquaet aecu insight. Data.                                                          |                          |              |                                  |           |

#### Рисунок 209

Система предоставляет возможность внешним разработчикам программными средствами получать и записывать данные в Систему.

Система по протоколу информационного взаимодействия Private API предоставляет методы как для чтения и записи данных в Систему. Private API требует наличие учетной записи в Системе и предполагает авторизацию по номеру сессии после авторизации в системе.

Доступ к Private API осуществляется в разделе Параметры – Описание API – Клиент API.

Все вызовы обработчиков запросов к АРІ — это:

– GET и POST HTTP-запросы к URL:

https://{{код региона}}.transflow.ru/api/public/v1/{название метода} https://{{код региона}}.transflow.ru/api/v1/{название метода}

или

 WebSocket запросы к URL: wss://{{код региона}}.transflow.ru/api/v1/{название метода} с некоторым набором параметров.

Методы на получение данных предоставляют в ответ, а методы на запись ожидают в запросе объект или массивы объектов по определенной структуре. Все временные параметры в Системе представлены в формате UNIXTIME ТІМЕSTAMP или POSIX-время - способ кодирования времени, принятый в UNIX и других POSIX-совместимых операционных системах.

Моментом начала отсчёта считается полночь (по UTC) с 31 декабря 1969 года на 1 января 1970, время с этого момента называют «эрой UNIX» (англ. Unix Epoch).

## 15.2 Публичный АРІ

Документация публичного API в формате OpenAPI доступна из меню Системы по вкладке «Параметры – Описание API – Public API v2» (см. Рисунок 210).

| 0.0                     |                                                                                                    |             |                      |
|-------------------------|----------------------------------------------------------------------------------------------------|-------------|----------------------|
| 🚺 транс <b>флоу</b> 💿 🔹 | Параметры → Описание АРГ → Р <b>иblic АРГ v2</b>                                                                                                    |             | 14:00 28:04:2025 🛕 🤰 |
|                         | TF Public API T CONTRACTORY CONTRACTORY CO |             |                      |
|                         | Servers<br>https://spin.sermicesi.ru/spiipublic - Ptylenewce API TF v                                                                                                    | Authorize 🔒 |                      |
|                         | Polls                                                                                                    | ^           |                      |
|                         | ССТ /v2/poll-forms Матод получении списка форм опроса.                                                                                                    | ✓ ≜         |                      |
|                         | POST /v2/poll-forms Marrag companyin doping on poce.                                                                                                    | ✓ ≜         |                      |
|                         | GET /v2/polls Menag ranyvewer angoog.                                                                                                    | ✓ ≜         |                      |
|                         | GET /v2/polls/{id} Merca nony-means onpoce.                                                                                                    | ✓ ê         |                      |
|                         | Pub                                                                                                    | ^           |                      |
|                         | СЕТ /v2/pub/news Метод возвращает новости публичного портала.                                                                                                    | ✓ â         |                      |
|                         | 4v2/pub/pathneys Use GET /dbp/bb/bathways/2 instead                                                                                                    | ~ =         |                      |
|                         | ССТ /v2/pub/pathways/v2 Мегод возвращает список маршругов от почки до точки.                                                                                                    | ~ =         |                      |
|                         | GET /v2/pub/reviews Merce возвращает райтиени публичесто портала.                                                                                                    | ~ â         |                      |
|                         | POST /v2/pub/reviews Mercq coagain peinwer nyfineworo noprana.                                                                                                    | ✓ â         |                      |

#### Рисунок 210

#### 15.3 Журнал запросов к АРІ

Перечень запросов к АРІ Системы отображается в разделе Параметры – Журналы - Журнал запросов к АРІ.

Журнал запросов к АРІ содержит данные:

- Время;
- Ссылка;
- Адрес;
- Описание.

По умолчанию журнал содержит данные за последнюю неделю.

#### 15.4 Настройка интеграции с ОWM

Настройки интеграции с OpenWeatherMap (OWM) выполняются в разделе Параметры – Управление – Настройки OWM.

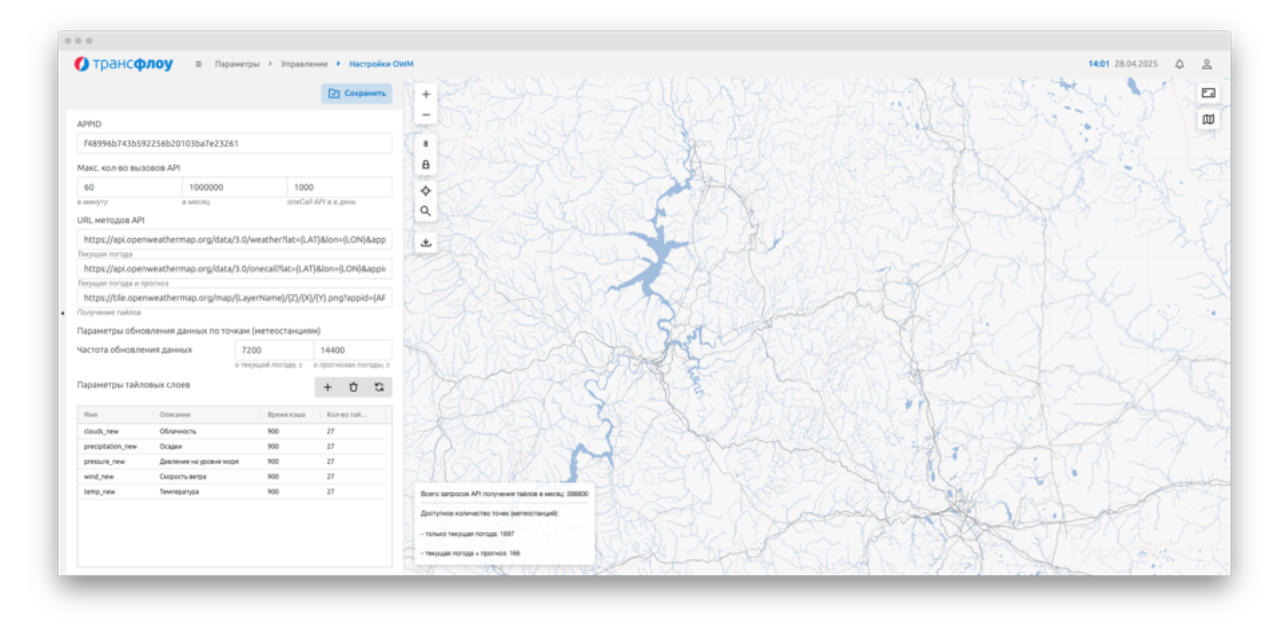

Рисунок 211

В левой нижней части карты отображается аналитическая информация по запросам АРІ получения тайлов в месяц.

Чтобы выбрать тайлы для отображения информации, выберите слой в таблице «Параметры тайловых слоев» и выберите тайлы на карте (см. Рисунок 212).

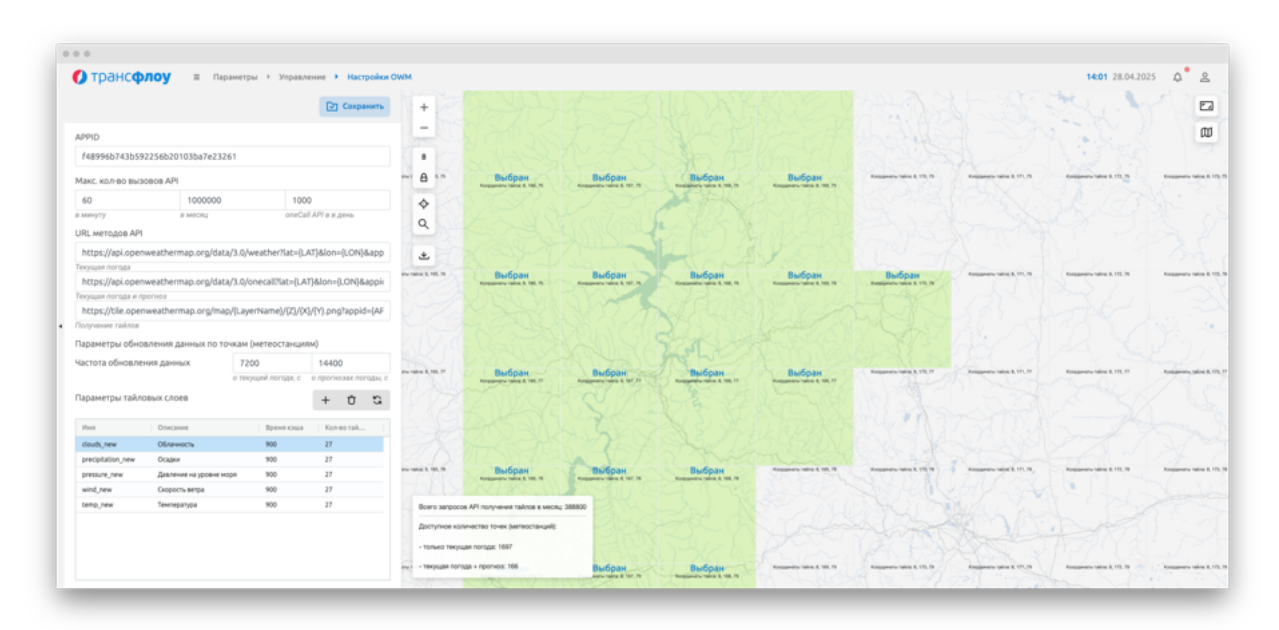

Рисунок 212

# 16 ИНФОРМАЦИОННАЯ БЕЗОПАСНОСТЬ

#### 16.1 Журнал

Перечень системных событий отображается в разделе Параметры — Журналы — Системный журнал (см. Рисунок 213).

Системный журнал содержит данные:

- Время события;
- Тип события;
- Сообщение;
- Компонент;
- Место.

| () трансф           | лоу            | Параметры Уурналы Системный журнал                                              |                      |                                          |                    |                          |                               |          |              | 14:0 | 1 28.04.2025 <b>Д<sup>®</sup></b> |
|---------------------|----------------|---------------------------------------------------------------------------------|----------------------|------------------------------------------|--------------------|--------------------------|-------------------------------|----------|--------------|------|-----------------------------------|
| Найти               |                |                                                                                 | *                    | Выберите период                          | 8                  | Все события              | • Скрыть                      | (0/11) 👻 | текст        | 100  | С Построить от                    |
| 🕒 . Перетаците сода | столбцы для гр | улировы                                                                         |                      |                                          |                    |                          |                               |          |              |      |                                   |
| Время               | Tet            | Сообщение                                                                       | Текст ошибки         |                                          |                    |                          | Дополнительная инфор          | Mecro    |              |      |                                   |
| 28.04.2025 16:01:43 | DBG            | Каш ТС услешно обновлён, получено 2963 записей                                  |                      |                                          |                    |                          |                               | servio   | es.go:162    |      |                                   |
| 28.04.2025 16:01:30 | DBG            | запрос данных по устройству 4:                                                  |                      |                                          |                    |                          | http://172.31.4.12:9444/api/c | reque    | 8.90.263     |      |                                   |
| 28.04.2025 16:01:30 | 085            | Запрос данных по устройству: 4                                                  |                      |                                          |                    |                          | component», gpakeep 100000    | driver.  | go:120       |      |                                   |
| 28.04.2025 16:01:30 | 085            | запрос данных по устройству 1, устройство еще не было опрошено, будет пропущено |                      |                                          |                    |                          | component-¿gpairaep 100000    | driver,  | 90:207       |      |                                   |
| 28.04.2025 16:01:30 | DBG            | Запрос данных по устройству: 1                                                  |                      |                                          |                    |                          | component-, gpakep 100000     | driver.  | go:120       |      |                                   |
| 28.04.2025 16:01:30 | DBG            | получено не нулевых данных по устройству 5: 68                                  |                      |                                          |                    |                          | component», Драйвер 100000    | reque    | st.go:363    |      |                                   |
| 28.04.2025 16:01:30 | 085            | Планировщих успешно обновил планы назначений из БД                              |                      |                                          |                    |                          |                               | servio   | es.go:590    |      |                                   |
| 28.04.2025 16:01:29 | ERR            | Ошибка при чтенни сообщения из кафки                                            | failed to dial: fail | ed to open connection to 172.18.100.6    | 7.4001: dial top 1 | 72.18.100.67:4001: Vo ti |                               | golder   | ncrown.go:78 |      |                                   |
| 28.04.2025 16:01:25 | DBG            | запрос данных по устройству 5:                                                  |                      |                                          |                    |                          | http://172.31.4.10:9444/api/c | reque    | 8.90.263     |      |                                   |
| 28.04.2025 16:01:25 | 085            | Запрос данныя по устройству: 5                                                  |                      |                                          |                    |                          | component», Zpaksep 100000    | driver.  | go:120       |      |                                   |
| 28.04.2025 16:01:25 | DBG            | Получена устройств для обновления: 3                                            |                      |                                          |                    |                          | component-"Zpaksep 100000     | driver,  | go:113       |      |                                   |
| 28.04.2025 16:01:23 | D/             | получено 0 склеек.                                                              |                      |                                          |                    |                          | component-"Драйвер 100001     | data.g   | 0.59         |      |                                   |
| 28.04.2025 16:01:22 | DIF .          | запрацияваем данные по склейкам за 2025-04-28 15:56:18.964451504 +0500 +05      |                      |                                          |                    |                          | m++852637.868872098-202       | deta.g   | 0.53         |      |                                   |
| 28.04.2025 16:01:22 | DIF .          | данные оплаты опправлены в подсистему lo?                                       |                      |                                          |                    |                          | component», Zpaksep 100001    | deta.g   | 0.50         |      |                                   |
| 28.04.2025 16:01:22 | DIF .          | получено 56 событий оплаты и 224 значений сенсоров                              |                      |                                          |                    |                          | component-, Zpaksep 100001    | datag    | 0.39         |      |                                   |
| 28.04.2025 16:01:21 | DBG            | Начаго обновление данных по устройстван                                         |                      |                                          |                    |                          | component-"Драйвер 100000     | driver.  | go:107       |      |                                   |
| 28.04.2025 16:01:18 | DIF .          | запрациваем данные по оплатам за 2025-04-28 15:56:18.964451504 +0500 +05        |                      |                                          |                    |                          | m++852637.868872098 - 202     | deta.g   | 0:34         |      |                                   |
| 28.04.2025 16:01:15 | ERR            | Ошибка записи значений сенсоров в Бд                                            | ountika saturce,     | province cerecepoie: ERROR: duplicate in | y value violates u | nique constraint \'9362  | sensor_id)=(2025-04-28 15:59  | t Rahj   | (B-9130      |      |                                   |
| 28.04.2025 16:00:30 | N              | trassaGervice(): Данные метеонаблюдений успешно обновлены.                      |                      |                                          |                    |                          |                               | service  | es.go:1348   |      |                                   |
| 28.04.2025 15:59:59 | ERR            | Ошибка при чтении сообщения из кафки                                            | failed to dial: fail | ed to open connection to 172.18.100.6    | 7:4001: dial top 1 | 2.18.100.67:4001: i/o ti |                               | golder   | ncrown.go:78 |      |                                   |
| 28.04.2025 15:59:46 | DIF .          | Каш привязок объектов к территориям успешно обновлён                            |                      |                                          |                    |                          |                               | servio   | es.go:202    |      |                                   |
| 28.04.2025 15:59:46 | N              | Каш теозон устешно обновлён.                                                    |                      |                                          |                    |                          |                               | servio   | es.go/220    |      |                                   |
| 28.04.2025 15:59:26 | NF             | Проверка работоспособности драйвера, 1000015                                    |                      |                                          |                    |                          | component-loTService          | service  | e.ga:597     |      |                                   |
| 28.04.2025 15:59:26 | DIF .          | Проверка работоспособности драйвера, 1000001                                    |                      |                                          |                    |                          | component-ioTService          | servio   | e.ga:597     |      |                                   |
| 28.04.2025 15:59:26 | DIF .          | Проверка работоспособности драйвера, 1000008                                    |                      |                                          |                    |                          | component-is/TService         | servio   | e.go:597     |      |                                   |
| 28.04.2025 15:59:26 | N              | Проверка работоспособности драйвера, 1000012                                    |                      |                                          |                    |                          | component-loTService          | service  | e.go.597     |      |                                   |
| 28.04.2025 15:59:26 | NF             | Проверка работоспособности драйвера, 1000014                                    |                      |                                          |                    |                          | component+ioTService          | servio   | e.ga:597     |      |                                   |
| 28.04.2025 15:59:26 | NF             | Поляетка паблятополябности клайвела 1000013                                     |                      |                                          |                    |                          | component-in/Nervice          | wovin    | A DIT \$97   |      |                                   |

#### Рисунок 213

Чтобы отфильтровать события, воспользуйтесь фильтрами в верхней части экрана и нажмите кнопку «Получить».

По умолчанию в журнале отображаются 100 строк. Чтобы увеличить количество отображаемых строк введите количество срок в окно над перечнем и нажмите кнопку «Получить».

## 16.2 Журнал операций

Перечень операций пользователей Системы отображается в разделе Параметры — Журналы — Журнал операций (см. Рисунок 214).

#### ВЕРСИЯ 7.4.1 28.04.2025

| 🚺 трансф            | лоу 🗉 Парамет                                                                                                    | ры і Журналы і Журна         | и операций        |                                 |       |                                                                                                    |               |                 | 14:02 28.04.2025 🗘                                                                                          |
|---------------------|----------------------------------------------------------------------------------------------------|------------------------------|-------------------|---------------------------------|-------|----------------------------------------------------------------------------------------------------|---------------|-----------------|----------------------------------------------------------------------------------------------------|
| Найти               |                                                                                                    |                              |                   | 27.04.2025 14:02 - 28.04.2025 1 | 14:02 | <b>₽</b> Безфила                                                                                                    | orpa 🖸        | Построить отчет | ✓ Подлиски (0/37)                                                                                           |
| Repensione costs    | столбцы для группировки                                                                                                    |                              |                   |                                 |       |                                                                                                    |               |                 |                                                                                                    |
| Премя               | Пользователь                                                                                                    | Логин                        | Перевозчик        | Сессия Сессия                   | R     | денти Об                                                                                                    | 64KT          | Onepaques       | Данные                                                                                                    |
| 18.04.2025 13:50:17 | Decisioned and the second second seco | decrements                   |                   | 30532327                        | 1     | 08349 //+                                                                                                    | UADH-T        | Обновление      | ("Ю":108349, "Name": "Учет оперативной информации по обращениям по состоянию УДС", "TemplateЮ":             |
| 28.04.2025 13:46:30 | дистетнер                                                                                                    | диститиер                    |                   | 30532327                        | 1     | 08349 Ин                                                                                                    | UADRHT        | Создание        | ("Ю":108349, "Кате": "Учет оперативной информации по обращениям по состоянию XQC", "TemplateID":            |
| 18.04.2025 13:40:39 | дистетнер                                                                                                    | диспетиер                    |                   | 30532327                        | 1     | 08341 VH                                                                                                    | UADRHT        | Обновление      | (101:108341/Name1:19чет оперативной информации по обращениям по состоянию X001.TemplateID1                  |
| 18.04.2025 13:15:21 | Диспетчер звакуации ТС                                                                                                    | dis evak@cbdd.permkrai.ru    | ГКУ "ЦБДД Пермско | 23710028                        | 1     | 08347 Vie                                                                                                    | UADAHT .      | Обновление      | ("ID"108347/Name"/"9saxyauxe1C"/TemplateID"106197/TypeID"1000638,"StatusID"10,"GroupName"/"9                |
| 18.04.2025 13:15:19 | Диспетчер звакуации TC                                                                                                    | dis-evak@cbdd.permkrai.ru    | ПОГ'ЦБДД Пермско  | 23710028                        | 1     | 08347 Vie                                                                                                    | UADENT        | Обновление      | ("ID1:108347,"Name":"38akyaues TC1,"TemplateID1:106197,"TypeID1:1000638,"StatusID10,"GroupName":"3          |
| 18.04.2025 13:15:17 | Диспетчер звакуации TC                                                                                                    | dis-evak@cbdd.permkrai.ru    | ПКУ "ЦБДД Пермско | 23710028                        | 1     | 08347 Vie                                                                                                    | UADRHT        | Обновление      | ("ID":108347; "Name": "Deaxyauxin TC"; "TemplabelD":106197; "TypelD":1000638; "StatusID":0; "GroupName"; "D |
| 8.04.2025 12:54:57  | 000 CK XMMCRELICTPOR                                                                                                    | химспецстрой                 | 000 'СК 'Жинстеце | \$1352972                       | 1     | 5456 До                                                                                                    | кумент ХДР    | Создание        | ("ID":15456,"PrevID":0,"TypeID":10003,"TypeName"/"План (Jaxas+aprag","ContractiD":40,"Contract",("ID")      |
| 18.04.2025 12:42:55 | Диотетчер звакуации TC                                                                                                    | dis evak@cbdd.permkrai.ru    | ГКУ "ЦБДД Пермско | 23710028                        | 1     | 08301 VM                                                                                                    | UADH1         | Oбновление      | [10]108301/Name1/Jeakyaum TC//Templatel01106197/Typel011000638;5tatusi010;"CroupName1/T                     |
| 8.04.2025 12:42:53  | Диспетчер звакуации TC                                                                                                    | dis-evak@cbdd.permkrai.ru    | ГКУ "ЦБДД Пермско | 23710028                        | 1     | 08301 WH                                                                                                    | UADRHT        | Обновление      | ("10":108301,"Name":"3navyauvn TC","TempiatelD":106197,"TypelD":1000638,"StatusID":0,"GroupName":"          |
| 8.04.2025 12:42:50  | Диспетчер звакуации TC                                                                                                    | dis-evak@cbdd.permkrai.ru    | ГКУ "ЦБДД Пермско | 23710028                        | 1     | 08301 VH                                                                                                    | UADENT        | Обновление      | ("ID":108301,"Name":"3naxyauxn TC","TemplateID":106197,"TypeID":1000638,"StatusID":0,"GroupName":"          |
| 8.04.2025 12:16:45  | A63 NF1                                                                                                    | a6a 1                        | A53 NF1           | 2672482                         | 1     | 08341 Viv                                                                                                    | UADRHT .      | Обновление      | ("Ю".108341, "Name": "Учет оперативной информации по обращениям по состоянию УДС", "TemplatelD              |
| 18.04.2025 12:13:23 | A63 NF1                                                                                                    | a6a 1                        | A53 NF1           | 2672482                         | 1     | 08341 Viv                                                                                                    | UADRHT        | Обновление      | ("Ю":108341, "Name": "Учет оперативной информации по обращениям по состоянию УДС", "TemplateID"             |
| 8.04.2025 12:10:21  | A63 NF1                                                                                                    | ato 1                        | A53 NF1           | 2572482                         | 1     | 08341 Viv                                                                                                    | UADRHT        | Обновление      | ("Ю":108341, "Name": "Учет оперативной информации по обращениям по состоянию XQC", "ТетрішеЮ                |
| 8.04.2025 12:10:12  | Вахов Алексей Евгеньевич                                                                                                    | aevahov@minbrans.permkrai.ru |                   | 91608437                        | 0     | no                                                                                                    | eck TC no FP3 | Получение       | ("DeviceID10,"DeviceID51(),"FromTime1:1745175600,"ToTime1:1745780399,"LPMPattern110788HK1591,"              |
| 8.04.2025 12:09:29  | Вахов Алексей Евгеньевич                                                                                                    | aevahov@mintrans.permkrai.ru |                   | 91608437                        | 0     | De                                                                                                    | eck TC no FP3 | Получение       | ["DeviceID1'0, "DeviceID5" [], "FromTime": 1745831069, "ToTime": 1745831369, "UPMPattern": "OT88HK159","    |
| 104.2025 12:00:42   | Вахов Алексей Евгеньевич                                                                                                    | aevahov@mintrans.permkrai.ru |                   | 74661543                        | 0     | Do                                                                                                    | ecx TC no FP3 | Получение       | ("DeviceID":0, "DeviceIDs":(), "FromTime":1745780400, "ToTime":1745866799, "LPNPattern":"MS0673797","       |
| 8.04.2025 11:56:13  | Диспетчер звакуации TC                                                                                                    | dis-evak@cbdd.permkrai.ru    | ГКУ "ЦБДД Пермско | 70040447                        | 1     | 08346 //+                                                                                                    | UADRHT .      | Обновление      | (101:108346, 'Name': '3saxyauxs TC', 'TemplatelD':106197, 'TypelD':1000638, 'StatusD':0, 'GroupName':'      |
| 8.04.2025 11:56:11  | Диотетчер звакуации ТС                                                                                                    | ds-evak@cbdd.permkrai.ru     | ГКУ "ЦБДД Пермско | 70040447                        | 1     | 08346 //-                                                                                                    | UADHT .       | Обновление      | ("ID":108346,"Name":"3savyauvx TC","TemplateID":106197,"TypeID":1000638,"StatusID":0,"GroupName":           |
| 8.04.2025 11:55:46  | Диспетчер звакуации ТС                                                                                                    | dis evak@cbdd.permkrai.ru    | ГКУ "ЦБДД Пермско | 70040447                        | 1     | 08346 //+                                                                                                    | UADRHT        | Обновление      | ("ID":108346, "Name": "3navyauvn TC", "TemplatelD":106197, "TypelD":1000638, "StatusiD":0, "GroupName": "   |
| 8.04.2025 11:47:47  | дистетнер                                                                                                    | дистетнер                    |                   | 98151344                        | 1     | 08336 MH                                                                                                    | UADERT        | Обновление      | (10°-108336, "Name": "Учет оперативной информации по обращениям по состоянию XXC", "ТетріабеЮ               |
| 8.04.2025 11:32:55  | ООО СК ХИМСПЕЦСТРОЙ                                                                                                    | химстецстрой                 | 000 'OK 'Xeecheur | \$1352972                       | 1     | 08336 Vie                                                                                                    | UADENT .      | Обновление      | ("Ю".108336, "Name": "Учет оперативной информации по обращениям по состоянию XBC", "ТетріабеЮ               |
| 8.04.2025 11:31:48  | OOD CK XMMCRELICTPOR                                                                                                    | химстецстрой                 | 000 'CK 'Xeecheur | 51352972                        | 1     | 08336 #1+                                                                                                    | UADENT        | Обновление      | ("Ю":108336,"Нате": "Учет оперативной информации по обращениям по состоянию УДС", "ТетріалеЮ                |
| 104.2025 11:31:40   | ООО СК ХИМСЛЕЦСТРОЙ                                                                                                    | химстецстрой                 | 000 '0K 'Kencheur | \$1352972                       | 1     | 08336 Vie                                                                                                    | under f       | Обновление      | ("Ю".108336, "Name"."Учет оперативной информации по обращениям по состоянию УДС", "ТетріабеЮ                |
| 104.2025 10:57:19   | Вахов Алексей Евгеньевич                                                                                                    | aevahov@mintrans.permkrai.ru |                   | 78950040                        | 0     | E Contra Contra | eck TC no FP3 | Получение       | ["DeviceID":0, "DeviceIDs"]], "FromTime":1745553433, "ToTime":1745820253, "LPMPattern": "M447CH67", "U      |
| 1.04.2025 10:39:49  | дистетнер                                                                                                    | Jakonemep                    |                   | 98151344                        | 1     | 08348 //w                                                                                                    | UADRHT .      | Ofinicationine  | ("Ю":108348, "Name": "Учет оперативной информации по обращениям по состоянию XQC". "ТетріадеЮ               |
| 1.04.2025 10:39:06  | Вахов Алексей Евгеньевич                                                                                                    | aevahov@mintrans.permkrai.ru |                   | 78950040                        | 0     | Do                                                                                                    | ecx TC no FP3 | Получение       | ("DeviceID":0, "DeviceIDs":[], "FromTime":1745553433, "ToTime":1745820253, "LPMPattern": "K74670797", "     |
| 104.2025 10:37:45   | DACINETHED                                                                                                    | decrements                   |                   | 98151344                        | 1     | 08348 //н                                                                                                    | UADENT        | Создание        | ("ID":108348. "Name": "Учет оперативной информации по обращениям по состоянию УДС". "ТетріасеЮ              |
|                     |                                                                                                    |                              |                   |                                 |       |                                                                                                    |               |                 |                                                                                                    |

#### Рисунок 214

Журнал операций содержит данные:

- Время операции;
- Пользователь;
- Е-mail пользователя;
- Объект;
- Операция;
- Данные.

По умолчанию журнал содержит данные за последние 8 дней.

#### 16.2.1 Подписки

В системе реализована функция оформления подписки на изменения параметров объектов ЕПУТС. Управление подписками осуществляется в разделах:

- Параметры Журналы Журнал операций;
- Параметры Управление доступом Пользователи (см. стр. 225).

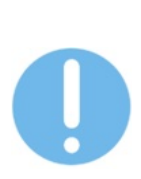

В разделе «Журналы — Журнал операций» осуществляется управление подписками пользователя, выполнившего вход в систему.

Для управления подписками других пользователей необходимо воспользоваться разделом «Управление доступом – Пользователи».

Чтобы оформить подписку на изменения параметров объектов ЕПУТС:

1 В разделе Параметры — Журналы — Журнал операций нажмите на кнопку «Подписки» в верхней части экрана. На экране отобразится выпадающий список объектов ЕПУТС (см. Рисунок 215).

- 2 В выпадающем списке установите галочки в чек-боксы объектов, об изменении параметров которых необходимо получать уведомления на электронную почту.
- 3 Нажмите кнопку «Сохранить». На экране отобразится информационное сообщение «Изменения успешно сохранены». Подписка на изменения параметров объектов ЕПУТС оформлена.

|                            | ✓ Подписки (1/37) |          |
|----------------------------|-------------------|----------|
| 0                          | Q                 | -        |
| 🗌 Анкета социального опрос | ca                | -        |
| Геозона                    |                   | *:103473 |
| Документ УДР               |                   | 10347    |
| 🔽 Лорога                   |                   | :103473  |
| Achera                     |                   | Эвакуац  |

Рисунок 215

В соответствии с оформленной подпиской пользователю отправляются уведомления на электронную почту о факте изменения параметров объекта ЕПУТС (см. Рисунок 216). По нажатию кнопки «Перейти к записи в журнале» осуществляется переход к соответствующей записи в Журнале операций.

| Трансфлоу - изменение объекта<br>трансфлоу eputs-noreply@gov-murman.ru<br>Я > | ▲ Сегодня в 15:57                                                                                                    |  |
|-------------------------------------------------------------------------------|----------------------------------------------------------------------------------------------------|--|
|                                                                               | Соранссоросу<br>Кобъект: План назначений<br>Воврация: Добавление в план назначений<br>Время операция: 2024-003-05 15:57:33<br>Пользователь: Закорина Гульнара Муллаяновна<br>Перейти к записи в журнале |  |
|                                                                               | По вопросам технического сопровождения обращайтесь на <u>ери/s@gov-murman.ru</u> .<br>ТРАНСФЛОУ © ООО «AЛЪТЕК» https://transflow.ru                                                                     |  |

Рисунок 216

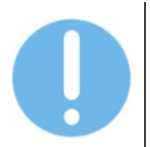

При переходе по ссылке из письма к записи в разделе «Журнал операций» строка искомой записи журнала отображается с выделением.

# 17 АДМИНИСТРИРОВАНИЕ

#### 17.1 Управление учетными записями пользователей

Создание, редактирование параметров и удаление пользователей Системы осуществляется в разделе Параметры – Управление доступом – Пользователи.

#### 17.1.1 Создание нового пользователя

Чтобы создать нового пользователя:

- 1 В разделе Параметры Управление доступом Пользователи нажмите кнопку «Добавить» в верхней части экрана. В правой части экрана отобразится окно создания нового пользователя.
- 2 Заполните поля формы (см. Рисунок 217) и нажмите кнопку «Создать». На экране отобразится информационное сообщение «Операция выполнена успешно». Новый пользователь отобразится в перечне пользователей в левой части экрана.

| Новый пользователь                        | ×            |
|-------------------------------------------|--------------|
| Логин                                     |              |
| Email                                     |              |
| Пароль                                    |              |
| Имя                                       | Генерировать |
| Роль                                      |              |
| Контакты                                  |              |
| Примечание                                | h            |
| Не отображать в справочнике и в адресатах |              |
| Создать                                   |              |

Рисунок 217

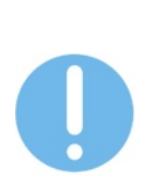

При создании и редактировании параметров пользователя доступа функция генерации надежного пароля с помощью кнопки «Генерировать».

По нажатию кнопки «Генерировать» в поле пароля генерируется комбинация из 10-ти символов, включая заглавные и строчные буквы, цифры и специальные символы.

#### 17.1.2 Редактирование пользователя

Редактирование параметров пользователя осуществляется в следующих разделах:

- Параметры Управление доступом Пользователи;
- Приложения Справочник пользователей

Чтобы отредактировать параметры пользователя:

- 1 В разделе Параметры Управление доступом Пользователи в перечне пользователей дважды кликните левой кнопкой мыши по ячейке строки с параметрами пользователя.
- 2 Внесите необходимые изменения, указав необходимое значение или выбрав значение из выпадающего списка и нажмите кнопку «Сохранить» над перечнем пользователей. На экране отобразится окно запроса подтверждения.
- 3 Подтвердите намерение. На экране отобразится сообщение «Данные пользователей сохранены». В перечне пользователей отображаются актуальные данные пользователя.

Чтобы отредактировать контакты или примечания пользователя:

- 1 В разделе Приложения Справочник пользователей в перечне пользователей дважды кликните левой кнопкой мыши по ячейке строки с параметрами пользователя.
- 2 Введите значение и нажмите «enter».
- 3 Сохраните изменения, нажав кнопку «Сохранить» в верхней части экрана над перечнем пользователей. На экране отобразится информационное сообщение «Данные пользователя <Имя пользователя> сохранены».

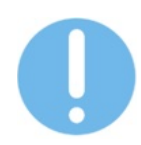

Для редактирования настроек пользователя кликните по строке пользователя, в отобразившемся окне во вкладке «Настройки» внесите изменения и нажмите кнопку «Сохранить».

#### 17.1.3 Изменение пароля пользователя

Чтобы сменить пароль пользователя в разделе «Параметры»:

1 В разделе Параметры – Пользователи в перечне пользователей кликните левой кнопкой мыши по строке с параметрами пользователя. В правой части экрана отобразится форма «Новый пароль» (см. Рисунок 218).

|              | • |         |
|--------------|---|---------|
| Новый пароль |   |         |
|              |   | Comment |

Рисунок 218

- 2 Введите новый пароль или нажмите кнопку «Генерировать» для генерации надежного пароля и нажмите кнопку «Сохранить». На экране отобразится окно запроса подтверждения.
- 3 Подтвердите намерение. На экране отобразится информационное сообщение «Пароль пользователя изменен».

Чтобы изменить пароль из меню профиля пользователя:

- 1 Нажмите на иконку меню профиля пользователя в правом верхнем углу экрана.
- 2 В отобразившемся списке выберите «Сменить пароль».
- 3 В окне «Смена пароля» (см. Рисунок 219) укажите старый и новый пароли и нажмите кнопку «Изменить». На экране отобразится информационное сообщение «Пароль успешно изменен».

| Смена пароля | × |
|--------------|---|
| •••••        |   |
| новый пароль |   |
| Изменить     |   |

Рисунок 219

#### 17.1.4 Удаление пользователя

Чтобы удалить пользователя:

- 1 В разделе Параметры Управление доступом Пользователи в перечне пользователей кликните левой кнопкой мыши по строке с параметрами пользователя.
- 2 Нажмите кнопку «Удалить» над перечнем пользователей. На экране отобразится окно запроса подтверждения.
- 3 Подтвердите намерение. В перечне пользователей не отображается удаленный пользователь.

#### 17.1.5 Управление подписками пользователя

Чтобы отредактировать подписки пользователя:

- 1 В разделе Параметры Управление доступом Пользователи в перечне пользователей кликните левой кнопкой мыши по строке с параметрами пользователя. В правой части экрана отобразится окно настройки параметров пользователя.
- 2 Внесите изменения:
  - Чтобы добавить подписки перейдите на вкладку «Подписки» (см. Рисунок 220) и установите галочки в чек-боксы необходимых объектов ЕПУТС.
  - Чтобы удалить подписки перейдите на вкладку «Подписки» и снимите галочки в чек-боксах необходимых объектов ЕПУТС.
- 3 Нажмите кнопку «Сохранить» внизу экрана. На экране отобразится окно запроса подтверждения.
- 4 Подтвердите намерение. На экране отобразится информационное сообщение «Подписки сохранены».

#### ВЕРСИЯ 7.4.1 28.04.2025

| Найти                                              | S |
|----------------------------------------------------|---|
| Тип объекта                                        |   |
| Анкета социального опроса                          |   |
| Геозона                                            |   |
| Документ УДР                                       |   |
| Дорога                                             |   |
| Дорожный объект мероприятия по ДД                  |   |
| Запись универсального справочника                  |   |
| Интервалы движения                                 |   |
| Инцидент                                           |   |
| Искусственное сооружение мероприятия по ДД         |   |
| Контракт УДР                                       |   |
| Маршрут                                            |   |
| Мероприятие по дорожной деятельности               |   |
| Назначение ТС на маршрут                           |   |
| Назначение членов экипажа ТС                       |   |
| Настройки показателей по мероприятиям и контрактам |   |
| Объект дорожной инфраструктуры                     |   |
| Остановка                                          |   |
| Остановки маршрута                                 |   |
| Перевозчик                                         |   |
| План назначений                                    |   |

Рисунок 220

## 17.2 Настройка прав пользователей

Создание, редактирование параметров и удаление ролей пользователей осуществляется в разделе Параметры – Управление доступом – Роли.

Раздел «Роли» (см. Рисунок 221) содержит перечень ролей с указанием:

- Названием роли;
- Типом роли;
- Перевозчика;
- Организации;
- Территории;
- Перечня пользователей, для которых установлена роль;
- Прав доступа к компонентам приложения (чтение / запись).

| ыйти                                        |                    | 5 C 2 2                 |                                                                                                    |            |                                            |            |                 |         |         |        | Добавить роль |                                |       |
|---------------------------------------------|--------------------|-------------------------|----------------------------------------------------------------------------------------------------|------------|--------------------------------------------|------------|-----------------|---------|---------|--------|---------------|--------------------------------|-------|
| Перетаците седа столбцы для                 | руллировки         |                         |                                                                                                    |            |                                            |            |                 |         |         |        | Pons          |                                | Созда |
| # 10+4                                      | Teen               | Переволчик              | Oprawwsaupen                                                                                                    | Территории | Dorbate                                    | Kontonentu | основного прила | 00000   |         |        | -             |                                |       |
|                                             |                    |                         |                                                                                                    |            |                                            | Полные     | 3.textp         | nton. t | птоп. и | nton   | Перевозчик    | <ul> <li>Организаци</li> </ul> |       |
| 0 Администратор                             | Oceanok            |                         |                                                                                                    | •          | (13) Agen                                  | зались     |                 |         |         |        |               |                                |       |
| 1 Разработник                               | Oceaerok           |                         |                                                                                                    | *          | (19) osmini                                | 3A/THC5    | 1 C             |         |         |        |               |                                |       |
| <ol> <li>Инженер по раболе с "Ци</li> </ol> | ровын дво Основной |                         |                                                                                                    |            | (2) Nonce                                  |            | 3MUNCP          |         |         | 1.0    |               |                                |       |
| 1 Роствленом (просмотр)                     | Ocidencia          |                         |                                                                                                    |            | (2) Зорин                                  |            | ALEMA           | TEHNE   | ALEMAN  | чтение |               |                                |       |
| 1 Просмотр всего                            | Contempol          |                         |                                                                                                    |            | (29) (5464,                                | ALEHNE     | NTEHHE          | NTEHNE  | NTEHNE  | NTEHNE |               |                                |       |
| 1 Oneparop USJQ                             | Cooseo             |                         |                                                                                                    |            | (5) A38H08                                 |            | SAURCE          |         |         |        |               |                                |       |
| 1 Инженер цвдд                              | Costeroa           |                         |                                                                                                    |            |                                            |            | 3A/SPC5         |         |         |        |               |                                |       |
| 1 Инженер ЦБДД (Расшире                     | esse) Coelense     |                         |                                                                                                    |            | (8) COND-10                                |            | 34/MCb          |         |         |        |               |                                |       |
| 1 Адининстратор цезда                       | Uckeekor           |                         | T STATE AND A STATE AND A STATE                                                                                                    |            | (7) CHETAH                                 | 34191.5    | SALACE          |         |         |        |               |                                |       |
| 1 Uneparop skyper                           | Oprawinacije       |                         | N GF STpathewaranto                                                                                                    |            | (c) Onepar                                 |            | JAC BACS        |         |         |        |               |                                |       |
| 1 Privately sugar                           | Contentia          |                         | ALL AND A REAL AND A REAL AND A R |            | (0) () () () () () () () () () () () () () |            | JACK S          |         |         |        |               |                                |       |
| 1 Opening DEDE                              | Oceanol            |                         |                                                                                                    |            | (10) Balance                               |            | 14/24/2         |         |         |        |               |                                |       |
| 1 Assessmentation M/PC                      | Conserval          |                         |                                                                                                    |            | (ra) encast                                |            | W/WO            |         |         |        |               |                                |       |
| 1 Teadow farta                              | Contentia          |                         |                                                                                                    |            | (1) Between                                |            |                 |         |         |        |               |                                |       |
| 1 000 CK KRMCTELICTPOR                      | Oprawnaure Depe    | 000 °CK "Xewcreuctpoli" | <ul> <li>DOD CK XMMCTIEUCTPOR</li> </ul>                                                                                                    |            | (1) 000.0                                  |            |                 |         |         |        |               |                                |       |
| 1 000 CTPO//FPA210/0C                       | Corawrauwa-Depe    | 000 Ctookroag filmer    | <ul> <li>000 CTPOPEPAB DRIOC</li> </ul>                                                                                                    | *          | (1) 000 C                                  |            |                 |         |         |        |               |                                |       |
| 1 000-04-157                                | Oprawraeuw Repe    | 000 CH-157              | + 000 CV-157                                                                                                    |            | (1) 000 C                                  |            |                 |         |         |        |               |                                |       |
| 1 KTEFYADAT (200                            | Oprawsaum Repe     | KTEV XADAT (DPC)        | - KTGV XAQUT (Q3C)                                                                                                    | *          | (2) ДЭС, 90                                |            |                 |         |         |        |               |                                |       |
| 1 A53 NF1                                   | Oprawraauwe Repe   | A53 NF1                 | - A63 NH                                                                                                    | *          | (1) A53 NF                                 |            |                 |         |         |        |               |                                |       |
| 1 000 Hweepcan Ctpok                        | Организация-Пере   | 000 Yweepcan Crpok      | » 000 Универсал-Строй                                                                                                    | *          | (1) 000 ¥                                  |            |                 |         |         |        |               |                                |       |
| 1 АО Уралмостострой                         | Oprawsauve Repe    | 000 "Swnpect"           | <ul> <li>АО Уралмостострой</li> </ul>                                                                                                    | *          | (1) AO Ypa                                 |            |                 |         |         |        |               |                                |       |
| 1 000 RCK Kawawoct                          | Oprawsauje Repe    | 000 TICK Kawawoct       | <ul> <li>OOO NOK Kawawoot</li> </ul>                                                                                                    | *          | (1) 000 n                                  |            |                 |         |         |        |               |                                |       |
| 1 000 gopCneuCrpok                          | Oprawraaum Repe    |                         | <ul> <li>000 ДорСпецСтрой</li> </ul>                                                                                                    | *          | (1) 000 Д                                  |            |                 |         |         |        |               |                                |       |
| 1 000 MocrCrpoi/Fapavr                      | Oprawsauve Repe    | 000 MocrCrpoi/Fapawr    | <ul> <li>000 MocrCrpoi/Fapavit</li> </ul>                                                                                                    | *          | (1) 000 M                                  |            |                 |         |         |        |               |                                |       |

Рисунок 221

Назначение роли пользователю осуществляется в разделе Параметры – Управление доступом – Пользователи.

В Системе реализовано ролевое разграничение доступа пользователей к элементам системы (разделам, справочникам и пр.):

- 0
- Права на элемент Сервиса отсутствуют: пользователь не имеет доступ к просмотру и не может вносить изменения.
- Право на чтение элемента Сервиса: пользователь имеет доступ к просмотру, но не может вносить изменения.
- Право на запись элемента Сервиса: пользователь имеет доступ к просмотру и может вносить изменения.

## 17.2.1 Создание новой роли

Чтобы создать новую роль:

- 1 В разделе Параметры Управление доступом Роли в правой панели «Добавить роль» заполните поля формы.
- 2 Нажмите кнопку «Создать». На экране отобразится информационное сообщение «Роль создана». Новая роль отобразится в перечне ролей.
- 3 Кликните по строке вновь созданной роли в перечне ролей. В правой части экрана отобразится форма задания параметров роли (см. Рисунок 222).
- 4 Укажите параметры роли. Нажмите кнопку «Применить». На экране отобразится окно запроса подтверждения.
- 5 Подтвердите намерение. На экране отобразится информационное сообщение «Изменения сохранены».

#### ВЕРСИЯ 7.4.1 28.04.2025

| 🗁 Применити |
|-------------|
|             |
| Запись      |
|             |
|             |
|             |
|             |
|             |
|             |
|             |
|             |
|             |
|             |
|             |
|             |
|             |
|             |
|             |
|             |
|             |
|             |
|             |
|             |
|             |

Рисунок 222

#### 17.2.2 Редактирование параметров роли

Чтобы отредактировать параметры роли:

- 1 В перечне ролей дважды кликните левой кнопкой мыши по ячейке строки с параметрами роли.
- 2 Внесите необходимые изменения, указав необходимое значение или выбрав значение из списка.
- 3 Нажмите кнопку «Сохранить» над перечнем ролей. Изменения сохранены.

Чтобы отредактировать набор прав:

- 1 Кликните по строке роли в перечне ролей. В правой части экрана отобразится форма редактирования параметров роли.
- 2 Измените параметры роли. Нажмите кнопку «Применить». На экране отобразится окно запроса подтверждения.
- 3 Подтвердите намерение. На экране отобразится информационное сообщение «Изменения сохранены».

Чтобы отредактировать параметры территории роли:

- 1 Кликните по строке роли в перечне ролей. В правой части экрана отобразится форма редактирования параметров роли.
- 2 Перейдите ко вкладке «Территории». Внесите необходимые изменения. Нажмите кнопку «Применить». На экране отобразится окно запроса подтверждения.
- 3 Подтвердите намерение. На экране отобразится информационное сообщение «Изменения сохранены».

Чтобы отредактировать набор прав или параметры территории нескольких ролей:

- Кликните по строкам ролей в перечне ролей левой кнопкой мыши, удерживая клавишу «ctrl». В правой части экрана отобразится форма редактирования параметров выбранных ролей.
- 2 Внесите необходимые изменения в набор прав или параметры территории. Измененные параметры отображаются в таблице с выделением (см. Рисунок 223).
- 3 Нажмите кнопку «Применить». На экране отобразится окно запроса подтверждения.
- 4 Подтвердите намерение. На экране отобразится информационное сообщение «Изменения сохранены».

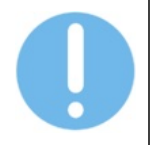

При групповом редактировании параметров ролей к ролям применяются только внесенные изменения

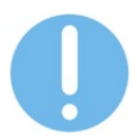

Групповое изменение ролей доступно только для ролей, для которых совпадают предлагаемые наборы прав

| ыйти   |                                     | Û                 | 5 P ±                   |   |                       |            |              |            |                 |           |          |        | Добавить роль               |          |                |             |
|--------|-------------------------------------|-------------------|-------------------------|---|-----------------------|------------|--------------|------------|-----------------|-----------|----------|--------|-----------------------------|----------|----------------|-------------|
| B Tron | таците окда столбцы для группировки |                   |                         |   |                       |            |              |            |                 |           |          |        | Date                        |          |                | D1 Count    |
|        |                                     |                   |                         |   |                       |            |              | Контоненты | основного прило | RE-SEE    |          |        | FUND                        |          |                | C contra    |
| 1      | Part                                | Taen              | Переворчик              |   | Opraweckaupen         | Территории | D0/630       | Полные     | Электр          | INTOIN. T | птоп. и  | nton   | Перевозчик                  |          | организации    | i .         |
| ] 0    | Администратор                       | Coverand          |                         |   |                       |            | (13) Agene   | ЗАЛИСЬ     | 1 C             |           |          |        |                             |          |                |             |
| 1      | Разработник                         | Oceanal           |                         |   |                       | *          | (19) comini  | ЗАЛИСЬ     |                 |           |          |        | Параметры выбранн           | ых ролей | 1              |             |
| 1      | Инженер по работе с "Цифровым дво   | Coves-exit        |                         |   |                       | *          | (2) Nonce    |            | зались          | 1.0       |          |        |                             |          |                | -           |
| ) 1    | Ростелеком (просмотр)               | Oceanal Concernal |                         |   |                       | *          | (2) Зорин    |            | STERME          | NTEHME    | ALE NOTE | чтение | Права Территори             | и        |                | (2) Housess |
| 1      | Просмотр всего                      | Oceanol           |                         |   |                       | •          | (29) cbdd,   | STEHME     | NTEHME          | NTEHME    | STEHME   | чтение | Kostostut                   |          | <b>Virgune</b> | 3aren       |
| 1      | Оператор ЦБДД                       | Coroswoli         |                         |   |                       | *          | (6) A38H08   |            | зались          | 1.00      |          |        | Participation and an and an |          |                | 0           |
| 1      | Инженер ЦБДД                        | Corosvok          |                         |   |                       |            |              |            | зались          | A         |          |        | Transie rpasa               |          |                |             |
| 1      | Инженер ЦБДД (Расширенные)          | Coxeexed.         |                         |   |                       | *          | (8) Coxono   |            | зались          | 1.00      |          |        | Diele gemein apara          |          | -              |             |
| 1      | Администратор ЦБДД                  | Oceanal           |                         |   |                       |            | (7) Centiles | 3ATHOS     | зались          | A         |          |        | ITTOR Wannes                |          |                |             |
| 1      | Oneparop XR, DeT                    | Oprawidaujen      |                         |   | КЛБУ "Управление авто | *          | (5) Onepar   |            | зались          | A         |          |        | ITTOD Otwater               |          |                |             |
| 1      | Инженер УАДиТ                       | Corosvok          |                         |   |                       | •          | (6) Fyperve  |            | зались          | 1.00      |          |        | mon ones                    |          |                |             |
| 1      | Администратор УАДиТ                 | Oprawisaum        |                         |   | КЛБУ "Управление авто | *          | (1) Ryues    |            |                 |           |          |        | 0100 Separations            |          |                |             |
| 1      | Oneparop ПДДД                       | Oceaseak          |                         |   |                       |            | (10) Bacus   |            | зались          | A         |          |        | ITTOD Organization at David |          |                |             |
| 1      | Администратор МИРС                  | Oceanol           |                         |   |                       | *          |              |            | 34/JMCb         | 1.00      |          |        | ITTOD Manunchi              |          |                |             |
| 1      | Трафиндата                          | Oceanol .         |                         |   |                       |            | (1) BATIGHT  |            |                 |           |          |        | ITTOD Manuputur Orthogen    |          |                |             |
| 1      | COD CK KHMCTEUCTPOR                 | Организация Перев | 000 °CK "Xeecheuctpole" |   | ООО ОК ХИМСПЕЦСТРОЙ   | *          | (1) 000 C    |            |                 |           |          |        | ITTOD Manunumu Thattau      |          |                |             |
| 1.     | ооо стройград плюс                  | Организация-Перев | 000 Crpokrpag Rinec     | * | 000 СТРОЙГРАД ПЛЮС    |            | (1) 000 C    |            |                 |           |          |        | ITTOD Macupactur Research   | nationu  |                |             |
| 1      | 000 CH-157                          | Организация Перев | 000 CF-157              | ÷ | 000 CV-157            | *          | (1) 000 C    |            |                 |           |          |        | 0100 Transporters can       |          |                |             |
| 1      | кген ундит (дэс)                    | Организация Перев | клен жарнт (дрк)        |   | клау хадыт (дэк)      | *          | (2) ДЭС, 90  |            |                 |           |          |        | ITTOD Secology              |          |                |             |
| 1      | A53 NP1                             | Организация-Перев | A53 NF1                 |   | A63 NF1               | v          | (3) A53 NP   |            |                 |           |          |        | ITTOR, Pacuarbenout make    | 20022    |                |             |
| 1      | ООО Жимерсал-Строй                  | Организация-Перев | 000 Yweepcan Crpok      |   | ООО Универсал-Строй   | •          | (1) 000 X    |            |                 |           |          |        | NLC.                        |          |                |             |
| 1      | АО Уралностострой                   | Организация Перев | 000 "Swngect"           | * | АО Уралмостострой     | *          | (1) AO Ypa   |            |                 |           |          |        | ИТС. Видескаблюдения        |          |                |             |
| 1      | OOO TOX Kawawoct                    | Организация-Перев | 000 flCK Kawawoct       |   | OOO ROK Kamamoor      | *          | (1) 000 П    |            |                 |           |          |        | MTC. Mateowa6negaware       |          |                |             |
| 1      | ООО ДорСпецСтрой                    | Организация-Перев | 000 ДорСпецСтрой        |   | 000 ДарСпецСтрой      | *          | (1) 000 A    |            |                 |           |          |        | NTC. Vindoowrooganie        |          |                |             |
| 1      | OOO MorrCrpoil/apant                | Организация Перев | 000 МостСтройГарант     | * | ООО МостСтройГарант   | *          | (1) 000 M    |            |                 |           |          |        | 100 0                       |          |                |             |

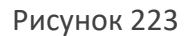

#### 17.2.3 Удаление роли

Чтобы удалить роль:

- 1 В разделе Параметры Управление доступом Роли в перечне ролей кликните левой кнопкой мыши по строке роли.
- 2 Нажмите кнопку «Удалить» над перечнем ролей. На экране отобразится окно запроса подтверждения.

3 Подтвердите намерение. На экране отобразится информационное сообщение «Операция выполнена успешно». В перечне ролей не отображается удаленная роль.

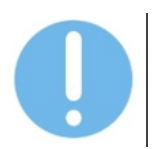

Удаление роли, назначенной пользователю, невозможно.

## 17.3 Сеансы

Активные сеансы пользователей отображаются в разделе Параметры – Управление доступом – Сеансы.

Перечень активных сеансов содержит следующие данные:

- ID;
- Время начала сеанса;
- Время, когда истечет время сеанса;
- ІР-адрес;
- е-mail пользователя;
- Имя пользователя.

Чтобы отправить сообщение пользователям системы:

1 В разделе Параметры – Управление доступом – Сеансы в правой верхней части экрана введите сообщение в поле «Отправить системное сообщение» или выберите один из шаблонов сообщения в списке шаблонов (см. Рисунок 224).

| Шаблон          |   |
|-----------------|---|
| Выберите шаблон | • |
| Сообщение       |   |
|                 | h |
|                 |   |

Рисунок 224

- 2 Нажмите кнопку «Отправить». На экране отобразится окно запроса подтверждения.
- 3 Подтвердите намерение.

## 17.4 Электронный архив

#### 17.4.1 Настройка прав доступа на объекты электронного архива

Настройка прав доступа на объекты электронного архива осуществляется администратором Системы в рамках:

- настройки параметров роли пользователя (см. п. 17.2);
- непосредственно при работе с объектами (папками и файлами) электронного архива в разделе Приложения – Электронный архив.

По умолчанию для объектов архива применяются настройки прав доступа к электронному архиву соответствующих ролей пользователей Системы.

Чтобы настроить специальные права доступа на конкретный объект электронного архива:

- 1 Дважды кликните по строке папки или файла чтобы открыть окно настройки параметров папки (см. Рисунок 225) или файла (см. Рисунок 226).
- 2 В таблице «Права доступа» внесите необходимые изменения и нажмите кнопку «Сохранить». Внесенные изменения для конкретного объекта электронного архива сохранены для указанных ролей пользователей.

| iponequity - the sector                        | ный архив |            |               |                     |           |                           |      |                                                                                                    |        | 14:19  | 28.04.2025 | ۵ |
|------------------------------------------------|-----------|------------|---------------|---------------------|-----------|---------------------------|------|----------------------------------------------------------------------------------------------------|--------|--------|------------|---|
| ити                                            | 13 F      | 🖞 Удалить  | 🗅 Новая палка | 🕑 Новый файл        | во Ссылка |                           |      | # 2642 / Справочник автом                                                                                                    | юбилей |        |            |   |
|                                                |           | Tien файла | Разнер        | Дата создания       | Версия    | Aarop                     | Terx | Название                                                                                                    |        |        |            |   |
| > 📄 🗈 🔒 Объекты сестемы                        |           | He sagano  |               |                     |           | Адилинстратор             |      | Справочник автомобилей                                                                                                    |        |        | Сохранить  |   |
| > 🗋 🗅 🔒 Транспортные инциденты                 |           | Не задано  |               |                     |           | Администратор             |      |                                                                                                    |        |        |            |   |
| > 🗋 🕒 В Инциденты ЧС и ВС                      |           | He sadano  |               |                     |           | Адианистратор             |      | Местоположение                                                                                                    |        |        |            |   |
| 🗌 🗅 👸 Транспортные средства                    |           | He saparo  |               |                     |           | Адилинстратор             |      | 1                                                                                                    |        |        |            |   |
| > 📄 Страслевые дорожные негодические докуненты |           | Документ   |               | 09.10.2022 16:36:30 |           | Kowykołconił MJO.         |      |                                                                                                    |        |        |            |   |
| <ul> <li>Стравочник автонобилей</li> </ul>     |           | Документ   |               | 17.02.2025 11:40:28 |           | Горбушин Евгений Александ |      | 6 <sup>0</sup> Скопировать ссылку                                                                                                    |        |        |            |   |
| Aanowoliwnw.pdf                                |           | He SALAHD  | 153.92 K5     | 17.02.2025 14.52.32 | ,         | Горбушин Евгений Александ |      | Ten                                                                                                    |        |        |            |   |
| Advective O-O xie 8=400 pdf                    |           | Документ   | 189.95 K5     | 22.04.2025 10:48:04 | 1         | 000 CV-157                |      | 1411                                                                                                    |        |        |            |   |
|                                                |           |            |               |                     |           |                           |      | P0.0s                                                                                                    | Vitewe | Janets |            |   |
|                                                |           |            |               |                     |           |                           |      | Ports                                                                                                    | -      |        |            |   |
|                                                |           |            |               |                     |           |                           |      | Provening to provide up up you and the                                                                                                    |        |        |            |   |
|                                                |           |            |               |                     |           |                           |      | Portanework (noncentral)                                                                                                    |        | 0      |            |   |
|                                                |           |            |               |                     |           |                           |      | Ростеленом (просмотр)                                                                                                    | 8      |        |            |   |
|                                                |           |            |               |                     |           |                           |      | Ростеленом (просмотр)<br>Просмотр всего<br>Оператор ЦБДД                                                                                                    | 0      |        |            |   |
|                                                |           |            |               |                     |           |                           |      | Ростилеком (просмотр)<br>Просмотр всего<br>Оператор ЦБДД<br>Инженер ЦБДД                                                                                                    |        |        |            |   |
|                                                |           |            |               |                     |           |                           |      | Ростиликом (просмотр)<br>Просмотр всего<br>Оператор ЦАДА<br>Инженер ЦБДА<br>Инженер ЦБДА (Расциренные)                                                                                                    | 8      |        |            |   |
|                                                |           |            |               |                     |           |                           |      | Ростилном (роскотр)<br>Просмотр всего<br>Операпор ЦБДД<br>Инженер ЦБДД<br>Инженер ЦБДД Расширенные)<br>Администратор ЦБДД                                                                                                    |        |        |            |   |
|                                                |           |            |               |                     |           |                           |      | Ростолески (росскотр)<br>Просмотр всего<br>Оператор ЦБДД<br>Инженер ЦБДД<br>Инженер ЦБДД<br>Адамиетскулато ЦБДД<br>Оператор ХАДАТ                                                                                                    |        |        |            |   |
|                                                |           |            |               |                     |           |                           |      | Ростолеком (роскалор)<br>Проскограсого<br>Сперало ЦАДД<br>Инженер ЦАДД<br>Инженер (ЦАДД Расширеник)<br>Аденнистратор ЦАДД<br>Спералор XAДAT<br>Инженер XAQAT                                                                                           |        |        |            |   |
|                                                |           |            |               |                     |           |                           |      | Россия расная (расная)<br>Просноя расная<br>Сператор ЦАДА<br>Инженер ЦАДА<br>Инженер ЦАДА<br>Инженер ЦАДА<br>Сператор ХАДАТ<br>Инженер ХАДАТ<br>Оператор ГАДА                                                                                          |        |        |            |   |
|                                                |           |            |               |                     |           |                           |      | Роспияные (росниза)<br>Гранита (каке<br>Оператор (БДД<br>Инженер) (БДД<br>Инженер) (БДД<br>Оператор (БДД<br>Оператор (БДД<br>Оператор (БДД<br>Оператор (БДД<br>Оператор (БДД<br>Оператор (БДД<br>Оператор (БДД<br>Оператор (БДД<br>Оператор (БДД)      |        |        |            |   |
|                                                |           |            |               |                     |           |                           |      | Роспияные (рассната)<br>Проснота ракето<br>Операнор ЦВДА<br>Иновенее (ЦВДА<br>Иновенее (ЦВДА Рассиренные)<br>Администрато (ЦВДА<br>Операнор ИАДА<br>Операнор ИАДА<br>Операнор ИАДА<br>Операнор ИАДА<br>Операнор ИАДА<br>Операнор ИАДА<br>Операнор ИАДА |        |        |            |   |

Рисунок 225

|                                                                                                    | 53<br>(* 1 | ў Удалить<br>Тип файла<br>Не задано<br>Не задано<br>Не задано<br>Не задано<br>Не задано | Paswep    | Новый файл<br>Дата создания | е <sup>р</sup> Ссылка<br>Версея | Автор                      | Теги | # 2663 / Автомобили.pdf       |        |         |      |
|----------------------------------------------------------------------------------------------------|------------|-----------------------------------------------------------------------------------------|-----------|-----------------------------|---------------------------------|----------------------------|------|-------------------------------|--------|---------|------|
|                                                                                                    |            | Тип файла<br>Не задано<br>Не задано<br>Не задано<br>Не задано                           | Passes    | Дата создания               | Версен                          | Aarop                      | Term | Название                      |        |         |      |
| )         (i)         Observ connect           )         (ii)         Assessment with a kit           )         (iii)         Assessment with a kit           )         (iii)         Assessment with a kit           )         (iiii)         Assessment with a kit           )         (iiii)         (iiiii)           )         (iiii)         (iiiii)           )         (iiiii)         (iiiii)           (iiii)         (iiiiii)         (iiiiiiii)           (iiiiii)         (iiiiiiiiii)         (iiiiiiiiiii)           (iiiiiiiiiiiii)         (iiiiiiiiiiiiiiiiiiiiiiiiiiiiiiiiiiii                                                                                                    |            | Не задано<br>Не задано<br>Не задано<br>Не задано                                        |           |                             |                                 |                            |      |                               |        |         |      |
| <ul> <li>Transcriptions exequations</li> <li>Transcriptions exequations</li> <li>Transcriptions executions</li> <li>Transcriptions executions</li> <li>Transcriptions executions</li> <li>Transcriptions</li> <li>Transcriptions</li></ul>                                                                                                    |            | Не задано<br>Не задано<br>Не задано                                                     |           |                             |                                 | Администратор              |      | Автомобили.pdf                |        | Coxpd   | нить |
|                                                                                                    |            | He sagawo<br>He sagawo                                                                  |           |                             |                                 | Администратор              |      |                               |        |         |      |
|                                                                                                    |            | PRE SALDAND                                                                             |           |                             |                                 | Адменистратор              |      | местоположение                |        |         |      |
|                                                                                                    |            |                                                                                         |           |                             |                                 | Appenencipartop            |      | /Справочник автомобилей/      |        |         |      |
| Image: Construction of the construction of the construction of |            | документ                                                                                |           | 09.10.202216.36.30          |                                 | Nakysbeckie HUO.           |      | Имя файла, размер             |        |         |      |
|                                                                                                    |            | Appropriet                                                                              | 153.02.05 | 17 AR 4525 11/4228          |                                 | Topogawa Carendo A Nexcorg |      | Announfurge and (153.02.95)   |        |         |      |
| <ul> <li>B. Howeverse p.o. or ex-event to.</li> </ul>                                                                                                    |            | Pre superio                                                                             | 133.94 M0 | 17/06/2015 19:36:36         |                                 | nipoyam carenni Anekara    |      | ABIOMODIANA.pdf (153.92 Kb)   |        |         |      |
|                                                                                                    |            |                                                                                         |           |                             |                                 |                            |      | Тип                           |        |         |      |
|                                                                                                    |            |                                                                                         |           |                             |                                 |                            |      | Не задано                     |        |         |      |
|                                                                                                    |            |                                                                                         |           |                             |                                 |                            |      | Теги                          |        |         |      |
|                                                                                                    |            |                                                                                         |           |                             |                                 |                            |      | Права доступа                 |        |         |      |
|                                                                                                    |            |                                                                                         |           |                             |                                 |                            |      | Pan                           | Чтение | Janua - |      |
|                                                                                                    |            |                                                                                         |           |                             |                                 |                            |      | Инженер по работе с "Цифровын |        |         |      |
|                                                                                                    |            |                                                                                         |           |                             |                                 |                            |      | Ростелеком (просмотр)         |        |         |      |
|                                                                                                    |            |                                                                                         |           |                             |                                 |                            |      | Просмотр всего                |        | 0       |      |
|                                                                                                    |            |                                                                                         |           |                             |                                 |                            |      | Oneparop USAR                 |        | 2       |      |

#### Рисунок 226

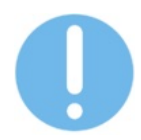

Если объект электронного архива доступен пользователям только для просмотра, слева от его названия отображается иконка «глаз».

#### 17.4.2 Работа со вспомогательным справочником Типы файлов электронного архива

Справочник «Типы файлов электронного архива» расположен в разделе Параметры – Справочники.

Чтобы добавить новый объект / тип / категорию / вид:

- 1 Нажмите кнопку «Добавить». В таблице справочника отобразится новая строка.
- 2 Введите значения в ячейки строки и нажмите кнопку «Сохранить». Изменения сохранены.

# 18 ВИЗУАЛИЗАЦИЯ ДАННЫХ МОНИТОРИНГА

Доступны следующие метрики для оценки результатов измерений работы Системы:

| Имя                                                  | Описание                                                                | Тип       |
|------------------------------------------------------|-------------------------------------------------------------------------|-----------|
| transflow_api_endpoints_requests_processing<br>_time | Время обработки запросов к АРІ по каждому методу                        | histogram |
| transflow_api_endpoints_requests_total               | Количество запросов к API<br>по каждому методу                          | counter   |
| transflow_db_pool_stats                              | Статистика использования пула подключений к БД                          | gauge     |
| transflow_iot_device_events                          | Количество событий<br>устройств в секунду по<br>драйверам               | counter   |
| transflow_iot_devices                                | Количество подключенных<br>устройств по драйверам                       | gauge     |
| transflow_iot_sensor_data                            | Количество показаний<br>сенсоров в секунду по<br>драйверам              | counter   |
| transflow_pub_path_requests_total                    | Количество запросов к АРІ<br>на построение путей                        | counter   |
| transflow_public_api_endpoints_requests_tot<br>al    | Количество запросов к<br>публичному АРІ по каждому<br>клиенту           | counter   |
| transflow_retranslated_packets                       | Количество<br>ретранслированных<br>пакетов телеметрии по<br>получателям | counter   |
| transflow_telemetry_packets                          | Количество полученных<br>пакетов телеметрии по<br>источникам            | counter   |
| transflow_user_sessions                              | Количество активных<br>сеансов пользователей в<br>системе               | gauge     |

Примеры использования метрик для графических представлений данных см. Рисунок 227 и Рисунок 228.

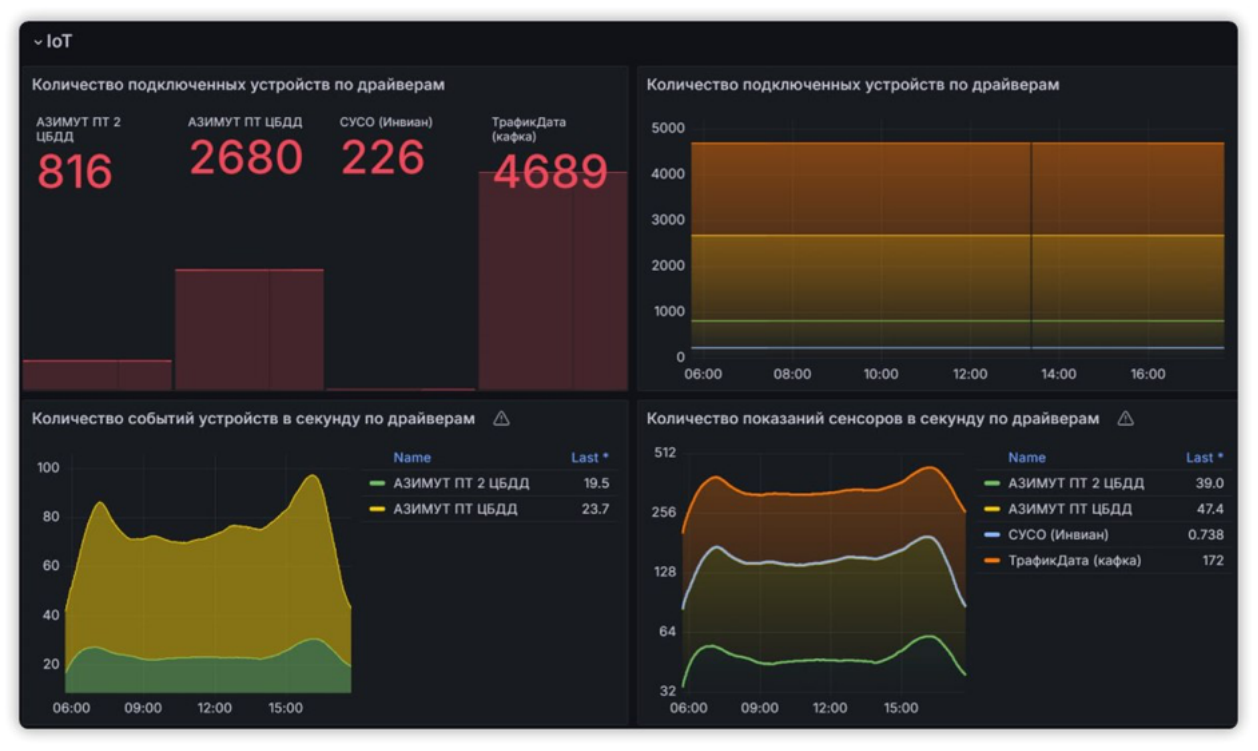

Рисунок 227

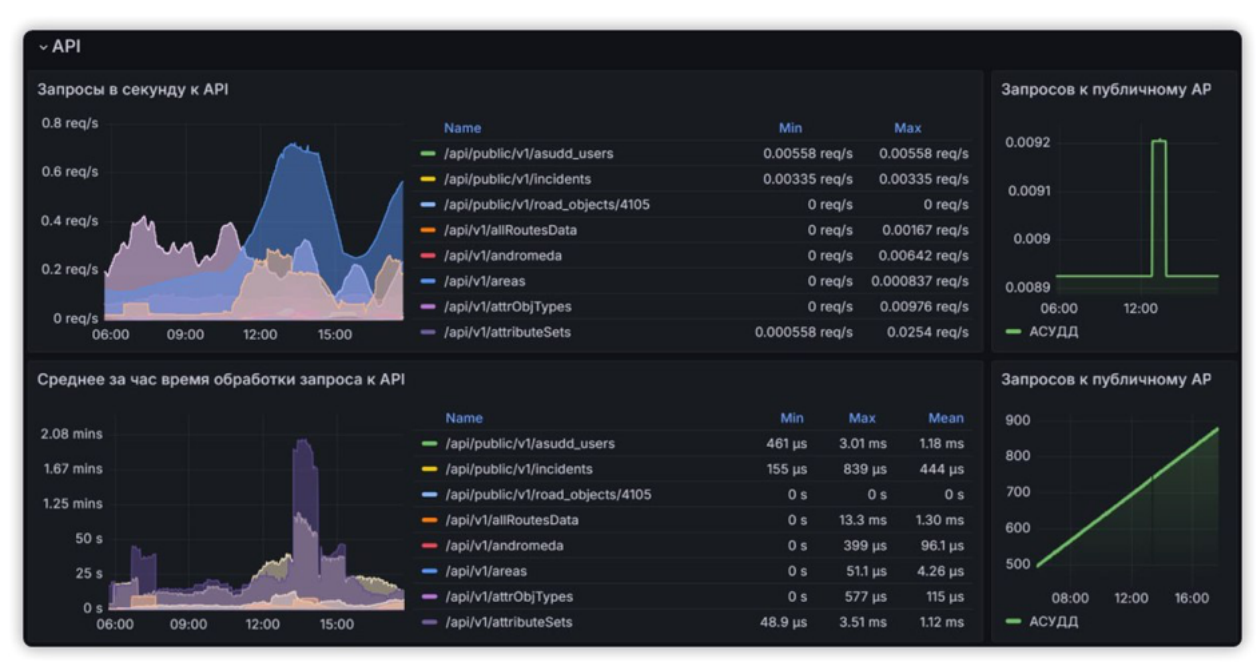

Рисунок 228

## ПРИЛОЖЕНИЕ 1. КЛЮЧИ ЗАПУСКА СЕРВЕРА

Ключи запуска сервера

Исполняемый файл tfserver поддерживает следующие параметры запуска:

• Без ключей. Режим работы по умолчанию, стартует большинство служб. Конкретный набор служб зависит от среды исполнения и установленных переменных окружения.

./tfserver

• Ключ config. Путь к файлу конфигурации.

.\tfserver -config /etc/transflow/transflow.config

• Ключ connstr. Строка подключения к БД. Передаётся в формате PostgreSQL. Применяется в средах разработки для подключения локального сервера к требуемому экземпляру БД ЕПУТС.

.\tfserver.exe -connstr "postgres://user:PASSWORD@prime.transflow.ru/demo"

• **Ключ stub.** Запуск в режиме "заглушки". В этом режиме сервер на все http-запросы отдаёт статическую HTML-страницу с информацией о недоступности системы в связи с обслуживанием или обновлением.

./tfserver --stub

• **Ключ -web-app.** Запуск в режиме "веб-приложение". В этом режиме сервер отдаёт только веб-приложение. Используется для сервера-реплики.

./tfserver -web-app

• Ключ recount-trips. Запускает сервер в режиме пересчёта рейсов за указанный период времени службой RealTime. Даты начала и окончания передаются в ключах start и end в формате ДД.ММ.ГГГГ чч:мм. Расчёт ведётся за все дни в периоде, включая последнее число. Данные за каждые сутки получаются с учётом указанного времени. Можно опционально передавать идентификатор маршрута или идентификатор TC в ключах route-id и vehicle-id соответственно.

./tfserver -recount-trips -start="15.10.2019 10:00" -end="17.10.2019 20:00" -vehicle-id 22 - route-id 111

• Ключ recount-violations. Запускает сервер в режиме пересчёта нарушений за указанный период. Даты начала и окончания передаются в ключах start и end в формате ДД.ММ.ГГГГ. Расчёт ведётся за все дни в периоде, включая последнее число.

./tfserver -recount-violations -start 15.10.2019 -end 17.10.2019

• Ключ get-trips. Запускает сервер в режиме подсчёта рейсов за указанный период времени для конкретного TC службой RealTime. Даты начала и окончания передаются в ключах start и end в формате ДД.ММ.ГГГГ, номер трекера передаётся в ключе tracker-id. Расчёт ведётся за всё время, без разбивки на дни.

./tfserver -get-trips -start 19.12.2019 -end 19.12.2019 -tracker-id 37420187

• **Ключ log-requests.** Включение журналирования запросов к API. По умолчанию включен (true).

.\tfserver.exe -log-requests=false

• Ключ log-decode-err. Включение журналирования пакетов с ошибками декодирования. По умолчанию выключен (false). пакеты записываются в стандартный вывод.

.\tfserver.exe -log-decode-err=true

• Ключ temp-db. Запуск сервера с временной БД. По умолчанию выключен (false).

.\tfserver.exe -temp-db

# ПРИЛОЖЕНИЕ 2. МИНИМАЛЬНЫЕ СИСТЕМНЫЕ ТРЕБОВАНИЯ К КОНФИГУРАЦИИ КЛИЕНТСКОГО КОМПЬЮТЕРА

## <u>Требования к ЭВМ АРМ</u>

| №<br>п/п | Параметр                  | Значение          | Примечание           |
|----------|---------------------------|-------------------|----------------------|
| Рекол    | лендуемые технические хар | актеристики       |                      |
| 1.       | Тактовая частота ЦП       | 2,4 ГГЦ           |                      |
| 2.       | Оперативная память        | не менее 4 гб     |                      |
| 3.       | Подключение к сети        | не менее 5 Мбит/с |                      |
|          | Internet                  |                   |                      |
| 4.       | Расширение экрана         | 1920x1080         |                      |
|          | монитора                  |                   |                      |
| Рекол    | лендуемое программное об  | еспечение         |                      |
| 1.       | Операционная система      | Windows 8.1       | Последняя стабильная |
|          |                           | Windows 10        | версия               |
|          |                           | MacOS             |                      |
|          |                           | iPadOS            |                      |
| 2.       | Браузер                   | Google Chrome     | Последняя стабильная |
|          |                           | Mozilla Firefox   | версия               |

# ПРИЛОЖЕНИЕ З. ПЕРЕЧЕНЬ ПРИНЯТЫХ СОКРАЩЕНИЙ

| ΑΡΙ   | Application Programming Interface – программный интерфейс<br>приложения                                                                                                    |
|-------|----------------------------------------------------------------------------------------------------|
| OSM   | Open Steet Map - некоммерческий веб-картографический проект по<br>созданию силами сообщества участников - пользователей Интернета<br>подробной свободной и бесплатной географической карты мира |
| OWM   | OpenWeatherMap - сервис, предоставляющий данные, связанные с<br>погодой, и визуализирующий их с помощью карты на основе<br>OpenLayers                                                           |
| APM   | Автоматизированное рабочее место                                                                                                    |
| АСОП  | Автоматизированная система оплаты проезда                                                                                                    |
| БД    | База данных                                                                                                    |
| гибдд | Государственная инспекция безопасности дорожного движения                                                                                                    |
| гувд  | Главное управление внутренних дел                                                                                                    |
| дти   | Дорожное табло информирования                                                                                                    |
| ЕПУТС | Единая платформа управления транспортной системой                                                                                                    |
| ЗПИ   | Знак переменной информации                                                                                                    |
| ИТС   | интеллектуальная транспортная система                                                                                                    |
| ЛВС   | Локальная вычислительная сеть — это группа вычислительных<br>устройств, образующая структуру с покрытием на конкретной<br>территории                                                            |
| ПО    | Программное обеспечение                                                                                                    |
| ПТОП  | Пассажирский транспорт общего пользования                                                                                                    |
| Т3    | Техническое задание                                                                                                    |
| тс    | Транспортное средство                                                                                                    |
| удс   | Улично-дорожная сеть                                                                                                    |